F-DIGITAL DELUXE DESIGN + ENGINEERING GROHE GERMANY

INT00002/ÄM 236754/05.16

www.grohe.com

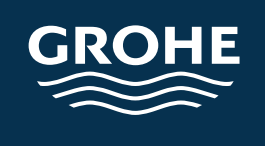

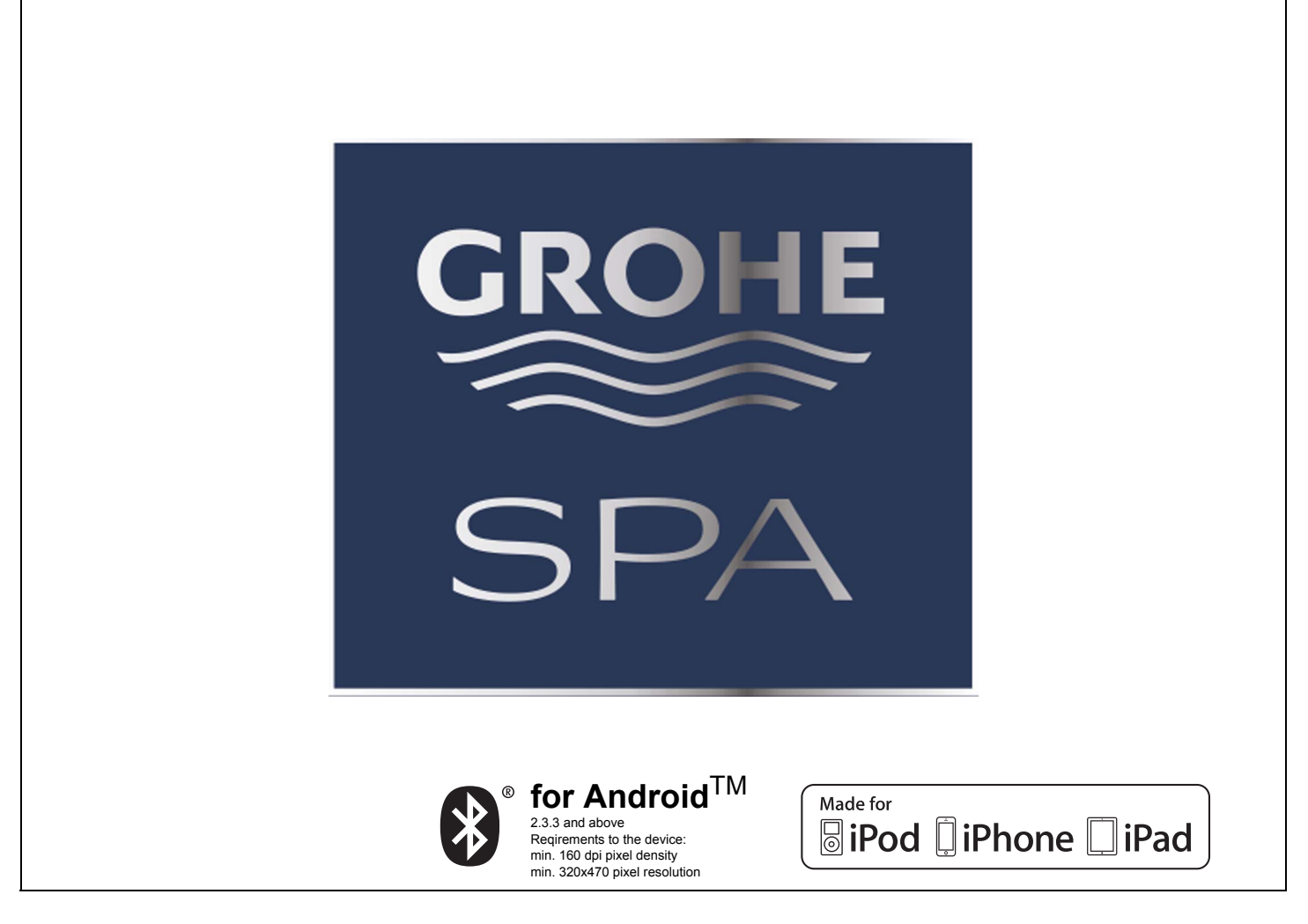

Made for iPod<sup>®</sup> touch (6th generation), iPod<sup>®</sup> touch (5th generation), iPod<sup>®</sup> touch (4th generation), iPhone<sup>®</sup> 6 Plus, iPhone<sup>®</sup> 6, iPhone<sup>®</sup> 5s, iPhone<sup>®</sup> 5c, iPhone<sup>®</sup> 5, iPhone<sup>®</sup> 4S, iPhone<sup>®</sup> 4, iPad<sup>®</sup> Air2, iPad<sup>®</sup> mini 3, iPad<sup>®</sup> Air, iPad<sup>®</sup> mini 2, iPad<sup>®</sup> mini, iPad<sup>®</sup> (4th generation) iPod touch, iPhone, iPad and iTunes are Trademarks of Apple Inc., registered in the U.S. and other

countries.

"Made for iPod, iPhone, iPad" means that an electrical accessory has been designed to connect specifically to iPod, iPhone, iPad and has been certified by the developer to meet Apple performance standards.

Apple is not responsible for the function of this device or its compliance with safety and regulatory standards.

The Bluetooth<sup>®</sup> word mark and logos are registered trademarks owned by Bluetooth SIG, Inc. and any use of such marks by Grohe AG is under license. Other trademarks and trade names are those of their respective owners.

| D 1          | NL51        | ( <b>PL</b> ) 101 | P151          | <b>BG</b> 201 | <b>CN</b> 251 |
|--------------|-------------|-------------------|---------------|---------------|---------------|
| <b>GB</b> 11 | <b>S</b> 61 | UAE111            | <b>TR</b> 161 | EST 211       | <b>UA</b> 261 |
| <b>F</b> 21  | 🛈71         | <b>GR</b> 121     | <b>SK</b> 171 | <b>LV</b> 221 | RUS271        |
| E 31         | N81         | CZ 131            | SLO181        | LT 231        | USA281        |
| <b>(</b> ]41 | (FIN)91     | (H) 141           | (HR)191       | <b>RO</b> 241 | CDN281        |

# D

# Sicherheitsinformationen allgemein

- Kinder sowie Erwachsene mit körperlichen, geistigen und/oder sensorischen Einschränkungen dürfen nicht unbeaufsichtigt das Produkt benutzen.
- Personen, die unter Alkohol- oder Drogeneinfluss stehen, dürfen das Produkt nicht benutzen.

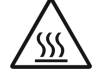

 Beim Entkalken des Dampfgenerators besteht Verbrennungsgefahr. Dampfgenerator abkühlen lassen und Anweisungen in der Produktinformation beachten.

• Am Dampfauslass in der Kabine besteht Verbrennungs-/Verbrühungs- gefahr.

- In der Dampfkabine dürfen keine zusätzlichen Elektrogeräte benutzt werden, die Dampf oder Feuchtigkeit erzeugen.
- Bei Unterbrechung des Betriebes werden alle Funktionen sofort beendet. Das Licht erlischt nach 60 Sekunden.
- Reinigung: Bediengerät, siehe Handbuch des Herstellers.

# Anwendungsbereich/Funktion

Bedienung der Module Musik/Licht/Dampf.

# Installationshinweise

- Die Installation darf nur in frostsicheren Räumen vorgenommen werden.
- Die für die Funktion des Systems benötigte App muss zuerst in der aktuellsten Version auf dem Bediengerät installiert werden:
- Direkt mit dem Bediengerät über eine drahtlose Netzwerkverbindung im App Store (ein Account beim Anbieter muss vorhanden sein).
- Für Apple: Über iTunes im iTunes Store (iTunes muss auf dem Rechner installiert sein und ein Account bei Apple ist erforderlich).
- Für Android: Über den Google Play Store (ein Account bei Google ist erforderlich).
- Über QR Code:

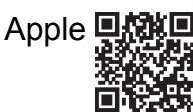

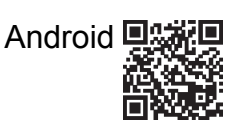

• Verbindung mit *Bluetooth*<sup>®</sup> Adapter herstellen.

# Bedienung der GROHE App

Die App ist die zentrale Bedieneinheit zur Steuerung der angeschlossenen Module.

Generelle Bedienung und Einstellungen des Bediengerätes sind dem Handbuch des Herstellers zu entnehmen. Die folgenden Seiten beschreiben die Inbetriebnahme, die Konfiguration und die Bedienung der SPA Module über das Bedienfeld.

# Haupt-Symbole:

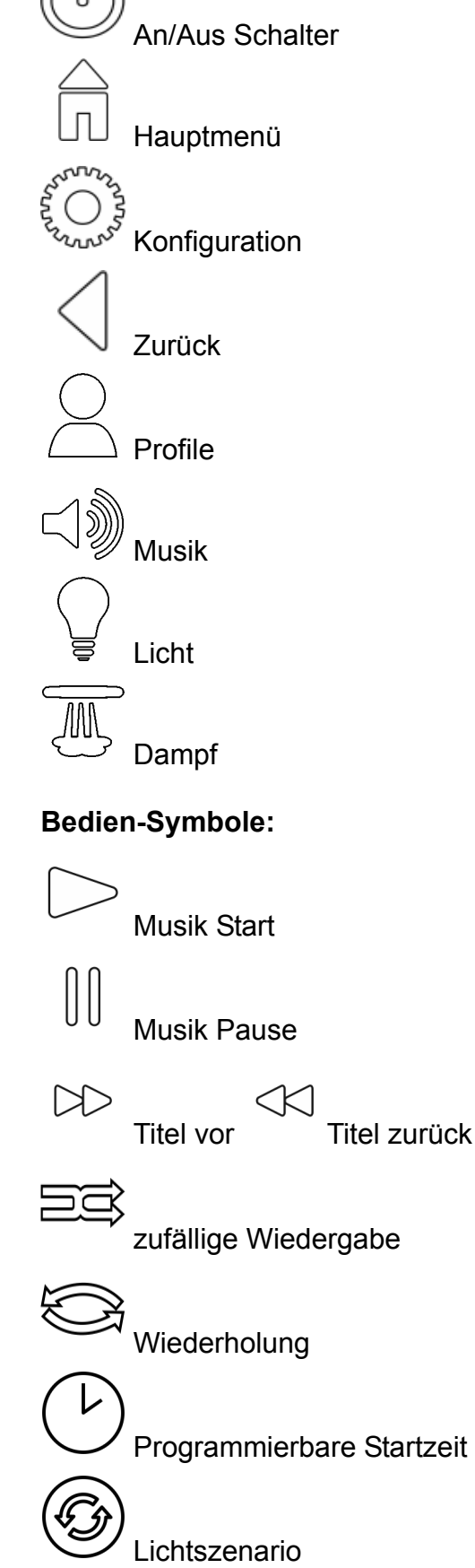

# Inbetriebnahme

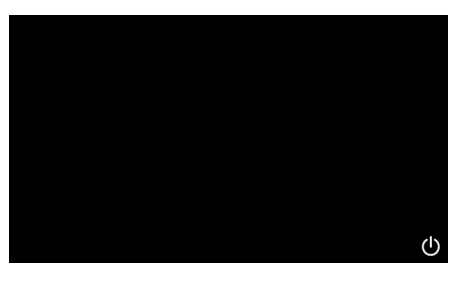

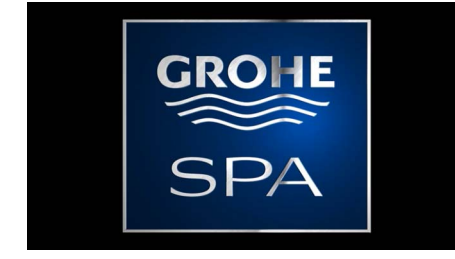

# **Demo Modus**

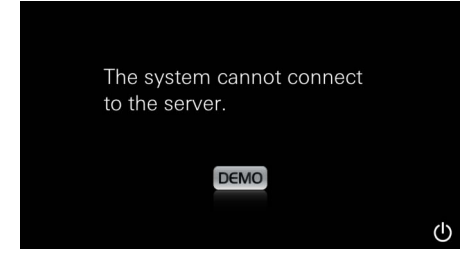

# Verbindungsverwaltung

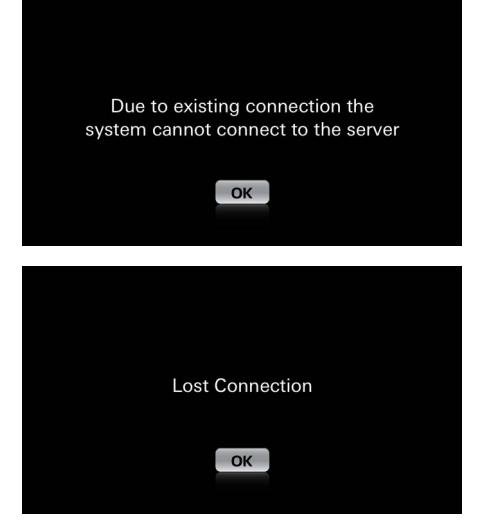

## Hauptmenü

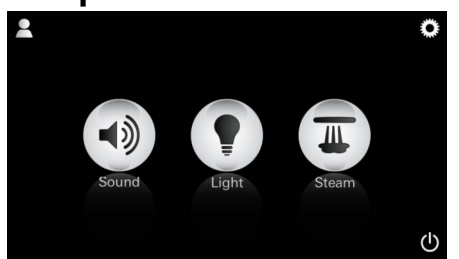

<u>Hinweis:</u> Das Hauptmenü erscheint nach Ablauf der Startanimation. Über den An/Aus Schalter starten Sie die App.

Eine Startanimation erscheint.

Sollte das Bediengerät **nicht** an der Steuereinheit angeschlossen sein, startet der Demo Modus. Im Demo Modus werden nur eingeschränkt einige Funktionen gezeigt, um sich mit der App vertraut zu machen.

Sollte bereits eine Verbindung zu einem anderen Bediengerät bestehen, erscheint ein entsprechender Hinweis. Zum Wechsel des Bediengerätes zunächst das verbundene Gerät abmelden, bzw. *Bluetooth*<sup>®</sup> deaktivieren. Nach 10 sec. kann das neue Gerät verbunden werden.

Bei Verbindungsabbruch während der Nutzung erscheint ein entsprechender Hinweis.

Im Hauptmenü erscheinen die Icons der angeschlossenen Komponenten (Musik/Licht/ Dampf), die Hauptsymbole An/Aus, Konfiguration und Profile.

Drücken Sie das Icon, dessen Funktion Sie nutzen möchten.

Aktive Funktionen werden durch pulsierende lcons signalisiert.

# Konfigurationsmenü

| Settings    |   | _          |
|-------------|---|------------|
| lcon Text   |   |            |
| Hotel Mode  | 0 |            |
| Icon Colour |   |            |
| Language    |   |            |
| •           |   | $\bigcirc$ |
|             |   | Â          |
| Settings    |   | _          |
| Icon Colour |   |            |
| Language    |   |            |
| Temperature |   |            |
| Reset       |   |            |
| •           |   | 0          |

Konfigurationsmöglichkeiten:

- Text zu den Icons an oder aus
- Hotel Modus an oder aus
- Icon Farbe Weiß oder Orange
- Sprache D/GB/F/E
- Temperatur Grad (°C) oder Fahrenheit (F)
- Reset: Zurücksetzen aller individuell vorgenommenen Einstellungen.

Beispiel Titelliste:

: Nehmen Sie Ihre Titelauswahl vor:

- (A) Liste der Interpreten
- (B) Liste gespeicherter Titellisten
- (C) Liste synchronisierter Hörbücher
- (D) Liste synchronisierter Alben

Wenn Sie Ihre Wahl getroffen haben, gelangen Sie in das Abspielmenü.

Bedienung siehe Bediensymbole, Seite 1.

Schieber: Lautstärkenregelung Symbole (bei Aktivierung farbig hervorgehoben): **zufällige Wiedergabe**, **Wiederholung** 

Drücken Sie das Icon **Licht**. Die zuletzt eingestellte Konfiguration wird angezeigt.

Mit dem Lichtpunkt können Sie Ihre Lichtfarbe neu wählen, mit dem Schieber verändern Sie die Lichtintensität.

Durch Drücken des Icons **Licht** schalten Sie das Licht aus.

Durch Drücken des Icons **Lichtszenario** startet ein voreingestelltes Lichtprogramm.

## Musikmenü

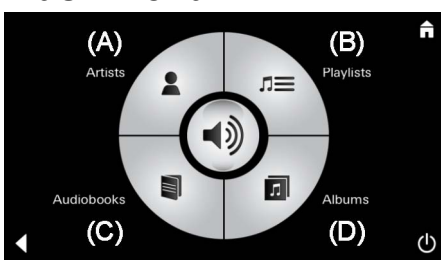

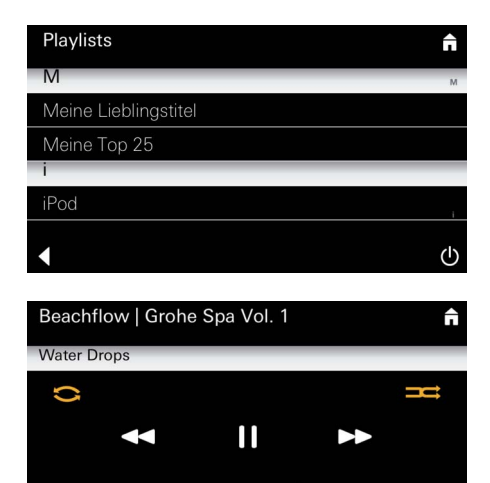

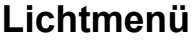

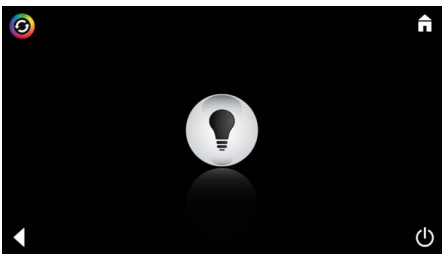

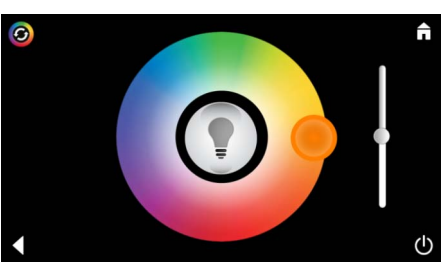

G

38 °

↺

Tempe

| Dampfmenü<br>©                                              | Dampfdauer:             | Die Dampfdauer kann nur bei deaktiviertem                                                                                           |
|-------------------------------------------------------------|-------------------------|----------------------------------------------------------------------------------------------------|
| BB <sup>6</sup><br>Steam BB <sup>6</sup><br>Temperature     |                         | Dampf eingestellt werden.<br>Schieber nach links: bis 0 Minuten<br>Schieber nach rechts: bis 60 Minuten                             |
|                                                             | <u>Dampftemperatur:</u> | Die Temperatur des Dampfes kann jederzeit<br>verändert werden.<br>Schieber nach links: bis 38 °C<br>Schieber nach rechts: bis 55 °C |
| Duration Steam                                              |                         | Drücken Sie das Icon Dampf, um den<br>Dampfgenerator zu starten.                                                                    |
| C<br>Duration<br>C<br>U<br>Duration<br>C<br>Steam           | <u>Aufwärmen:</u>       | Die Aufwärmphase beginnt.<br>Während der Aufwärmphase ist das Icon <b>Dampf</b><br>inaktiv.                                         |
| Warming-up                                                  |                         | Sobald in der Dampfkabine ca. 38 °C erreicht,<br>bzw. 10 Minuten verstrichen sind, wird das Icon<br><b>Dampf</b> wieder aktiv.      |
| C<br>30<br>Steam<br>Temperature<br>C                        | <u>Dampfstart:</u>      | Starten Sie das Dampfbad mit der<br>voreingestellten Dampfdauer und Temperatur<br>durch erneutes Drücken des Icons <b>Dampf</b> .   |
| Programmierbarer Dampfstart                                 | t                       | Drücken Sie im Dampfmenü das Icon                                                                                                   |
| Please confirm you would like to enter the auto steam start |                         | <b>Programmierbare Startzeit</b> und bestätigen Sie die folgende Meldung mit <b>Ja</b> .                                            |
| NO                                                          |                         |                                                                                                    |

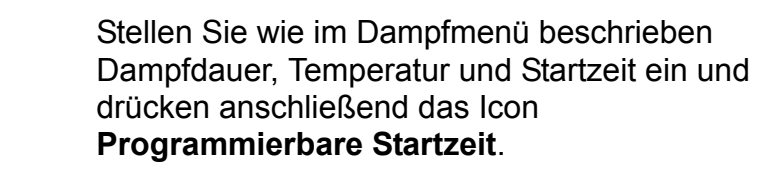

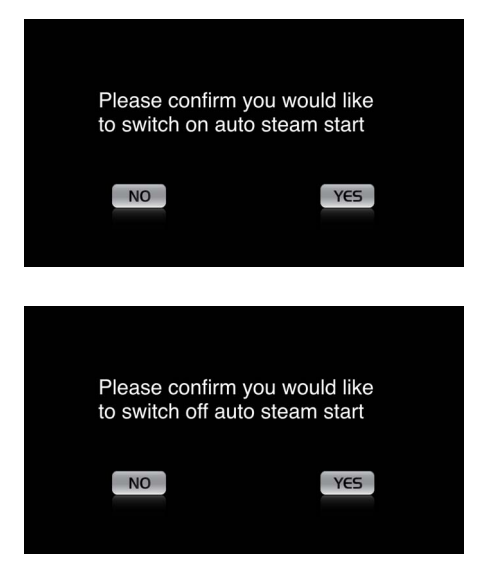

Bestätigen Sie die Einstellungen. Das Icon **Programmierbare Startzeit** ist bei aktivierter Startzeit farbig hervorgehoben.

Zum Deaktivieren der Startzeit drücken Sie das farbig hervorgehobene Icon **Programmierbare Startzeit** und bestätigen die folgende Meldung.

#### Profile anlegen

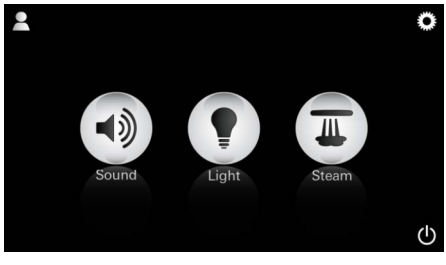

<u>Hinweis:</u> Max. 9 Profile möglich. Drücken Sie das Icon Profil, um zum Profilmenü zu gelangen.

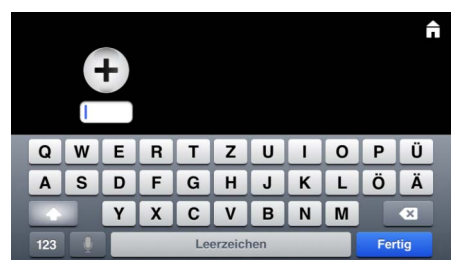

#### Profile konfigurieren

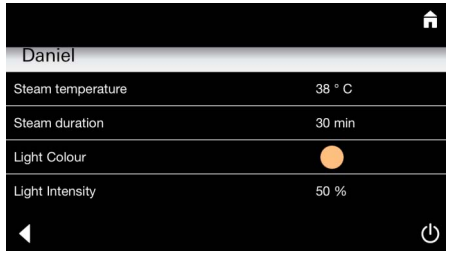

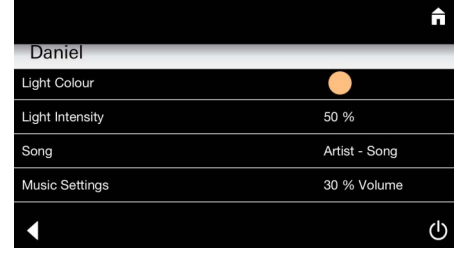

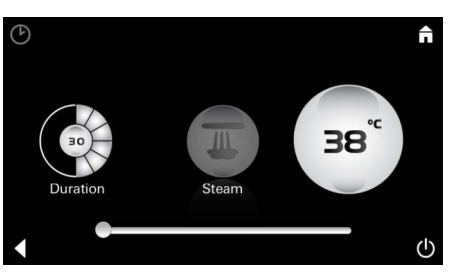

Konfiguration Dampf: (Beispiel: Temperatur) Drücken Sie das Icon **Plus** um ein neues Profil anzulegen und vergeben Sie anschließend einen Profilnamen. Nach Bestätigung mit Fertig gelangen Sie

automatisch zur Profilkonfiguration.

Wählen Sie im Konfigurationsmenü die einzustellenden Parameter aus.

- Dampftemperatur
- Dampfdauer
- Lichtfarbe
- Helligkeit

- Titel

- Lautstärke

Wählen Sie den einzustellenden Wert (Dauer/ Temperatur) aus und verändern ihn über den Schieberegler.

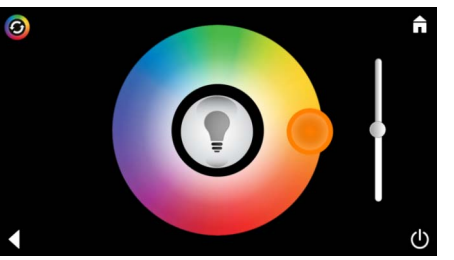

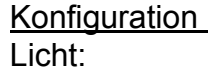

Wählen Sie den einzustellenden Wert (Lichtfarbe/Helligkeit) aus und verändern Sie ihn über den Schieberegler, oder stellen Sie über das Icon **Lichtszenario** die voreingestellten Lichtwerte ein.

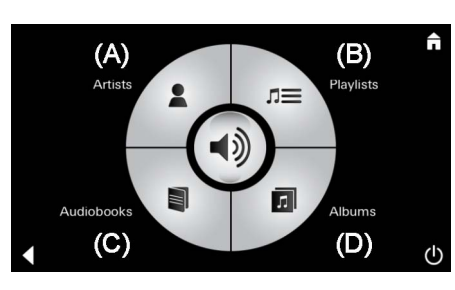

Konfiguration Musik: Nehmen Sie Ihre Titelauswahl vor:

- (A) Liste der Interpreten
- (B) Liste gespeicherter Titellisten
- (C) Liste synchronisierter Hörbücher
- (D) Liste synchronisierter Alben

Wenn Sie Ihre Wahl getroffen haben, gelangen Sie in das Abspielmenü:

Stellen Sie Lautstärke, Zufallswiedergabe oder Titelwiederholung ein.

Drücken Sie das Icon Profil, um zur Profilauswahl zu gelangen.

Wählen Sie das gewünschte Profil aus.

Wählen Sie die gewünschte Aktion aus.

<u>Start:</u>

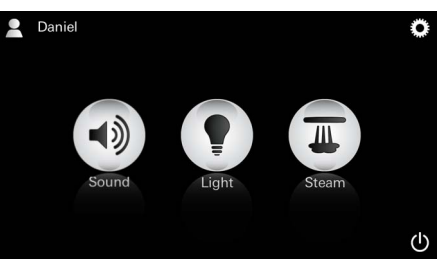

Start (Profil aktivieren)/Stop (Profil deaktivieren) Im Hauptmenü wird der Name des aktivierten Profils angezeigt.

Drücken Sie das Icon, dessen Funktion Sie nutzen möchten (Musik/Licht/Dampf). Aktive Funktionen werden durch pulsierende Icons signalisiert.

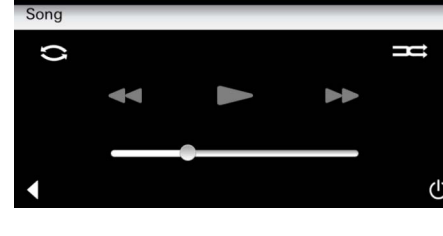

#### **Profile verwalten**

Artist

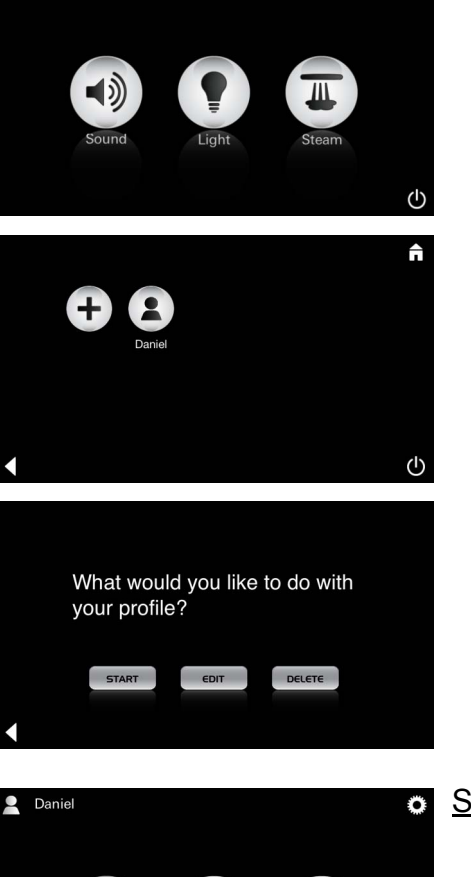

| Daniel         Steam temperature       38 ° C         Steam duration       30 min         Light Colour       ●         Light Intensity       50 % | <u>Editieren:</u>                                                                  | Über das Icon <b>Editieren</b> gelangen Sie zum<br>Konfigurationsmenü, siehe Profile konfigurieren,<br>Seite 5.                                                                   |
|----------------------------------------------------------------------------------------------------|------------------------------------------------------------------------------------|----------------------------------------------------------------------------------------------------|
| Please confirm you would<br>like to delete your profile                                                                                           | <u>Löschen:</u>                                                                    | Löschen des Profils bestätigen.                                                                                                    |
| Hotel Modus  Settings Icon Text Hotel Mode I                                                                                                    | <u>Hinweis:</u><br>Durch Drücken<br>der Symbole Ein/<br>Aus Schalter oder          | Zum Starten des Hotelmodus stellen Sie den<br>Schieberegler auf I und bestätigen Sie die<br>Eingabe mit dem Icon <b>Zurück</b> .                                                  |
| Icon Colour<br>Language                                                                                                    | Hauptmenü gehen<br>die Einstellung<br>verloren.                                    | Im Hauptmenü erscheinen anschließend die<br>Icons der angeschlossenen Komponenten<br>(Musik/Licht/Dampf) und der An/Aus Schalter.                                                 |
| Sound Light Steam                                                                                                    | <u>Hinweis:</u><br>Zum Verlassen<br>des Modus<br>An/Aus Schalter<br>10sec drücken. | Drücken Sie das Icon, dessen Funktion Sie<br>nutzen möchten.<br>Aktive Funktionen werden durch pulsierende<br>Icons signalisiert.                                                 |
| <b>^</b>                                                                                                    | Licht:<br>Icon 🍚 drücken                                                           | Bei Aktivierung der Funktion <b>Licht</b> muss eines<br>der voreingestellten Lichtszenarien<br>(Multi/Morgen/Abend) gewählt werden.                                               |
| ب<br>ب<br>ف                                                                                                    |                                                                                    | Durch langes Drücken (10sec) der Icons <b>Musik</b><br>oder <b>Dampf</b> können die jeweiligen<br>Voreinstellungen verändert werden.                                              |
| (A)<br>Artists<br>Audiobooks<br>(C)<br>(D)<br>(D)                                                                                                 | <u>Musik:</u><br>Icon ⊂)ᢧ 10sec.<br>drücken.                                       | Nehmen Sie Ihre Titelauswahl vor:<br>(A) Liste der Interpreten<br>(B) Liste gespeicherter Titellisten<br>(C) Liste synchronisierter Hörbücher<br>(D) Liste synchronisierter Alben |
| <b>38</b> °                                                                                                    | Dampf:<br>Icon <u>M</u> 10sec.<br>drücken.                                         | Stellen Sie die gewünschte Temperatur über den<br>Schieberegler ein und bestätigen Sie die Eingabe<br>mit dem Icon <b>Zurück</b> .                                                |

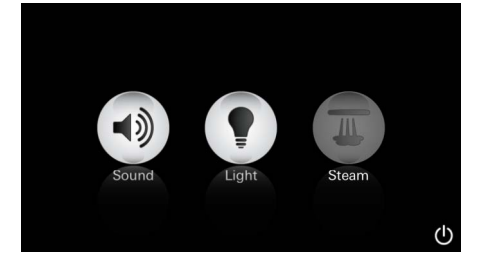

#### Service Automatisches Spülen

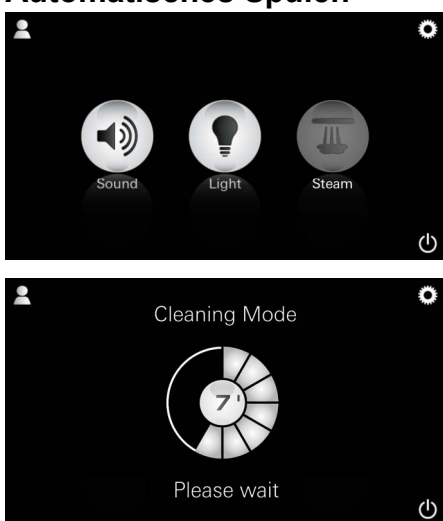

### Entkalken

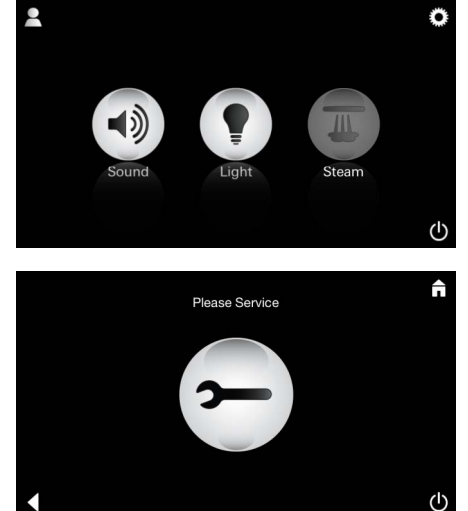

# <u>Timer abgelaufen:</u> (130h)

<u>Hinweis:</u> Während (

Während der Entkalkung sind die Profile und der Hotel Modus gesperrt. Ein Starten der Entkalkung im

Entkalkung im Hotel Modus ist **nicht** möglich. Bei Aktivierung der Funktion **Dampf** beginnt die Aufwärmphase. (Icon **Dampf** inaktiv, bis Erreichen der voreingestellten Temperatur).

45 Minuten nach einem Dampfbad startet der automatische Spülvorgang des Dampfgenerators. Danach ist der Dampfgenerator für 20 Minuten außer Betrieb. Während dieser Zeit ist das Icon **Dampf** inaktiv.

Drücken Sie das Icon Dampf, um die Dauer der Restspülzeit in Minuten angezeigt zu bekommen. Wenn der automatische Spülvorgang abgeschlossen ist, ist das Icon **Dampf** wieder aktiv.

# Ein regelmäßiges Entkalken ist notwendig.

Es besteht die Möglichkeit nach Ablauf von 130 Stunden (fest eingestelltes Intervall) zu entkalken oder eine manuelle Entkalkung vor Ablauf der 130 Stunden durchzuführen.

Wenn der Timer abgelaufen ist, ist der Dampfgenerator gesperrt. Das Icon **Dampf** ist inaktiv. Drücken Sie das Icon **Dampf**.

Drücken Sie das Icon **Bitte** Service, um die Aufwärmphase zur Entkalkung zu starten.

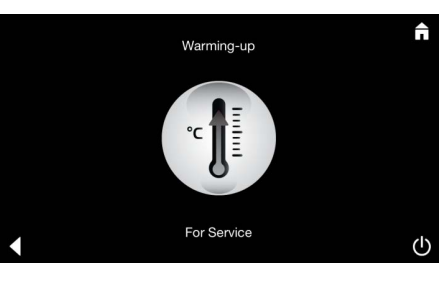

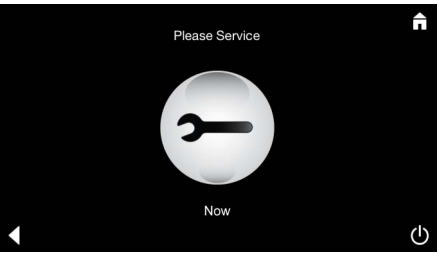

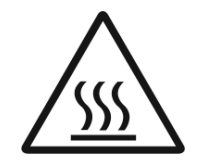

Der Damfgenerator heizt auf. **Heißer** Dampf kann aus dem Dampfauslass austreten. Nach 20 Minuten stoppt die Aufwärmphase zum Entkalken.

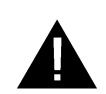

Das Icon Bitte Service jetzt erscheint.

Das **Gesamtsystem darf nicht** spannungsfrei geschaltet werden.

Nun können Sie die Entkalkung des Dampfgenerators durchführen. Zur weiteren Vorgehensweise beachten Sie die technische Produktinformation des Dampfgenerators.

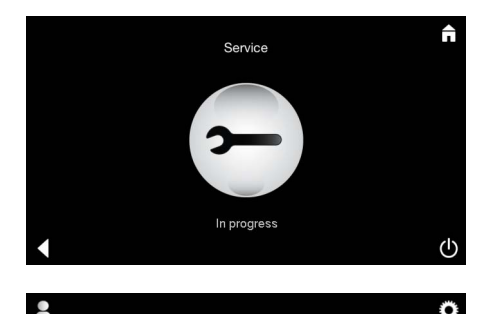

Hinweis Service wird durchgeführt erscheint, wenn bei aktivem Service das Icon Dampf betätigt wird.

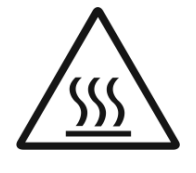

#### **ACHTUNG: Heiß**

zurückgesetzt.

Wenn der Entkalkungsvorgang beendet ist, wechseln Sie über das Icon Zurück zum Hauptmenü. Das Icon **Dampf** ist inaktiv.

Der Timer muss erst zurückgesetzt werden.

Der Timer ist nun wieder auf 130 Stunden

Drücken Sie das inaktive Icon **Dampf** für einige Sekunden, bis das Icon Timer erscheint.

Drücken Sie das Icon **Timer** für einige Sekunden.

#### Timer zurücksetzen

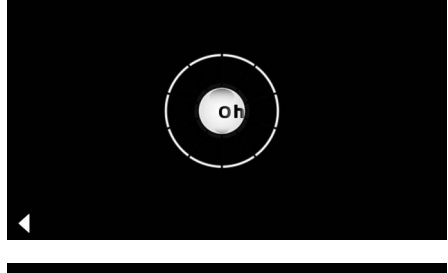

#### Entkalken

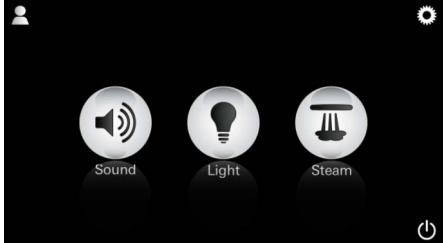

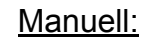

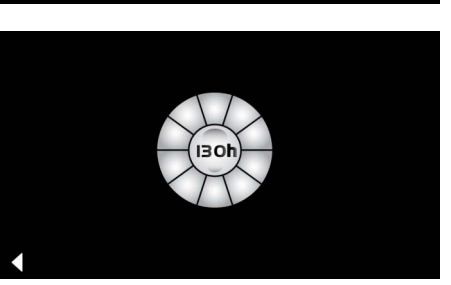

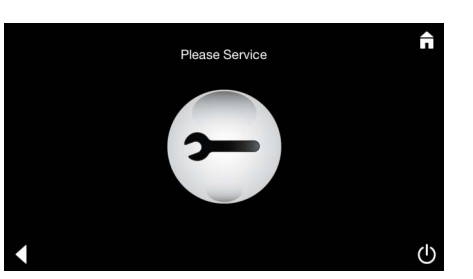

Hinweis: Während der Entkalkung sind die Profile und der Hotel Modus gesperrt. Ein Starten der Entkalkung im

Hotel Modus ist nicht möglich.

Drücken Sie für einige Sekunden das Icon Dampf.

Die Restlaufzeit bis zum fest eingestellten Intervall erscheint. Drücken Sie das Icon Timer für einige Sekunden.

Drücken Sie das Icon Service, um die Aufwärmphase zur Entkalkung zu starten. Während dieser Zeit ist keine Bedienung möglich.

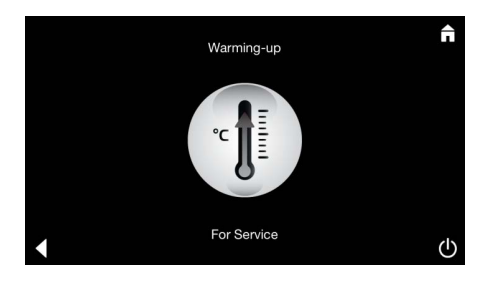

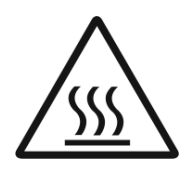

Der Damfgenerator heizt auf. **Heißer** Dampf kann aus dem Dampfauslass austreten. Nach 20 Minuten stoppt der Dampfgenerator. Die Aufwärmphase zum Entkalken ist abgeschlossen.

Das Icon Bitte Service jetzt erscheint.

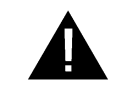

Das **Gesamtsystem darf nicht** spannungsfrei geschaltet werden.

Nun können Sie die Entkalkung des Dampfgenerators durchführen. Zur weiteren Vorgehensweise beachten Sie die technische Produktinformation des Dampfgenerators.

Hinweis **Service wird durchgeführt** erscheint, wenn bei aktivem Service das Icon **Dampf** betätigt wird.

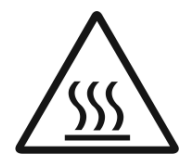

#### ACHTUNG: Heiß

Wenn der Entkalkungsvorgang beendet ist, wechseln Sie über das Icon **Zurück** zum Hauptmenü. Das Icon **Dampf** ist inaktiv. Der Timer muss erst zurückgesetzt werden.

#### Timer zurücksetzen

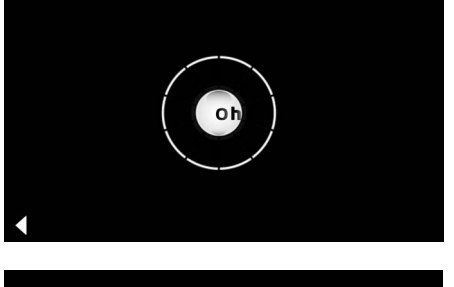

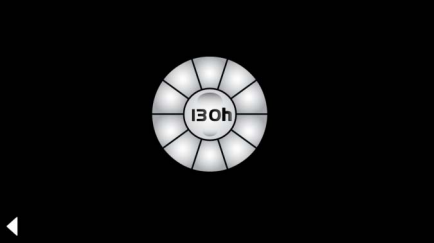

Drücken Sie das inaktive Icon **Dampf** für einige Sekunden, bis das Icon **Timer** erscheint.

Drücken Sie das Icon Timer für einige Sekunden.

Der Timer ist nun wieder auf 130 Stunden zurückgesetzt.

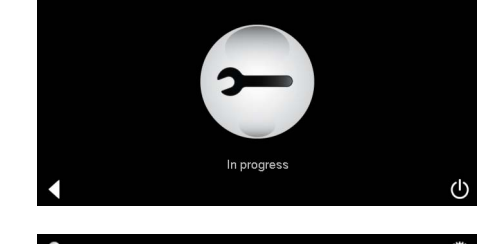

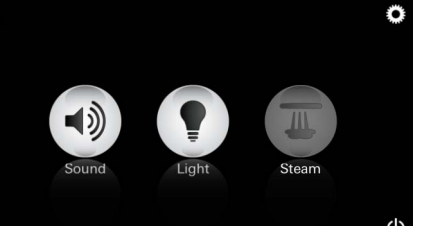

# $(\mathbf{GB})$

# Safety notes general

- · Children and adults with reduced physical, mental and/or sensory capabilities may not use the product unattended.
- Persons under the influence of drugs or alcohol may not use the product.

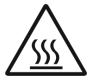

• There is a risk of burning when

removing limescale from the steam generator. Allow the steam generator to cool and follow the instructions in the product information.

· There is a risk of burning or scalding at the steam outlet in the steam room.

- No other electrical devices that produce steam or moisture may be used in the steam room.
- All functions will stop immediately if there is an operational interruption. The light will turn off after 60 seconds.
- No other electrical
- Cleaning:

Control unit, see manufacturer's instructions.

# Applications/function

Using the modules Music/Light/Steam.

## Installation instructions

- Installation may only be performed in rooms that are frost-proof.
- The current version of the app required for using the system **must** be installed on the control unit in advance:
- Using a wireless network connect directly to the App Store with the control unit (an account with the provider is required).
- For Apple: Using Tunes in the Tunes Store (iTunes must be installed on the computer and an account with Apple is required).
- For Android: From the Google Play Store (an account with Google is required).
- Using a QR code:

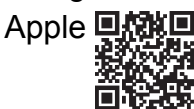

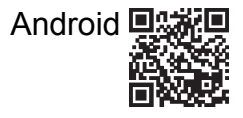

• Connect using the *Bluetooth<sup>®</sup>* adapter.

# Using the GROHE App

The app is the central operating unit to control the connected modules.

General instructions and settings for the control unit are described in the manufacturer's instructions.

The following pages describe how to commission, configure and operate the SPA module using the control panel.

### Main symbols:

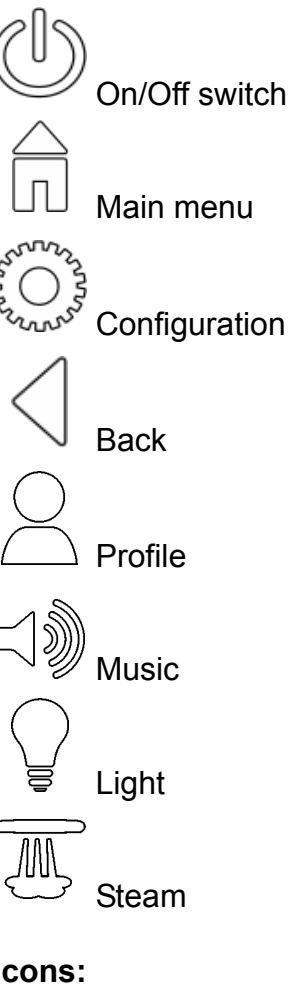

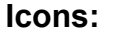

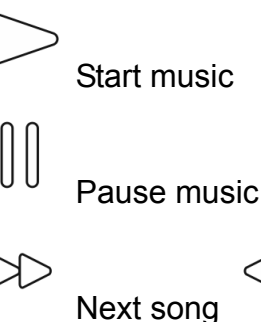

Previous song

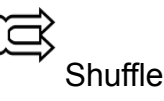

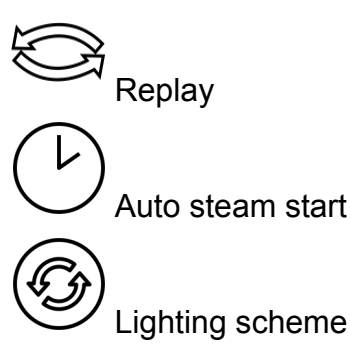

# Commissioning

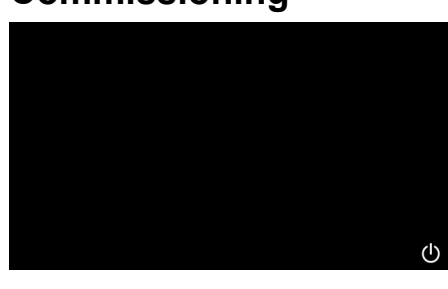

# Demo mode

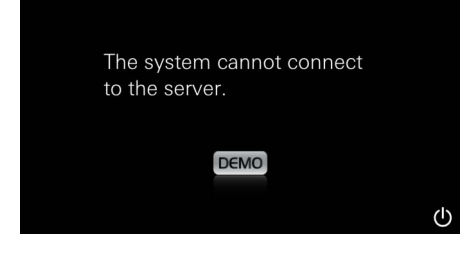

# **Managing connections**

| Due to existing connection the system cannot connect to the server |
|--------------------------------------------------------------------|
| ОК                                                                 |
|                                                                    |
| Lost Connection                                                    |
| ОК                                                                 |

# Main menu

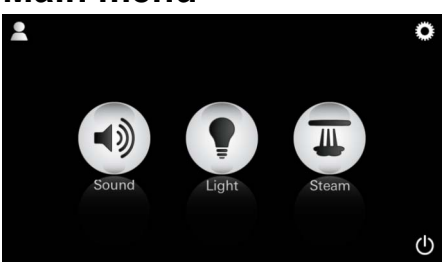

Note: The main menu appears as soon as the start-up

The main On/Off, Configuration and Profile icons appear in the main menu as well as those for the connected components (Music, Light, Steam). Click on the icon for the function you wish to use. animation finishes. Active functions are displayed as pulsating icons.

A start-up animation appears.

Use the On/Off switch to start the app.

If the control unit is **not** connected to the operating panel it starts in demo mode. In demo mode only a limited number of functions are shown so that users can familiarise themselves with the app.

If a connection to a different control device already exists a message to this effect will appear.

To change the control unit first disconnect the connected device or deactivate Bluetooth®. After 10 seconds the new device can be connected.

A message will appear if the connection is lost during use.

# **Configuration menu**

| Settings    |   |   |
|-------------|---|---|
| lcon Text   | Ι |   |
| Hotel Mode  | 0 |   |
| Icon Colour |   |   |
| Language    |   |   |
| •           |   | ᠿ |
|             |   | Â |
| Settings    |   |   |
| Icon Colour |   |   |
| Language    |   |   |
| Temperature |   |   |
| Reset       |   |   |
| •           |   | Ċ |

Configuration options:

- Icon Text for the on or off icons
- Hotel Mode on or off
- Icon Colour white or orange
- Language G/GB/F/E
- Temperature in Celsius (°C) or Fahrenheit (°F)
- Reset: Reset all settings that were set individually

Example playlist:

Music menu

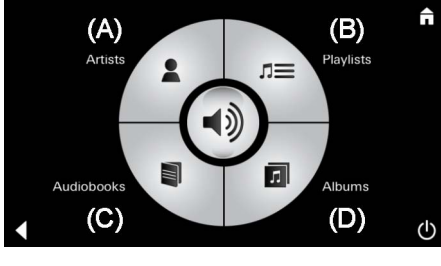

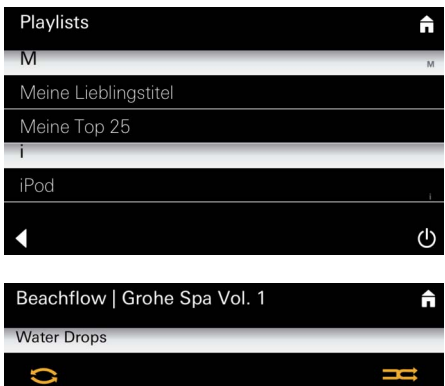

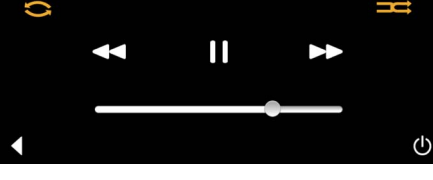

#### Light menu

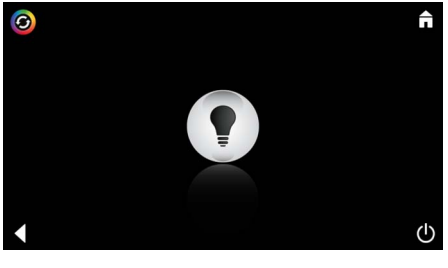

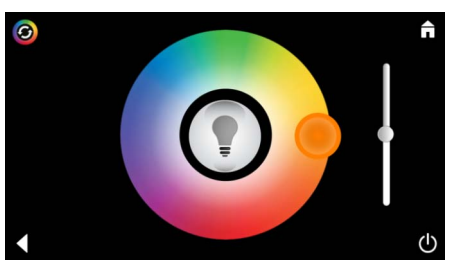

Select the song:

- (A) List of Artists
- (B) List of Playlists
- (C) List of synchronised Audiobooks
- (D) List of synchronised Albums

After you have made your selection you automatically enter the play menu.

For use, see Operating Icons, page 1.

Slider: volume control Icons (highlighted using colours when activated): Shuffle, Replay

Click the **Light** icon. The last configuration used is shown.

Using the light point you can choose a new light colour. Use the slider to change the light intensity.

By pressing the **Light** icon you switch off the light.

By pressing the **Lighting Scheme** icon you start the preconfigured lighting program.

#### Steam menu

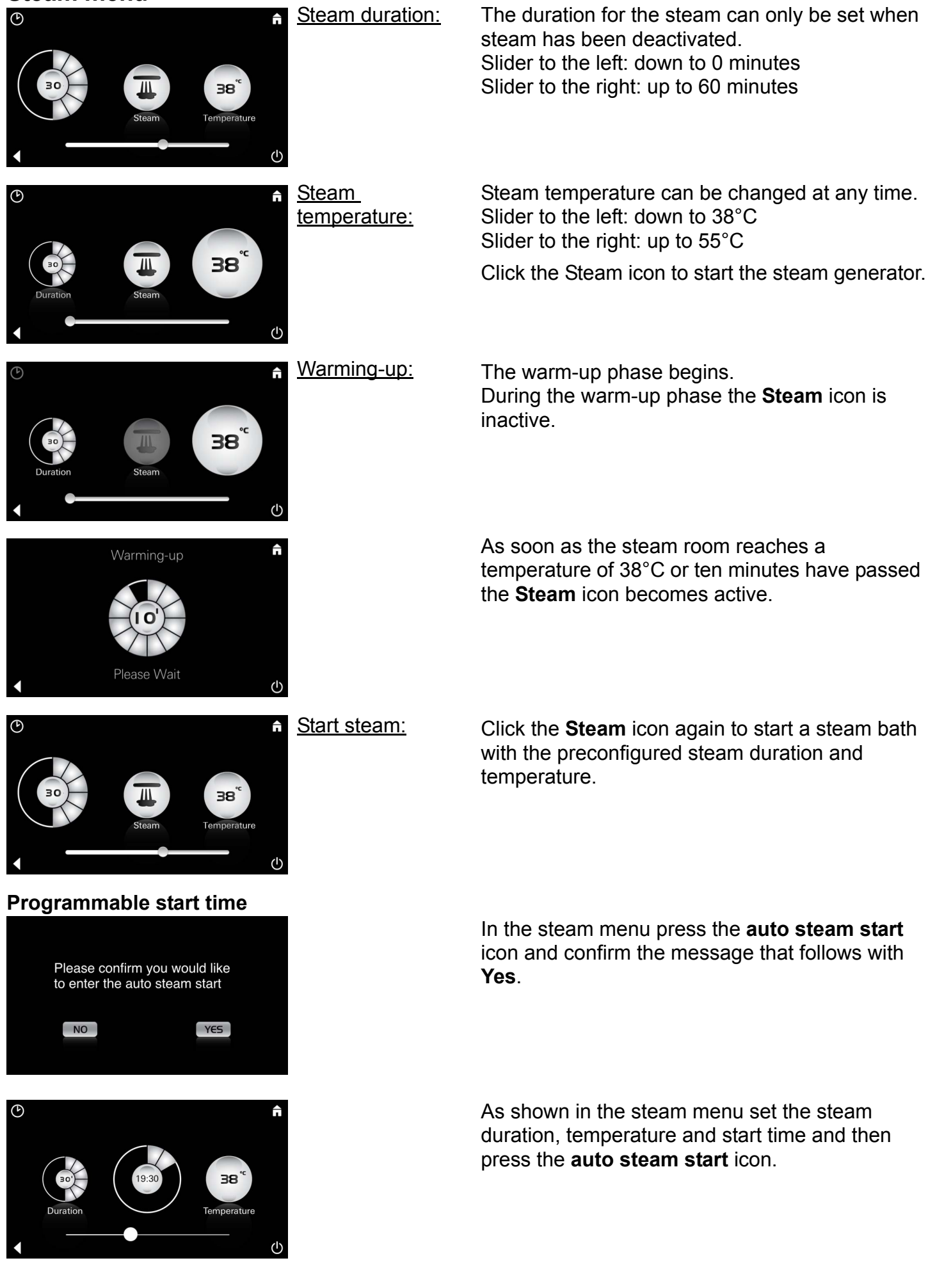

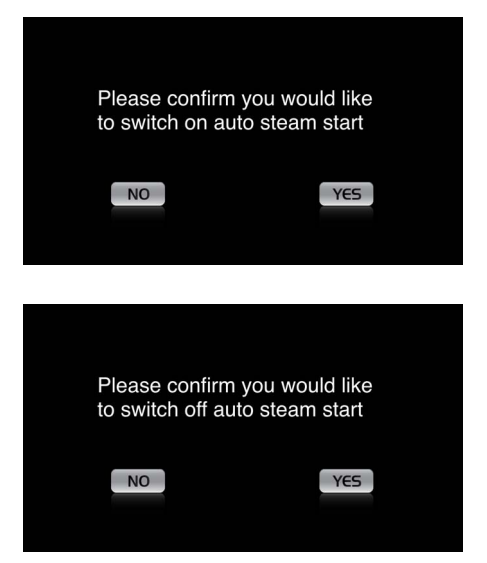

#### Create profile

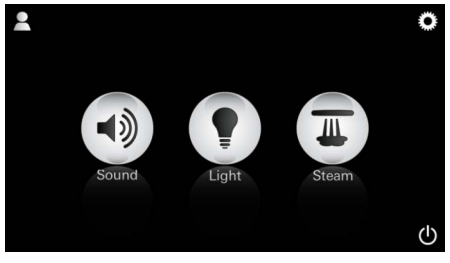

<u>Note:</u> Max. 9 profiles are possible. Confirm the settings. The **auto steam start** icon is highlighted in colour if a start time has been set.

To deactivate the start time press the coloured **auto steam start** icon and confirm the message that follows.

Press the Profile icon to enter the Profile menu.

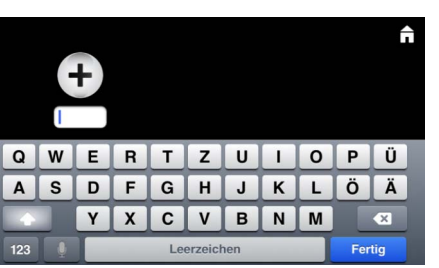

### **Configure profile**

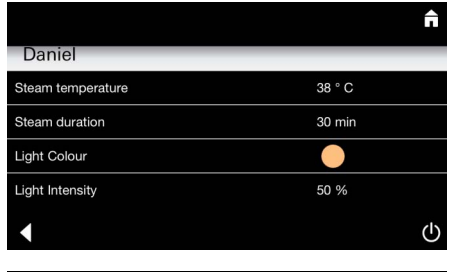

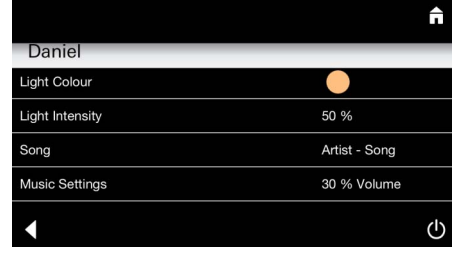

<u>Steam</u> <u>configuration:</u> (Example: temperature) Press the **Plus** icon to create a new profile and then give it a profile name. When you press Finish to confirm you automatically enter the Profile Configuration.

In the Configuration menu select the parameters to set.

- Steam temperature
- Steam duration
- Light Colour
- Light Intensity

- Song

- Music Settings

Select the value to set (Duration, Temperature) and adjust it using the slider.

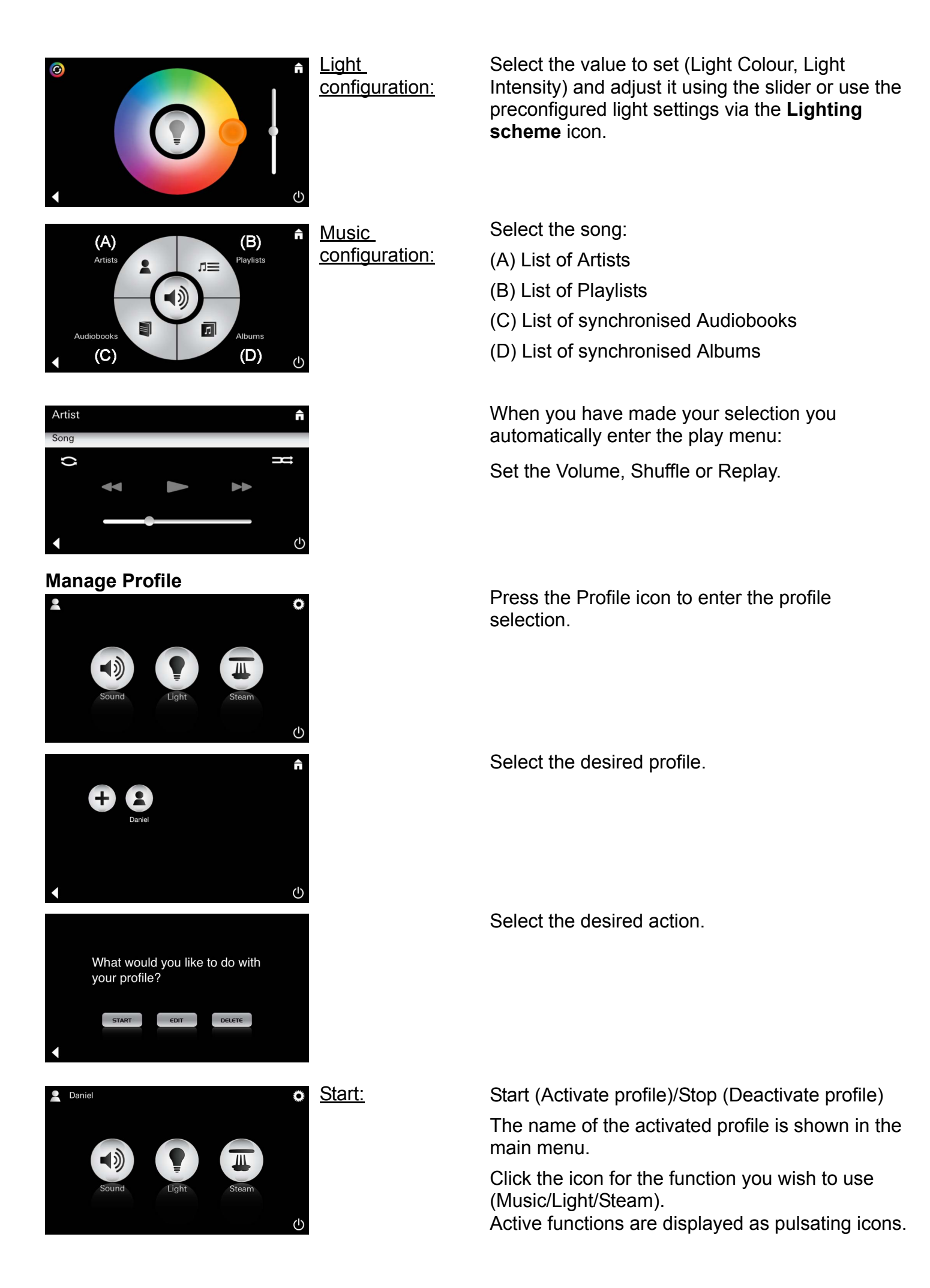

| Daniel         Steam temperature       38 ° C         Steam duration       30 min         Light Colour       ●         Light Intensity       50 %         ✓       ●                                                                                                    | <u>Edit:</u>                                                                        | Use the <b>Edit</b> icon to enter the Configuration menu, see Configure Profile, Page 15.                                                     |
|----------------------------------------------------------------------------------------------------|-------------------------------------------------------------------------------------|----------------------------------------------------------------------------------------------------|
| Please confirm you would<br>like to delete your profile                                                                                                    | <u>Delete:</u>                                                                      | Confirm deletion of the profile.                                                                                                    |
| Hotel Mode                                                                                                    | <u>Note:</u><br>Pressing the On/                                                    | To start Hotel Mode set the slider to I and confirm using the <b>Back</b> icon.                                                               |
| Icon Text Hotel Mode I Icon Colour Language                                                                                                    | or Main Menu will<br>cause the settings<br>to be lost.                              | The icons for the connected components will appear in the main menu (Music, Light, Steam) and the On/Off switch will appear in the main menu. |
| Sound Light Steam                                                                                                    | <u>Note:</u><br>Press the On/Off<br>switch for 10<br>seconds to leave<br>this mode. | Click on the icon for the function you wish to use.<br>Active functions are displayed as pulsating icons.                                     |
| ^                                                                                                    | Light<br>Press icon                                                                 | When the <b>Light</b> function is activated one of the preconfigured lighting schemes (Multi/Morning/ Evening) must be selected.              |
| ب<br>ب<br>ل                                                                                                    |                                                                                     | The preconfgured settings can be changed by pressing the <b>Music</b> or <b>Steam</b> icon for 10 seconds.                                    |
| (A)<br>Artists<br>Audiobooks<br>(C)<br>(D)<br>(U)                                                                                                    | <u>Music:</u><br>Press icon ⊂)∭ for<br>10 sec.                                      | Select the song:<br>(A) List of Artists<br>(B) List of Playlists<br>(C) List of synchronised Audiobooks<br>(D) List of synchronised Albums    |
| <b>38</b> °C <b>38</b> °C < | Steam:<br>Press icon , for<br>10 sec.                                               | Set the desired temperature using the slider and confirm using the <b>Back</b> icon.                                                          |

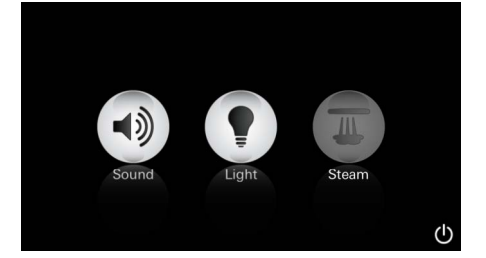

#### Service Automatic cleaning

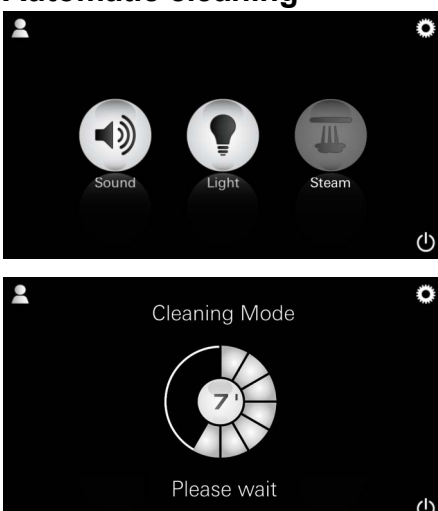

### **Removing limescale**

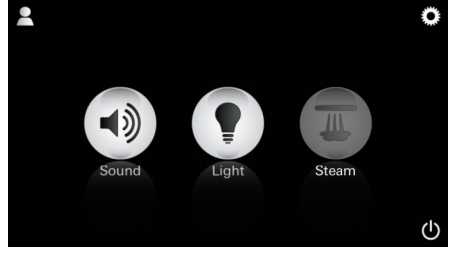

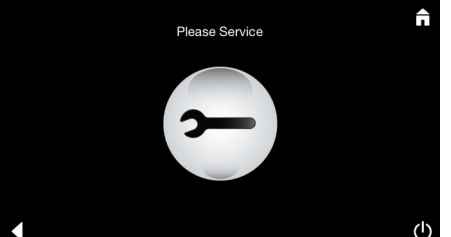

#### Timer expired: (130h)

#### <u>Note:</u>

During limescale removal Profile and Hotel Mode are blocked.

Limescale removal **cannot** be started in Hotel Mode.

#### Limescale must be removed regularly.

After 130 hours (a fixed setting) removal of limescale is possible or prior to 130 hours a manual removal of limescale can be carried out.

When the timer runs out the steam generator locks.

The **Steam** icon is inactive. Press the **Steam** icon.

Press the **Please** Service icon to start the warming-up phase for the removal of limescale.

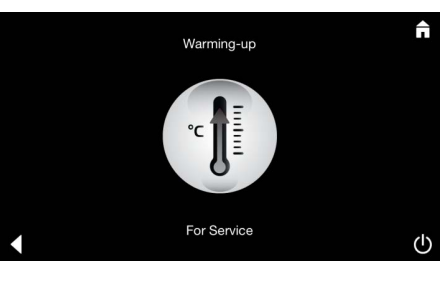

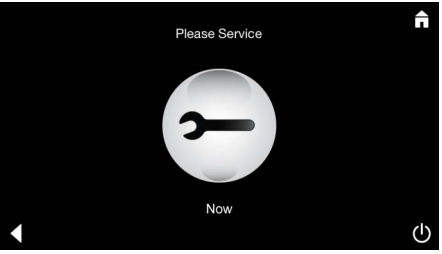

The steam generator heats up. **Hot** steam can emerge from the steam outlet.

After 20 minutes the warming-up phase for the removal of limescale stops.

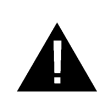

The Please Service Now icon appears.

The **overall system may not be** disconnected from the mains.

You can now run the limescale removal routine for the steam generator. For more information on this procedure see the technical product information for the steam generator.

When the **Steam** function is activated the warming-up phase starts. (**Steam** icon remains inactive until preconfigured temperature is reached).

45 minutes after a steam bath the steam generator's automatic cleaning routine starts. After that the steam generator is out of operation for 20 minutes.

During this time the **Steam** icon is inactive.

Press the Steam icon to view the remaining cleaning time in minutes. When the automatic cleaning routine has finished the **Steam** icon reactivates.

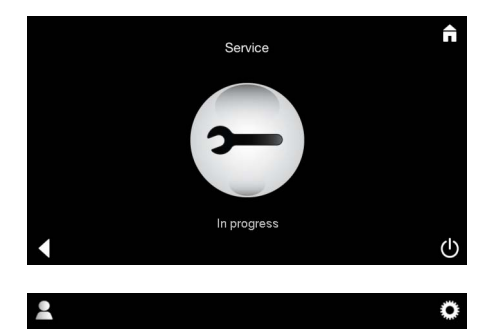

Note **Service in-progress** appears if the **Steam** icon is pressed while Service is active.

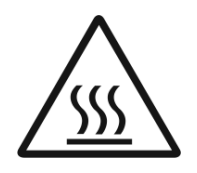

#### **CAUTION: Hot**

If the limescale removal routine has finished move to the Main Menu by pressing the **Back** icon.

The **Steam** icon is inactive. The timer must be reset.

Press the inactive **Steam** icon for a few seconds until the **Timer** icon appears.

Press the **Timer** icon for a few seconds.

The timer is now reset to 130 hours once again.

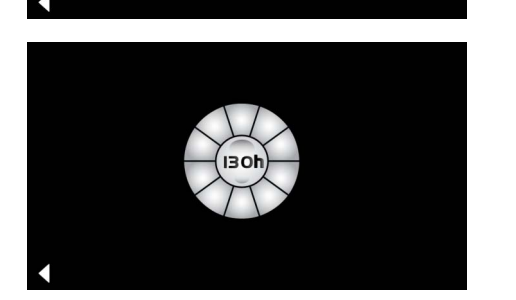

#### **Removing limescale**

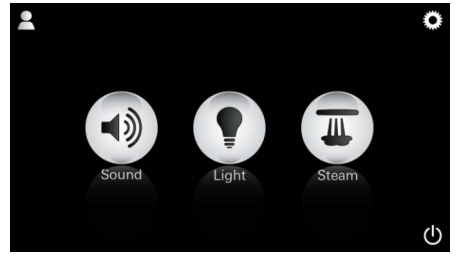

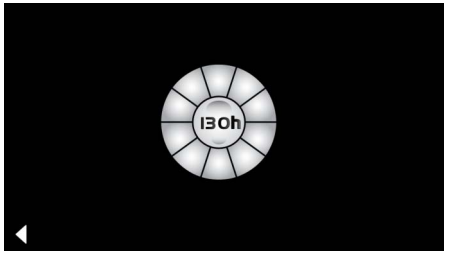

| <u>Note:</u>     |
|------------------|
| During limescale |
| removal Profile  |
| and Hotel Mode   |
| are blocked.     |

Manual:

Limescale removal **cannot** be started in Hotel Mode. The remaining time until the fixed interval appears. Press the **Timer** for a few seconds.

Press the **Steam** icon for a few seconds.

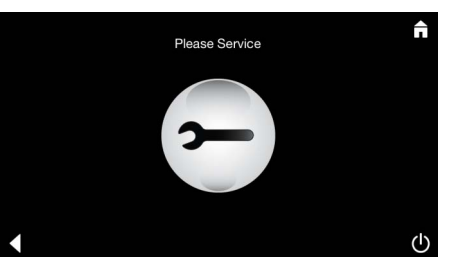

Press the Service icon to start the warming-up phase for the removal of limescale. During this time the system cannot be operated.

# Reset timer

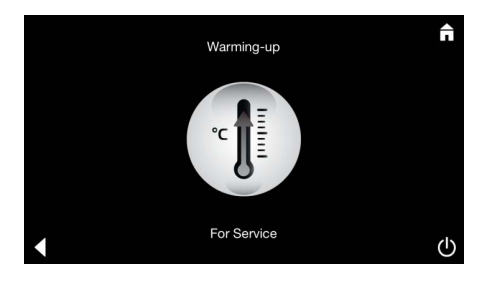

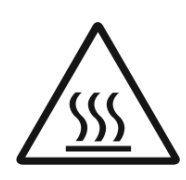

The steam generator heats up. **Hot** steam can emerge from the steam outlet. After 20 minutes the steam generator stops.

The warming-up phase for the removal of limescale is finished.

Please Service

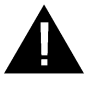

The Please Service Now icon appears.

The **overall system may not be** disconnected from the mains.

You can now run the limescale removal routine for the steam generator. For more information on this procedure see the technical product information for the steam generator.

Note **Service in-progress** appears if the **Steam** icon is pressed while Service is active.

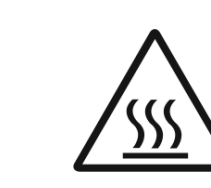

#### **CAUTION: Hot**

If the limescale removal routine has finished move to the Main Menu by pressing the **Back** icon.

The **Steam** icon is inactive. The timer must be reset.

#### **Reset timer**

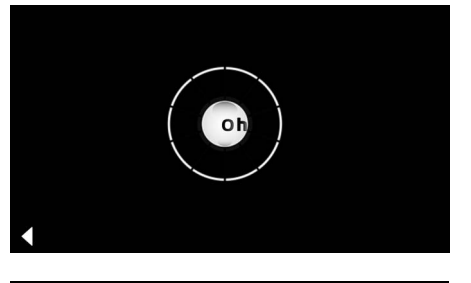

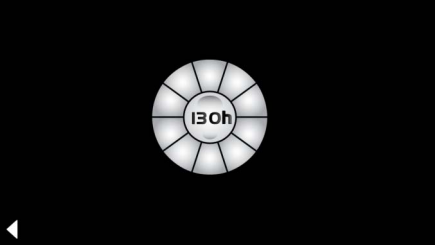

Press the inactive **Steam** icon for a few seconds until the **Timer** icon appears.

Press the **Timer** icon for a few seconds.

The timer is now reset to 130 hours once again.

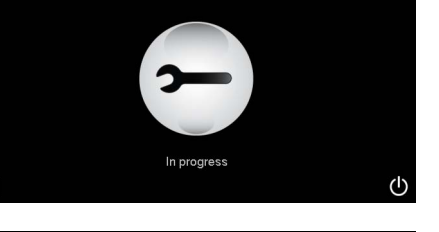

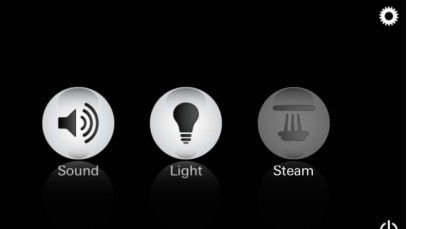

# F

# Consignes générales de sécurité :

- Les enfants ainsi que les adultes ayant des capacités physiques, mentales et/ou sensorielles limitées ne doivent pas utiliser le produit sans surveillance.
- Les personnes sous l'influence de l'alcool ou de drogues ne doivent pas utiliser le produit.

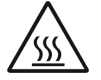

 Lors du détartrage du générateur de vapeur, vous risquez de vous brûler.
 Laisser refroidir le générateur de vapeur et suivre les recommandations des informations sur le produit.

• Il existe un risque de brûlure et d'ébouillantage au niveau de la sortie de vapeur dans la cabine.

- Dans la cabine de vapeur, aucun appareil électrique supplémentaire qui produit de la vapeur ou de l'humidité ne doit être utilisé.
- En cas d'interruption du fonctionnement, toutes les fonctions sont arrêtées immédiatement. La lumière s'éteint après 60 secondes.
- Nettoyage :

Pupitre de commande, voir le manuel du fabricant.

### **Domaine d'application/Fonction**

 Utilisation des modules musique/lumière/ vapeur.

# **Consignes d'installation**

- Procéder à l'installation uniquement dans un endroit à l'abri du gel.
- L'application nécessaire au fonctionnement du système doit d'abord être installée dans sa version la plus récente sur le pupitre de commande :
- Directement par le biais du pupitre de commande, grâce à une connexion réseau sans fil dans l'App Store (un compte chez le fournisseur doit être disponible).
- Pour Apple : sur iTunes dans l'iTunes Store (iTunes doit être installé sur l'ordinateur et un compte chez Apple est requis).
- Pour Android : sur Google Play Store (un compte chez Google est requis).
- Par code QR : Apple

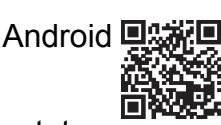

 Établir une connexion avec l'adaptateur Bluetooth<sup>®</sup>.

# Utilisation de l'application GROHE

L'application est l'unité de commande centrale pour commander les modules raccordés.

L'utilisation et les paramètres généraux du pupitre de commande doivent être consultés dans le manuel du fabricant. Les pages suivantes décrivent la mise en service, la configuration et l'utilisation des modules SPA grâce au panneau de commande.

# Symboles principaux :

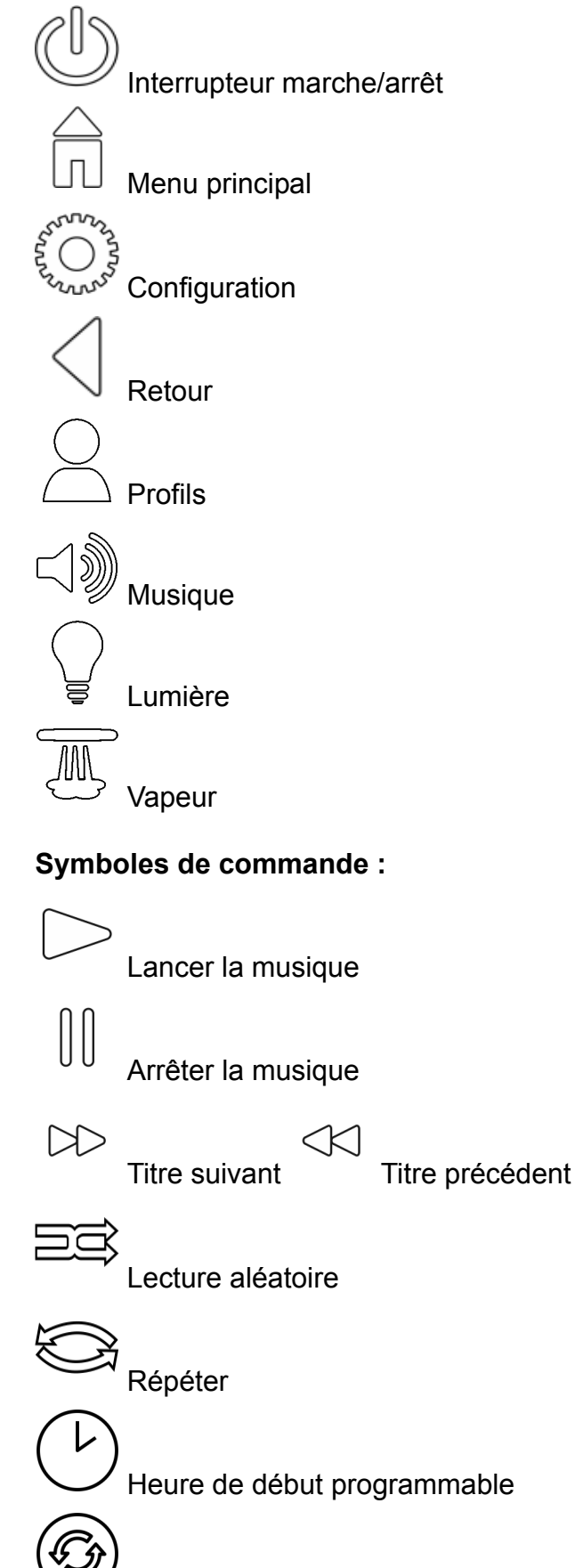

Scénario lumineux

# Mise en service

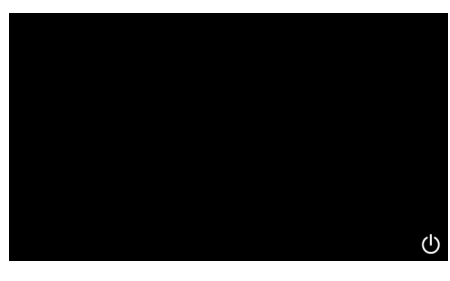

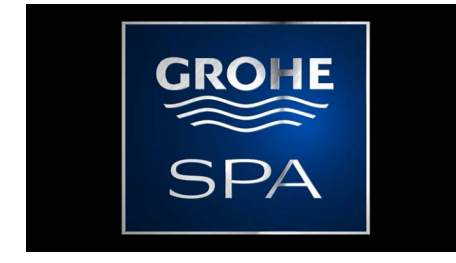

# Mode démonstration

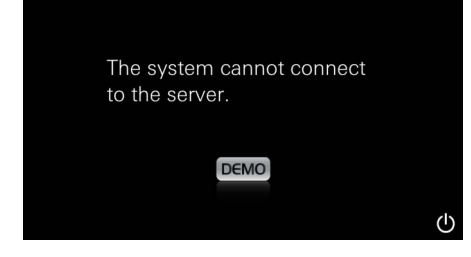

# Gestion de la connexion

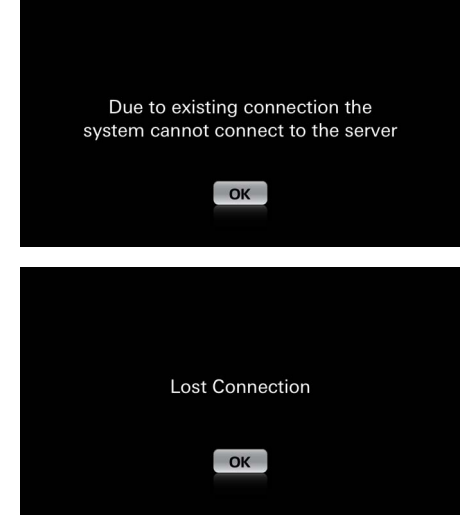

## Menu principal

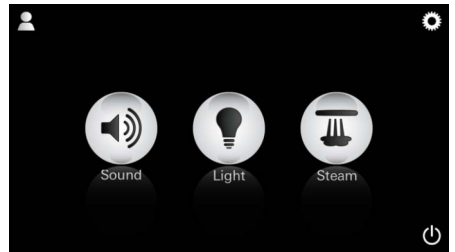

<u>Remarque :</u> Le menu principal apparaît une fois l'animation de démarrage terminée.

L'interrupteur marche/arrêt permet de lancer l'application.

Une animation de démarrage apparaît.

Si le pupitre de commande **n'est pas** connecté à l'unité de commande, le mode démonstration démarre.

En mode démonstration n'apparaissent que certaines fonctions limitées afin que vous puissiez vous familiariser avec l'application.

Si une connexion est déjà établie avec un autre pupitre de commande, une indication correspondante s'affiche. Pour changer de pupitre de commande, se déconnecter d'abord de l'appareil connecté ou désactiver le *Bluetooth*<sup>®</sup>. Le nouvel appareil peut être connecté après 10 sec.

En cas d'interruption de la connexion pendant l'utilisation, une indication correspondante s'affiche.

Dans le menu principal apparaissent les icônes des composants connectés (musique/lumière/ vapeur), les symboles principaux marche/arrêt, configuration et profils.

Appuyez sur l'icône de la fonction que vous souhaitez utiliser.

Les fonctions actives sont signalées par des icônes clignotants.

# Menu Configuration

| Settings    |   |   |
|-------------|---|---|
| Icon Text   |   |   |
| Hotel Mode  | 0 |   |
| Icon Colour |   |   |
| Language    |   |   |
| •           |   | ( |
|             |   | Â |
| Settings    |   | - |
| Icon Colour |   |   |
| Language    |   |   |
| Temperature |   |   |
| Reset       |   |   |
| •           |   | Ċ |

Possibilités de configuration :

- Texte des icônes activé ou désactivé
- Mode Hôtel activé ou désactivé
- Icônes blancs ou orange
- Langue D/GB/F/E

Exemple de liste

de lecture :

- Température en degrés Celsius (°C) ou Fahrenheit (F)
- Réinitialisation : restaurer tous les paramètres personnalisés.

Sélectionnez vos titres par : Liste d'interprètes (A) Liste des listes de lecture enregistrées (B) Liste des livres audio synchronisés (C) Liste des albums synchronisés (D)

Une fois votre sélection effectuée, accédez au menu de lecture.

Utilisation voir les symboles de commande, page 1.

Coulisse : Réglage du volume Symboles (mis en surbrillance lors de l'activation) : **lecture aléatoire**, **répéter** 

Appuyez sur l'icône **Lumière**. La dernière configuration s'affiche.

Grâce au point lumineux, vous pouvez choisir à nouveau la couleur de la lumière. À l'aide de la coulisse, modifiez l'intensité lumineuse.

Si vous appuyez sur l'icône **Lumière**, vous éteignez la lumière.

Si vous appuyez sur l'icône **Scénario lumineux**, le programme lumineux paramétré se lance.

## Menu Musique

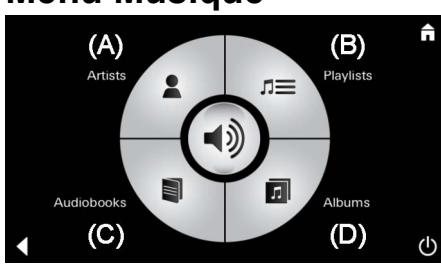

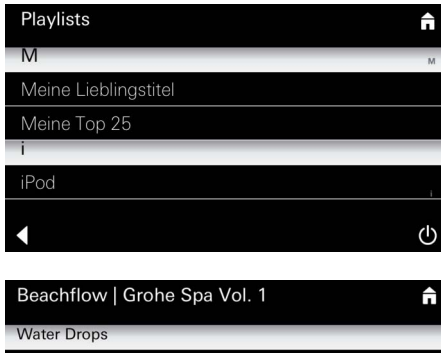

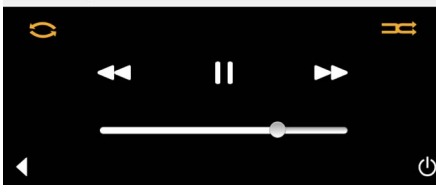

### Menu Lumière

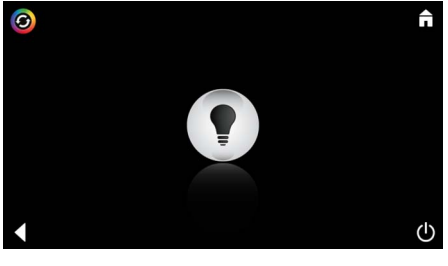

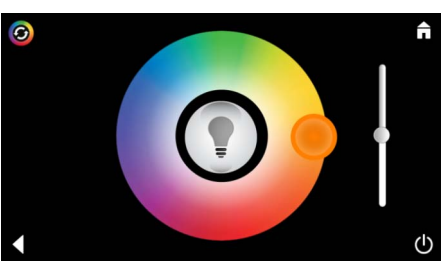

| Menu Vapeur                                                                                             |                                                                                                    |
|----------------------------------------------------------------------------------------------------|----------------------------------------------------------------------------------------------------|
| O Durée d'émission de la vapeur : O Durée d'émission de la vapeur :                                     | <ul> <li>La durée d'émission de la vapeur ne peut être<br/>paramétrée que lorsque la vapeur est<br/>désactivée.</li> <li>Coulisse à gauche : jusqu'à 0 minute<br/>Coulisse à droite : jusqu'à 60 minutes</li> </ul>                              |
| ©<br>Température de<br>vapeur :<br>Duration<br>Steam<br>↓<br>U                                          | <ul> <li>La température de la vapeur peut être modifiée à tout moment.</li> <li>Coulisse à gauche : jusqu'à 38 °C</li> <li>Coulisse à droite : jusqu'à 55 °C</li> <li>Appuyez sur l'icône Vapeur pour lancer le générateur de vapeur.</li> </ul> |
| Image: Steam       Image: Steam       Mise à         Image: Steam       Image: Steam       Image: Steam | La phase de mise à température commence.<br>Pendant la phase de mise à température, l'icône<br><b>Vapeur</b> est désactivé.                                                                                                    |
| Warming-up                                                                                              | Dès que la cabine de vapeur atteint environ<br>38 °C, ou que 10 minutes se sont écoulées,<br>l'icône <b>Vapeur</b> est à nouveau activé.                                                                                                    |
| C → Heure de début                                                                                      | <u>:</u> Commencez le bain de vapeur avec la durée<br>d'émission de vapeur et la température<br>paramétrées au préalable en appuyant à<br>nouveau sur l'icône Vapeur.                                                                            |
| Heure de début programmable                                                                             |                                                                                                    |
| Please confirm you would like<br>to enter the auto steam start<br>NO YES                                | Dans le menu Vapeur, appuyez sur l'icône <b>Heure<br/>de début programmable</b> et confirmez le<br>message qui s'affiche avec <b>Oui</b> .                                                                                                    |
| C<br>Duration<br>Duration<br>Duration<br>Temperature                                                    | Comme décrit dans le menu Vapeur, paramétrez<br>la durée d'émission de la vapeur, la température<br>et l'heure de début, puis appuyez sur l'icône<br>Heure de début programmable.                                                                |

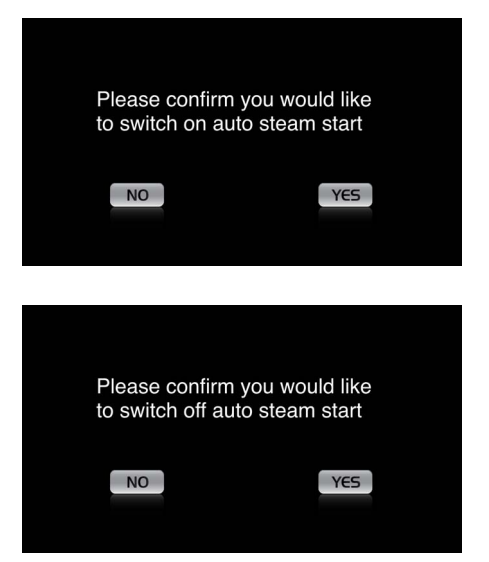

### Confirmez les paramètres.

L'icône **Heure de début programmable** est mis en surbrillance lorsque l'heure de début est activée.

Pour désactiver l'heure de début, appuyez sur l'icône **Heure de début programmable** mis en surbrillance et confirmez le message qui s'affiche.

### Créer des profils

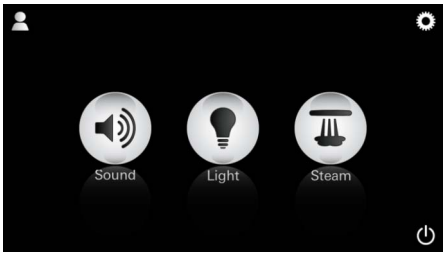

Remarque : Max. 9 profils disponibles. Appuyez sur l'icône Profil, pour accéder au menu Profil.

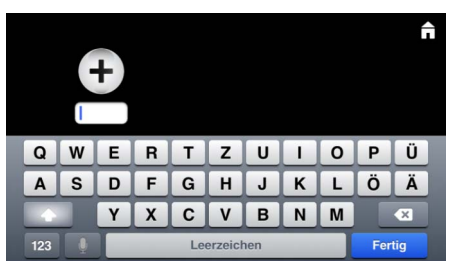

### Configurer des profils

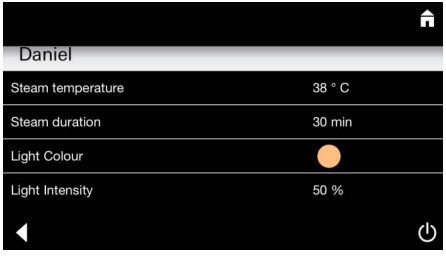

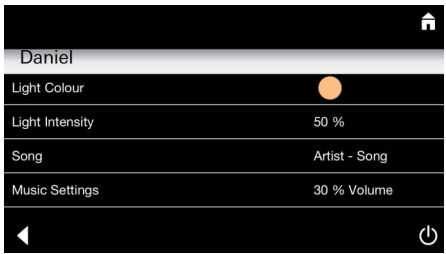

Configuration vapeur : (exemple : température)

Â

**38**°

Appuyez sur l'icône **Plus** pour créer un nouveau profil et attribuez-lui ensuite un nom de profil. Après avoir confirmé en appuyant sur Fin, vous accédez automatiquement à la configuration du profil.

Dans le menu Configuration, sélectionnez les paramètres à régler.

- Température de la vapeur
- Durée d'émission de la vapeur
- Couleur de la lumière
- Luminosité

- Titre

- Volume

Sélectionnez la valeur à régler (durée/ température) et modifiez-la grâce au curseur.

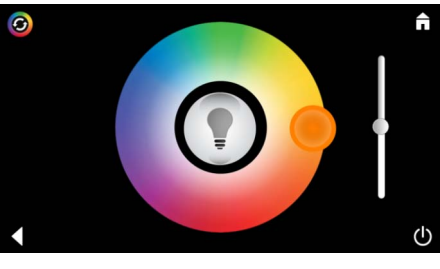

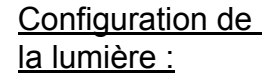

Sélectionnez la valeur à régler (couleur de la lumière/luminosité) et modifiez-la grâce au curseur ou réglez la valeur de la lumière grâce à l'icône **Scénario lumineux**.

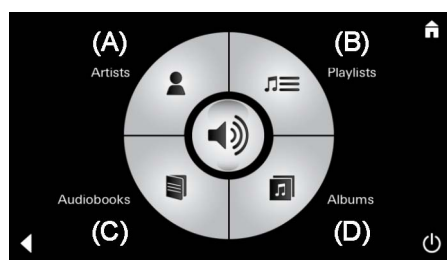

Configuration de la musique :

Sélectionnez vos titres par : Liste d'interprètes (A) Liste des listes de lecture enregistrées (B) Liste des livres audio synchronisés (C) Liste des albums synchronisés (D)

Une fois votre sélection terminée, accédez au menu de lecture :

réglez le volume, la lecture aléatoire ou la répétition des morceaux.

Appuyez sur l'icône Profil pour accéder à la sélection du profil.

Sélectionnez le profil souhaité.

Sélectionnez l'action souhaitée.

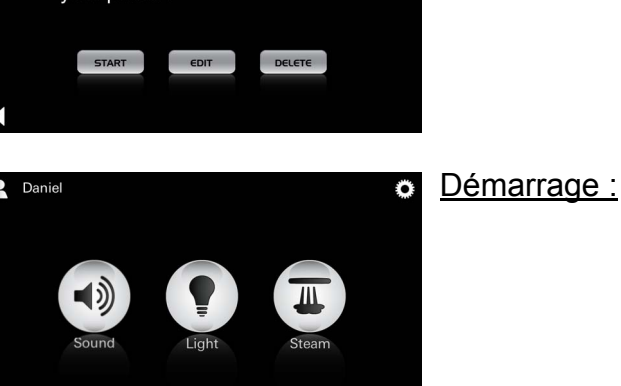

Marche (activation du profil)/Arrêt (désactivation du profil)

Dans le menu principal, le nom du profil activé s'affiche.

Appuyez sur l'icône de la fonction que vous souhaitez utiliser (musique/lumière/vapeur). Les fonctions actives sont signalées par des icônes clignotants.

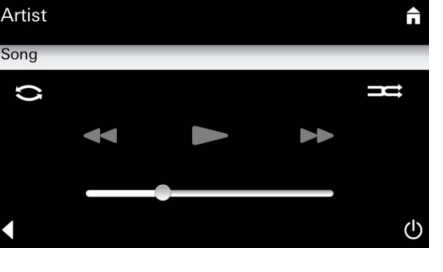

#### Gérer les profils

2

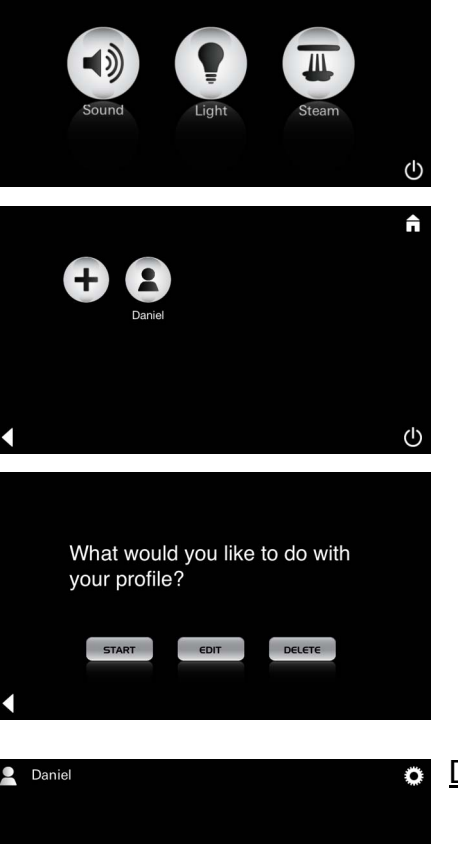

| Daniel         Steam temperature       38 ° C         Steam duration       30 min         Light Colour       ●         Light Intensity       50 %         ✓       ৺ | <u>Édition :</u>                                                                                                    | L'icône <b>Édition</b> vous permet d'accéder au menu<br>Configuration, voir Configurer des profils, page 25.                                                                                                    |
|----------------------------------------------------------------------------------------------------|----------------------------------------------------------------------------------------------------|----------------------------------------------------------------------------------------------------|
| Please confirm you would<br>like to delete your profile                                                                                                    | <u>Supprimer :</u>                                                                                                    | Confirmer la suppression du profil.                                                                                                    |
| Mode Hôtel    Settings  Icon Text I Hotel Mode I I Icon Colour Language                                                                                             | Remarque :<br>si vous appuyez<br>sur les symboles<br>Interrupteur<br>marche/arrêt ou<br>Menu principal, les<br>réglages seront<br>perdus. | Pour lancer le mode Hôtel, placez le curseur sur <b>I</b><br>et confirmez la saisie avec l'icône <b>Retour</b> .<br>Dans le menu principal apparaissent ensuite les<br>icônes des composants connectés (musique/<br>lumière/vapeur) et l'interrupteur marche/arrêt.  |
| Sound Light Steam                                                                                                    | <u>Remarque :</u><br>pour quitter le<br>mode, appuyez<br>10 secondes sur<br>l'interrupteur<br>marche/arrêt.                               | Appuyez sur l'icône de la fonction que vous<br>souhaitez utiliser.<br>Les fonctions actives sont signalées par des<br>icônes clignotants.                                                                                                    |
| <b>↑</b>                                                                                                    | Lumière :<br>appuyer sur<br>l'icône                                                                                                    | Lors de l'activation de la fonction <b>Lumière</b> , il faut<br>sélectionner l'un des scénarios lumineux<br>préréglés (Multi/Matin/Soir).<br>Appuyer longtemps (10 secondes) sur l'icône<br><b>Musique</b> ou <b>Vapeur</b> permet de modifier les pré-<br>réglages. |
| (A)<br>Artists<br>Audiobooks<br>(C)<br>(D)<br>(U                                                                                                    | <u>Musique :</u><br>appuyer sur<br>l'icône ⊂) ŵ 10 sec.                                                                                   | Sélectionnez vos titres par :<br>Liste d'interprètes (A)<br>Liste des listes de lecture enregistrées (B)<br>Liste des livres audio synchronisés (C)<br>Liste des albums synchronisés (D)                                                                             |
| <b>↑</b> ()                                                                                                    | Vapeur :<br>appuyer sur<br>l'icône M<br>10 sec.                                                                                           | Réglez la température souhaitée à l'aide du<br>curseur et confirmez la saisie avec l'icône<br><b>Retour</b> .                                                                                                    |

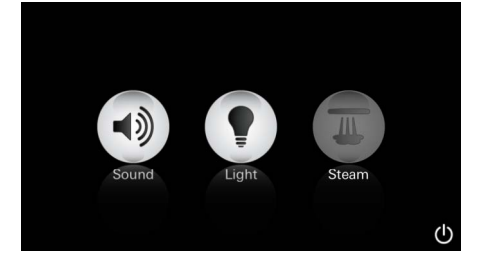

#### Service Rinçage automatique

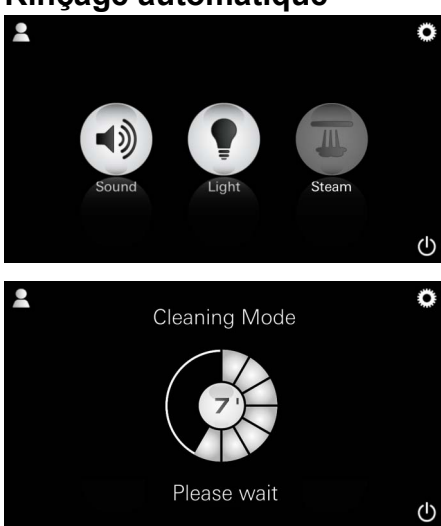

# Lors de l'activation de la fonction **Vapeur**, la phase de mise à température commence. (L'icône **Vapeur** est inactif jusqu'à ce que la température préréglée soit atteinte.)

45 minutes après un bain de vapeur, le rinçage automatique du générateur de vapeur commence. Ensuite, le générateur de vapeur est inutilisable pendant 20 minutes. Pendant ce temps, l'icône **Vapeur** est désactivé.

Appuyez sur l'icône Vapeur pour que le temps de rinçage restant soit affiché en minutes. Une fois le rinçage automatique terminé, l'icône **Vapeur** est à nouveau actif.

### Détartrer

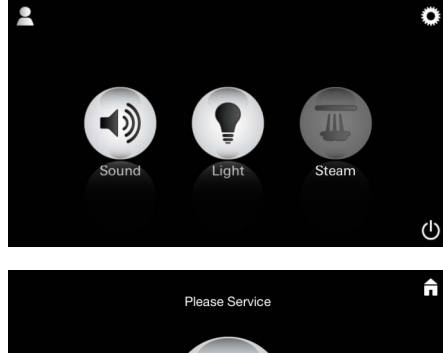

<u>Minuterie</u> <u>écoulée :</u> (130 h)

Remarque :

pendant le détartrage, les profils et le mode Hôtel sont verrouillés.

Il n'est **pas** possible de lancer un détartrage en mode Hôtel.

(I)

#### Un détartrage régulier est nécessaire.

Il est possible de réaliser un détartrage après 130 heures de service (intervalle fixe paramétré) ou d'effectuer un détartrage manuel avant que les 130 heures ne soient écoulées.

Une fois le délai de la minuterie expiré, le générateur de vapeur est verrouillé. L'icône **Vapeur** est désactivé. Appuyez sur l'icône **Vapeur.** 

Appuyez sur l'icône **Service** pour commencer la mise à température pour le détartrage.

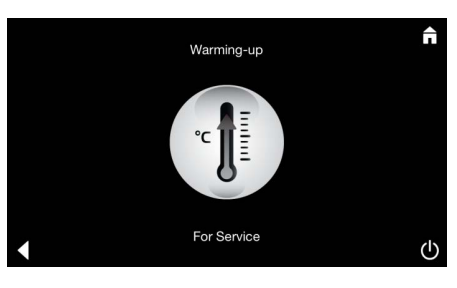

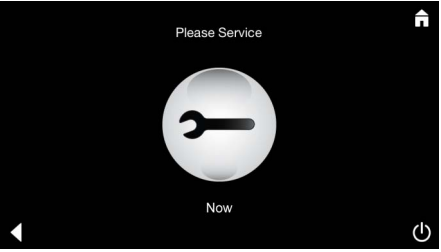

Le générateur de vapeur commence à chauffer. De la vapeur **brûlante** peut s'échapper de la sortie de vapeur.

Après 20 minutes, la phase de mise à température pour le détartrage s'arrête.

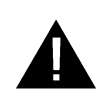

L'icône Service maintenant apparaît.

L'ensemble du système ne doit pas être mis hors tension.

Vous pouvez maintenant effectuer le détartrage du générateur de vapeur. Pour en savoir plus sur les procédures, consultez les informations techniques du générateur de vapeur.

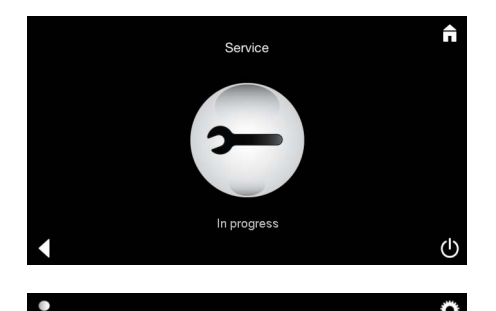

Réinitialisation de la minuterie

Le message **Service en cours** apparaît lorsque l'icône **Vapeur** est activé pendant le service.

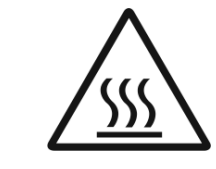

#### ATTENTION : risque de brûlure

Une fois le détartrage terminé, revenez au menu principal grâce à l'icône **Retour.** L'icône **Vapeur** est désactivé. La minuterie doit d'abord être réinitialisée.

Appuyez sur l'icône inactif **Vapeur** pendant quelques secondes, jusqu'à ce que l'icône **Minuterie** apparaisse.

Appuyez sur l'icône **Minuterie** pendant quelques secondes.

La minuterie est à nouveau initialisée à 130 heures.

(B OH

#### Détartrer

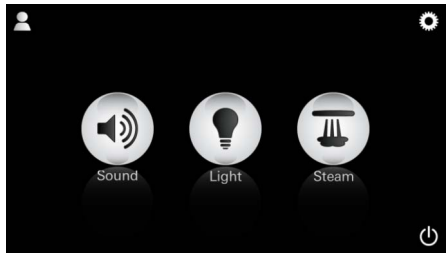

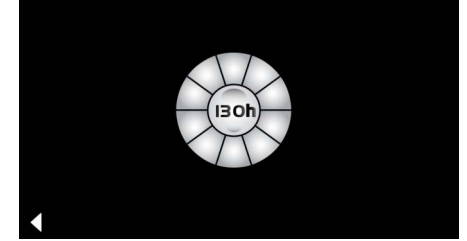

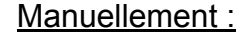

<u>Remarque :</u> pendant le détartrage, les profils et le mode Hôtel sont verrouillés.

Il n'est **pas** possible de lancer un détartrage en mode Hôtel. Appuyez sur l'icône **Vapeur** pendant quelques secondes.

Le temps restant jusqu'à l'intervalle fixe paramétré apparaît. Appuyez sur l'icône **Minuterie** pendant quelques secondes.

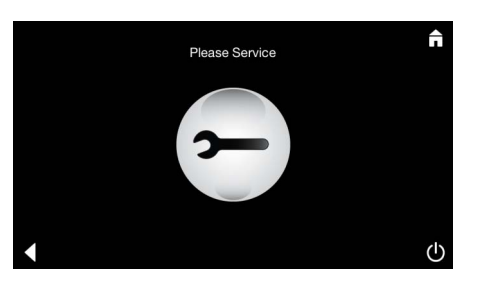

Appuyez sur l'icône Service pour commencer la mise à température pour le détartrage. Pendant ce temps, aucune utilisation n'est possible.

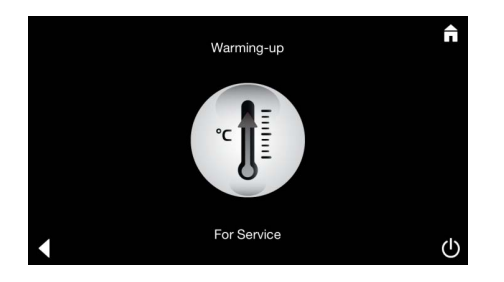

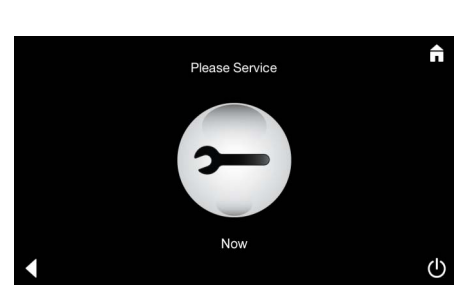

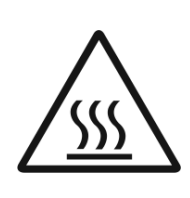

Le générateur de vapeur commence à chauffer. De la vapeur **brûlante** peut s'échapper de la sortie de vapeur. Après 20 minutes, le générateur de vapeur s'arrête.

La phase de mise à température pour le détartrage est terminée.

L'icône Service maintenant apparaît.

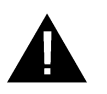

L'ensemble du système ne doit pas être mis hors tension.

Vous pouvez maintenant effectuer le détartrage du générateur de vapeur. Pour en savoir plus sur les procédures, consultez les informations techniques du générateur de vapeur.

Le message **Service en cours** apparaît lorsque l'icône **Vapeur** est activé pendant le service.

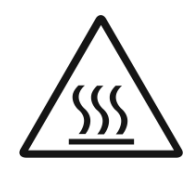

ATTENTION : risque de brûlure Une fois le détartrage terminé, revenez au menu principal grâce à l'icône **Retour.** L'icône **Vapeur** est désactivé. La minuterie doit d'abord être réinitialisée.

### Réinitialisation de la minuterie

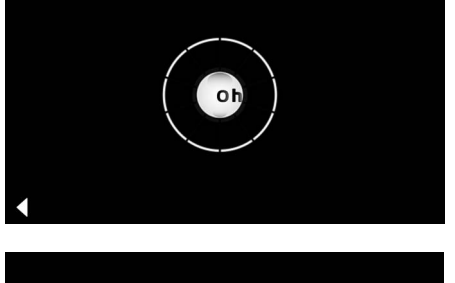

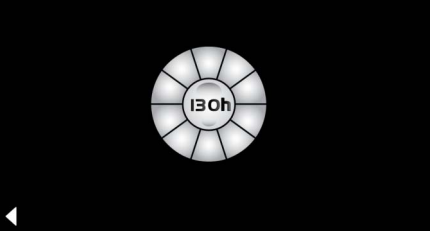

Appuyez sur l'icône inactif **Vapeur** pendant quelques secondes, jusqu'à ce que l'icône **Minuterie** apparaisse.

Appuyez sur l'icône **Minuterie** pendant quelques secondes.

La minuterie est à nouveau initialisée à 130 heures.

# E

### Información general de seguridad

- Los niños y los adultos con discapacidades físicas, mentales y/o sensoriales no deben utilizar el producto sin supervisión.
- Las personas que se encuentren bajo los efectos del alcohol o las drogas no deben utilizar el producto.

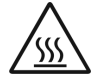

• Al descalcificar el generador de vapor existe el riesgo de sufrir quemaduras. Deje enfriar el generador de vapor y siga las indicaciones de la información del producto.

• En la salida de vapor de la cabina hay riesgo de sufrir quemaduras o escaldaduras.

- En la cabina de la sauna no se deben utilizar aparatos eléctricos que generen vapor o humedad.
- Si se interrumpe el funcionamiento, todas las funciones se detienen inmediatamente. La luz se apaga tras 60 segundos.
- Limpieza:

Dispositivo de mando, vea el manual del fabricante.

# Campo de aplicación/función

• Manejo de los módulos Música/Luz/Vapor.

### Instalación

- La instalación solo puede efectuarse en recintos a prueba de heladas.
- En primer lugar **debe** instalarse en el dispositivo de mando móvil la **versión más reciente** de la aplicación necesaria para el funcionamiento del sistema:
- Directamente con el dispositivo de mando a través de una conexión de red inalámbrica en App Store (se debe disponer de una cuenta con el proveedor).
- Para Apple: A través de iTunes en iTunes Store (iTunes debe estar instalado en el ordenador y se requiere una cuenta en Apple).
- Para Android: A través de Google Play Store (se requiere una cuenta en Google).
- A través de código QR:

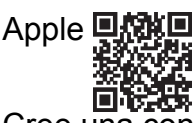

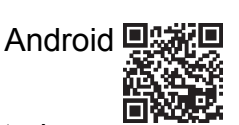

 Cree una conexión con el adaptador Bluetooth<sup>®</sup>.

# Manejo de la aplicatión GROHE

La aplicación es la unidad central de mando de los módulos conectados.

En el manual del fabricante encontrará instrucciones generales sobre el manejo y la configuración del dispositivo de control. En las siguientes páginas se describen la puesta en servicio, la configuración y el manejo del módulo SPA mediante el panel de control.

### Símbolos principales:

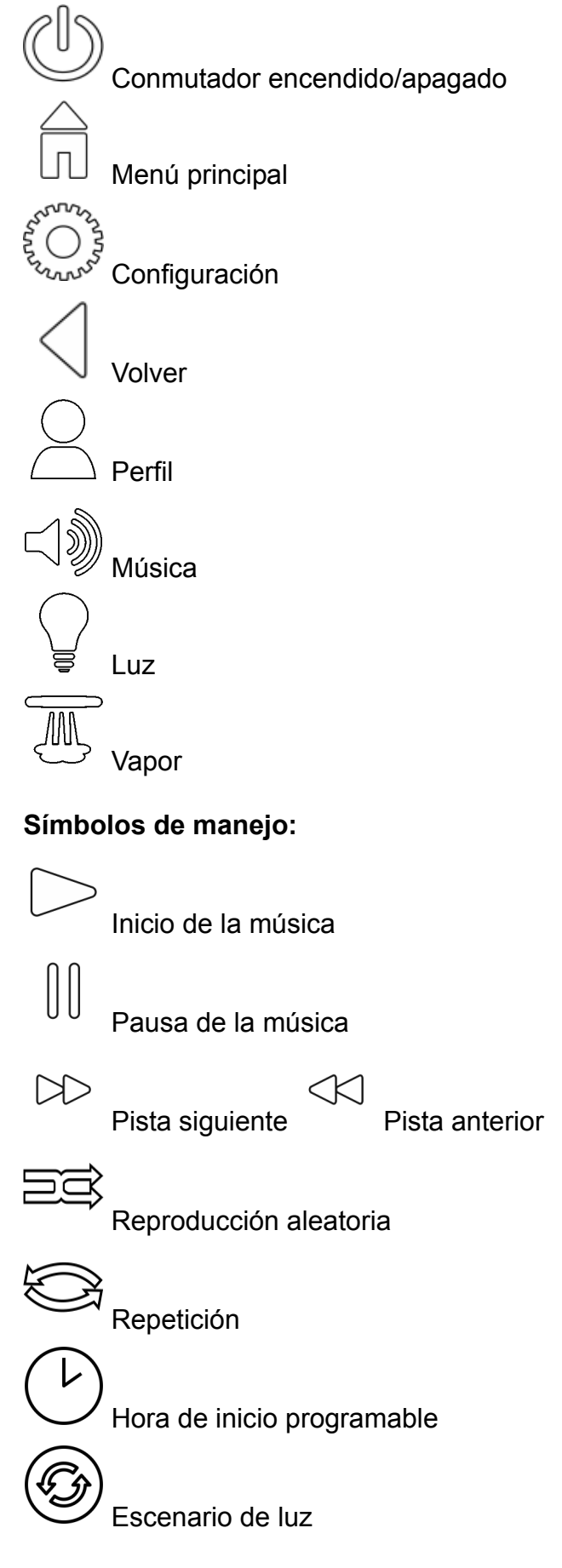

### Puesta en servicio

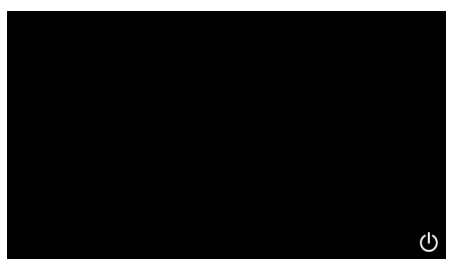

**GROHE** SPA

Modo de demostración

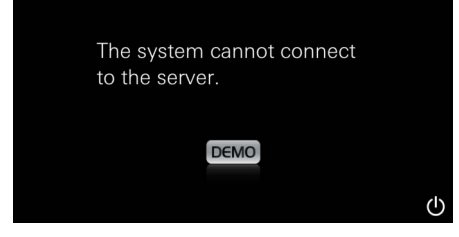

# Administración de conexiones

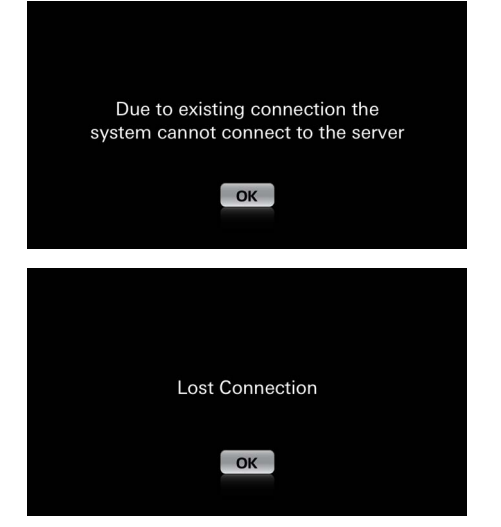

## Menú principal

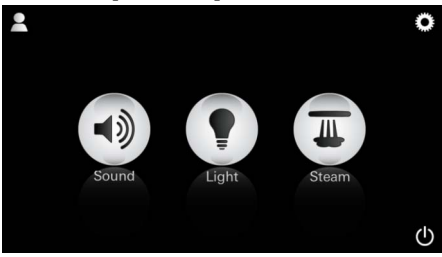

<u>Nota:</u> El menú principal aparece después de la animación de inicio. En el menú principal aparecen los iconos de los componentes conectados (Música/Luz/Vapor) y los símbolos principales de encendido/apagado, configuración y perfil.

Pulse el icono de la función que quiera utilizar. Las funciones activas se indican mediante iconos intermitentes.

Aparecerá una animación de inicio.

Si el dispositivo de mando **no** está conectado a la unidad de control, se iniciará el modo de demostración.

En el modo de demostración se muestran solo algunas funciones que permiten familiarizarse con la aplicación.

Si ya existe una conexión con otro dispositivo de mando, aparecerá una nota de advertencia. Para cambiar el dispositivo de mando debe cerrar sesión en el dispositivo vinculado o desactivar *Bluetooth*<sup>®</sup>. Trascurridos 10 segundos se puede conectar el nuevo dispositivo.

Si se interrumpe la conexión durante el uso, aparecerá una nota de advertencia.

El conmutador encendido/apagado permite iniciar la aplicación.

# Menú de configuración

|             |   | Π          |
|-------------|---|------------|
| Settings    | _ |            |
| Icon Text   | I |            |
| Hotel Mode  | 0 |            |
| Icon Colour |   |            |
| Language    |   |            |
| •           |   | $\bigcirc$ |
|             |   |            |
|             |   | Â          |
| Settings    | _ | -          |
| Icon Colour |   |            |
| Language    |   |            |
| Temperature |   |            |
| Reset       |   |            |
| •           |   | $\bigcirc$ |

Posibilidades de configuración:

- Texto de los iconos activado o desactivado
- Modo Hotel activado o desactivado
- Color de los iconos blanco o naranja
- Idioma D/GB/F/E
- Temperatura Celsius (°C) o Fahrenheit (F)
- Restablecer: revertir todos los ajustes individuales.

Menú Música

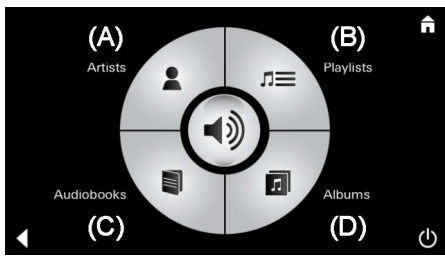

Playlists M Meine Lieblingstitel Meine Top 25 i iPod \_\_\_\_ ↓

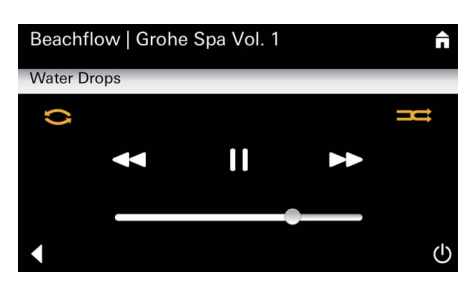

### Menú Luz

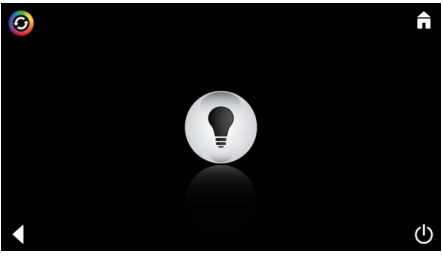

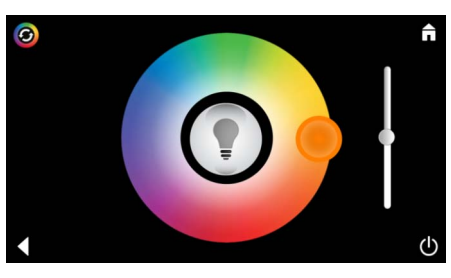

Lista de pistas de ejemplo:

Lista de pistas de Realice la selección de pistas:

- (A) Lista de intérpretes
- (B) Lista de pistas guardadas
- (C) Lista de audiolibros sincronizados
- (D) Lista de álbumes sincronizados

Después de hacer la selección, accederá al menú de reproducción.

Manejo: ver símbolos de manejo, página 1.

Control deslizante: ajuste de los altavoces Símbolos (resaltados de color al activarlos): **reproducción aleatoria**, **repetición** 

Pulse el icono **Luz**. Se muestra la última configuración utilizada.

El punto de luz permite seleccionar el color de la luz y con el control deslizante puede modificar la intensidad de la luz.

Pulse el icono Luz para apagar la luz.

Pulse el icono **Escenario de luz** para iniciar un programa de luz preinstalado.

# Menú Vapor

| © ↑                                                                                                    | <u>Duración del</u><br>vapor:           | La duración del vapor solo puede configurarse<br>con el vapor desactivado.<br>Control deslizante a la izquierda: hasta 0 minutos<br>Control deslizante a la derecha: hasta 60<br>minutos                                           |
|----------------------------------------------------------------------------------------------------|-----------------------------------------|----------------------------------------------------------------------------------------------------|
| C<br>Duration<br>C<br>C<br>C<br>C<br>C<br>C                                                                                        | <u>Temperatura del</u><br><u>vapor:</u> | La temperatura del vapor puede cambiarse en<br>cualquier momento.<br>Control deslizante a la izquierda: hasta 38 °C<br>Control deslizante a la derecha: hasta 55 °C<br>Pulse el icono Vapor para iniciar el generador de<br>vapor. |
| C<br>Duration<br>C<br>C<br>Duration<br>C<br>C<br>C<br>C<br>C<br>C<br>C<br>C<br>C<br>C<br>C<br>C<br>C<br>C<br>C<br>C<br>C<br>C<br>C | <u>Calentamiento:</u>                   | Comenzará la fase de calentamiento.<br>Durante la fase de calentamiento, el icono <b>Vapor</b><br>está inactivo.                                                                                                    |
| Warming-up                                                                                                    |                                         | Cuando la cabina de la sauna alcanza unos<br>38 °C o cuando han transcurrido 10 minutos, el<br>icono <b>Vapor</b> se activa de nuevo.                                                                                              |
| O O O O O O O O                                                                                                    | Inicio de vapor:                        | Inicie el baño de vapor con la duración y la<br>temperatura preinstaladas pulsando de nuevo el<br>icono <b>Vapor</b> .                                                                                                    |
| Inicio de vapor programable<br>Please confirm you would like<br>to enter the auto steam start<br>NO                                |                                         | Pulse el icono <b>Hora de inicio programable</b> en el<br>menú Vapor y confirme el siguiente mensaje<br>pulsando <b>Sí</b> .                                                                                                    |
| C<br>Duration<br>B<br>Temperature<br>Temperature                                                                                   |                                         | Configure la duración, la temperatura y el tiempo<br>de inicio tal como se describe en el menú Vapor y<br>pulse el icono <b>Hora de inicio programable</b> .                                                                       |

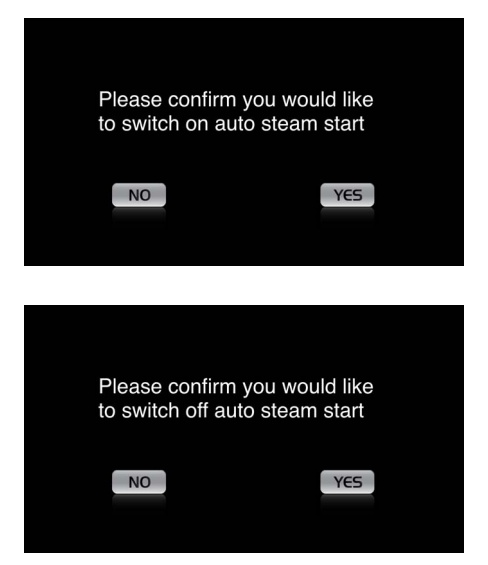

#### **Crear perfil**

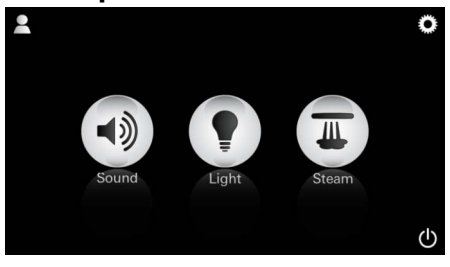

<u>Nota:</u> 9 perfiles como máximo. Confirme la configuración. El icono **Hora de inicio programable** está resaltado en color si la hora de inicio está activada.

Para desactivar la hora de inicio, pulse el icono resaltado en color **Hora de inicio programable** y confirme el siguiente mensaje.

Pulse el icono Perfil para ir al menú Perfil.

Pulse el icono **Más** para crear un perfil nuevo y asígnele un nombre de perfil. Después de confirmarlo, accederá a la configuración del perfil.

Seleccione el parámetro que desea configurar en el menú de configuración.

- Temperatura del vapor
- Duración del vapor
- Color de la luz
- Claridad

- Pista

- Volumen

<u>Configuración del</u> <u>vapor:</u> (Ejemplo: temperatura)

Seleccione el valor que quiere configurar (duración/temperatura) y modifíquelo con el control deslizante.

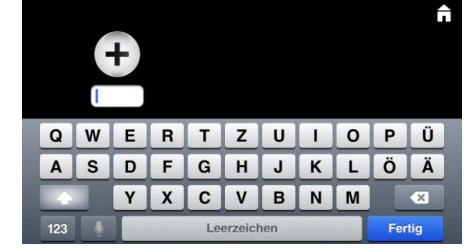

## Configurar perfil

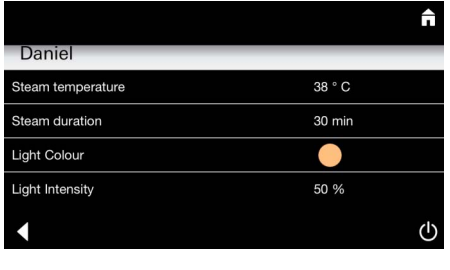

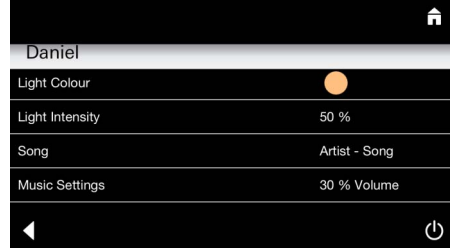

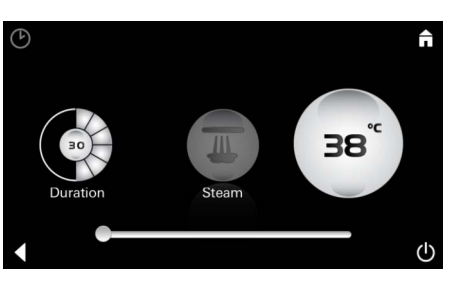
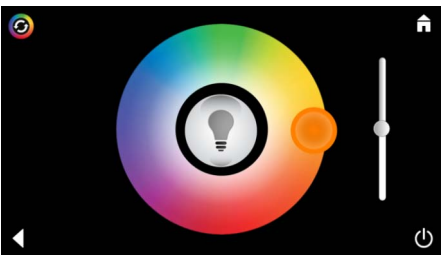

<u>Configuración de</u> <u>la luz:</u>

Seleccione el valor que quiere configurar (color de la luz/claridad) y modifíquelo con el control deslizante o seleccione los valores de la luz predeterminados con el icono **Escenario de luz**.

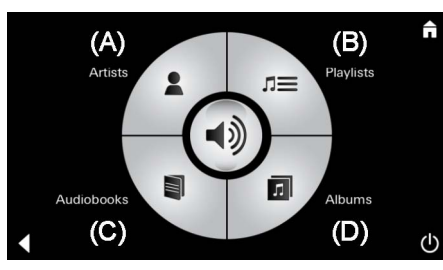

Configuración de la música:

Realice la selección de pistas:

- (A) Lista de intérpretes
- (B) Lista de pistas guardadas
- (C) Lista de audiolibros sincronizados
- (D) Lista de álbumes sincronizados

Después de hacer la selección, accederá al menú de reproducción:

Ajuste el volumen, la reproducción aleatoria o la repetición de pistas.

Pulse el icono Perfil para ir a la selección de Perfil.

Seleccione el perfil deseado.

Seleccione la acción deseada.

<u>Inicio:</u>

Inicio (activar perfil)/Fin (desactivar perfil) En el menú principal se visualiza el nombre del perfil activado.

Pulse el icono de la función que quiera utilizar (Música/Luz/Vapor). Las funciones activas se indican mediante iconos intermitentes.

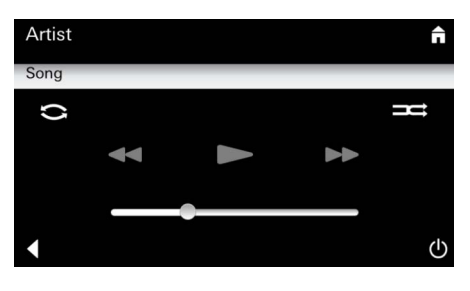

#### Administrar perfil

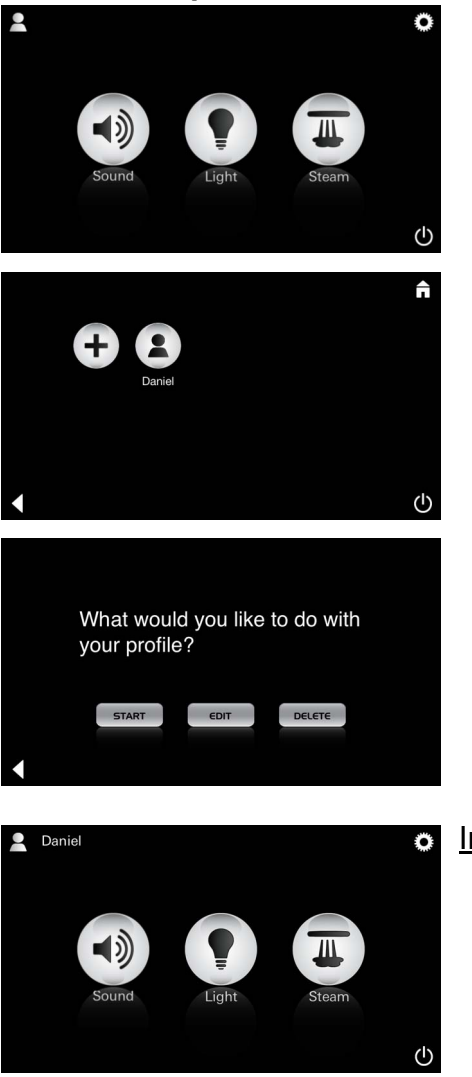

| Daniel         Steam temperature       38 ° C         Steam duration       30 min         Light Colour       ●         Light Intensity       50 %         ✓ | <u>Editar:</u>                                                                                                    | Con el icono <b>Editar</b> puede acceder al menú de configuración, vea Configurar perfil, página 35.                                                                                                    |
|----------------------------------------------------------------------------------------------------|----------------------------------------------------------------------------------------------------|----------------------------------------------------------------------------------------------------|
| Please confirm you would<br>like to delete your profile                                                                                                    | <u>Eliminar:</u>                                                                                                    | Confirme la eliminación del perfil.                                                                                                    |
| Modo Hotel   Settings  Icon Text I Hotel Mode I Con Colour Language                                                                                         | <u>Nota:</u><br>Si pulsa el<br>símbolo del<br>conmutador<br>encendido/<br>apagado o el del<br>menú principal,                                                 | Para iniciar el modo hotel, coloque el control<br>deslizante en I y confirme el ajuste con el icono<br><b>Volver</b> .<br>En el menú principal aparecen los iconos de los<br>componentes conectados (Música/Luz/Vapor) y                          |
| <ul> <li>U</li> <li>Sound</li> <li>Light</li> <li>Steam</li> </ul>                                                                                          | perderá la<br>configuración.<br><u>Nota:</u><br>Para salir del<br>modo, mantenga<br>pulsado durante<br>10 segundos el<br>conmutador<br>encendido/<br>apagado. | el conmutador encendido/apagado.<br>Pulse el icono de la función que quiera utilizar.<br>Las funciones activas se indican mediante iconos<br>intermitentes.                                                                                       |
| ↑                                                                                                    | Luz:<br>Pulse el icono                                                                                                    | Al activar la función <b>Luz</b> debe seleccionar uno de<br>los escenarios de luz preinstalados (Multi/<br>Mañana/Tarde).<br>Mantenga pulsados durante 10 segundos los<br>iconos <b>Música</b> o <b>Vapor</b> para modificar la<br>configuración. |
| (A)<br>Artists<br>Audiobooks<br>(C)<br>(D)<br>(U                                                                                                    | <u>Música:</u><br>Mantenga pulsado<br>el icono ⊂) ∭ 10<br>segundos.                                                                                           | Realice la selección de pistas:<br>(A) Lista de intérpretes<br>(B) Lista de pistas guardadas<br>(C) Lista de audiolibros sincronizados<br>(D) Lista de álbumes sincronizados                                                                      |
| <b>↑</b><br>38°<br>• • • •                                                                                                    | Vapor:<br>Mantenga pulsado<br>el icono 🔍 10<br>segundos.                                                                                                    | Seleccione la temperatura deseada con el control deslizante y confirme con el icono <b>Volver</b> .                                                                                                    |

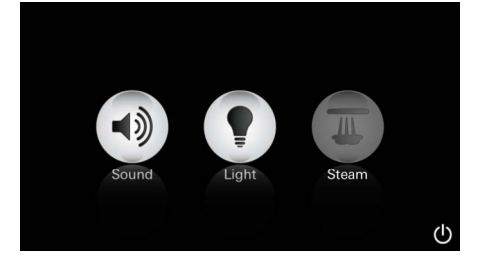

#### Servicio Limpieza automática

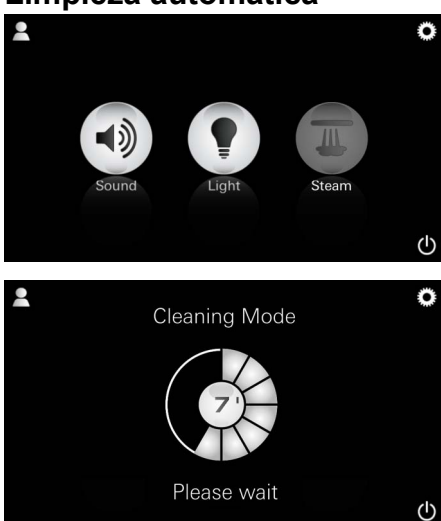

#### Descalcificar

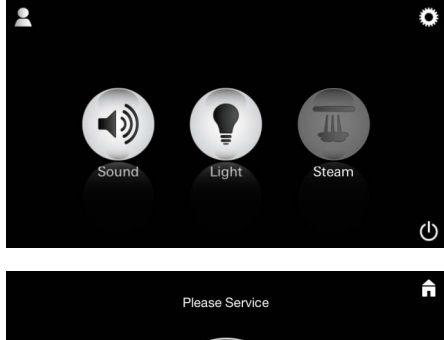

Temporizador terminado: (130 h)

#### <u>Nota:</u>

(h)

Durante la descalcificación se bloquean los perfiles y el modo Hotel.

**No** es posible iniciar la descalcificación en el modo Hotel.

# Es necesario realizar una descalcificación regular.

Existe la posibilidad de descalcificar después de 130 horas (intervalo fijo) o realizar una descalcificación manual antes de que pasen las 130 horas.

Cuando el temporizador llega al final, se bloquea el generador de vapor.

El icono **Vapor** está inactivo. Pulse el icono **Vapor**.

Pulse el icono **Servicio** para iniciar la fase de calentamiento para la descalcificación.

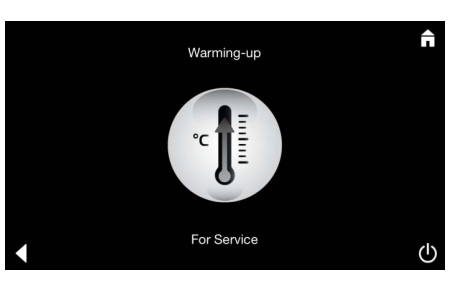

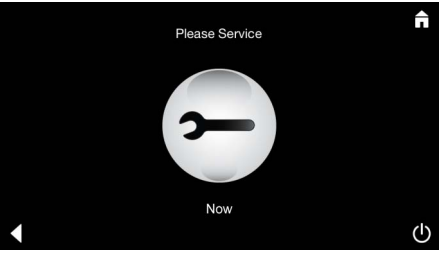

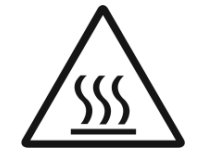

El generador de vapor se calentará. Puede salir vapor **caliente** de la salida de vapor. Después de 20 minutos se interrumpe la fase de calentamiento para la descalcificación.

El **sistema no puede** conmutarse sin tensión. Ahora puede efectuar la descalcificación del generador de vapor. Para más información, consulte la información técnica de producto del generador de vapor.

Aparece el icono Servicio ahora.

Al activar la función **Vapor** comienza la fase de calentamiento. (El icono **Vapor** está inactivo hasta que se alcanza la temperatura configurada).

45 minutos después de un baño de vapor se inicia el proceso automático de limpieza del generador de vapor. El generador de vapor no funciona durante los 20 minutos siguientes. Durante ese tiempo, el icono **Vapor** está inactivo.

Pulse el icono Vapor para ver la duración del tiempo de limpieza en minutos. Cuando termina el proceso de limpieza automático, el icono **Vapor** se activa de nuevo.

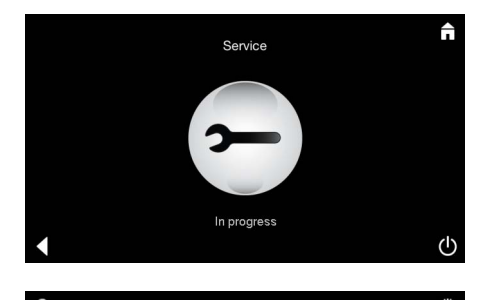

Aparece la nota **Realizando servicio** al pulsar el icono Vapor durante el servicio.

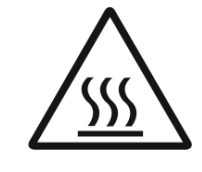

#### **ATENCIÓN:** Caliente

Cuando termina el proceso de descalcificación, pulse el icono Volver para ir al menú principal. El icono Vapor está inactivo. Debe restablecer antes el temporizador.

Pulse el icono inactivo Vapor durante unos segundos hasta que aparezca el icono Temporizador.

Pulse el icono **Temporizador** durante unos segundos.

El temporizador se restablece en 130 horas.

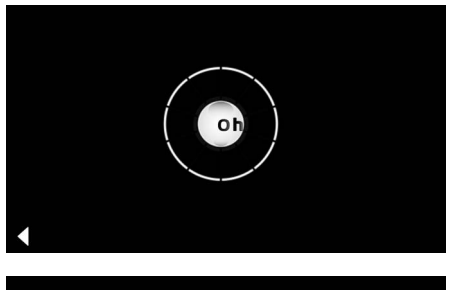

**Restablecer temporizador** 

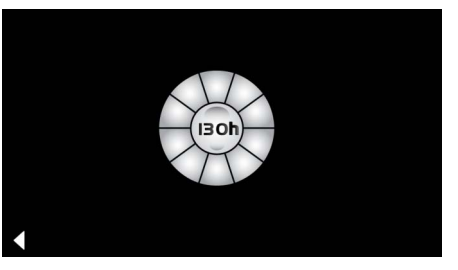

#### Descalcificar

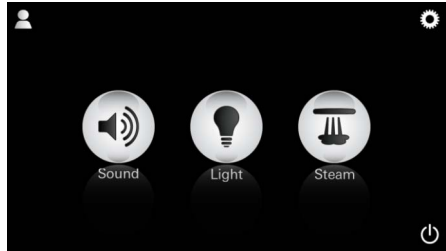

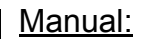

#### Nota:

Durante la descalcificación

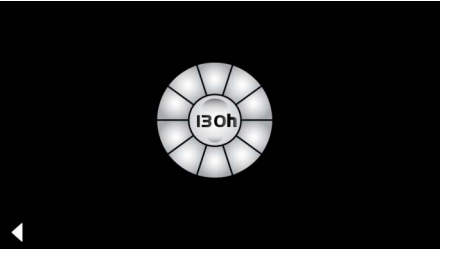

se bloquean los perfiles y el modo Hotel. No es posible

iniciar la descalcificación en el modo Hotel. Pulse el icono Vapor durante unos segundos.

Se mostrará el tiempo restante del intervalo fijo. Pulse el icono Temporizador durante unos segundos.

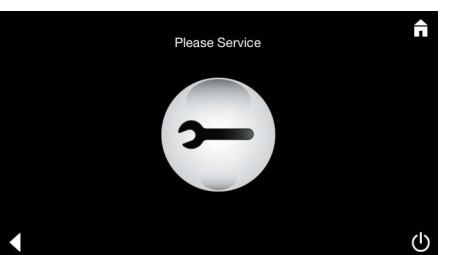

Pulse el icono Servicio para iniciar la fase de calentamiento para la descalcificación. Durante ese tiempo no puede realizar ninguna acción.

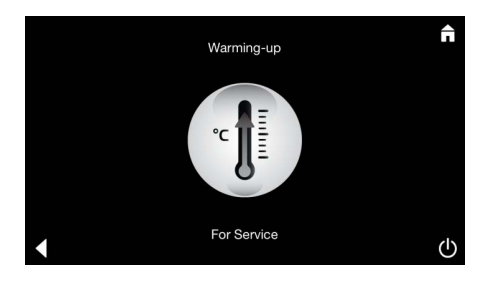

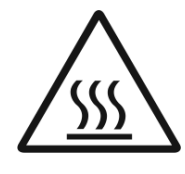

El generador de vapor se calentará. Puede salir vapor **caliente** de la salida de vapor. Después de 20 minutos se detiene el generador de vapor. La fase de calentamiento para la descalcificación ha finalizado.

Please Service

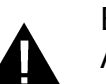

Aparece el icono Servicio ahora.

El **sistema no puede** conmutarse sin tensión. Ahora puede efectuar la descalcificación del generador de vapor. Para más información, consulte la información técnica de producto del generador de vapor.

Aparece la nota **Realizando servicio** al pulsar el icono **Vapor** durante el servicio.

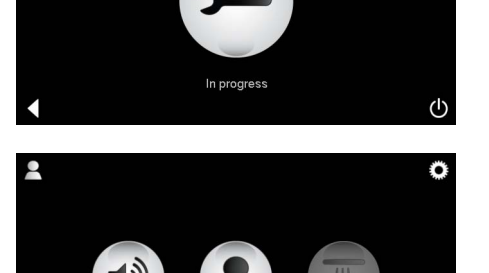

#### **ATENCIÓN:** Caliente

Cuando termina el proceso de descalcificación, pulse el icono **Volver** para ir al menú principal. El icono **Vapor** está inactivo. Debe restablecer antes el temporizador.

#### Restablecer temporizador

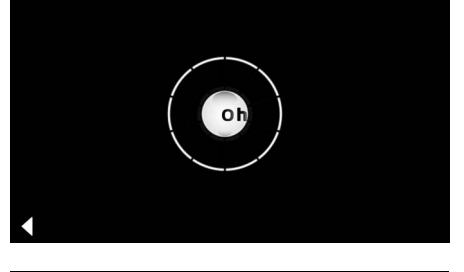

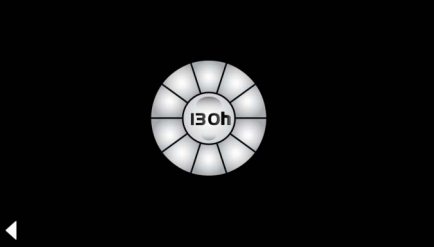

Pulse el icono inactivo **Vapor** durante unos segundos hasta que aparezca el icono **Temporizador**.

Pulse el icono **Temporizador** durante unos segundos.

El temporizador se restablece en 130 horas.

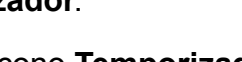

## 

### Informazioni generali sulla sicurezza

- I bambini o gli adulti con disabilità fisiche, intellettive e/o sensoriali non devono utilizzare il prodotto senza la sorveglianza di terzi.
- Il prodotto non deve essere utilizzato da persone sotto l'effetto di alcol o droghe.

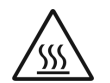

• La decalcificazione del generatore di vapore può generare un potenziale pericolo di ustioni. Lasciare raffreddare il generatore di vapore e seguire le indicazioni contenute nelle informazioni sul prodotto.

- Vicino alla bocchetta di uscita del vapore nella cabina sussiste il pericolo di ustioni e scottature.
- Nella cabina bagno turco non vanno utilizzati altri apparecchi elettrici quali generatori di vapore o umidità.
- Interrompendo il funzionamento del sistema, tutte le funzioni vengono terminate immediatamente. La luce si spegne dopo 60 secondi.
- Pulizia: dispositivo, vedere la guida del produttore.

### Gamma di applicazioni/Funzionamento

• Funzionamento dei moduli musica/luce/vapore.

### Istruzioni per l'installazione

- L'installazione deve essere eseguita solo in ambienti antigelo.
- È necessario innanzitutto installare sul dispositivo mobile la nuova versione dell'applicazione necessaria per il funzionamento:
- Direttamente dal dispositivo tramite un collegamento alla rete wireless nell'App Store (è necessario avere a disposizione un account del fornitore).
- Apple: tramite l'iTunes Store (è necessario installare iTunes sul computer e avere un account Apple).
- Android: accedendo al Google Play Store (è necessario un account Google).
- Tramite codice QR:

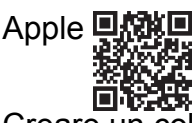

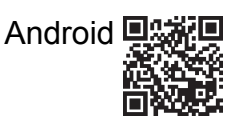

 Creare un collegamento con l'adattatore Bluetooth<sup>®</sup>.

## Utilizzo della GROHE App

L'applicazione è l'unità di comando centrale per la gestione dei moduli collegati.

Per il comando generale e le impostazioni del dispositivo consultare il manuale del produttore.

Le pagine seguenti descrivono la messa in esercizio, la configurazione e il funzionamento dei moduli SPA attraverso il pannello di controllo.

### Simboli principali:

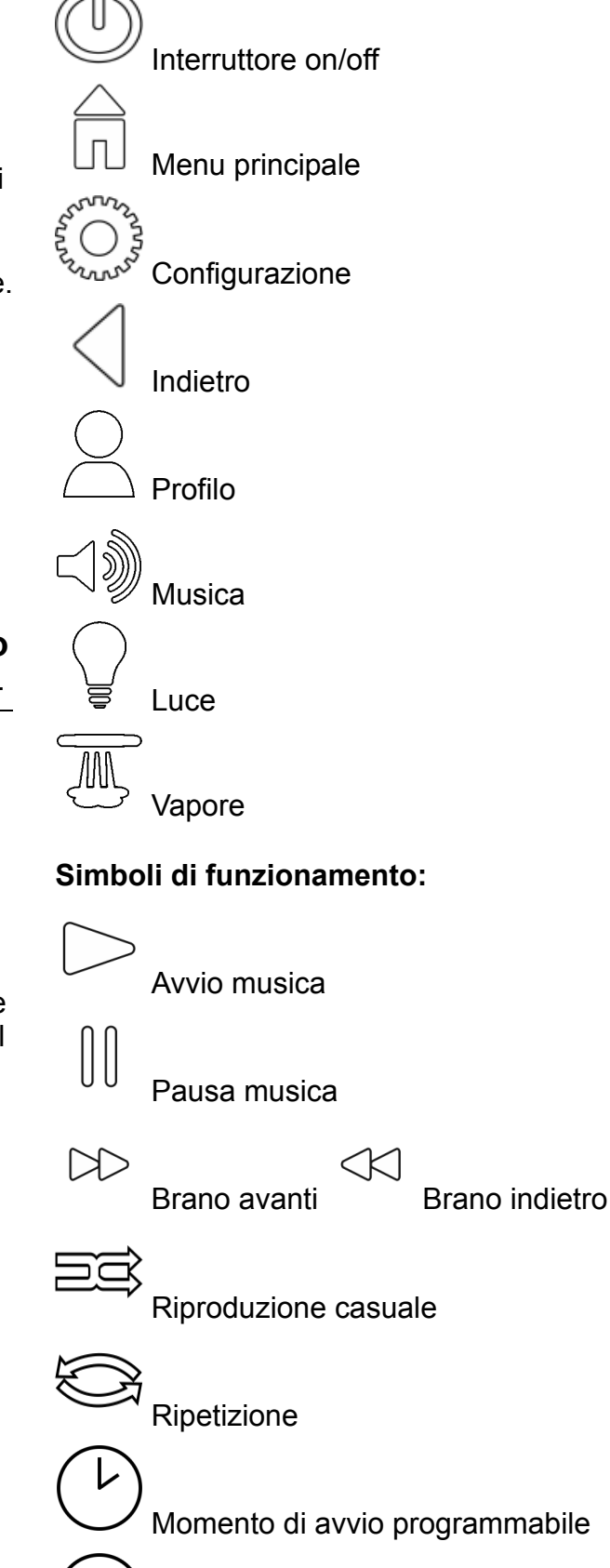

### Messa in esercizio

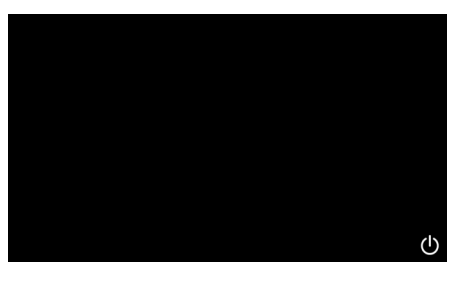

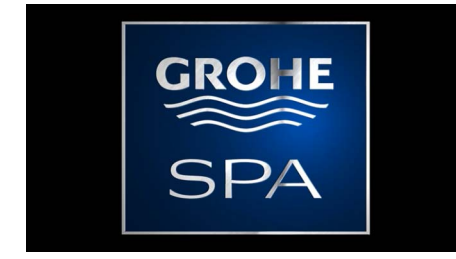

### Modalità demo

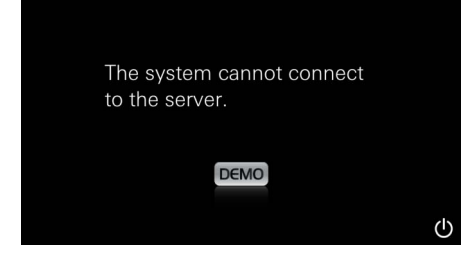

### Gestione del collegamento

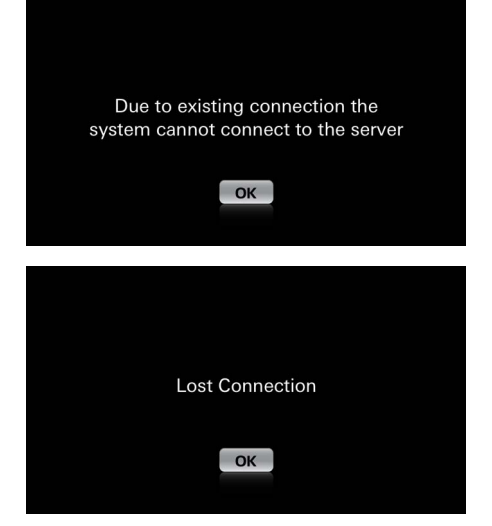

### Menu principale

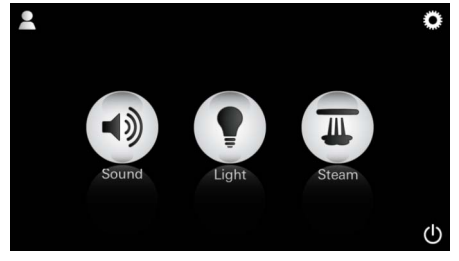

Avviare l'applicazione con l'interruttore on/off.

Compare un'animazione di avvio.

Se il dispositivo **non** è collegato all'unità di comando, si avvia la modalità demo. Nella modalità demo vengono visualizzate solo alcune funzioni per acquisire dimestichezza con l'applicazione.

Se è già presente una connessione a un altro dispositivo, viene visualizzato un apposito avviso.

Per sostituire l'apparecchio, scollegare innanzitutto il dispositivo collegato o disattivare il Bluetooth<sup>®</sup>. Dopo 10 sec. è possibile collegare il nuovo apparecchio.

In caso di interruzione del collegamento durante l'uso, viene visualizzato un apposito avviso.

Nota: il menu principale viene visualizzato al termine avvio.

Nel menu principale vengono visualizzate le icone dei componenti collegati (musica/luce/ vapore), i simboli principali on/off, la configurazione e i profili. dell'animazione di Selezionare l'icona corrispondente alla funzione che si desidera utilizzare. Le funzioni attive sono segnalate da icone intermittenti.

### Menu di configurazione

|             |   | ñ |
|-------------|---|---|
| Settings    |   |   |
| Icon Text   |   |   |
| Hotel Mode  | 0 |   |
| Icon Colour |   |   |
| Language    |   |   |
| •           |   | Ф |
|             |   |   |
|             |   | Π |
| Settings    |   |   |
| Icon Colour |   |   |
| Language    |   |   |
| Temperature |   |   |
| Reset       |   |   |
| •           |   | Ф |

#### Menu musica

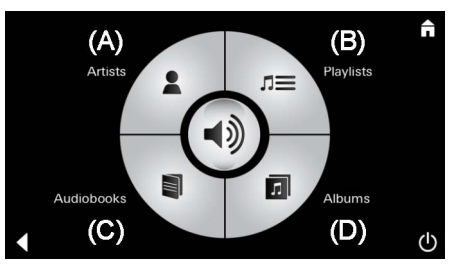

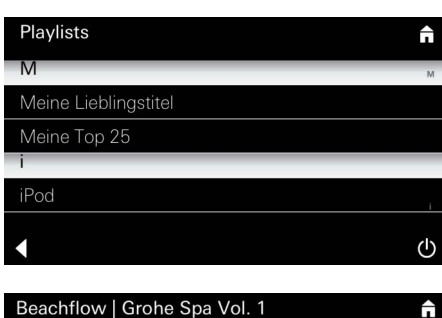

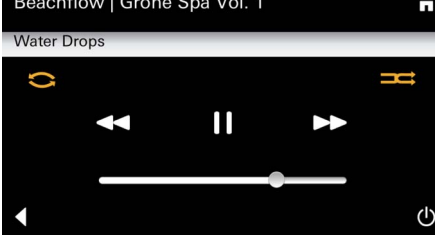

#### Menu luce

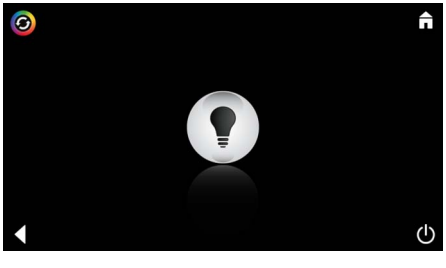

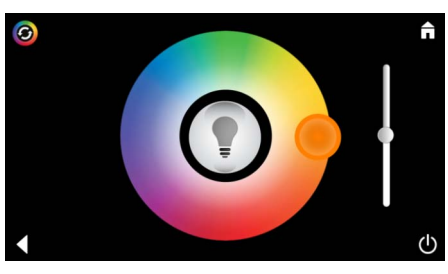

Possibilità di configurazione:

- Testo sulle icone on oppure off
- Modalità hotel on oppure off
- Colore icone bianco o arancione
- Lingua D/GB/F/E
- Temperatura Gradi Centigradi (°C) o Fahrenheit (°F)
- Reset: reset di tutte le impostazioni personalizzate.

Selezionare il brano:

Esempio elenco

brani:

- (A) Elenco degli artisti
- (B) Elenco dei brani salvati
- (C) Elenco degli audiolibri sincronizzati
- (D) Elenco degli album sincronizzati

Una volta effettuata la scelta si accede al menu di riproduzione.

Per il funzionamento vedere i relativi simboli, pagina 1.

Indicatore di scorrimento: regolazione del volume Simboli (colorati quando sono attivi): **Riproduzione casuale**, **Ripetizione** 

Selezionare l'icona **Luce**. Viene visualizzata l'ultima configurazione impostata.

Con il punto luce è possibile selezionare nuovamente il colore della luce, mentre con l'indicatore di scorrimento è possibile modificarne l'intensità.

Selezionando l'icona Luce, la luce si spegne.

Selezionando l'icona **Scenario di luci** si avvia un programma di luci preimpostato.

#### Menu vapore

| © ↑ Durata v                                                                                                    | La durata del vapore può essere regolata solo<br>quando il vapore è disattivato.<br>Indicatore di scorrimento verso sinistra: fino a<br>0 minuti<br>Indicatore di scorrimento verso destra: fino a<br>60 minuti |
|----------------------------------------------------------------------------------------------------|----------------------------------------------------------------------------------------------------|
| Tempera<br>vapore:                                                                                                    | La temperatura del vapore può essere modificata<br>in qualsiasi momento.<br>Indicatore di scorrimento verso sinistra: fino a<br>38°C<br>Indicatore di scorrimento verso destra: fino a<br>55°C                  |
| © Riscalda                                                                                                    | generatore di vapore.                                                                                                    |
| Duration Steam                                                                                                    | Inizia la fase di riscaldamento.<br>Durante la fase di riscaldamento, l'icona <b>Vapore</b><br>è inattiva.                                                                                                    |
| Warming-up                                                                                                    | Non appena vengono raggiunti ca. 38 °C nella<br>cabina bagno turco oppure una volta trascorsi 10<br>minuti, l'icona <b>Vapore</b> ritorna attiva.                                                               |
| C<br>Avvio va<br>B<br>Steam<br>Temperature<br>U                                                                                                    | Avviare il bagno di vapore per la durata e la<br>temperatura preimpostate selezionando di nuovo<br>l'icona <b>Vapore</b> .                                                                                      |
| Momento di avvio vapore programma                                                                                                    | bile                                                                                                    |
| Please confirm you would like<br>to enter the auto steam start                                                                                                    | Nel menu del vapore selezionare l'icona<br><b>Momento di avvio programmabile</b> e<br>confermare l'avviso con <b>Sì</b> .                                                                                       |
| C<br>Duration<br>U<br>U<br>C<br>Duration<br>Duration<br>C<br>Duration<br>C<br>Duration<br>C<br>Duration<br>C<br>C<br>C<br>C<br>C<br>C<br>C<br>C<br>C<br>C<br>C<br>C<br>C | Nel menu del vapore impostare la durata, la<br>temperatura e il momento di avvio descritti e<br>selezionare quindi l'icona <b>Momento di avvio</b><br><b>programmabile</b> .                                    |

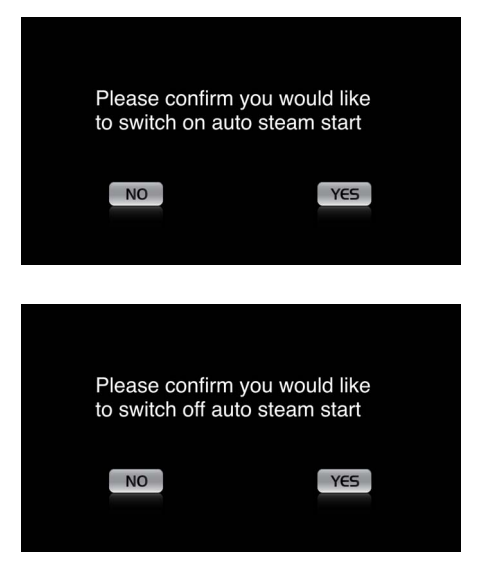

Creazione profili

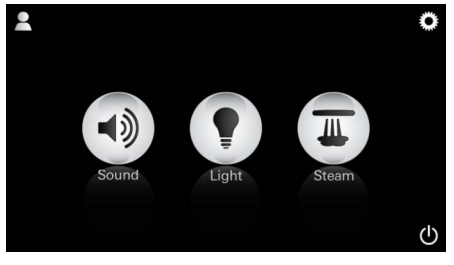

<u>Nota:</u> max 9 profili possibili. Confermare le impostazioni. L'icona **Momento di avvio programmabile** è evidenziata quando il momento di avvio è attivo.

Per disattivare il momento di avvio, selezionare l'icona colorata **Momento di avvio programmabile** e confermare l'avviso.

Selezionare l'icona Profilo per accedere al menu del profilo.

Selezionare l'icona Plus per creare un nuovo

profilo, quindi attribuire un nome a quest'ultimo. Confermando le modifiche con "Fatto" si accede automaticamente alla configurazione del profilo.

 QWERTZUIOPÜ

 ASDFGHJKLÖÄ

 YXCVBNM

 YXCVBNM

 123

#### Configurazione profili

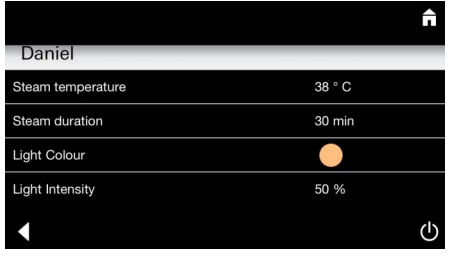

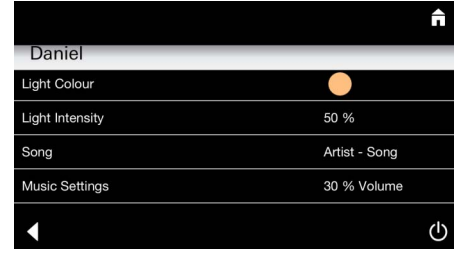

Nel menu di configurazione selezionare i

parametri da regolare: - Temperatura vapore

- Durata vapore
- Colore luci
- Luminosità
- Brano
- Volume

Configurazione vapore: (esempio: temperatura) Selezionare il valore da impostare (durata/ temperatura) e modificarlo con il dispositivo di scorrimento.

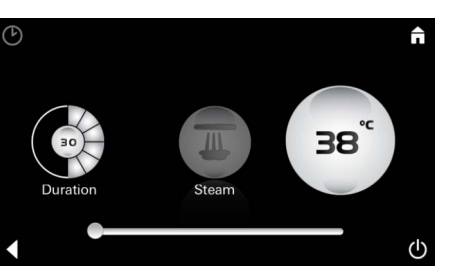

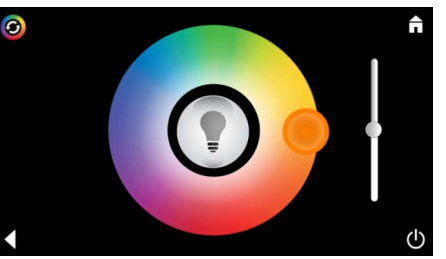

Configurazione luce: Selezionare il valore da impostare (colore luci/ luminosità) e modificarlo con il dispositivo di scorrimento oppure regolare i valori delle luci preimpostati tramite l'icona **Scenario di luci**.

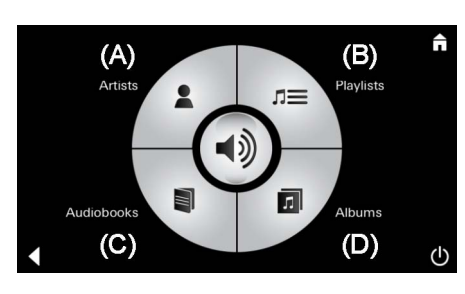

Configurazione musica:

Selezionare il brano:

- (A) Elenco degli artisti
- (B) Elenco dei brani salvati
- (C) Elenco degli audiolibri sincronizzati
- (D) Elenco degli album sincronizzati

Una volta effettuata una scelta, si accede al menu di riproduzione.

Impostare il volume, la riproduzione casuale e la ripetizione brani.

Selezionare l'icona Profilo per accedere al menu di scelta del profilo.

Selezionare il profilo desiderato.

Selezionare l'azione desiderata.

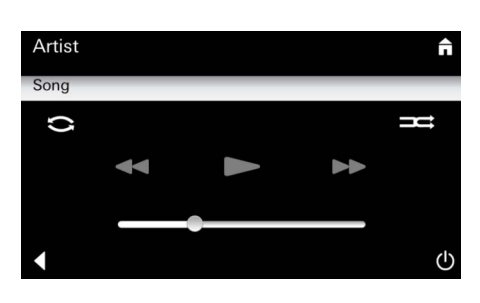

#### **Gestione profili**

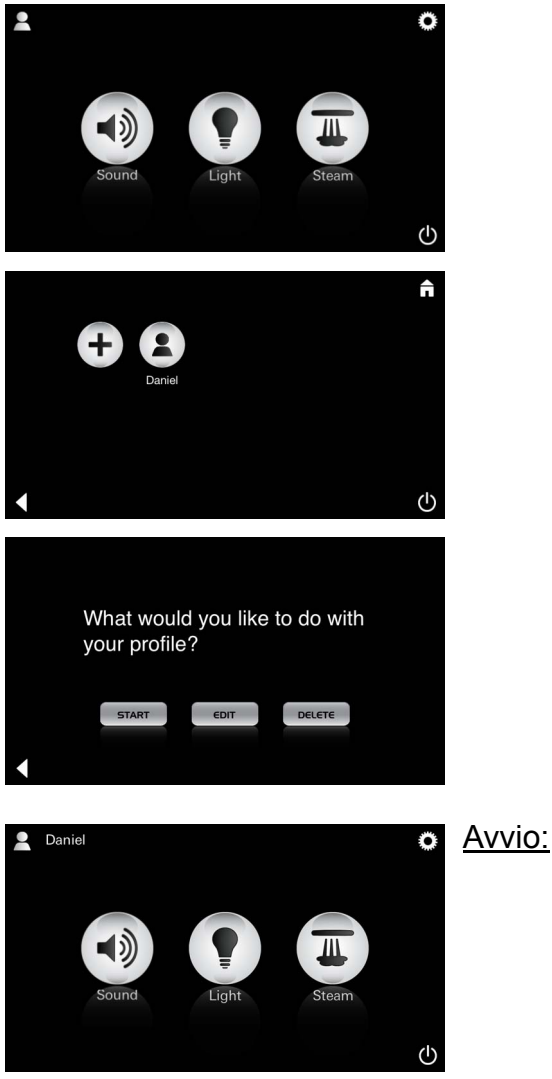

Start (attivazione profilo) / Stop (disattivazione profilo)

Nel menu principale viene visualizzato il nome del profilo attivato.

Selezionare l'icona corrispondente alla funzione che si desidera utilizzare (musica/luce/vapore). Le funzioni attive sono segnalate da icone intermittenti.

| Daniel         Steam temperature       38 ° C         Steam duration       30 min         Light Colour       ●         Light Intensity       50 % | <u>Modifica:</u>                                                                                                    | Tramite l'icona <b>Modifica</b> si accede al menu di<br>configurazione, vedere configurazione profili,<br>pagina 45.                                                                                                    |
|----------------------------------------------------------------------------------------------------|----------------------------------------------------------------------------------------------------|----------------------------------------------------------------------------------------------------|
| Please confirm you would<br>like to delete your profile                                                                                           | <u>Elimina:</u>                                                                                                    | Confermare l'eliminazione del profilo.                                                                                                    |
| Modalità hotel                                                                                                    | Nota:<br>premendo on/off<br>sull'interruttore<br>oppure<br>selezionando le<br>icone del menu<br>principale, tutte le<br>impostazioni<br>verranno perse.<br><u>Nota:</u><br>per lasciare la<br>modalità, premere<br>l'interruttore on/off<br>per 10 sec. | All'avvio della modalità hotel posizionare il<br>dispositivo di scorrimento su I e confermare<br>l'inserimento con l'icona <b>Indietro</b> .<br>Nel menu principale vengono visualizzate le<br>icone dei componenti collegati (musica/luce/<br>vapore) e dell'interruttore on/off.<br>Selezionare l'icona corrispondente alla funzione<br>che si desidera utilizzare.<br>Le funzioni attive sono segnalate da icone<br>intermittenti. |
| <b>↑</b>                                                                                                    | Luce:<br>selezionare l'icona                                                                                                    | All'attivazione della funzione <b>Luce</b> è necessario<br>che sia selezionato uno degli scenari di luce<br>preimpostati (Multi/Mattina/Sera).<br>Tenendo selezionata (per 10 sec.) l'icona <b>Musica</b><br>o l'icona <b>Vapore</b> , è possibile modificarne le<br>relative impostazioni.                                                                                                    |
| (A)<br>Artists<br>Audiobooks<br>(C)<br>(D)<br>(U)                                                                                                 | <u>Musica:</u><br>selezionare l'icona<br>⊲ŷ) per 10 sec.                                                                                                    | Selezionare il brano:<br>(A) Elenco degli artisti<br>(B) Elenco dei brani salvati<br>(C) Elenco degli audiolibri sincronizzati<br>(D) Elenco degli album sincronizzati                                                                                                    |
| <b>∂</b>                                                                                                    | Vapore:<br>selezionare l'icona<br>m per 10 sec.                                                                                                    | Impostare la temperatura desiderata utilizzando il<br>dispositivo di scorrimento e confermare la<br>selezione con l'icona <b>Indietro</b> .                                                                                                    |

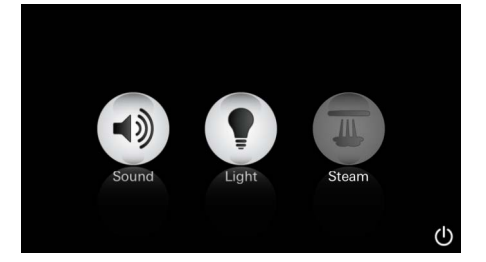

#### Assistenza Sciacquo automatico

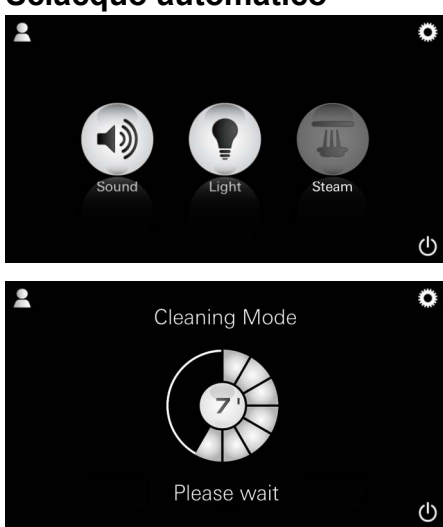

#### Decalcificazione

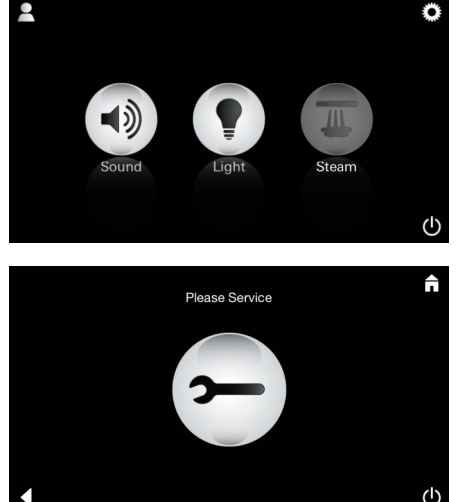

#### Timer scaduto: (130h)

#### <u>Nota:</u>

durante la decalcificazione, i profili e la modalità hotel sono bloccati.

Non è possibile avviare la decalcificazione nella modalità hotel.

#### Si raccomanda una regolare decalcificazione.

Vi è la possibilità di effettuare una decalcificazione dopo 130 ore (intervallo fisso preimpostato) oppure di effettuare una decalcificazione manuale prima dello scadere di queste 130 ore.

Una volta scaduto il tempo, il generatore di vapore viene bloccato.

L'icona **Vapore** è inattiva. Premere l'icona **Vapore**.

Premere l'icona **Necessaria manutenzione** per avviare la fase di riscaldamento per la decalcificazione.

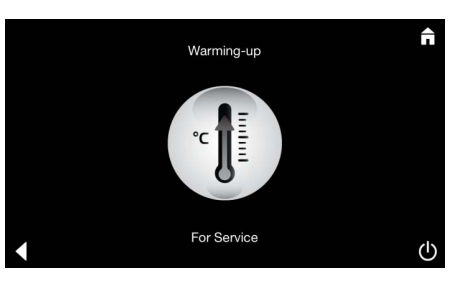

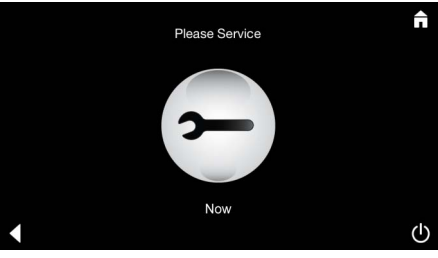

Il generatore di vapore si riscalda. Dalla bocchetta di uscita del vapore può fuoriuscire vapore **più caldo**.

Dopo 20 minuti la fase di riscaldamento si interrompe per la decalcificazione.

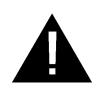

Compare l'icona Inizia manutenzione.

L'intero sistema non può essere attivato in mancanza di tensione.

È ora possibile eseguire la decalcificazione del generatore di vapore. Per ulteriori istruzioni operative consultare le informazioni tecniche sul prodotto del generatore di vapore.

Attivando la funzione **Vapore** inizia la fase di riscaldamento. (Icona **Vapore** inattiva fino al raggiungimento della temperatura preimpostata).

45 minuti dopo un bagno di vapore si avvia l'operazione di lavaggio del generatore di vapore. A questo punto il generatore di vapore viene messo fuori servizio per 20 minuti. Durante questo periodo di tempo, l'icona **Vapore** è inattiva.

Premere l'icona Vapore per visualizzare la durata rimanente in minuti dell'operazione di lavaggio. Quando l'operazione di lavaggio automatica è terminata, l'icona **Vapore** ritorna ad essere attiva.

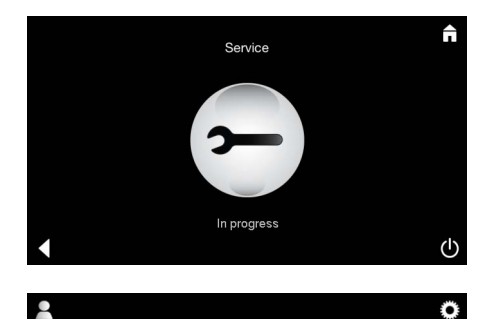

Se durante la manutenzione viene selezionata l'icona Vapore, viene visualizzato l'avviso Manutenzione in corso.

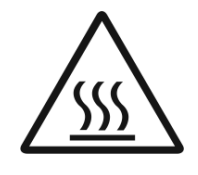

#### **ATTENZIONE:** rovente

Una volta terminata la procedura di decalcificazione, tramite l'icona Indietro, passare al menu principale. L'icona **Vapore** è inattiva.

Innanzitutto, è necessario azzerare il timer.

Selezionare l'icona inattiva Vapore per alcuni secondi fino a quando non viene visualizzata l'icona Timer.

Selezionare l'icona **Timer** per alcuni secondi.

Il timer viene reimpostato a 130 ore.

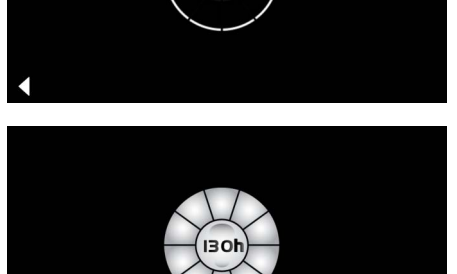

#### Decalcificazione

**Reset timer** 

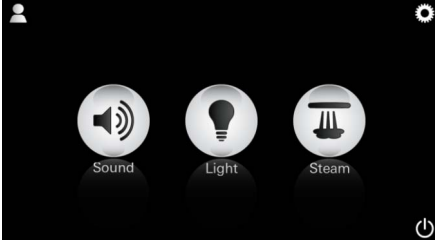

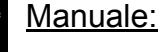

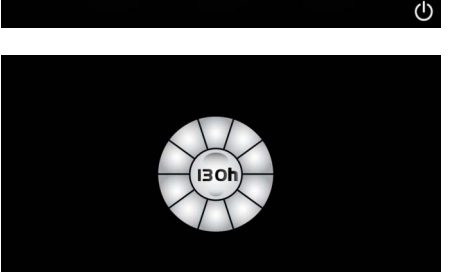

Nota: durante la decalcificazione, i profili e la modalítà hotel sono bloccati.

Non è possibile avviare la decalcificazione nella modalità hotel.

Selezionare l'icona Vapore per alcuni secondi.

Viene visualizzata la durata rimanente dell'intervallo predefinito. Premere l'icona Timer per alcuni secondi.

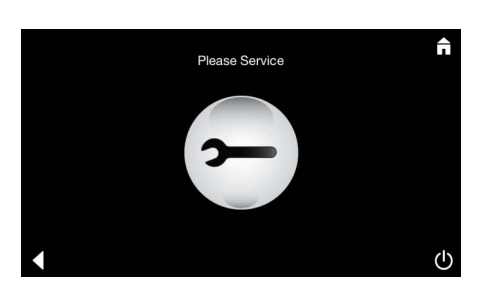

Premere l'icona Manutenzione per avviare la fase di riscaldamento per la decalcificazione. Durante questo periodo di tempo, non è possibile effettuare alcuna manutenzione.

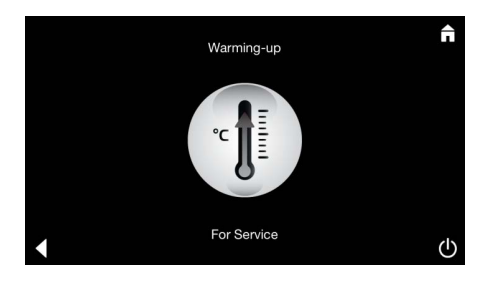

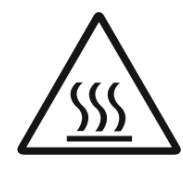

Il generatore di vapore si riscalda. Dalla bocchetta di uscita del vapore può fuoriuscire vapore più caldo. Dopo 20 minuti il generatore di vapore si ferma.

La fase di riscaldamento si interrompe per la decalcificazione.

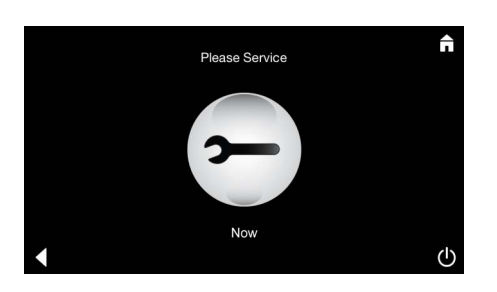

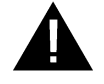

Compare l'icona Inizia manutenzione.

L'intero sistema non può essere attivato in mancanza di tensione.

È ora possibile eseguire la decalcificazione del generatore di vapore. Per ulteriori istruzioni operative consultare le informazioni tecniche sul prodotto del generatore di vapore.

Se durante la manutenzione viene selezionata l'icona Vapore, viene visualizzato l'avviso Manutenzione in corso.

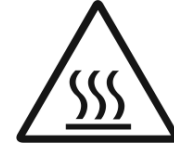

#### **ATTENZIONE:** rovente

Una volta terminata la procedura di decalcificazione, passare al menu principale utilizzando l'icona Indietro. L'icona Vapore è inattiva. Innanzitutto, è necessario azzerare il timer.

#### **Reset timer**

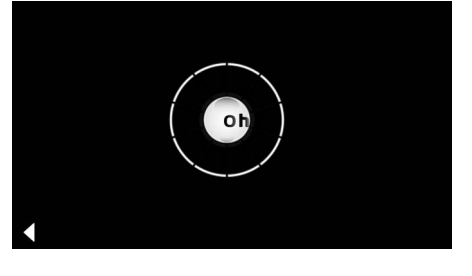

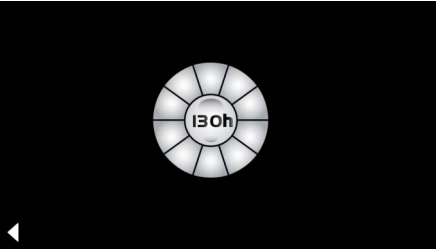

Premere l'icona inattiva Vapore per alcuni secondi fino a quando non viene visualizzata l'icona Timer.

Premere l'icona **Timer** per alcuni secondi.

Il timer viene reimpostato a 130 ore.

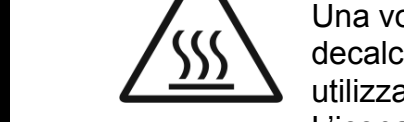

#### NL Informatie m.b.t. de veiligheid, algemeen

- Kinderen en volwassenen met lichamelijke, geestelijke en/of motorische beperkingen mogen het product niet zonder toezicht gebruiken.
- Personen onder invloed van alcohol of drugs mogen het product niet gebruiken.

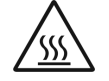

• Bij het ontkalken van de stoomgenerator bestaat verbrandingsgevaar. Stoomgenerator laten afkoelen en de instructies uit de productinformatie naleven.

• Aan de stoomuitlaat in de cabine bestaat verbrandings-/ verschroeiingsgevaar.

- In de stoomcabine mogen geen extra elektrische apparaten worden gebruikt die damp of vochtigheid opwekken.
- Bij onderbreking van de werking worden alle functies onmiddellijk beëindigd. Het licht gaat uit na 60 seconden.
- Reiniging: Bedieningsapparaat, zie handboek van de fabrikant.

### Toepassingsgebied/Functie

• Bediening van de modules Muziek/Licht/Stoom.

### Installeren

- De installatie mag alleen in vorstbestendige ruimten plaatsvinden.
- De nieuwste versie van de app die voor de werking van het systeem nodig is, moet eerst op het bedieningsapparaat worden geïnstalleerd:
- Rechtstreeks met het bedieningsapparaat via een draadloze netwerkverbinding in de App Store (een account bij de aanbieder is nodig).
- Voor Apple: Via iTunes in de iTunes Store (iTunes moet op de computer geïnstalleerd zijn en een account bij Apple is vereist).
- Voor Android: Via de Google Play Store (een account bij Google is vereist).
- Via QR-code: Apple

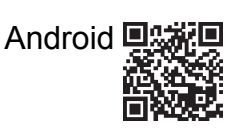

• Verbinding met *Bluetooth*<sup>®</sup>-adapter opbouwen.

### Bediening van de GROHE app

De app is de centrale bedieningsunit voor het aansturen van de aangesloten modules.

Raadpleeg het handboek van de fabrikant voor de algemene bediening en instellingen van het bedieningsapparaat. De volgende pagina's beschrijven de ingebruikname, de configuratie en de bediening van de SPA-module via het bedieningspaneel.

### Hoofdsymbolen:

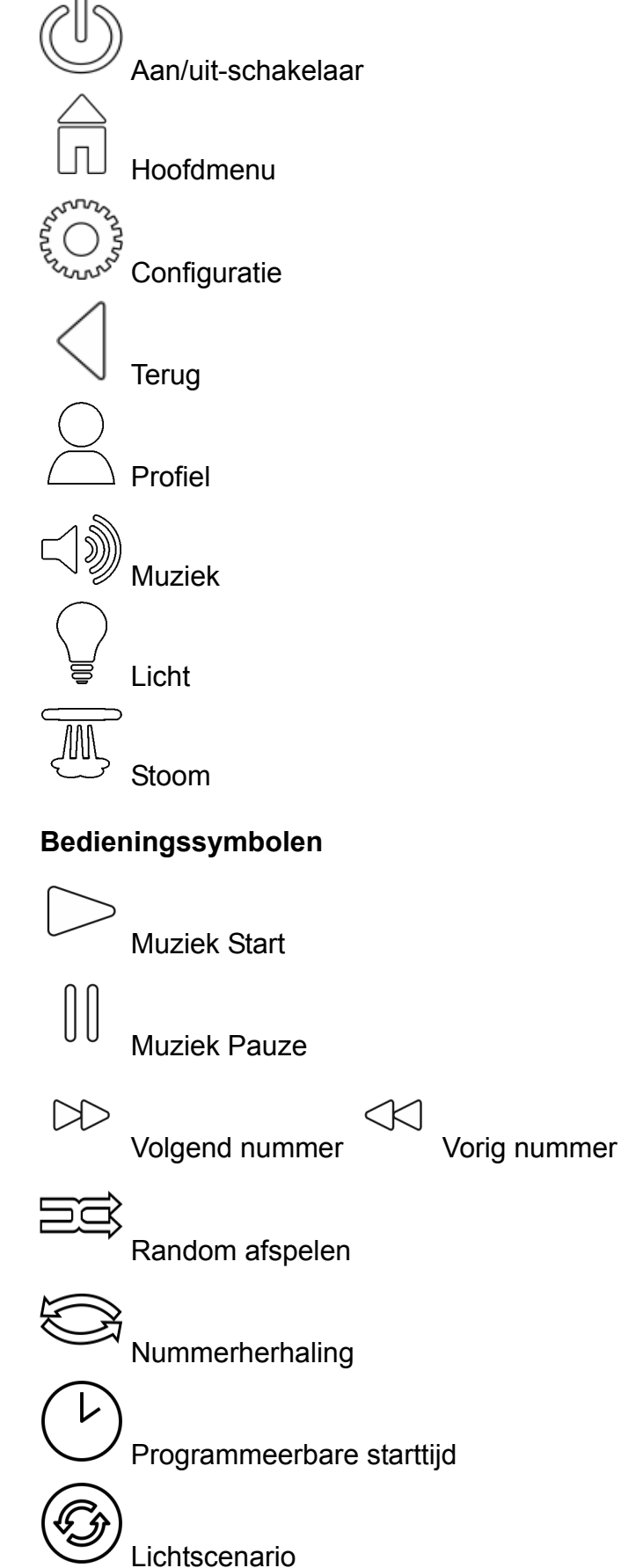

### Ingebruikname

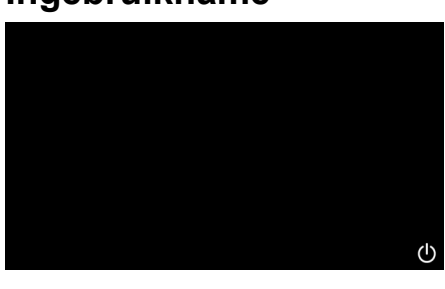

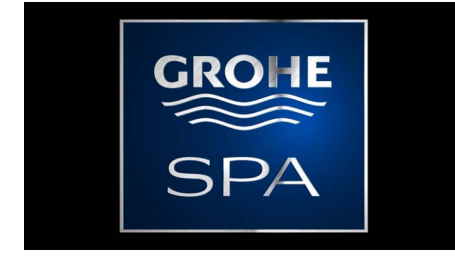

### Demo-modus

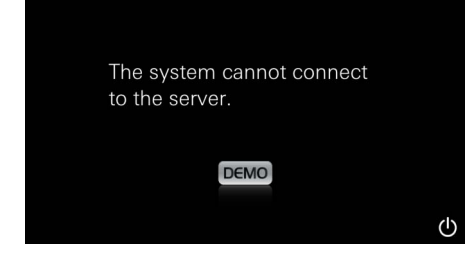

### Verbindingenbeheer

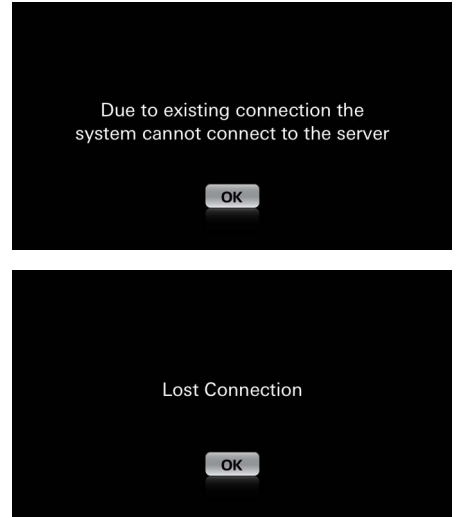

Hoofdmenu

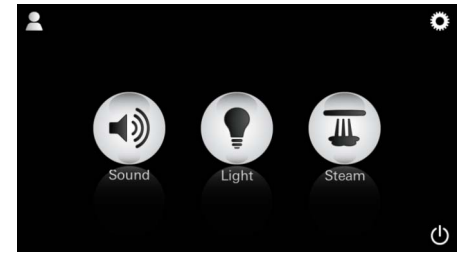

<u>Aanwijzing:</u> Het hoofdmenu verschijnt na de startanimatie. Er verschijnt een startanimatie.

U start de app met de Aan/uit-schakelaar.

Als het bedieningsapparaat **niet** aangesloten is op de besturingseenheid start de Demo-modus. In de Demo-modus worden enkele functies beperkt weergegeven, zodat men zich vertrouwd kan maken met de app.

Als er al een verbinding actief is met een ander bedieningsapparaat, verschijnt een overeenkomstige melding.

Om van bedieningsapparaat te wisselen, eerst het verbonden apparaat afmelden of *Bluetooth*<sup>®</sup> uitschakelen. Na 10 s kan het nieuwe apparaat worden verbonden.

Bij het verbreken van de verbinding tijdens het gebruik verschijnt een overeenkomstige melding.

In het hoofdmenu verschijnen de pictogrammen van de aangesloten componenten (Muziek/Licht/ Stoom) en de hoofdpictogrammen Aan/uit, Configuratie en Profielen.

Druk op het pictogram van de functie die u wilt gebruiken.

Actieve functies worden weergegeven door een pulserend pictogram.

### Configuratiemenu

| Settings    |   | _ |
|-------------|---|---|
| lcon Text   |   |   |
| Hotel Mode  | 0 |   |
| Icon Colour |   |   |
| Language    |   |   |
| •           |   | ( |
|             |   |   |
|             |   | n |
| Settings    |   |   |
| Icon Colour |   |   |
| Language    |   |   |
| Temperature |   |   |
| Reset       |   |   |
| •           |   | ( |

#### Muziekmenu

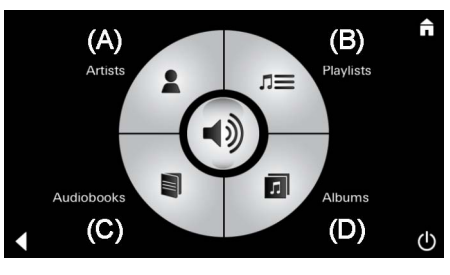

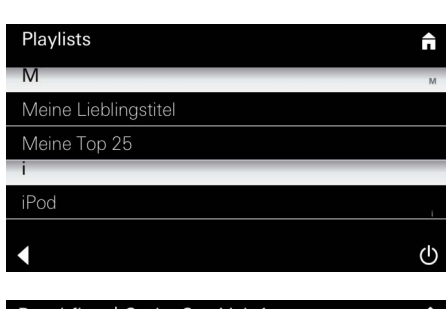

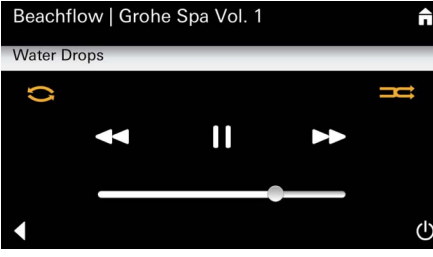

#### Lichtmenu

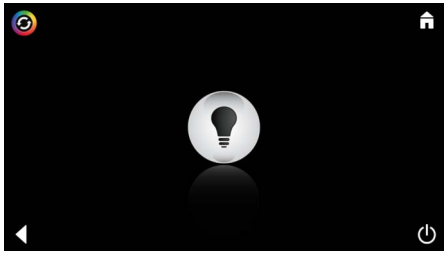

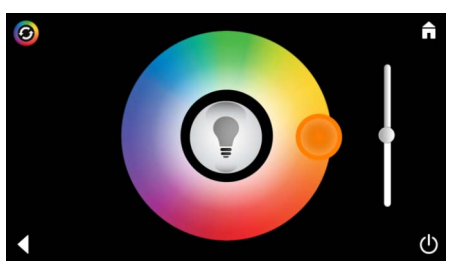

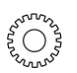

<u>Voorbeeld</u>

afspeellijst:

- S Configuratiemogelijkheden:
  - Tekst bij de pictogrammen aan of uit
  - Hotelmodus aan of uit
  - Pictogramkleur wit of oranje
  - Taal D/GB/F/E
  - Temperatuur in Graden (°C) of Fahrenheit (F)
  - Reset: terugzetten van alle individueel gemaakte instellingen.

Kies een nummer:

- (A) Lijst van artiesten
- (B) Lijst van opgeslagen afspeellijsten
- (C) Lijst van gesynchroniseerde audioboeken
- (D) Lijst van gesynchroniseerde albums

Als u uw keuze heeft gemaakt, komt u in het afspeelmenu.

Bediening zie bedieningssymbolen, pagina 1.

Schuif: Volumeregeling Symbolen (in kleur weergegeven indien actief): **Random afspelen**, **Nummerherhaling** 

Druk op het pictogram **Licht**. De laatst ingestelde configuratie wordt weergegeven.

Met het lichtpunt kunt u de lichtkleur opnieuw kiezen, met de schuif verandert u de lichtintensiteit.

Door te drukken op het pictogram **Licht** schakelt u het licht uit.

Door te drukken op het pictogram **Lichtscenario** start een vooraf ingesteld lichtprogramma.

#### Stoommenu

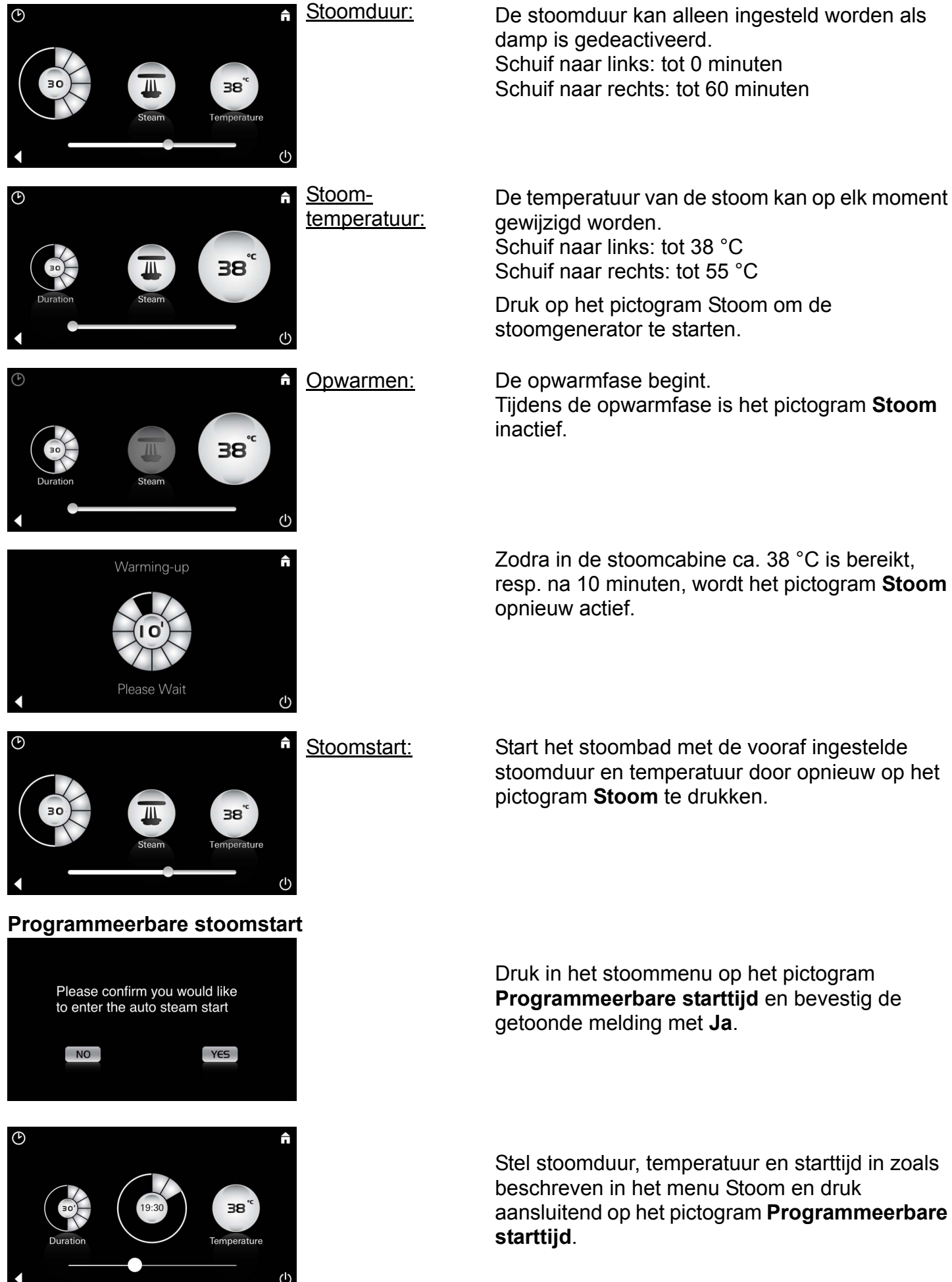

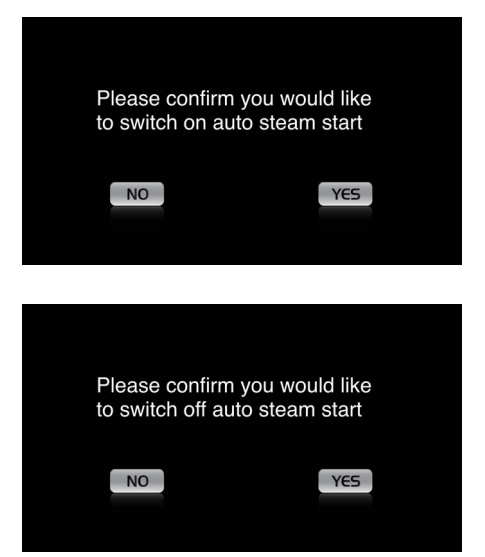

#### Bevestig de instellingen. Het pictogram **Programmeerbare starttijd** wordt in kleur weergegeven als een starttijd is geactiveerd.

Om de starttijd te deactiveren drukt u op het gekleurd weergegeven pictogram **Programmeerbare starttijd** en bevestigt u de melding die daarop wordt weergegeven.

#### Profiel aanmaken

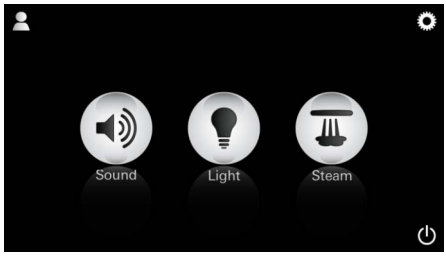

<u>Aanwijzing:</u> Max. 9 profielen mogelijk. Druk op het pictogram Profiel om in het profielmenu te komen.

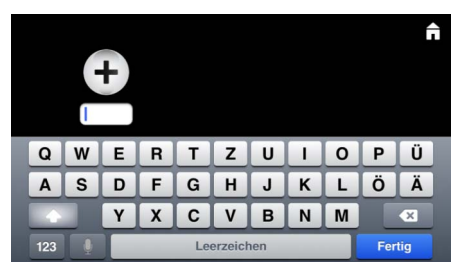

#### Profielen configureren

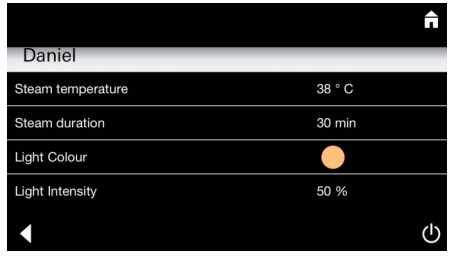

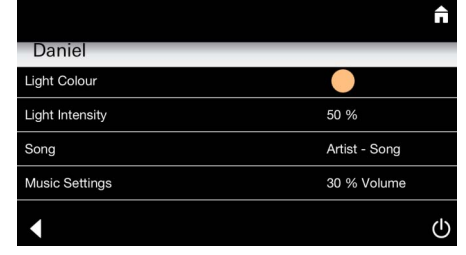

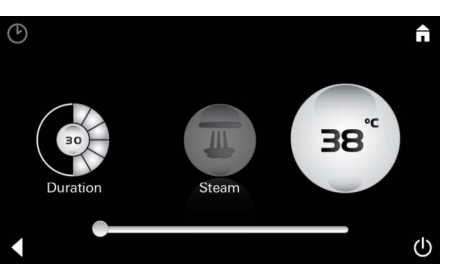

<u>Configuratie</u> <u>Stoom:</u> (Bijvoorbeeld: temperatuur) Druk op het pictogram **Plus** om een nieuwe profiel aan te maken en geef het aansluitend een profielnaam.

Na bevestiging met Klaar komt u automatisch in de profielconfiguratie.

Selecteer in het configuratiemenu de parameters die u wenst in te stellen.

- Stoomtemperatuur
- Stoomduur
- Lichtkleur
- Helderheid

- Titel

- Volume

Kies de in te stellen waarde (duur/temperatuur) en verander deze met de schuifregelaar.

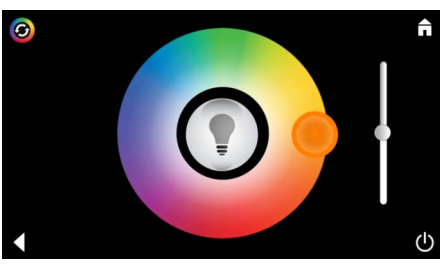

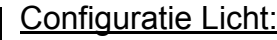

Configuratie Licht: Kies de in te stellen waarde (lichtkleur/ helderheid) en verander deze met de schuifregelaar, of stel via het pictogram Lichtscenario de vooraf ingestelde lichtwaarden in.

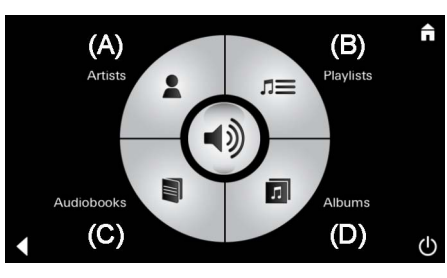

<u>Configuratie</u> Muziek:

Kies een nummer:

(A) Lijst van artiesten

- (B) Lijst van opgeslagen afspeellijsten
- (C) Lijst van gesynchroniseerde audioboeken
- (D) Lijst van gesynchroniseerde albums

Als u uw keuze heeft gemaakt, komt u in het afspeelmenu:

Stel het volume, random afspelen of nummerherhaling in.

Druk op het pictogram Profiel om naar de profielselectie te gaan.

Kies het gewenste profiel.

Kies de gewenste actie.

Artist Song 0 Ì 

#### Profielen beheren

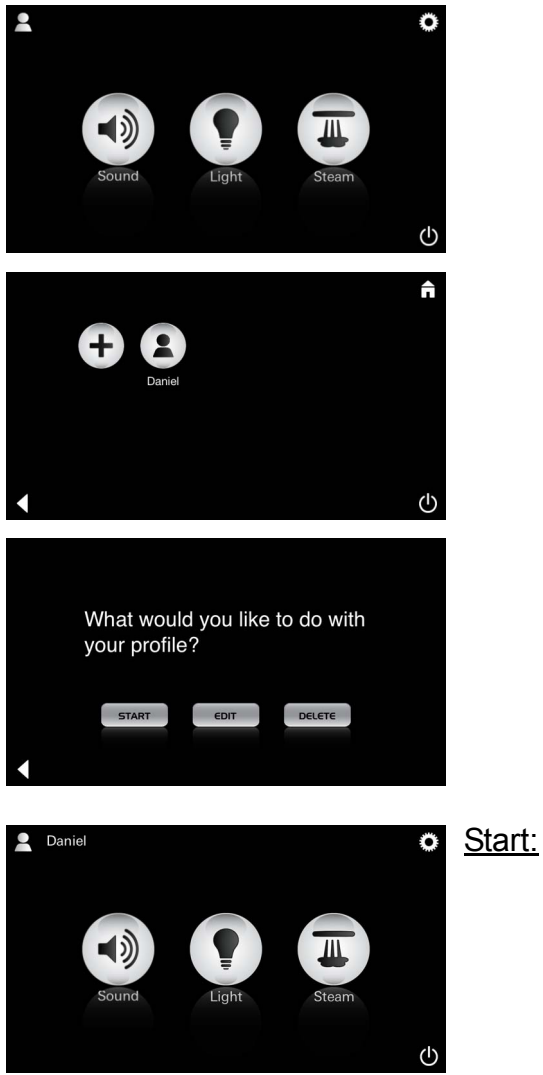

Start (profiel activeren)/Stop (profiel deactiveren) In het hoofdmenu wordt de naam van het geactiveerde profiel weergegeven.

Druk op het pictogram van de functie die u wilt gebruiken (Muziek/Licht/Stoom). Actieve functies worden weergegeven door een pulserend pictogram.

| Daniel         Steam temperature       38 ° C         Steam duration       30 min         Light Colour       ●         Light Intensity       50 %         ✓       ᢕ | <u>Bewerken:</u>                                                                                                    | Met het pictogram <b>Bewerken</b> komt u in het<br>configuratiemenu, zie Profielen configureren,<br>pagina 55.                                                                                                    |
|----------------------------------------------------------------------------------------------------|----------------------------------------------------------------------------------------------------|----------------------------------------------------------------------------------------------------|
| Please confirm you would<br>like to delete your profile                                                                                                    | <u>Wissen:</u>                                                                                                    | Wissen van het profiel bevestigen.                                                                                                    |
| Hotelmodus  Settings Icon Text I Hotel Mode I I Icon Colour Language                                                                                                | <u>Aanwijzing:</u><br>Door te drukken<br>op het symbool<br>Aan/uit-<br>schakelaar of<br>Hoofdmenu gaat<br>de instelling<br>verloren. | Om de hotelmodus te starten stelt u de<br>schuifregelaar in op I en bevestigt u de invoer<br>met het pictogram <b>Terug</b> .<br>In het hoofdmenu verschijnen aansluitend de<br>pictogrammen van de aangesloten componenten<br>(Muziek/Licht/Stoom) en de Aan/uit-schakelaar.           |
| Sound Light Steam                                                                                                    | <u>Aanwijzing:</u><br>Om de modus te<br>verlaten de aan/<br>uit-schakelaar<br>10 s indrukken.                                        | Druk op het pictogram van de functie die u wilt<br>gebruiken.<br>Actieve functies worden weergegeven door een<br>pulserend pictogram.                                                                                                    |
| ↑                                                                                                    | Licht:<br>pictogram                                                                                                    | <ul> <li>Bij het activeren van de functie Licht moet één van de vooraf ingestelde lichtscenario's (Multi/ Ochtend/Avond) worden geselecteerd.</li> <li>Door lang (10 s) te drukken op het pictogram Muziek of Stoom kunnen de respectieve voorinstellingen worden veranderd.</li> </ul> |
| (A)<br>Artists<br>Audiobooks<br>(C)<br>(D)                                                                                                    | <u>Muziek:</u><br>pictogram എᢧ<br>10 s indrukken.                                                                                    | <ul> <li>Kies een nummer:</li> <li>(A) Lijst van artiesten</li> <li>(B) Lijst van opgeslagen afspeellijsten</li> <li>(C) Lijst van gesynchroniseerde audioboeken</li> <li>(D) Lijst van gesynchroniseerde albums</li> </ul>                                                             |
| <ul> <li><b>38</b>°</li> <li>↓</li> </ul>                                                                                                    | Stoom:<br>pictogram M<br>10 s indrukken.                                                                                             | Stel de gewenste temperatuur in met de<br>schuifregelaar en bevestig de invoer met het<br>pictogram <b>Terug</b> .                                                                                                    |
| 57                                                                                                    |                                                                                                    |                                                                                                    |

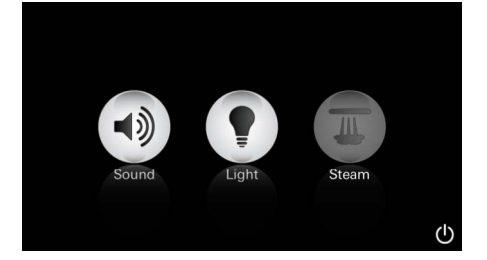

#### Service Automatisch spoelen

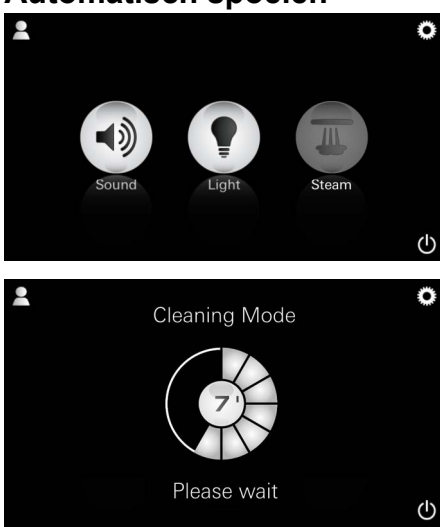

#### Ontkalken

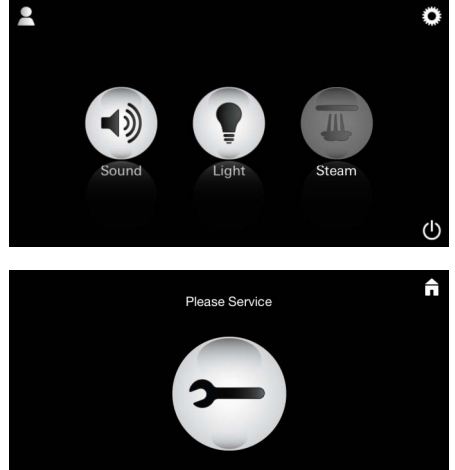

#### Timer afgelopen: (130 u)

<u>Aanwijzing:</u> Tijdens het ontkalken zijn de profielen in de hotelmodus geblokkeerd.

Starten van het ontkalken is **niet** mogelijk in de hotelmodus.

 $(\mathbf{I})$ 

#### Regelmatig ontkalken is nodig.

De mogelijkheid bestaat om na 130 uren gebruik (vast ingesteld interval) automatisch te ontkalken of om voor het aflopen van de 130 uren manueel te ontkalken.

Als de timer afgelopen is, wordt de stoomgenerator geblokkeerd. Het pictogram **Stoom** is niet actief. Druk op het pictogram **Stoom**.

Druk op het pictogram **Service nu** om de opwarmfase voor het ontkalken te starten.

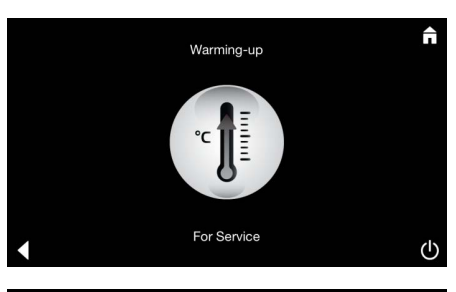

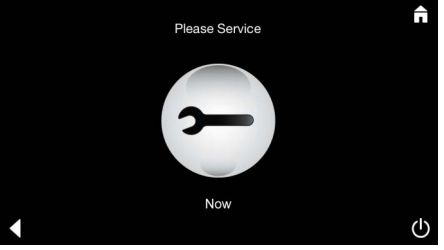

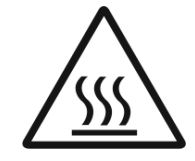

De stoomgenerator warmt op. **Hete** stoom kan uit de stoomuitlaat ontsnappen. Na 20 minuten stopt opwarmfase voor het ontkalken.

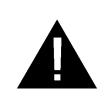

Het pictogram Service nu verschijnt.

Het **volledige systeem mag niet** spanningsloos worden geschakeld.

Nu kunt u de stoomgenerator ontkalken. Volg voor het verdere verloop de technische productinformatie van de stoomgenerator.

Bij het activeren van de functie **Stoom** begint de opwarmfase. (Pictogram **Stoom** inactief tot de vooraf ingestelde temperatuur is bereikt).

45 minuten na een stoombad start het automatische spoelproces van de stoomgenerator. Daarna is de stoomgenerator 20 minuten lang buiten gebruik. Tijdens deze periode is het pictogram **Stoom** inactief.

Druk op het pictogram Stoom voor een weergave van de resterende duur van de spoeltijd in minuten. Zodra het automatische spoelproces afgesloten is, is het pictogram **Stoom** opnieuw actief.

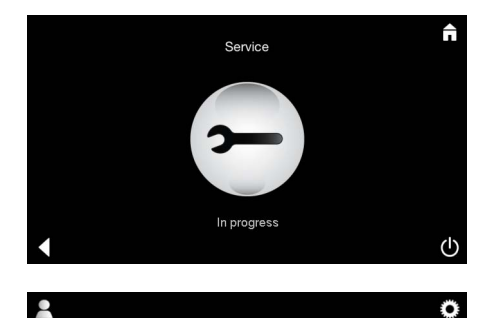

De melding **Service wordt doorgevoerd** verschijnt, als tijdens de service op het pictogram **Stoom** wordt gedrukt.

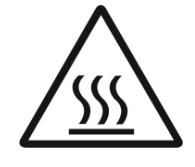

#### **ATTENTIE: Heet**

Als het ontkalken beëindigd is, gaat u via het pictogram **Terug** opnieuw naar het Hoofdmenu. Het pictogram **Stoom** is niet actief. De timer moet eerst gereset worden.

Druk enkele seconden op het inactieve pictogram **Stoom** tot het pictogram **Timer** verschijnt.

Druk enkele seconden op het pictogram Timer.

De timer is nu opnieuw gereset op 130 uren.

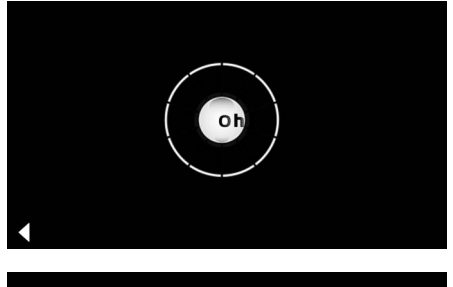

Timer resetten

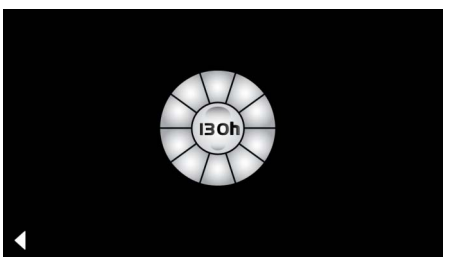

#### Ontkalken

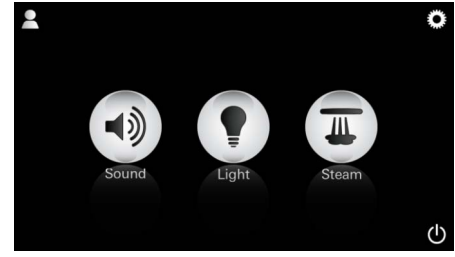

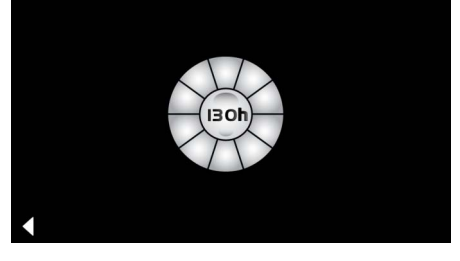

Manueel:

<u>Aanwijzing:</u> Tijdens het ontkalken zijn de profielen in de hotelmodus geblokkeerd.

Starten van het ontkalken is **niet** mogelijk in de hotelmodus. Druk enkele seconden op het pictogram **Stoom**.

De resterende looptijd tot het vast ingestelde interval verschijnt. Druk enkele seconden op het pictogram **Timer.** 

Please Service

Druk op het pictogram Service om de opwarmfase voor het ontkalken te starten. In deze fase is geen bediening mogelijk.

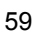

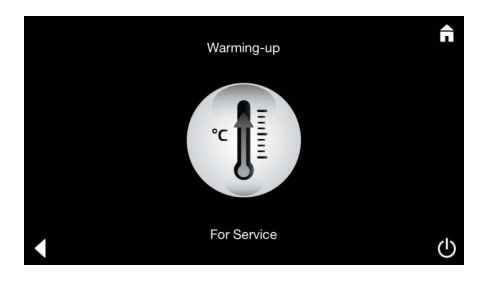

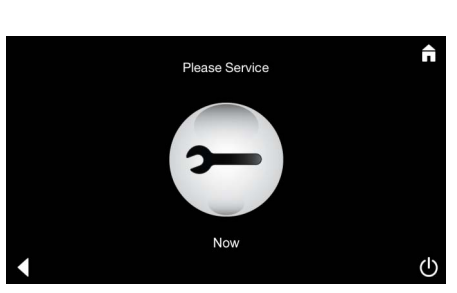

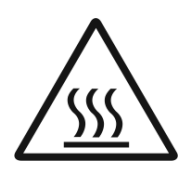

De stoomgenerator warmt op. **Hete** stoom kan uit de stoomuitlaat ontsnappen. Na 20 minuten stopt de stoomgenerator.

De opwarmfase voor het ontkalken is afgesloten.

Het pictogram Service nu verschijnt.

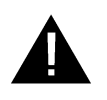

Het **volledige systeem mag niet** spanningsloos worden geschakeld.

Nu kunt u de stoomgenerator ontkalken. Volg voor het verdere verloop de technische productinformatie van de stoomgenerator.

De melding **Service wordt doorgevoerd** verschijnt, als tijdens de service op het pictogram **Stoom** wordt gedrukt.

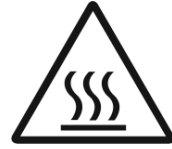

#### **ATTENTIE: Heet**

Als het ontkalken beëindigd is, gaat u via het pictogram **Terug** opnieuw naar het Hoofdmenu. Het pictogram **Stoom** is niet actief. De timer moet eerst gereset worden.

#### **Timer resetten**

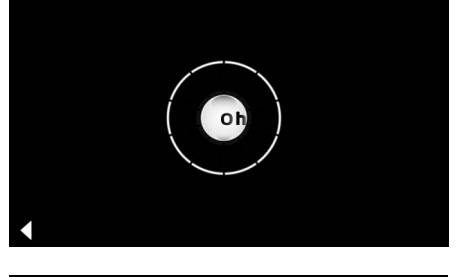

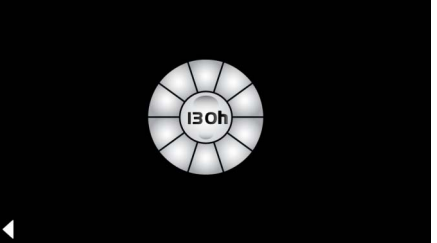

Druk enkele seconden op het inactieve pictogram **Stoom** tot het pictogram **Timer** verschijnt.

Druk enkele seconden op het pictogram Timer.

De timer is nu opnieuw gereset op 130 uren.

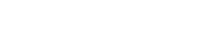

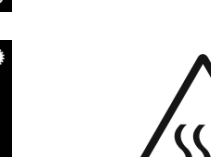

#### S Allmän säkerhetsinformation

- Barn och vuxna med fysiska, intellektuella och/ eller sensoriska funktionsnedsättningar får inte använda produkten utan tillsyn.
- Personer som är påverkade av alkohol eller andra droger får inte använda produkten.

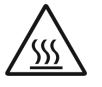

 Risk för brännskador föreligger vid avkalkning av ånggeneratorn. Låt ånggeneratorn svalna och följ

anvisningarna i produktinformationen.

- Risk för brännskador/skållskador föreligger vid ångutloppet i kabinen.
- Inga andra elektriska apparater som avger ånga eller fuktighet får användas i bastun.
- Alla funktioner avslutas omedelbart när driften avslutas. Belysningen slocknar efter 60 sekunder.
- Rengöring:

Manöverenhet, se tillverkarens handbok.

### Användningsområde/funktion

• Betjäning av modulen musik/belysning/ånga.

### Installationsanvisningar

- Installationen får bara utföras i frostfria utrymmen.
- Den nödvändiga appen för systemets funktion måste först installeras i manöverenheten i senaste Version:
- Gå direkt till App Store med enheten via en trådlös nätverksanslutning (du måste ha ett konto hos leverantören).
- För Apple: Med iTunes i iTunes Store (iTunes måste vara installerat och du måste ha ett konto hos Apple).
- För Android: Via Google Play Store (du måste ha ett konto hos Google).
- Med QR-kod:

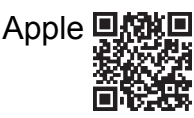

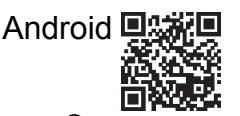

• Skapa en anslutning med *Bluetooth<sup>®</sup>* adapter.

### Betjäning av GROHE app

Appen är den centrala manöverenheten för styrning av ansluten modul.

Allmän betjäning och manöverenhetens inställningar finns i tillverkarens handbok.

Följande sidor beskriver idrifttagningen, konfigurationen och SPA-modulens betjäning via manöverfältet.

### Symboler:

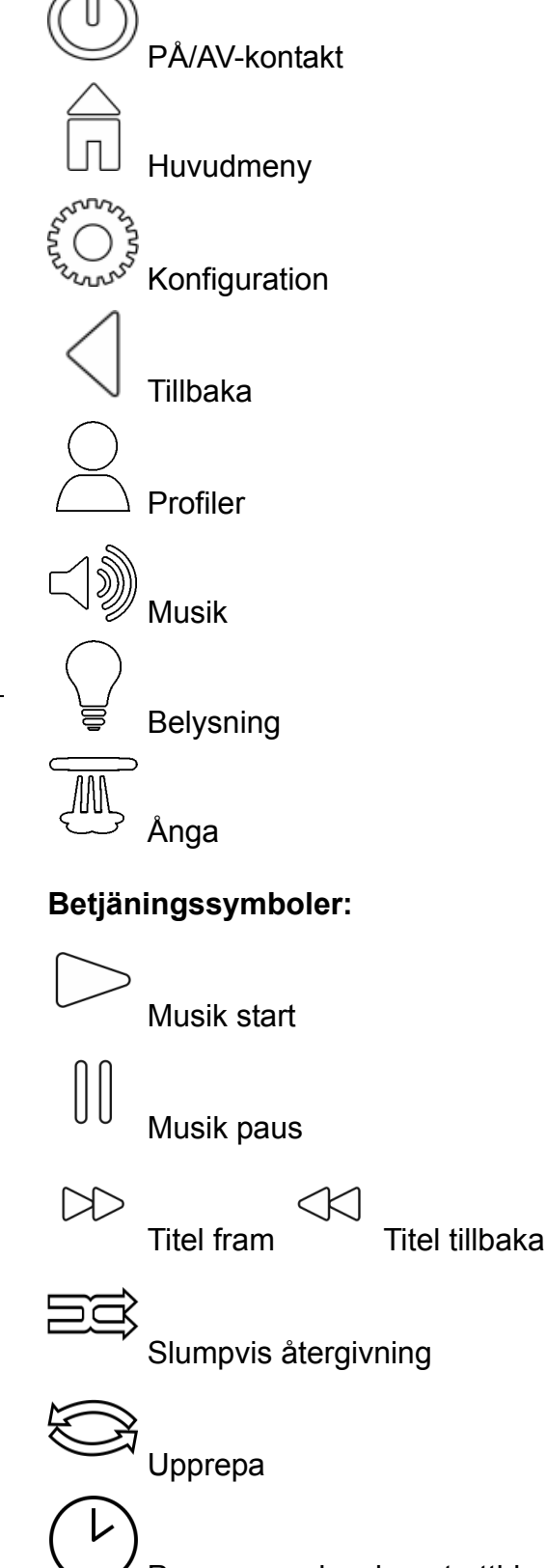

Programmeringsbar starttid

Belysningsalternativ

### Idrifttagning

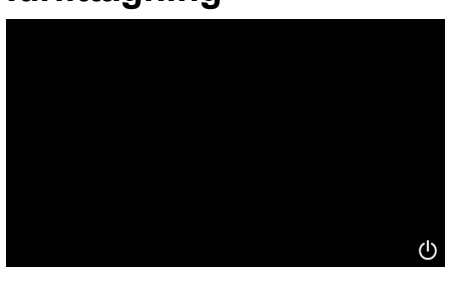

**GROHE** SPA

Demoläge

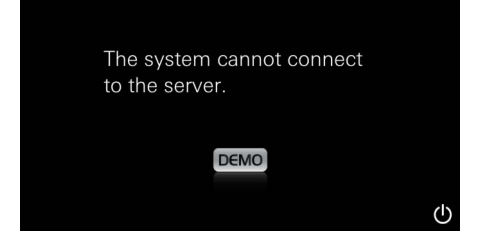

### Anslutnings-administration

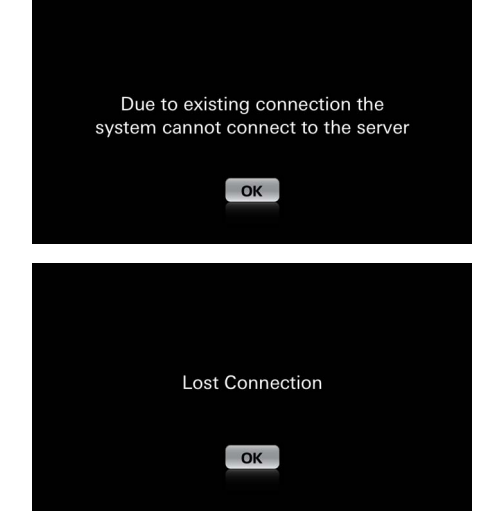

kunna bekanta sig med appen.

I demoläge visas endast en del funktioner för att

Demoläge startas om manöverenheten inte är

Motsvarande anvisning visas om det redan finns en anslutning till en annan enhet. Logga ut den anslutna enheten res. inaktiveras  $Bluetooth^{®}$  för att byta enhet. Efter 10 sekunder kan den nya enheten registreras.

Motsvarande anvisning visas om anslutningen avbryts under användningen.

### Huvudmeny

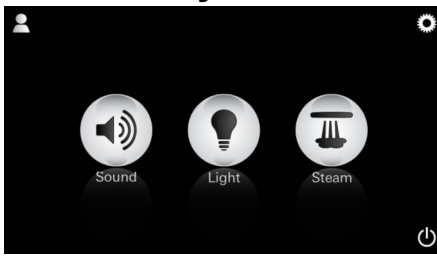

<u>Anvisning:</u> Huvudmenyn visas när startanimeringen är slut.

Ikonerna för anslutna komponenter (musik/ belysning/ånga), symbolerna PÅ/AV, konfiguration och profiler visas i huvudmenyn. Tryck på den ikon vars funktion du vill använda. Aktiva funktioner visas med pulserande ikoner.

En startanimering visas.

ansluten till styrenheten.

Starta appen via PÅ/AV-kontakten.

### Konfigurationmeny

|             |   | Π |
|-------------|---|---|
| Settings    |   |   |
| lcon Text   |   |   |
| Hotel Mode  | 0 |   |
| Icon Colour |   |   |
| Language    |   |   |
| •           |   | Ċ |
|             |   |   |
|             |   | Â |
| Settings    |   | _ |
| Icon Colour |   |   |
| Language    |   |   |
| Temperature |   |   |
| Reset       |   |   |
| •           |   | Ċ |

Konfigurationsmöjligheter:

- Ikonernas text PÅ eller AV
- Hotellläge PÅ eller AV
- Ikonfärg vit eller orange
- Språk D/GB/F/E
- Temperatur grader (°C) eller Fahrenheit (F)
- Reset: Återställning av angivna inställningar.

Exempel spellista: Gör ett titelval:

- (A) Lista över artister
- (B) Lista över sparade spellistor
- (C) Lista över synkroniserade audioböcker
- (D) Lista över synkroniserade album

Återgivningsmeny öppnas när du gjort dina val.

Betjäning, se symboler, sida 1.

Skjutreglage: Volyminställning Symboler (färgmarkerad när aktiva): **slumpvis återgivning**, **Upprepa** 

Tryck ikonen **Belysning**. Senast inställd konfiguration visas.

Välj belysningsfärgen med ljuspunkten, förändra ljusintensiteten med skjutreglaget.

Släck belysningen genom att trycka på ikonen **Belysning**.

Starta förinställt belysningsprogram genom att trycka på ikonen **Belysningsalternativ**.

### Musikmeny

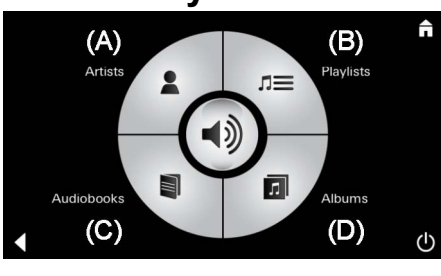

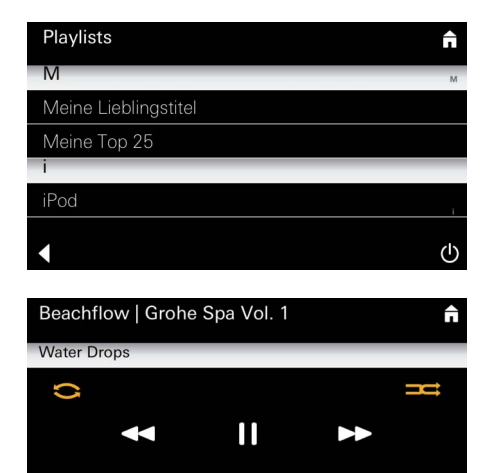

### Belysningsmeny

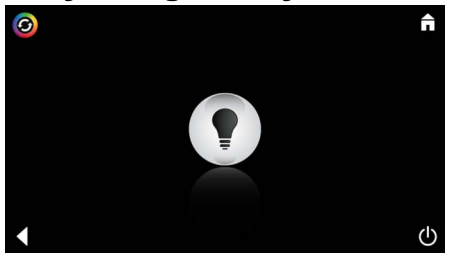

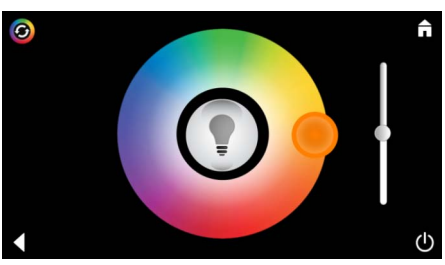

### Angmeny

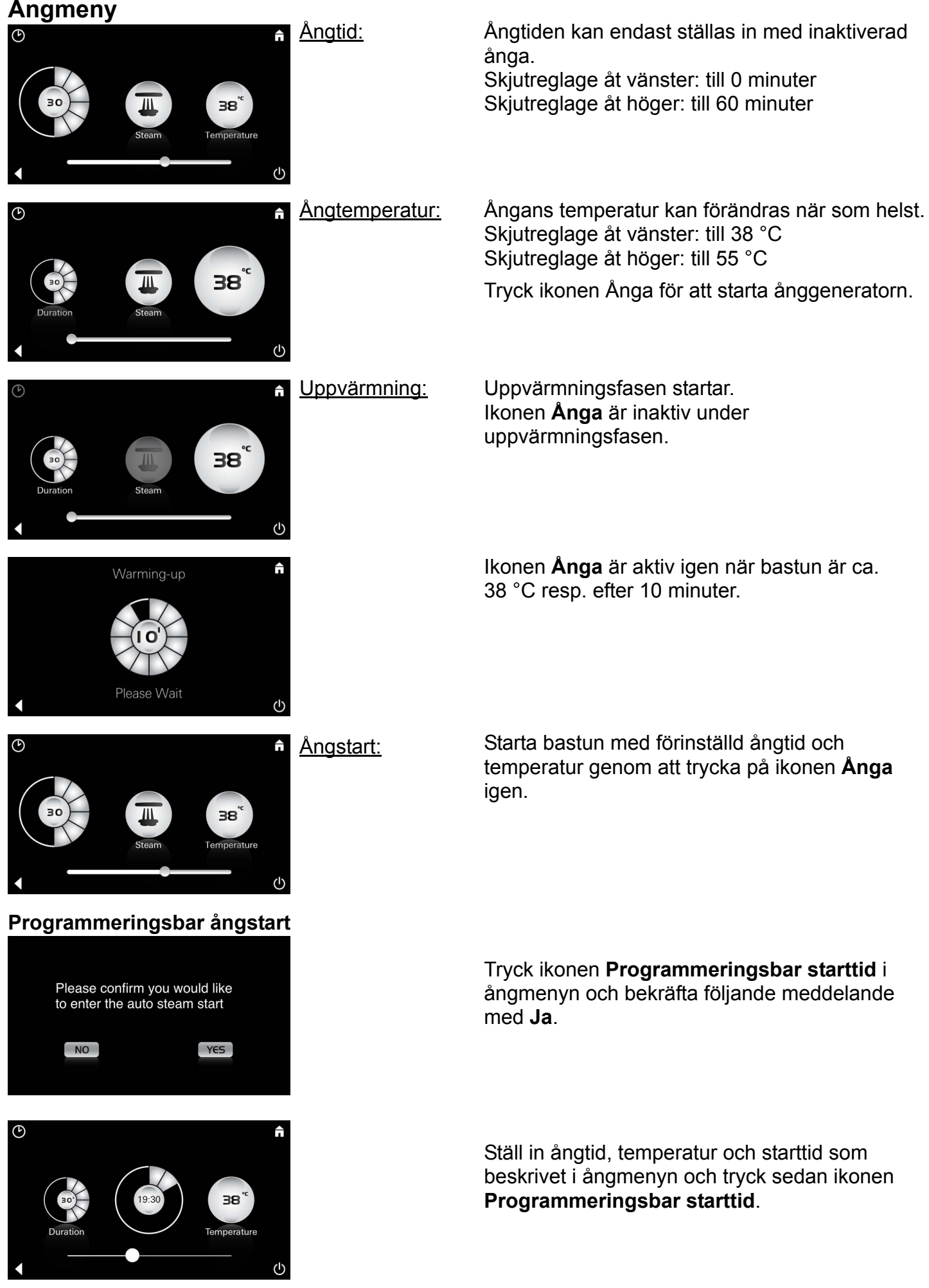

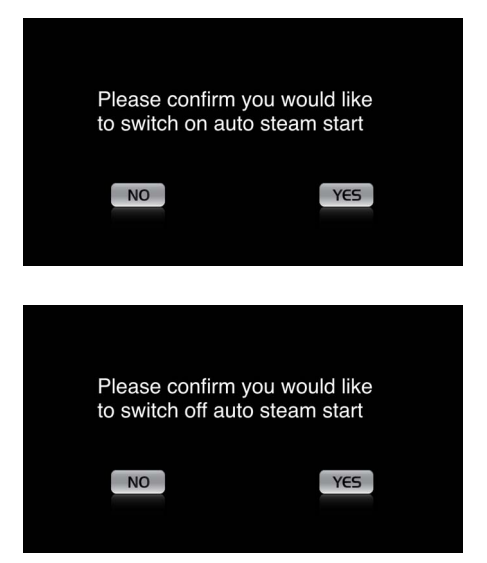

#### Skapa profiler

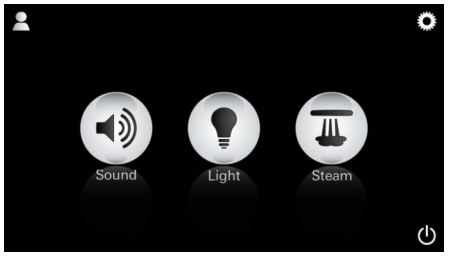

<u>Anvisning:</u> Max. 9 profiler är möjligt. Bekräfta inställningarna. Ikonen **Programmeringsbar starttid** är färgmarkerad vid aktiverad starttid.

Tryck den färgmarkerade ikonen **Programmeringsbar starttid** och bekräfta följande meddelande för att inaktivera starttiden.

Tryck ikonen Profil för att öppna profilmenyn.

QWERTZUIOPÜ ASDFGHJKLÖÄ YXCVBNM 123 Leerzeichen Fertig

#### Konfigurera profiler

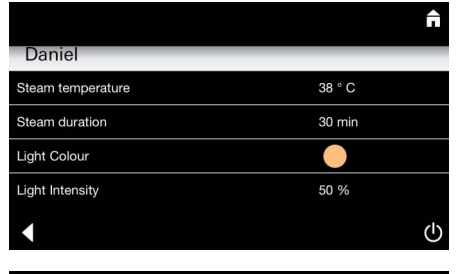

 ■
 ■

 Daniel
 ■

 Light Colour
 ●

 Light Intensity
 50 %

 Song
 Artist - Song

 Music Settings
 30 % Volume

 ▲
 ●

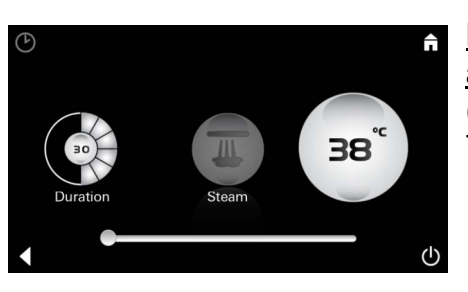

Konfiguration ånga: (exempel: Temperatur) Tryck ikonen **Plus** för att skapa en ny profil och ange sedan ett profilnamn.

Profilkonfigurationen öppnas automatiskt efter bekräftelse med Färdigt!

Välj parameter som skall ställas in i konfigurationsmenyn.

- Ångtemperatur
- Ångtid
- Belysningsfärg
- Belysningsstyrka
- Titel
- Volym

Välj värden som skall ställas in (tid/temperatur) och ändra med skjutreglaget.

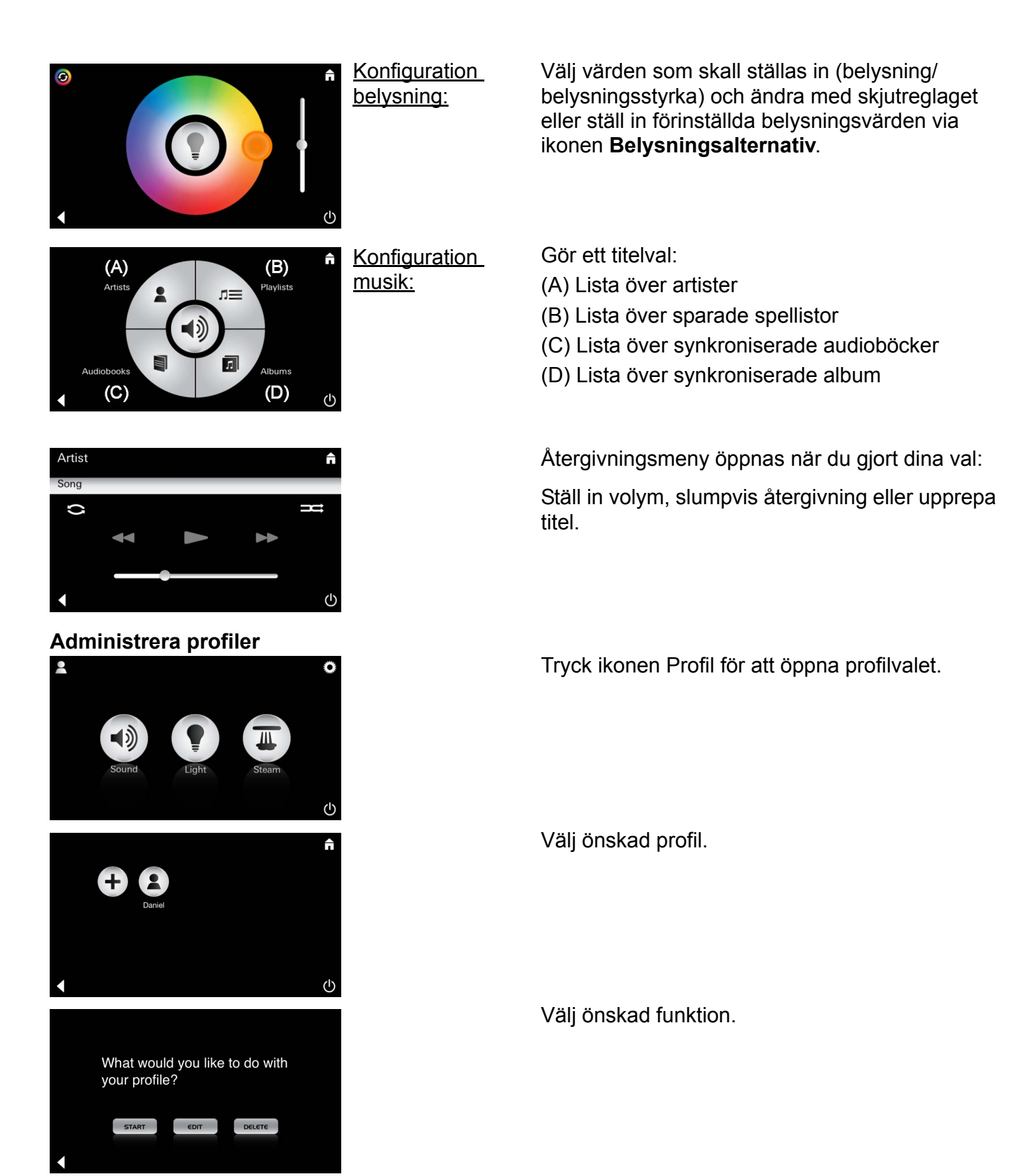

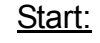

Daniel

Start (aktivera profil)/Stopp (inaktivera profil) Namnet för aktiv profil visas i huvudmenyn. Tryck på den ikon vars funktion du vill använda (musik/belysning/ånga).

Aktiva funktioner visas med pulserande ikoner.

| Daniel         Steam temperature       38 ° C         Steam duration       30 min         Light Colour       ●         Light Intensity       50 %         ✓                                                                                                    | <u>Redigera:</u>                                                                                                | Konfigurationmenyn öppnas via ikonen <b>Redigera</b> , se Konfigurera profiler, sidan 65.                                                                                                    |
|----------------------------------------------------------------------------------------------------|----------------------------------------------------------------------------------------------------|----------------------------------------------------------------------------------------------------|
| Please confirm you would<br>like to delete your profile                                                                                                    | <u>Radera:</u>                                                                                                  | Bekräfta att profilen skall raderas.                                                                                                    |
| Hotellläge<br>Settings<br>Icon Text I Hotel Mode I Language I                                                                                                    | Anvisning:<br>Inställningen<br>raderas genom att<br>trycka på<br>symbolen PÅ/AV-<br>kontakt eller<br>huvudmeny. | Skjut skjutreglaget till I för att starta hotelläge och<br>bekräfta inmatningen med ikonen <b>Tillbaka</b> .<br>Ikonerna för anslutna komponenter (Musik/<br>Belysning/Ånga) och PÅ/AV-kontakten visas i<br>huvudmenyn.                                        |
| Sound Light Steam                                                                                                    | <u>Anvisning:</u><br>Tryck PÅ/AV-<br>kontakt i 10 sek för<br>att lämna läget.                                   | Tryck på den ikon vars funktion du vill använda.<br>Aktiva funktioner visas med pulserande ikoner.                                                                                                    |
| <ul> <li>↑     <li>↓     <li>↓      <li>↓     </li> <li>↓      </li> <li>↓      </li> <li>↓      </li> <li>↓     </li> <li>↓      </li> <li>↓      </li> </li> <li>↓      </li> <li>↓      </li> <li>↓      </li> <li>↓      </li> <li>↓      </li> <li>↓       </li>      ↓</li></li></li></li></li></li></li></li></li></li></li></li></li></li></li></li></li></li></li></li></li></li></li></li></li></li></li></li></li></li></li></li></li></li></li></ul> | Belysning:<br>Tryck ikonen                                                                                      | En av förinställda belysningsalternativ (Multi/<br>Morgon/Kväll) måste vara valda för att aktivera<br>funktionen <b>Belysning</b> .<br>Respektive förinställningar kan ändras genom att<br>trycka länge (10 sek) på ikonen <b>Musik</b> eller<br><b>Ånga</b> . |
| (A)<br>Artists<br>Audiobooks<br>(C)<br>(D)                                                                                                    | <u>Musik:</u><br>Tryck ikonen ⊂∫ᢧ)<br>10 sek.                                                                   | Gör ett titelval:<br>(A) Lista över artister<br>(B) Lista över sparade spellistor<br>(C) Lista över synkroniserade audioböcker<br>(D) Lista över synkroniserade album                                                                                          |
| <b>↑</b> ()                                                                                                    | <u>Ånga:</u><br>Tryck Ikonen<br>10 sek.                                                                         | Ställ in önskad temperatur med skjutreglaget och bekräfta inmatningen med ikonen <b>Tillbaka</b> .                                                                                                    |

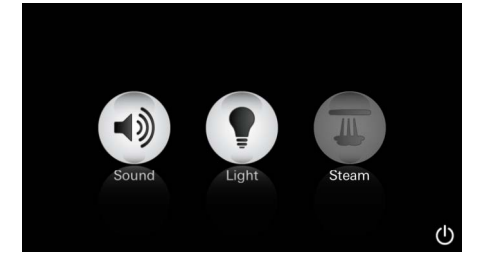

#### Service Automatisk spolning

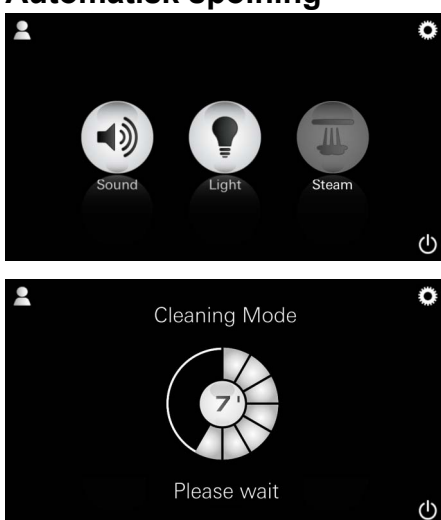

Uppvärmningsfasen startar vid aktivering av funktionen **Ånga**. (ikon **Ånga** inaktiv, tills förinställd temperatur är uppnådd).

45 minuter efter ett ångbad startar ånggeneratorn automatiska spolning. Därefter är ånggeneratorn ur drift i 20 minuter. Ikonen **Ånga** är inaktiv under denna tid.

Tryck ikonen Ånga för att visa resterande spolningstid i minuter. Ikonen **Ånga** är aktiv igen när den automatiska spolningen är avslutad.

#### Avkalka

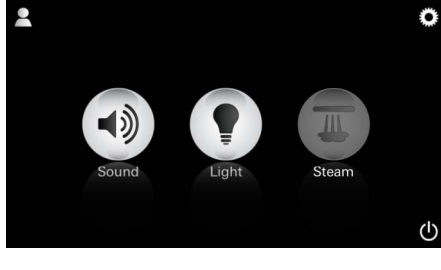

Please Service

<u>Timer slut:</u> (130h)

<u>Anvisning:</u> Profilerna och hotelläge är spärrade under avkalkningen.

Avkalkningen kan inte startas i hotelläge.

#### Regelbunden avkalkning är nödvändig.

Möjlighet finns att avkalka efter 130 timmar (fast inställt intervall) eller att göra en manuell avkalkning efter 130 timmar.

Ånggeneratorn är spärrad när timern är slut. Ikonen **Ånga** är inaktiv. Tryck ikonen **Ånga**.

Tryck ikonen **Service** för att starta uppvärmningsfasen för avkalkning.

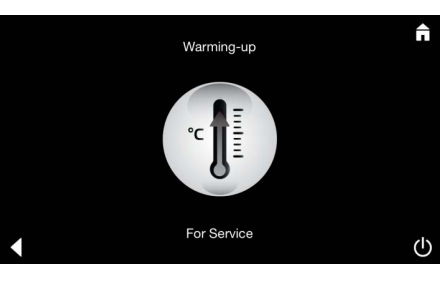

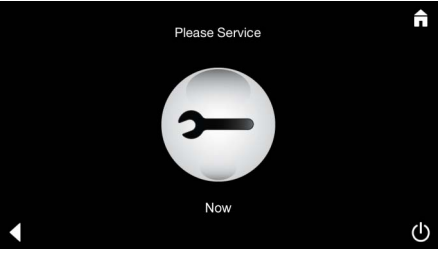

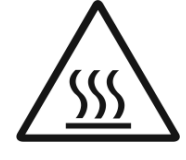

Ånggeneratorn värms. Het ånga kan tränga ut ur ångutloppet.

Uppvärmningsfasen för avkalkning stoppas efter 20 minuter.

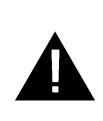

Ikonen Service nu visas.

**Hela systemet får inte** kopplas spänningsfritt. Nu kan du göra avkalkningen av ånggeneratorn. Se ånggeneratorns tekniska produktinformation för vidare tillvägagångssätt.

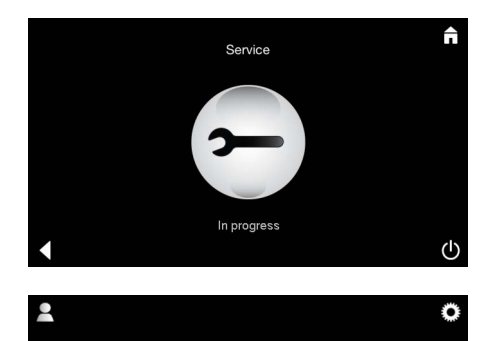

Anvisningen **Service genomförs** visas när ikonen **Ånga** trycks under aktiv service.

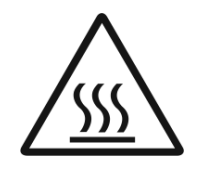

#### **OBS: Het**

Gå tillbaka till huvudmenyn med ikonen **Tillbaka** när avkalkningen är avslutad. Ikonen **Ånga** är inaktiv. Timern måste först återställas.

Tryck den inaktiva ikonen **Ånga** i några sekunder till ikonen **Timer** visas.

Tryck ikonen **Timer** i några sekunder.

Timern är nu återställd till 130 timmar.

Tryck ikonen Ånga i några sekunder.

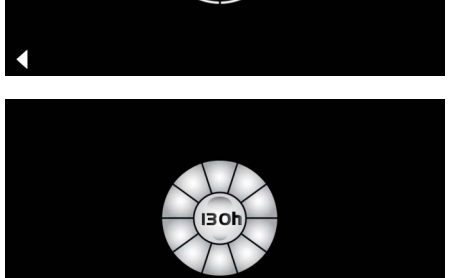

Avkalka

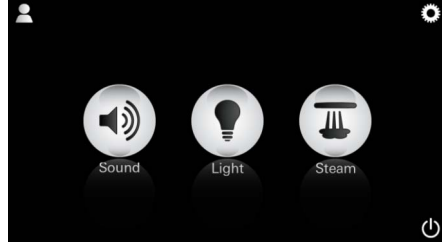

Manuell:

Anvisning: Profilerna och hotelläge är spärrade under avkalkningen.

Avkalkningen kan inte startas i

hotelläge.

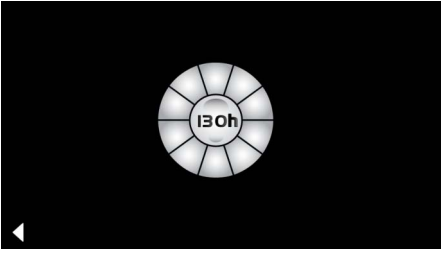

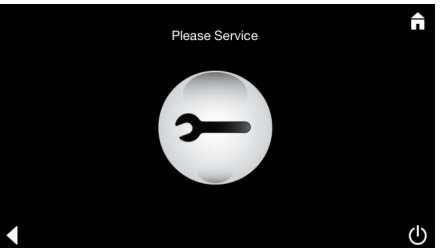

Resterande tid till fast inställt intervall visas. Tryck ikonen **Timer** i några sekunder.

Tryck ikonen Service för att starta uppvärmningsfasen för avkalkning. Ingen betjäning är möjlig under denna tid.

Återställa timer

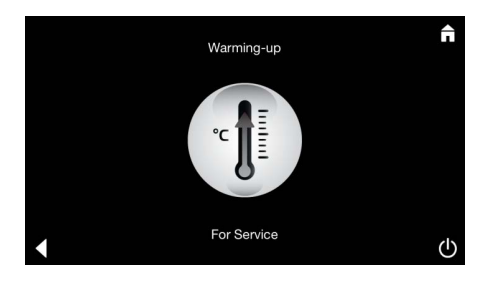

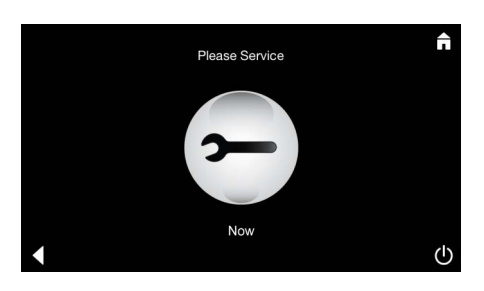

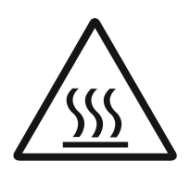

Ånggeneratorn värms. **Het** ånga kan tränga ut ur ångutloppet. Ånggeneratorn stoppas efter 20 minuter.

Uppvärmningsfasen för avkalkning är avslutad.

Ikonen Service nu visas.

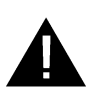

**Hela systemet får inte** kopplas spänningsfritt. Nu kan du göra avkalkningen av ånggeneratorn. Se ånggeneratorns tekniska produktinformation för vidare tillvägagångssätt.

Anvisningen **Service genomförs** visas när ikonen **Ånga** trycks under aktiv service.

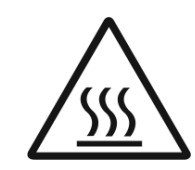

**OBS: Het** Gå tillbaka till huvudmenyn med ikonen **Tillbaka** när avkalkningen är avslutad. Ikonen **Ånga** är inaktiv. Timern måste först återställas.

#### Återställa timer

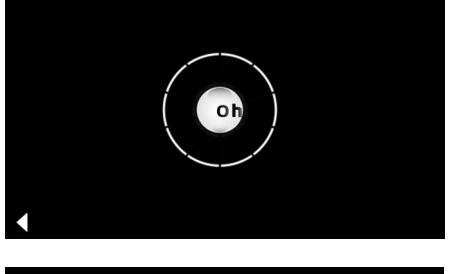

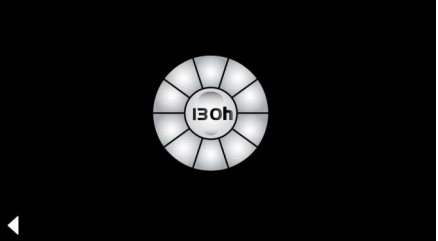

Tryck den inaktiva ikonen **Ånga** i några sekunder till ikonen **Timer** visas.

Tryck ikonen **Timer** i några sekunder.

Timern är nu återställd till 130 timmar.

### DK

### Sikkerhedsinformationer generelt

- Produktet må ikke anvendes af børn eller voksne med fysiske, psykiske og/eller sensoriske begrænsninger uden opsyn.
- Produktet må ikke anvendes af personer, der er påvirket af alkohol eller stoffer.

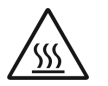

Under afkalkningen af

dampgeneratoren er der fare for forbrændinger. Lad dampgeneratoren køle af, og følg anvisningerne i produktinformationen.

• Ved dampaftrækket i kabinen er der fare for forbrændinger/skoldning.

- I dampkabinen må der ikke anvendes yderligere elektriske apparater, der udvikler damp eller fugt.
- Hvis driften afbrydes, afsluttes alle funktioner straks. Lyset slukkes efter 60 sekunder.
- Rengøring: Betjeningspanel, se producentens vejledning.

### Anvendelsesområde/funktion

• Betjening af modulerne Musik/Lys/Damp.

### Installationsanvisninger

- Produktet må kun installeres i frostsikre rum.
- Den **nyeste version** af den app, der er nødvendig, for at systemet kan fungere, **skal** først installeres på betjeningspanelet:
- direkte på betjeningspanelet via en trådløs netværksforbindelse fra App Store (kræver en konto hos udbyderen).
- Til Apple: via iTunes Store i iTunes (iTunes skal være installeret på computeren, og der kræves en konto hos Apple).
- Til android: via Google Play Store (kræver en konto hos Google).
- via QR-kode:

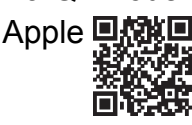

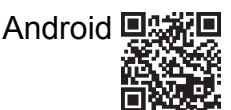

• Etabler forbindelse til *Bluetooth<sup>®</sup>*-adapteren.

### Betjening af GROHE-appen

Appen er den centrale betjeningsenhed til styring af de tilsluttede moduler.

Betjening og indstillinger af betjeningsenheden fremgår af producentens vejledning.

På de følgende sider beskrives ibrugtagning, konfigurering og betjening af SPA-modulet via betjeningspanelet.

### Hovedsymboler:

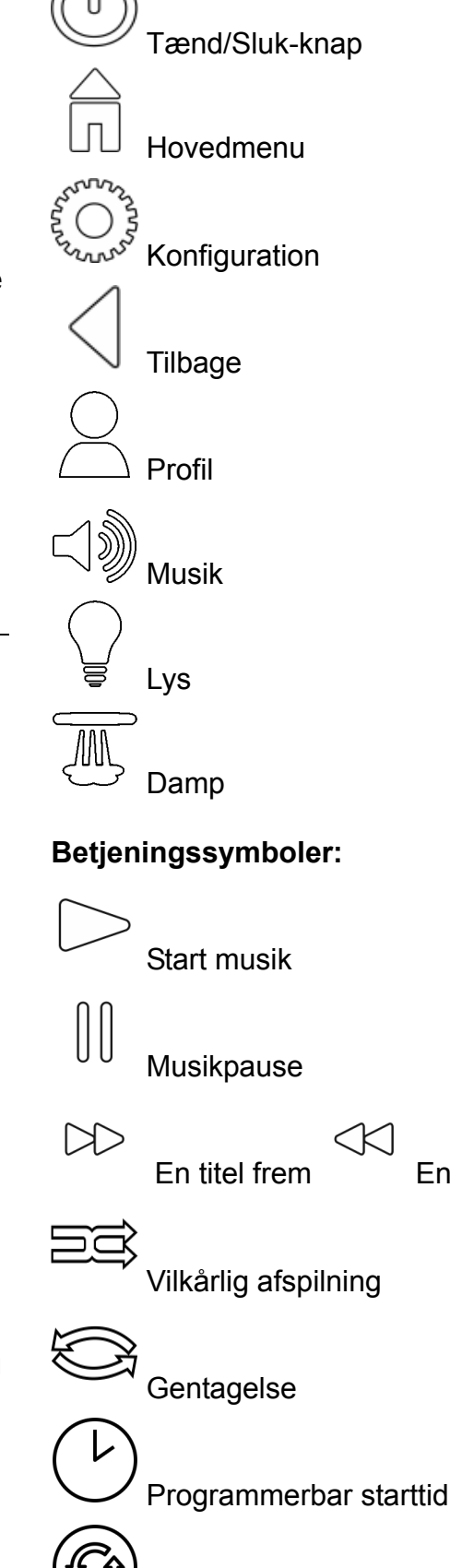

Lysscenarie

En titel tilbage

71
## Ibrugtagning

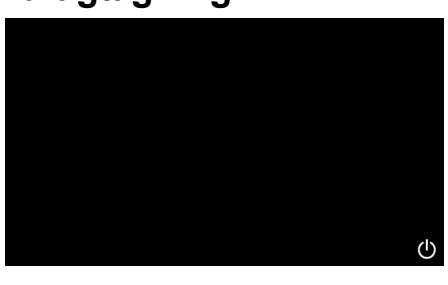

Appen startes med tænd/sluk-knappen.

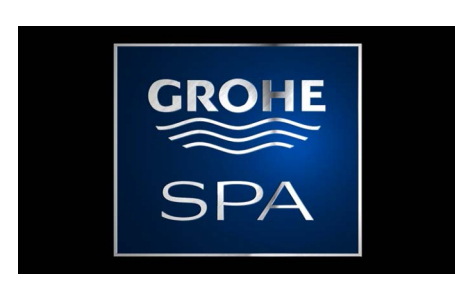

Der vises en startanimation.

### **Demo-modus**

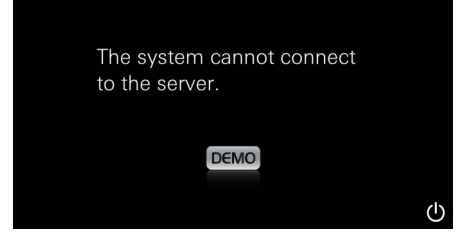

#### Hvis betjeningspanelet **ikke** er tilsluttet styreenheden, startes der i demo-modus. I demo-modus er vises kun et begrænset antal funktioner, for at man kan blive fortrolig med appen.

# Administration af forbindelser

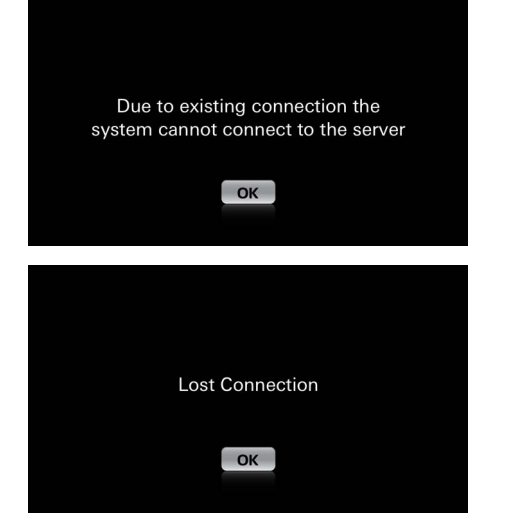

Hvis der allerede er forbindelse til et andet betjeningspanel, vises der en meddelelse. Hvis der skal skiftes betjeningspanel, skal det tilsluttede panel først logges af, eller *Bluetooth*<sup>®</sup> skal deaktiveres. Efter 10 sek. kan det nye panel tilsluttes.

Der vises en meddelelse, hvis forbindelsen afbrydes under brugen.

## Hovedmenu

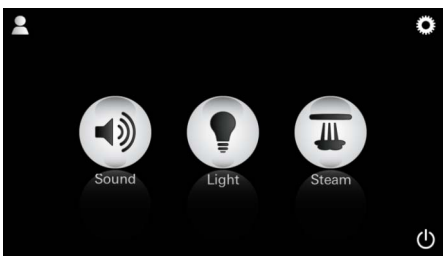

<u>Bemærk:</u>

Hovedmenuen vises når startanimationen er afspillet. I hovedmenuen vises ikonerne for de tilsluttede komponenter (Musik/Lys/Damp), hovedsymbolerne Tænd/Sluk, konfiguration og profiler.

. Tryk på ikonet for den ønskede funktion. Aktive funktioner vises med pulserende ikoner.

# Konfigurationsmenu

| Settings    |   |    |
|-------------|---|----|
| Icon Text   | I |    |
| Hotel Mode  | 0 |    |
| Icon Colour |   |    |
| Language    |   |    |
| •           |   | டு |
|             |   | Â  |
| Settings    |   |    |
| Icon Colour |   |    |
| Language    |   |    |
| Temperature |   |    |
| Reset       |   |    |
| •           |   | ு  |

Konfigurationsmuligheder:

- Tænd eller sluk teksten til ikonerne.
- Hotel-modus til eller fra
- Ikonfarve hvid eller orange
- Sprog D/GB/F/E
- Temperatur Celsius (°C) eller Fahrenheit (F)
- Reset: Nulstilling af alle brugerdefinerede indstillinger.

Musikmenu

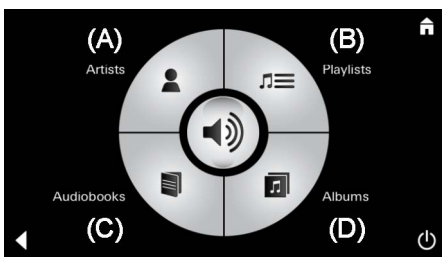

Playlists n M Meine Lieblingstitel Meine Top 25 i iPod i Ú

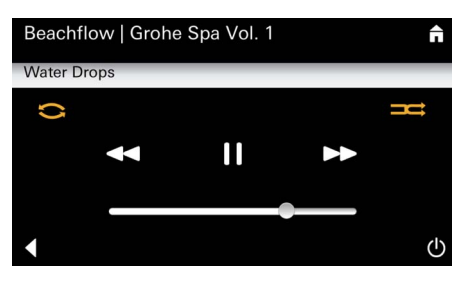

Lysmenu

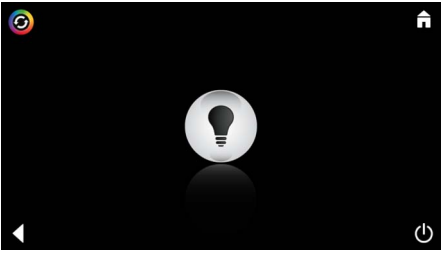

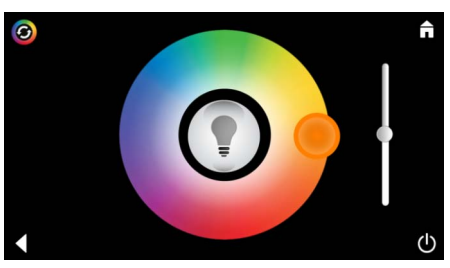

Eksempel på afspilningsliste: Vælg titler:

(A) Liste over kunstnere

- (B) Liste over lagrede titler
- (C) Liste over synkroniserede lydbøger
- (D) Liste over synkroniserede albummer

Når der er valgt titler, åbnes afspilningsmenuen:

Betjening: Se Betjeningssymboler på side 1

Skydere: Volumenkontrol Symboler (fremhævet med farve under aktivering): **Vilkårlig afspilning**, **Gentag** 

Tryk på ikonet **Lys**. Den senest indstillede konfiguration vises.

Ny lysfarve vælges med lyspunktet, og lysintensiteten ændres med skyderen.

Lyset slukkes ved at trykke på ikonet Lys.

Når der trykkes på ikonet **Lysscenarie**, starter et forhåndsindstillet lysprogram.

### Dampmenu

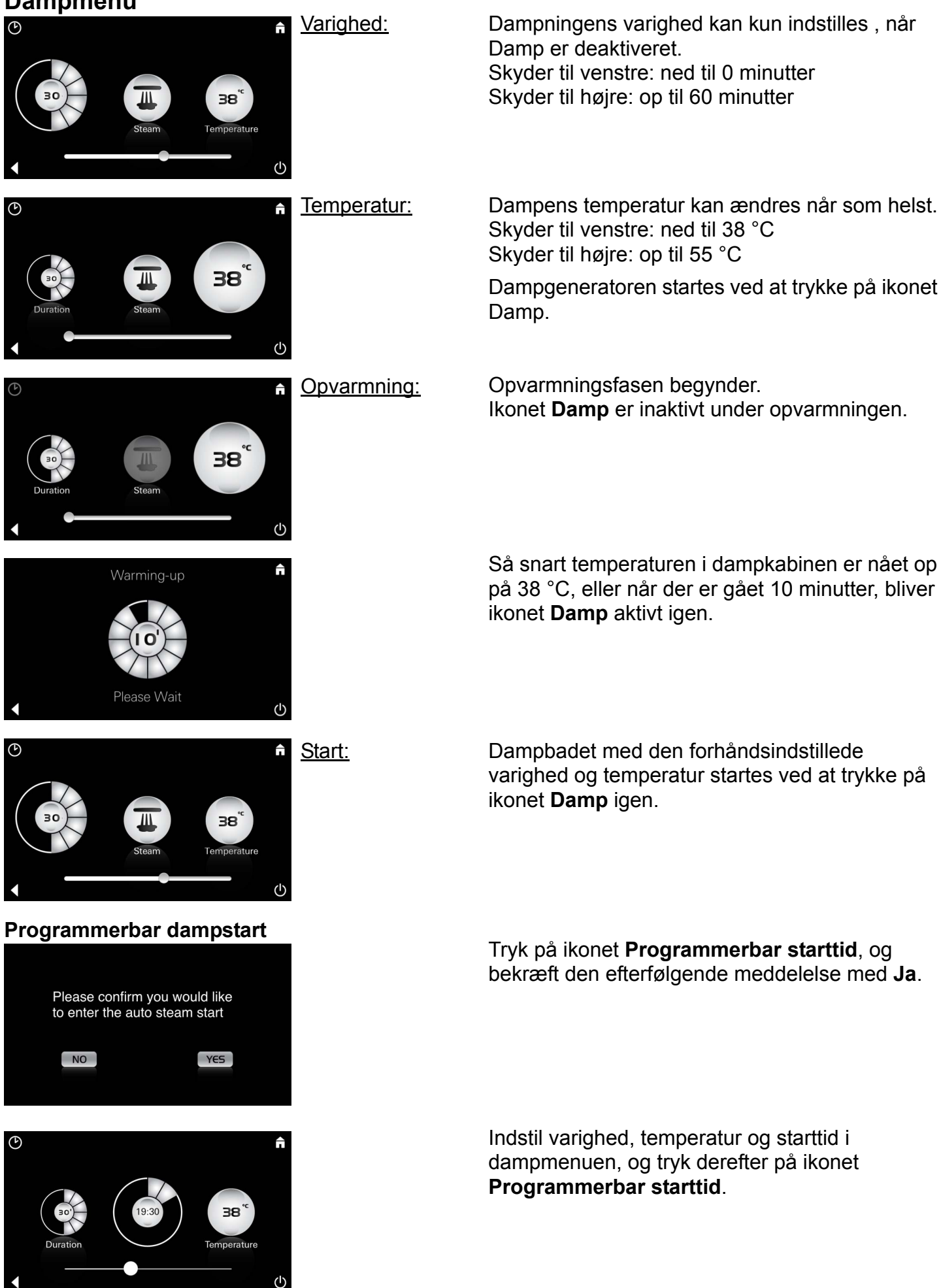

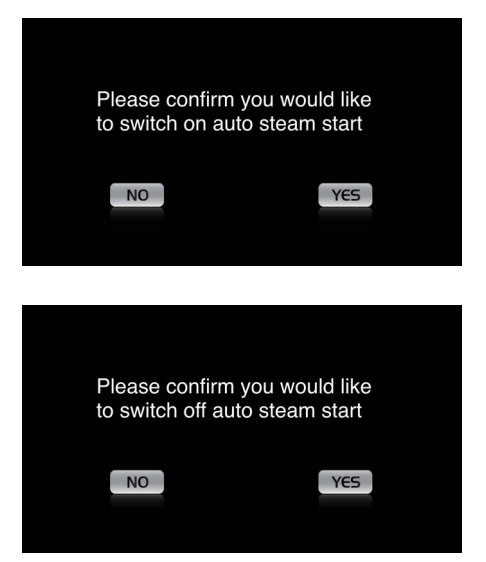

Bekræft indstillingerne. Ikonet **Programmerbar starttid** fremhæves med farve, når Starttid er aktiveret.

Starttiden kan deaktiveres ved at trykke på det farvefremhævede ikon **Programmerbar starttid** og bekræfte den efterfølgende meddelelse.

#### **Oprettelse af profiler**

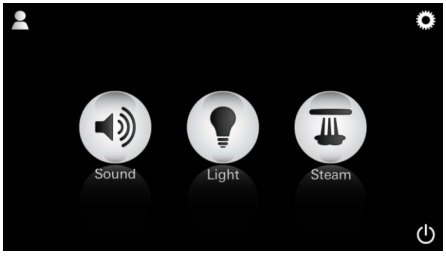

<u>Bemærk:</u> Maks. kan der vælges 9 profiler. Profilmenuen åbnes ved at trykke på ikonet Profil.

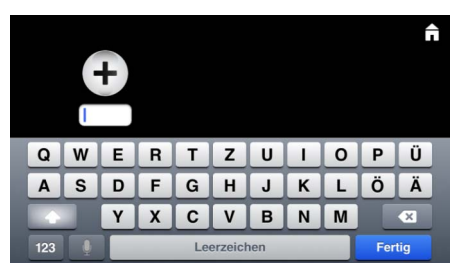

### Konfigurering af profiler

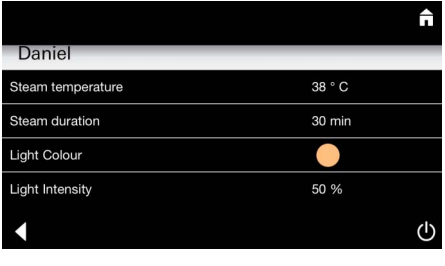

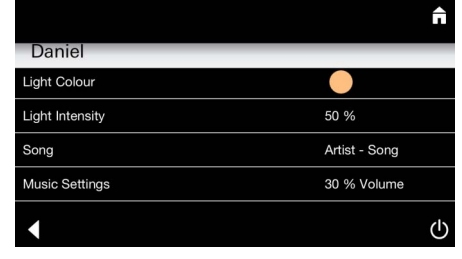

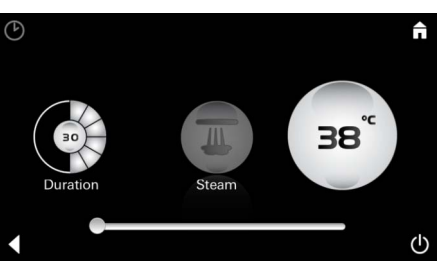

<u>Damp-</u> <u>konfiguration:</u> (eksempel: temperatur) Når en ny profil skal oprettes og navngives, trykkes der på ikonet **Plus**. Når der bekræftes med Færdig, kommer man automatisk til profilkonfigurationen.

I konfigurationsmenuen vælges de parametre, der skal indstilles.

- Damptemperatur
- Dampvarighed
- Lysfarve
- Lysstyrke

- Titler

- Lydstyrke

Vælg den værdi (varighed/temperatur), der skal indstilles, og reguler den med skyderen.

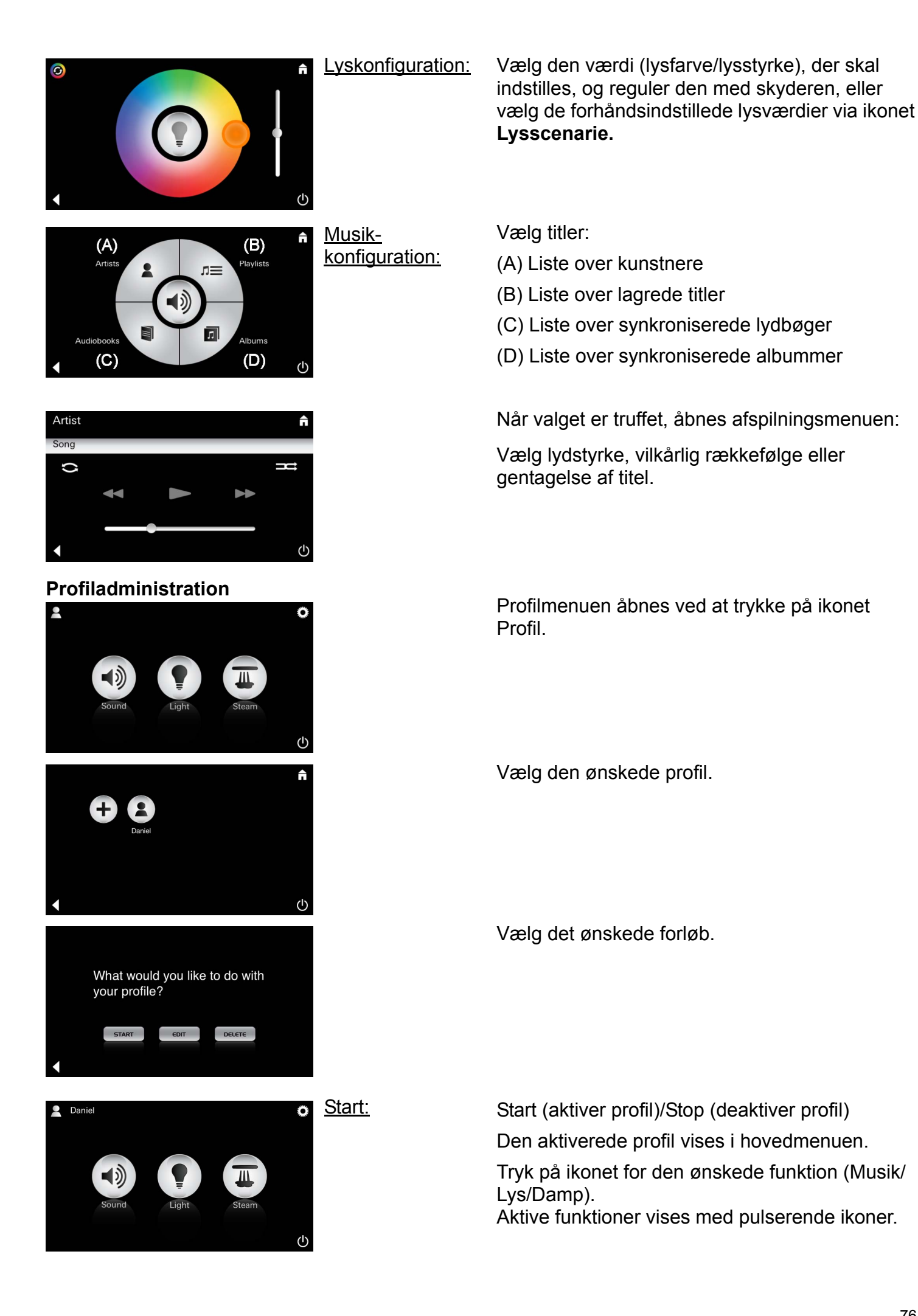

| Daniel         Steam temperature       38 ° C         Steam duration       30 min         Light Colour       ●         Light Intensity       50 %         ✓       Ů | <u>Redigering:</u>                                                                                                | Konfigurationsmenuen åbnes via ikonet <b>Redigering</b> , se Konfigurering af profiler på side 75.                                                                                                    |
|----------------------------------------------------------------------------------------------------|----------------------------------------------------------------------------------------------------|----------------------------------------------------------------------------------------------------|
| Please confirm you would<br>like to delete your profile<br>NO YCS                                                                                                   | <u>Sletning:</u>                                                                                                  | Bekræft sletning af profilen.                                                                                                    |
| Hotel-modus   Settings  con Text  Hotel Mode  Language                                                                                                    | <u>Bemærk:</u><br>Indstillingen<br>mistes, hvis der<br>trykkes på<br>symbolerne Til/Fra<br>eller på<br>Hovedmenu. | Hotel-modus startes ved at stille skyderen på I og<br>bekræfte valget ved at trykke på ikonet <b>Tilbage</b> .<br>Derefter vises ikonerne for de tilsluttede<br>komponenter (Musik/Lys/Damp) og TændSluk-<br>knappen i hovedmenuen.                          |
| Sound Light Steam                                                                                                    | <u>Bemærk:</u><br>Tilstanden<br>forlades ved at<br>trykke på Tænd/<br>Sluk-knappen i 10<br>sek.                   | Tryk på ikonet for den ønskede funktion.<br>Aktive funktioner vises med pulserende ikoner.                                                                                                    |
| ↑                                                                                                    | <u>Lys:</u><br>Tryk på ikonet                                                                                     | Når funktionen <b>Lys</b> aktiveres, skal et af de<br>forhåndsindstillede lysscenarier (Multi/Morgen/<br>Aften) vælges.<br>Forhåndsindstillingerne af ikonerne <b>Musik</b> eller<br><b>Damp</b> kan ændres ved at trykke længe (10 sek.)<br>på de ikonerne. |
| (A)<br>Artists<br>Audiobooks<br>(C)<br>(D)                                                                                                    | <u>Musik:</u><br>Tryk på ikonet ⊂∫ᢧ)<br>i 10 sek.                                                                 | Vælg titler:<br>(A) Liste over kunstnere<br>(B) Liste over lagrede titler<br>(C) Liste over synkroniserede lydbøger<br>(D) Liste over synkroniserede albummer                                                                                                |
| <b>38</b> °                                                                                                    | <u>Damp:</u><br>Tryk på ikonet                                                                                    | Den ønskede temperatur indstilles ved hjælp af<br>skyderen og bekræftes ved at trykke på ikonet<br><b>Tilbage</b> .                                                                                                    |

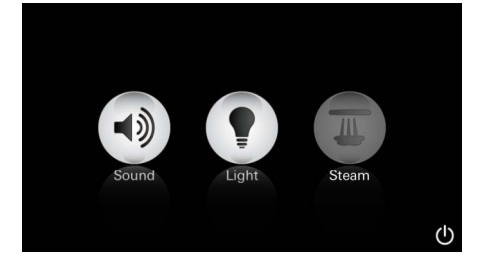

#### Service Automatisk skylning

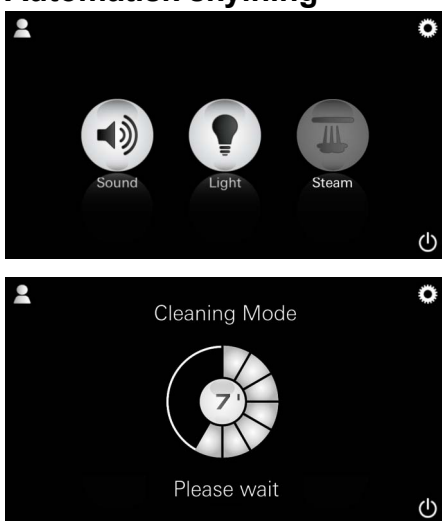

#### Afkalkning

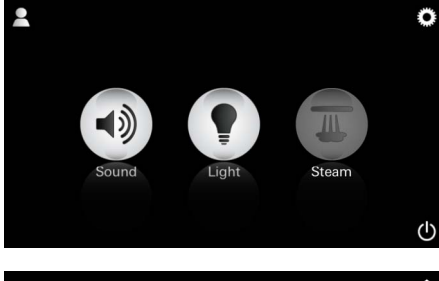

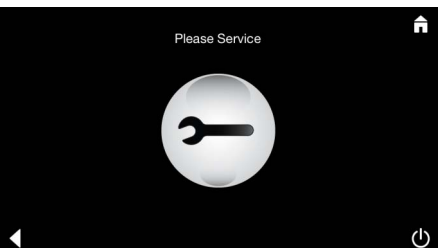

#### <u>Timeren er</u> <u>udløbet:</u> (130 h)

<u>Bemærk:</u>

Under afkalkningen er profiler og hotelmodus spærret.

Det er **ikke** muligt at starte en afkalkning i hotelmodus.

#### Det er nødvendigt at afkalke jævnligt.

Man kan vælge automatisk afkalkning efter 130 timer (fast indstillet interval) eller manuel afkalkning, når de 130 timer er gået.

Når den tid, der er indstillet på timeren, er udløbet, er dampgeneratoren spærret. Ikonet **Damp** er inaktivt. Tryk på ikonet **Damp**.

Når der trykkes på ikonet **Service**, startes opvarmningsfasen til afkalkning.

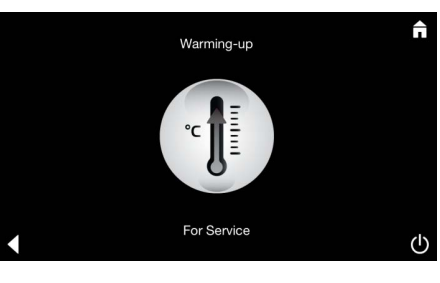

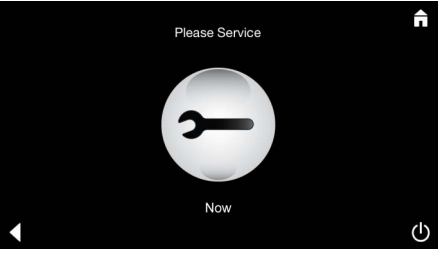

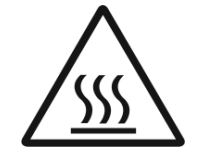

Dampgeneratoren varmer op. Der kan komme **meget varm** damp ud af dampaftrækket. Efter 20 minutter stopper opvarmningsfasen til afkalkningen.

Hele systemet må ikke gøres spændingsfrit. Dampgeneratoren kan nu afkalkes. Den videre fremgangsmåde fremgår af den tekniske produktinformation til dampgeneratoren.

Ikonet Klar til service vises.

Når funktionen **Damp** aktiveres, begynder opvarmningsfasen. (Ikonet **Damp** er inaktivt, indtil den forhåndsindstillede temperatur er nået).

45 minutter efter et dampbad starter den automatiske skylning af dampgeneratoren. Det medfører, at dampgeneratoren er ude af drift i 20 minutter.

Imens er ikonet **Damp** inaktivt.

Man kan få vist restskylletiden i minutter ved at trykke på dampikonet. Når den automatiske skylning er afsluttet, er ikonet **Damp** aktivt igen.

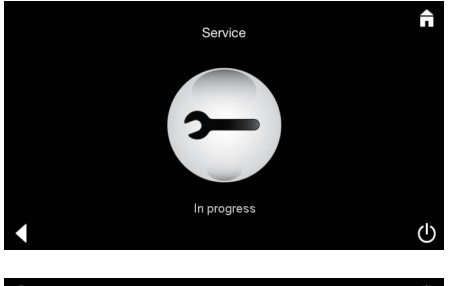

Cound Light Steam

Meddelelsen **Service i gang** vises, hvis der trykkes på ikonet **Damp** under igangværende service.

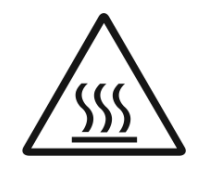

#### VIGTIGT: Meget varm

Når afkalkningen er afsluttet, kommer man til hovedmenuen via ikonet **Tilbage.** Ikonet **Damp** er inaktivt. Timeren skal først nulstilles.

Tryk på ikonet **Damp** i et par sekunder, indtil ikonet **Timer** vises.

Tryk på ikonet **Timer** i et par sekunder.

Timeren er nu igen indstillet til 130 timer.

Tryk på ikonet **Damp** i et par sekunder.

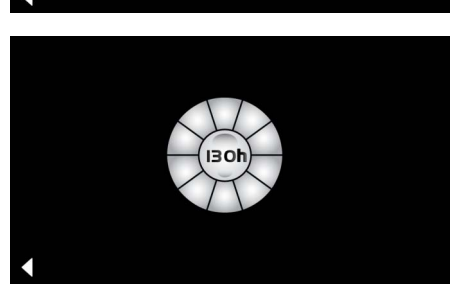

### Afkalkning

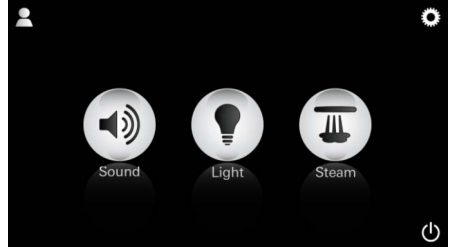

<u>nanuen.</u>

<u>Bemærk:</u> Under afkalkningen er profiler og hotelmodus spærret.

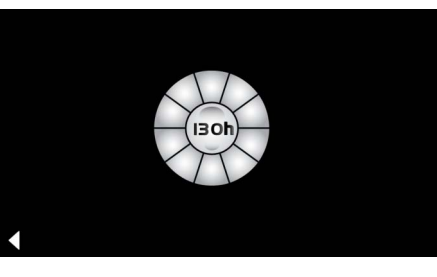

Det vises, hvor meget der er tilbage af det fast indstillede interval. Tryk på ikonet **Timer** i et par sekunder.

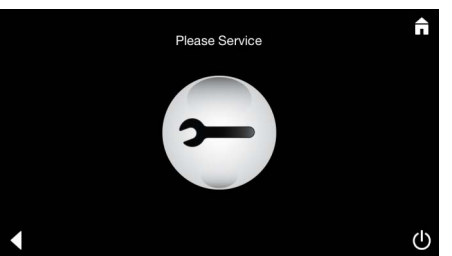

Opvarmningfasen til afkalkning startes ved at trykke på Service-ikonet. Under opvarmningen kan andre funktioner ikke betjenes.

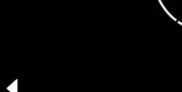

Nulstilling af timeren

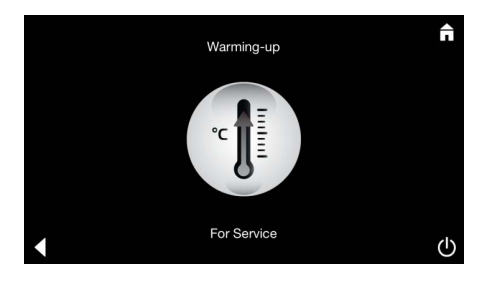

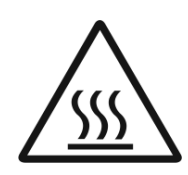

Dampgeneratoren varmer op. Der kan komme **meget varm** damp ud af dampaftrækket. Dampgeneratoren stopper efter 20 minutter. Opvarmningsfasen til afkalkningen er afsluttet.

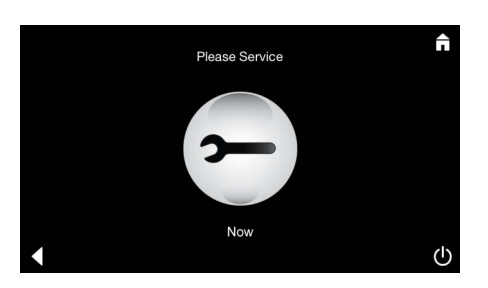

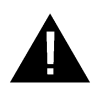

Ikonet Klar til service vises.

Hele systemet må ikke gøres spændingsfrit. Dampgeneratoren kan nu afkalkes. Den videre fremgangsmåde fremgår af den tekniske produktinformation til dampgeneratoren.

Service

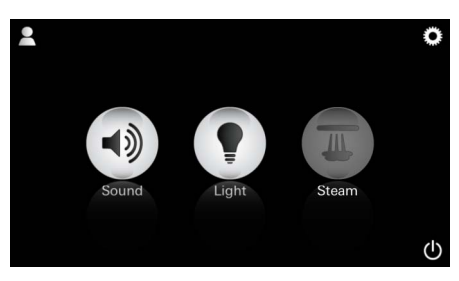

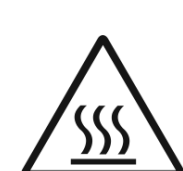

Meddelelsen **Service i gang** vises, hvis der trykkes på ikonet **Damp** under igangværende service.

VIGTIGT: Meget varm Når afkalkningen er afsluttet, kommer man til hovedmenuen via ikonet Tilbage. Ikonet Damp er inaktivt. Timeren skal først nulstilles.

#### Nulstilling af timeren

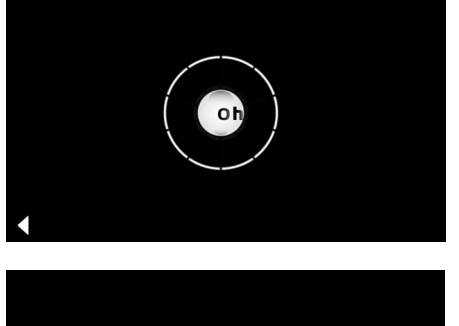

(I3 Oh

Tryk på ikonet **Damp** i et par sekunder, indtil ikonet **Timer** vises.

Tryk på ikonet **Timer** i et par sekunder.

Timeren er nu igen indstillet til 130 timer.

# N

### Generell sikkerhetsinformasjon

- Barn, samt voksne med fysiske, psykiske og/ eller sensoriske begrensninger, må ikke bruke produktet uten tilsyn.
- Personer som er påvirket av alkohol eller narkotiske stoffer må ikke bruke produktet.

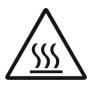

• Ved avkalking av dampgeneratoren er det forbrenningsfare. La

dampgeneratoren kjøle seg ned og følg anvisningene i produktinformasjonen.

• Forbrennings-/skåldefare ved

dampåpningen i kabinettet.

 Ikke bruk elektriske apparater som genererer damp eller fukt i dampkabinettet.

- Ved driftsavbrudd avbrytes straks alle funksjoner. Lyset slukkes etter 60 sekunder.
- Rengjøring:

Enhet, se produsentens håndbok.

### Bruksområde/funksjon

• Betjening av modulene Musikk/Lys/Damp.

## Generelle råd for installasjon

- Må bare installeres i frostsikre rom.
- Den nyeste versjonen av appen som er nødvendig for at systemet skal fungere må først være installert på enheten i den nyeste versjonen:
- Direkte med enheten via App Store (en trådløs nettverksforbindelse og en konto hos Apple er nødvendig).
- Apple: Via iTunes i iTunes Store (iTunes må være installert på datamaskinen og en konto hos Apple er nødvendig).
- Android: Via Google Play Store (en konto hos Google er nødvendig).
- Via QR-kode

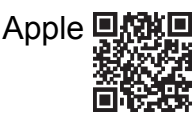

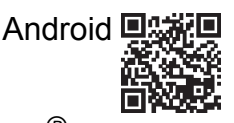

• Opprett forbindelse med *Bluetooth<sup>®</sup>*-adapteren.

## Betjening av GROHE-appen

Appen er den sentrale betjeningsenheten for kontroll av de tilkoblede modulene.

Instruksjoner for generell betjening av og innstillinger for enheten finnes i produsentens håndbok. Følgende sider beskriver idriftsetting, konfigurasjon og betjening av SPA-modulene via betjeningsfeltet.

### Hovedsymboler:

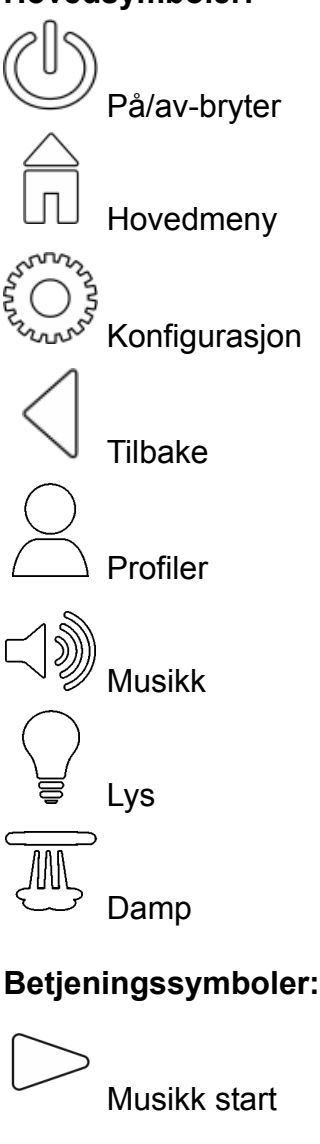

Musikk pause

>>> Neste tittel

Forrige tittel

Tilfeldig gjengivelse

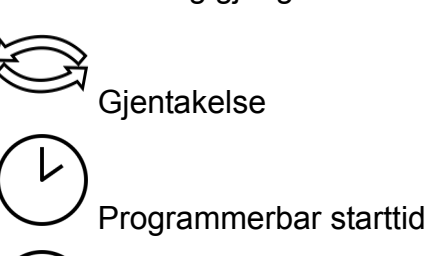

Lysscenario

### Idriftsetting

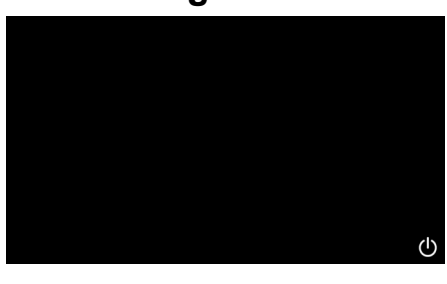

**GROHE** SPA

### En startanimasjon vises.

Start appen via på/av-bryteren.

### Demomodus

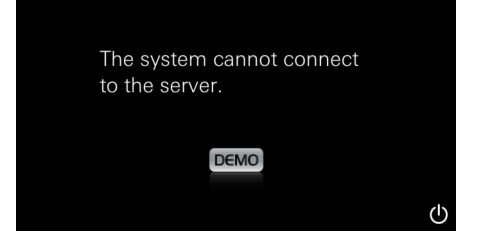

#### Dersom enheten **ikke** skulle være tilkoblet kontrollenheten, starter demomodus. I demomodus vises bare noen funksjoner – dette for at du skal få anledning til å gjøre deg kjent med appen.

## Administrering av forbindelse

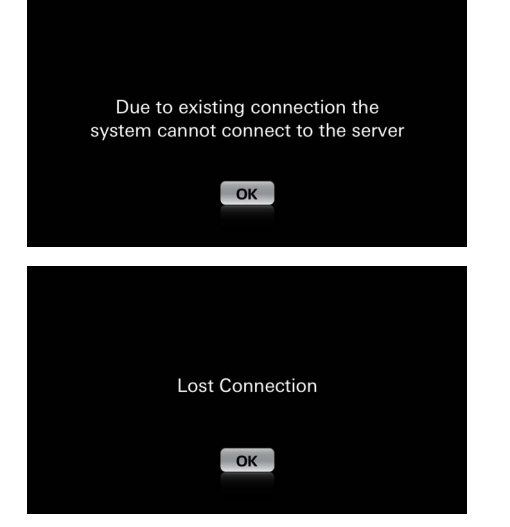

### Hovedmeny

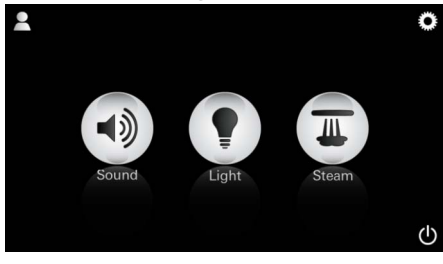

<u>Merk:</u> Når startanimasjonen er ferdig, vises hovedmenyen. På hovedmenyen vises ikonene for de tilkoblede komponentene (musikk/lys/damp), hovedsymbolene På/av, Konfigurasjon og Profiler. Trykk på ønsket ikon for funksjonen du vil bruke.

Aktive funksjoner indikeres av pulserende ikoner.

#### Dersom det allerede skulle finnes en forbindelse med en annen enhet, vises en melding om dette. For å skifte enhet må du først avregistrere den tilkoblede enheten hhv. deaktivere *Bluetooth*<sup>®</sup>. Etter 10 sekunder kan den nye enheten tilknyttes.

Ved brudd på forbindelsen under bruk vises en melding.

# Konfigurasjonsmeny

|             |   | Π |
|-------------|---|---|
| Settings    |   |   |
| Icon Text   |   |   |
| Hotel Mode  | 0 |   |
| Icon Colour |   |   |
| Language    |   |   |
| •           |   | Ф |
|             |   |   |
|             |   | Â |
| Settings    |   |   |
| Icon Colour |   |   |
| Language    |   |   |
| Temperature |   |   |
| Reset       |   |   |
| •           |   | Ф |

### Konfigurasjonsmuligheter:

- Ikontekst vist/skjult
- Hotellmodus på/av
- Ikonfarge hvit eller oransje
- Språk D/GB/F/E
- Temperatur celsius (°C) eller fahrenheit (°F)
- Reset: Tilbakestilling av alle individuelt utførte innstillinger.

Musikkmeny

Playlists

iPod

Water Drops

0

Meine Lieblingstitel Meine Top 25

Beachflow | Grohe Spa Vol. 1

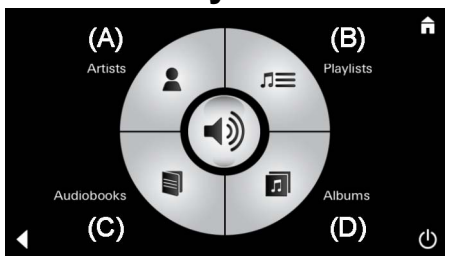

<u>Eksempel tittel-</u> liste:

↺

î

Velg tittel:

(A) liste over artister

- (B) liste over lagrede tittellister
- (C) liste over synkroniserte lydbøker
- (D) liste over synkroniserte album

Når du har valgt, kommer du til avspillingsmenyen.

For betjening se Betjeningssymboler, side 1.

Glidestykke: Regulering av lydstyrke Symboler (vises med farger ved aktivering): tilfeldig gjengivelse, gjentakelse

Trykk på ikonet **Lys**. Sist innstilt konfigurasjon vises.

Med lyspunktet kan du velge lysfarge på nytt. Juster lysstyrken med glidestykket.

Trykk på ikonet Lys for å slå av lyset.

Trykk på ikonet **Lysscenario** for å starte et forhåndsinnstilt lysprogram

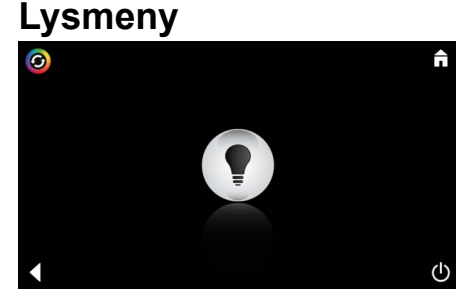

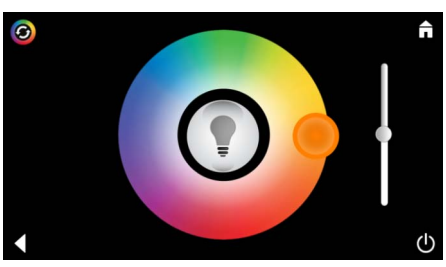

### Dampmeny

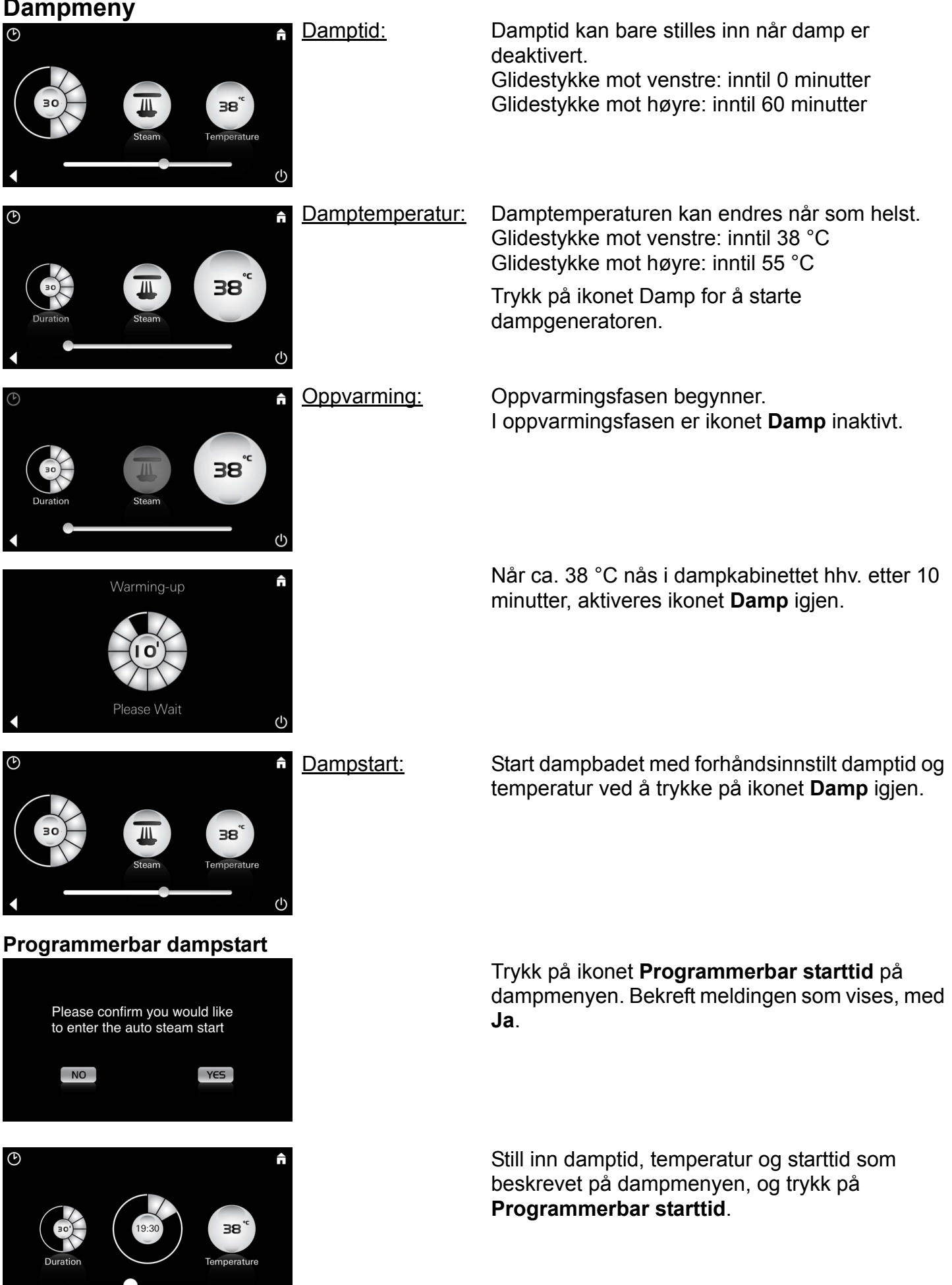

(h)

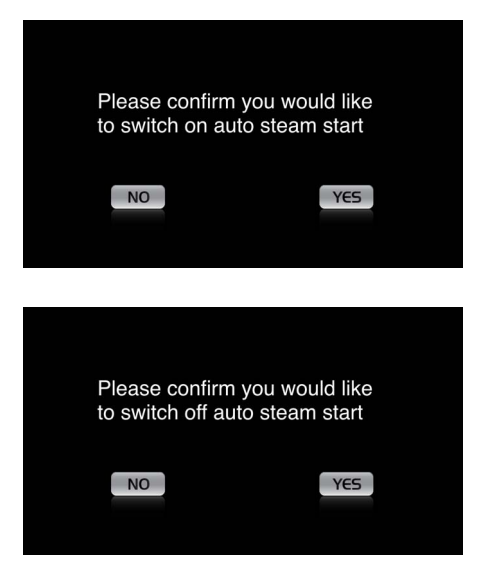

#### Bekreft innstillingene. Ikonet Programmerbar starttid vises med farger når starttid er aktivert.

Trykk på ikonet Programmerbar starttid som vises med farger. Bekreft meldingen som vises, for å deaktivere starttid.

#### **Opprette profiler**

123 🌷

Daniel

Steam temperature

Steam duration

Light Colour

Liaht Intensity

Daniel Light Colou

Light Intensity

Song Music Settings

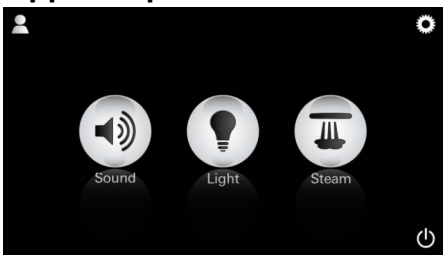

Q W E R T Z U I O P Ü ASDFGHJKLÖÄ YXCVBNM

Leerzeichen

Konfigurere profiler

Merk: Maks. Støtte for opptil 9 profiler.

Â

X

38 ° C

30 min

50 %

50 %

Artist - Sona

30 % Volume

Ĥ

 $(\mathbf{U})$ 

Trykk på ikonet Profil for å gå til profilmenyen.

Trykk på ikonet **Pluss** for å opprette en ny profil. Angi deretter et profilnavn. Når du har bekreftet med Ferdig, kommer du automatisk til profilkonfigurasjon.

Velg parametrene som skal stilles inn, på konfigurasjonsmenyen.

- damptemperatur
- damptid
- lysfarge
- lysstyrke

tittel

lydnivå

Konfigurasjon, damp: (eksempel: temperatur)

Velg verdien som skal stilles inn (tid/temperatur) og endre med glidestykket.

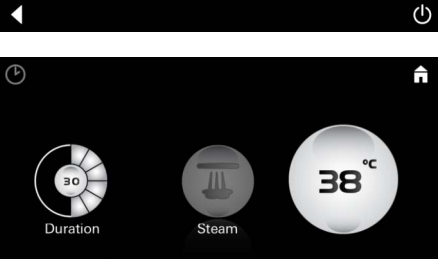

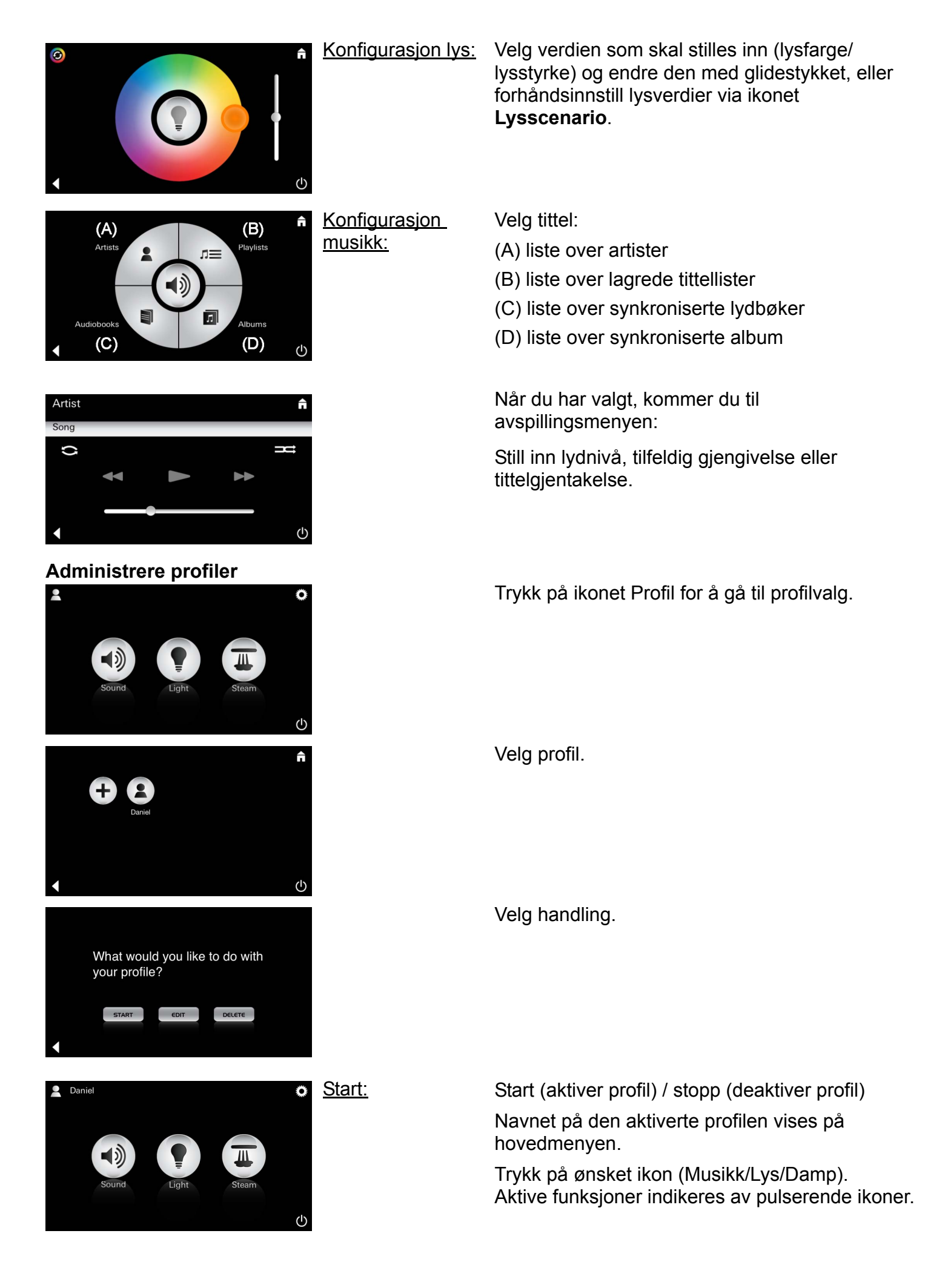

| Daniel         Steam temperature       38 ° C         Steam duration       30 min         Light Colour       ●         Light Intensity       50 %                                                                                                    | <u>Redigere:</u>                                                                                                   | Via ikonet <b>Rediger</b> kommer du til<br>konfigurasjonsmenyen. Se Konfigurer profiler<br>side 85.                                                                                                    |
|----------------------------------------------------------------------------------------------------|----------------------------------------------------------------------------------------------------|----------------------------------------------------------------------------------------------------|
| Please confirm you would<br>like to delete your profile                                                                                                    | <u>Slette:</u>                                                                                                    | Bekreft sletting av profil.                                                                                                    |
| Hotelimodus                                                                                                    | <u>Merk:</u><br>Innstillingen går<br>tapt dersom du<br>trykker på<br>symbolene Bryter<br>på/av eller<br>Hovedmeny. | For å starte hotellmodus, vri glidestykket til I og<br>bekreft inntastingen med <b>Tilbake</b> .<br>På hovedmenyen vises nå ikonene for de<br>tilkoblede komponentene (musikk/lys/damp)<br>samt På/av-bryteren.          |
| Sound Light Steam                                                                                                    | <u>Merk:</u><br>Hold av/på-<br>bryteren nede i<br>10 sekunder for å<br>gå ut av modusen.                           | Trykk på ønsket ikon for funksjonen du vil bruke.<br>Aktive funksjoner indikeres av pulserende ikoner.                                                                                                    |
|                                                                                                    | <u>Lys:</u><br>Trykk på ikonet<br>ੂ .                                                                              | Ved aktivering av funksjonen <b>Lys</b> må et av de<br>forhåndsinnstilte lysscenariene (Multi/Morgen/<br>Kveld) velges.<br>Hold ikonet <b>Musikk</b> eller <b>Damp</b> lenge nede for å<br>utføre forhåndsinnstillinger. |
| (A)<br>Artists<br>Audiobooks<br>(C)<br>(D)                                                                                                    | <u>Musikk:</u><br>Hold ikonet ⊲ᢧ<br>nede i 10<br>sekunder.                                                         | Velg tittel:<br>(A) liste over artister<br>(B) liste over lagrede tittellister<br>(C) liste over synkroniserte lydbøker<br>(D) liste over synkroniserte album                                                            |
| <b>38</b> °c <b>38</b> °c < | Damp:<br>Hold ikonet M<br>nede i<br>10 sekunder.                                                                   | Still inn ønsket temperatur via glidestykket.<br>Bekreft inntastingen med <b>Tilbake</b> .                                                                                                    |

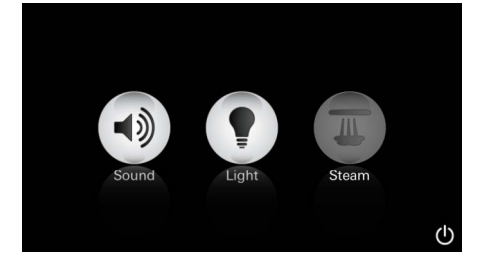

#### Service Automatisk skylling

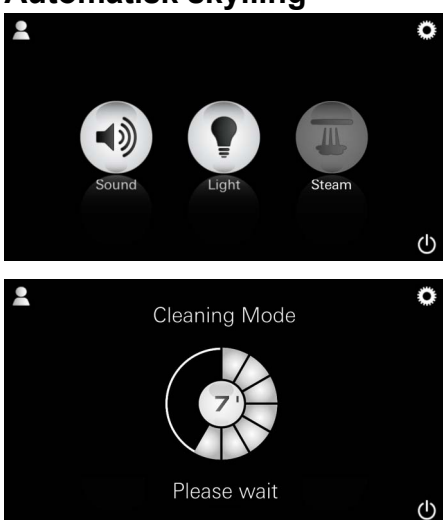

#### Avkalking

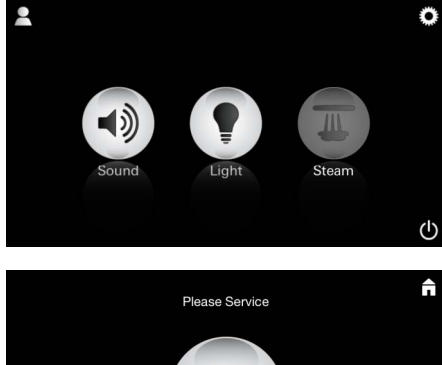

 $(\mathbf{I})$ 

Tidtaker indikerer (130 t)

Merk:

Under avkalking er profilene og hotellmodus sperret.

Det er **ikke** mulig å starte avkalking i hotellmodus.

#### Regelmessig avkalking er nødvendig.

at tiden har utløpt: Etter 130 timer (fast intervall) kan det utføres avkalking. Det kan også utføres manuell avkalking før det har gått 130 timer.

> Når tidtakeren indikerer at tiden er utløpt, er dampgeneratoren sperret. Ikonet Damp er inaktivt. Trykk på ikonet **Damp**.

Trykk på ikonet **Be om service** for å starte oppvarmingsfasen for avkalking.

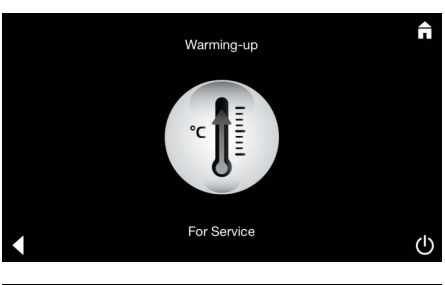

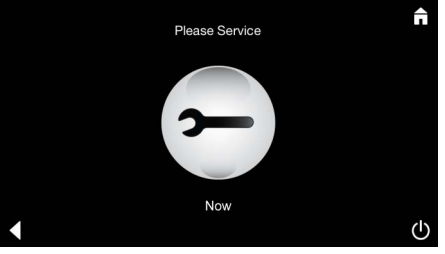

Dampgeneratoren varmes opp. Varm damp kan komme ut av dampåpningen.

Etter 20 minutter stopper oppvarmingsfasen for avkalking.

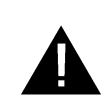

Totalsystemet må ikke betjenes spenningsfritt. Nå kan dampgeneratoren avkalkes. Se den tekniske produktinformasjonen for dampgeneratoren for å se den videre prosedyre.

Ikonet Be om service nå vises.

Når funksjonen **Damp** aktiveres, begynner oppvarmingsfasen. (Ikonet Damp forblir inaktivt inntil forhåndsinnstilt temperatur er nådd.)

45 minutter etter et dampbad starter dampgeneratorens automatiske skylleprosess. Etter dette vil dampgeneratoren være ute av drift i 20 minutter.

I denne perioden er ikonet **Damp** inaktivt.

Trykk på ikonet Damp for å vise gjenværende skylletid i minutter. Når den automatiske skyllingen er avsluttet, aktiveres ikonet Damp igjen.

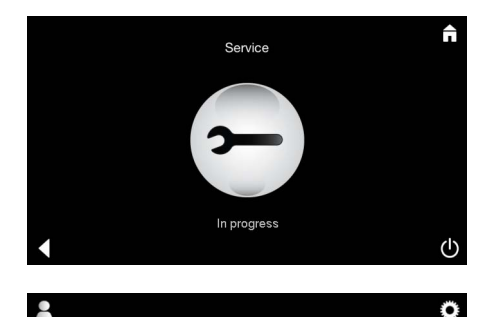

Meldingen **Service utføres** vises dersom ikonet **Damp** betjenes under aktiv service.

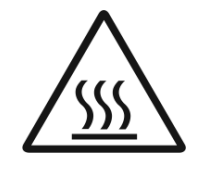

#### OBS! Varmt!

Når avkalkingen er avsluttet, kan du gå til hovedmenyen via **Tilbake**. Ikonet **Damp** er inaktivt. Tidtakeren må tilbakestilles først.

Hold det inaktive ikonet **Damp** nede i noen sekunder, inntil ikonet **Tidtaker** vises.

Hold ikonet Tidtaker nede i noen sekunder.

Tidtakeren er nå stilt tilbake til 130 timer.

Hold ikonet **Damp** nede i noen sekunder.

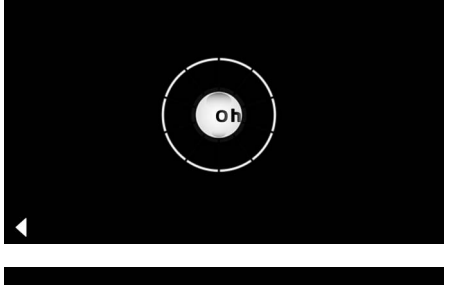

**Tilbakestill tidtaker** 

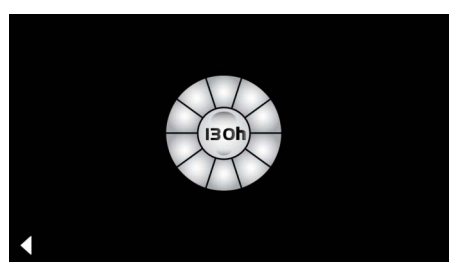

### Avkalking

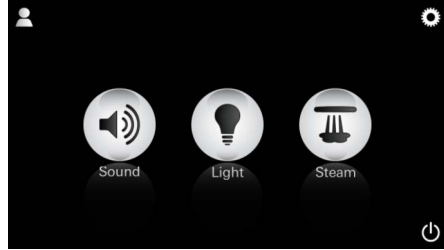

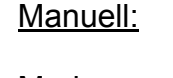

<u>Merk:</u> Under avkalking er profilene og hotellmodus sperret. Det er **ikke** mulig

å starte avkalking i

hotellmodus.

(Boh)

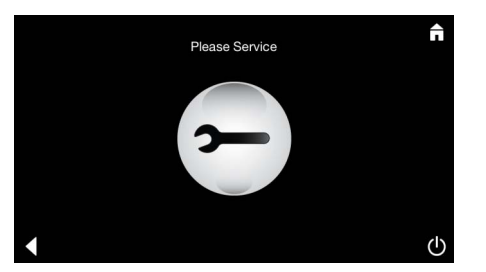

Gjenværende tid til den faste intervallen vises.

Gjenværende tid til den faste intervallen vises. Hold ikonet **Tidtaker** nede i noen sekunder.

Trykk på ikonet Service for å starte oppvarmingsfasen for avkalking. I denne perioden kan enheten ikke betjenes.

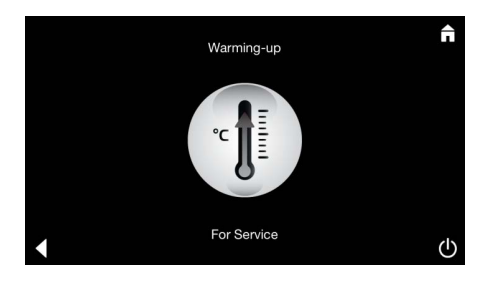

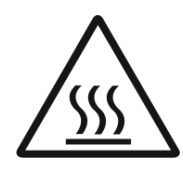

Dampgeneratoren varmes opp. Varm damp kan komme ut av dampåpningen. Etter 20 minutter stopper dampgeneratoren. Oppvarmingsfasen for avkalking er avsluttet.

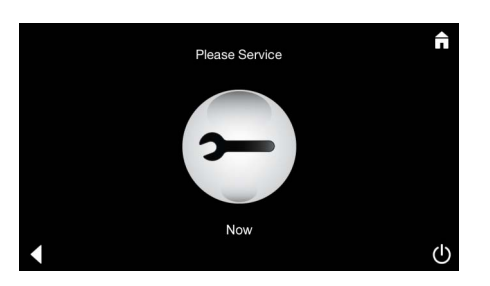

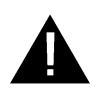

Ikonet Be om service nå vises.

Totalsystemet må ikke betjenes spenningsfritt. Nå kan dampgeneratoren avkalkes. Se den tekniske produktinformasjonen for dampgeneratoren for å se den videre prosedyre.

Meldingen Service utføres vises dersom ikonet Dampbetjenes ved aktiv service.

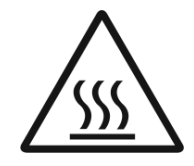

 $(\mathbf{b})$ 

**OBS! Varmt!** Når avkalkingen er avsluttet, kan du gå til hovedmenyen via Tilbake. Ikonet Damp er inaktivt. Tidtakeren må tilbakestilles først.

#### **Tilbakestille tidtaker**

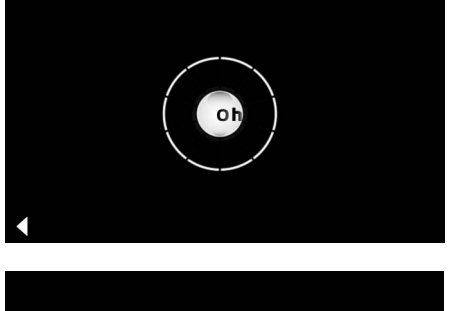

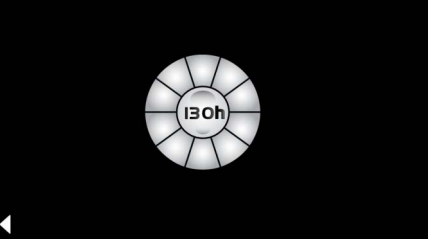

Hold det inaktive ikonet **Damp** nede i noen sekunder, inntil ikonet Tidtaker vises.

Hold ikonet Tidtaker nede i noen sekunder.

Tidtakeren er nå stilt tilbake til 130 timer.

# FIN

### Yleiset turvallisuusohjeet

- Lapset ja aikuiset, joilla on ruumiillisia, henkisiä tai sensorisia rajoituksia, eivät saa käyttää tuotetta valvomatta.
- Alkoholin tai huumeiden vaikutuksen alaisena olevat henkilöt eivät saa käyttää tuotetta.

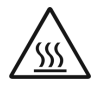

 Höyrygeneraattorin kalkinpoiston yhteydessä on olemassa palamisvaara. Anna höyrygeneraattorin jäähtyä ja

noudata tuotetiedotteen ohjeita.

• Höyrynpoistoon höyrykaapista liittyy palamis- ja palovammavaara.

• Höyrykaapissa ei saa käyttää ylimääräisiä, höyryä tai kosteutta tuottavia sähkölaitteita.

- Jos käyttö keskeytyy, kaikki toiminnot päättyvät välittömästi. Valo sammuu 60 sekunnin kuluttua.
- Puhdistus:

Käyttölaite, ks. valmistajan käsikirja.

### Käyttöalue/toiminta

• Musiikki-, valo- ja höyrymoduulien käyttö.

### Asennusohjeet

- Asennuksen saa tehdä vain pakkaselta suojatuissa tiloissa.
- Järjestelmän toimintaa varten tarvittavan sovelluksen uusin versio täytyy ensin asentaa käyttölaitteeseen seuraavasti:
- Suoraan käyttölaitteen avulla langattomalla verkkoyhteydellä sovelluskaupasta (oltava käytössä palveluntarjoajan tili).
- Apple-laitteeseen: ITunesin kautta iTunes Store
   -kaupasta (iTunes on oltava asennettuna tietokoneelle ja Apple-tili on oltava olemassa).
- Android-laitteeseen: Google Play -kaupasta (Google-tili on oltava käytettävissä).
- QR-koodin avulla:

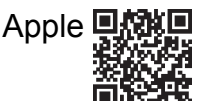

| Android |         |
|---------|---------|
|         | <b></b> |

Muodosta yhteys *Bluetooth*<sup>®</sup>-adapteriin.

# GROHE-sovelluksen käyttö

Sovellus on pääasiallinen käyttöyksikkö, jolla ohjataan järjestelmään yhdistettyjä moduuleja.

Ohjeita käyttölaitteen yleiskäyttöön ja asetuksiin saat valmistajan käsikirjasta.

Seuraavilla sivuilla kuvataan SPA-moduulien käyttöönotto, määritykset ja käyttö käyttöruudun kautta.

### Tärkeimmät symbolit:

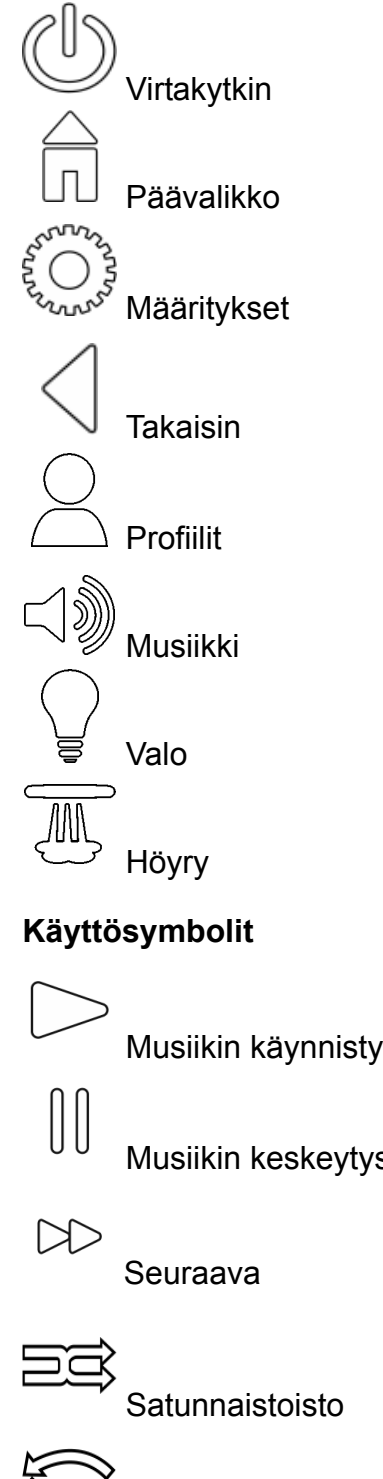

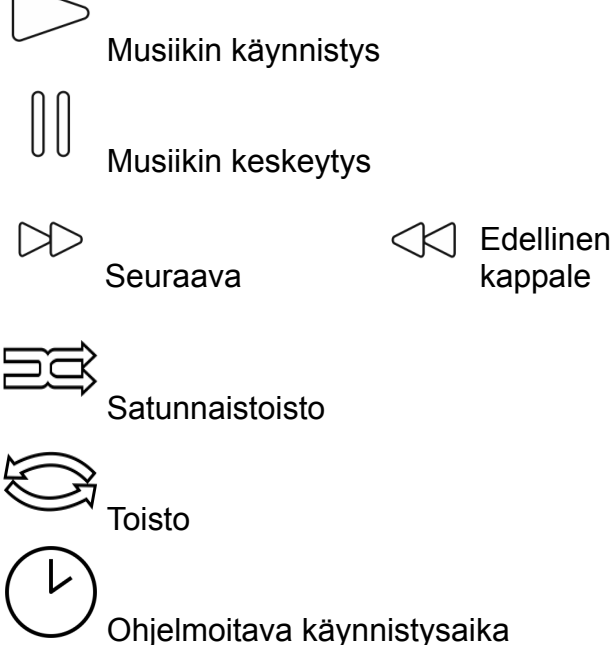

/ Valoskenaario

### Käyttöönotto

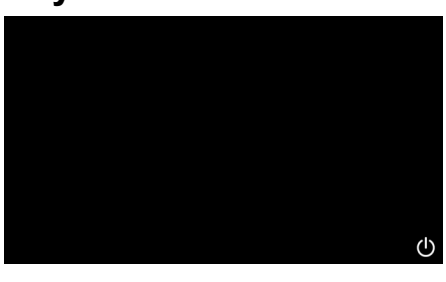

Käynnistä sovellus virtakytkimestä.

Sovelluksen käynnistysanimaatio tulee näkyviin.

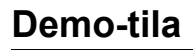

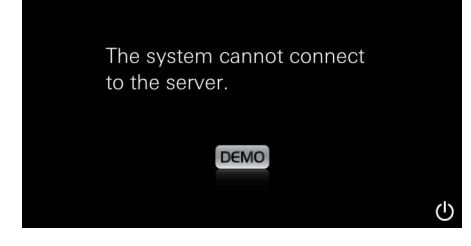

## Yhteyksien hallinta

| Due to existing connection the system cannot connect to the server |  |  |  |
|--------------------------------------------------------------------|--|--|--|
| ОК                                                                 |  |  |  |
|                                                                    |  |  |  |
|                                                                    |  |  |  |
| Lost Connection                                                    |  |  |  |
| ОК                                                                 |  |  |  |

### Päävalikko

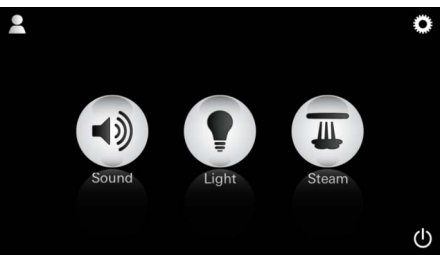

Ohje: Päävalikko tulee näkyviin käynnistysani-

Päävalikossa näkyvät liitettyjen komponenttien (Musiikki/Valo/Höyry) kuvakkeet ja tärkeimmät symbolit Virtakytkin, Määritykset ja Profiilit. Paina kuvaketta, jonka toimintoa haluat käyttää. maation päätyttyä. Aktiiviset toiminnot ilmaistaan sykkivillä kuvakkeilla.

Jos käyttölaitetta ei ole yhdistetty ohjausyksikköön, demo-tila käynnistyy. Demo-tilassa näkyy vain rajoitetusti muutama toiminto, joiden avulla voit perehtyä sovellukseen.

Jos yhteys on jo muodostettu toiseen käyttölaitteeseen, siitä ilmoitetaan näytössä. Jotta voit vaihtaa käyttölaitetta, sinun tulee ensin kirjautua ulos yhdistetyllä laitteella tai poistaa Bluetooth<sup>®</sup> käytöstä. Uusi käyttölaite voidaan yhdistää 10 sekunnin kuluttua.

Jos yhteys katkeaa käytön aikana, siitä ilmoitetaan näytössä.

# Määritysvalikko

|             |   | Â |
|-------------|---|---|
| Settings    |   |   |
| Icon Text   |   |   |
| Hotel Mode  | 0 |   |
| Icon Colour |   |   |
| Language    |   |   |
| •           |   | ு |
|             |   |   |
|             |   | Â |
| Settings    |   | - |
| Icon Colour |   |   |
| Language    |   |   |
| Temperature |   |   |
| Reset       |   |   |
| •           |   | Φ |

### Musiikkivalikko

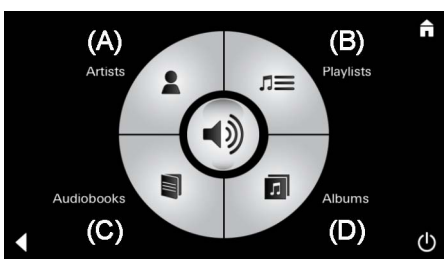

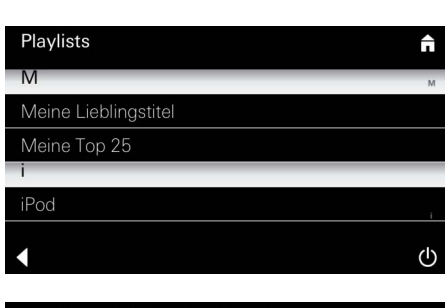

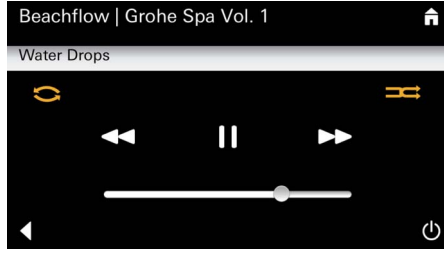

### Valovalikko

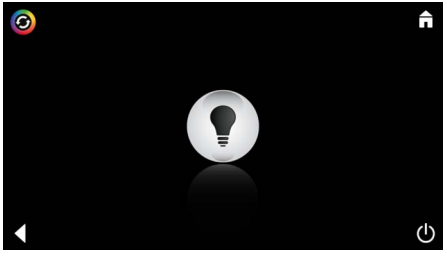

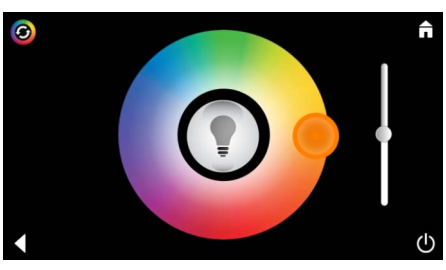

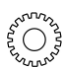

<u>Esimerkki</u>

soittolistasta:

### Määritysvaihtoehdot:

- Kuvakkeiden teksti käyttöön tai pois käytöstä
- Hotelli-tila käyttöön tai pois käytöstä
- Kuvakkeen väri valkoinen tai oranssi
- Kieli D/GB/F/E
- Lämpötila Celsius-asteina (°C) tai Fahrenheitasteina (F)
- Reset: Kaikkien tehtyjen asetusten nollaus.

Valitse haluamasi kappale:

- (A) Luettelo laulajista
- (B) Luettelo tallennetuista soittolistoista
- (C) Luettelo synkronoiduista äänikirjoista
- (D) Luettelo synkronoiduista albumeista

Kun olet valinnut haluamasi kappaleen, siirryt soittovalikkoon.

Käyttö, ks. käyttösymbolit, sivu 1.

Liukukytkin: Äänenvoimakkuuden säätö Symbolit (aktivoinnin yhteydessä korostettu värein): **Satunnaistoisto**, **Toisto** 

Paina **Valo**-kuvaketta. Viimeksi asetettu määritys tulee näkyviin.

Valopisteellä voit valita valonvärin uudelleen, liukukytkimellä muuttaa valonvoimakkuutta.

Voit kytkeä valon pois päältä painamalla **Valo**-kuvaketta.

Voit käynnistää esiasetetun valo-ohjelman painamalla **Valoskenaario**-kuvaketta.

## Höyryvalikko

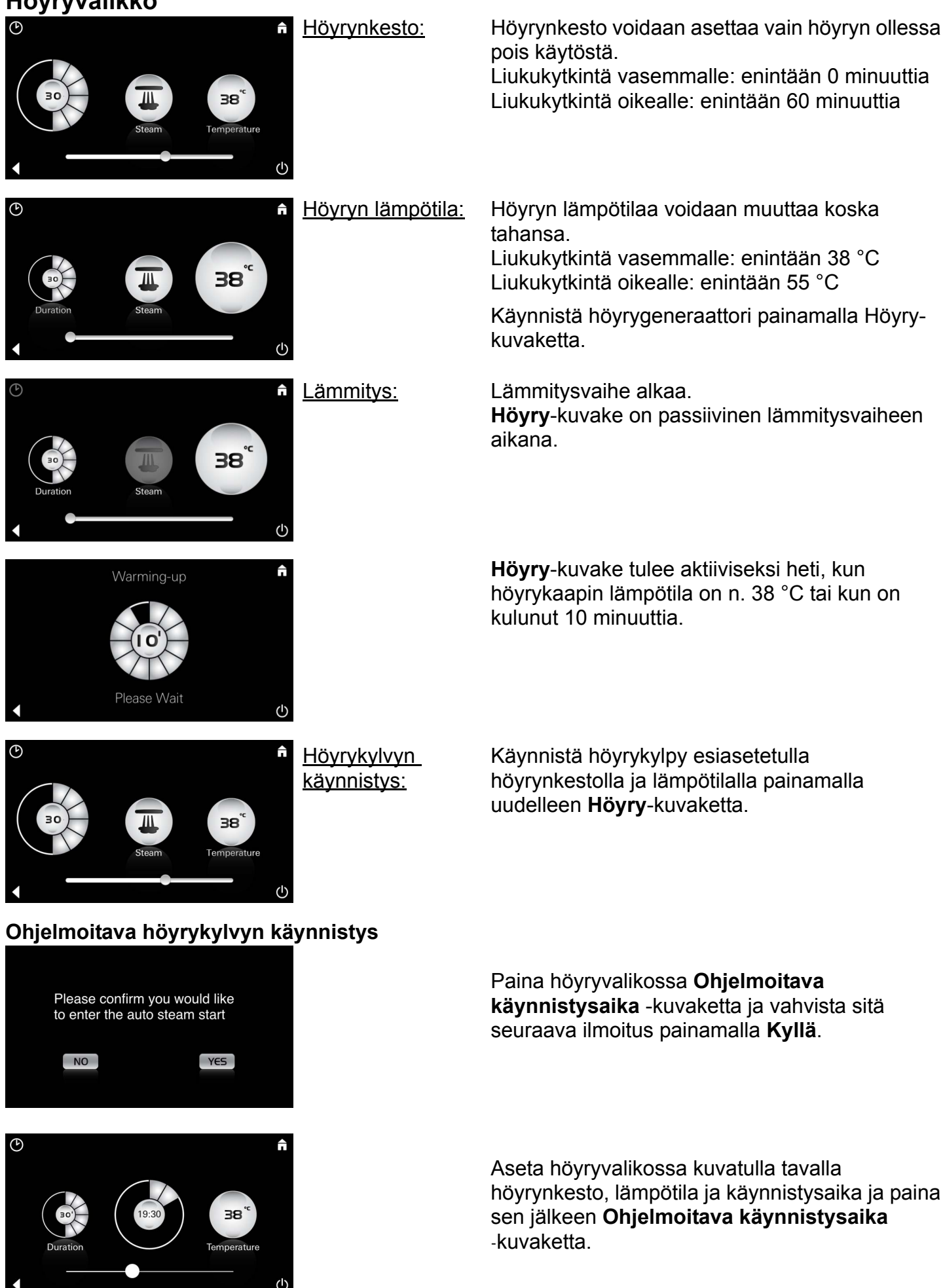

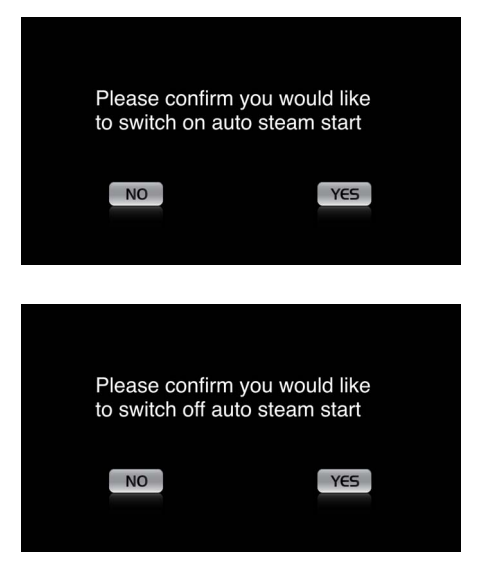

Vahvista asetukset. **Ohjelmoitava käynnistysaika** -kuvake on korostettuna, kun käynnistysaika on aktivoitu.

Deaktivoi käynnistysaika painamalla korostettua **Ohjelmoitava käynnistysaika** -kuvake ja vahvista sitä seuraava ilmoitus.

#### Profiilien asettaminen

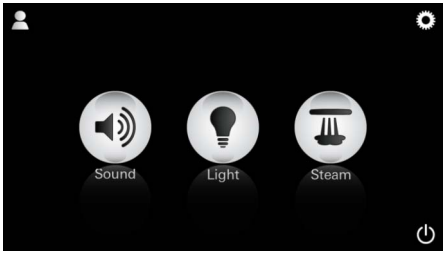

<u>Ohje:</u> Maks. 9 profiilia mahdollista Siirry profiilivalikkoon painamalla Profiilikuvaketta.

 ↓

 Q
 W
 E
 T
 Z
 U
 I
 O
 P
 Ü

 A
 S
 D
 F
 G
 H
 J
 K
 L
 Ö
 Ä

 Y
 X
 C
 V
 N
 M
 KI
 123
 Leerzeichen
 Fertig

#### Profiilien määrittäminen

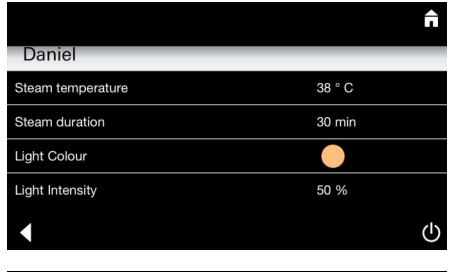

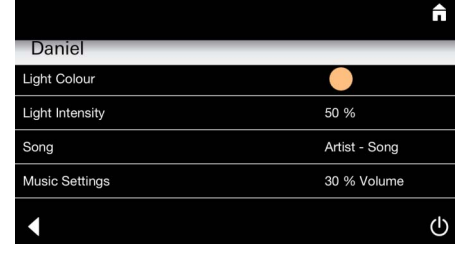

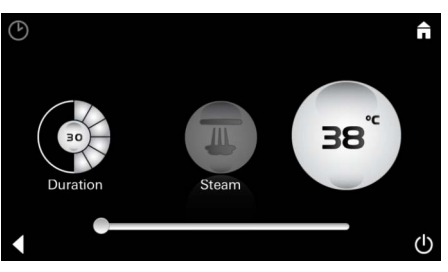

<u>Höyryn</u> <u>määritykset:</u> (Esimerkki: Lämpötila) Määritä uusi profiili painamalla **Plus**-kuvaketta ja anna sen jälkeen profiilille nimi. Vahvista painamalla Valmis ja siirryt automaattisesti kohtaan Profiilin määritys.

Valitse asetettavat parametrit määritysvalikossa.

- Höyryn lämpötila
- Höyrynkesto
- Valonväri
- Kirkkaus

- Kappale

- Äänenvoimakkuus

Valitse asetettava arvo (kesto/lämpötila) ja muuta sitä liukusäätimellä.

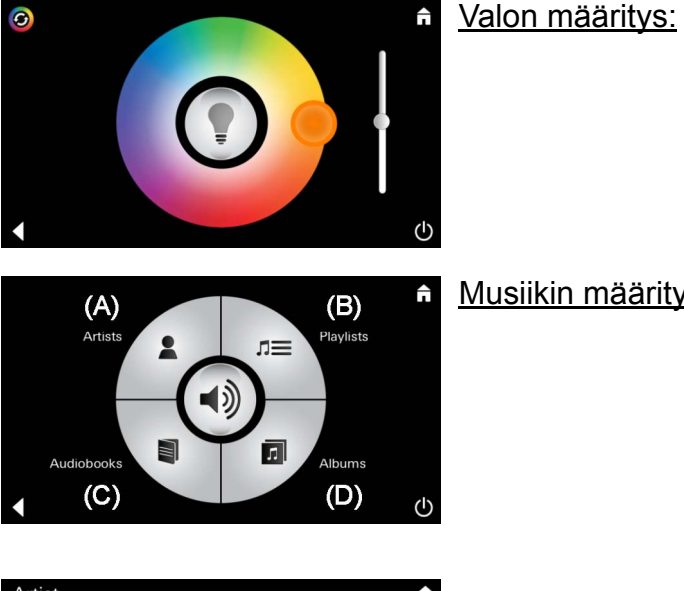

Musiikin määritys: Valitse haluamasi kappale:

- (A) Luettelo laulajista
- (B) Luettelo tallennetuista soittolistoista
- (C) Luettelo synkronoiduista äänikirjoista

Valitse asetettava arvo (valonväri/kirkkaus) ja muuta sitä liukusäätimellä tai aseta kuvakkeen Valoskenaario kautta esiasetetut valoarvot.

(D) Luettelo synkronoiduista albumeista

Kun olet valinnut haluamasi kappaleen, siirryt soittovalikkoon:

Aseta äänenvoimakkuus, satunnaistoisto tai kappaleen toisto.

Siirry profiilin valintaan painamalla Profiilikuvaketta.

Valitse haluamasi profiili.

Valitse haluamasi toiminto.

<u>Käynnistys:</u>

Käynnistys (profililin aktivointi)/pysäytys (profilin deaktivointi)

Päävalikossa näkyy aktivoidun profiilin nimi.

Paina kuvaketta, jonka toimintoa haluat käyttää (Musiikki/Valo/Höyry). Aktiiviset toiminnot ilmaistaan sykkivillä kuvakkeilla.

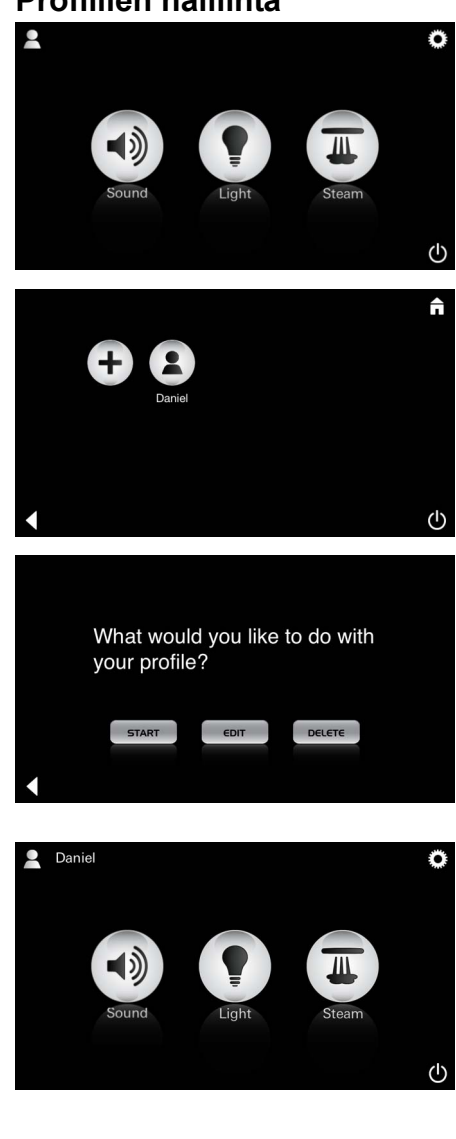

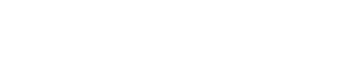

Artist

#### **Profiilien halllinta**

| Daniel                                                                                                    | ▲ Muokkaus:                                                                                                    | <b>Muokkaus</b> -kuvakkeen kautta pääset määrittsminen,                                                                         |  |
|----------------------------------------------------------------------------------------------------|----------------------------------------------------------------------------------------------------|----------------------------------------------------------------------------------------------------|--|
| Steam temperature 38 ° C                                                                                                    |                                                                                                    | sivu 95.                                                                                                    |  |
| Steam duration 30 min                                                                                                    |                                                                                                    |                                                                                                    |  |
| Light Colour                                                                                                    |                                                                                                    |                                                                                                    |  |
| Light Intensity 50 %                                                                                                    | 4                                                                                                    |                                                                                                    |  |
|                                                                                                    | Ο                                                                                                    |                                                                                                    |  |
| Please confirm you would                                                                                                    | Poistaminen:                                                                                                    | Vahvista profiilin poistaminen.                                                                                                 |  |
| like to delete your profile                                                                                                    |                                                                                                    |                                                                                                    |  |
| NO                                                                                                    |                                                                                                    |                                                                                                    |  |
| Hotelli-tila                                                                                                    |                                                                                                    |                                                                                                    |  |
| Settings<br>Icon Text                                                                                                    | Asetus ei tallennu,<br>jos painat<br>symboleia                                                                        | Hotelli-tilassa voit aluksi asettaa liukusäätimen<br>kohtaan I ja vahvistaa asetuksen painamalla<br><b>Takaisin</b> -kuvaketta. |  |
| Icon Colour Language                                                                                                    | virtapainike tai<br>Päävalikko.                                                                                       | Päävalikossa näkyvät sen jälkeen liitettyjen<br>komponenttien (Musiikki/Valo/Höyry) kuvakkeet<br>ja virtakytkin.                |  |
| Sound Light Steam                                                                                                    | Ohje:<br>Voit poistua tilasta<br>painamalla<br>virtakytkintä 10 s<br>ajan.                                            | Paina kuvaketta, jonka toimintoa haluat käyttää.<br>Aktiiviset toiminnot ilmaistaan sykkivillä<br>kuvakkeilla.                  |  |
| <ul> <li>↓ Valo:<br/>Paina kuvaketta</li> <li>↓ Ualo:</li> <li>↓ Valo:</li> <li>↓ Valo:</li> <li></li></ul> | Aktivoitaessa toiminto <b>Valo</b> täytyy valita jokin<br>esiasetetuista valoskenaarioista (Monitoimi/<br>Aamu/IIta). |                                                                                                    |  |
|                                                                                                    | ტ                                                                                                    | Esiasetuksia voi muuttaa painamalla pitkään<br>(10 s) kuvakkeita <b>Musiikki</b> tai <b>Höyry</b> .                             |  |
|                                                                                                    | A Musiikki:                                                                                                    | Valitse haluamasi kappale:                                                                                                    |  |
| (A) (B) T<br>Artists                                                                                                    | Paina kuvaketta                                                                                                    |                                                                                                    |  |
|                                                                                                    | <b>⊲</b> )) 10 s ajan.                                                                                                | (D) Luettele tellepretuiste esittelieteiste                                                                                     |  |
| (∢୬)                                                                                                    | ~                                                                                                    | (B) Luetteio taliennetuista solttolistoista                                                                                     |  |
| Audiobosks                                                                                                    |                                                                                                    | (C) Luettelo synkronoiduista äänikirjoista                                                                                      |  |
| (C) (D)                                                                                                    |                                                                                                    | (D) Luettelo synkronoiduista albumeista                                                                                         |  |
|                                                                                                    | <ul> <li>n Hövry:<br/>Paina kuvaketta</li> <li>↓ 10 s ajan.</li> </ul>                                                | Voit asettaa haluamasi lämpötilan liukusäätimellä<br>ja vahvistaa asetuksen painamalla <b>Takaisin</b> -<br>kuvaketta.          |  |
|                                                                                                    |                                                                                                    |                                                                                                    |  |

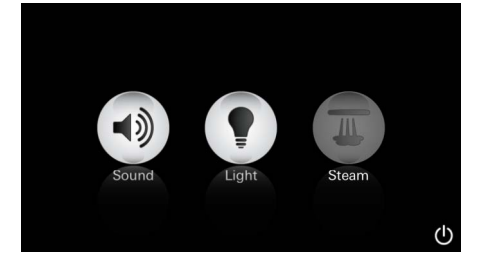

#### Huolto Automaattinen huuhtelu

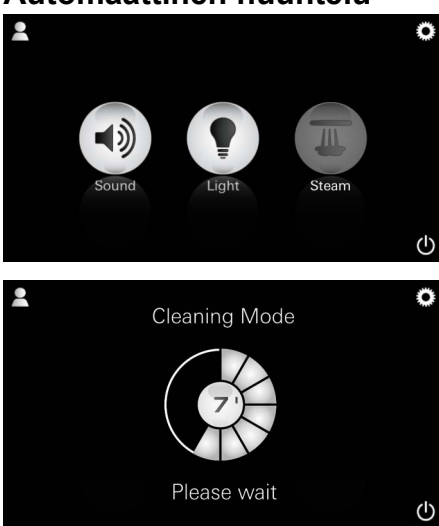

### Kalkinpoisto

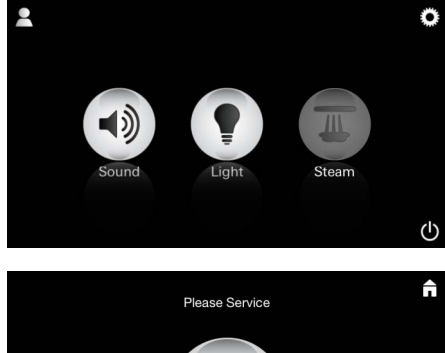

<u>Ajastimen aika</u> <u>loppunut:</u> (130 h)

<u>Ohje:</u>

 $(\mathbf{I})$ 

Kalkinpoiston aikana profiilit ja Hotelli-tila on lukittu.

Kalkinpoistoa **ei** voi käynnistää Hotelli-tilassa.

#### Säännöllistä kalkinpoistoa tarvitaan.

Kalkinpoisto on mahdollista suorittaa joko 130 tunnin jälkeen (kiinteästi asetettu intervalli) tai manuaalisesti ennen kuin 130 tuntia on kulunut.

Kun ajastimesta loppuu aika, höyrygeneraattori on lukittu.

**Höyry**-kuvake on passiivinen. Paina **Höyry**-kuvaketta.

Käynnistä kalkinpoiston lämmitysvaihe painamalla **Käynnistä huolto** -kuvaketta.

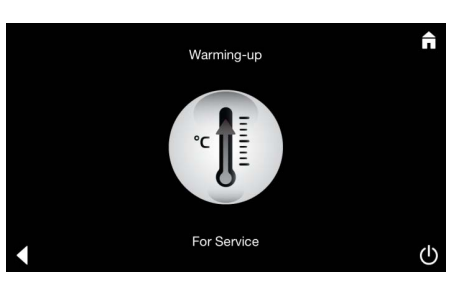

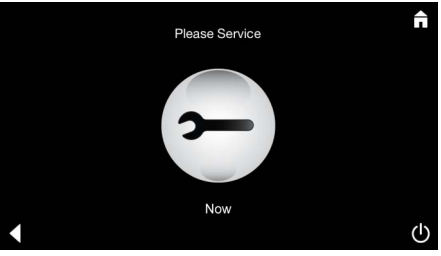

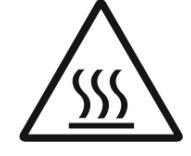

Höyrygeneraattori lämpenee. **Kuumaa** höyryä voi tulla ulos höyrynpoiston yhteydessä. Kalkinpoiston lämmitysvaihe loppuu 20 minuutin kuluttua.

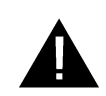

Käynnistä huolto nyt -kuvake tulee näkyviin.

Järjestelmää ei saa kytkeä jännitteettömään tilaan.

Voit nyt suorittaa höyrygeneraattorin kalkinpoiston. Katso lisätietoja kalkinpoistomenettelystä höyrygeneraattorin teknisistä tuotetiedoista.

Lämmitysvaihe alkaa, kun toiminto **Höyry** aktivoidaan. (**Höyry**-kuvake on passiivinen, kunnes esiasetettu lämpötila on saavutettu).

Höyrygeneraattorin automaattinen huuhtelu käynnistyy 45 minuuttia höyrykylvyn jälkeen. Höyrygeneraattori on sen jälkeen pois käytöstä 20 minuuttia.

Höyry-kuvake on tämän ajan passiivinen.

Voit katsoa jäljellä olevan huuhteluajan keston minuuteissa painamalla Höyry-kuvaketta. Kun automaattinen huuhtelu on valmis, **Höyry**-kuvake on taas aktiivinen.

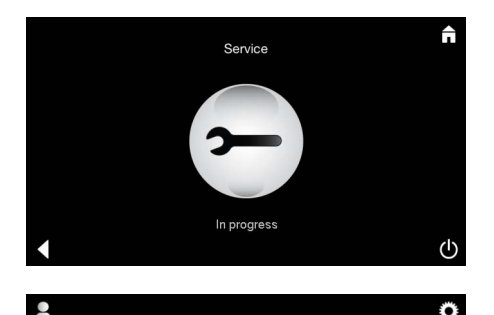

Ohje **Huolto käynnissä** tulee näkyviin, kun **Höyry**-kuvaketta painetaan huollon ollessa aktiivinen.

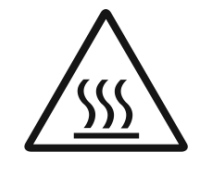

#### HUOMIO: Kuumaa höyryä

Kun kalkinpoisto on suoritettu, siirry **Takaisin**kuvakkeen kautta päävalikkoon. **Höyry**-kuvake on passiivinen. Ajastin on ensin nollattava.

Paina passiivista **Höyry**-kuvaketta muutaman sekunnin ajan, kunnes **Ajastin**-kuvake tulee näkyviin.

Paina **Ajastin**-kuvaketta muutaman sekunnin ajan.

Ajastin on nyt nollattu takaisin 130 tuntiin.

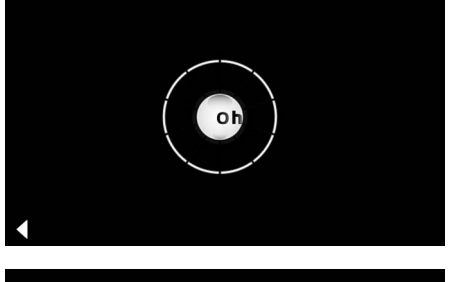

Ajastimen nollaus

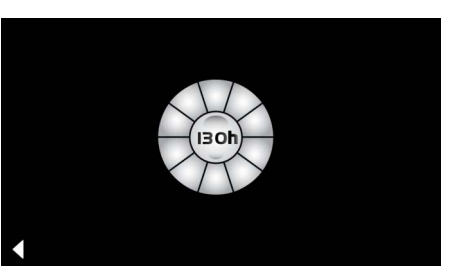

#### Kalkinpoisto

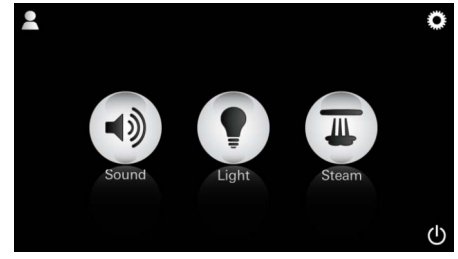

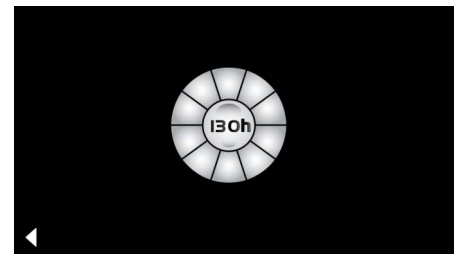

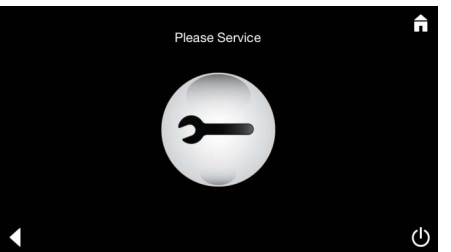

Paina **Höyry**-kuvaketta muutaman sekunnin ajan.

<u>Ohje:</u> Kalkinpoiston aikana profiilit ja Hotelli-tila on lukittu.

Manuaalisesti:

Kalkinpoistoa **ei** voi käynnistää Hotelli-tilassa.

Kiinteästi asetetussa intervallissa jäljellä oleva aika tulee näkyviin. Paina **Ajastin**-kuvaketta muutaman sekunnin ajan.

Käynnistä kalkinpoiston lämmitysvaihe painamalla Huolto-kuvaketta. Käyttö ei ole kalkinpoiston aikana mahdollista.

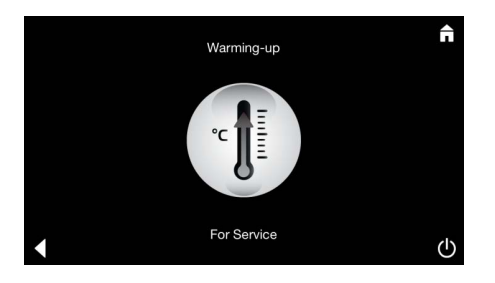

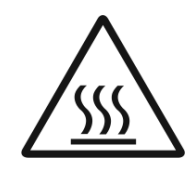

Höyrygeneraattori lämpenee. **Kuumaa** höyryä voi tulla ulos höyrynpoiston yhteydessä. Höyrygeneraattori pysähtyy 20 minuutin kuluttua. Kalkinpoiston lämmitysvaihe on suoritettu.

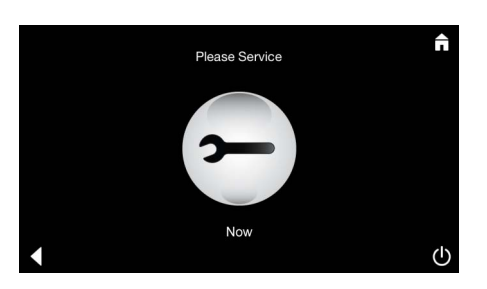

Käynnistä huolto nyt -kuvake tulee näkyviin.

Järjestelmää ei saa kytkeä jännitteettömään tilaan.

Voit nyt suorittaa höyrygeneraattorin kalkinpoiston. Katso lisätietoja kalkinpoistomenettelystä höyrygeneraattorin teknisistä tuotetiedoista.

Ohje **Huolto käynnissä** tulee näkyviin, kun **Höyry**-kuvaketta painetaan huollon ollessa aktiivinen.

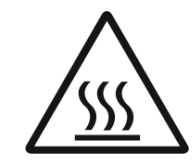

HUOMIO: Kuumaa höyryä Kun kalkinpoisto on suoritettu, siirry Takaisinkuvakkeen kautta päävalikkoon. Höyry-kuvake on passiivinen. Ajastin on ensin nollattava.

### Ajastimen nollaus

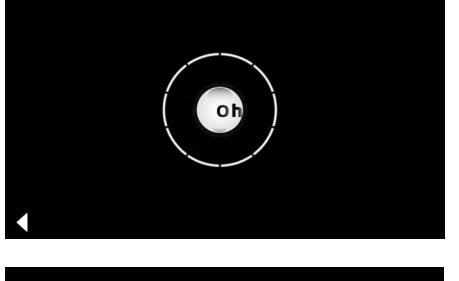

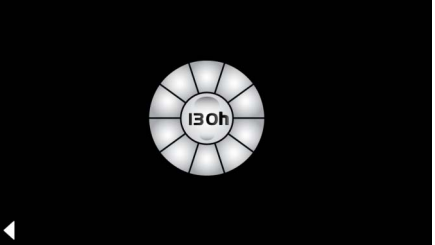

Paina passiivista **Höyry**-kuvaketta muutaman sekunnin ajan, kunnes **Ajastin**-kuvake tulee näkyviin.

Paina **Ajastin**-kuvaketta muutaman sekunnin ajan.

Ajastin on nyt nollattu takaisin 130 tuntiin.

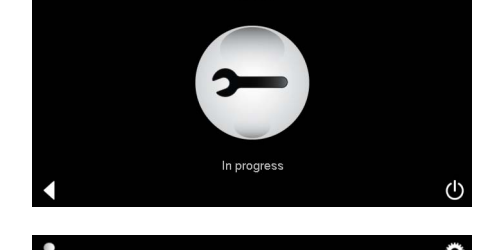

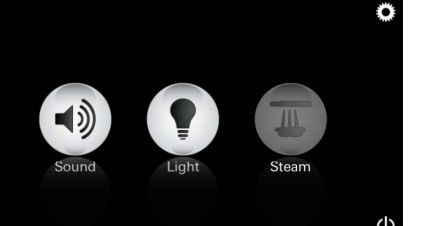

#### (PL) Ogólne informacje dotyczące bezpieczeństwa

- Dzieci oraz osoby dorosłe o ograniczonej sprawności fizycznej, umysłowej i/lub sensorycznej nie mogą korzystać z produktu bez nadzoru.
- Osoby będące pod wpływem alkoholu lub narkotyków nie mogą korzystać z urządzenia.

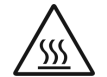

 Podczas procesu odkamieniania generatora pary istnieje ryzyko poparzenia. Pozostawić generator pary do całkowitego schłodzenia i przestrzegać wskazówek zamieszczonych w informacji o produkcie.

• Przywylocieparywkabinieistniejeryzyko poparzenia/oparzenia się parą.

- W kabinie parowej nie można korzystać z żadnych dodatkowych urządzeń elektrycznych generujących parę lub wilgoć.
- Po wyłączeniu urządzenia wszystkie funkcje są natychmiast zatrzymywane. Światło gaśnie po 60 sekundach.
- Czyszczenie: Urządzenie sterujące, patrz poradnik producenta.

# Zakres stosowania/funkcja

· Obsługa modułu dźwięk/światło/para.

# Wskazówki dotyczące instalacji

- Montaż można wykonać tylko w pomieszczeniach zabezpieczonych przed mrozem.
- Najnowsza wersja aplikacji wymaganej przez funkcję musi zostać najpierw zainstalowana na urządzeniu sterującym:
- Bezpośrednio na urządzeniu sterującym za pośrednictwem serwisu App Store (konieczne jest bezprzewodowe połączenie sieciowe i konto w serwisie dostawcy).
- Apple: W iTunes Store za pomocą programu iTunes (program iTunes musi zostać zainstalowany na komputerze, wymagane jest konto w serwisie Apple).
- Android: W Google Play Store (konieczne jest konto w serwisie Google).
- Za pomocą kodu QR: Apple

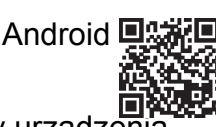

 Nawiąż połączenie przy pomocy urządzenia Bluetooth<sup>®</sup>.

# Obsługa aplikacji GROHE

Główną jednostką służącą do sterowania podłączonym modułem jest aplikacja.

Informacje dotyczące ogólnej obsługi i ustawień urządzenia sterującego znajdują się w poradniku producenta. Na kolejnych stronach opisano uruchomienie, konfigurację i obsługę modułu SPA poprzez pole użytkownika.

# Główne symbole:

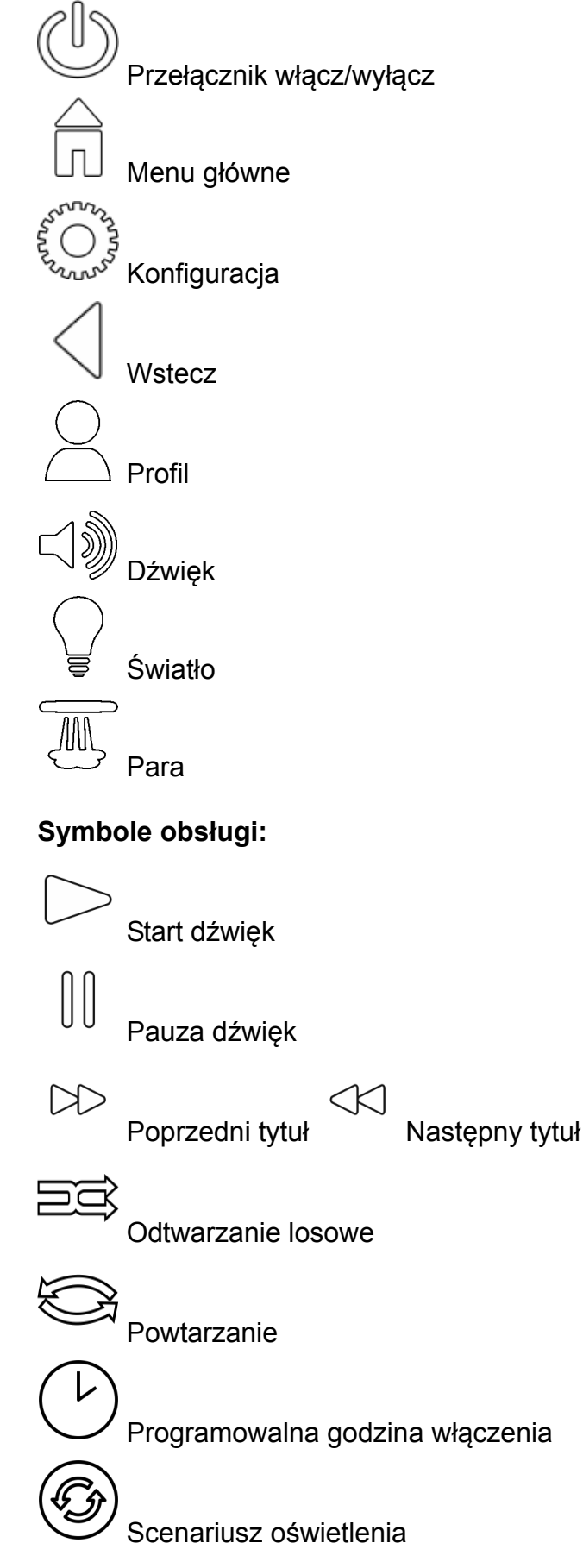

## Uruchamianie

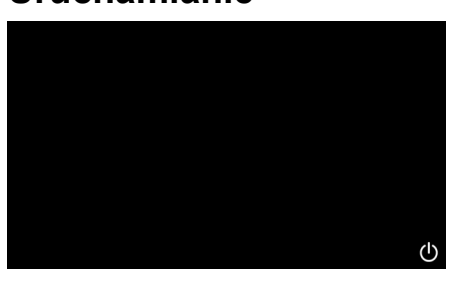

**GROHE** SPA

# Tryb demo

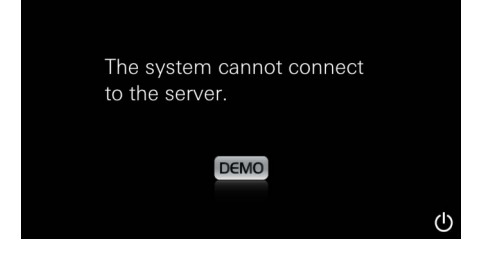

# Zarządzanie połączeniami

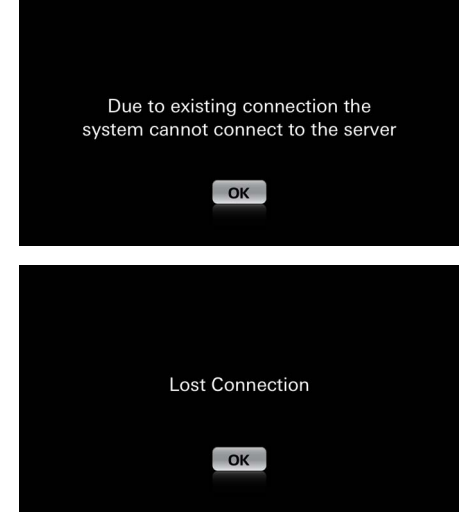

# Menu główne

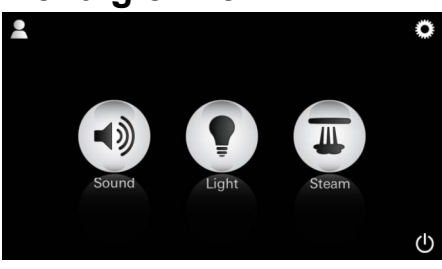

<u>Wskazówka:</u> Menu główne wyświetla się po zakończeniu animacji startowej.

W menu głównym pojawiają się ikonki podłączonych komponentów (dźwięk/światło/ para), główne symbole przełącznika włącz/ wyłącz, konfiguracja i profile. Naciśnij ikonkę z funkcją, z której chcesz skorzystać. Pulsujące ikonki sygnalizują aktywne funkcje.

Wyświetla się animacja startowa.

Jeśli urządzenie sterujące **nie** jest podłączone do jednostki sterującej, włącza się tryb demo. W trybie demo niektóre funkcje wyświetlane są tylko w ograniczonym zakresie w celu zapoznania się z aplikacją.

Jeśli istnieje już połączenie z innym urządzeniem sterującym, wyświetla się odpowiedni komunikat. Aby zmienić urządzenie sterujące należy najpierw wylogować powiązane urządzenie lub wyłączyć *Bluetooth*<sup>®</sup>. Po 10 sek. można połączyć się z nowym urządzeniem sterującym.

W przypadku przerwania połączenia podczas korzystania z urządzenia wyświetla się odpowiedni komunikat.

Włącz aplikację przyciskiem włącz/wyłącz.

# Menu konfiguracji

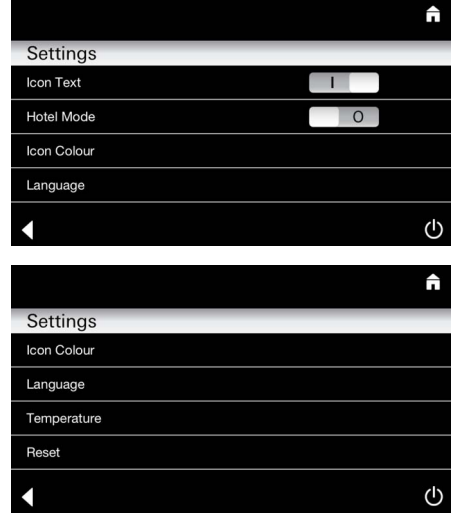

### Menu dźwięku

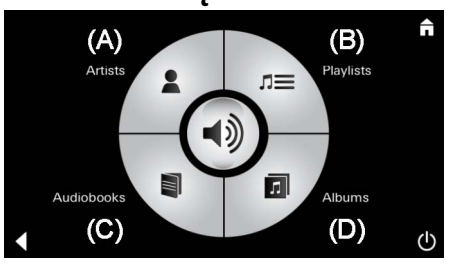

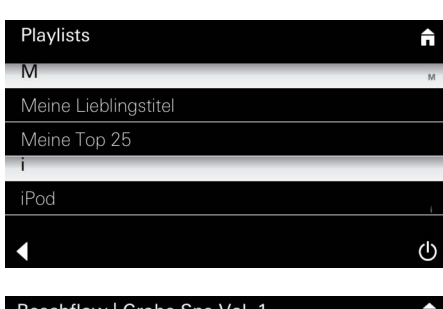

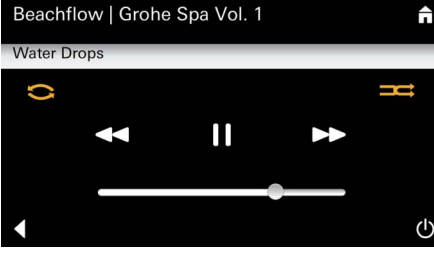

#### Menu światła

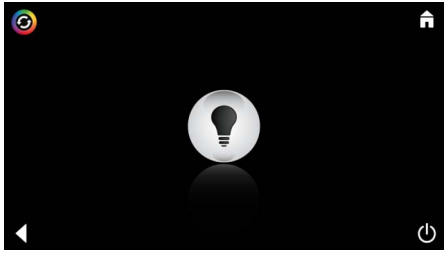

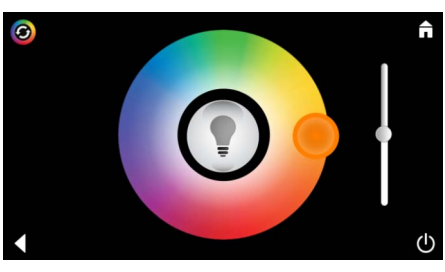

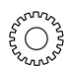

Przykład lista

tytułów:

### Możliwości konfiguracji:

- Włączenie lub wyłączenie tekstu do ikonek
- Włączenie lub wyłączenie trybu hotelowego
- Ikonka kolor biały lub pomarańczowy
- Język D/GB/F/E
- Temperatura w skali Celsjusza (°C) lub Fahrenheita (F)
- Reset: Zresetuj wszystkie ręczne ustawienia domyślne.

Wybierz swoje tytuły:

- (A) Lista wykonawców
- (B) Lista zapisanych list tytułów
- (C) Lista zsynchronizowanych książek audio
- (D) Lista zsynchronizowanych albumów

Po dokonaniu wyboru przejdź do menu odtwarzania.

Obsługa, patrz symbole obsługi, strona 1.

Suwak: Regulacja głośności Symbole (w przypadku aktywacji wyróżnione kolorem): **Losowe wybieranie**, **Powtarzanie** 

Naciśnij ikonkę **Światło**. Wyświetlona zostanie ostatnio ustawiona konfiguracja.

Przy pomocy światełka można zmieniać kolor światła, a przy pomocy suwaka jego intensywność.

Poprzez naciśnięcie ikonki Światło wyłącza się światło.

Poprzez naciśnięcie ikonki **Scenariusz oświetlenia** uruchamia się domyślnie ustawiony program oświetlenia.

### Menu parowania

| Menu parowania                                                 |                          |                                                                                                    |
|----------------------------------------------------------------|--------------------------|----------------------------------------------------------------------------------------------------|
| C                                                              | <u>Czas parowania:</u>   | Czas parowania można ustawić wyłącznie, gdy<br>funkcja pary jest wyłączona.<br>Suwak w lewo: do 0 minut<br>Suwak w prawo: do 60 minut         |
|                                                                | <u>Temperatura pary:</u> | W każdym momencie można zmienić<br>temperaturę pary.<br>Suwak w lewo: do 38°C<br>Suwak w prawo: do 55°C                                       |
| Duration Steam                                                 |                          | Aby włączyć generator, naciśnij ikonkę pary.                                                                                                  |
| C<br>Duration<br>C<br>C                                        | <u>Rozgrzewanie:</u>     | Rozpoczyna się faza rozgrzewania.<br>Podczas fazy rozgrzewania ikonka <b>Para</b> jest<br>nieaktywna.                                         |
| Warming-up                                                     |                          | Po uzyskaniu w kabinie temperatury ok. 38 °C<br>lub po upłynięciu 10 minut, ikonka <b>Para</b> staje się<br>znowu aktywna.                    |
| C<br>30<br>Steam<br>Temperature<br>C                           | <u>Start parowania:</u>  | Uruchom kąpiel parową z ustawionym czasem<br>parowania i temperaturą poprzez ponowne<br>naciśnięcie ikonki <b>Para.</b>                       |
| Programowalny start parowan                                    | ia                       |                                                                                                    |
| Please confirm you would like<br>to enter the auto steam start |                          | W menu parowania naciśnij ikonkę<br><b>Programowalny czas startu</b> i potwierdź<br>następujący komunikat przyciskiem <b>Tak</b> .            |
| C f                                                            |                          | W menu parowania ustaw opisany czas<br>parowania, temperaturę i czas startu i dodatkowo<br>naciśnij ikonkę <b>Programowalny czas startu</b> . |

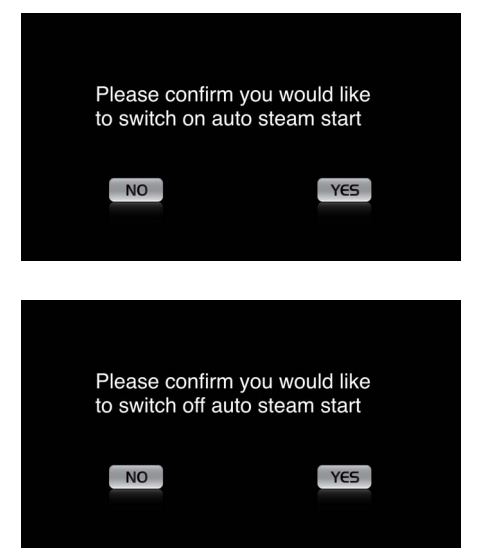

### Potwierdź ustawienia.

W przypadku aktywnego czasu startu ikonka **Programowalny czas startu** jest wyróżniony kolorem.

Aby wyłączyć czas startu naciśnij wyróżnioną kolorem ikonkę **Programowalny czas startu** i potwierdź następujący komunikat.

### Tworzenie profili

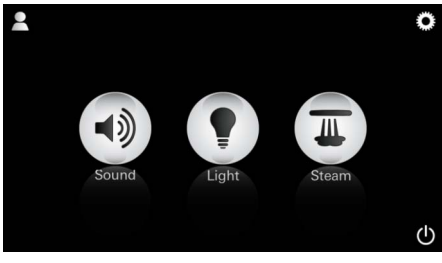

<u>Wskazówka:</u> Możliwych maks. 9 profili. Aby przejść do menu profilu, naciśnij ikonkę profil.

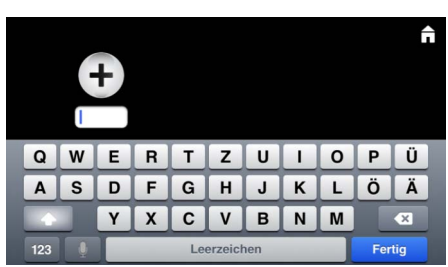

### Konfiguracja profili

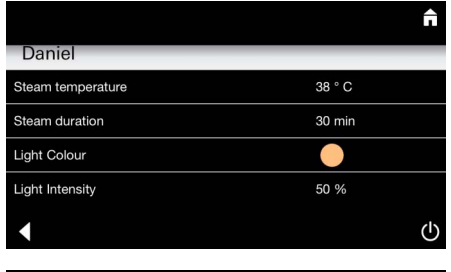

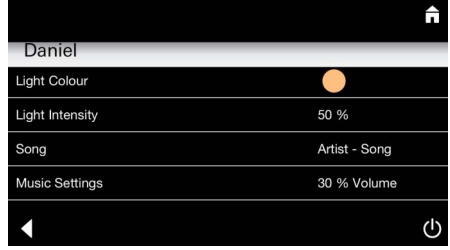

<u>Konfiguracja</u> <u>parowania:</u> (przykład: Temperatura) Aby założyć nowy profil naciśnij ikonkę **Plus**, a następnie utwórz nazwę profilu. Po potwierdzeniu ikonką Gotowe automatyczne przejdziesz do konfiguracji profilu.

W menu konfiguracji wybierz parametry do ustawienia.

- Temperatura pary
- Czas parowania
- Kolor światła
- Jasność
- Tytuł
- Głośność

Wybierz ustawianą wartość (czas/temperatura) i ustaw ją przy pomocy suwaka.

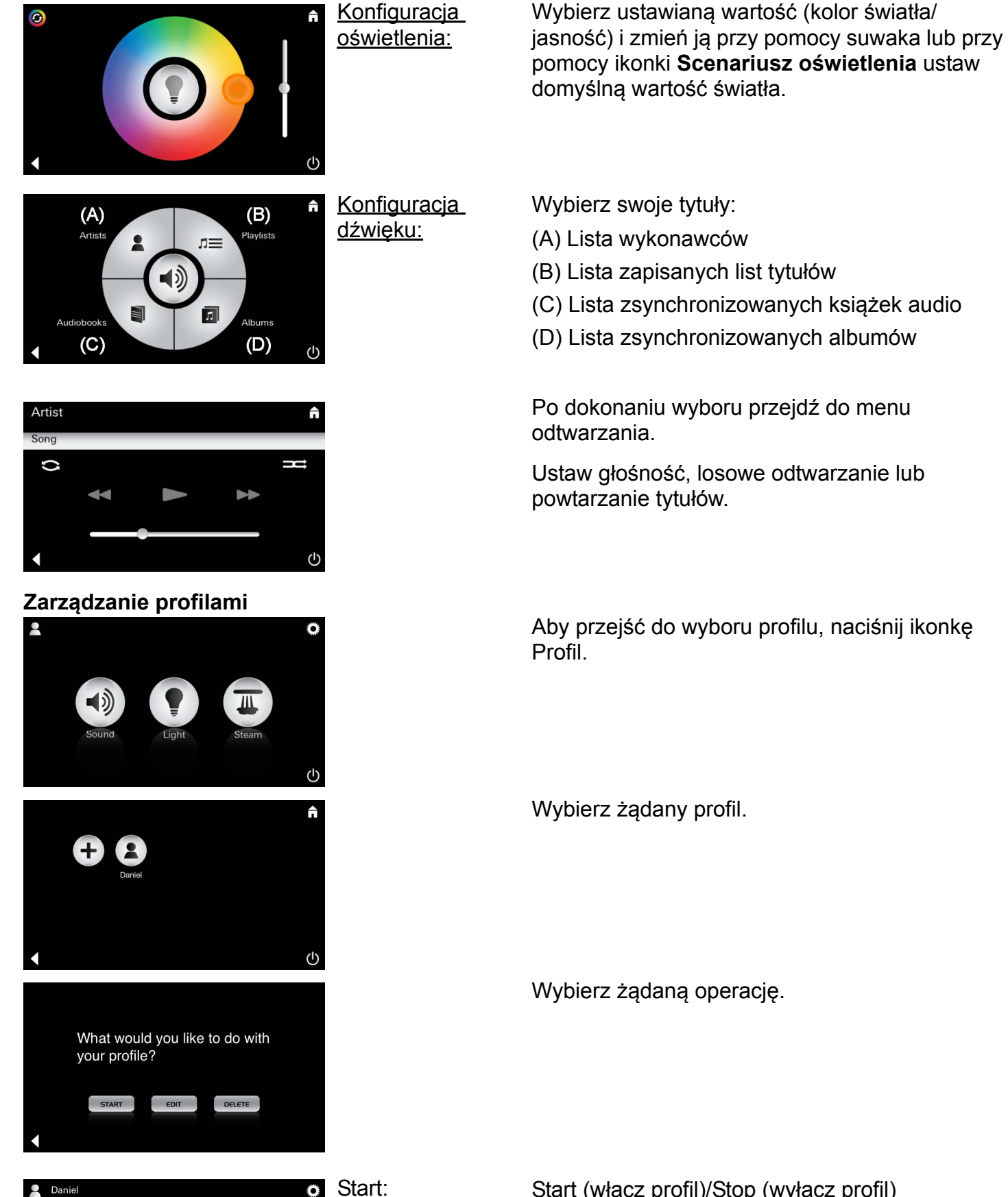

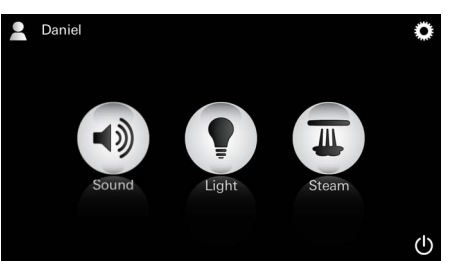

Start (włącz profil)/Stop (wyłącz profil) W menu głównym wyświetla się nazwa włączonego profilu.

Naciśnij ikonkę z funkcją, z której chcesz skorzystać (muzyka/światło/para). Pulsujące ikonki sygnalizują aktywne funkcje.

| Daniel         Steam temperature       38 ° C         Steam duration       30 min         Light Colour       ●         Light Intensity       50 %         ↓ | <u>Edycja:</u>                                                                                                    | Do menu konfiguracji przechodzi się poprzez<br>ikonkę <b>Edycja,</b> patrz konfiguruj profile,<br>strona 105.                                                                                                    |
|----------------------------------------------------------------------------------------------------|----------------------------------------------------------------------------------------------------|----------------------------------------------------------------------------------------------------|
| Please confirm you would<br>like to delete your profile                                                                                                    | <u>Usuwanie:</u>                                                                                                    | Potwierdź usunięcie profilu.                                                                                                    |
| Tryb hotelowy                                                                                                    | Wskazówka:<br>Ustawienia<br>usuwane są<br>poprzez<br>wciśnięcie<br>symbolu przycisku<br>włącz/wyłącz lub<br>menu głównego. | Aby włączyć moduł hotelowy przesuń suwak na I<br>i potwierdź ustawienie ikonką <b>Wstecz</b> .<br>W menu głównym pojawiają się następnie ikonki<br>podłączonych komponentów (dźwięk/światło/<br>para) i przycisk włącznika/wyłącznika.                                    |
| Sound Light Steam                                                                                                    | <u>Wskazówka:</u><br>Aby opuścić tryb<br>wciśnij na 10 sek.<br>przycisk włącz/<br>wyłącz.                                  | Naciśnij ikonkę z funkcją, z której chcesz<br>skorzystać.<br>Pulsujące ikonki sygnalizują aktywne funkcje.                                                                                                    |
|                                                                                                    | <u>Światło:</u><br>Naciśnij ikonkę<br><i>(</i> ]                                                                           | Przy aktywacji funkcji <b>Światło</b> należy wybrać<br>jeden z domyślnie ustawionych scenariuszy<br>oświetlenia (Multi/Rano/Wieczór).<br>Poprzez dłuższe naciśnięcie (10 sek.) ikonki<br><b>Dźwięk</b> lub <b>Para</b> można zmienić wcześniejsze<br>ustawienia domyślne. |
| (A)<br>Artists<br>Audiobooks<br>(C)<br>(D)                                                                                                    | <u>Dźwięk:</u><br>Naciskaj przez<br>10 sek. ikonkę<br>⊲ᢧ).                                                                 | Wybierz swoje tytuły:<br>(A) Lista wykonawców<br>(B) Lista zapisanych list tytułów<br>(C) Lista zsynchronizowanych książek audio<br>(D) Lista zsynchronizowanych albumów                                                                                                  |
| <ul> <li><b>↑</b></li> <li><b>↓</b></li> <li><b>↓</b></li> </ul>                                                                                            | <u>Para:</u><br>Naciskaj przez<br>10 sek. ikonkę<br>∭.                                                                     | Ustaw wybraną temperaturę przy pomocy<br>suwaka i potwierdź ustawienie ikonką <b>Wstecz</b> .                                                                                                    |
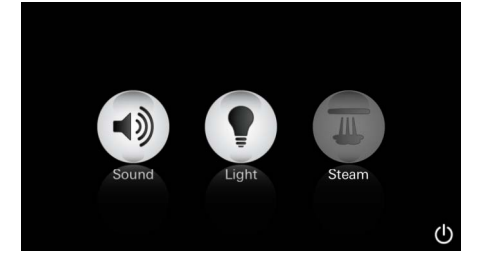

#### Serwis Automatyczne mycie

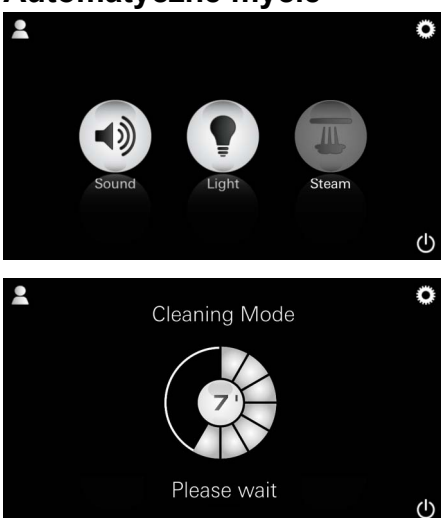

### Odkamienianie

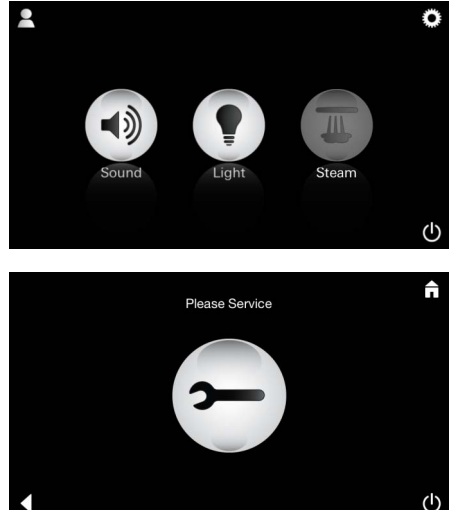

#### Wyznaczony na czasomierzu czas minął: (130 h)

### Wskazówka:

Podczas odkamieniania profile i tryb hotelowy są zablokowane.

Rozpoczęcie odkamieniania w trybie hotelowym **nie** jest możliwe.

# Konieczne jest regularne odkamienianie.

Odkamieniać można po upływie 130 godzin (domyślnie ustawiony okres) lub przeprowadzić ręczne odkamienianie przed upływem 130 godzin.

Po upływie wyznaczonego na czasomierzu czasu, generator pary zostaje zablokowany. Ikonka **Para** jest nieaktywna. Naciśnij ikonkę **Para**.

Aby rozpocząć fazę rozgrzewania procesu odkamieniania, wciśnij ikonkę **Proszę o serwis.** 

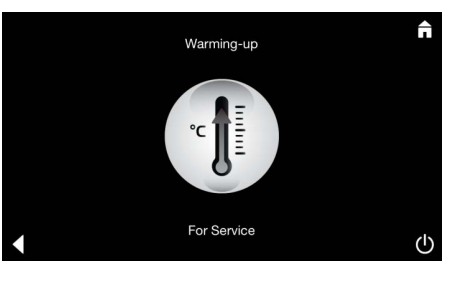

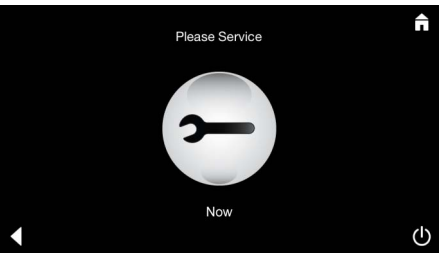

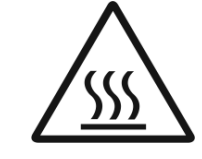

Generator pary rozgrzewa się. Z wylotu pary może wydostać się **gorąca** para. Faza rozgrzewania procesu odkamieniania jest przerywana po 20 minutach.

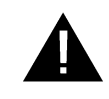

Wyświetla się ikonka Proszę teraz o serwis.

Całego systemu nie wolno wyłączać spod napięcia.

Teraz można przeprowadzić odkamienianie generatora pary. W celu dalszego postępowania zasięgnij informacji produkcyjnych dotyczących generatora pary.

Po włączeniu funkcji **Para** rozpoczyna się faza rozgrzewania (ikonka **Para** jest nieaktywna, aż do chwili osiągnięcia domyślnie ustawionej temperatury).

45 minut po kąpieli parowej automatycznie uruchamiany jest proces mycia generatora pary. Po tym generator pary nie działa przez 20 minut. W tym czasie ikonka **Para** jest nieaktywna.

Naciśnij ikonkę Para, aby wyświetlić pozostały czas mycia w minutach. Kiedy zakończy się automatyczny proces mycia, ikonka **Para** jest ponownie aktywna.

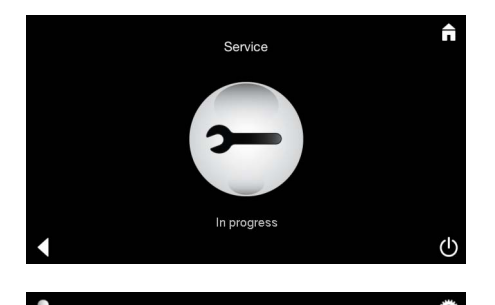

Jeśli podczas wykonywania serwisu zostanie naciśnięta ikonka **Para**, wyświetli się komunikat **Serwis w trakcie**.

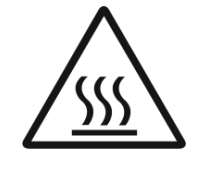

#### **UWAGA: Gorące**

Po zakończeniu procesu odkamieniania wróć do głównego menu, naciskając ikonkę **Wstecz.** Ikonka **Para** jest nieaktywna. Należy najpierw zresetować czasomierz.

Naciskaj przez kilka sekund nieaktywną ikonkę **Para**, aż pojawi się ikonka **Czasomierz**.

Naciskaj przez kilka sekund ikonkę Czasomierz.

Teraz czasomierz jest ustawiony do 130 godzin.

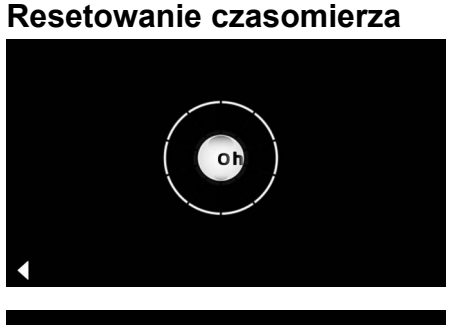

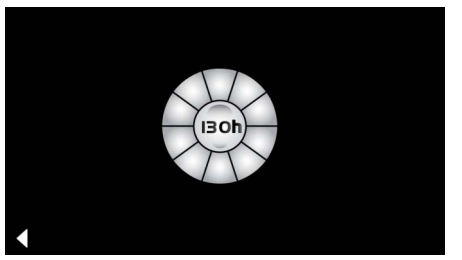

### Odkamienianie

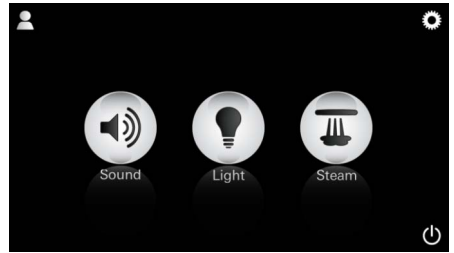

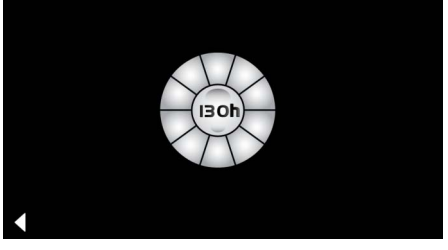

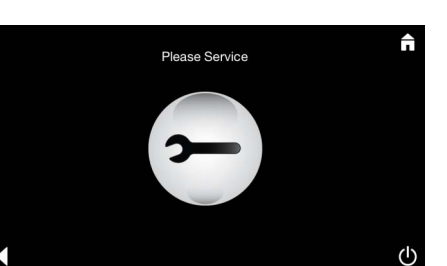

<u>Ręczne:</u>

#### Wskazówka:

Podczas odkamieniania profile i tryb hotelowy są zablokowane.

Rozpoczęcie odkamieniania w trybie hotelowym nie jest możliwe. Naciskaj przez kilka sekund ikonkę Para.

Wyświetli się czas jak pozostał do ustalonego czasu serwisu. Naciskaj przez kilka sekund ikonkę **Czasomierz.** 

Naciśnij ikonkę Serwisu, aby rozpocząć fazę rozgrzewania procesu odkamieniania. W tym czasie obsługa nie jest możliwa.

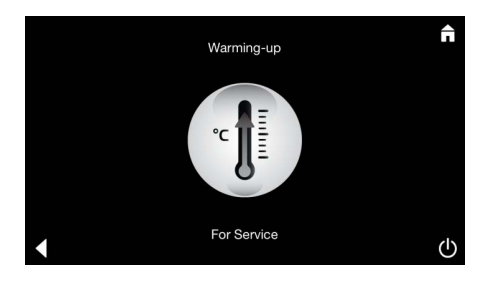

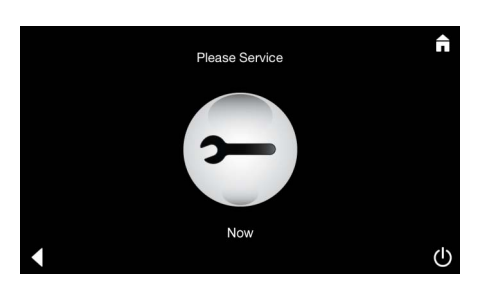

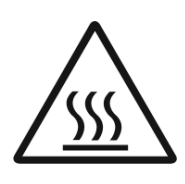

Generator pary rozgrzewa się. Z wylotu pary może wydostać się **gorąca** para. Faza rozgrzewania do odkamieniania jest przerywana po 20 minutach. Faza rozgrzewania do odkamieniania jest zakończona.

Wyświetla się ikonka Proszę teraz o serwis.

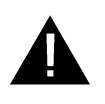

**Systemu nie wolno** wyłączać spod napięcia. Teraz można przeprowadzić odkamienianie generatora pary. W celu dalszego postępowania zasięgnij informacji produkcyjnych dotyczących generatora pary.

Jeśli podczas wykonywania serwisu zostanie naciśnięta ikonka **Para**, wyświetli się komunikat **Serwis w trakcie**.

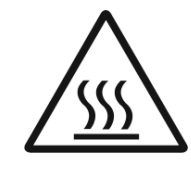

#### **UWAGA:** Gorace

Gdy zakończy się proces odkamieniania wróć do głównego menu, naciskając ikonkę **Wstecz.** Ikonka **Para** jest nieaktywna. Należy najpierw zresetować czasomierz.

#### Resetowanie czasomierza

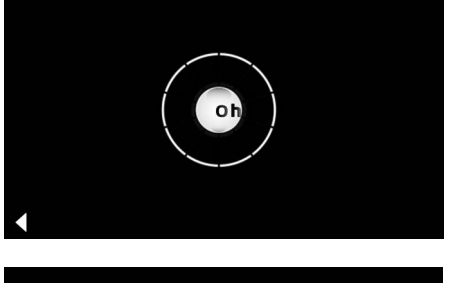

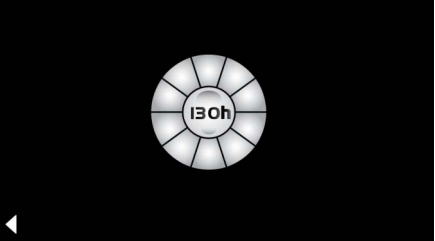

Naciskaj przez kilka sekund nieaktywną ikonkę **Para**, aż pojawi się ikonka **Czasomierz**.

Naciskaj przez kilka sekund ikonkę Czasomierz.

Teraz czasomierz jest ustawiony do 130 godzin.

UAE

ملاحظات الأمان العامة

- يحظر على الأطفال والبالغين ذوي الإعاقات البدينة و/أو العقلية و/أو الحسية استخدام المنتج بدون رقابة.
  - يحظر استخدام المنتج من قِبل أشخاص تحت تأثير الكحول أو المخدر ات.

- يحظر استخدام أي أجهزة كهربائية أخرى تنتج بخارًا أو رطوبة في غرفة البخار.
- ستتوقف جميع الوظائف على الفور إذا كان هناك انقطاع في التشغيل.
   سينطفيء المصباح بعد 60 ثانية.
  - لا توجد أجهزة كهربائية أخرى
     التنظيف:
  - وحدة التحكم، راجع تعليمات المصنع.

الاستخدامات/الوظيفة

استخدام الوحدات الموسيقى/الإضاءة/البخار.

#### تعليمات التركيب

- يمكن إجراء التركيب في الغرف الصامدة للصقيع فقط.
- يجب تثبيت الإصدار الحالي للتطبيق المطلوب لاستخدام النظام بوحدة التحكم أولاً:
  - باستخدام توصيل الشبكة اللاسلكية مباشرة بمتجر التطبيقات بوحدة التحكم (يتطلب وجود حساب لدى المزود).
  - بالنسبة إلى Apple: باستخدام iTunes في متجر iTunes (يتطلب تثبيت iTunes على جهاز الكمبيوتر وحساب Apple).
  - بالنسبة إلى Android: من متجر Google Play (يلزم وجود حساب على Google)
    - باستخدام رمز الاستجابة السريع:

Apple

Android

• وصل باستخدام مهايئ Bluetooth".

#### استخدام تطبيق GROHE

يُعد التطبيق وحدة تشغيل مركزية للتحكم في الوحدات الموصلة. ترد الإعدادات والإرشادات العامة لوحدة التحكم في تعليمات المصنع.

توضح الصفحات التالية كيفية تشغيل وحدة SPA وتكوينها باستخدام

لوحة التحكم.

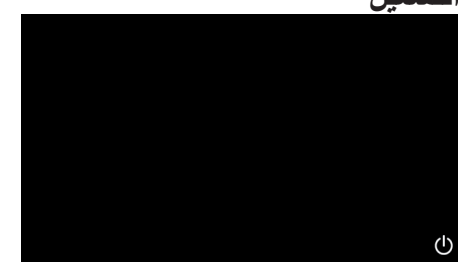

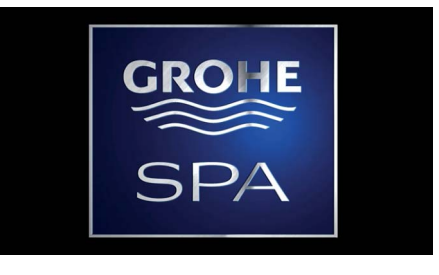

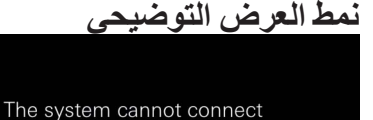

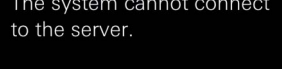

DEMO

إدارة التوصيلات

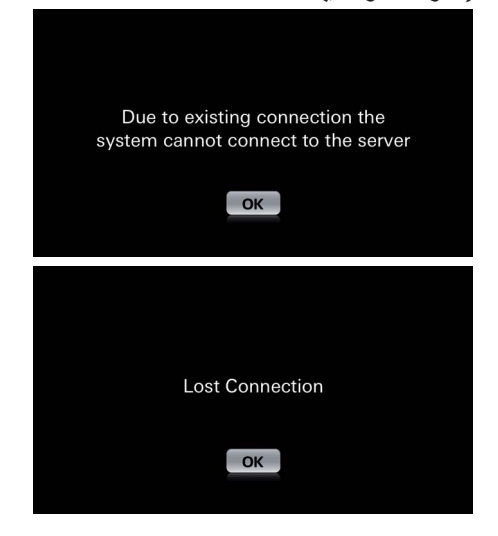

القائمة الرئيسية

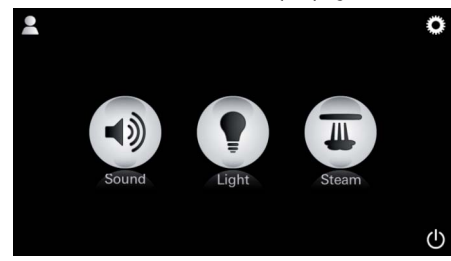

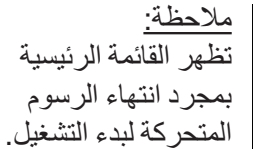

تظهر رموز الملف التعريفي والتكوين والتشغيل/إيقاف التشغيل الأساسية في القائمة الرئيسية بالإضافة إلى رموز المكونات المتصلة (الموسيقي، الإضاءة، البخار).

انقر فوق رمز الوظيفة التي ترغب في استخدامها. تظهر الوظائف النشطة كرموز متذبذبة.

تظهر الرسوم المتحركة للتشغيل.

(

استخدم مفتاح التشغيل/إيقاف التشغيل لبدء التطبيق.

إذا كانت وحدة التحكم **غير** متصلة بلوحة التشغيل، فإنها تبدأ في نمط العرض التوضيحي. في نمط العرض التوضيحي فقط، يظهر عدد محدود من الوظائف بحيث يمكن للمستخدمين التعرف على التطبيق.

في حالة وجود اتصال بجهاز تحكم مختلف بالفعل، تظهر رسالة بهذا السياق. لتغيير وحدة التحكم، قم أولاً بفصل الجهاز المتصل أو إلغاء تنشيط Bluetooth®. بعد 10 ثوان، يمكن توصيل الجهاز الجديد.

ستظهر رسالة في حال فقدان الاتصال خلال الاستخدام.

قائمة التكوين

|             |   | Â |
|-------------|---|---|
| Settings    |   | - |
| Icon Text   | I |   |
| Hotel Mode  | 0 |   |
| Icon Colour |   |   |
| Language    |   |   |
| •           |   | Ċ |
|             |   | ĥ |
| Settings    |   | - |
| Icon Colour |   |   |
| Language    |   |   |
| Temperature |   |   |
| Reset       |   |   |
| •           |   | Ċ |

قائمة الموسيقى

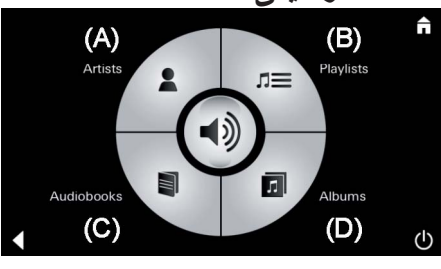

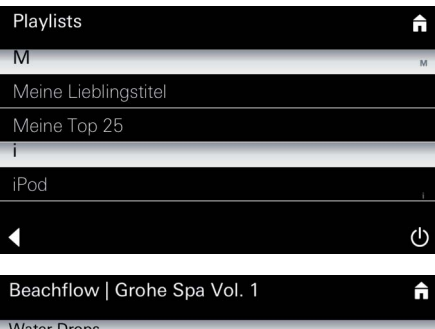

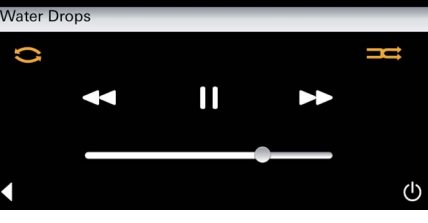

قائمة الإضاءة

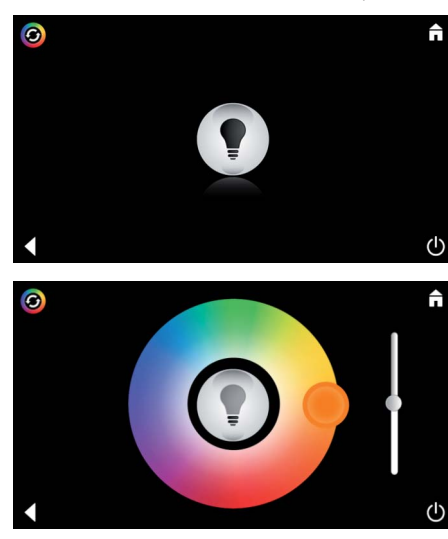

ديمسميم خيارات التكوين: جي ميممين - نص الرمز الخاص برمز التشغيل أو إيقاف التشغيل - نمط الفندق تشغيل أو إيقاف تشغيل - لون الرمز أبيض أو برتقالي - اللغة الألمانية/البريطانية/الفرنسية/الإنجليزية

- درجة الحرارة بمقياس سيلزيوس (°C) أو فهرنهايت (°F) - إعادة الضبط: إعادة ضبط جميع الإعدادات التي تم إعدادها بشكل منفرد

مثال على قائمة التشغيل: تحديد الأغنية:

(A) قائمة الفنانين

(B) قائمة قوائم التشغيل

(C) قائمة الكتب المسموعة المزامنة

(D) قائمة الألبومات المزامنة

بعد اختيارك، يتم إدخالك تلقائيًا إلى قائمة التشغيل.

للاستخدام، انظر رموز التشغيل، الصفحة 1.

شريط التمرير / التحكم في مستوى الصوت الرموز (المظللة باستخدام ألوان عند تنشيطها): التبديل العشوائي, إعادة التشغيل

> انقر فوق رمز مصباح الإضاءة. يتم عرض آخر تكوين تم استخدامه.

باستخدام نقطة الإضاءة يمكنك اختيار لون إضاءة جديد. استخدم شريط التمرير لتغيير شدة الإضاءة. بالضغط على رمز الإضاءة، يمكنك إيقاف تشغيل الإضاءة. بالضغط على رمز مخطط الإضاءة، يمكنك بدء برنامج الإضاءة المكون مسبقًا.

#### قائمة البخار

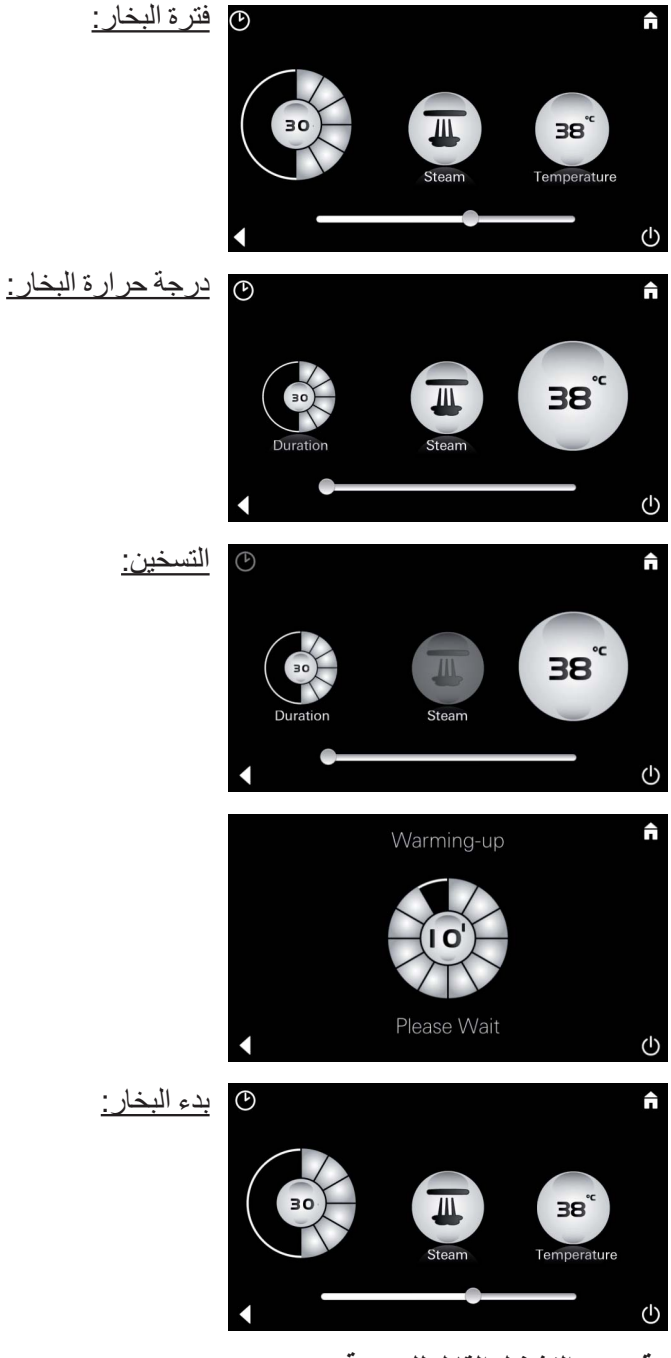

وقت بدء التشغيل القابل للبرمجة

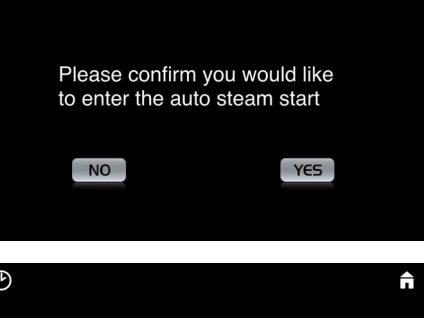

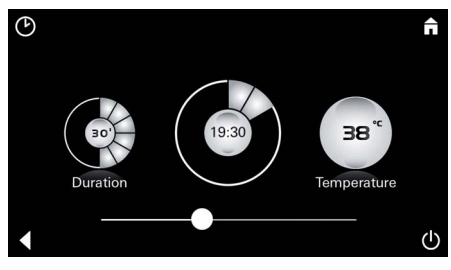

يمكن ضبط فترة البخار فقط عند إلغاء تنشيط البخار . شريط تمرير على اليسار : حتى 0 دقيقة شريط تمرير على اليمين: حتى 60 دقيقة

يمكن تغيير درجة حرارة البخار في أي وقت. شريط تمرير على اليسار : حتى 38 درجة مئوية شريط تمرير على اليمين: حتى 55 درجة مئوية انقر فوق رمز البخار لبدء تشغيل مولد البخار .

تبدأ مرحلة التسخين. أثناء مرحلة التسخين، يكون رمز ا**لبخار** غير نشط.

بمجرد وصول درجة حرارة غرفة البخار إلى 38 درجة أو بعد مرور 10 دقائق ينشط رمز ا**لبخار**.

انقر فوق رمز ا**لبخار** مرة أخرى لبدء حمام بخار بفترة ودرجة حرارة بخار مكونة مسبقًا.

في قائمة البخار، اضغط على رمز بدء التبخير التلقائي وقم بتأكيد الرسالة التي تلي كلمة نعم.

كما يظهر في قائمة البخار، اضبط فترة البخار ودرجة حرارته ووقت تشغيله ثم اضغط على رمز بدء التبخير التلقائي.

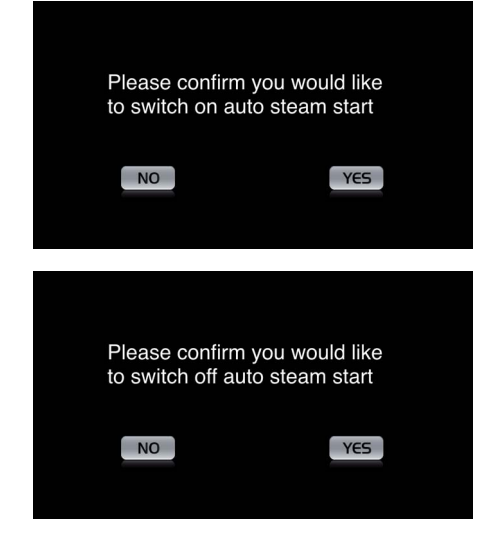

إنشاء ملف تعريفى

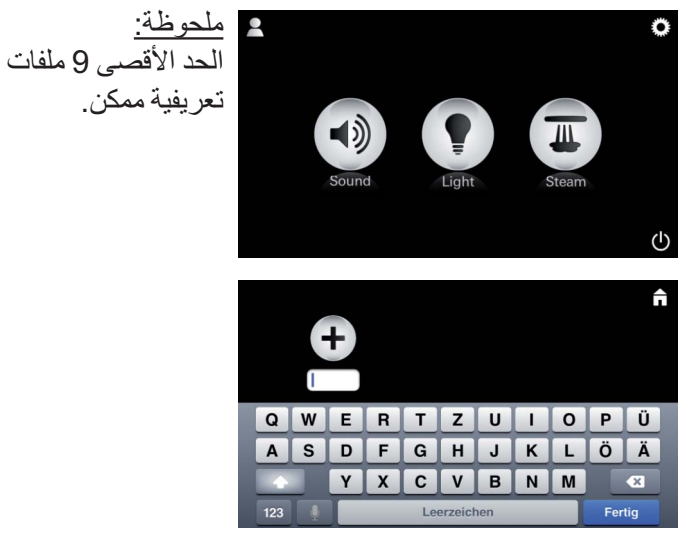

تكوين الملف التعريفي

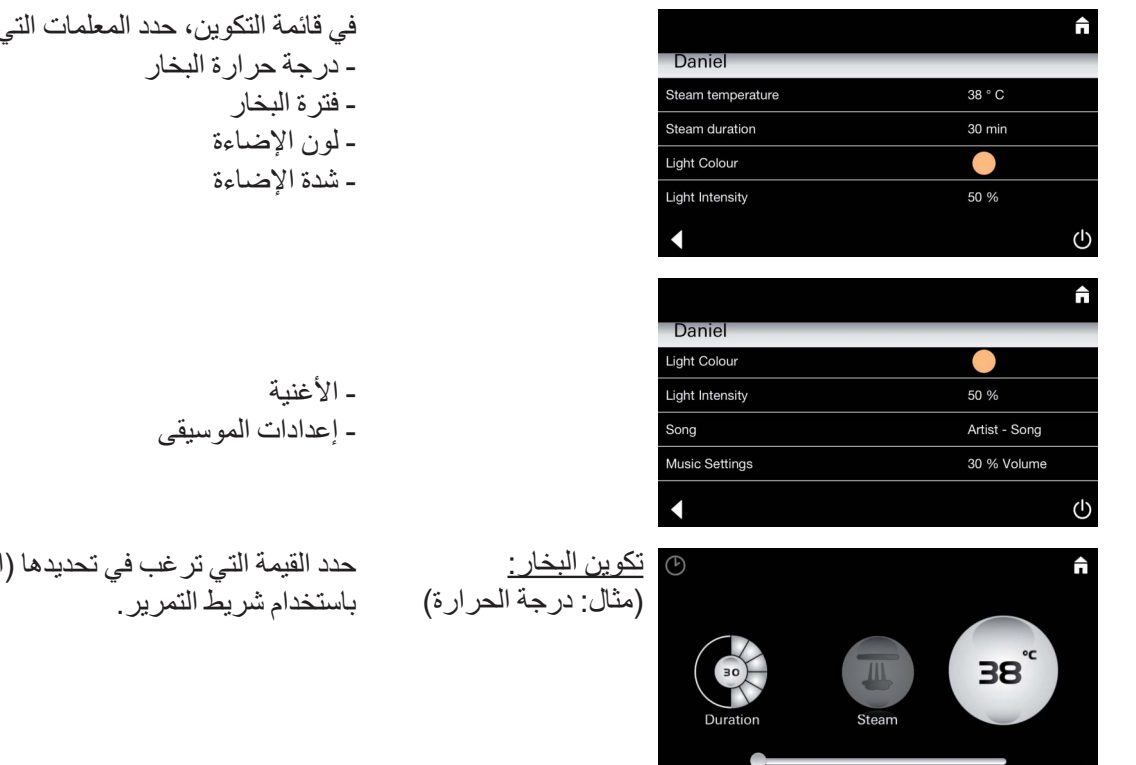

تأكيد الأعدادات. يتم تظليل رمز بدء التبخير التلقائي بالألوان في حال تم ضبط وقت البدء.

لإلغاء تنشيط وقت البدء، اضغط على رمز بدء التبخير التلقائي الملون وقم بتأكيد الرسالة التي تليه.

اضبغط على رمز الملف التعريفي للدخول إلى قائمة الملف التعريفي.

اضغط على رمز زائد لإنشاء ملف تعريفي جديد وإعطائه اسمًا جديدًا.

عندما تضغط على إنهاء للتأكيد، تدخل تلقائيًا على تكوين الملف

التعريفي.

في قائمة التكوين، حدد المعلمات التي تر غب في ضبطها.

حدد القيمة التي ترغب في تحديدها (المدة، درجة الحرارة) وقم بتعديلها

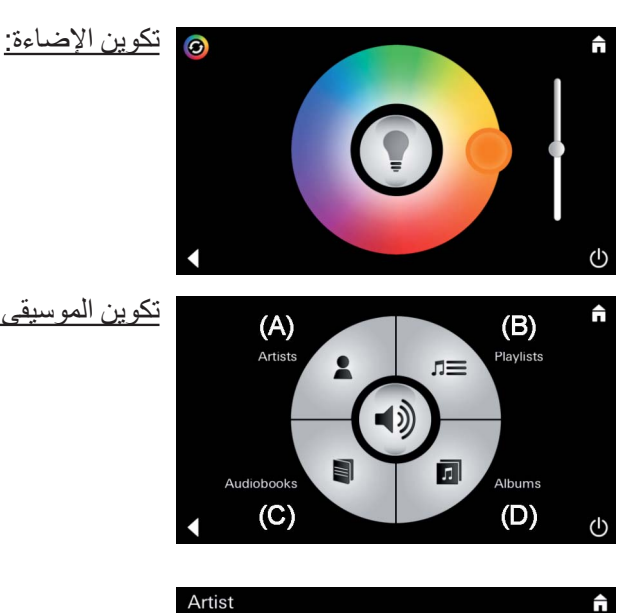

حدد القيمة التي ترغب في تحديدها (لون الإضاءة وشدتها) وقم بتعديلها باستخدام شريط التمرير أو استخدام إعدادات الإضاءة مسبقة التكوين من خلال رمز مخطط الإضاءة.

تكوين الموسيقي:

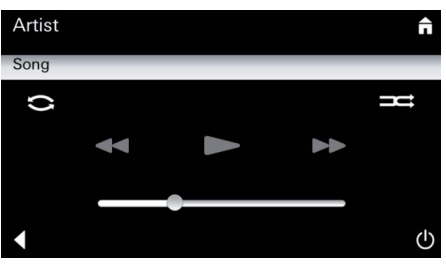

إدارة الملف التعريفي

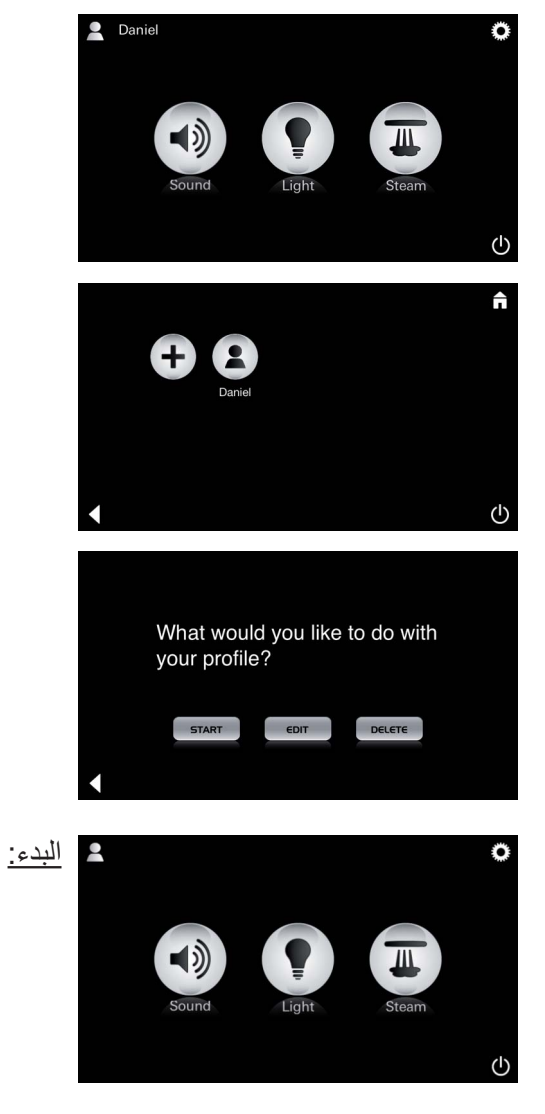

تحديد الأغنية: (A) قائمة الفنانين (B) قائمة قوائم التشغيل (C) قائمة الكتب المسموعة المزامنة (D) قائمة الألبومات المزامنة

عند اختيارك، يتم إدخالك تلقائيًا إلى قائمة التشغيل:

اضبط مستوى الصوت أو التبديل العشوائي أو إعادة التشغيل.

اضبغط على رمز الملف التعريفي للدخول إلى مجموعة الملف التعريفي.

حدد الملف التعريفي المرغوب.

حدد الإجراء المرغوب.

بدء التشغيل (تنشيط الملف التعريفي)/إيقاف (إلغاء تنشيط الملف التعريفي) يظهر اسم الملف التعريفي الذي تم تنشيطه في القائمة الرئيسية. انقر فوق رمز الوظيفة التي ترغب في استخدامها (الموسيقي/الإضاءة/البخار). تظهر الوظائف النشطة كرموز متذبذبة.

| المربي والإخبر فالجامع والمراجع المراجع الأفاق فالمراجع                                                                | ***                      |                             |
|----------------------------------------------------------------------------------------------------|--------------------------|-----------------------------|
| استحدم زمر التحرير للحول قائمة التحوين، أنظر الملف التعريفي                                                            | البحرير:                 | <b>∩</b>                    |
| للتكوين، الصفحة 115.                                                                                                   |                          | Daniel                      |
|                                                                                                    |                          | Steam temperature 38 ° C    |
|                                                                                                    |                          | Steam duration 30 min       |
|                                                                                                    |                          | Light Colour                |
|                                                                                                    |                          | Light Intensity 50 %        |
|                                                                                                    |                          | (1)                         |
|                                                                                                    |                          |                             |
| تأكيد حذف الملف التعريفي.                                                                                              | <u>الحذف:</u>            |                             |
|                                                                                                    |                          |                             |
|                                                                                                    |                          | Please confirm you would    |
|                                                                                                    |                          | like to delete your profile |
|                                                                                                    |                          |                             |
|                                                                                                    |                          | NO                          |
|                                                                                                    |                          |                             |
|                                                                                                    |                          |                             |
|                                                                                                    |                          | نمط الفندق                  |
|                                                                                                    |                          |                             |
| لبدء بمط الفندق، أصبط شريط النمرير على ] وقم بالناكيد باستخدام                                                         | ملاحطة                   |                             |
| رمز ا <b>لرجوع</b> .                                                                                                   | سيتسبب الضغط على         | Settings                    |
| المنافع المحمد والمحالية والمحال والمحال والمحالية المحالية المحالية والمحالية والمحالية والمحالية والمحالية والمحالية | رموز مفتاح التشغيل/      |                             |
| تظهر رموز المكونات المتصلة في القائمة الرئيسية (الموسيقي/                                                              | إيقاف التشغيل أو         |                             |
| الإضاءة/البخار) وسيظهر مفتاح تشغيل/إيقاف التشغيل في القائمة                                                            | القائمة الر ئيسية في فقد |                             |
| الرئيسية.                                                                                                    | الاعدادات                | Language                    |
|                                                                                                    | • 7                      | <ul> <li>●</li> </ul>       |
| انقر فمقربهما المظرفة التربترين فريف استخدامها                                                                         |                          |                             |
| الطريوني ركم الوطيف التي ترغب في المتحد المها.                                                                         |                          |                             |
| تظهر الوطائف التسطة حرمور متدبدية.                                                                                     |                          |                             |
|                                                                                                    |                          |                             |
|                                                                                                    | اصبعط على مقداح          |                             |
|                                                                                                    | التشغيل/إيقاف التشغيل    | Sound Light Steam           |
|                                                                                                    | لمدة 10 ثوانِ للخروج من  |                             |
|                                                                                                    | النمط.                   | $\odot$                     |
| من تنشيط مطلقة الاطراعة، بحد بتحديد أحد مخططات الاحرامة مسقة                                                           | الاضاءة                  | <b>1</b>                    |
|                                                                                                    |                          |                             |
| التحوين (المتعددة اصباحيا المسانيا).                                                                                   | اضغط على الرمز 🚽         |                             |
| بمكن تغييب الإجدادات المكرنة مسيقًا من خلال الخرخط جل من                                                               |                          |                             |
| المديدة أبالدفار (10 ملكوك مسبك من حارف المصبح على رمز                                                                 |                          |                             |
| الموسيقي أو البخار لمده 10 نوانٍ.                                                                                      |                          |                             |
|                                                                                                    |                          |                             |
|                                                                                                    |                          | •                           |
| تحديد الأغنية:                                                                                                    | الموسيقي:                | (A) (B)                     |
|                                                                                                    | 1                        | Artists                     |
| (A) قائمة القادين                                                                                                    | اضغط على الرمز 🖉 🖓       |                             |
| (B) قائمة قوائم التشغيل                                                                                                | لمدة 10 ثوان.            |                             |
|                                                                                                    |                          |                             |
| $(\mathbf{C})$ Bias (Euclidean Constant) Bias ( $\mathbf{C}$                                                           |                          | Audiobooks Albums           |
| <ul><li>(D) قائمة الألبومات المزامنة</li></ul>                                                                         |                          | (C) (D) (b)                 |
| ( )                                                                                                    |                          |                             |
| اضبط درجة الحرارة المرغوبة باستخدام شريط التمرير وقم بالتأكيد                                                          | البخار:                  | <b>n</b>                    |
| باستخدام رمز الرجوع.                                                                                                   |                          |                             |
|                                                                                                    | اصغط على الرمز ح         |                             |
|                                                                                                    | لمدة 10 تو أن            | 50                          |
|                                                                                                    |                          |                             |
|                                                                                                    |                          |                             |
|                                                                                                    |                          | <ul> <li>U</li> </ul>       |

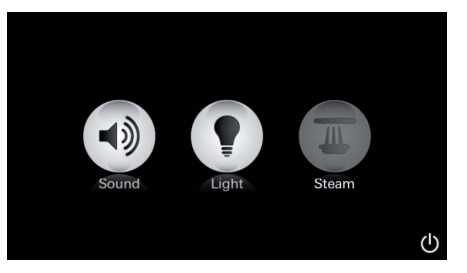

خدمة العملاء التنظيف الأوتوماتيكي

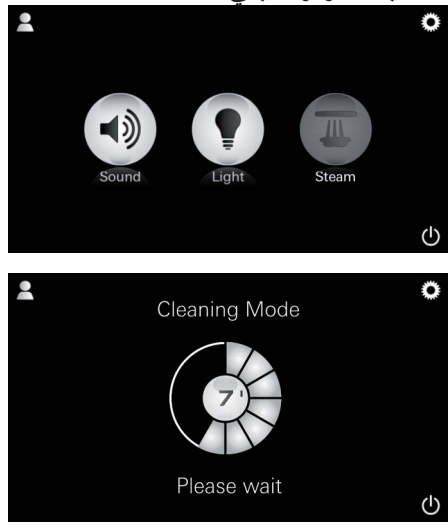

إزالة الكلس

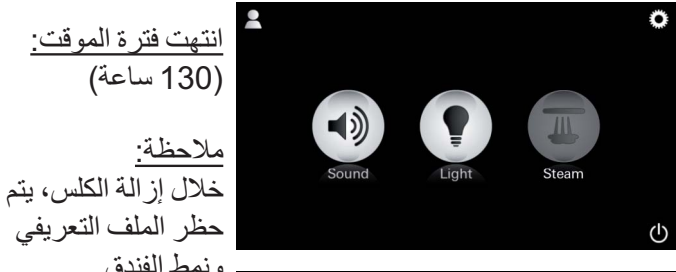

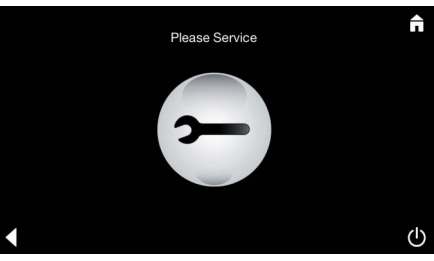

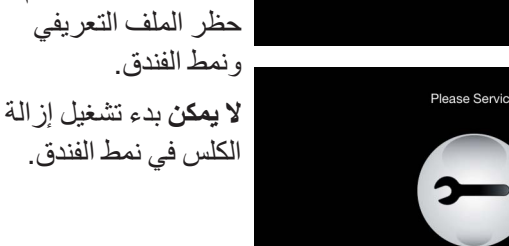

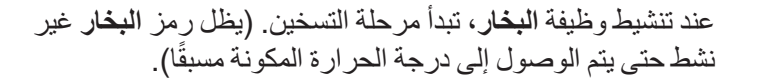

بعد 45 دقيقة من حمام البخار ، يبدأ التنظيف الأوتوماتيكي الروتيني لمولد البخار . بعد ذلك، يتوقف مولد البخار عن التشغيل لمدة 20 دقيقة. خلال هذه الفترة، يكون رمز ا**لبخار** غير نشط.

اضىغط على رمز البخار لعرض فترة التنظيف المتبقية بالدقائق. عند انتهاء التنظيف الأوتوماتيكي الروتيني، تتم إعادة تنشيط رمز البخار.

يجب إزالة الكلسات بانتظام. بعد 130 ساعة (إعداد محدد)، يتاح خيار إزالة الكلس أو قبل 130 ساعة، يمكن إجراء عملية إزالة الكلس يدويًا. عند انتهاء فترة الموقت، ينغلق مولد البخار. ويكون رمز البخار غير نشط. اضغط على رمز الخدمة لبدء مرحلة التسخين لإزالة الكلس.

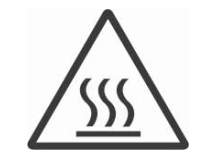

يتم تسخين مولد البخار . يمكن أن يظهر البخار الساخن من منفذ البخار . بعد 20 دقيقة، تتوقف مرحلة التسخين لإز الة الكلس.

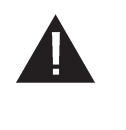

يظهر رمز ا**لخدمة الآن**. لا يمكن فصل النظام الشامل من الموصلات الرئيسية. يمكنك الآن تشغيل إز الة الكلس الروتينية لمولد البخار. لمزيد من المعلومات حول هذا الإجراء، انظر معلومات فنية عن مولد البخار.

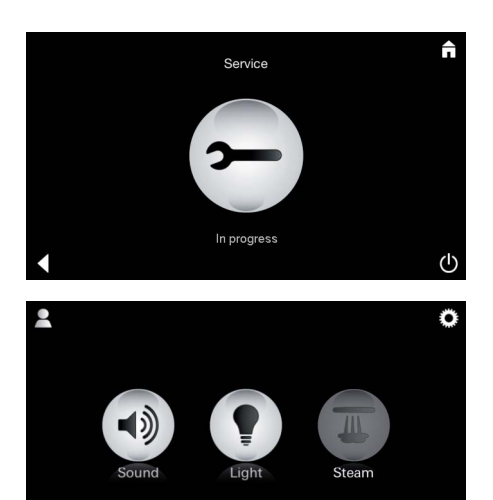

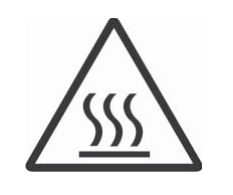

ملاحظة تظهر ا**لخدمة قيد التشغيل** في حالة الضغط على رمز **البخار** أثناء نشاط الخدمة.

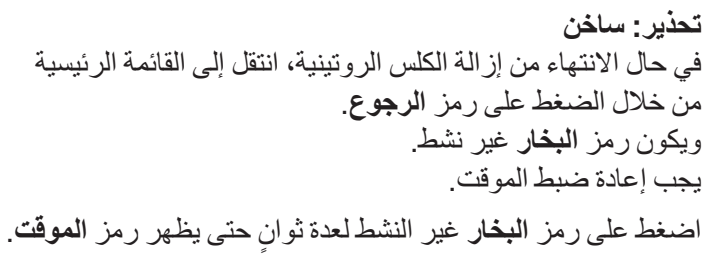

اضغط على رمز ا**لموقت** غير النشط لعدة ثوانٍ.

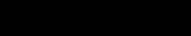

إعادة ضبط الموقت

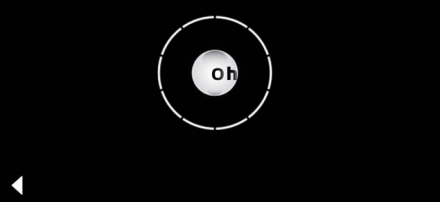

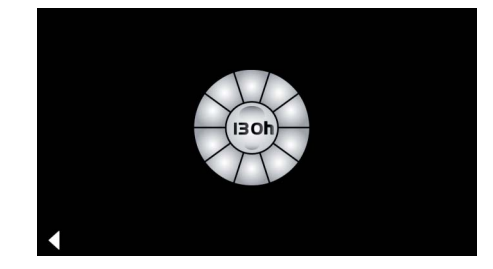

تم إعادة ضبط الموقت حاليًا على 130 ساعة مرة أخرى.

اضغط على رمز البخار غير النشط لعدة ثوان.

إزالة الكلس

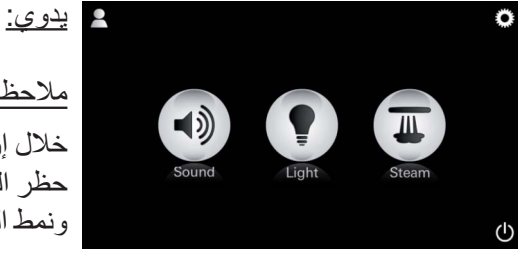

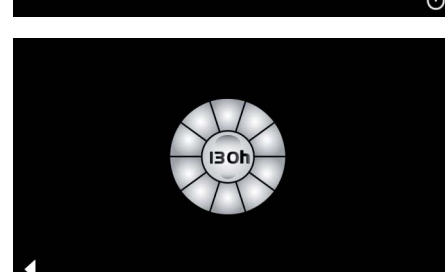

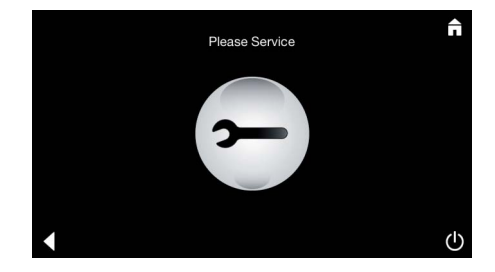

<u>ملاحظة:</u> خلال إز الة الكلس، يتم حظر الملف التعريفي ونمط الفندق.

**لا يمكن** بدء تشغيل إزالة الوقت المتبقي حتى ظهور القترة المحددة. الكلس في نمط الفندق. اضغط على الموقت لعدة ثوانٍ.

اضغط على رمز الخدمة لبدء مرحلة التسخين لإزالة الكلس. خلال هذه الفترة، لا يمكن تشغيل النظام.

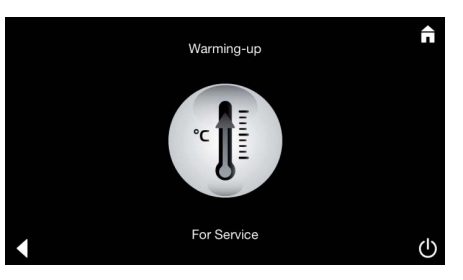

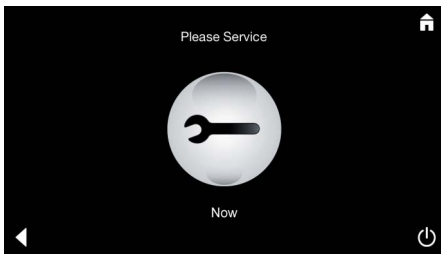

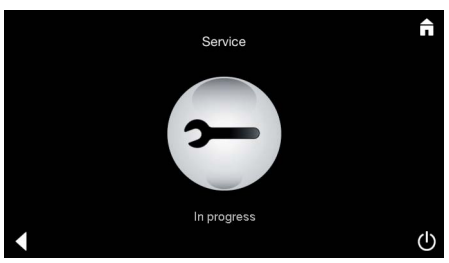

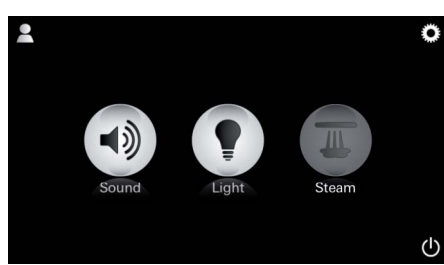

إعادة ضبط الموقت

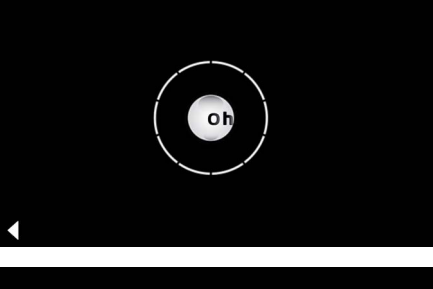

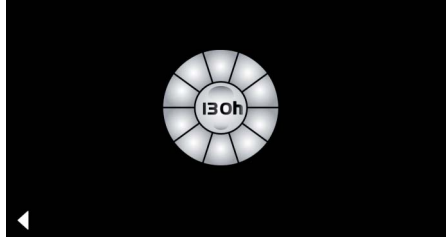

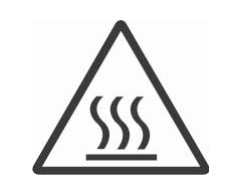

يتم تسخين مولد البخار . يمكن أن يظهر البخار ا**لساخن** من منفذ البخار . بعد 20 دقيقة، يتوقف مولد البخار . تنتهى مرحلة التسخين لإز الة الكلس.

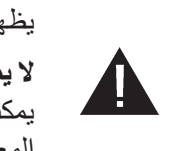

يظهر رمز ا**لخدمة الآن. لا يمكن فصل النظام الشامل** من الموصلات الرئيسية. يمكنك الآن تشغيل إز الة الكلس الروتينية لمولد البخار. لمزيد من المعلومات حول هذا الإجراء، انظر معلومات فنية عن مولد البخار.

ملاحظة تظهر الخدمة قيد التشغيل في حالة الضغط على رمز البخار. أثناء نشاط الخدمة.

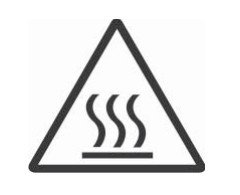

تحذير: ساخن في حال الانتهاء من إز الة الكلس الروتينية، انتقل إلى القائمة الرئيسية من خلال الضغط على رمز الرجوع. ويكون رمز البخار غير نشط. يجب إعادة ضبط الموقت.

اضغط على رمز ا**لبخار** غير النشط لعدة ثوانٍ حتى يظهر رمز ا**لموقت.** اضغط على رمز ا**لموقت** غير النشط لعدة ثوانٍ.

تم إعادة ضبط الموقت حاليًا على 130 ساعة مرة أخرى.

# Γενικές πληροφορίες ασφαλείας

- Απαγορεύεται η χρήση του προϊόντος χωρίς επίβλεψη τόσο από παιδιά όσο και από ενήλικες με σωματικά και νοητικά προβλήματα ή/και περιορισμένη αντιληπτικότητα.
- Απαγορεύεται η χρήση του προϊόντος από άτομα που βρίσκονται υπό την επήρεια αλκοόλ ή ναρκωτικών ουσιών.

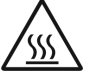

 Κατά την αφαίρεση αλάτων από την ατμογεννήτρια υφίσταται κίνδυνος εγκαυμάτων. Αφήστε την ανεμογεννήτρια να κρυώσει και λάβετε υπόψη τις οδηγίες στις πληροφορίες σχετικά με το προϊόν.

 Κίνδυνος εγκαυμάτων στο ακροφύσιο ατμού της καμπίνας.

- Στην καμπίνα ατμού δεν πρέπει να χρησιμοποιούνται πρόσθετες ηλεκτρικές συσκευές, που παράγουν ατμό ή υγρασία.
- Σε περίπτωση διακοπής του χειρισμού τερματίζονται αμέσως όλες οι λειτουργίες. Το φως σβήνει έπειτα από 60 δευτερόλεπτα.

 Καθαρισμός:
 Για τη συσκευή χειρισμού, βλέπε τον οδηγό του κατασκευαστή.

# Πεδίο εφαρμογής/λειτουργία

 Χειρισμός των μονάδων μουσικής/φωτισμού/ ατμού.

### Παρατηρήσεις για την εγκατάσταση

- Η εγκατάσταση επιτρέπεται αποκλειστικά σε προστατευμένους από τον παγετό χώρους.
- Η νεότερη έκδοση της αναγκαίας για τη λειτουργία του συστήματος εφαρμογής πρέπει πρώτα να εγκατασταθεί στη συσκευή χειρισμού για κινητά:
- Απευθείας με τη συσκευή χειρισμού μέσω ασύρματης σύνδεσης δικτύου στο App Store (απαιτείται λογαριασμός στον προμηθευτή).
- Για Apple: Μέσω του iTunes στο iTunes Store (απαιτείται εγκατάσταση του iTunes στον υπολογιστή και λογαριασμός Apple).
- Για Android: Μέσω του Google Play Store (απαιτείται λογαριασμός Google).
- Μέσω κωδικού QR: Apple

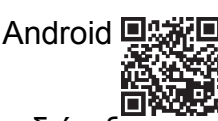

 Δημιουργήστε μια σύνδεση με τη διάταξη προσαρμογής Bluetooth<sup>®</sup>.

# Χειρισμός της εφαρμογής GROHE

Η εφαρμογή είναι η κεντρική μονάδα χειρισμού για τον έλεγχο των συνδεδεμένων μονάδων. Ο γενικός χειρισμός και οι ρυθμίσεις της συσκευής χειρισμού περιγράφονται στον οδηγό του κατασκευαστή. Οι ακόλουθες σελίδες περιγράφουν τη θέση σε λειτουργία, τις ρυθμίσεις και το χειρισμό των μονάδων SPA μέσω του πίνακα χειρισμού.

### Βασικά σύμβολα:

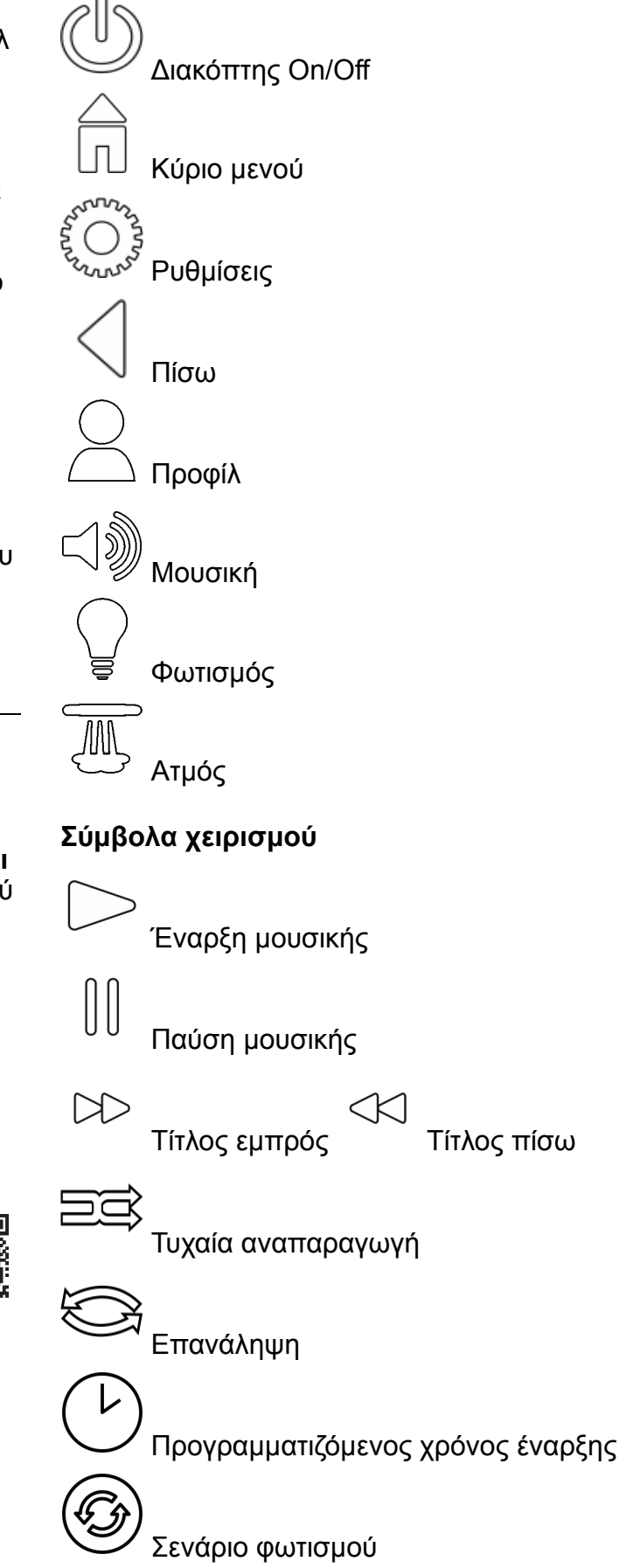

# Θέση σε λειτουργία

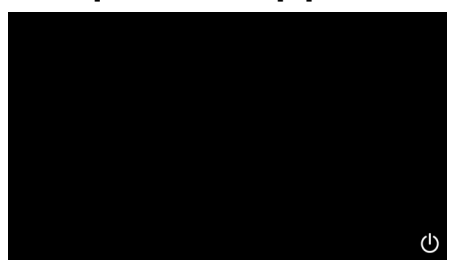

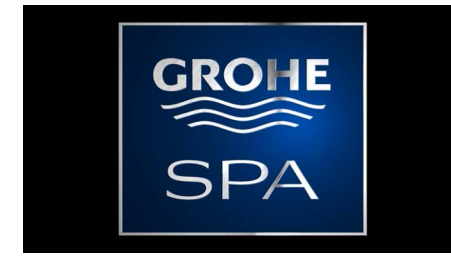

# Λειτουργία επίδειξης

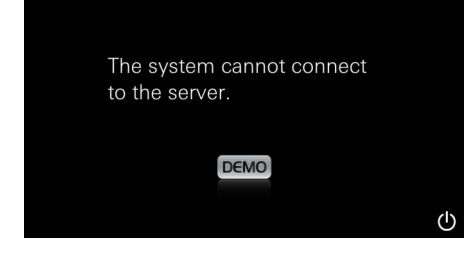

# Διαχείριση σύνδεσης

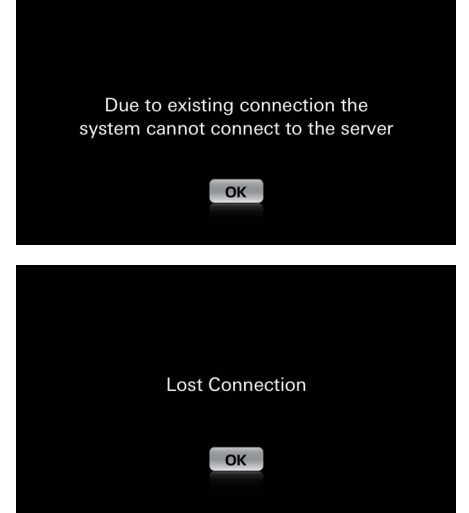

### Κύριο μενού

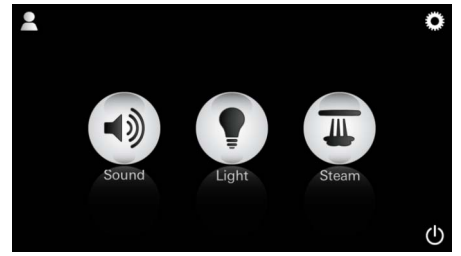

<u>Παρατήρηση:</u> Το κύριο μενού εμφανίζεται μετά το πέρας του κινούμενου γραφικού έναρξης

Εκκινήστε την εφαρμογή μέσω του διακόπτη On/ Off.

Εμφανίζεται ένα κινούμενο γραφικό έναρξης.

Αν η συσκευή χειρισμού **δεν** είναι συνδεδεμένη στη μονάδα ελέγχου, ξεκινά η έκδοση επίδειξης. Στην έκδοση επίδειξης εμφανίζονται μόνο ορισμένες περιορισμένες λειτουργίες, με στόχο την εξοικείωση με την εφαρμογή.

Αν υπάρχει ήδη μια σύνδεση με διαφορετική συσκευή χειρισμού, εμφανίζεται μια αντίστοιχη παρατήρηση. Για αλλαγή της συσκευής χειρισμού,

αποσυνδέστε πρώτα τη συνδεδεμένη συσκευή ή απενεργοποιήστε το *Bluetooth<sup>®</sup>*. Μετά από 10 s μπορεί να συνδεθεί η νέα συσκευή.

Σε περίπτωση διακοπής της σύνδεσης κατά τη χρήση εμφανίζεται μια αντίστοιχη παρατήρηση.

Στο κύριο μενού εμφανίζονται τα εικονίδια των συνδεδεμένων στοιχείων (μουσική/φωτισμός/ ατμός), τα βασικά σύμβολα On/Off, οι ρυθμίσεις και τα προφίλ.

κινούμενου Πατήστε το εικονίδιο, του οποίου τη λειτουργία γραφικού έναρξης. θέλετε να χρησιμοποιήσετε.

Οι ενεργές λειτουργίες επισημαίνονται με εικονίδια που αναβοσβήνουν.

# Μενού ρυθμίσεων

|             |   | ī |
|-------------|---|---|
| Settings    |   | _ |
| Icon Text   |   |   |
| Hotel Mode  | 0 |   |
| Icon Colour |   |   |
| Language    |   |   |
| •           |   | ↺ |
|             |   |   |
|             |   | Â |
| Settings    |   | - |
| Icon Colour |   |   |
| Language    |   |   |
| Temperature |   |   |
| Reset       |   |   |
| •           |   | ( |

### Μενού μουσικής

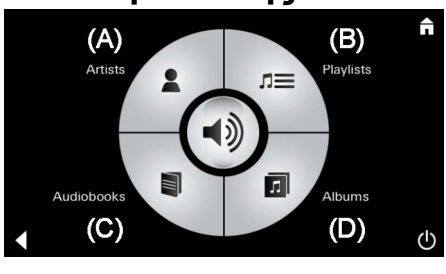

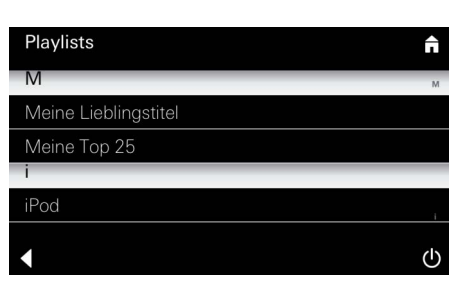

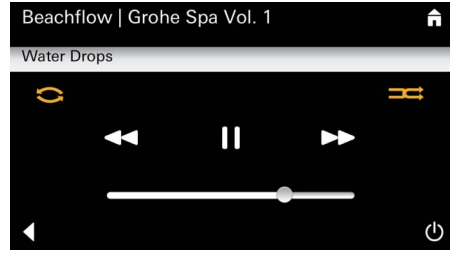

### Μενού φωτισμού

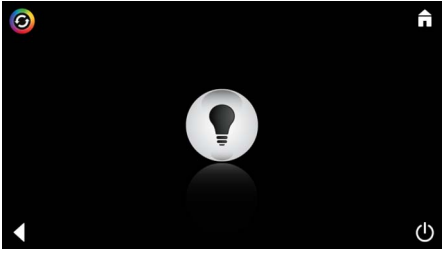

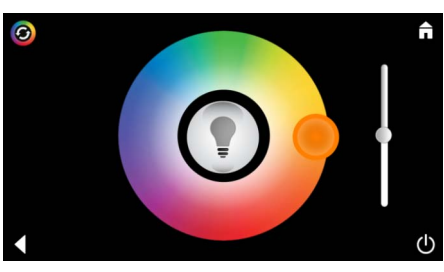

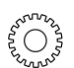

<u>Παράδειγμα</u>

λίστας τίτλων:

- 📜 Δυνατότητες ρύθμισης:
  - Ενεργοποίηση ή απενεργοποίηση κειμένου εικονιδίων
  - Ενεργοποίηση ή απενεργοποίηση λειτουργίας ξενοδοχείου
  - Λευκό ή πορτοκαλί χρώμα εικονιδίου
  - Γλώσσα D/GB/F/E
  - Θερμοκρασία Κελσίου (°C) ή Φαρενάιτ (°F)
  - Επαναφορά: Επαναφορά όλων των επιμέρους ρυθμίσεων που έχουν πραγματοποιηθεί.

Επιλέξτε έναν τίτλο:

- (Α) Λίστα καλλιτεχνών
- (Β) Λίστα αποθηκευμένων λιστών τίτλων
- (C) Λίστα συγχρονισμένων βιβλίων ήχου
- (D) Λίστα συγχρονισμένων άλμπουμ

Αφού κάνετε την επιλογή σας, θα εισέλθετε στο μενού αναπαραγωγής.

Για το χειρισμό, βλέπε τα σύμβολα χειρισμού, σελίδα 1.

Σύρτης: Ρύθμιση έντασης ήχου Σύμβολα (επισήμανση με χρώμα, όταν είναι ενεργοποιημένα): **Τυχαία αναπαραγωγή**, **Επανάληψη** 

Πατήστε το εικονίδιο **Φωτισμός**. Εμφανίζονται οι τελευταίες ρυθμίσεις που έχετε επιλέξει.

Με το φωτεινό σημείο μπορείτε να επιλέξετε εκ νέου το χρώμα φωτισμού, ενώ με το σύρτη μπορείτε να αλλάξετε την ένταση φωτισμού.

Πατώντας το εικονίδιο **Φωτισμός** μπορείτε να απενεργοποιήσετε το φωτισμό.

Πατώντας το εικονίδιο **Σενάριο φωτισμού** μπορείτε να εκκινήσετε ένα προκαθορισμένο πρόγραμμα φωτισμού.

# Μενού ατμού

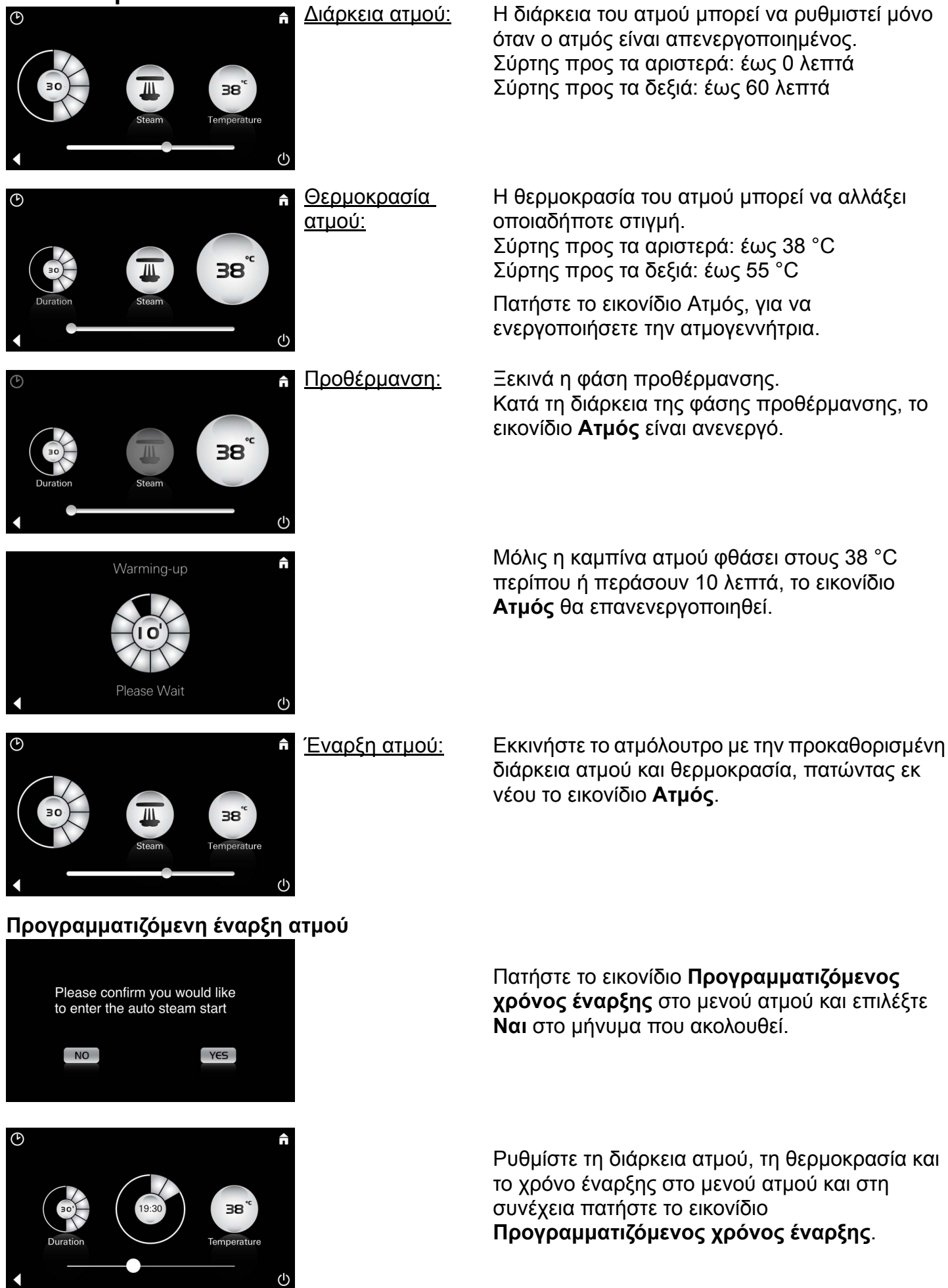

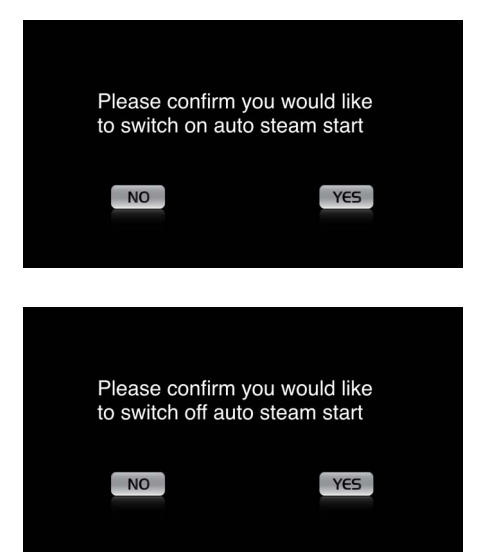

Επιβεβαιώστε τις ρυθμίσεις. Το εικονίδιο Προγραμματιζόμενος χρόνος έναρξης επισημαίνεται με χρώμα, όταν είναι ενεργοποιημένος ο χρόνος έναρξης.

Για να απενεργοποιήσετε το χρόνο έναρξης, πατήστε το έγχρωμο εικονίδιο Προγραμματιζόμενος χρόνος έναρξης και επιβεβαιώστε το μήνυμα που ακολουθεί.

#### Δημιουργία προφίλ

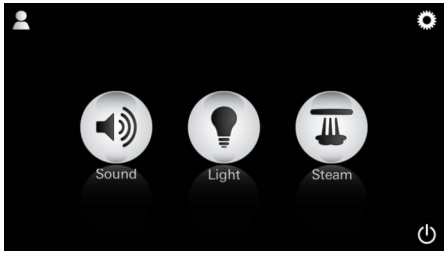

<u>Παρατήρηση:</u> Μέγ. 9 προφίλ. Πατήστε το εικονίδιο προφίλ, για να εισέλθετε στο μενού προφίλ.

Πατήστε το εικονίδιο Συν, για να δημιουργήσετε

ένα νέο προφίλ και να του δώσετε ένα όνομα. Μετά την επιβεβαίωση με το κουμπί Έτοιμο, θα εισέλθετε αυτόματα στις ρυθμίσεις προφίλ.

QWERTZUIOPÜ ASDFGHJKLÖÄ YXCVBNM

#### Ρυθμίσεις προφίλ

123 🌷

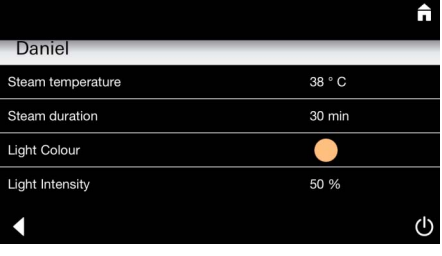

Leerzeichen

 Daniel

 Light Colour

 Light Intensity

 50 %

 Song

 Artist - Song

 Music Settings

 30 % Volume

Επιλέξτε από το μενού ρυθμίσεων τις

- παραμέτρους που θέλετε να ρυθμίσετε.
- Θερμοκρασία ατμού
- Διάρκεια ατμού
- Χρώμα φωτισμού
- Φωτεινότητα

- Τίτλος

- Ένταση ήχου

<u>Ρυθμίσεις ατμού:</u> (Παράδειγμα: Θερμοκρασία) Επιλέξτε την τιμή που θέλετε να ρυθμίσετε (διάρκεια/θερμοκρασία) και αλλάξτε την με το ρυθμιστικό.

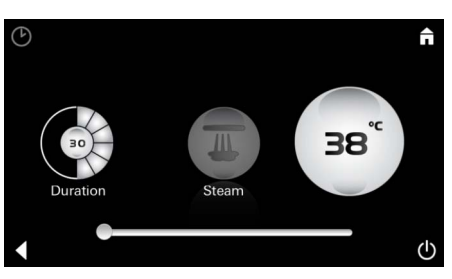

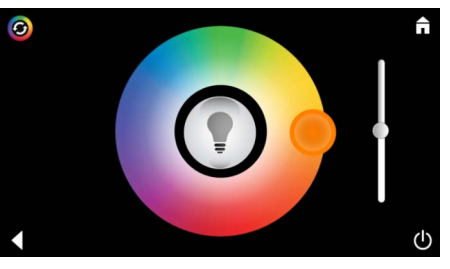

۱

Ρυθμίσεις φωτισμού:

<u>Ρυθμίσεις</u>

μουσικής:

Ĥ

(B)

Playlists

(D)

n=

л

Επιλέξτε την τιμή που θέλετε να ρυθμίσετε (χρώμα φωτισμού/φωτεινότητα) και αλλάξτε την με το ρυθμιστικό ή επιλέξτε τις προκαθορισμένες τιμές φωτισμού με το εικονίδιο Σενάριο φωτισμού.

Επιλέξτε έναν τίτλο:

- (Α) Λίστα καλλιτεχνών
- (Β) Λίστα αποθηκευμένων λιστών τίτλων
- (C) Λίστα συγχρονισμένων βιβλίων ήχου
- (D) Λίστα συγχρονισμένων άλμπουμ

Αφού κάνετε την επιλογή σας, θα εισέλθετε στο μενού αναπαραγωγής:

Ρυθμίστε την ένταση ήχου, την τυχαία αναπαραγωγή ή την επανάληψη τίτλου.

Πατήστε το εικονίδιο Προφίλ, για να εισέλθετε στην επιλογή προφίλ.

Επιλέξτε το επιθυμητό προφίλ.

Επιλέξτε την επιθυμητή ενέργεια.

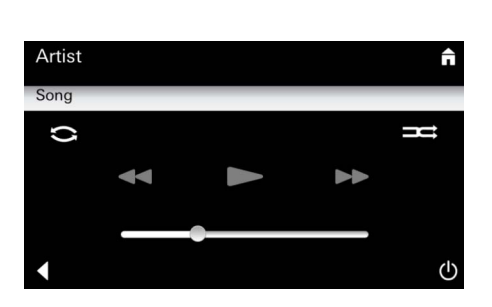

#### Διαχείριση προφίλ

(A)

(C)

2

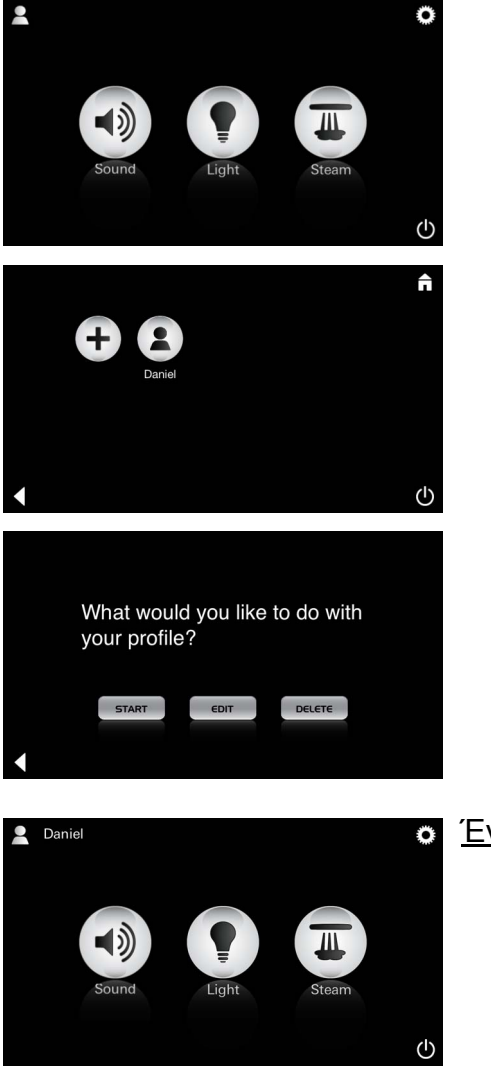

Έναρξη:

Έναρξη (ενεργοποίηση προφίλ)/Διακοπή (απενεργοποίηση προφίλ) Στο κύριο μενού εμφανίζεται το όνομα του ενεργοποιημένου προφίλ. Πατήστε το εικονίδιο, του οποίου τη λειτουργία θέλετε να χρησιμοποιήσετε (μουσική/φωτισμός/

ατμός). Οι ενεργές λειτουργίες επισημαίνονται με εικονίδια που αναβοσβήνουν.

| Daniel            | π      | <u>Επεξεργασία:</u> |
|-------------------|--------|---------------------|
| Steam temperature | 38 ° C |                     |
| Steam duration    | 30 min |                     |
| Light Colour      |        |                     |
| Light Intensity   | 50 %   |                     |
| •                 | С      |                     |

Μπορείτε να μεταβείτε στο μενού ρυθμίσεων από το εικονίδιο **Επεξεργασία**, βλέπε Ρυθμίσεις προφίλ, σελίδα 125.

<u>Διαγραφή:</u>

Επιβεβαιώστε τη διαγραφή του προφίλ.

Λειτουργία ξενοδοχείου

Please confirm you would like to delete your profile

YES

NO

|             |   | Π |
|-------------|---|---|
| Settings    |   |   |
| Icon Text   | I |   |
| Hotel Mode  | 1 |   |
| Icon Colour |   |   |
| Language    |   |   |
| •           |   | ↺ |

<u>Παρατήρηση:</u> Οι ρυθμίσεις θα χαθούν, αν πατήσετε τα σύμβολα του διακόπτη On/Off ή το κύριο μενού. Για να εκκινήσετε τη λειτουργία ξενοδοχείου, μεταφέρετε το ρυθμιστικό στη θέση Ι και επιβεβαιώστε την καταχώρηση με το εικονίδιο Πίσω.

Στη συνέχεια, στο κύριο μενού εμφανίζονται τα εικονίδια των συνδεδεμένων στοιχείων (μουσική/ φωτισμός/ατμός) και ο διακόπτης On/Off.

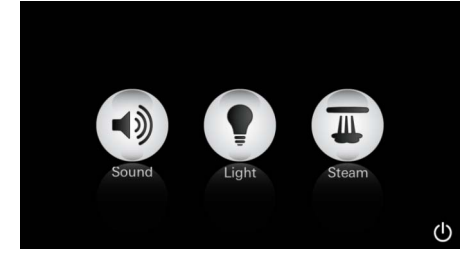

Παρατήρηση: Για να εξέλθετε από τη λειτουργία, πατήστε το διακόπτη On/Off για 10 sec.

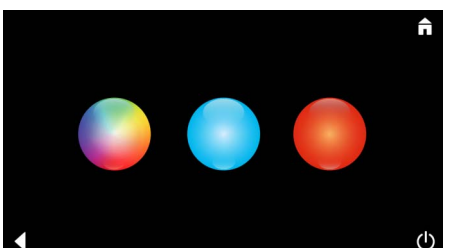

<u>Φωτισμός:</u> Πατήστε το εικονίδιο

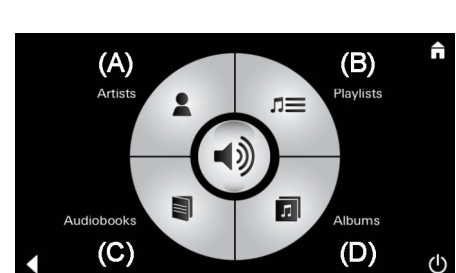

<u>Μουσική:</u> Πατήστε το εικονίδιο ⊂∫ᢧ για 10 sec. Πατήστε το εικονίδιο, του οποίου τη λειτουργία θέλετε να χρησιμοποιήσετε. Οι ενεργές λειτουργίες επισημαίνονται με εικονίδια που αναβοσβήνουν.

Κατά την ενεργοποίηση της λειτουργίας Φωτισμός θα πρέπει να επιλεγεί ένα από τα προκαθορισμένα σενάρια φωτισμού (πολλαπλό/ πρωί/βράδυ).

Πατώντας παρατεταμένα (10 sec) το εικονίδιο **Μουσική** ή **Ατμός** μπορείτε να αλλάξετε τις εκάστοτε προκαθορισμένες ρυθμίσεις.

Επιλέξτε έναν τίτλο:

- (Α) Λίστα καλλιτεχνών
- (Β) Λίστα αποθηκευμένων λιστών τίτλων
- (C) Λίστα συγχρονισμένων βιβλίων ήχου
- (D) Λίστα συγχρονισμένων άλμπουμ

Ρυθμίστε την επιθυμητή θερμοκρασία με το ρυθμιστικό και επιβεβαιώστε την καταχώρηση με το εικονίδιο Πίσω.

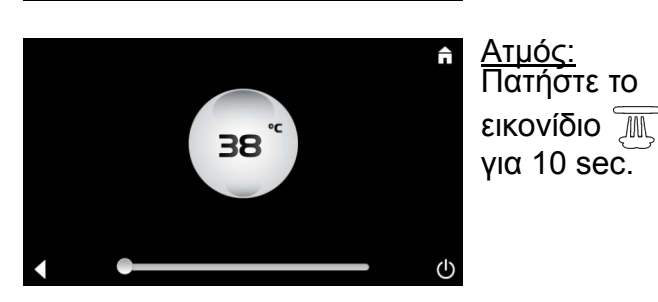

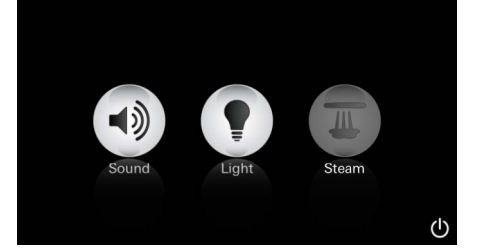

Σέρβις Αυτόματη έκπλυση

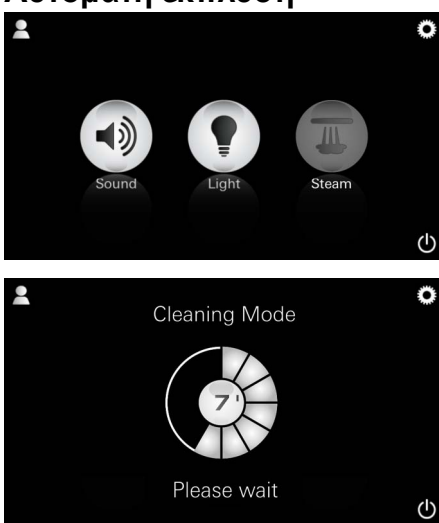

#### Αφαίρεση αλάτων

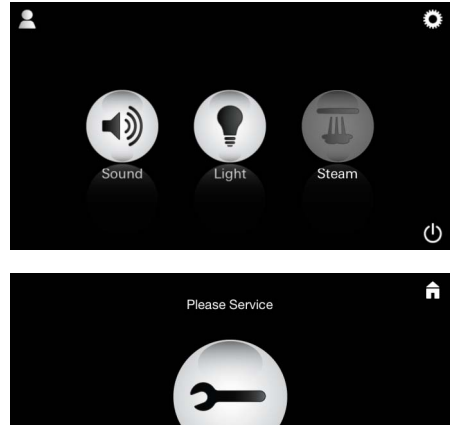

Warming-up

Please Service

<u>Λήξη</u> <u>χρονομέτρου:</u> (130 h)

<u>Παρατήρηση:</u>

Κατά τη διάρκεια της αφαίρεσης αλάτων, τα προφίλ και η λειτουργία ξενοδοχείου είναι κλειδωμένα.

Στη λειτουργία ξενοδοχείου **δεν** είναι δύνατή έναρξη της διαδικασίας αφαίρεσης αλάτων.

 $(\mathbf{b})$ 

Ĥ

()

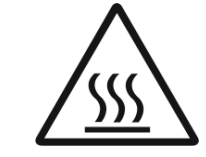

# Απαιτείται τακτική εκτέλεση της διαδικασίας αφαίρεσης αλάτων.

Έχετε τη δυνατότητα να εκτελέσετε αφαίρεση αλάτων ανά 130 ώρες (προκαθορισμένο χρονικό διάστημα) ή να επιλέξετε μη αυτόματη αφαίρεση αλάτων, πριν να συμπληρωθούν οι 130 ώρες.

Όταν λήξει το χρονόμετρο, θα κλειδώσει η ατμογεννήτρια.

Το εικονίδιο **Ατμός** είναι ανενεργό. Πατήστε το εικονίδιο **Ατμός**.

Πατήστε το εικονίδιο Εκτέλεση σέρβις, για να εκκινήσετε τη φάση προθέρμανσης για την αφαίρεση αλάτων.

Η ατμογεννήτρια προθερμαίνεται. Μπορεί να εξέλθει **καυτός** ατμός από το ακροφύσιο ατμού. Η φάση προθέρμανσης για την αφαίρεση αλάτων διακόπτεται έπειτα από 20 λεπτά.

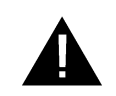

Εμφανίζεται το εικονίδιο Εκτέλεση σέρβις τώρα.

Ολόκληρο το σύστημα δεν πρέπει να αποσυνδεθεί από το ρεύμα.

Τώρα μπορείτε να εκτελέσετε την αφαίρεση αλάτων από την ατμογεννήτρια. Για τις περαιτέρω απαιτούμενες ενέργειες λάβετε υπόψη τις τεχνικές πληροφορίες για την ατμογεννήτρια.

Με την ενεργοποίηση της λειτουργίας **Ατμός** ξεκινά η φάση προθέρμανσης. (Το εικονίδιο **Ατμός** παραμένει ανενεργό, ώσπου να επιτευχθεί η προκαθορισμένη θερμοκρασία).

Έπειτα από 45 λεπτά από την ολοκλήρωση ενός ατμόλουτρου ξεκινά η αυτόματη διαδικασία έκπλυσης της ατμογεννήτριας. Στη συνέχεια, η ατμογεννήτρια απενεργοποιείται για 20 λεπτά. Κατά το διάστημα αυτό, το εικονίδιο **Ατμός** είναι ανενεργό.

Πατήστε το εικονίδιο Ατμός, για να εμφανιστεί η υπολειπόμενη διάρκεια έκπλυσης σε λεπτά. Όταν ολοκληρωθεί η αυτόματη διαδικασία έκπλυσης, επανενεργοποιείται το εικονίδιο **Ατμός**.

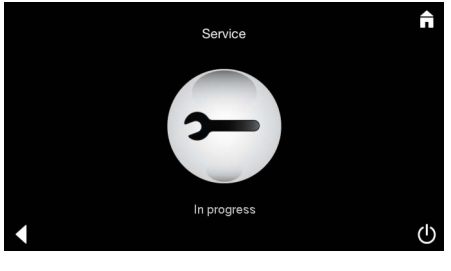

Curd

Εμφανίζεται η παρατήρηση **Εκτελείται σέρβις**, αν πατήσετε το εικονίδιο **Ατμός** ενώ είναι ενεργό το σέρβις.

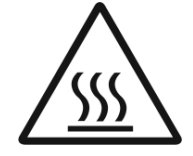

### ΠΡΟΣΟΧΗ: Καυτό

Όταν ολοκληρωθεί η διαδικασία αφαίρεσης αλάτων, μεταβείτε στο κύριο μενού με το εικονίδιο Πίσω.

Το εικονίδιο **Ατμός** είναι ανενεργό.

Πρώτα πρέπει να επαναφέρετε το χρονόμετρο. Πατήστε το ανενεργό εικονίδιο **Ατμός** για μερικά δευτερόλεπτα, ώσπου να εμφανιστεί το εικονίδιο

#### Χρονόμετρο.

Πατήστε το εικονίδιο **Χρονόμετρο** για μερικά δευτερόλεπτα.

Το χρονόμετρο έχει επανέλθει στις 130 ώρες.

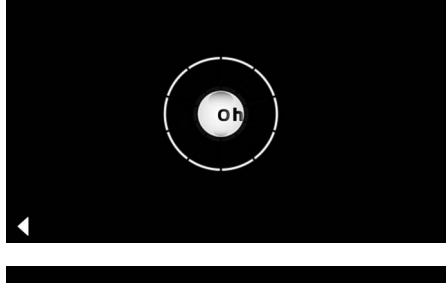

Επαναφορά χρονομέτρου

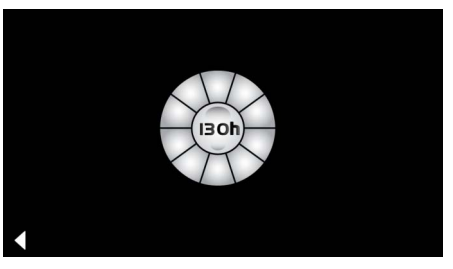

### Αφαίρεση αλάτων

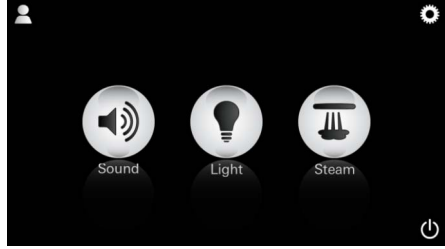

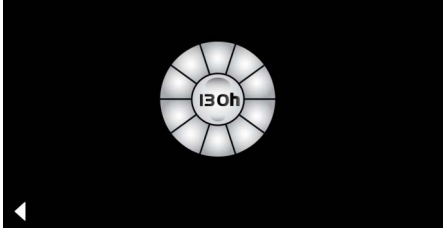

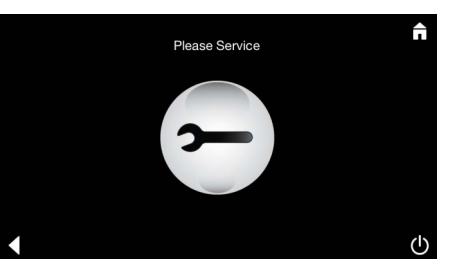

<u>Χειροκίνητα:</u>

Παρατήρηση: Κατά τη διάρκεια της αφαίρεσης αλάτων, τα προφίλ

και η λειτουργία ξενοδοχείου είναι κλειδωμένα.

Στη λειτουργία ξενοδοχείου δεν είναι δυνατή έναρξη της διαδικασίας αφαίρεσης αλάτων. Πατήστε το εικονίδιο **Ατμός** για μερικά δευτερόλεπτα.

Εμφανίζεται ο υπολειπόμενος χρόνος λειτουργίας έως το προκαθορισμένο χρονικό διάστημα. Πατήστε το εικονίδιο **Χρονόμετρο** για μερικά δευτερόλεπτα.

Πατήστε το εικονίδιο Σέρβις, για να εκκινήσετε τη φάση προθέρμανσης για την αφαίρεση αλάτων. Κατά το διάστημα αυτό δεν είναι δυνατός ο χειρισμός.

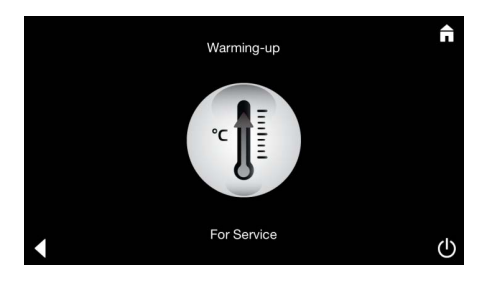

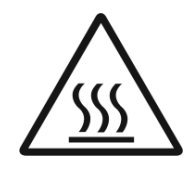

Η ατμογεννήτρια προθερμαίνεται. Μπορεί να εξέλθει **καυτός** ατμός από το ακροφύσιο ατμού. Η ατμογεννήτρια σταματά έπειτα από 20 λεπτά. Η φάση προθέρμανσης για την αφαίρεση αλάτων έχει ολοκληρωθεί.

Please Service

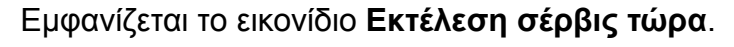

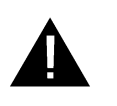

Ολόκληρο το σύστημα δεν πρέπει να αποσυνδεθεί από το ρεύμα. Τώρα μπορείτε να εκτελέσετε την αφαίρεση αλάτων από την ατμογεννήτρια. Για τις περαιτέρω απαιτούμενες ενέργειες λάβετε υπόψη τις τεχνικές πληροφορίες για την ατμογεννήτρια.

Εμφανίζεται η παρατήρηση Εκτελείται σέρβις, αν πατήσετε το εικονίδιο Ατμός ενώ είναι ενεργό το σέρβις.

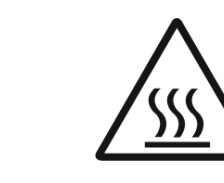

### ΠΡΟΣΟΧΗ: Καυτό

Όταν ολοκληρωθεί η διαδικασία αφαίρεσης αλάτων, μεταβείτε στο κύριο μενού με το εικονίδιο Πίσω.

Το εικονίδιο **Ατμός** είναι ανενεργό. Πρώτα πρέπει να επαναφέρετε το χρονόμετρο.

### Επαναφορά χρονομέτρου

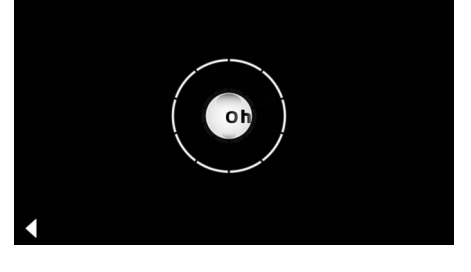

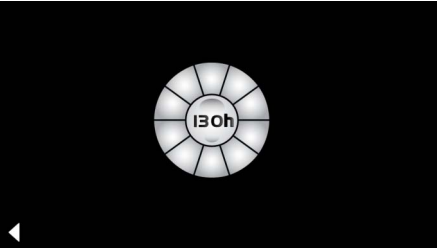

Πατήστε το ανενεργό εικονίδιο **Ατμός** για μερικά δευτερόλεπτα, ώσπου να εμφανιστεί το εικονίδιο **Χρονόμετρο.** 

Πατήστε το εικονίδιο **Χρονόμετρο** για μερικά δευτερόλεπτα.

Το χρονόμετρο έχει επανέλθει στις 130 ώρες.

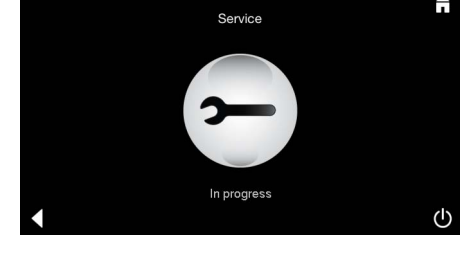

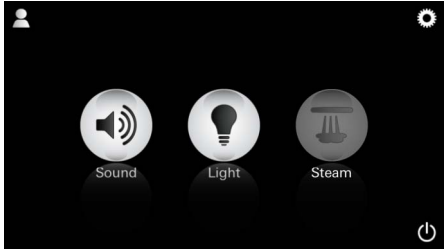

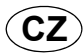

# Všeobecné bezpečnostní informace

- Děti, jakož i dospělé osoby s tělesnými, duševními nebo senzorickými omezeními, nesmí výrobek používat bez dozoru.
- Výrobek nesmějí používat osoby, které jsou pod vlivem alkoholu nebo drog.

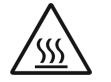

 Při odvápňování parního generátoru hrozí nebezpečí popálení. Nechejte parní generátor vychladnout a řiďte se pokyny uvedenými v Informaci o výrobku.

 V oblasti výstupu páry v kabině hrozí nebezpečí popálení/opaření.

- V parní kabině se nesmějí používat žádné přídavné elektrické přístroje, které vyvíjejí páru nebo vlhkost.
- Při přerušení provozu jsou ihned ukončeny všechny funkce. Světlo zhasíná po 60 sekundách.
- Čištění:

Obslužné zařízení, viz příručka vydaná výrobcem.

# Oblast použití/funkce

 Obsluha modulů pro ovládání hudby/světla/ páry.

### Pokyny k instalaci

- Instalace se smí provádět pouze v místnostech chráněných před mrazem.
- Do obslužného zařízení je nutné nejprve nainstalovat nejaktuálnější verzi aplikace, která je potřebná pro funkci systému:
- Přímo pomocí obslužného zařízení prostřednictvím bezdrátového připojení k službě App Store (musí být vytvořen účet u poskytovatele služby).
- Pro Apple: Prostřednictvím aplikace iTunes umožňující přístup ke službě iTunes Store (aplikace iTunes musí být nainstalována v počítači a současně je potřebný účet u společnosti Apple).
- Pro Android: Prostřednictvím služby Google Play Store (je potřebný účet vytvořený u společnosti Google).
- Prostřednictvím QR kódu:

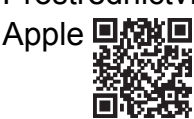

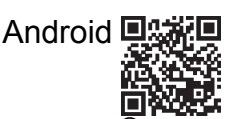

Navažte spojení s adaptérem Bluetooth<sup>®</sup>

# Obsluha aplikace GROHE

Aplikace je centrální ovládací jednotkou k řízení připojených modulů.

Všeobecné pokyny k obsluze a nastavení obslužného zařízení je třeba vyhledat v příručce

Následující strany popisují uvedení do provozu, konfiguraci a obsluhu modulů aplikace SPA prostřednictvím obslužného rozhraní.

# Hlavní symboly:

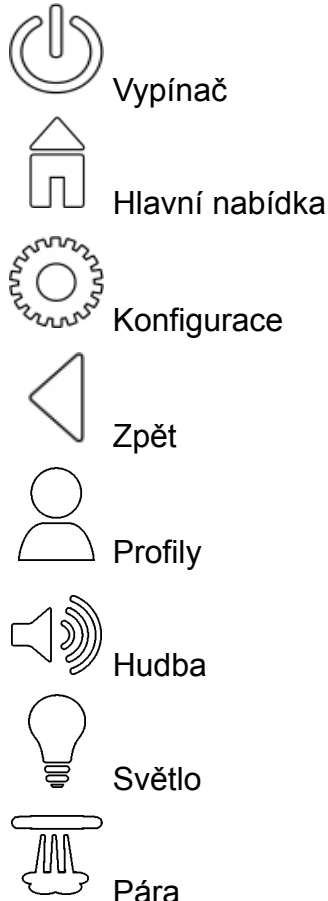

# Symboly obslužného rozhraní:

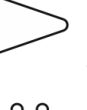

Spuštění přehrávání hudby

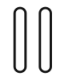

Pozastavení přehrávání hudby

Následující skladba

Předcházející skladba

Přehrávání v náhodném pořadí

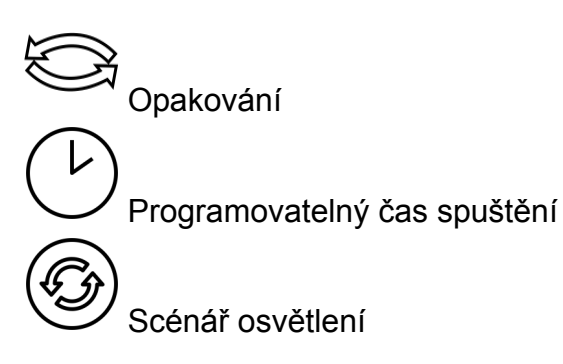

131

#### poskytnuté výrobcem.

### Uvedení do provozu

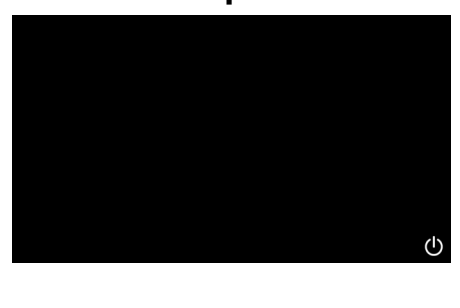

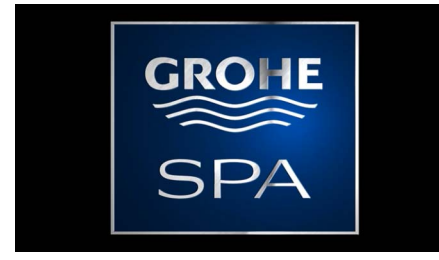

# Předváděcí režim

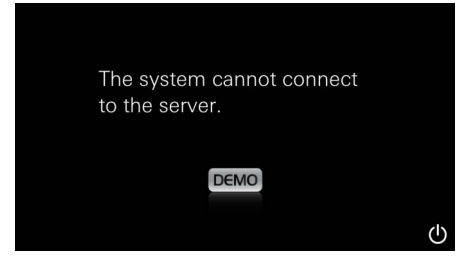

# Správa spojení

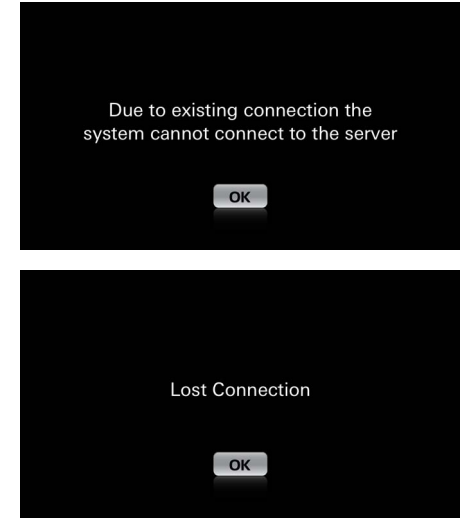

### Hlavní nabídka

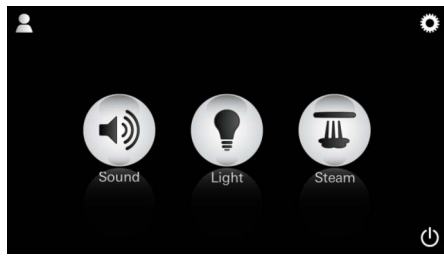

<u>Upozornění:</u> Hlavní nabídka se zobrazuje po proběhnutí úvodní animace.

V hlavní nabídce se zobrazí ikony připojených komponent (modulů pro ovládání hudby/světla/ páry), hlavní symboly zapnutí/vypnutí, konfigurace a profilů. Stiskněte ikonu, jejíž funkci chcete použít. Aktivní funkce jsou signalizovány blikajícími ikonami.

Zobrazí se úvodní animace.

Spusťte aplikaci prostřednictvím vypínače.

Pokud obslužné zařízení **není** připojeno k ovládací jednotce, přepne se do předváděcího režimu.

V předváděcím režimu se v omezeném rozsahu zobrazuje pouze několik funkcí, které jsou určeny k obeznámení s aplikací.

Pokud již existuje spojení s jiným obslužným zařízením, zobrazí se odpovídající upozornění. Chcete-li obslužné zařízení změnit, nejdříve odhlaste připojené zařízení, popř. deaktivujte rozhraní *Bluetooth*<sup>®</sup>. Po 10 sekundách je možné navázat spojení s novým obslužným zařízením.

Dojde-li k přerušení spojení během používání, zobrazí se odpovídající upozornění.

# Konfigurační nabídka

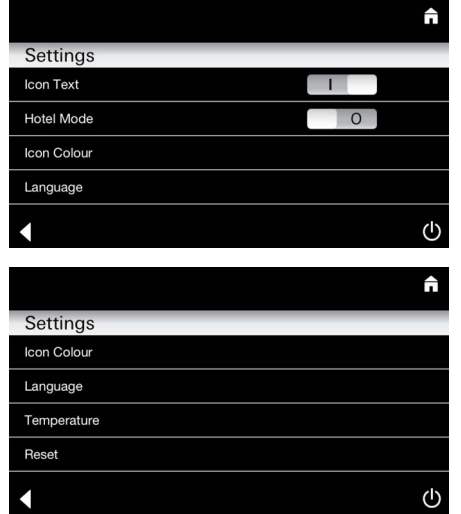

# Nabídka přehrávání hudby

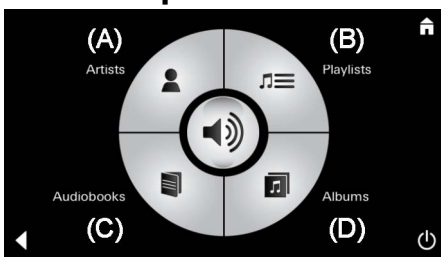

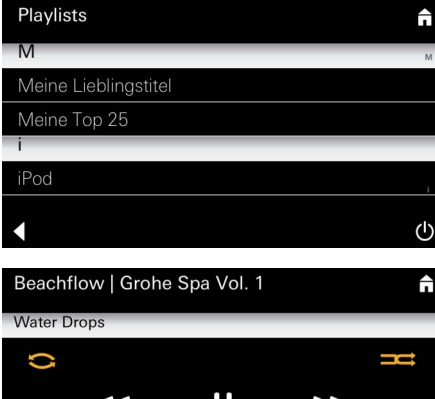

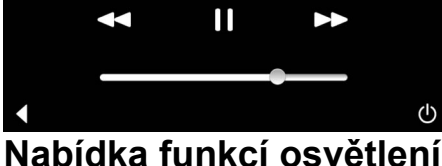

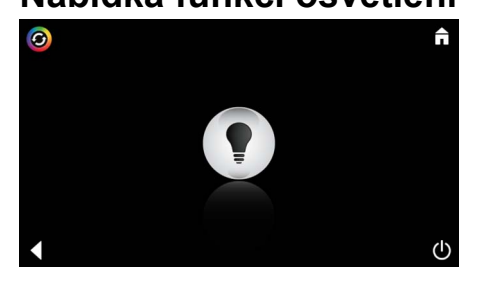

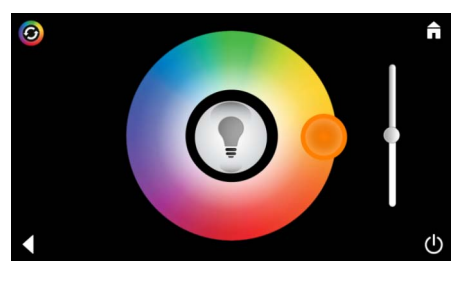

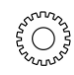

Příklad seznamu

skladeb:

### Možnosti konfigurace:

- Zapnutí nebo vypnutí zobrazení textu u ikon
- Zapnutí nebo vypnutí hotelového režimu
- Bílá nebo oranžová barva ikon
- Jazyk D/GB/F/E
- Teplota ve stupních Celsia (°C) nebo Fahrenheita (°F)
- Reset: Vrácení všech individuálně provedených nastavení do výchozího stavu.

Proveďte výběr skladby:

- (A) Seznam interpretů
- (B) Seznam uložených přehrávaných skladeb
- (C) Seznam synchronizovaných audioknih
- (D) Seznam synchronizovaných alb

Po provedení volby přejdete do nabídky funkcí přehrávání.

Obsluha, viz Symboly obslužného rozhraní, strana 1.

Šoupátko: Regulace hlasitosti Symboly (při aktivaci jsou barevně zvýrazněné): **přehrávání v náhodném pořadí**, **opakování** 

Stiskněte ikonu **Světlo**. Zobrazí se naposledy nastavená konfigurace.

Pomocí světelného bodu můžete zvolit novou barvu osvětlení, pomocí šoupátka měníte intenzitu osvětlení.

Stisknutím ikony Světlo vypnete osvětlení.

Stisknutím ikony **Scénář osvětlení** se spustí předem nastavený program osvětlení.

# Nabídka funkcí páry

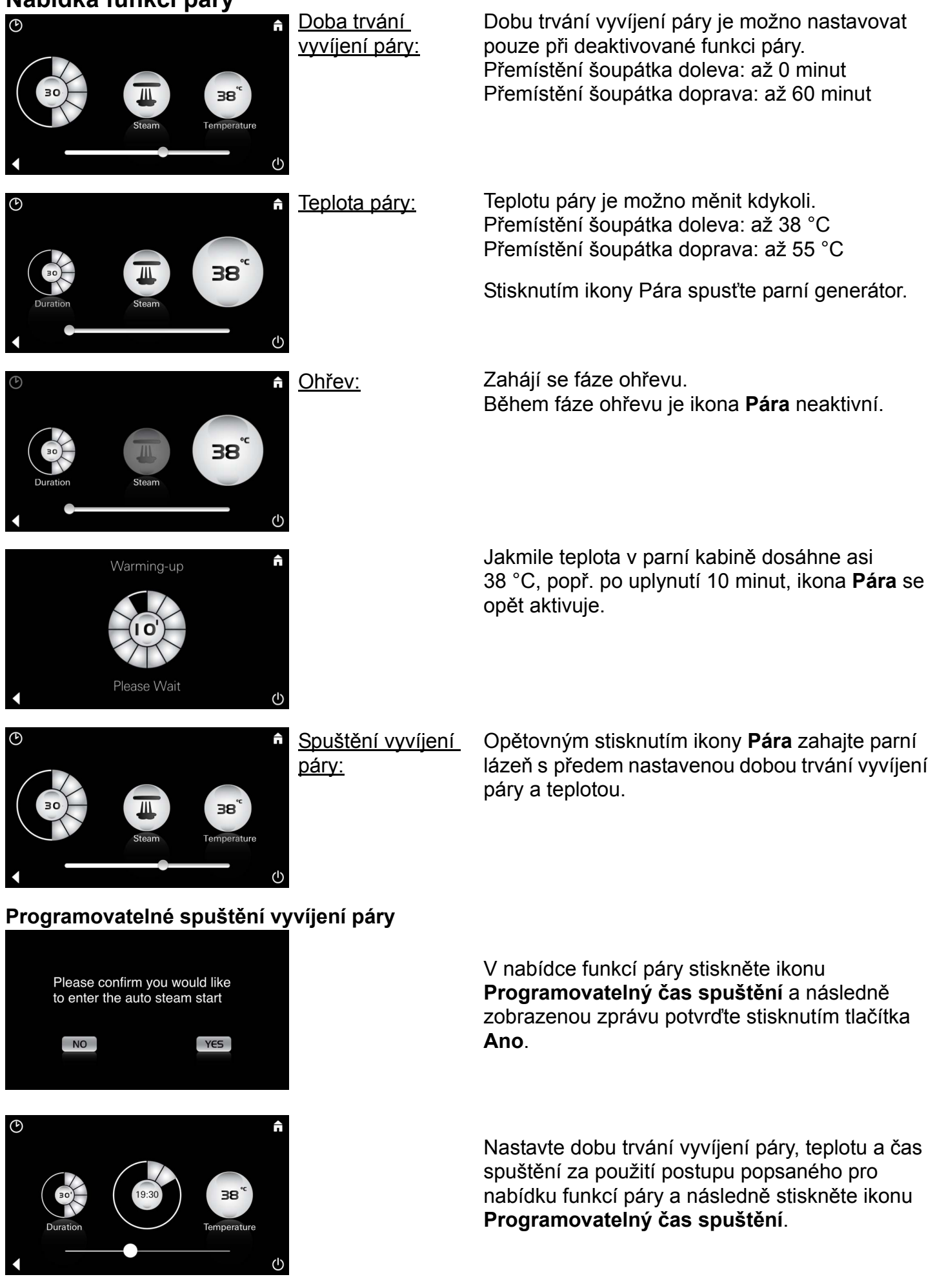

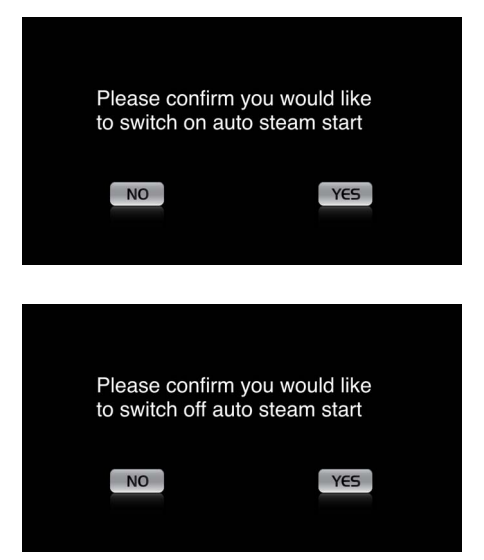

### Potvrďte nastavení. Ikona **Programovatelný čas spuštění** je při aktivovaném času spuštění barevně zvýrazněna.

Chcete-li čas spuštění deaktivovat, stiskněte barevně zvýrazněnou ikonu **Programovatelný** čas spuštění a potvrďte následující zprávu.

### Vytváření profilů

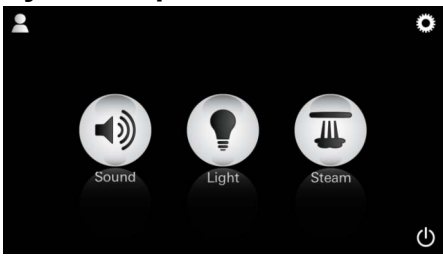

<u>Upozornění:</u> Stisknu Je možno nastavit profilů. max. 9 profilů.

Stisknutím ikony Profil přejděte do nabídky profilů.

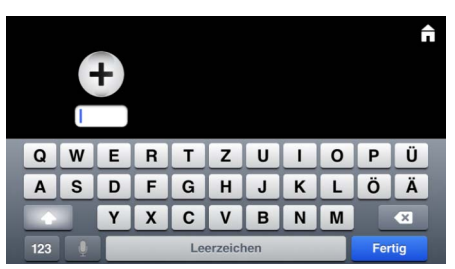

### Konfigurování profilů

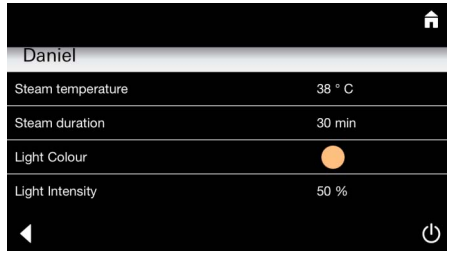

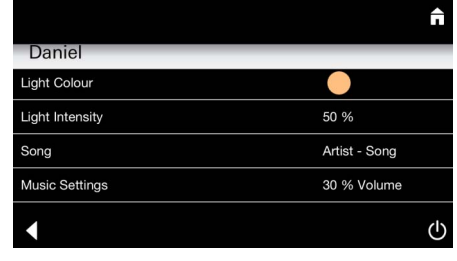

Stisknutím ikony **Plus** založte nový profil a poté tomuto profilu přiřaďte název. Po potvrzení tlačítkem Hotovo přejdete automaticky do nabídky konfigurace profilů.

V konfigurační nabídce vyberte parametry, které mají být nastaveny.

- Teplota páry
- Doba trvání vyvíjení páry
- Barva světla
- Jas

- Skladba

- Hlasitost

Konfigurace páry: (Příklad: Teplota) Vyberte hodnotu, která má být nastavena (dobu trvání / teplotu), a změňte ji prostřednictvím šoupátka.

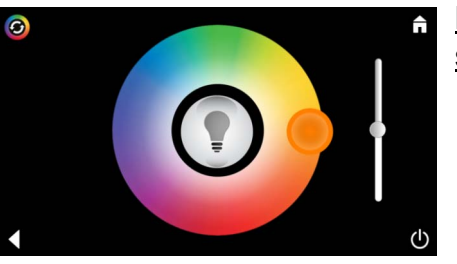

Konfigurace světla: Vyberte hodnotu, která má být nastavena (barvu světla / jas), a změňte ji prostřednictvím šoupátka, nebo prostřednictvím ikony **Scénář osvětlení** vyberte předem nastavené hodnoty.

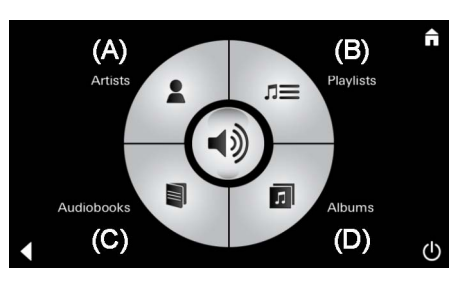

Artist

Song

2

Správa profilů

Konfigurace hudby:

டு

Ĥ

ധ

Proveďte výběr skladby:

- (A) Seznam interpretů
- (B) Seznam uložených přehrávaných skladeb
- (C) Seznam synchronizovaných audioknih
- (D) Seznam synchronizovaných alb

Po provedení výběru přejděte do nabídky přehrávání:

Nastavte hlasitost, přehrávání v náhodném pořadí nebo opakování skladby.

Stisknutím ikony Profil přejděte k výběru profilu.

Vyberte požadovaný profil.

Vyberte požadovanou akci.

<u>Start:</u>

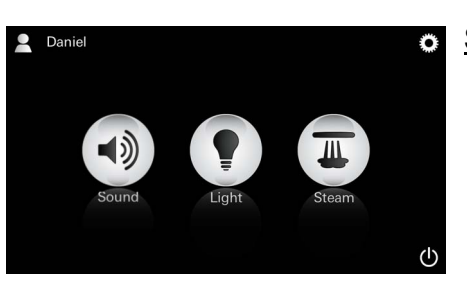

What would you like to do with

your profile?

Start (aktivovat profil) / Stop (deaktivovat profil) V hlavní nabídce se zobrazí název aktivovaného profilu. Stiskněte ikonu, jejíž funkci chcete použít (Hudba/Světlo/Pára).

Aktivní funkce jsou signalizovány blikajícími ikonami.

| Daniel         Steam temperature       38 ° C         Steam duration       30 min         Light Colour       ●         Light Intensity       50 %         ✓       ①                                                                                                    | <u>Editovat:</u>                                                                                                    | Prostřednictvím ikony <b>Editovat</b> přejděte do<br>konfigurační nabídky, viz Konfigurace profilů,<br>strana 135.                                                                                                    |
|----------------------------------------------------------------------------------------------------|----------------------------------------------------------------------------------------------------|----------------------------------------------------------------------------------------------------|
| Please confirm you would<br>like to delete your profile<br>NO                                                                                                    | <u>Odstranit:</u>                                                                                                    | Potvrďte smazání profilu.                                                                                                    |
| Hotelový režim  Settings Icon Text I Icon Colour Language                                                                                                    | <u>Upozornění:</u><br>Stisknutí symbolů<br>vypínače nebo<br>hlavní nabídky<br>způsobí ztrátu<br>provedeného<br>nastavení. | Chcete-li přejít do hotelového režimu, nastavte<br>šoupátko do polohy I a potvrďte zadání pomocí<br>ikony <b>Zpět</b> .<br>V hlavní nabídce se následně zobrazí ikony<br>připojených komponent (modulů pro ovládání                                   |
| <ul> <li>↓</li> <li>↓</li></ul> | <u>Upozornění:</u><br>Chcete-li režim<br>ukončit, stiskněte<br>vypínač a podržte<br>jej po dobu<br>10 sekund.             | hudby/světla/páry) a ikona vypínače.<br>Stiskněte ikonu, jejíž funkci chcete použít.<br>Aktivní funkce jsou signalizovány blikajícími<br>ikonami.                                                                                                    |
|                                                                                                    | <u>Světlo:</u><br>Stiskněte ikonu                                                                                         | Při aktivaci funkce <b>Světlo</b> musí být zvolen jeden<br>z předem nastavených scénářů osvětlení (Multi/<br>Ráno/Večer).<br>Dlouhým stisknutím (10 s) ikon <b>Hudba</b> nebo<br><b>Pára</b> je možno změnit příslušná předem<br>provedená nastavení. |
| (A)<br>Artists<br>Audiobooks<br>(C)<br>(D)                                                                                                    | <u>Hudba:</u><br>Stiskněte ikonu<br>⊲)∭ a podržte ji po<br>dobu 10 sekund.                                                | Proveďte výběr skladby:<br>(A) Seznam interpretů<br>(B) Seznam uložených přehrávaných skladeb<br>(C) Seznam synchronizovaných audioknih<br>(D) Seznam synchronizovaných alb                                                                           |
| <b>↑</b>                                                                                                    | <u>Pára:</u><br>Stiskněte ikonu<br>, a podržte ji po<br>dobu 10 sekund.                                                   | Nastavte požadovanou teplotu prostřednictvím<br>šoupátka a provedené zadání potvrďte pomocí<br>ikony <b>Zpět</b> .                                                                                                    |

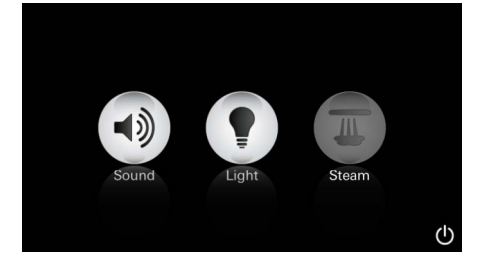

#### Servis Automatické proplachování

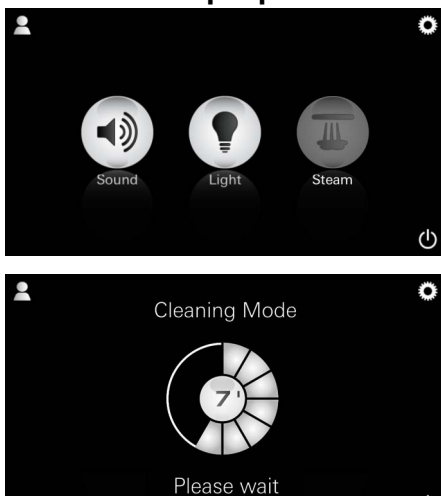

### Odvápňování

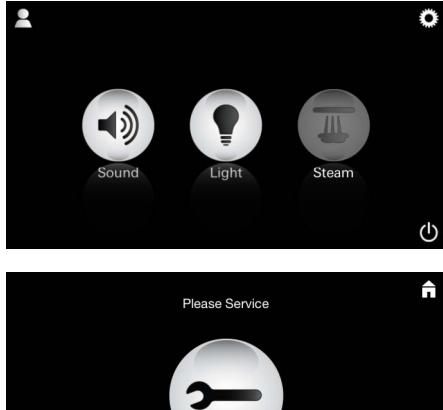

#### <u>Nastavený časový</u> interval uplynul: (130 hod.)

<u>Upozornění:</u>

Během odvápňování jsou zablokovány profily i hotelový režim.

Spouštění odvápňování v hotelovém režimu **není** možné.

ch

#### 🖞 Nezbytné je pravidelné odvápňování.

Je možné provádět automatické odvápňování po uplynutí 130 hodin (pevně nastavený interval) nebo ruční odvápňování před uplynutím 130 hodin.

Po uplynutí nastaveného časového intervalu je parní generátor zablokován. Ikona **Pára** je neaktivní. Stiskněte ikonu **Pára**.

Stisknutím ikony **Vyžádaný servis** zahájíte fázi ohřevu potřebnou k odvápnění.

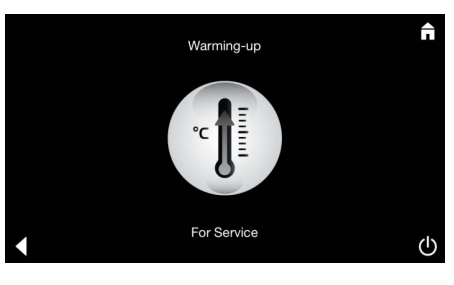

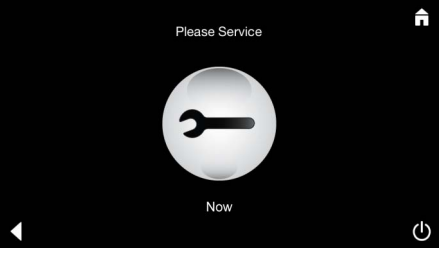

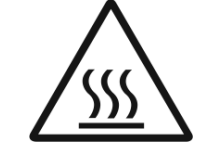

Parní generátor provádí ohřev. Z výstupu páry může proudit **horká** pára.

Po 20 minutách se fáze ohřevu zastaví, aby bylo možno zahájit odvápňování.

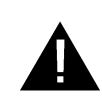

Žádná součást systému nesmí být odpojena od zdroje elektrického napětí.

Zobrazí se ikona Provést servis.

Nyní můžete provést odvápnění parního generátoru. Další postup provádějte podle pokynů uvedených v technických informacích o výrobku, které se vztahují k parnímu generátoru.

Při aktivaci funkce **Pára** se zahájí fáze ohřevu. (Ikona **Pára** je neaktivní až do dosažení přednastavené teploty).

45 minut po parní lázni zahajuje parní generátor postup automatického vyplachování. Poté parní generátor zůstává po dobu 20 minut mimo provoz.

Během této doby je ikona Pára neaktivní.

Stisknutím ikony Pára můžete zobrazit zbývající dobu proplachování v minutách. Po dokončení postupu automatického proplachování je ikona **Pára** opět aktivní.

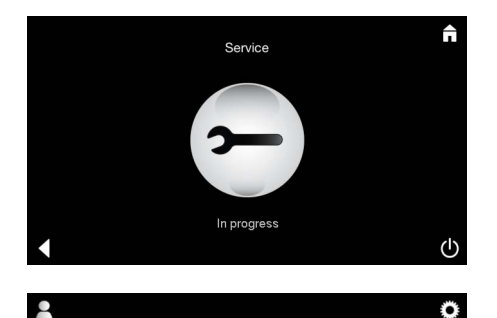

Upozornění Provádí se servis se zobrazuje tehdy, je-li při aktivovaném servisním režimu stisknuta ikona Pára.

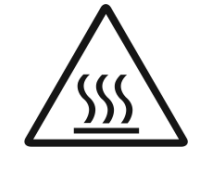

#### POZOR: Zařízení je horké

Po dokončení postupu odvápňování přejděte pomocí ikony Zpět do hlavní nabídky. Ikona Pára je neaktivní. Nejprve je nutné vynulovat časovač.

Stiskněte neaktivní ikonu Pára a několik sekund ji podržte, dokud se nezobrazí ikona Časovač.

Stiskněte ikonu Časovač a několik sekund ji podržte.

Časovač je nyní opět nastaven na výchozí hodnotu 130 hodin.

Vynulování časovače

### Odvápňování

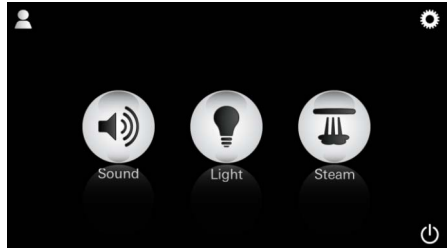

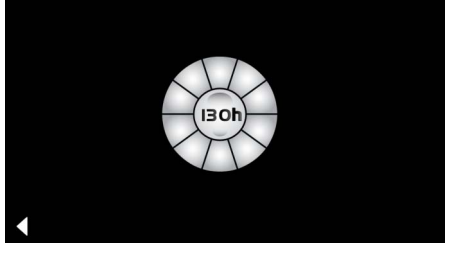

Upozornění: Během odvápňování jsou

Ruční postup:

zablokovány profily i hotélový režim.

Spouštění odvápňování v hotelovém režimu není možné.

Stiskněte ikonu **Pára** a několik sekund ji podržte.

Zobrazí se doba provozu zbývající do uplynutí pevně nastaveného intervalu. Stiskněte ikonu Časovač a několik sekund ji podržte.

Stisknutím ikony Servis zahajte fázi ohřevu potřebnou k odvápnění. Během této doby nelze provádět žádné obslužné funkce.

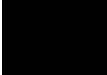

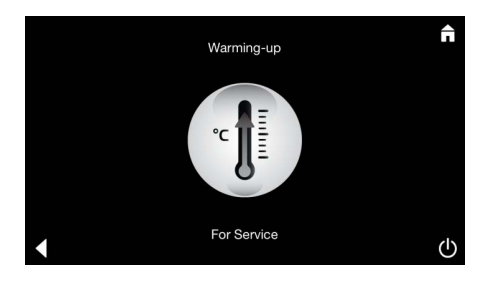

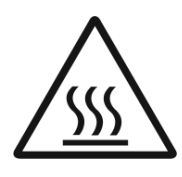

Parní generátor provádí ohřev. Z výstupu páry může proudit **horká** pára. Po 20 minutách se parní generátor zastaví. Tím je ukončena fáze ohřevu potřebná k odvápnění.

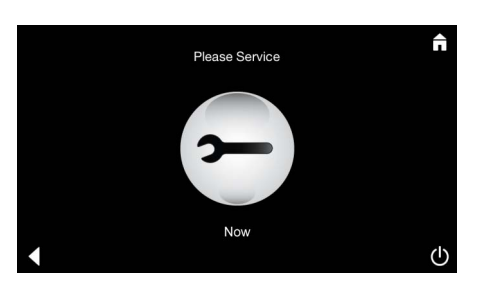

Zobrazí se ikona Provést servis.

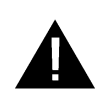

Žádná součást systému nesmí být odpojena od zdroje elektrického napětí. Nyní můžete provést odvápnění parního generátoru. Další postup provádějte podle pokynů uvedených v technických informacích o výrobku, které se vztahují k parnímu generátoru.

Upozornění **Provádí se servis** se zobrazuje tehdy, je-li při aktivovaném servisním režimu stisknuta ikona **Pára**.

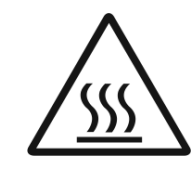

POZOR: Zařízení je horké

Po dokončení postupu odvápňování přejděte pomocí ikony **Zpět** do hlavní nabídky. Ikona **Pára** je neaktivní. Nejprve je nutné vynulovat časovač.

### Vynulování časovače

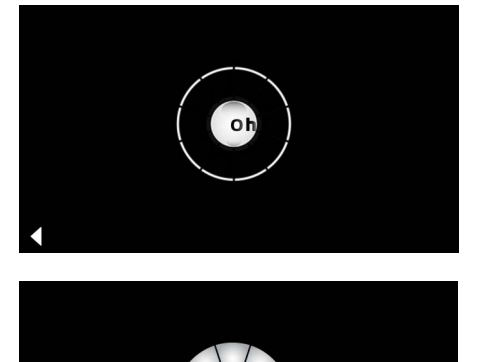

Stiskněte neaktivní ikonu **Pára** a několik sekund ji podržte, dokud se nezobrazí ikona **Časovač**.

Stiskněte ikonu Časovač a několik sekund ji podržte.

Časovač je nyní opět nastaven na výchozí hodnotu 130 hodin.

### H Általános biztonsági információk

- Gyermekek, valamint korlátozott testi, szellemi és/vagy szenzorikus képességű felnőttek felügyelet nélkül nem használhatják a terméket.
- Alkohol vagy gyógyszer hatása alatt lévő személyek nem használhatják a terméket.

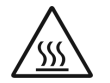

A gőzfejlesztő vízkőmentesítése során égésveszély áll fenn. Hagyja lehűlni a gőzfejlesztőt, és tartsa be a termékismertetőben leírt útmutatásokat.
A kabinban lévő gőzkifúvónál égésveszély/leforrázás veszélye áll fenn.

- A gőzkabinban tilos további olyan elektromos készülékeket használni, amelyek gőzt vagy nedvességet termelnek.
- Az üzemelés megszakítása esetén az összes funkció azonnal befejeződik. A lámpa 60 másodperc elteltével alszik ki.
- Tisztítás: Kezelőeszköz, lásd a gyártó útmutatóját.

# Alkalmazási terület/funkció

· Zene/fény/gőz modul kezelése.

# Szereléssel kapcsolatos megjegyzések

- A berendezés felszerelését csak fagymentes helyiségekben szabad végezni.
- A rendszer működéséhez szükséges alkalmazás legújabb verzióját először telepíteni kell a kezelőeszközre:
- Közvetlenül a kezelőeszközzel egy vezeték nélküli hálózati kapcsolaton keresztül az App Store áruházban (léteznie kell egy felhasználói fióknak a szolgáltatónál).
- Apple esetén: Az iTunes alkalmazáson keresztül az iTunes Store áruházban (telepíteni kell az iTunes alkalmazást a számítógépre, és Apple-fiók szükséges).
- Android esetén: A Google Play Store áruházon keresztül (Google-fiók szükséges).
- QR-kódon keresztül:

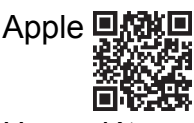

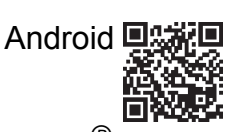

 Hozza létre a kapcsolatot a *Bluetooth<sup>®</sup>* adapterrel.

# A GROHE alkalmazás kezelése

Az alkalmazás a csatlakoztatott modulok vezérlésére szolgáló központi kezelőegység. A kezelőeszköz általános használatára és beállítására vonatkozó tudnivalókat a gyártó kézikönyvében találja. A következő oldalakon az üzembe helyezésre, a konfigurálásra és az SPA modulnak a kezelőpanelen keresztül történő kezelésére vonatkozó leírás található.

### Fő szimbólumok:

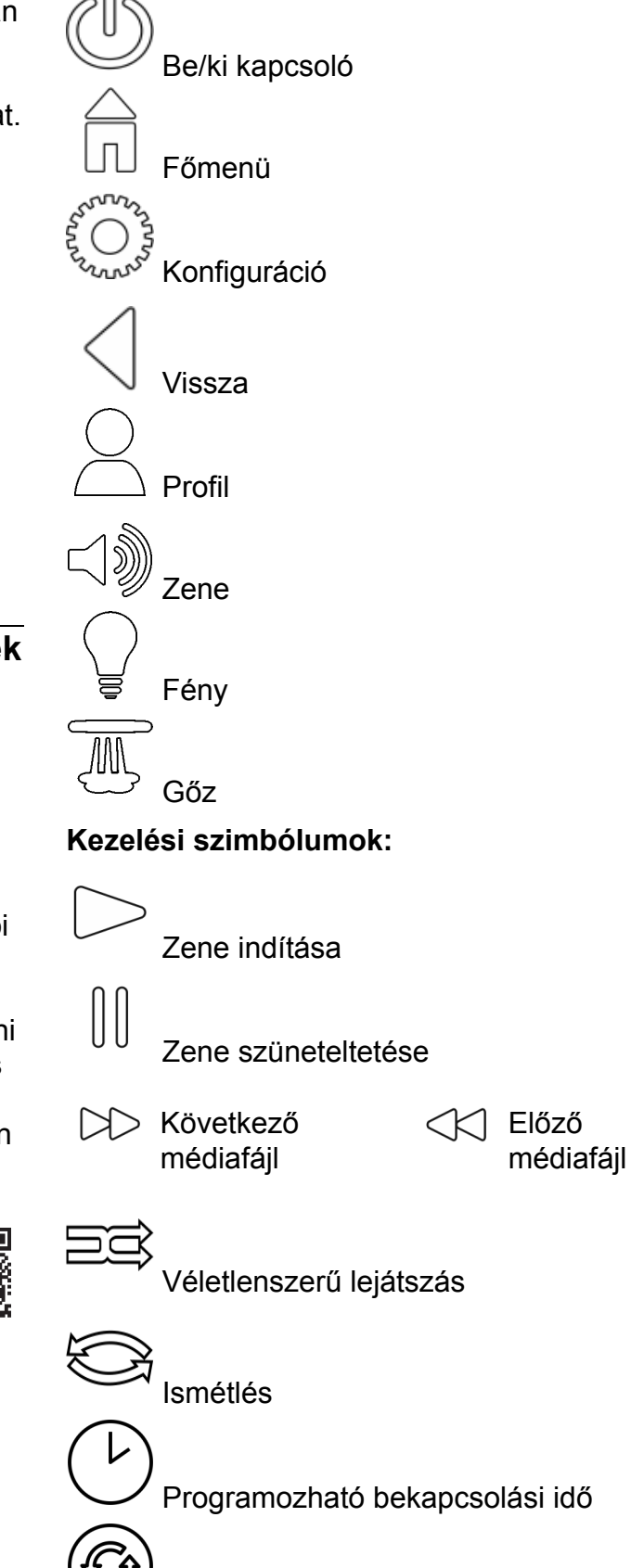

Fényjáték

# Üzembe helyezés

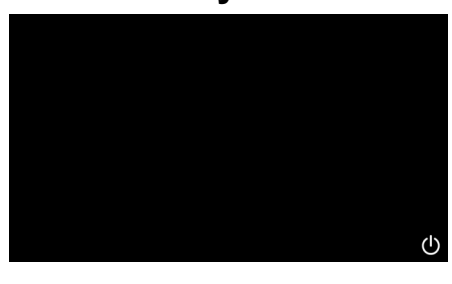

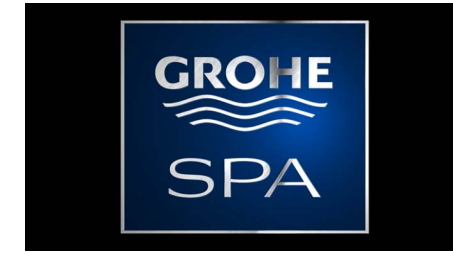

# Demó üzemmód

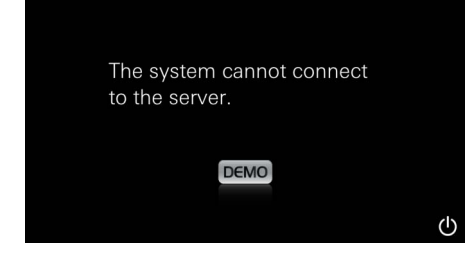

# Kapcsolatok kezelése

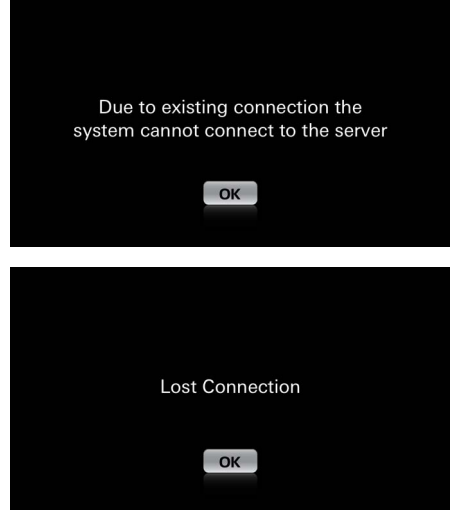

# Főmenü

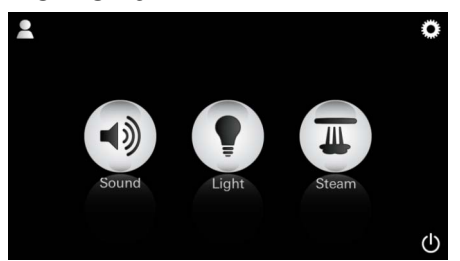

<u>Megjegyzés:</u> A főmenü az üdvözlő animáció után jelenik meg. A főmenüben megjelennek a csatlakoztatott komponensek (zene/fény/gőz) ikonjai, a Be/Ki, a konfiguráció és a profil főszimbólumok. Nyomja meg azt az ikont, amelynek funkcióját használni kívánja.

Az aktív funkciókat az ikonok pulzálása jelzi.

Megjelenik egy üdvözlő animáció.

Az alkalmazást a be/ki kapcsolóval indíthatja el.

Ha a kezelőeszköz **nincs** csatlakoztatva a vezérlőegységhez, a demó (bemutató) üzemmód indul el. Demó üzemmódban egyes funkciók csak korlátozottan jelennek meg az alkalmazással történő megismerkedés érdekében.

Ha már létezik kapcsolat egy másik kezelőeszközzel, megjelenik egy megfelelő figyelmeztetés. A kezelőeszköz átváltása érdekében először szüntesse meg a csatlakoztatott készülékkel való kapcsolatot, ill. inaktiválja a *Bluetooth*<sup>®</sup> funkciót. Az új eszköz 10 másodperc után csatlakoztatható.

A kapcsolat használat közbeni megszakadása esetén egy megfelelő figyelmeztetés jelenik meg.

# Konfigurációs menü

|             |   | Ē |
|-------------|---|---|
| Settings    |   |   |
| lcon Text   |   |   |
| Hotel Mode  | 0 |   |
| Icon Colour |   |   |
| Language    |   |   |
| •           |   | Φ |
|             |   | Â |
| Settings    |   |   |
| Icon Colour |   |   |
| Language    |   |   |
| Temperature |   |   |
| Reset       |   |   |
| •           |   | Φ |

### Zene menü

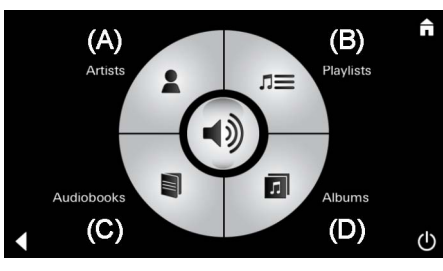

Példa a médiafájlok listájára:

- Konfigurációs lehetőségek:
  - Ikonokhoz tartozó szövegek megjelenítése vagy elrejtése
  - Szállodai üzemmód bekapcsolása vagy kikapcsolása
  - Ikonok színe fehér vagy narancssárga
  - Nyelv: német/angol/francia/spanyol
  - Hőmérséklet mértékegysége Celsius (°C) vagy Fahrenheit (F)
  - Reset: Az összes egyénileg elvégzett beállítás alaphelyzetbe állítása.

Állítsa be saját médiafájl-választékát:

- (A) Előadók listája
- (B) Tárolt médiafájl-listák jegyzéke
- (C) Szinkronizált hangoskönyvek listája
- (D) Szinkronizált albumok listája

A megfelelő lehetőség kiválasztása után megnyílik a lejátszási menü.

A kezeléshez lásd a kezelési szimbólumok leírását az 1. oldalon.

Tolóka: Hangerő-szabályozás Szimbólumok (aktiválás esetén színesen kiemelve): **Véletlenszerű lejátszás**, **Ismétlés** 

Nyomja meg a **Fény** ikont. Megjelenik a legutóbb beállított konfiguráció.

A fénypont segítségével újra kiválaszthatja a fény színét, a tolókával módosíthatja a fényerőt.

A **Fény** ikon megnyomásával kikapcsolhatja a fényt.

A **Fényjáték** ikon megnyomásával elindul az előre beállított fényprogram.

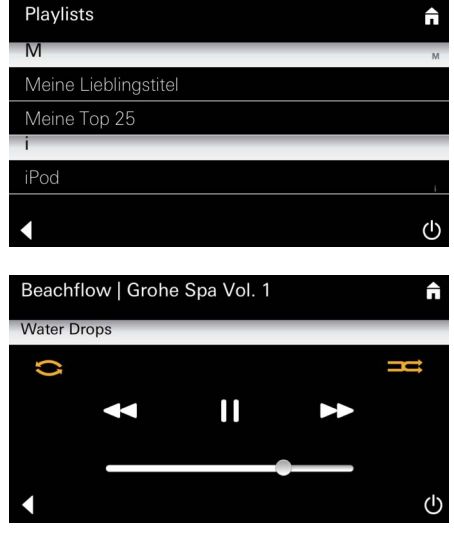

### Fény menü

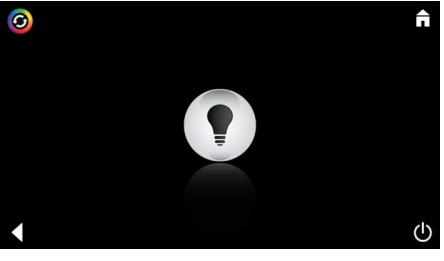

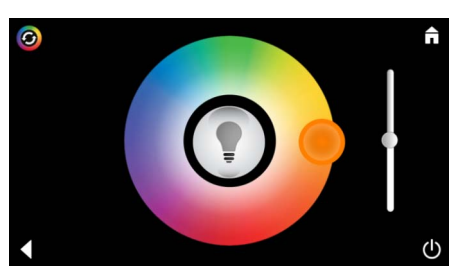
## Gőz menü

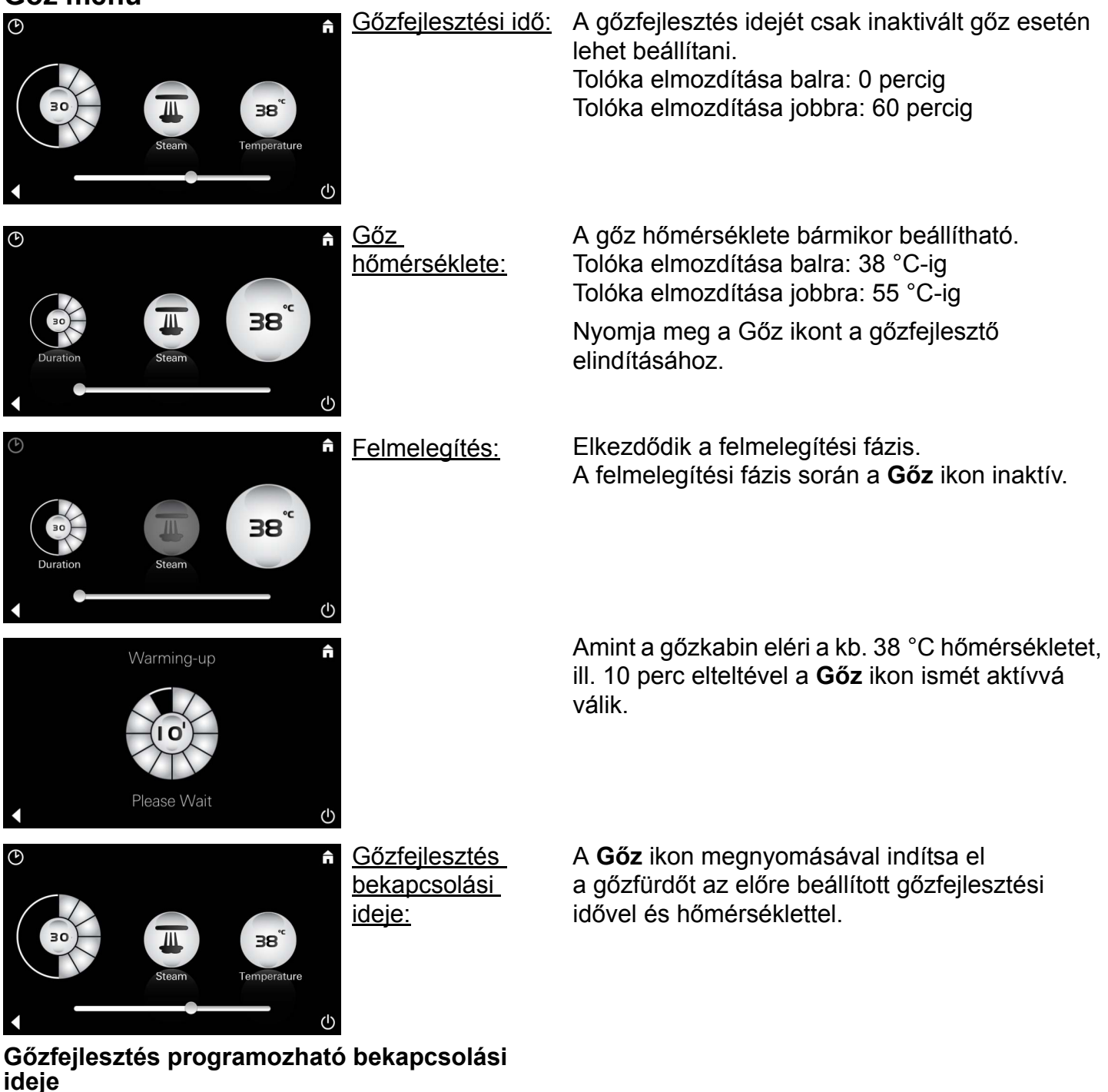

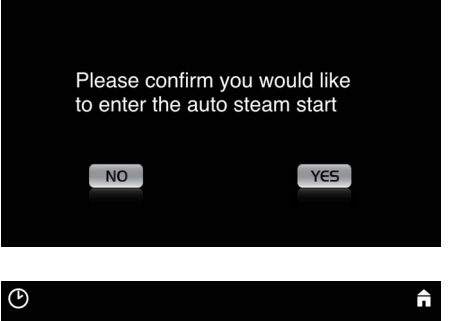

Duration

A Gőz menüben nyomja meg a **Programozható bekapcsolási idő** ikont, majd a megjelenő üzenet megerősítéséhez válassza az **Igen** lehetőséget.

A Gőz menü leírásában szereplő módon állítsa be a gőzfejlesztési időt, a hőmérsékletet és a bekapcsolási időt, majd nyomja meg a **Programozható bekapcsolási idő** ikont.

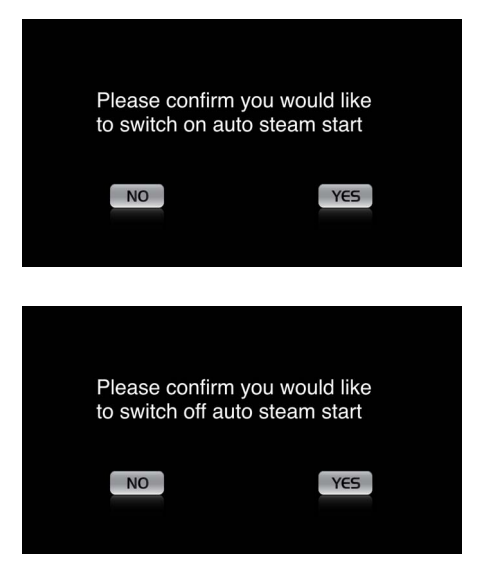

Erősítse meg a beállításokat. A **Programozható bekapcsolási idő** ikon aktív bekapcsolási idő esetén színes.

A bekapcsolási idő inaktiválásához nyomja meg a színes **Programozható bekapcsolási idő** ikont, majd erősítse meg a megjelenő üzenetet.

#### Profilok létrehozása

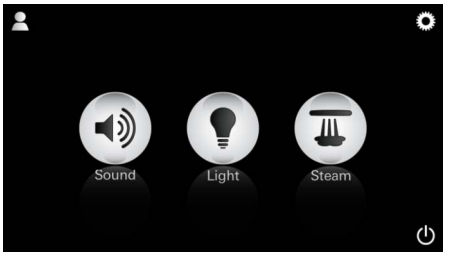

Megjegyzés: Max. 9 profil lehetséges. A Profil menü megnyitásához nyomja meg a Profil ikont.

Új profil létrehozásához nyomja meg a Plusz

ikont, majd adjon meg egy profilnevet. A Kész gombbal történő megerősítés után automatikusan megnyílik a profil konfigurációs

 Q
 W
 E
 R
 T
 Z
 U
 I
 O
 P
 Ü

 A
 S
 D
 F
 G
 H
 J
 K
 L
 Ö
 Ä

 Y
 X
 C
 V
 N
 M
 ≤
 123
 Leerzeichen
 Fertig

#### Profilok konfigurálása

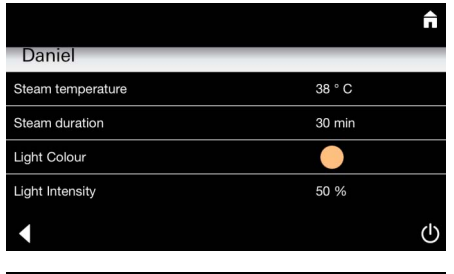

A konfigurációs menüben válassza ki a beállítandó paramétereket. - Gőz hőmérséklete - Gőzfejlesztési idő - Fény színe

- Fényerő

ablaka.

- Médiafájl

- Hangerő

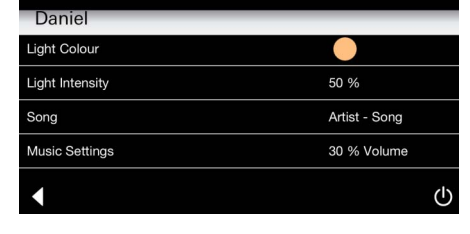

38 °

<u>Gőz</u> <u>konfigurálása:</u> (Példa: hőmérséklet) Válassza ki a beállítandó értéket (időtartam/ hőmérséklet), és módosítsa azt a tolóka segítségével.

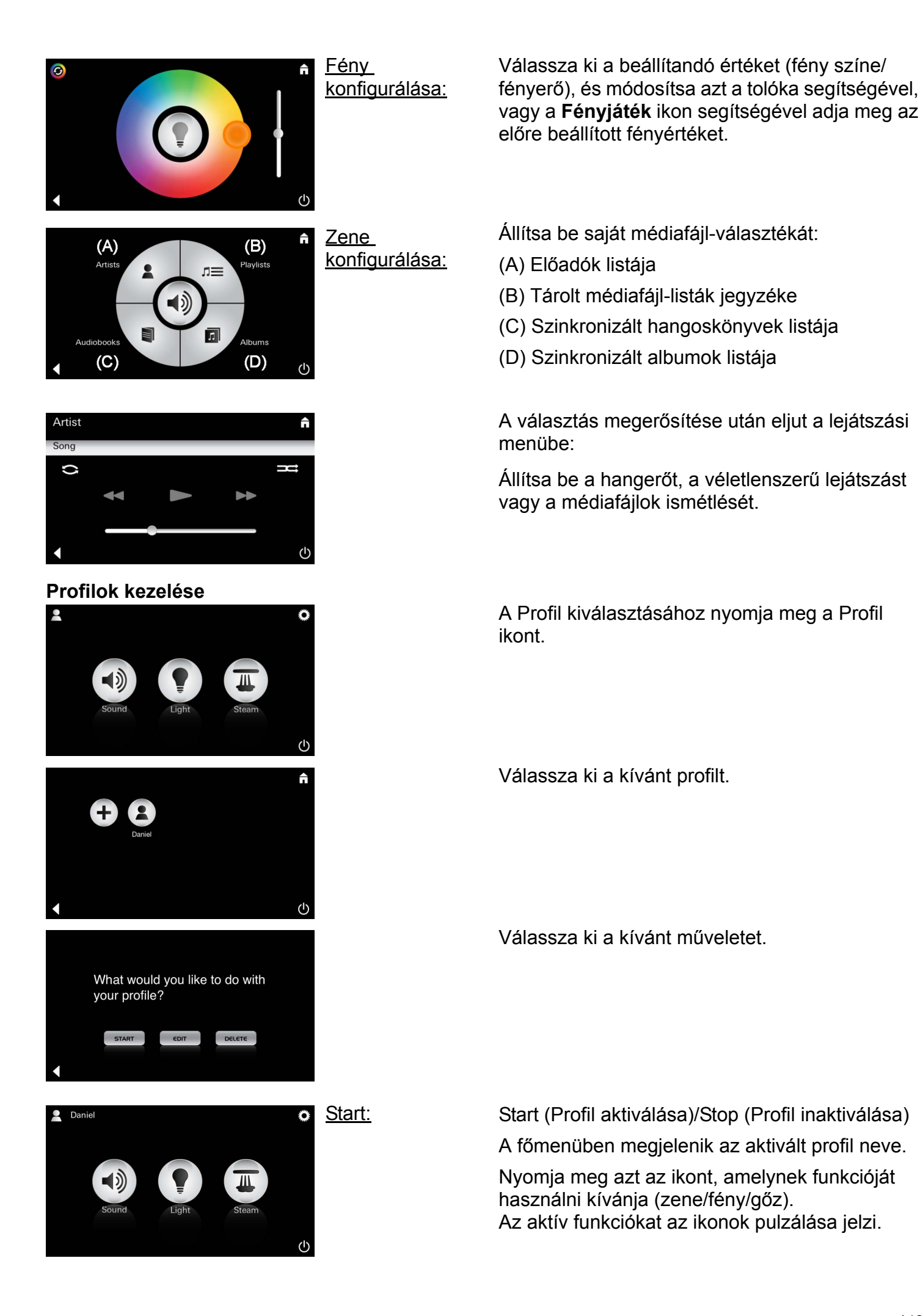

| Daniel         Steam temperature       38 ° C         Steam duration       30 min         Light Colour       ●         Light Intensity       50 %                                                                                                    | <u>Szerkesztés:</u>                                                                                                  | A <b>Szerkesztés</b> ikon megnyomása után megnyílik<br>a konfigurációs menü, lásd a Profilok<br>konfigurálása részt az 145. oldalon.                                                                                                    |
|----------------------------------------------------------------------------------------------------|----------------------------------------------------------------------------------------------------|----------------------------------------------------------------------------------------------------|
| Please confirm you would<br>like to delete your profile                                                                                                    | <u>Törlés:</u>                                                                                                    | Erősítse meg a profil törlését.                                                                                                    |
| Szállodai üzemmód                                                                                                    | <u>Megjegyzés:</u><br>A Be/Ki kapcsoló<br>vagy a főmenü<br>ikonjának<br>megnyomásával a<br>beállítások<br>elvesznek. | A szállodai üzemmód elindításához állítsa<br>a tolókát az I jelre, majd erősítse meg a bevitelt<br>a <b>Vissza</b> ikonnal.<br>Ezt követően a főmenüben megjelennek<br>a csatlakoztatott komponensek (zene/fény/gőz)<br>ikonjai, valamint a Be/Ki kapcsoló.  |
| Sound Light Steam                                                                                                    | <u>Megjegyzés:</u><br>Az üzemmódból<br>való kilépéshez<br>tartsa 10<br>másodpercig<br>lenyomva a Be/Ki<br>kapcsolót. | Nyomja meg azt az ikont, amelynek funkcióját<br>használni kívánja.<br>Az aktív funkciókat az ikonok pulzálása jelzi.                                                                                                    |
| <ul> <li>↑</li> <li>↓</li> <li>↓</li></ul> | <u>Fény:</u><br>Nyomja meg a<br>$\sigma$ ikont.                                                                      | A <b>Fény</b> funkció aktiválása esetén ki kell<br>választani az egyik előre beállított fényjátékot<br>(Multi/Reggeli/Esti).<br>A <b>Zene</b> vagy a <b>Gőz</b> ikon hosszan tartó (10<br>másodpercnyi) lenyomásával módosíthatja<br>az adott beállításokat. |
| (A)<br>Artists<br>Audiobooks<br>(C)<br>(D)                                                                                                    | <u>Zene:</u><br>Tartsa 10<br>másodpercig<br>lenyomva a ⊂jᢧ)<br>ikont.                                                | Állítsa be saját médiafájl-választékát:<br>(A) Előadók listája<br>(B) Tárolt médiafájl-listák jegyzéke<br>(C) Szinkronizált hangoskönyvek listája<br>(D) Szinkronizált albumok listája                                                                       |
| <b>∂</b>                                                                                                    | <u>Gőz:</u><br>Tartsa 10<br>másodpercig<br>lenyomva a<br>ikont.                                                      | Állítsa be a kívánt hőmérsékletet a tolóka<br>segítségével, majd erősítse meg a beállítást<br>a <b>Vissza</b> ikonnal.                                                                                                    |
| 147                                                                                                    |                                                                                                    |                                                                                                    |

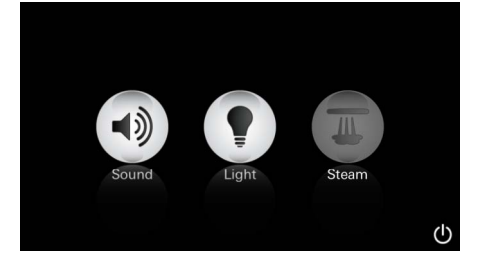

#### Karbantartás Automatikus öblítés

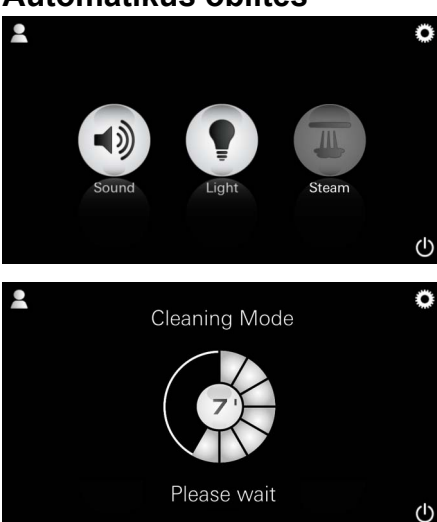

#### Vízkőmentesítés

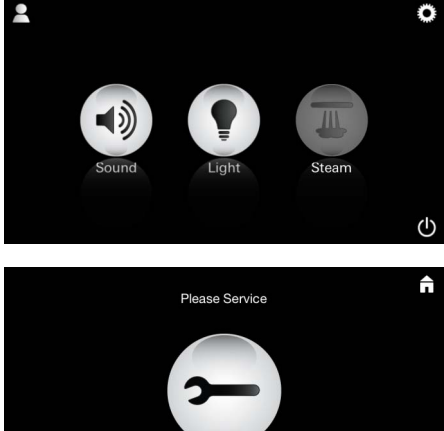

<u>Az időzítő lejárt:</u> (130 óra)

<u>Megjegyzés:</u>

A vízkőmentesítés során a rendszer zárolja a profilokat és a szállodai üzemmódot. Szállodai üzemmódban a vízkőmentesítés **nem** indítható el.

(h)

# Rendszeresen hajtson végre vízkőmentesítést.

Lehetőség van arra, hogy a vízkőmentesítés 130 óra letelte után (fixre beállított időintervallum) történjen, vagy kézzel is el lehet végezni azt a 130 óra letelte előtt.

Ha az időzítés letelt, a rendszer zárolja a gőzfejlesztőt. A **Gőz** ikon inaktív.

Nyomja meg a **Gőz** ikont.

Nyomja meg a **Karbantartás esedékes** ikont a vízkőmentesítéshez szükséges felmelegítési fázis elindításához.

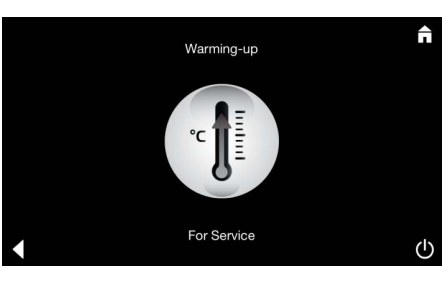

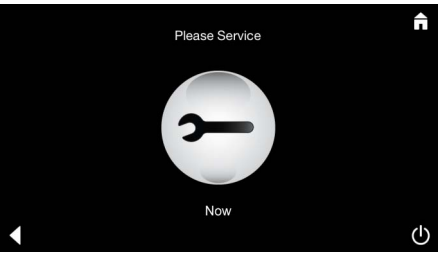

A gőzfejlesztő felmelegszik. A gőzkifúvóból **forró** gőz távozhat.

20 perc elteltével befejeződik

termékismertetőjét.

a vízkőmentesítéshez szükséges felmelegítési fázis.

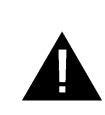

Megjelenik a **Karbantartás elvégzése most** ikon.

Az **egész rendszert nem szabad** áramtalanítani. Most elvégezheti a gőzfejlesztő vízkőmentesítését. A további lépések elvégzése során vegye figyelembe a gőzfejlesztő műszaki

A **Gőz** funkció aktiválása esetén megkezdődik a felmelegítési fázis. (A **Gőz** ikon mindaddig inaktív, amíg a hőmérséklet el nem éri a beállított értéket).

A gőzfürdő után 45 perccel elindul a gőzfejlesztő automatikus öblítési folyamata. Ezt követően a gőzfejlesztő 20 percig üzemen kívül van. Ezen idő alatt a **Gőz** ikon inaktív.

A hátralevő öblítési idő percekben kifejezett értékének megjelenítéséhez nyomja meg a Gőz ikont. Az automatikus öblítési folyamat befejezése után a **Gőz** ikon ismét aktív.

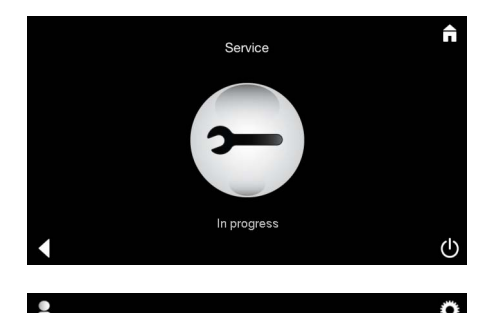

Ha folyamatban lévő karbantartás során megnyomja a Gőz ikont, megjelenik a Karbantartás folyamatban megjegyzés.

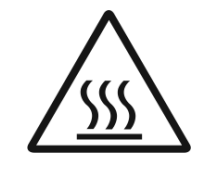

#### **FIGYELEM:** Forró

Miután befejeződik a vízkőmentesítési folyamat, a Vissza ikonnal átválthat a főmenübe. A Gőz ikon inaktív. Először nullázni kell az időzítőt.

Tartsa néhány másodpercig megnyomva az inaktív **Gőz** ikont, amíg meg nem jelenik az Időzítő ikon.

Tartsa néhány másodpercig megnyomva az Időzítő ikont.

Az időzítőt ezzel visszaállította 130 órára.

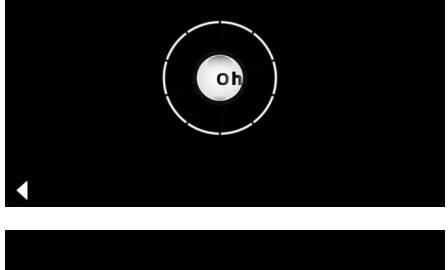

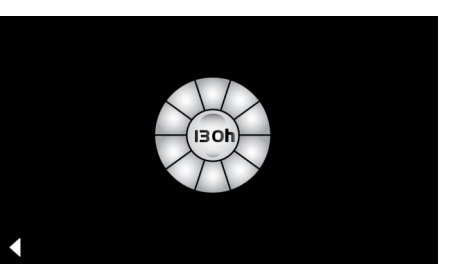

#### Vízkőmentesítés

Időzítő nullázása

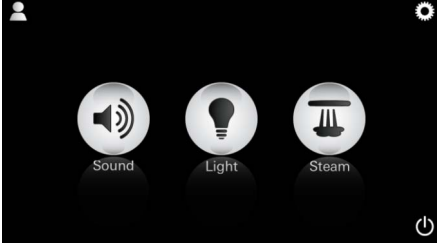

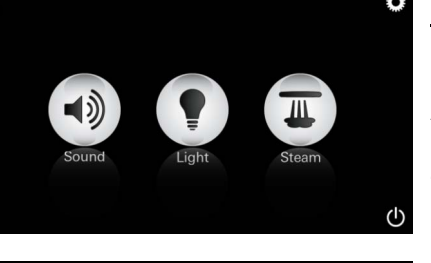

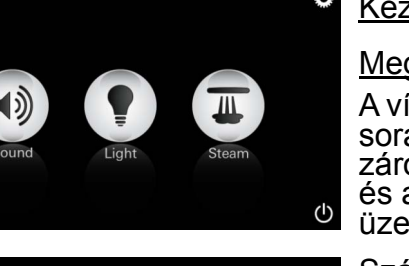

| (I30h) |
|--------|
|        |

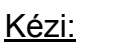

#### Megjegyzés:

A vízkőmentesítés során a rendszer zárolja a profilokat és a szállodai üzemmódot.

Szállodai üzemmódban a vízkőmentesítés nem indítható el. Tartsa néhány másodpercig megnyomva a Gőz ikont.

Megjelenik a fixre beállított intervallumból hátralevő idő. Tartsa néhány másodpercig megnyomva az ldőzítő ikont.

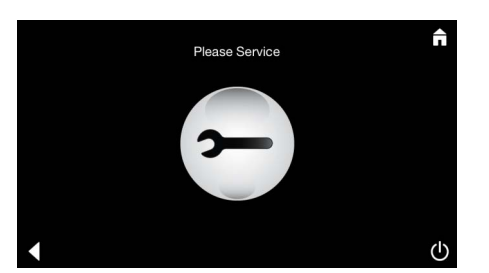

Nyomja meg a Karbantartás ikont a vízkőmentesítéshez szükséges felmelegítési fázis elindításához. Ezen az idő alatt semmilyen kezelési művelet nem lehetséges.

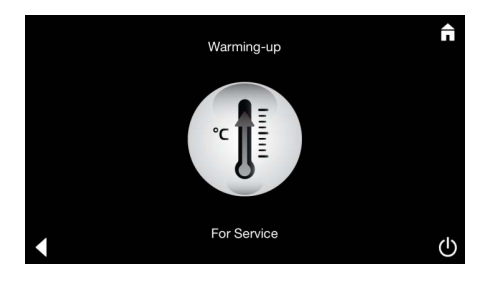

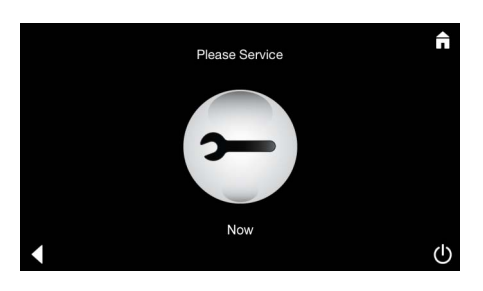

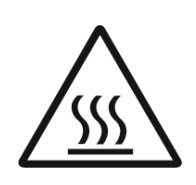

A gőzfejlesztő felmelegszik. A gőzkifúvóból **forró** gőz távozhat. 20 perc elteltével leáll a gőzfejlesztő.

A vízkőmentesítéshez szükséges felmelegítési fázis befejeződik.

Megjelenik a **Karbantartás elvégzése most** ikon.

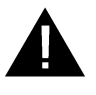

Az **egész rendszert nem szabad** áramtalanítani. Most elvégezheti a gőzfejlesztő vízkőmentesítését. A további lépések elvégzése során vegye figyelembe a gőzfejlesztő műszaki termékismertetőjét.

Ha folyamatban lévő karbantartás során megnyomja a **Gőz** ikont, megjelenik a **Karbantartás folyamatban** megjegyzés.

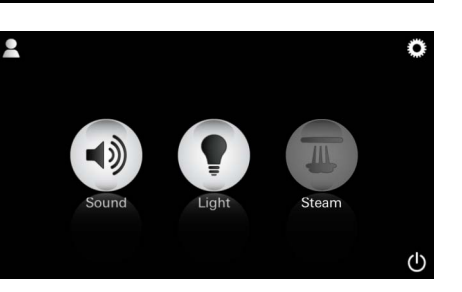

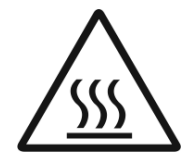

FIGYELEM: Forró

Miután befejeződik a vízkőmentesítési folyamat, a **Vissza** ikonnal átválthat a főmenübe. A **Gőz** ikon inaktív. Először nullázni kell az időzítőt.

#### Időzítő nullázása

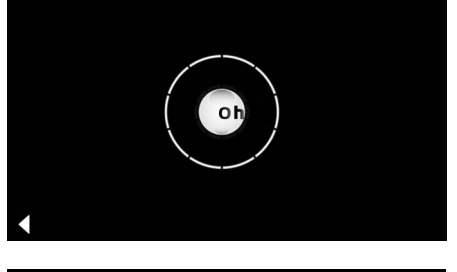

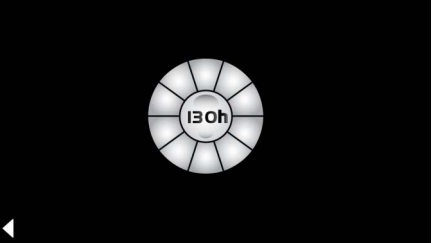

Tartsa néhány másodpercig megnyomva az inaktív **Gőz** ikont, amíg meg nem jelenik az **Időzítő** ikon.

Tartsa néhány másodpercig megnyomva az **Időzítő** ikont.

Az időzítőt ezzel visszaállította 130 órára.

# P

### Informações gerais de segurança

- Crianças e adultos com limitações físicas, mentais e/ou sensoriais não podem utilizar o produto sem supervisão.
- Pessoas que estejam sob a influência de álcool ou estupefacientes não podem utilizar o produto.

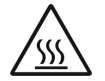

 A descalcificação do gerador de vapor representa perigo de queimaduras.
 Deixar arrefecer o gerador de vapor e ter em atenção as instruções constantes da informação sobre o produto.

 Existe perigo de escaldão/ queimaduras ao contactar com a saída de vapor da cabina.

- Não é permitida a utilização de aparelhos eléctricos suplementares na cabina de vapor, para produção de calor ou humidade.
- Ao interromper o funcionanemto todas as funções são imediatamente paradas. A luz apaga decorridos 60 segundos.
- Limpeza: Aparelho de controlo, ver manual do fabricante.

# Campo de utilização/Função

Manuseamento do módulo Música/Luz/Vapor.

### Instruções de instalação

- A instalação apenas pode ser efectuada em compartimentos anti-congelantes.
- As aplicações necessárias para o funcionamento do sistema, devem, em primeiro lugar, ser instaladas no painel de controlo. Instalar versão mais recente:
- Directamente do aparelho de controlo à App Store através de uma ligação de rede sem fios (tem de existir uma conta no fornecedor).
- Para Apple: Através iTunes na iTunes Store (o iTunes tem de estar instalado no computador e é necessário uma conta na Apple).
- Para Android: Através da Google Play Store (é necessário uma conta na Google).
- Através de código QR:

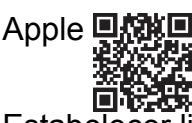

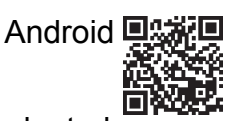

 Estabelecer ligação com cabo adaptador para Bluetooth<sup>®</sup>.

# Trabalhar com a aplicação da GROHE

A aplicação é a unidade de comando central para controlo dos módulos ligados.

O manuseamento e configurações gerais do aparelho de comando devem ser consultados no

Nas páginas seguintes encontrará a descrição da colocação em funcionamento, da configuração e do manuseamento dos módulos SPA através do campo de comando.

#### Símbolos principais:

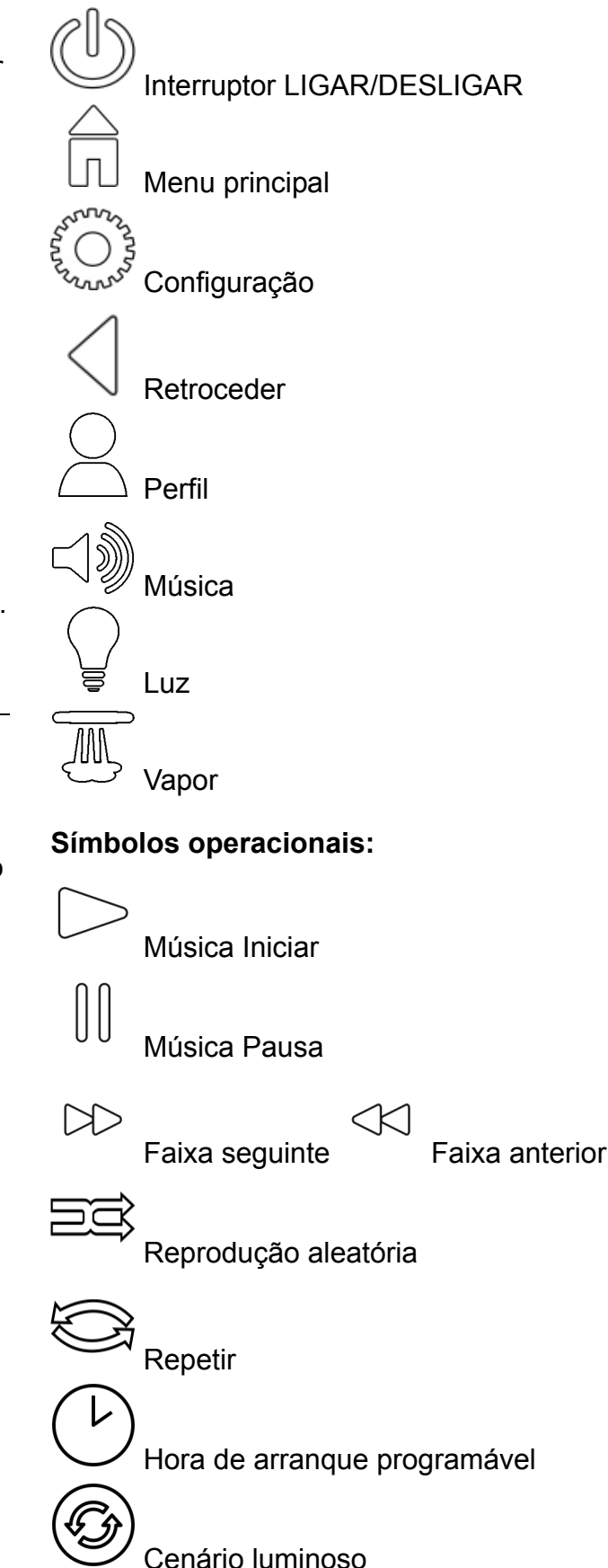

#### manual do fabricante. **Colocação em funcionamento**

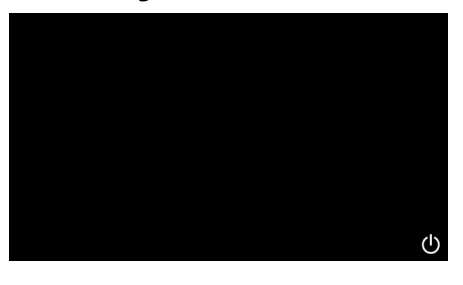

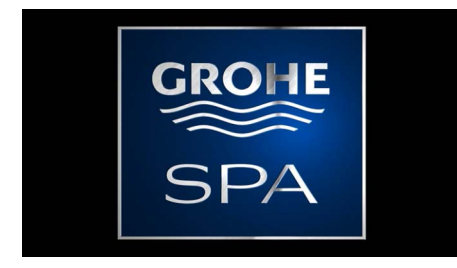

# Modo Demonstração

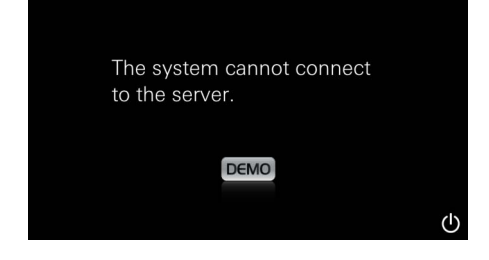

# Gestão de ligações

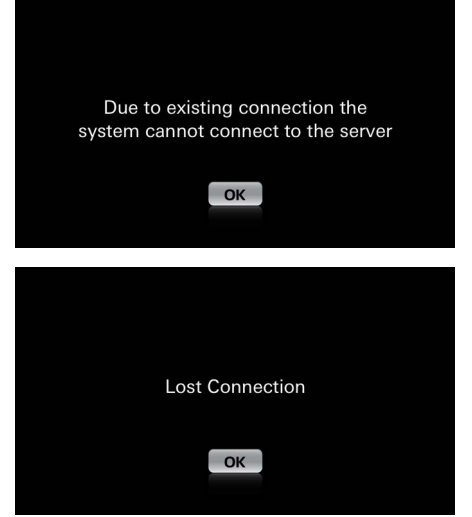

#### Menu principal

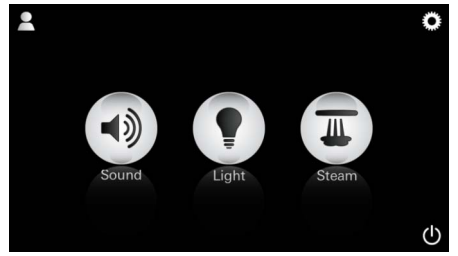

#### <u>Aviso:</u>

O menu principal é exibido quando termina o vídeo animado inicial.

A aplicação inicia através do interruptor Ligar/ Desligar.

Aparece um vídeo animado no ecrã inicial.

Se o aparelho de controlo **não** estiver ligado à unidade de comando, arranca o modo demonstração.

No modo demonstração é exibido apenas um número limitado de funções para que se possa familiarizar com a aplicação.

Caso já exista uma ligação estabelecida a um outro aparelho de controlo, é mostrado o aviso correspondente.

Para substituir o aparelho de controlo deve, em primeiro lugar, terminar sessão do aparelho

conectado e desactivar o  $Bluetooth^{(\!R\!)}$ . Após 10 seg., o novo aparelho pode ser ligado.

A interrupção da ligação durante a utilização é assinalada com a exibição do aviso correspondente.

No menu principal são mostrados os ícones correspondentes aos aparelhos ligados (Música/ Luz/Vapor), o símbolo principal Ligar/Desligar, as configurações e os perfis.

Prima o ícone correspondente à função que pretende utilizar.

As funções activas são sinalizadas através do pulsar dos ícones.

# Menu de configuração

| Settings    |   |   |
|-------------|---|---|
| lcon Text   | I |   |
| Hotel Mode  | 0 |   |
| Icon Colour |   |   |
| Language    |   |   |
| •           |   | Φ |
|             |   | Â |
| Settings    |   |   |
| Icon Colour |   |   |
| Language    |   |   |
| Temperature |   |   |
| Reset       |   |   |
| •           |   | Ф |

Modalidades de configuração:

- Texto dos ícones activo/desactivo
- Modo Hotel activo/desactivo
- Cor do ícone ou cor-de-laranja
- Idioma A/I/F/E
- Temperatura Graus(°C) ou Fahrenheit (F)
- Repor: Reposição de todas as configurações individuais aplicadas.

Menu Música

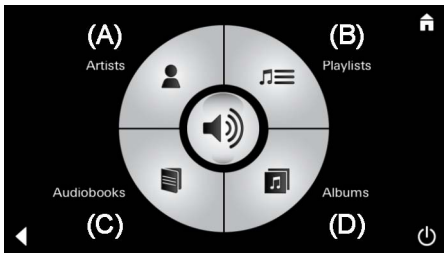

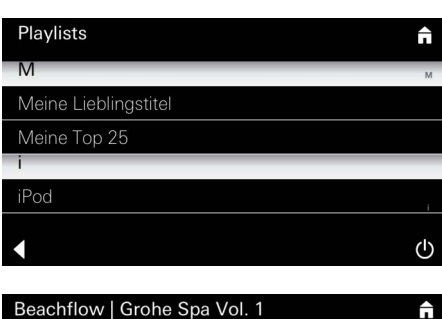

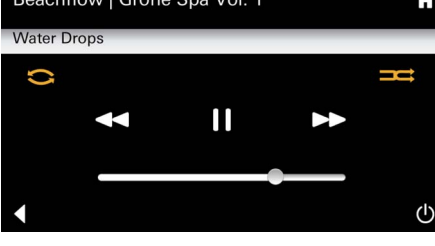

Menu Luz

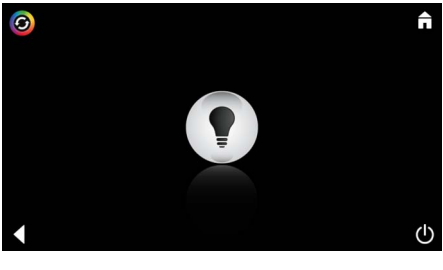

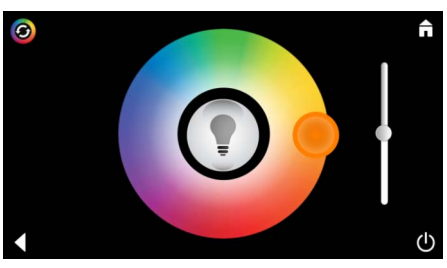

faixas:

Exemplo Lista de Apresentação da sua selecção de faixas:

- (A) Lista de intérpretes
- (B) Lista das listas de faixas guardadas
- (C) Lista de audiolivros sincronizados
- (D) Lista de álbuns sincronizados

Uma vez efectuada a sua escolha, avança-se para o menu reprodução.

Para manuseamento, consulte os símbolos de controlo, página 1.

Barra de deslocamento: Regulação do volume: Simbolo (na activação são destacados com cor): Reprodução aleatória, Repetir

Prima o ícone Luz. É exibida a última configuração assumida.

Com o ponto luminoso pode seleccionar-se novamente a cor da luz, com a barra de deslocamento altera-se a intensidade da luz.

Ao premir o ícone Luz a luz desliga-se.

Ao premir o ícone cenário luminoso arranca um programa de luz pré-definido.

| Menu Vapor                                                                                                    |                                     |                                                                                                    |
|----------------------------------------------------------------------------------------------------|-------------------------------------|----------------------------------------------------------------------------------------------------|
| C                                                                                                    | Duração do vapor:                   | A duração do vapor só pode ser ajustada com a<br>função vapor desactivada.<br>Barra de deslocamento para a esquerda: até<br>0 minutos<br>Barra de deslocamento para a direita: até<br>60 minutos                                         |
| C<br>Duration<br>Duration<br>D | <u>Temperatura do</u><br>vapor:     | A temperatura do vapor pode ser alterada em<br>qualquer altura.<br>Barra de deslocamento para a esquerda: até<br>38 °C<br>Barra de deslocamento para a direita: até 55 °C<br>Prima o ícone Vapor para dar início ao gerador<br>de vapor. |
| C Steam                                                                                                    | <u>Aquecer:</u>                     | Arranca a fase de aquecimento.<br>Durante a fase de aquecimento o ícone <b>Vapor</b><br>fica inactivo.                                                                                                    |
| Warming-up                                                                                                    |                                     | Logo que sejam atingidos os 38 °C na cabina de vapor, e decorridos 10 minutos, o ícone <b>Vapor</b> volta a estar activo.                                                                                                    |
| C                                                                                                    | <u>Arranque de</u><br><u>vapor:</u> | Prima continuamente o ícone <b>Vapor</b> para que tenha início o banho de vapor com a duração de vapor e temperatura pré-definidas.                                                                                                    |
| Arranque de vapor programáv                                                                                                    | vel                                 |                                                                                                    |
| Please confirm you would like<br>to enter the auto steam start                                                                                                    |                                     | No menu Vapor prima o ícone <b>Hora de arranque</b><br><b>programável</b> e confirme a mensagem seguinte<br>com <b>Sim</b> .                                                                                                    |
| C                                                                                                    |                                     | Ajuste, tal como é descrito no menu Vapor, a<br>duração do vapor, a temperatura e a hora de<br>arranque e prima, em seguida, o ícone <b>Hora de</b><br><b>arranque programável</b> .                                                     |

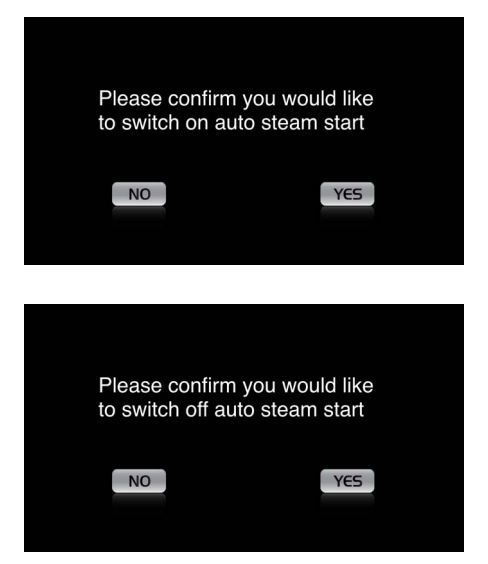

#### Criar perfis

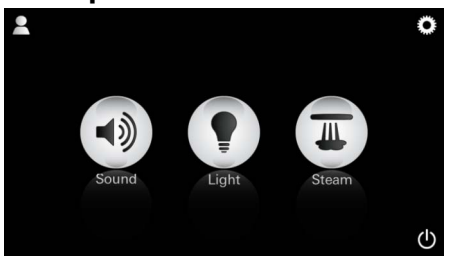

<u>Aviso:</u> Máx. 9 perfis permitido. Confirme as configurações. O ícone **Hora de arranque programável**é destacado com cor se a hora de arranque estiver activada.

Para desactivar a hora de arranque prima o ícone destacado com cor **Hora de arranque programável** e confirme a mensagem seguinte.

Prima o ícone Perfil para avançar para o menu Perfil.

Prima o ícone Plus para criar um novo perfil e

atribuir-lhe um nome de perfil em seguida. Depois de confirmar com Concluído, avança automaticamente para a configuração do perfil.

QWERTZUIOPÜ ASDFGHJKLÖÄ YXCVBNM 123 Leerzeichen Fertig

#### **Configurar perfis**

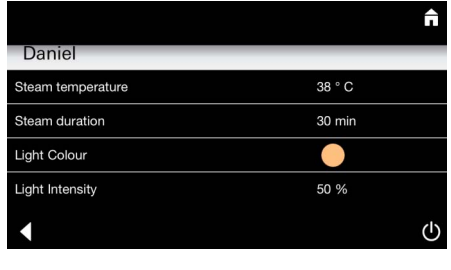

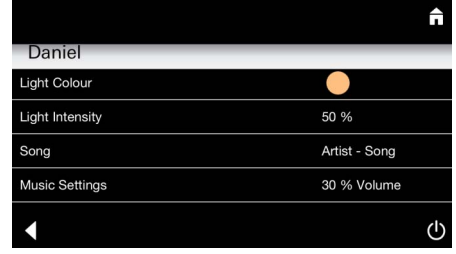

<u>Configuração</u> <u>Vapor:</u> (Exemplo: Temperatura) Seleccione o parâmetro que pretende ajustar no

- menu Configurações.
- Temperatura do vapor
- Duração do vapor
- Cor da luz
- Luminosidade
- Faixa
- Volume

Seleccione o valor para configurar (duração/ temperatura) e altere-o através do controlo de deslocamento.

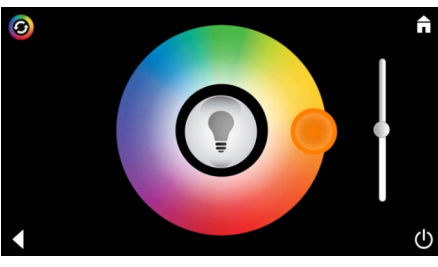

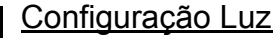

Configuração Luz: Seleccione o valor para configurar (cor da luz/ luminosidade) e altere-o através do controlo de deslocamento ou ajuste, através do ícone Cenário luminoso, os valores de luminosidade pré-definidos.

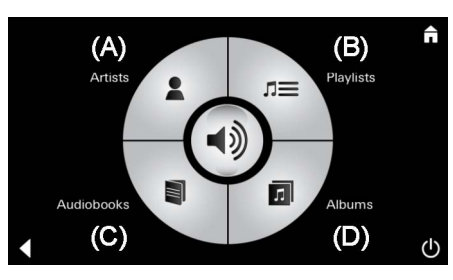

Configuração Música:

Apresentação da sua selecção de faixas:

- (A) Lista de intérpretes
- (B) Lista das listas de faixas guardadas
- (C) Lista de audiolivros sincronizados
- (D) Lista de álbuns sincronizados

Uma vez efectuada a sua escolha, avança-se para o menu reprodução:

Ajuste o volume, a reprodução aleatória ou a repetição de faixas.

Prima o ícone Perfil para avançar para a selecção do perfil.

Seleccione o perfil pretendido.

Seleccione a acção pretendida.

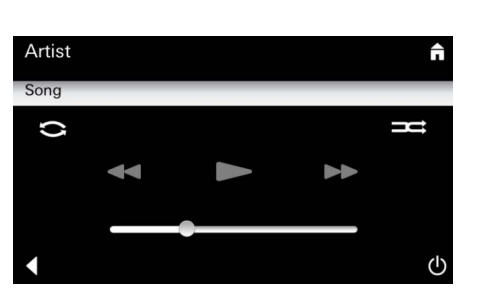

#### **Gerir perfis**

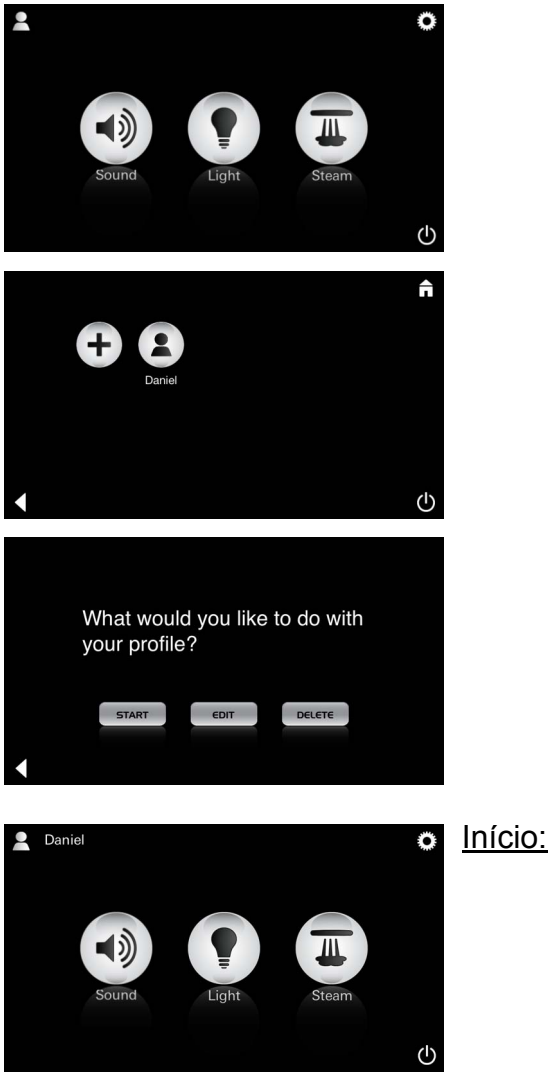

Iniciar (activar perfil)/Parar (desactivar perfil) No menu principal é exibido o nome do perfil activo.

Prima o ícone correspondente à função que pretende utilizar (Música/Luz/Vapor). As funções activas são sinalizadas através do pulsar dos ícones.

| ■       Daniel         Steam temperature       38 ° C         Steam duration       30 min         Light Colour       ●         Light Intensity       50 %         ▲       ♥                                                                                                    | <u>Editar:</u>                                                                                                    | Através do ícone <b>Editar</b> avança para o Menu de configuração, ver Configurar perfis, Página 155.                                                                                                    |
|----------------------------------------------------------------------------------------------------|----------------------------------------------------------------------------------------------------|----------------------------------------------------------------------------------------------------|
| Please confirm you would<br>like to delete your profile                                                                                                    | <u>Apagar:</u>                                                                                                    | Confirmar eliminação do perfil.                                                                                                    |
| Modo Hotel  Settings Icon Text Hotel Mode I Icon Colour Language                                                                                                    | <u>Aviso:</u><br>Se premir os<br>símbolos<br>interruptor Ligar/<br>Desligar ou o<br>menu principal a<br>configuração será<br>perdida. | Para iniciar o modo Hotel coloque o controlo de<br>deslocamento em I e confirme a entrada com o<br>ícone <b>Retroceder</b> .<br>Em seguida, no menu principal são mostrados os<br>ícones correspondentes aos componentes<br>ligados (Música/Luz/Vapor) e ao interruptor Ligar/<br>Desligar. |
| Sound Light Steam                                                                                                    | <u>Aviso:</u><br>Para sair do modo<br>activo premir o<br>interruptor Ligar/<br>Desligar durante<br>10s.                               | Prima o ícone correspondente à função que<br>pretende utilizar.<br>As funções activas são sinalizadas através do<br>pulsar dos ícones.                                                                                                    |
| <ul> <li>أ</li> <li>أ</li></ul> | Luz:<br>Premir o ícone                                                                                                    | Na activação da função <b>Luz</b> deve ser<br>seleccionado um dos cenários luminosos pré-<br>definidos (Multi/Manhã/Noite).<br>Mantendo premido (10s) o ícone <b>Música</b> ou<br><b>Vapor</b> podem ser alteradas as respectivas pré-<br>definições.                                       |
| (A)<br>Artists<br>Audiobooks<br>(C)<br>(D)                                                                                                    | <u>Música:</u><br>Premir ícone ⊂)ᢧ)<br>10s.                                                                                           | Apresentação da sua selecção de faixas:<br>(A) Lista de intérpretes<br>(B) Lista das listas de faixas guardadas<br>(C) Lista de audiolivros sincronizados<br>(D) Lista de álbuns sincronizados                                                                                              |
| <b>↑</b>                                                                                                    | <u>Vapor:</u><br>Premir ícone<br>M<br>10s.                                                                                            | Ajuste a temperatura pretendida com o controlo de deslocamento e confirme a entrada com o ícone <b>Retroceder</b> .                                                                                                    |

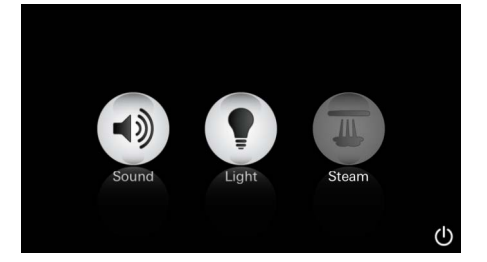

#### Assistência Lavagem automática

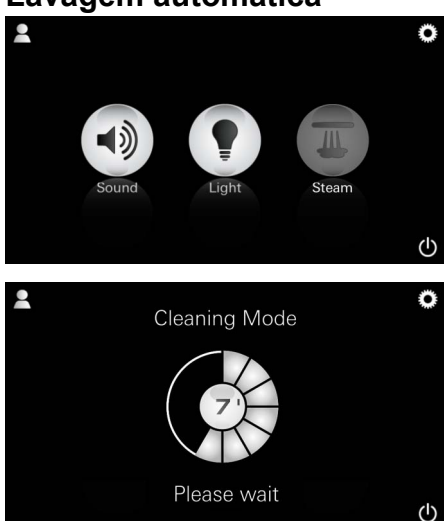

# <u>Desca</u>lcificação

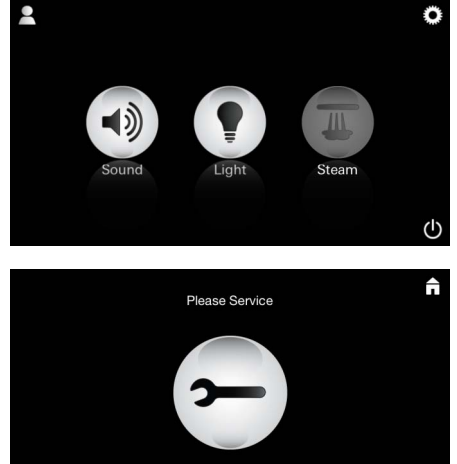

#### Temporizador expirado: (130h)

<u>Aviso:</u>

(h)

Durante a descalcificação os perfis e o modo Hotel ficam bloqueados.

O arranque da descalcificação no Modo Hotel **não** é possível.

#### É necessária uma descalcificação.

É possível proceder a uma descalcificação decorridas 130 horas (intervalo fixo) ou a uma descalcificação manual antes de atingir as 130 horas.

Se o temporizador expirar, o gerador de vapor é bloqueado.

O ícone Vapor está inactivo.

Prima o ícone Vapor.

Prima o ícone **Assistência**, para iniciar a fase de aquecimento para a descalcificação.

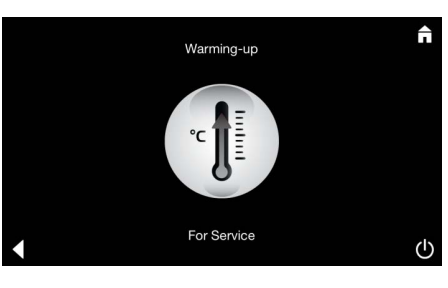

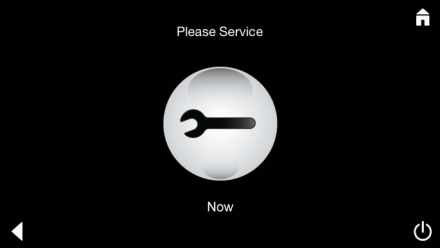

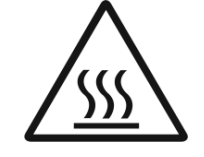

O gerado de vapor aquece. **Dispositivo de aquecimento** Pode sair vapor através da saída de vapor.

Após 20 minutos a fase de aquecimento para a descalcificação para.

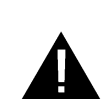

É exibido o ícone Assistência agora.

O **sistema principal não pode** ser ligado isento de tensão.

Agora é possível executar a descalcificação do gerador de vapor. Para conhecer mais sobre procedimentos consulte as informações técnicas sobre o produto relativas ao gerador de vapor.

Ao activar a função **Vapor** tem início a fase de aquecimento. (Ícone **Vapor** inactivo, até que a temperatura pré-definida seja atingida).

45 minutos após um banho de vapor tem inicío

um processo de lavagem automático do gerador

de vapor. Em seguida, o gerador de vapor é colocado fora de funcionamento durante 20 minutos. Durante este período o ícone **Vapor** fica inactivo.

Prima o ícone Vapor para que seja exibido a duração restante do processo de lavagem em minutos. Quando o processo de lavagem automático é concluído o ícone **Vapor** volta a estar activo.

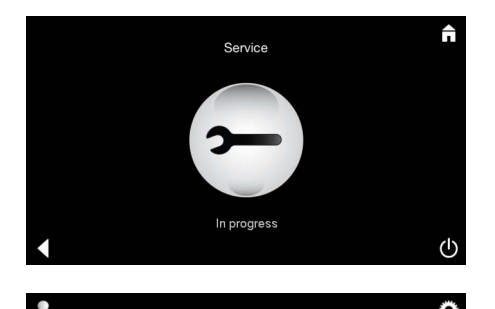

Aviso **Assistência em execução** aparece se, com a função Assistência activa, o ícone **Vapor** for accionado.

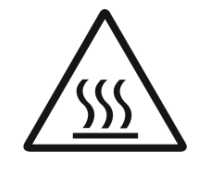

#### **ATENÇÃO: Quente**

Quando o processo de descalcificação terminar alterne para o menu principal através do ícone **Retroceder**.

O ícone **Vapor** está inactivo.

Primeiro, deve ser reposto o temporizador.

Prima o ícone desactivo **Vapor** durante alguns segundos até aparecer o ícone **Temporizador**.

Prima o ícone **Temporizador** durante alguns segundos.

O temporizador pode agora ser reposto em 130 horas.

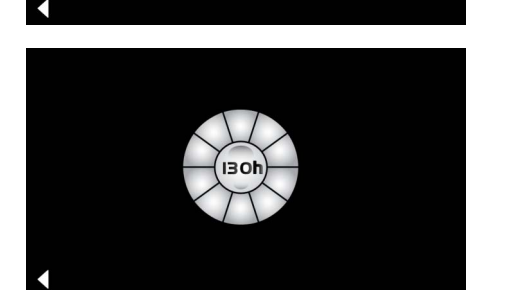

Descalcificação

**Repor temporizador** 

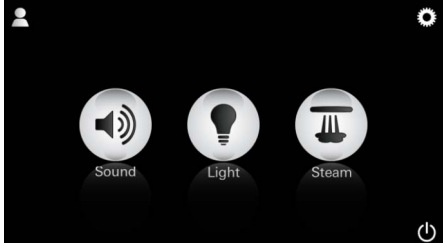

| N | 1 | a | r | 1 | u | <u>a</u> |  |
|---|---|---|---|---|---|----------|--|
|   |   |   |   |   |   |          |  |

(3 oh

<u>Aviso:</u> Durante a descalcificação os perfis e o modo Hotel ficam bloqueados.

O arranque da descalcificação no Modo Hotel **não** é possível.

O tempo de operação restante é exibido num intervalo fixo. Prima o ícone **Temporizador** durante alguns segundos.

Prima o ícone Vapor durante alguns segundos.

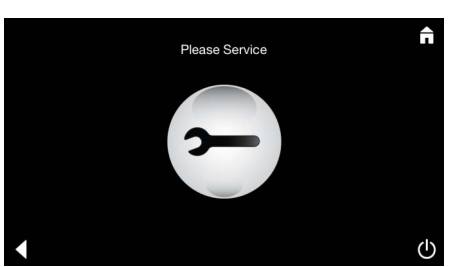

Prima o ícone Assistência para dar início à fase de aquecimento para a descalcificação. Durante este período não é possível a operação do aparelho.

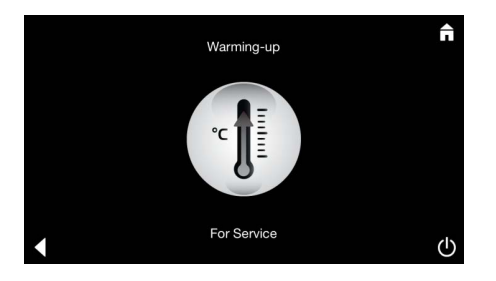

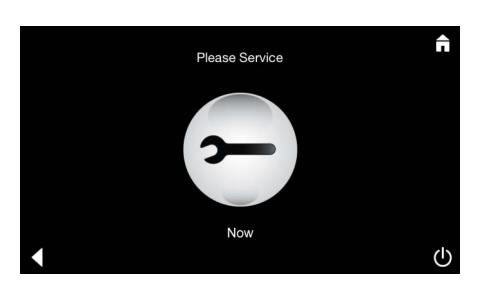

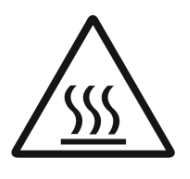

O gerado de vapor aquece. Dispositivo de aquecimento Pode sair vapor através da saída de vapor. Após 20 minutos o gerador de vapor para.

A fase de aquecimento para a descalcificação é concluída.

É exibido o ícone Assistência agora.

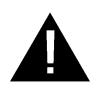

O sistema principal não pode ser ligado isento de tensão.

Agora é possível executar a descalcificação do gerador de vapor. Para conhecer mais sobre procedimentos consulte as informações técnicas sobre o produto relativas ao gerador de vapor.

Aviso Assistência em execução aparece se, com a função Assistência activa, o ícone Vapor é accionado.

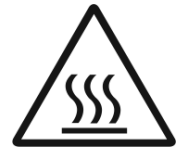

#### **ATENÇÃO: Quente**

Quando o processo de descalcificação terminar alterne para o menu principal através do ícone Retroceder.

O ícone Vapor está inactivo. Primeiro, deve ser reposto o temporizador.

#### **Repor temporizador**

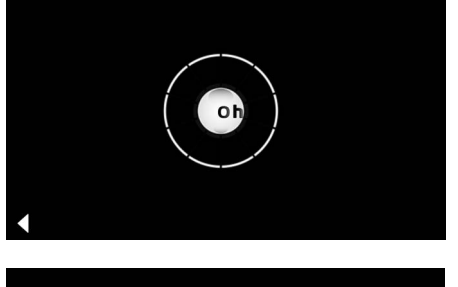

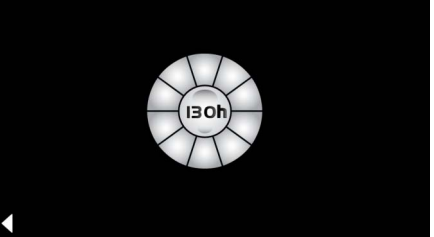

Prima o ícone desactivo Vapor durante alguns segundos até aparecer o ícone Temporizador.

Prima o ícone Temporizador durante alguns segundos.

O temporizador pode agora ser reposto em 130 horas.

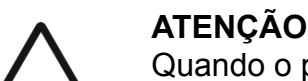

- Bedensel, zihinsel ve/veya duyumsal engelleri bulunan çocuk veya yetişkinlerin ürünü gözetimsiz olarak kullanması yasaktır.
- Alkol veya uyuşturucu madde etkisi altındaki kişilerin ürünü kullanması yasaktır.

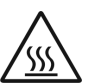

 Buhar jeneratörünün kireç tortusunu kaldırma sırasında yanma tehlikesi söz konusudur. Buhar jeneratörünü soğumaya bırakın ve ürün bilgilerindeki

talimatlara dikkat edin.
Kabindeki buhar çıkışında yanma/ haşlanma tehlikesi söz konusudur.

- Buhar kabininde buhar veya nem üreten başka elektrikli cihazlar kullanılmamalıdır.
- İşletimin kesilmesi durumunda tüm fonksiyonlar hemen sonlandırılır. Işık 60 saniye sonra söner.
- Temizleme: Kumanda cihazı, bkz. üreticinin el kitabı.

# Kullanım sahası/fonksiyon

Müzik/Işık/Buhar modüllerinin kullanımı

# Montaj uyarıları

- Montaj ancak donmaya karşı emniyetli odalarda yapılabilir.
- Sistemin çalışması için gerekli uygulamanın son sürümü önce mobil kumanda cihazına kurulmalıdır:
- App Store'da kablosuz ağ bağlantısı üzerinden doğrudan kumanda cihazı aracılığıyla (sağlayıcıda bir hesap bulunması gerekir).
- Apple için: iTunes Store'daki iTunes üzerinden (bilgisayarda iTunes yüklü olması ve Apple'da bir hesap bulunması gerekir).
- Android için: Google Play Store aracılığıyla (Google'da bir hesap bulunması gerekir).
- QR Koduyla

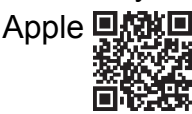

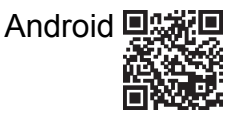

• Bluetooth<sup>®</sup> adaptörü ile bağlantı kurun.

# GROHE Uygulamasının kullanımı

Uygulama, bağlı modüllerin kontrol edilmesi için merkezi kumanda birimidir.

Kumanda cihazının genel kullanım ve ayarları için üreticinin el kitabına bakabilirsiniz.

Aşağıdaki sayfalarda kontrol paneli aracılığıyla SPA modülünün işletime alınması, konfigürasyonu ve kullanımı açıklanmıştır.

### Ana Semboller:

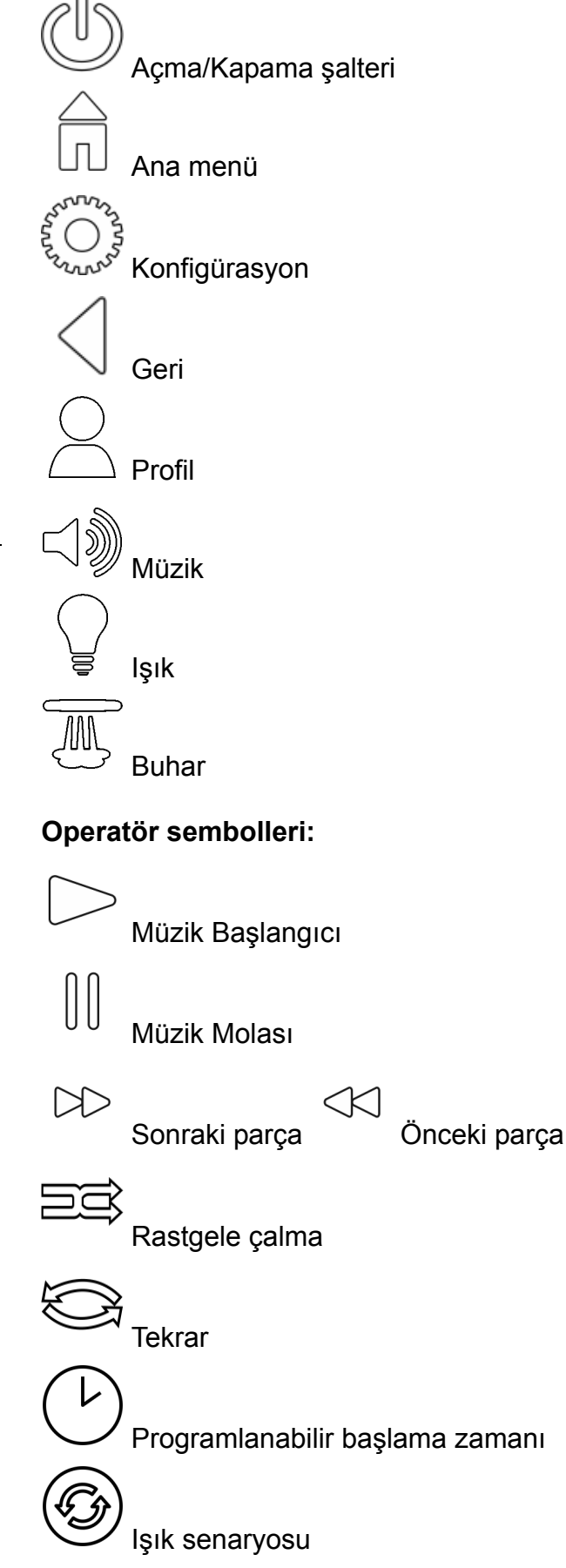

# Kullanım

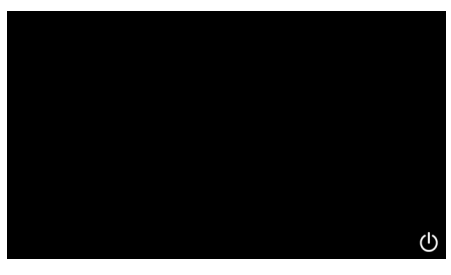

**GROHE** SPA

# Demo mod

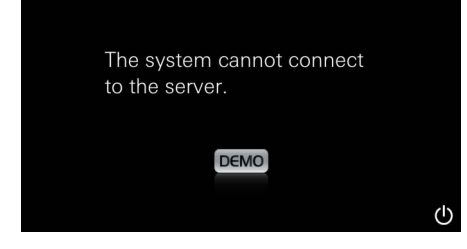

# Bağlantı yönetimi

| Due to existing connection the system cannot connect to the server |
|--------------------------------------------------------------------|
| ОК                                                                 |
|                                                                    |
| Lost Connection                                                    |
| ОК                                                                 |

# Ana menü

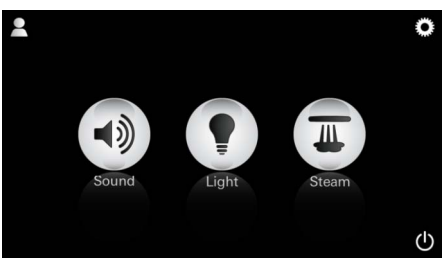

<u>Uyarı:</u> Başlangıç animasyonu bittikten sonra ana menü görünür.

Açma/Kapama şalteri aracılığıyla uygulamayı başlatın.

Başlangıç animasyonu görünür.

Kumanda cihazını kumanda birimine bağlı **değilse** demo modu başlatılır. Demo modunda yalnızca uygulamayı öğrenmeniz için bazı sınırlı fonksiyonlar gösterilir.

Başka bir kumanda cihazıyla bağlantı zaten varsa, uygun bir uyarı görünür. Kumanda cihazını değiştirmek için önce bağlı cihaz bağlantısı kapatılmalı veya *Bluetooth*<sup>®</sup> devre dışı bırakılmalıdır. 10 san. sonra yeni cihaz bağlanabilir.

Kullanım sırasında bağlantı kesilirse uygun bir uyarı görünür.

Ana menüde bağlı bileşenlerin (Müzik/lşık/Buhar) simgeleri, Açma/Kapatma ana sembolleri, konfigürasyon ve profil görünür. Fonksiyonunu kullanmak istediğiniz simgeye basın. Aktif fonksiyonlar yanıp sönen simgelerle belirtilir.

# Konfigürasyon menüsü

|             |   | Â |
|-------------|---|---|
| Settings    |   | _ |
| Icon Text   |   |   |
| Hotel Mode  | 0 |   |
| Icon Colour |   |   |
| Language    |   |   |
| •           |   | Ф |
|             |   |   |
|             |   | Â |
| Settings    | _ | _ |
| Icon Colour |   |   |
| Language    |   |   |
| Temperature |   |   |
| Reset       |   |   |
| •           |   | Ф |

#### Müzik menüsü

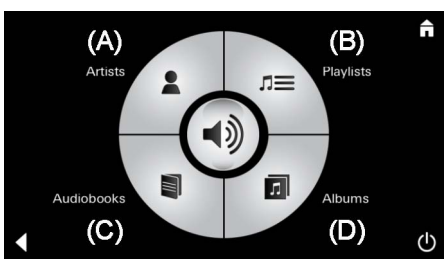

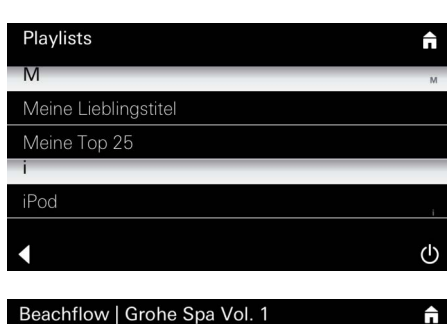

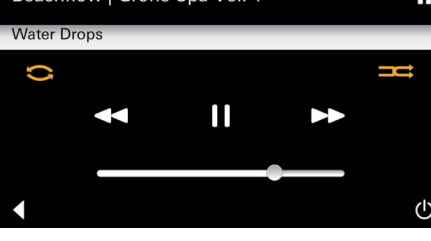

#### lşık menüsü

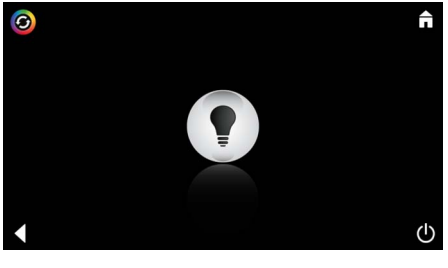

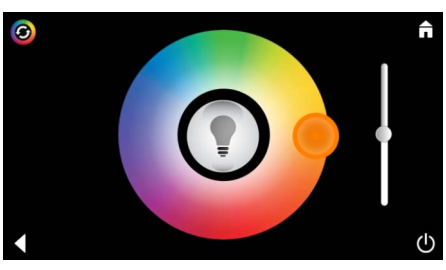

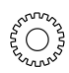

Başlık listesi

örneği:

Konfigürasyon olanakları:

- Açık veya kapalı simgelere ilişkin metin
- Otel modu açık veya kapalı
- Beyaz veya turuncu renkli simge
- Dil D/GB/F/E
- Santigrat derece (°C) veya Fahrenheit (F) cinsinden sıcaklık
- Sıfırla: Yapılan kişisel ayarların tümünün geri alınması

Başlık seçimini yapın:

- (A) Sanatçıların listesi
- (B) Kaydedilmiş şarkı listelerinin listesi
- (C) Senkronize edilmiş sesli kitapların listesi
- (D) Senkronize edilmiş albümlerin listesi

Seçiminizi yaptığınızda oynatma menüsüne gelirsiniz.

Kullanım, bkz. Kumanda sembolleri, sayfa 1.

Kaydırıcı: Ses düzeyini ayarlama Semboller (etkinleştirme sırasında renkli gösterilir): **Rastgele çalma**, **Tekrar** 

**lşık** simgesine basın. Son ayarlanan konfigürasyon görüntülenir.

lşık noktası ile ışık renginizi yeniden seçebilir, kaydırıcı ile ışık yoğunluğunu değiştirebilirsiniz.

lşık simgesine basarak ışığı kapatın.

**lşık senaryosu** simgesine basıldığında ön ayarlı ışık programı başlatılır.

| Ruh | ar | m۵   | nii | cii |
|-----|----|------|-----|-----|
| Dun | a  | IIIC | nu  | 30  |

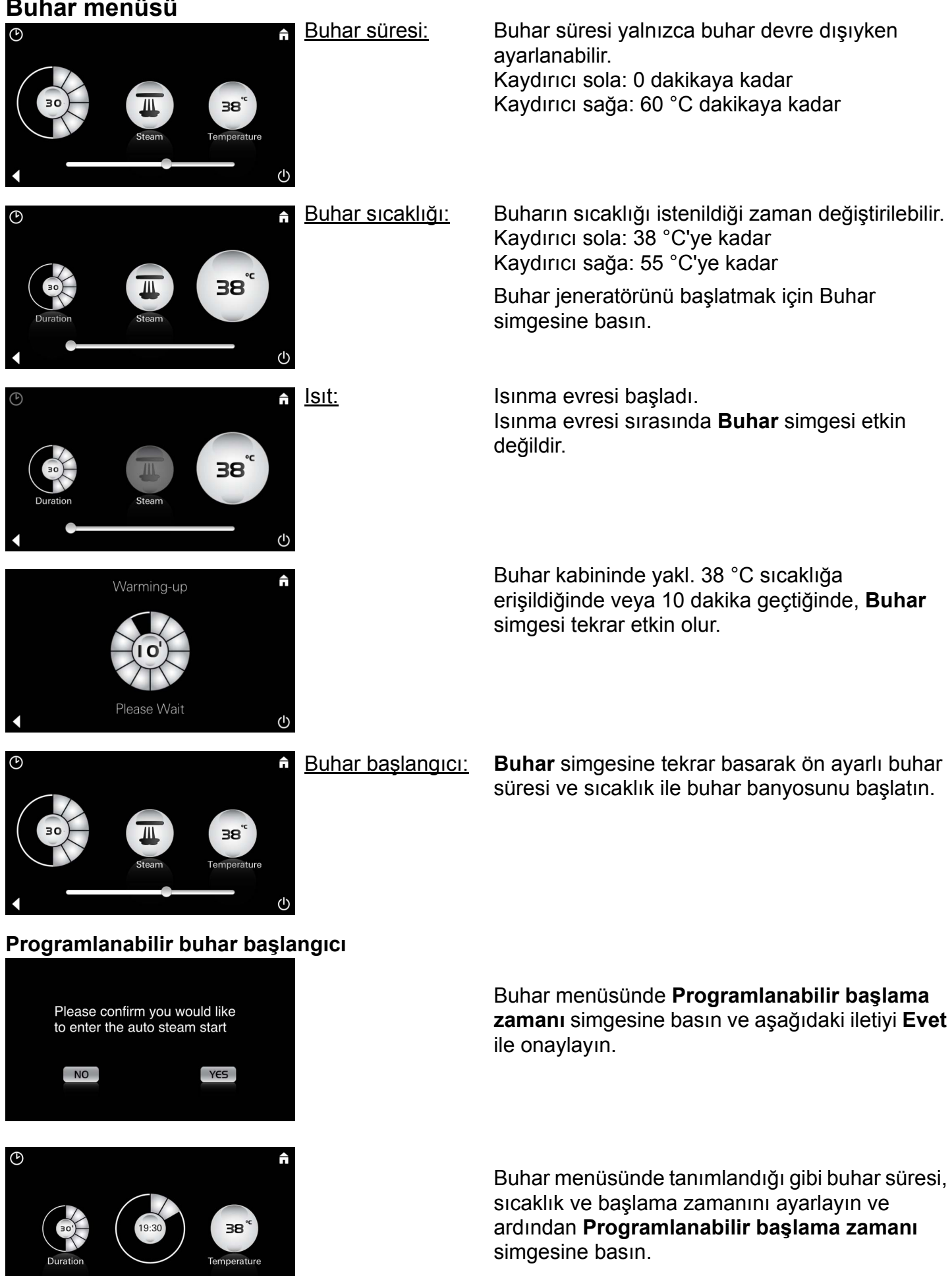

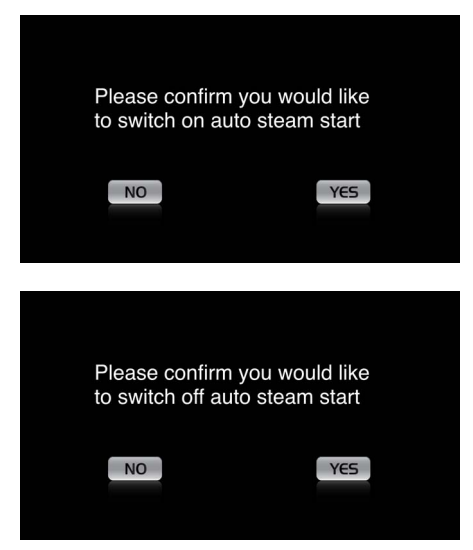

#### Profil oluştur

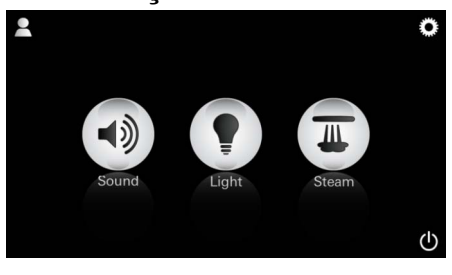

<u>Uyarı:</u> Maks. 9 profil olanaklıdır.

A

Ayarları onaylayın. **Programlanabilir başlama zamanı** simgesi, başlama süresi etkin olduğunda renkli olarak vurgulanır.

Başlama zamanını devre dışı bırakmak için renkli gösterilen **Programlanabilir başlama zamanı** simgesine basın ve aşağıdaki iletiyi onaylayın.

Profil menüsüne gitmek için Profil simgesine basın.

Yeni bir profil oluşturmak için **Artı** simgesine basın ve ardından profil adı belirleyin. Onayladıktan sonra otomatik olarak profil konfigürasyonuna gidersiniz.

Q W E R T Z U I O P Ü A S D F G H J K L Ö Ä Y X C V B N M Leerzeichen Ferlig

#### Profillerin konfigüre edilmesi

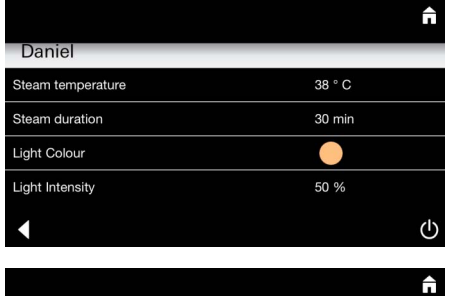

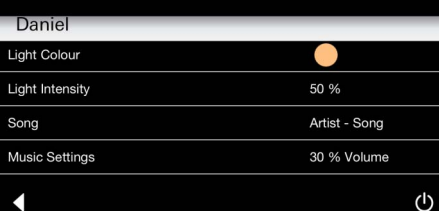

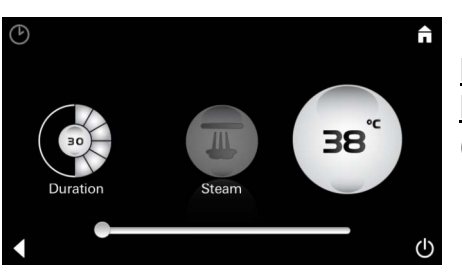

<u>Buhar</u> Konfigürasyonu: (Örnek: Sıcaklık) Konfigürasyon menüsünde ayarlanacak parametreleri seçin.

- Buhar sıcaklığı
- Buhar süresi
- Işık rengi
- Parlaklık

- Başlık

- Ses düzeyi

Ayarlanacak değeri (süre/sıcaklık) seçin ve kaydırıcı çubuk ile değiştirin.

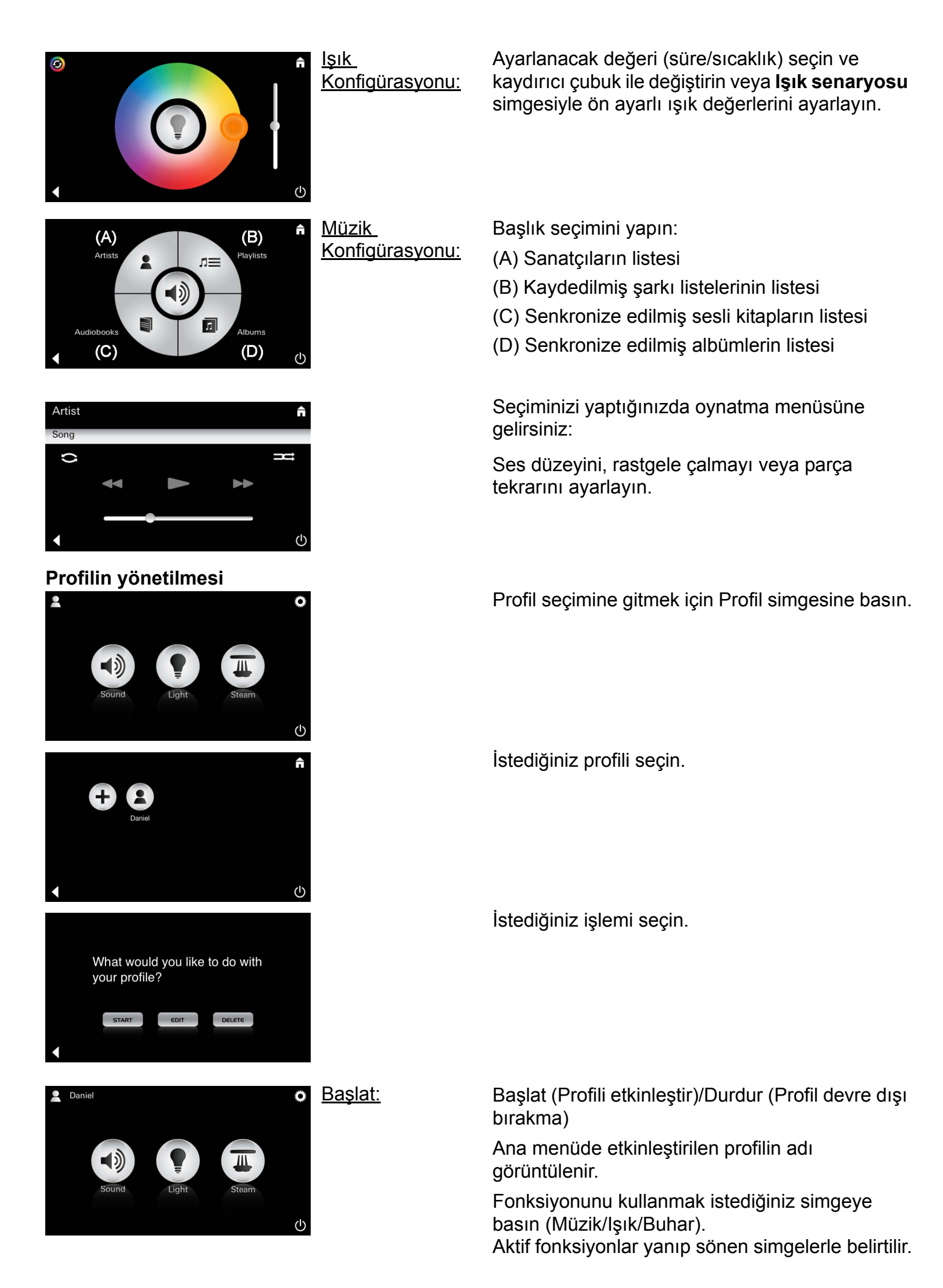

| Daniel                             | f                           | <u>Düzenle:</u> | Düzenle simgesi ile konfigürasyon menüsün<br>gelirsiniz, bkz. Profillerin konfigüre edilmesi, |  |  |
|------------------------------------|-----------------------------|-----------------|-----------------------------------------------------------------------------------------------|--|--|
| Steam temperature                  | 38 ° C                      |                 | sayfa 165.                                                                                    |  |  |
| Steam duration                     | 30 min                      |                 |                                                                                               |  |  |
| Light Colour                       | •                           |                 |                                                                                               |  |  |
| Light Intensity                    | 50 %                        |                 |                                                                                               |  |  |
| •                                  | (                           |                 |                                                                                               |  |  |
|                                    |                             | <u>Sil:</u>     | Profilin silinmesini onaylayın.                                                               |  |  |
| Please confirm<br>like to delete y | n you would<br>⁄our profile |                 |                                                                                               |  |  |
| NO                                 | YES                         |                 |                                                                                               |  |  |

# **Otel modu**

|             | Â |
|-------------|---|
| Settings    |   |
| Icon Text   | I |
| Hotel Mode  | 1 |
| Icon Colour |   |
| Language    |   |
| •           | Ф |

<u>Uyarı:</u> Açma/Kapatma şalteri veya Ana menü sembollerine basıldığında ayar kaybolur.

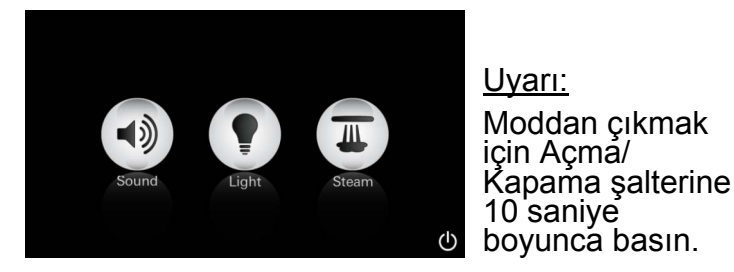

Â  $(\mathbf{b})$ 

10 saniye boyunca basın. <u>İşık:</u> simgesine

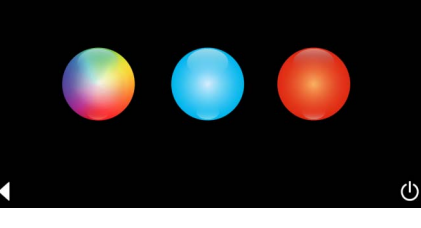

ΠΞ

л

(D)

 $(\mathbf{I})$ 

(A)

Artists

(C)

Müzik:

(B) Playlists 10 saniye boyunca basın.

bāsin

Otel modunu başlatmak için kaydırıcı çubuğu I üzerine yerleştirin ve girişi Geri simgesiyle onaylayın.

Ana menüde daha sonra bağlı bileşenlerin (Müzik/lşık/Buhar) simgeleri ve Açma/Kapatma şalteri görünür.

Fonksiyonunu kullanmak istediğiniz simgeye basın.

Aktif fonksiyonlar yanıp sönen simgelerle belirtilir.

**Işık** fonksiyonunu etkinleştirme sırasında ön ayarlı ışık senaryolarından biri (Çoklu/Sabah/ Akşam) seçilmelidir.

Müzik veya Buhar simgelerine uzun basıldığında (10 saniye) ilgili ön ayarlar değiştirilebilir.

Başlık seçimini yapın:

- (A) Sanatçıların listesi
- (B) Kaydedilmiş şarkı listelerinin listesi
- (C) Senkronize edilmiş sesli kitapların listesi
- (D) Senkronize edilmiş albümlerin listesi

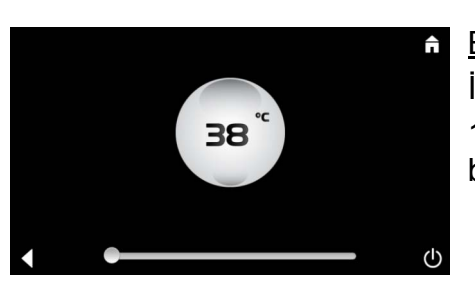

Buhar: İkona 派 10 saniye boyunca basın.

İstediğiniz sıcaklığı kaydırıcı çubuğu yardımıyla ayarlayın ve girişi Geri simgesiyle onaylayın.

167

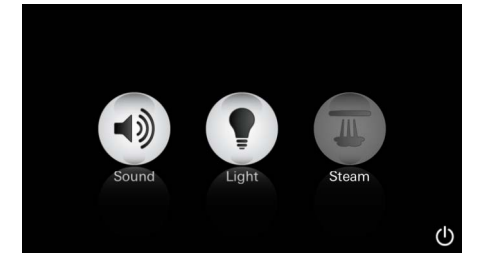

#### Servis Otomatik yıkama

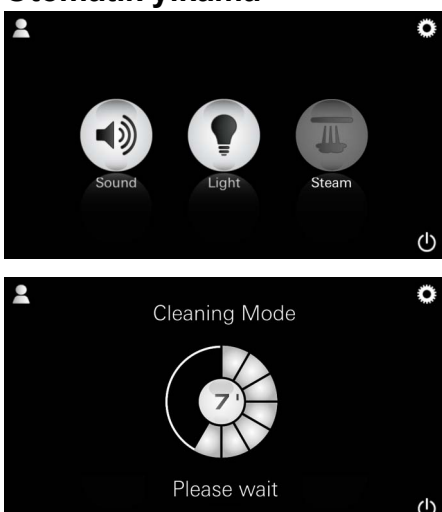

#### Kireç tortusunu kaldırın

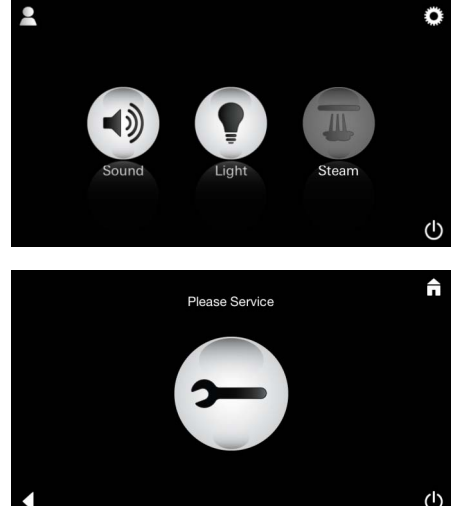

Zamanlayıcının süresi doldu: (130s)

#### <u>Uyarı:</u>

Kireç tortusunu giderme sırasında profiller ve otel modu bloke edilir.

Otel modunda kireç giderme işleminin başlatılması mümkün **değildir**.

# Düzenli olarak kireç tortusunu kaldırma gereklidir.

130 saat (sabit ayarlanmış aralık) geçtikten sonra kireç tortusunu giderme veya 130 saat dolmadan önce manuel olarak kireç tortusunu giderme işlemi yürütme imkanı bulunur.

Zamanlayıcının süresi dolduğunda buhar jeneratörü bloke edilir.

Buhar simgesi etkin değil. Buhar simgesine basın.

Kireç tortusunu giderme amacıyla ısınma evresini başlatmak için **Lütfen Servis** simgesine basın.

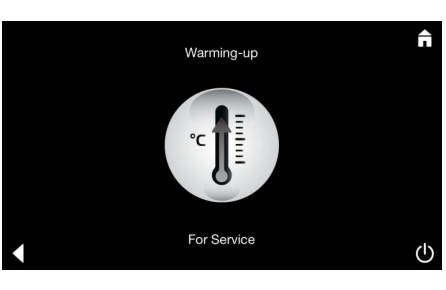

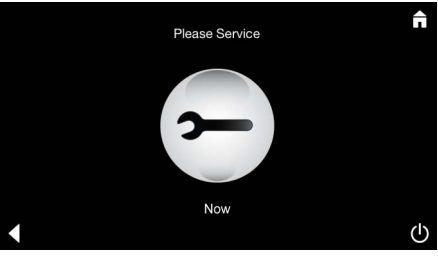

Buhar jeneratörü ısınıyor. **Sıcak** buhar, buhar çıkışından çıkabilir.

20 dakika sonra kireç tortusunu kaldırma amacıyla ısınma evresi durdurulur.

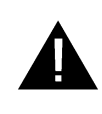

Lütfen şimdi servis simgesi görünür.

#### Bütün sistem gerilimsiz açılmamalıdır.

Şimdi buhar jeneratörünün kireç tortusunu giderme işlemini gerçekleştirebilirsiniz. Daha fazla işlem için buhar jeneratörünün teknik ürün bilgilerine dikkat edin.

**Buhar** fonksiyonunu etkinleştirme sırasında ısınma evresi başlatılır. (Ön ayarlı sıcaklığa ulaşana kadar **Buhar** simgesi etkin değildir).

Buhar banyosundan 45 dakika sonra buhar

işletim dışı kalır.

tekrar etkin olur.

jeneratörünün otomatik yıkama işlemi başlar. Ardından buhar jeneratörü 20 dakika boyunca

Bu süre icinde Buhar simgesi etkin değildir.

öğrenmek için Buhar simgesine basın. Otomatik yıkama işlemi tamamlandığında, **Buhar** simgesi

Dakika cinsinden kalan yıkama süresini

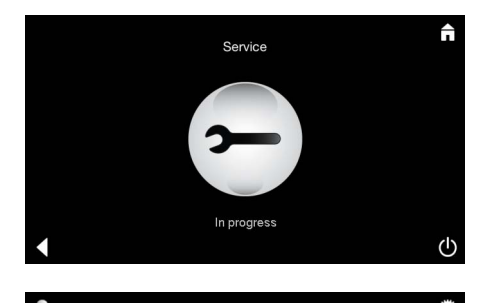

Servis aktif olduğunda **Buhar** simgesine basılırsa **Servis yürütülüyor** uyarısı görünür.

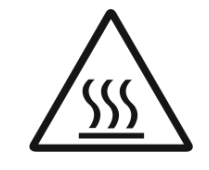

#### **DIKKAT: Sıcak**

Kireç tortusunu giderme işlemi tamamlandığında, **Geri** simgesi ile ana menüye gidin. **Buhar** simgesi etkin değil. Zamanlayıcı önce sıfırlanmalıdır.

**Zamanlayıcı** simgesi görünene kadar etkin olmayan **Buhar** simgesine birkaç saniye boyunca basın.

Birkaç saniye boyunca **Zamanlayıcı** simgesine basın.

Zamanlayıcı artık 130 saat olarak geri alınmıştır.

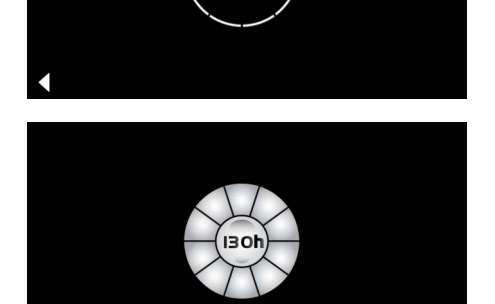

Zamanlayıcının sıfırlanması

#### Kireç tortusunu kaldırın

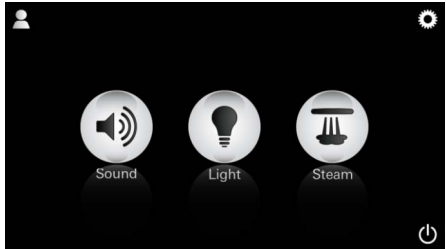

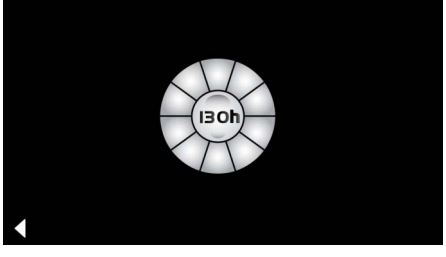

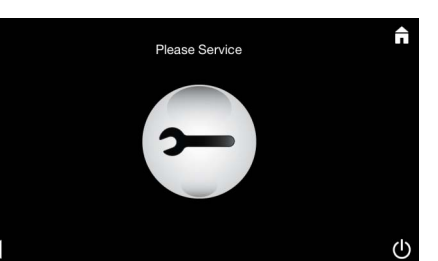

Manuel:

<u>Uyarı:</u> Kireç tortusunu giderme sırasında profiller ve otel modu bloke edilir.

Otel modunda kireç giderme işleminin başlatılması mümkün **değildir**.

Sabit olarak ayarlanan aralığa kadar kalan süre görünür. Birkaç saniye boyunca **Zamanlayıcı** simgesine basın.

Kireç tortusunu giderme amacıyla ısınma evresini başlatmak için Servis simgesine basın. Bu süre boyunca kullanım mümkün değildir.

Birkaç saniye boyunca **Buhar** simgesine basın.

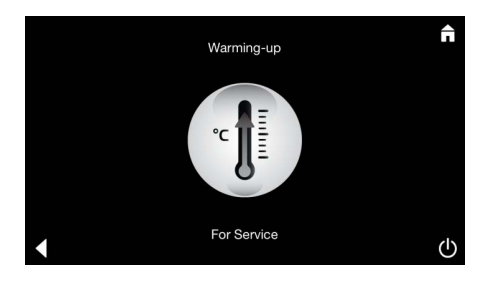

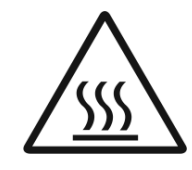

Buhar jeneratörü ısınıyor. **Sıcak** buhar, buhar çıkışından çıkabilir. 20 dakika sonra buhar jeneratörü durur.

Kireç tortusunu kaldırma ısınma evresi tamamlandı.

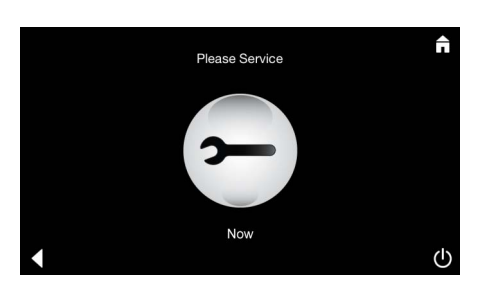

Lütfen şimdi servis simgesi görünür.

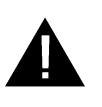

**Bütün sistem gerilimsiz açılmamalıdır**. Şimdi buhar jeneratörünün kireç tortusunu giderme işlemini gerçekleştirebilirsiniz. Daha fazla işlem için buhar jeneratörünün teknik ürün bilgilerine dikkat edin.

Servis aktif olduğunda **Buhar** simgesine basılırsa **Servis yürütülüyor** uyarısı görünür.

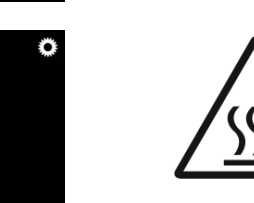

**DIKKAT: Sıcak** 

Kireç tortusunu giderme işlemi tamamlandığında, **Geri** simgesi ile ana menüye gidin. **Buhar** simgesi etkin değil. Zamanlayıcı önce sıfırlanmalıdır.

#### Zamanlayıcının sıfırlanması

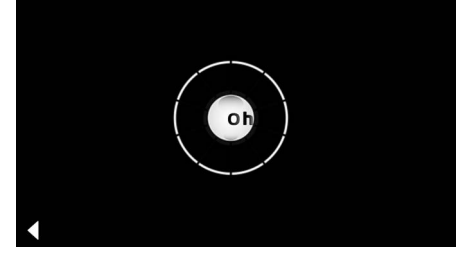

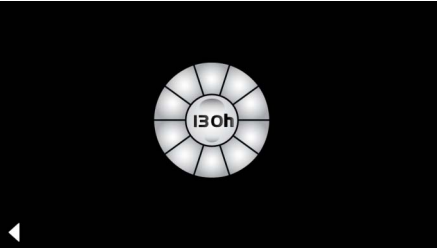

**Zamanlayıcı** simgesi görünene kadar etkin olmayan **Buhar** simgesine birkaç saniye boyunca basın.

Birkaç saniye boyunca **Zamanlayıcı** simgesine basın.

Zamanlayıcı artık 130 saat olarak geri alınmıştır.

# Všeobecné bezpečnostné informácie

- Deti, rovnako ako dospelí s telesnými, duševnými a/alebo senzorickými obmedzeniami, nesmú produkt používať bez dozoru.
- Produkt nesmú používať osoby, ktoré sú pod vplyvom alkoholu alebo drog.

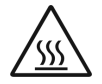

 Pri odvápňovaní parného generátora hrozí nebezpečenstvo popálenia.
 Nechajte parný generátor vychladnúť a sledujte pokyny uvedené v Informácii o produkte.

 V oblasti výstupu pary v kabíne hrozí nebezpečenstvo popálenia/oparenia.

 V parnej kabíne sa nesmú používať žiadne prídavné elektrické prístroje, ktoré vytvárajú paru alebo vlhkosť.

- Pri prerušení prevádzky sú ihneď ukončené všetky funkcie. Svetlo zhasína po 60 sekundách.
- Čistenie:

Ovládacie zariadenie, pozri príručku vydanú výrobcom.

# Oblasť použitia/funkcie

 Obsluha modulov pre ovládanie hudby/svetla/ pary.

## Pokyny na inštaláciu

- Inštalácia sa môže uskutočňovať iba v miestnostiach chránených proti mrazu.
- Do ovládacieho zariadenia je nutné najskôr nainštalovať najaktuálnejšiu verziu aplikácie, ktorá je potrebná pre funkciu systému:
- Priamo pomocou ovládacieho zariadenia prostredníctvom bezdrôtového sieťového pripojenia so službou App Store (musí byť vytvorený účet u poskytovateľa služby).
- Pre Apple: Prostredníctvom aplikácie iTunes umožňujúcej prístup k službe iTunes Store (aplikácia iTunes musí byť nainštalovaná v počítači a súčasne je potrebný účet u spoločnosti Apple).
- Pre Android: Prostredníctvom služby Google Play Store (je potrebný účet vytvorený u spoločnosti Google).
- Prostredníctvom kódu QR:

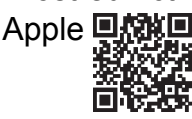

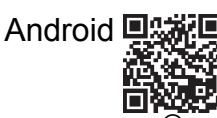

Nadviažte spojenie s adaptérom Bluetooth<sup>®</sup>.

# Obsluha aplikácie GROHE

Aplikácia je centrálnou ovládacou jednotkou na riadenie pripojených modulov.

Všeobecné pokyny na obsluhu a nastavenie ovládacieho zariadenia je potrebné vyhľadať v príručke poskytnutej výrobcom. Nasledujúce strany popisujú uvedenie do prevádzky, konfiguráciu a obsluhu modulov aplikácie SPA prostredníctvom ovládacieho panela.

#### Hlavné symboly:

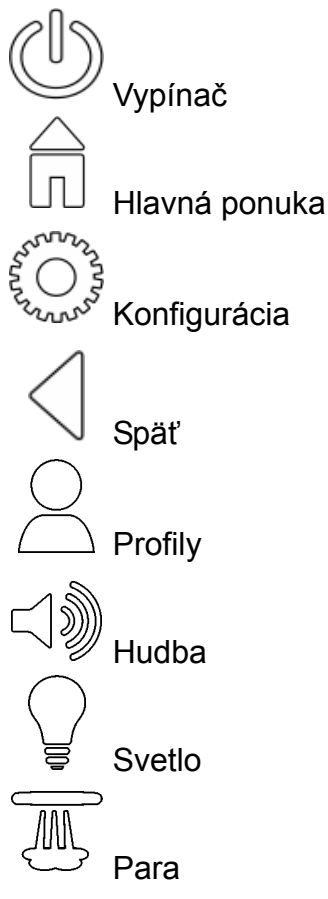

# Symboly ovládacieho rozhrania:

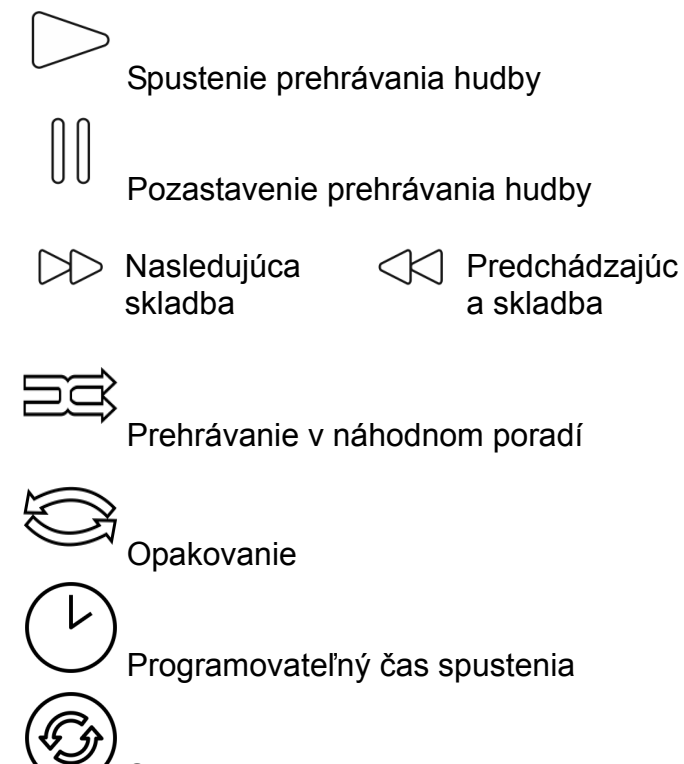

Scenár osvetlenia

# Uvedenie do prevádzky

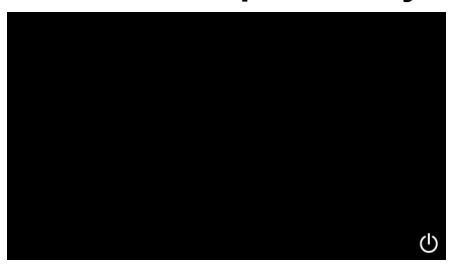

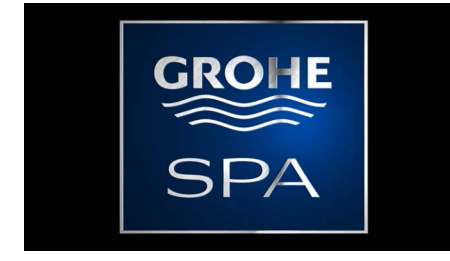

# Predvádzací režim

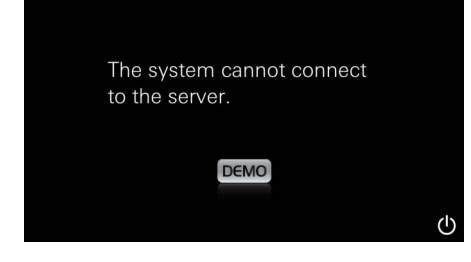

# Správa spojenia

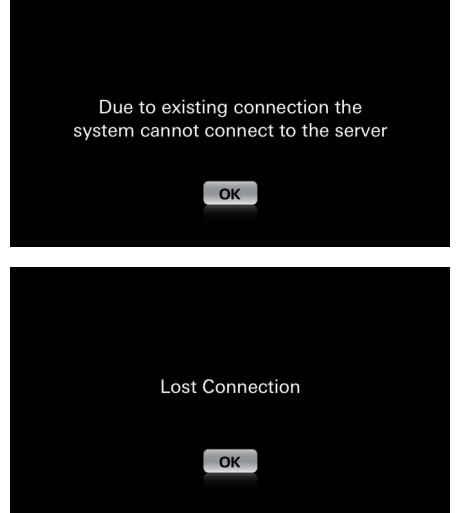

### Hlavní ponuka

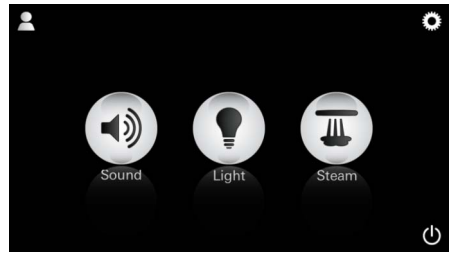

<u>Upozornenie:</u> Hlavná ponuka sa zobrazuje po prebehnutí úvodnej animácie.

V hlavnej ponuke sa zobrazia ikony pripojených komponentov (modulov pre ovládanie hudby/ svetla/pary), hlavné symboly zapnutia/vypnutia, konfigurácie a profilov.

Stlačte ikonu, ktorej funkciu chcete použiť. Aktívne funkcie sú signalizované blikajúcimi ikonami.

Zobrazí sa úvodná animácia.

Spusťte aplikáciu prostredníctvom vypínača.

Ak ovládacie zariadenie **nie je** pripojené k riadiacej jednotke, prepne sa do predvádzacieho režimu. V predvádzacom režime sa v obmedzenom rozsahu zobrazuje iba niekoľko funkcií, ktoré sú určené na oboznámenie sa s aplikáciou.

Ak už existuje spojenie s iným ovládacím zariadením, zobrazí sa zodpovedajúce upozornenie.

Ak chcete ovládacie zariadenie zmeniť, najskôr odhláste pripojené zariadenie, príp. deaktivujte rozhranie *Bluetooth<sup>®</sup>*. Po 10 sekundách je možné nadviazať spojenie s novým ovládacím zariadením.

Ak dôjde k prerušeniu spojenia počas používania, zobrazí sa zodpovedajúce upozornenie.

# Konfiguračná ponuka

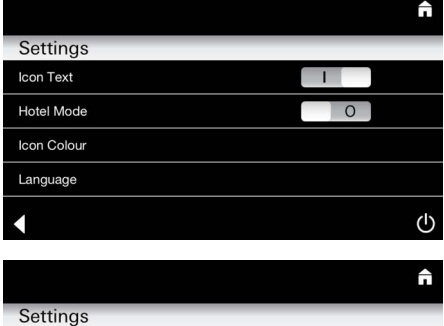

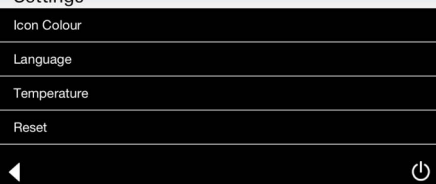

#### Ponuka prehrávania hudby

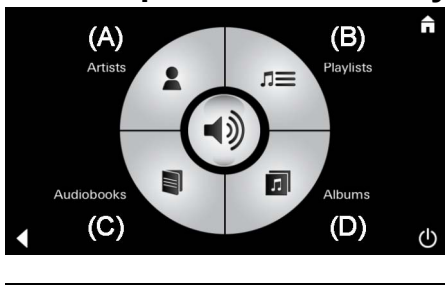

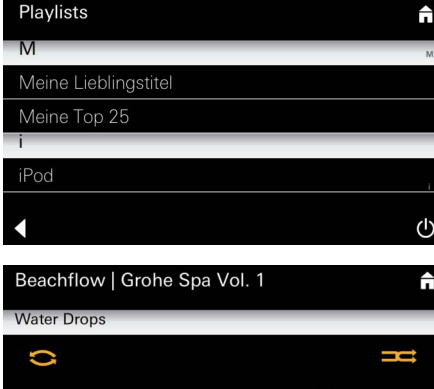

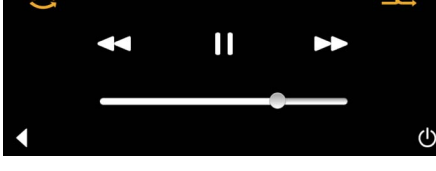

Ponuka funkcií osvetlenia

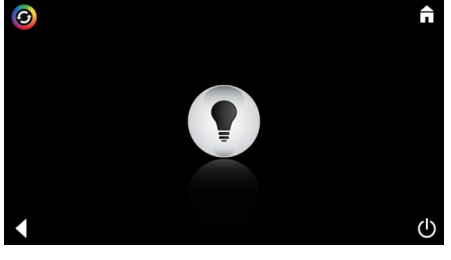

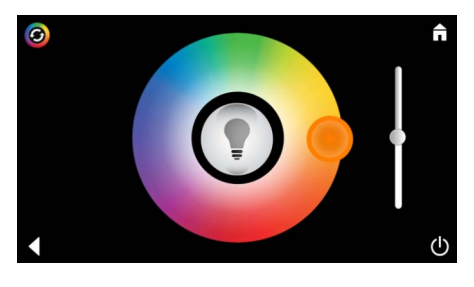

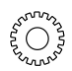

Možnosti konfigurácie:

- Zapnutie alebo vypnutie zobrazenia textu pri ikonách
- Zapnutie alebo vypnutie hotelového režimu
- Biela alebo oranžová farba ikon
- Jazyk D/GB/F/E
- Teplota v stupňoch Celsia (°C) alebo Fahrenheita (°F)
- Reset: Vrátenie všetkých individuálne uskutočnených nastavení do východiskového stavu.

Príklad zoznamu Us skladieb:

Uskutočnite výber skladby:

- (A) Zoznam interpretov
- (B) Zoznam uložených prehrávaných skladieb
- (C) Zoznam synchronizovaných zvukových kníh
- (D) Zoznam synchronizovaných albumov

Po uskutočnení výberu prejdite do poky funkcií prehrávania.

Ovládanie, pozri Symboly ovládacieho rozhrania, strana 1.

Posúvač: Regulácie hlasitosti Symboly (pri aktivácii sú farebne zvýraznené): **prehrávanie v náhodnom poradí**, **opakovanie** 

Stlačte ikonu **Svetlo**. Zobrazí sa naposledy nastavená konfigurácia.

Pomocou svetelného bodu môžete zvoliť novú farbu osvetlenia, pomocou posúvača meníte intenzitu osvetlenia.

Stlačením ikony Svetlo vypnete osvetlenie.

Stlačením ikony **Scenár osvetlenia** sa spustí vopred nastavený program osvetlenia.

# Ponuka funkcií pary

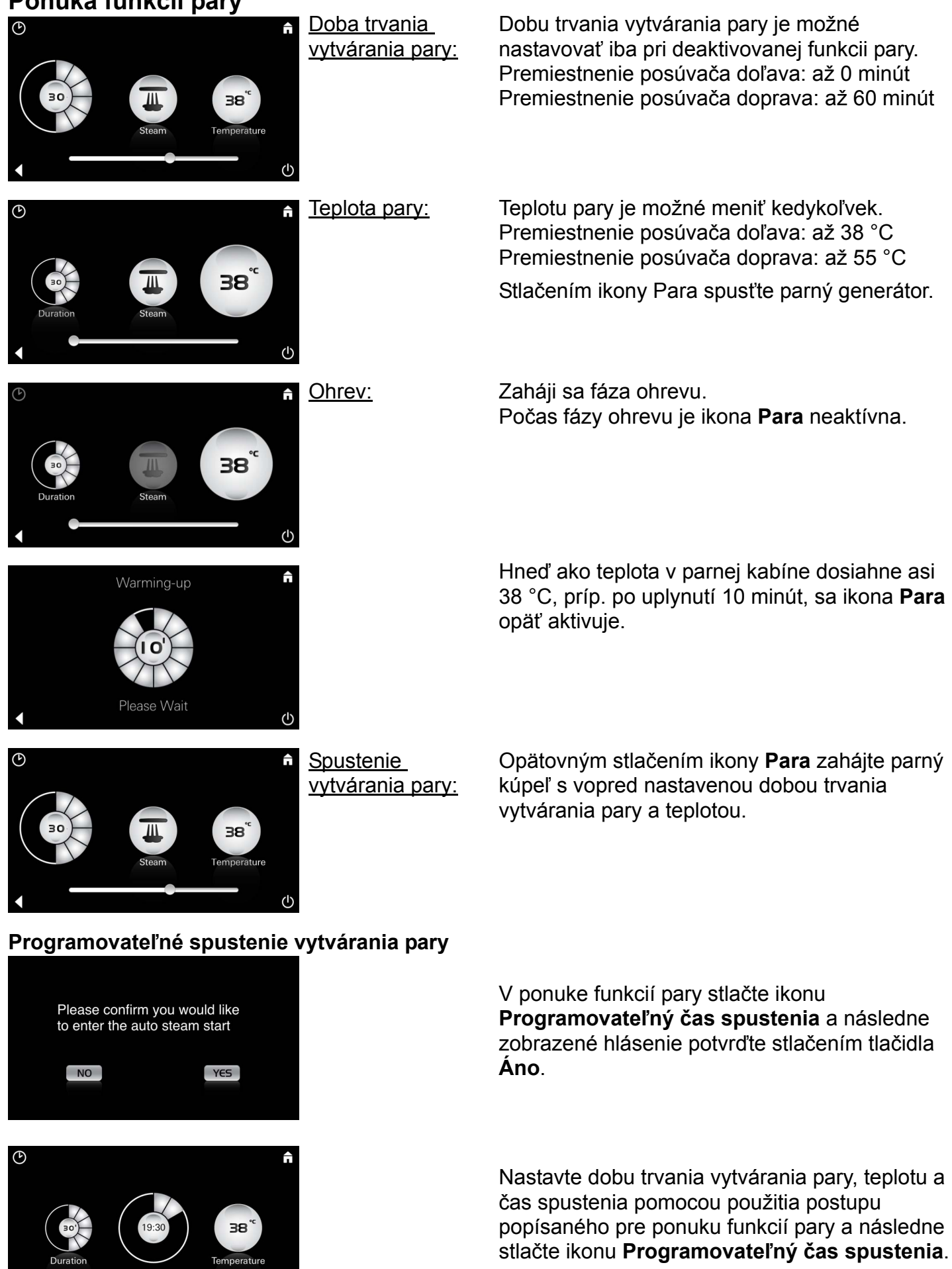

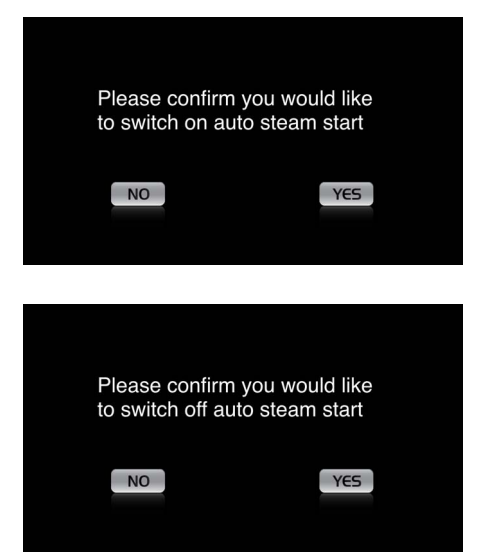

#### Vytváranie profilov

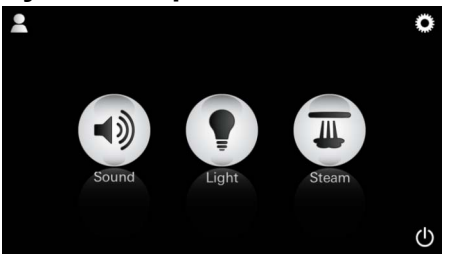

<u>Upozornenie:</u> Je možné nastaviť max. 9 profilov. Potvrďte nastavenie. Ikona **Programovateľný čas spustenia** je pri aktivovanom čase spustenia farebne zvýraznená.

Ak chcete čas spustenia deaktivovať, stlačte farebne zvýraznenú ikonu **Programovateľný** čas spustenia a potvrďte nasledujúce hlásenie.

Stlačením ikony Profil prejdite do ponuky profilov.

Stlačením ikony **Plus** založte nový profil a potom tomuto profilu priraďte názov. Po potvrdení pomocou tlačidla Hotovo automaticky prejdite do ponuky konfigurácie profilov.

V konfiguračnej ponuke vyberte parametre, ktoré majú byť nastavené.

- Teplota pary
- Doba trvania vytvárania pary
- Farba svetla
- Jas

- Skladba

- Hlasitosť

Konfigurácia pary: Vybert (Príklad: Teplota) trvania

 vary: Vyberte hodnotu, ktorá má byť nastavená (dobu trvania/teplotu), a zmeňte ju prostredníctvom posúvača.

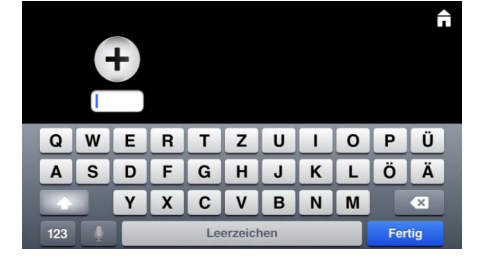

#### Konfigurovanie profilov

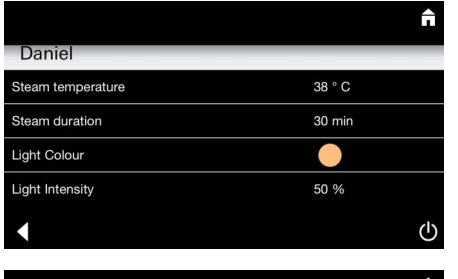

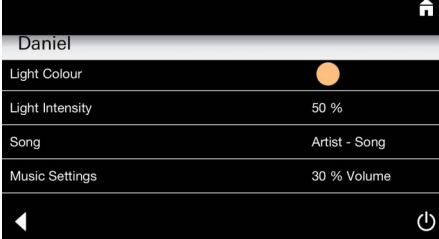

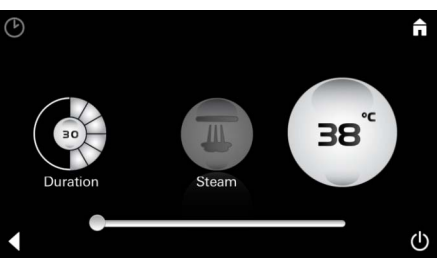

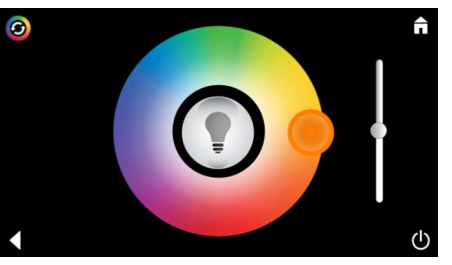

Konfigurácia svetla: Vyberte hodnotu, ktorá má byť nastavená (farbu svetla/jas), a zmeňte ju prostredníctvom posúvača alebo prostredníctvom ikony **Scenár osvetlenia** vyberte vopred nastavené hodnoty.

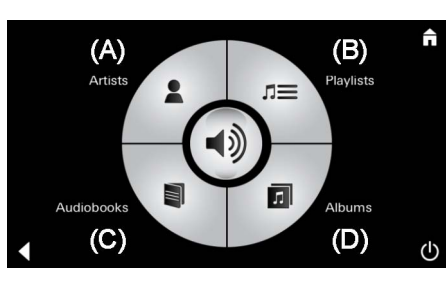

Konfigurácia hudby: Uskutočnite výber skladby:

- (A) Zoznam interpretov
- (B) Zoznam uložených prehrávaných skladieb
- (C) Zoznam synchronizovaných zvukových kníh
- (D) Zoznam synchronizovaných albumov

Po uskutočnení výberu prejdite do ponuky prehrávania.

Nastavte hlasitosť, prehrávanie v náhodnom poradí alebo opakovanie skladby.

Stlačením ikony Profil prejdite na výber profilu.

Vyberte požadovaný profil.

Vyberte požadovanú akciu.

<u>Štart:</u>

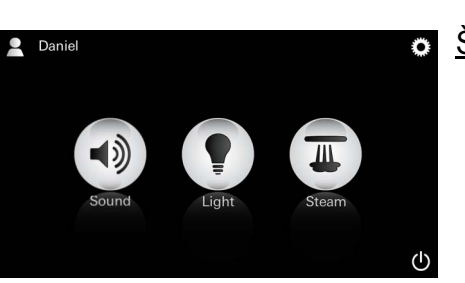

Štart (aktivovať profil)/Stop (deaktivovať profil) V hlavnej ponuke sa zobrazí názov aktivovaného profilu. Stlačte ikonu, ktorej funkciu chcete použiť (Hudba/Svetlo/Para).

Àktívne funkcie sú signalizované blikajúcimi ikonami.

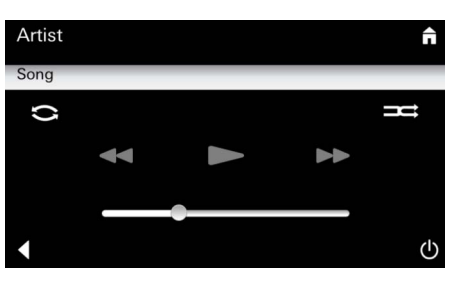

#### Správa profilov

2

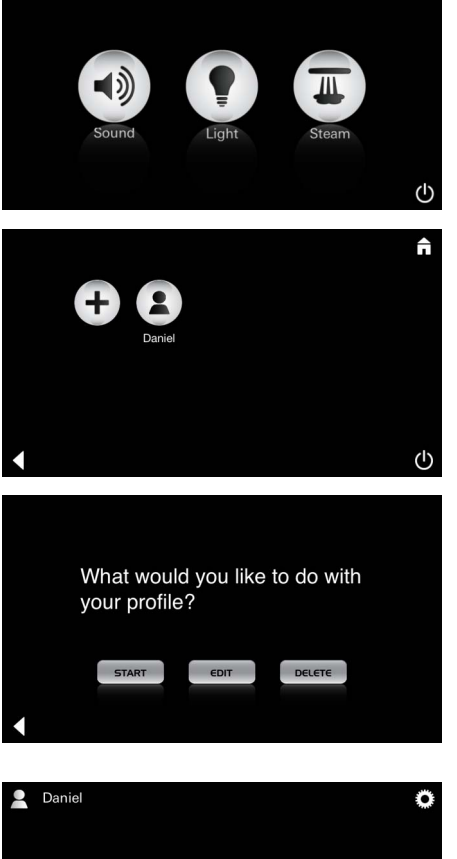

| Daniel         Steam temperature       38 ° C         Steam duration       30 min         Light Colour       ●         Light Intensity       50 %         ✓ | <u>Editovať:</u>                                                                                             | Prostredníctvom ikony <b>Editovať</b> prejdite do<br>konfiguračnej ponuky, pozri Konfigurovanie<br>profilov, strana 175.                                                                                                    |
|----------------------------------------------------------------------------------------------------|----------------------------------------------------------------------------------------------------|----------------------------------------------------------------------------------------------------|
| Please confirm you would<br>like to delete your profile<br>NO YES                                                                                           | <u>Odstrániť:</u>                                                                                            | Potvrďte zmazanie profilu.                                                                                                    |
| Hotelový režim                                                                                                    | Upozornenie:<br>Stlačenie<br>symbolov<br>vypínača alebo<br>hlavnej ponuky<br>spôsobí stratu<br>uskutočneného | Ak chcete prejsť do hotelového režimu, nastavte<br>posúvač do polohy I a potvrďte zadanie pomocou<br>ikony <b>Späť</b> .<br>V hlavnej ponuke sa následne zobrazia ikony<br>pripojených komponentov (modulov pre<br>ovládanie budby(svotla/pary) a ikona vypínača |
| <ul> <li>U</li> <li>Sound</li> <li>Light</li> <li>Steam</li> </ul>                                                                                          | <u>Upozornenie:</u><br>Ak chcete režim<br>ukončiť, stlačte<br>vypínač a podržte<br>ho na 10 sekúnd.          | Stlačte ikonu, ktorej funkciu chcete použiť.<br>Aktívne funkcie sú signalizované blikajúcimi<br>ikonami.                                                                                                    |
|                                                                                                    | <u>Svetlo:</u><br>Stlačte ikonu                                                                              | Pri aktivácii funkcie <b>Svetlo</b> musí byť zvolený<br>jeden z vopred nastavených scenárov osvetlenia<br>(Multi/Ráno/Večer).<br>Dlhým stlačením (10 s) ikon <b>Hudba</b> alebo <b>Para</b><br>je možné zmeniť príslušné vopred uskutočnené                      |
| <ul> <li>(A)</li> <li>Artists</li> <li>Audiobooks</li> <li>(C)</li> <li>(D)</li> </ul>                                                                      | <u>Hudba:</u><br>Stlačte ikonu ⊂)<br>podržte ju na<br>10 sekúnd.                                             | nastavenia.<br>Uskutočnite výber skladby:<br>(A) Zoznam interpretov<br>(B) Zoznam uložených prehrávaných skladieb<br>(C) Zoznam synchronizovaných zvukových kníh<br>(D) Zoznam synchronizovaných albumov                                                         |
| <b>↑</b>                                                                                                    | Para:<br>Stlačte ikonu<br>a podržte ju na<br>10 sekúnd.                                                      | Nastavte požadovanú teplotu prostredníctvom posúvača a uskutočnené zadanie potvrďte pomocou ikony <b>Späť</b> .                                                                                                    |

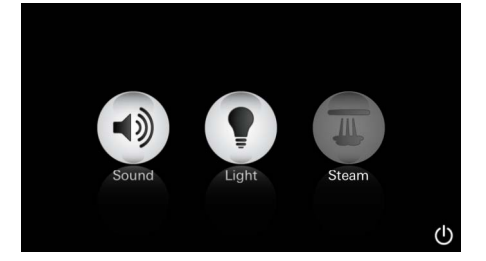

#### Servis Automatické vyplachovanie

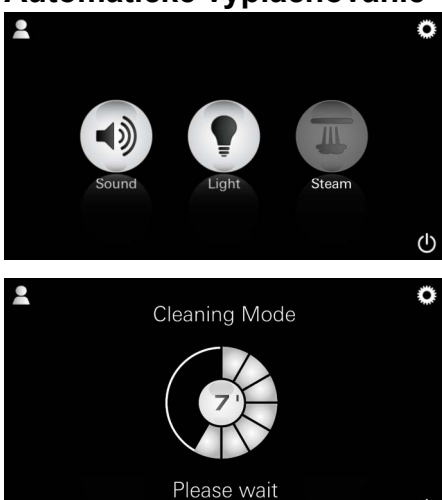

#### Odvápňovanie

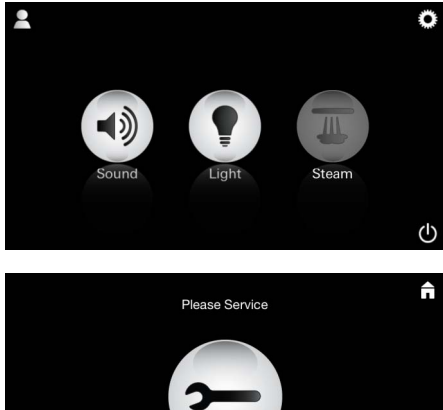

Nastavený časový interval uplynul: (130 hod.)

<u>Upozornenie:</u>

Počas odvápňovania sú zablokované profily aj hotelový režim.

Spúšťanie odvápňovania v hotelovom režime **nie je** možné.

ch

#### Nevyhnutné je pravidelné odvápňovanie.

Je možné uskutočňovať automatické odvápňovanie po uplynutí 130 hodín (pevne nastavený interval) alebo ručné odvápňovanie pred uplynutím 130 hodín.

Po uplynutí nastaveného časového intervalu je parný generátor zablokovaný. Ikona **Para** je neaktívna. Stlačte ikonu **Para**.

Stlačením ikony **Vyžiadaný servis** zahájite fázu ohrevu potrebnú na odvápňovanie.

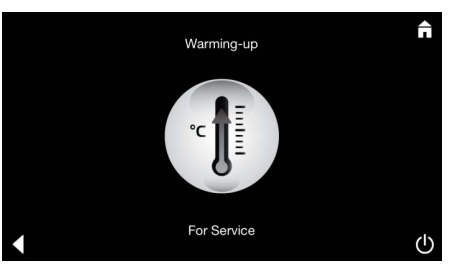

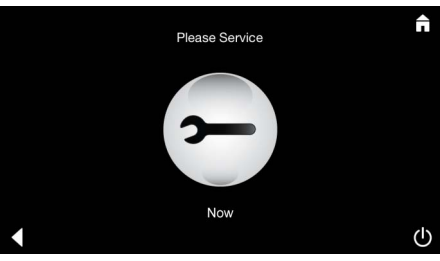

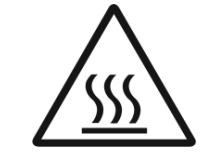

Parný generátor uskutočňuje ohrev. Z výstupu pary môže prúdiť **horúca** para. Po 20 minútach sa fáza ohrevu zastaví, aby bolo možné zahájiť odvápňovanie.

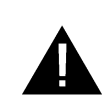

# Žiadna súčasť systému nesmie byť odpojená od zdroja elektrického napätia.

Zobrazí sa ikona Uskutočniť servis.

Teraz môžete uskutočniť odvápňovanie parného generátora. Ďalší postup uskutočnite podľa pokynov uvedených v technických informáciách o výrobku, ktoré sa vzťahujú k parnému generátoru.

Pri aktivácii funkcie **Para** sa zaháji fáza ohrevu. (Ikona **Para** je neaktívna až do dosiahnutia prednastavenej teploty).

45 minút po parnom kúpeli zahajuje parný generátor postup automatického vyplachovania. Potom parný generátor zostáva na 20 minút mimo prevádzky. Počas tejto doby je ikona **Para** neaktívna.

Stlačením ikony Para môžete zobraziť zostávajúci čas preplachovania v minútach. Po dokončení postupu automatického preplachovania je ikona **Para** opäť aktívna.

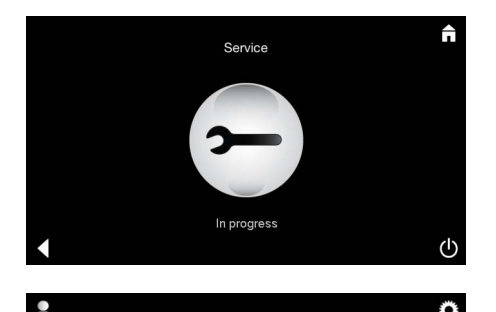

Upozornenie **Uskutočňuje sa servis** sa zobrazuje vtedy, ak je pri aktivovanom servisnom režime stlačená ikona **Para**.

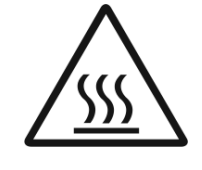

#### POZOR: Zariadenie je horúce

Po dokončení postupu odvápňovania prejdite pomocou ikony **Späť** do hlavnej ponuky. Ikona **Para** je neaktívna. Najskôr je nutné vynulovať časovač.

Stlačte neaktívnu ikonu **Para** a niekoľko sekúnd ju podržte, pokiaľ sa nezobrazí ikona **Časovač**.

Stlačte ikonu Časovač a niekoľko sekúnd ju podržte.

Časovač je teraz opäť nastavený na východiskovú hodnotu 130 hodín.

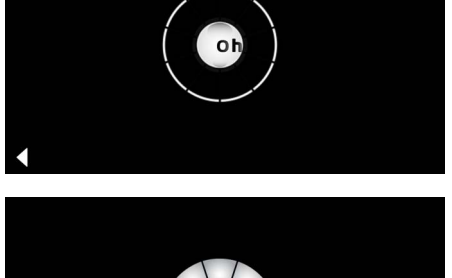

Vynulovanie časovača

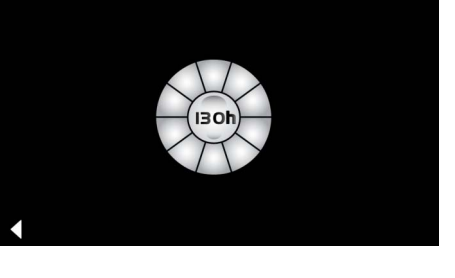

#### Odvápňovanie

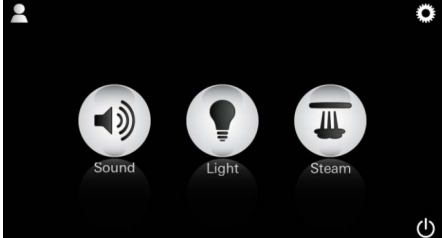

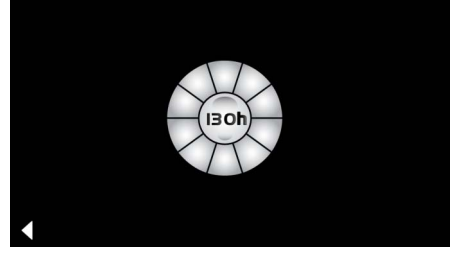

#### Ručný postup:

# Upozornenie:

Počas odvápňovania sú zablokované profily aj hotelový režim.

Spúšťanie odvápňovania v hotelovom režime **nie je** možné. Stlačte ikonu Para a niekoľko sekúnd ju podržte.

Zobrazí sa doba prevádzky zostávajúca do uplynutia pevne nastaveného intervalu. Stlačte ikonu **Časovač** a niekoľko sekúnd ju podržte.

Please Service

Stlačením ikony Servis zahájite fázu ohrevu potrebnú na odvápňovanie. Počas tejto doby nie je možné uskutočňovať žiadne ovládacie funkcie.
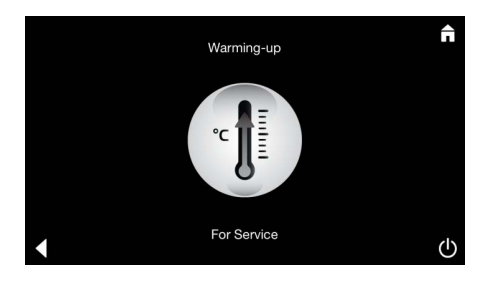

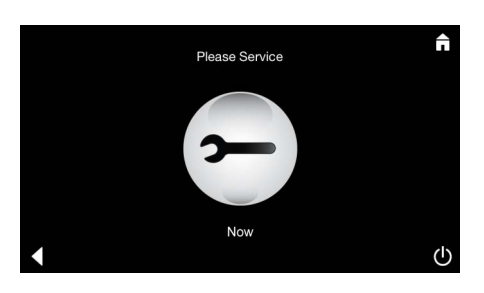

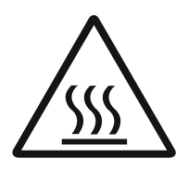

Parný generátor uskutočňuje ohrev. Z výstupu pary môže prúdiť **horúca** para. Po 20 minútach sa parný generátor zastaví.

Tým je ukončená fáza ohrevu potrebná na odvápňovanie.

Zobrazí sa ikona Uskutočniť servis.

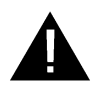

Žiadna súčasť systému nesmie byť odpojená od zdroja elektrického napätia.

Teraz môžete uskutočniť odvápňovanie parného generátora. Ďalší postup uskutočnite podľa pokynov uvedených v technických informáciách o výrobku, ktoré sa vzťahujú k parnému generátoru.

Upozornenie **Uskutočňuje sa servis** sa zobrazuje vtedy, ak je pri aktivovanom servisnom režime stlačená ikona **Para**.

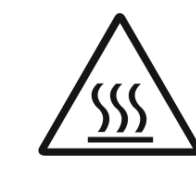

POZOR: Zariadenie je horúce

Po dokončení postupu odvápňovania prejdite pomocou ikony **Späť** do hlavnej ponuky. Ikona **Para** je neaktívna. Najskôr je nutné vynulovať časovač.

#### Vynulovanie časovača

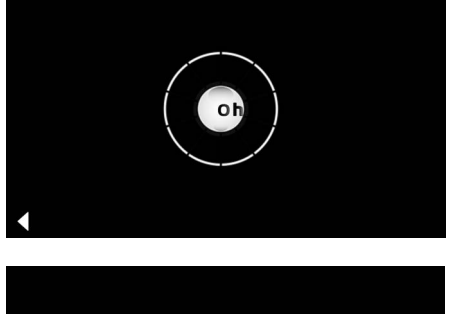

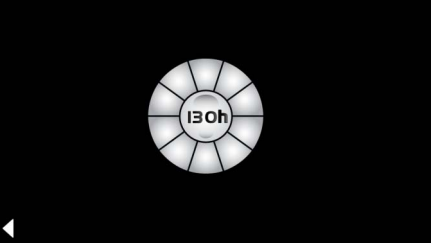

Stlačte neaktívnu ikonu **Para** a niekoľko sekúnd ju podržte, pokiaľ sa nezobrazí ikona **Časovač**.

Stlačte ikonu Časovač a niekoľko sekúnd ju podržte.

Časovač je teraz opäť nastavený na východiskovú hodnotu 130 hodín.

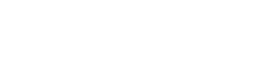

# SLO

#### Splošne varnostne informacije

- Otroci in odrasli, ki so telesno, duševno in/ali čutno omejeni, ne smejo uporabljati proizvoda brez nadzora.
- Osebe, ki so pod vplivom alkohola ali drog, ne smejo uporabljati proizvoda.

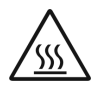

 Pri odstranjevanju vodnega kamna generatorja pare obstaja nevarnost opeklin. Počakajte, da se generator pare ohladi in upoštevajte navodila v informacijah o izdelku.

• Na odprtini za odvod pare v kabini obstaja nevarnost opeklin/oparin.

- V parni kabini ne smete uporabljati dodatnih električnih naprav, ki proizvajajo paro ali vlago.
- Pri prekinitvah delovanja se vse funkcije takoj zaključijo. Luč ugasne po 60 sekundah.
- Čiščenje:

Upravljalna naprava, glejte priročnik proizvajalca.

### Področje uporabe/delovanje

• Upravljanje modulov za glasbo/svetlobo/paro.

#### Napotki za namestitev

- Namestitev je dovoljeno izvesti le v prostorih, zaščitenih pred zmrzaljo.
- Aplikacijo, ki je potrebna za delovanje sistema je treba najprej namestiti v najnovejši različici na upravljalno napravo:
- Neposredno z upravljalno napravo prek brezžične omrežne povezave v trgovini App Store (na voljo mora biti račun pri ponudniku).
- Za Apple: Prek iTunes v trgovini iTunes Store (iTunes mora biti nameščen na računalniku, potreben pa je tudi račun pri Apple).
- Za Android: Prek trgovine Google Play Store (potreben je račun pri Google).
- Prek kode QR:

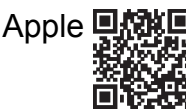

| Android |  |
|---------|--|
|         |  |

Vzpostavite povezavo z adapterjem Bluetooth<sup>®</sup>.

# Uporaba aplikacije GROHE

Aplikacija je osrednja upravljalna enota za krmiljenje priključenih modulov.

Splošno upravljanje in nastavitve upravljalne naprave najdete v priročniku proizvajalca.

Naslednje strani opisujejo zagon, konfiguracijo in uporabo modulov SPA prek upravljalnega polja.

#### Glavni simboli:

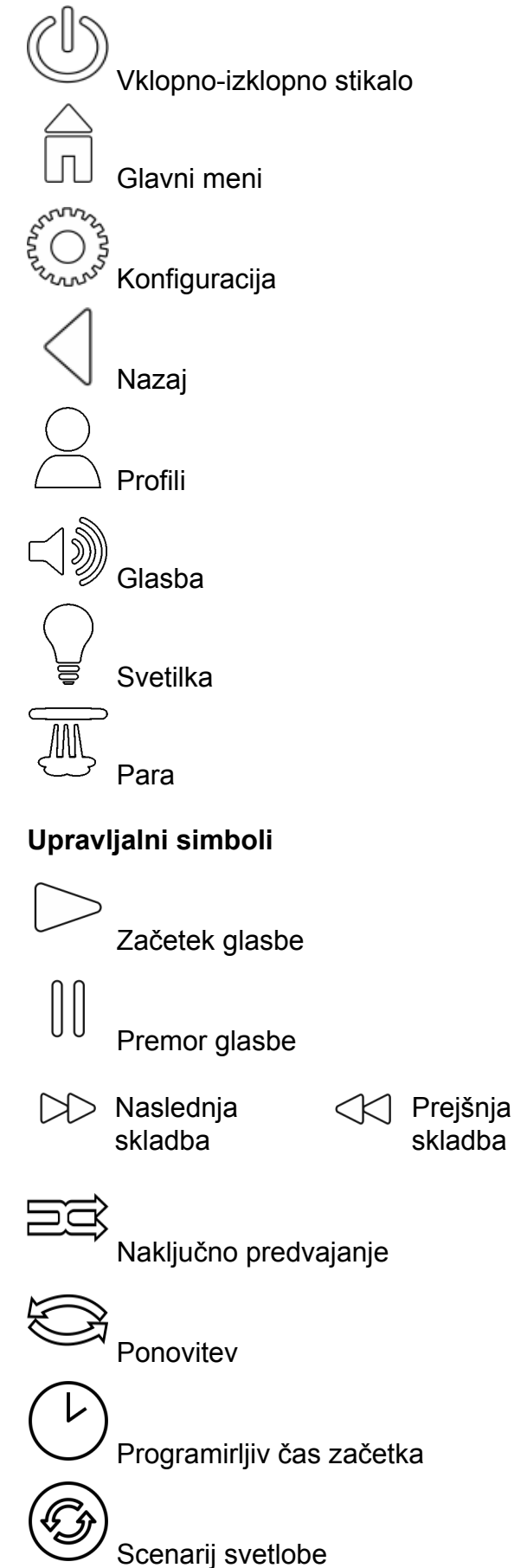

### Zagon

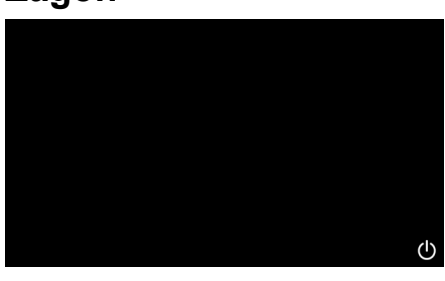

**GROHE** SPA

# Predstavitveni način

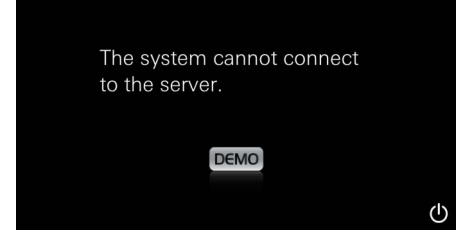

# Upravljanje povezave

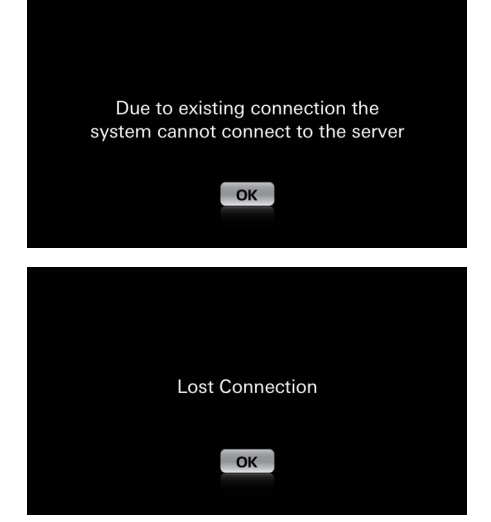

#### Glavni meni

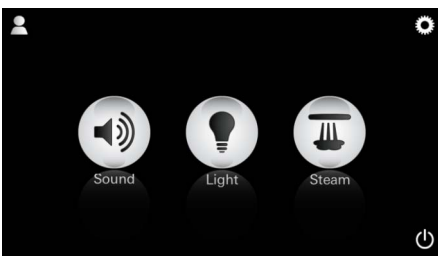

<u>Napotek:</u> Glavni meni se pojavi po zaključku začetne animacije. V glavnem meniju se pojavijo ikone priključenih komponent (glasba/svetloba/para), glavni simboli vklop/izklop, konfiguracija in profil. Pritisnite ikono, katere funkcijo želite uporabljati. Aktivne funkcije so označene z utripajočimi ikonami.

Pojavi se začetna animacija.

Če upravljalna naprava **ni** priključena na krmilno enoto, se zažene predstavitveni način. V predstavitvenem načinu so omejeno prikazane le nekatere funkcije, da se seznanite z aplikacijo.

Če že obstaja povezava z drugo upravljalno napravo, se pojavi ustrezen napotek. Za menjavo upravljalne naprave najprej odjavite povezano napravo, oz. deaktivirajte *Bluetooth*<sup>®</sup>. Po 10 sek. lahko povežete novo napravo.

Pri prekinitvi povezave med uporabo se pojavi ustrezen napotek.

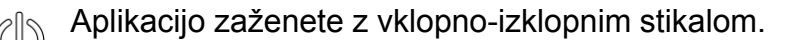

# Konfiguracijski meni

|             |   | Â |
|-------------|---|---|
| Settings    |   | _ |
| Icon Text   |   |   |
| Hotel Mode  | 0 |   |
| Icon Colour |   |   |
| Language    |   |   |
| •           |   | ட |
|             |   |   |
|             |   | Â |
| Settings    | _ | - |
| Icon Colour |   |   |
| Language    |   |   |
| Temperature |   |   |
| Reset       |   |   |
| •           |   | ட |

#### Glasbeni meni

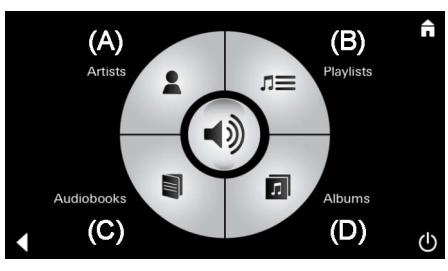

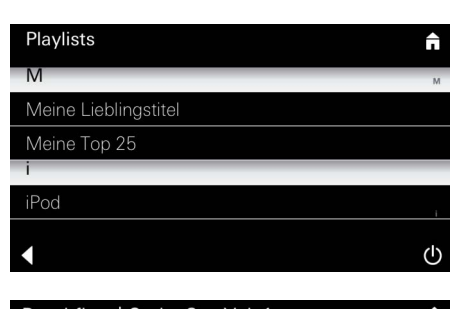

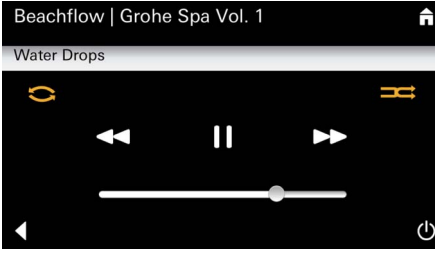

#### Svetlobni meni

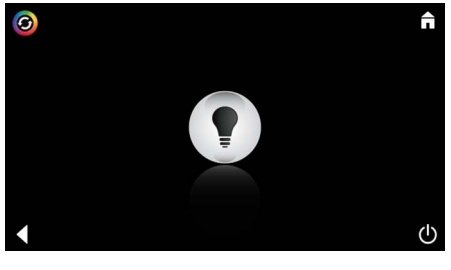

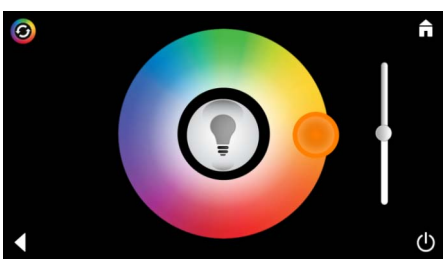

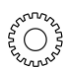

Primer seznama

skladb:

Možnosti konfiguracije:

- Vklop ali izklop besedila k ikonam
- Vklop ali izklop hotelskega načina
- Barva ikone bela ali oranžna
- Jezik D/GB/F/E
- Temperatura v stopinjah (°C) ali stopinjah Fahrenheita (F)
- Ponastavitev: Ponastavitev vseh posamezno izvedenih nastavitev.

Izberite želeno skladbo:

- (A) Seznam izvajalcev
- (B) Seznam shranjenih seznamov skladb
- (C) Seznam sinhroniziranih zvočnih knjig
- (D) Seznam sinhroniziranih albumov

Ko izberete, pridete v meni za predvajanje.

Za upravljanje glejte upravljalne simbole, stran 1.

Drsnik: Regulacija glasnosti Simboli (barvno izpostavljeni ob aktivaciji): **naključno predvajanje**, **ponavljanje** 

Pritisnite ikono **svetloba**. Prikazana je nazadnje nastavljena konfiguracija.

S točko za svetlobo lahko znova izberete barvo svetlobe, z drsnikom spreminjate intenzivnost svetlobe.

- S pritiskom na ikono svetloba izklopite luč.
- S pritiskom na ikono **scenarij svetlobe** se zažene prednastavljen svetlobni program.

|  | Meni | za | parc |
|--|------|----|------|
|--|------|----|------|

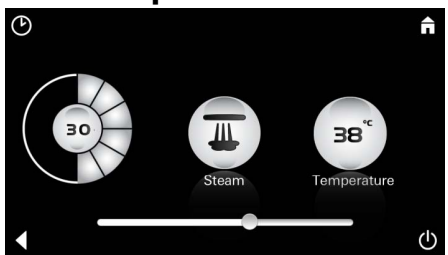

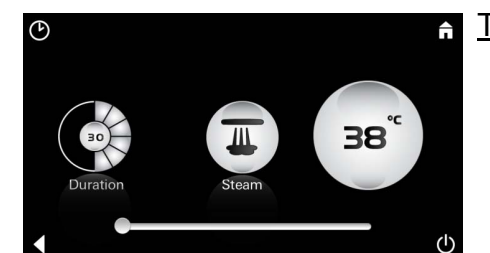

Trajanje pare lahko nastavite le, kadar je para deaktivirana. Drsnik v levo: do 0 minut Drsnik v desno: do 60 minut

<u>Temperatura pare:</u> Temperaturo pare lahko kadar koli spremenite. Drsnik v levo: do 38 °C Drsnik v desno: do 55 °C

Začne se faza ogrevanja.

Pritisnite ikono za paro, da zaženete generator pare.

Med fazo segrevanja ikona para ni aktivna.

<u>Ogrevanje:</u>

Â

Trajanje pare:

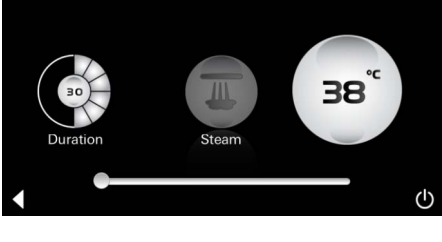

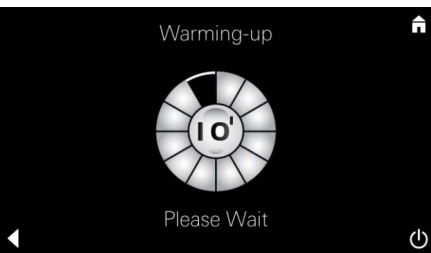

C A Zagon pare:

Programirljiv čas zagona pare

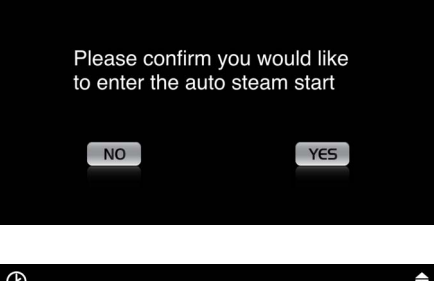

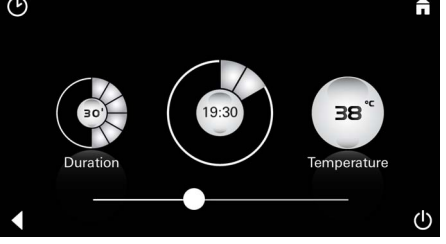

Ko temperatura v parni kabini doseže pribl. 38 °C oz. ko poteče 10 minut, je ikona **para** znova aktivna.

S ponovnim pritiskom na ikono **para** nastavite parno kopel s prednastavljenim trajanjem izpusta pare in temperaturo.

V meniju za paro pritisnite ikono **programirljiv** čas zagona in potrdite naslednje sporočilo z Da.

Kot je opisano v meniju za paro, nastavite trajanje pare, temperaturo in čas zagona ter pritisnite ikono **programirljiv čas zagona**.

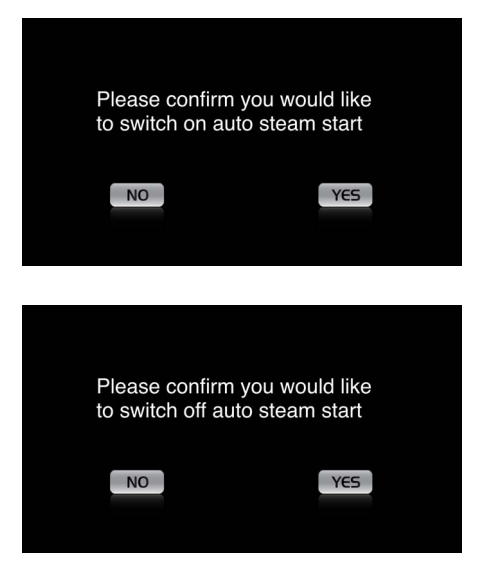

#### Potrdite nastavitve. Ikona Programirljiv čas začetka je pri aktiviranem času začetka barvno izpostavljena.

Za deaktiviranje časa začetka pritisnite barvno izpostavljeno ikono Programirljiv čas začetka in potrdite naslednje sporočilo.

#### Nalaganje profilov

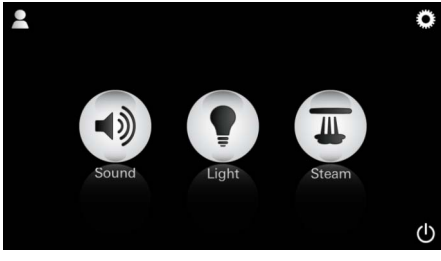

Q W E R T Z U I O P Ü ASDFGHJKLÖÄ YXCVBNM

Leerzeichen

Konfiguracija profilov

123 🌷

Daniel

Steam temperature

Steam duration

Light Colour

Liaht Intensity

Daniel Light Colou

Light Intensity

Song Music Settings

Napotek: Maks. 9 profilov je mogočih.

Â

X

38 ° C

30 min

50 %

50 % Artist - Sona

30 % Volume

£.

 $(\mathbf{U})$ 

டு

Pritisnite ikono Profil, da pridete v meni Profil.

Pritisnite ikono Plus, da naložite nov profil in mu nato dodelite ime. Po potrditvi s Končano, samodejno prispete do konfiguracije profila.

> V meniju za konfiguracijo izberite parametre, ki jih boste nastavili.

- temperatura pare
- trajanje pare
- barva svetlobe
- svetlost

- skladba

- glasnost

Â 38 °

Konfiguracija pare: (Primer: temperatura)

Izberite vrednost, ki jo boste nastavili (trajanje/ temperatura), in jo spremenite prek drsnega regulatorja.

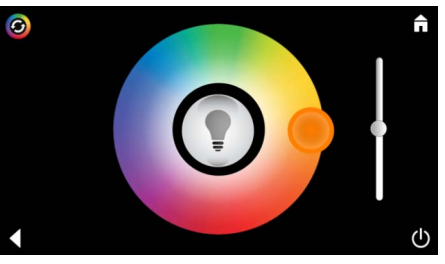

Konfiguracija svetlobe: Izberite vrednost, ki jo boste nastavili (barva svetlobe/svetlost), in jo spremenite prek drsnega regulatorja ali pa nastavite prek ikone **scenarij svetlobe** prednastavljene vrednosti svetlobe.

(A) Artists Audiobooks (C) (D)

Konfiguracija glasbe: Izberite želeno skladbo:

(A) Seznam izvajalcev

- (B) Seznam shranjenih seznamov skladb
- (C) Seznam sinhroniziranih zvočnih knjig
- (D) Seznam sinhroniziranih albumov

Ko izberete, pridete v meni za predvajanje:

Nastavite glasnost, naključno predvajanje ali ponavljanje skladbe.

Pritisnite ikono Profil, da pridete v meni za izbiro profila.

Izberite želeni profil.

Izberite želeno dejanje.

<u>Zagon:</u>

Zagon (aktiviranje profila)/ustavitev (deaktiviranje profila)

V glavnem meniju je prikazano ime aktiviranega profila.

Pritisnite ikono, katere funkcijo želite uporabljati (glasba/svetloba/para).

Aktivne funkcije so označene z utripajočimi ikonami.

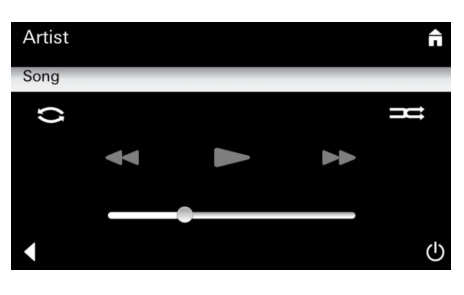

#### Upravljanje s profilom

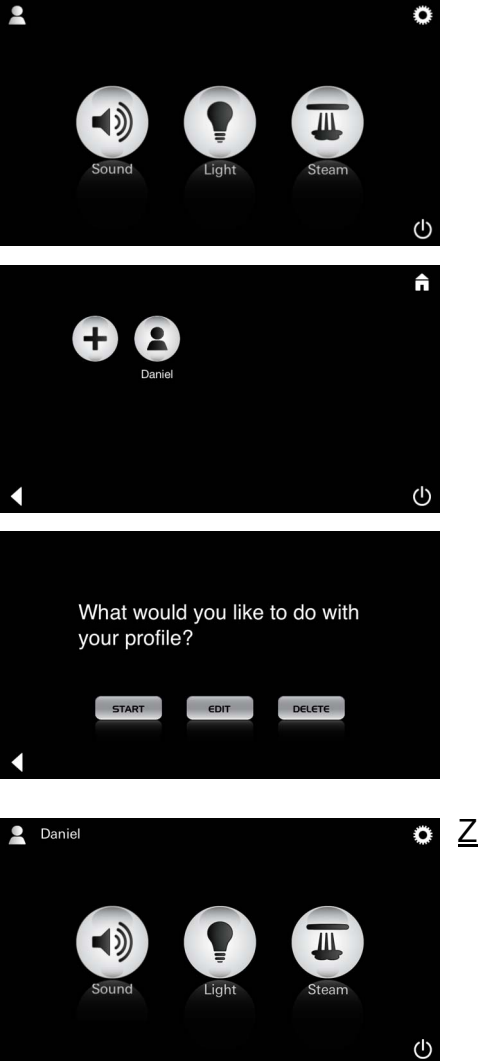

| Daniel         Steam temperature       38 ° C         Steam duration       30 min         Light Colour       ●         Light Intensity       50 %         ✓       Ů | <u>Urejanje:</u>                                                                                                    | Prek ikone <b>Urejanje</b> pridete do menija za<br>konfiguracijo, glejte Konfiguracija profilov,<br>stran 185.                                                                                                    |
|----------------------------------------------------------------------------------------------------|----------------------------------------------------------------------------------------------------|----------------------------------------------------------------------------------------------------|
| Please confirm you would<br>like to delete your profile                                                                                                    | <u>Brisanje:</u>                                                                                                    | Potrdite brisanje profila.                                                                                                    |
| Hotelski način  Settings Icon Text I Icon Colour Language                                                                                                    | <u>Napotek:</u><br>S pritiskom na<br>simbola vklopno-<br>izklopno stikalo ali<br>glavni meni se<br>nastavitve<br>izgubijo. | Za zagon hotelskega načina prestavite drsni<br>regulator na I in potrdite vnos z ikono <b>Nazaj</b> .<br>V glavnem meniju se nato pojavijo ikone<br>priključenih komponent (glasba/svetloba/para) in<br>vklopno-izklopno stikalo. |
| Sound Light Steam                                                                                                    | <u>Napotek:</u><br>Če želite zapustiti<br>način pritisnite<br>vklopno-izklopno<br>stikalo za 10<br>sekund.                 | Pritisnite ikono, katere funkcijo želite uporabljati.<br>Aktivne funkcije so označene z utripajočimi<br>ikonami.                                                                                                    |
| ^                                                                                                    | <u>Svetloba:</u><br>Pritisnite Ikono                                                                                       | Pri aktivaciji funkcije <b>Svetloba</b> morate izbrati<br>enega izmed prednastavljenih scenarijev<br>svetlobe (več/jutro/večer).                                                                                                  |
| <ul> <li>↓</li> <li>↓</li> </ul>                                                                                                    |                                                                                                    | Z dolgim pritiskom (10 sekund) na ikono <b>Glasba</b><br>ali <b>Para</b> lahko zadevno prednastavitev<br>spremenite.                                                                                                    |
| (A)<br>Artists<br>Audiobooks<br>(C)<br>(D)<br>(D)                                                                                                    | <u>Glasba:</u><br>Pritisnite ikono<br>⊲ᢧ 10sec.                                                                            | Izberite želeno skladbo:<br>(A) Seznam izvajalcev<br>(B) Seznam shranjenih seznamov skladb<br>(C) Seznam sinhroniziranih zvočnih knjig<br>(D) Seznam sinhroniziranih albumov                                                      |
| <ul> <li><b>38</b>°</li> <li><b>1</b></li> </ul>                                                                                                    | Para:<br>Pritisnite ikono<br>(M) 10sec.                                                                                    | Nastavite želeno temperaturo z drsnim<br>regulatorjem in potrdite vnos z ikono <b>Nazaj</b> .                                                                                                    |
| 187                                                                                                    |                                                                                                    |                                                                                                    |

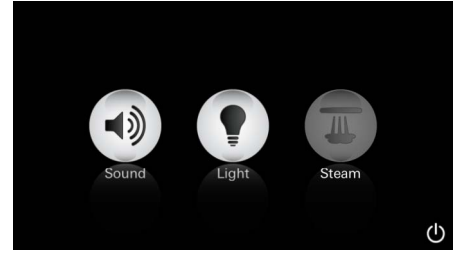

#### Servis Samodejno izpiranje

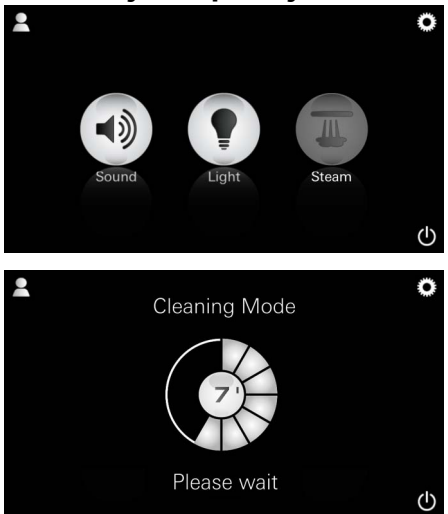

#### Odstranjevanje vodnega kamna

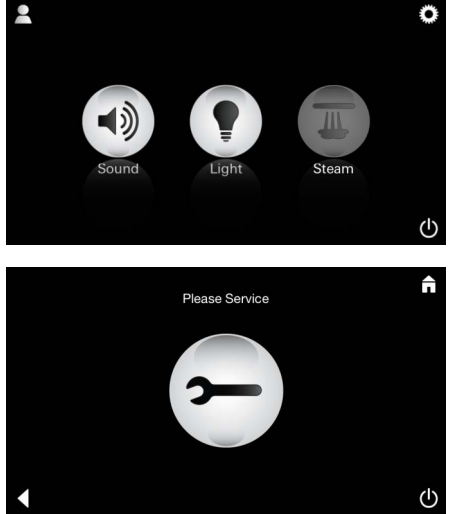

<u>Časovnik potekel:</u> (130 ur)

Napotek:

#### Med

A

odstranjevanjem vodnega kamna so profili v hotelskem načinu zaprti.

Zagon odstranjevanja vodnega kamna v hotelskem načinu **ni** mogoč.

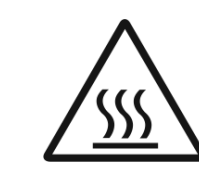

Pri aktivaciji funkcije **Para** se začne faza ogrevanja. (ikona **Para** ni aktivna, dokler ni dosežena prednastavljena temperatura).

45 minut po parni kopeli se samodejno zažene postopek izpiranja generatorja pare. Nato generator pare 20 minut ne deluje. V tem času ikona **Para** ni aktivna.

Pritisnite ikono Para, da prikažete trajanje preostalega časa izpiranja v minutah. Ko je samodejni postopek izpiranja zaključen, je ikona **Para** znova aktivna.

# Potrebno je redno odstranjevanje vodnega kamna.

Obstaja možnost, da se po preteku 130 ur (fiksno nastavljen interval) izvede odstranjevanje vodnega kamna ali izvedete ročno odstranjevanje vodnega kamna pred pretekom 130 ur.

Ko časovnik poteče, se generator pare zapre. Ikona **Para** ni aktivna. Pritisnite ikono **Para**.

Pritisnite ikono **Prosim za servis**, da zaženete fazo ogrevanja.

Generator pare se ogreje. Iz odprtine za odvod pare lahko izstopa **vroča** para.

Po 20 minutah se faza segrevanja ustavi za odstranjevanje vodnega kamna.

Pojavi se ikona Prosim za servis zdaj.

Celotnega sistema ni dovoljeno odklopiti z napetosti.

Zdaj lahko izvedete odstranjevanje vodnega kamna iz generatorja pare. Za nadaljnji postopek upoštevajte tehnične podatke o izdelku generatorja pare.

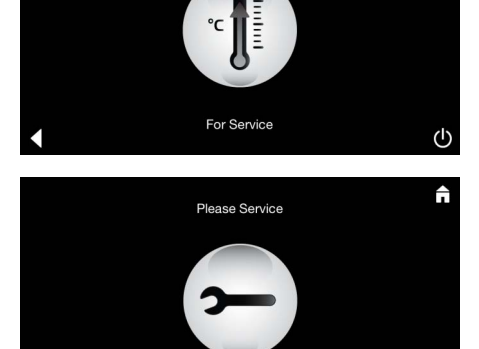

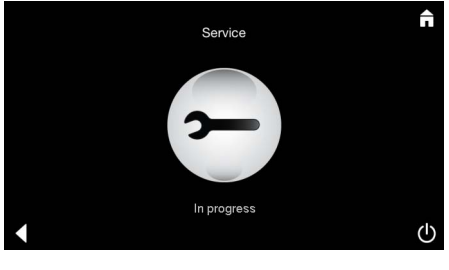

Contraction of the second second seco

Ponastavitev časovnika

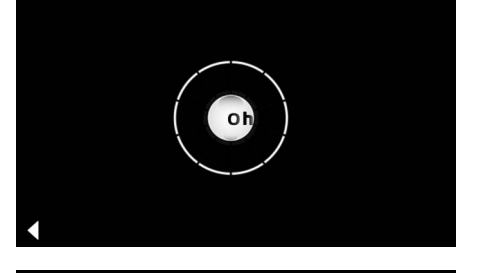

Pojavi se napotek **Servis se izvaja**, če pri aktivnem servisu pritisnete ikono **Para**.

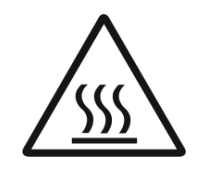

#### **POZOR: vroče**

Ko je postopek odstranjevanja vodnega kamna zaključen, preklopite prek ikone **Nazaj** v glavni meni.

Ikona Para ni aktivna.

Najprej je treba ponastaviti časovnik.

Za nekaj sekund pritisnite neaktivno ikono **Para**, da se pojavi ikona **Časovnik**.

Za nekaj sekund pritisnite ikono Časovnik.

Časovnik je zdaj znova nastavljen na 130 ur.

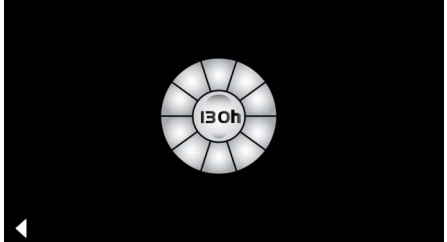

#### Odstranjevanje vodnega kamna

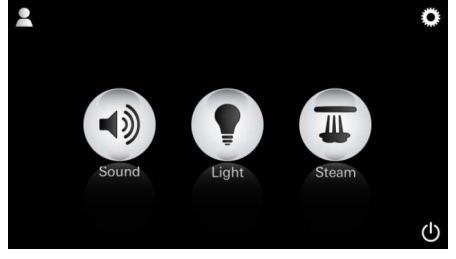

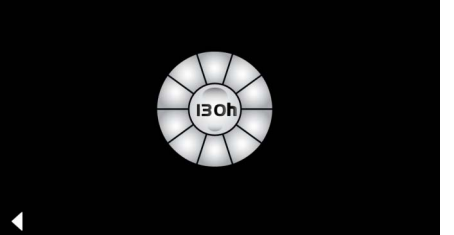

Ročno:

Nanotek:

Za nekaj sekund pritisnite ikono Para.

Pojavi se preostali čas do fiksno nastavljenega intervala. Za nekaj sekund pritisnite ikono **Časovnik**.

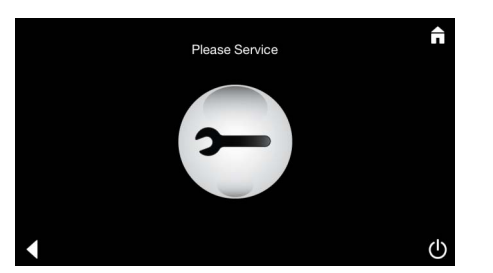

Pritisnite ikono Servis, da zaženete fazo ogrevanja za odstranjevanje vodnega kamna. V tem časi uporaba ni mogoča.

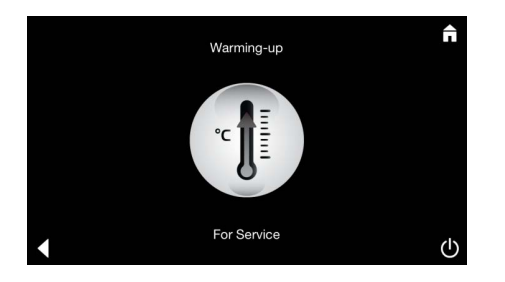

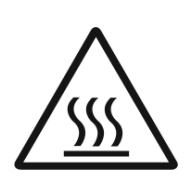

Generator pare se ogreje. Iz odprtine za odvod pare lahko izstopa **vroča** para. Po 20 minutah se generator pare ustavi.

Faza ogrevanja za odstranjevanje vodnega kamna je zaključena.

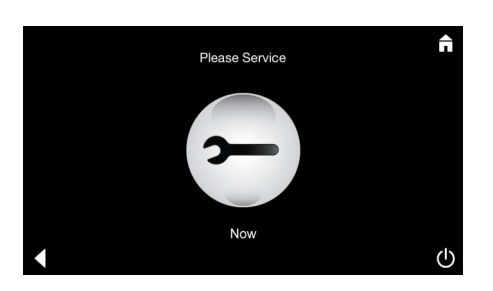

Pojavi se ikona Prosim za servis zdaj.

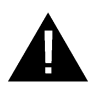

Celotnega sistema ni dovoljeno odklopiti z napetosti.

Zdaj lahko izvedete odstranjevanje vodnega kamna iz generatorja pare. Za nadaljnji postopek upoštevajte tehnične podatke o izdelku generatorja pare.

Pojavi se napotek **Servis se izvaja**, če pri aktivnem servisu pritisnete ikono **Para**.

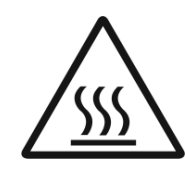

#### POZOR: vroče

Ko je postopek odstranjevanja vodnega kamna zaključen, preklopite prek ikone **Nazaj** v glavni meni.

Ikona **Para** ni aktivna. Najprej je treba ponastaviti časovnik.

#### Ponastavitev časovnika

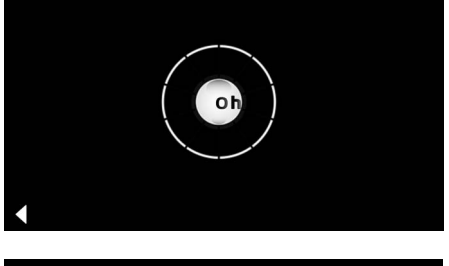

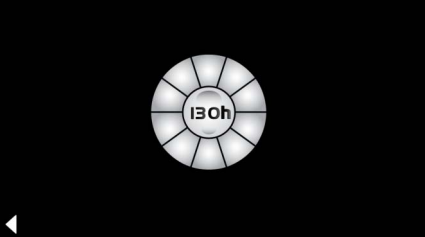

Za nekaj sekund pritisnite neaktivno ikono **Para**, da se pojavi ikona **Časovnik**.

Za nekaj sekund pritisnite ikono Časovnik.

Časovnik je zdaj znova nastavljen na 130 ur.

# HR

#### Sigurnosne napomene općenito

- Djeca i odrasle osobe s tjelesnim, intelektualnim i/ili osjetilnim oštećenjima ne smiju se bez nadzora koristiti proizvodom.
- Osobe pod utjecajem alkohola ili droge ne smiju se koristiti proizvodom.

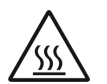

• Kod uklanjanja kamenca generatora pare postoji opasnost od opeklina.

Ostavite generator pare da se ohladi te se pridržavajte uputa informacija o proizvodu.

• Na parnom ispustu u kabini postoji opasnost od opeklina/oparina.

- U parnoj kabini ne smiju se upotrebljavati dodatni električni uređaji koji stvaraju paru ili vlagu.
- Kod prekida pogona odmah se zaustavljaju sve funkcije. Svjetlo se gasi nakon 60 sekundi.
- Čišćenje:

Upravljački uređaj, vidi priručnik proizvođača.

### Područje primjene / funkcija

• Upravljanje modulima za glazbu/svjetlo/paru.

#### Napomene za ugradnju

- Ugradnja se smije izvoditi samo u prostorijama u kojima nema opasnosti od zamrzavanja.
- Aktualna verzija aplikacije potrebne za funkciju sustava mora se prvo instalirati na upravljačkom uređaju:
- Izravno upravljačkim uređajem preko bežičnog mrežnog povezivanja u trgovini App Store (morate imati račun kod pružatelja usluge).
- Za Apple: Preko iTunes u iTunes Store (iTunes mora biti instaliran na računalu, i morate imati Apple račun).
- Za Android: Preko trgovine Google Play (morate imati Google račun).
- Preko QR koda:

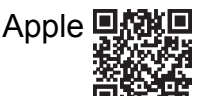

| Android |       |
|---------|-------|
|         | 自然灵名。 |

• Uspostavite vezu s *Bluetooth*<sup>®</sup> prilagodnikom.

# Rukovanje GROHE aplikacijom

Aplikacija je središnja poslužna jedinica za upravljanje priključenim modulima.

Informacije o općenitom rukovanju i podešavanju upravljačkog uređaja potražite u priručniku proizvođača. Na sljedećim su stranicama opisani stavljanje u pogon, konfiguracija i rukovanje SPA modula putem kontrolne ploče.

#### Glavni simboli:

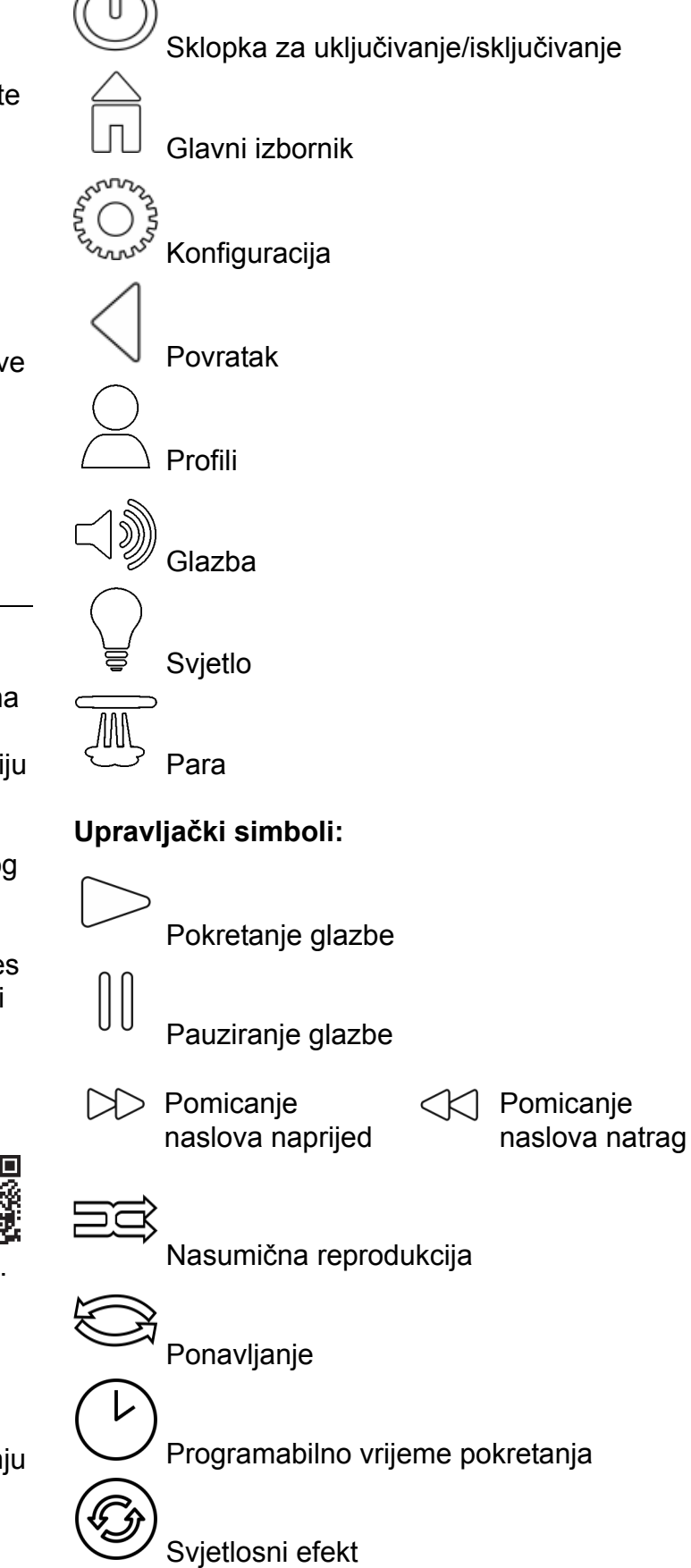

# Stavljanje u pogon

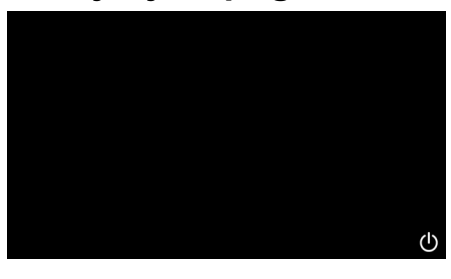

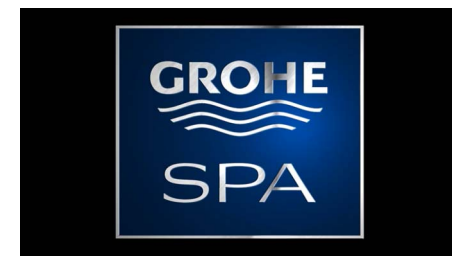

# Režim demonstracije

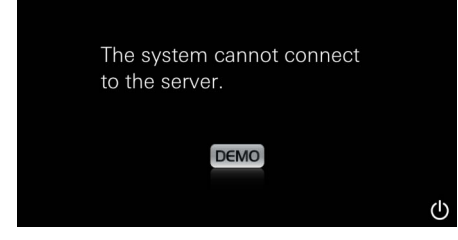

# Upravljanje vezama

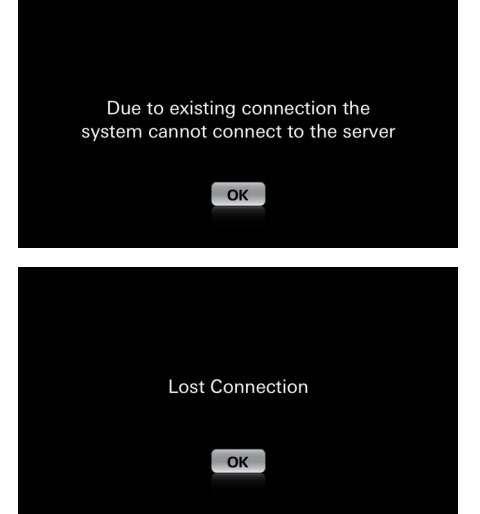

#### Glavni izbornik

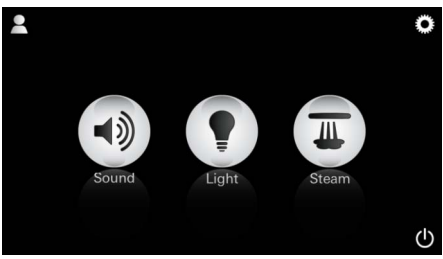

Napomena: Glavni izbornik prikazuje se nakon završetka početne animacije. U glavnom se izborniku prikazuju ikone priključenih komponenti (glazba/svjetlo/para), glavni simboli Uključivanje/isključivanje, konfiguracija i profili. Pritisnite ikonu čijom se funkcijom želite koristiti. Aktivne funkcije prikazane su pulsirajućim ikonama.

Prikazuje se početna animacija.

Ako upravljački uređaj **nije** priključen na upravljačkoj jedinici, pokreće se režim demonstracije.

U režimu demonstracije prikazuju se samo ograničeno neke funkcije kako biste se upoznali s aplikacijom.

Ako ste već povezani s drugim upravljačkim uređajem, prikazuje se odgovarajuća napomena. Da biste promijenili upravljački uređaj, prvo odjavite uređaj, odn. deaktivirajte funkciju *Bluetooth*<sup>®.</sup> Nakon 10 s novi se uređaj može povezati.

Kod prekida veze tijekom korištenja prikazuje se odgovarajuća napomena.

Putem sklopke za uključivanje/isključivanje pokrenut ćete aplikaciju.

# Izbornik konfiguracije

|             |   | Ē |
|-------------|---|---|
| Settings    |   | _ |
| Icon Text   |   |   |
| Hotel Mode  | 0 |   |
| Icon Colour |   |   |
| Language    |   |   |
| •           |   | ு |
|             |   |   |
|             |   | n |
| Settings    | _ | _ |
| Icon Colour |   |   |
| Language    |   |   |
| Temperature |   |   |
| Reset       |   |   |
| •           |   | Ċ |

#### Izbornik glazbe

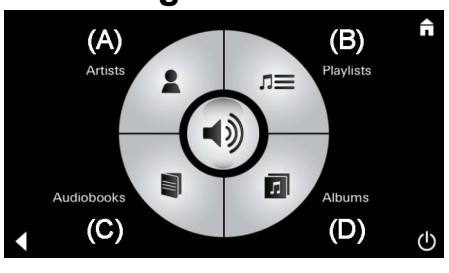

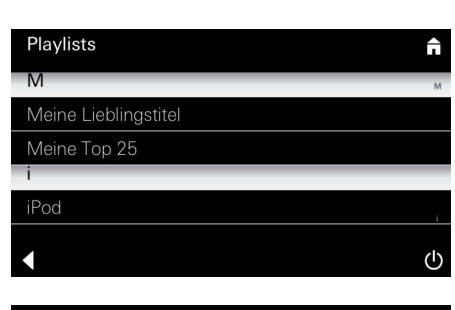

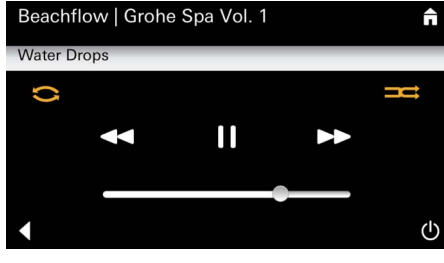

#### Izbornik svjetla

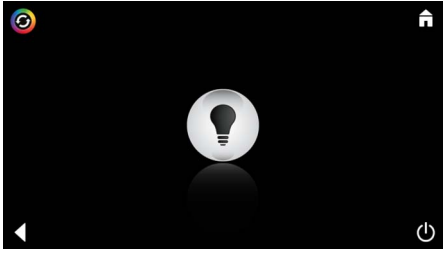

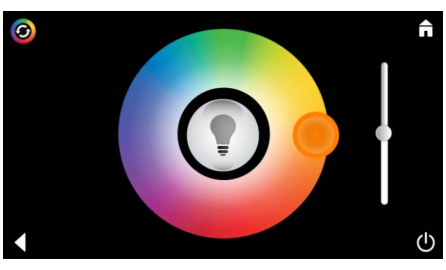

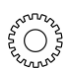

Primjer popisa

naslova:

ଠ Mogućnosti konfiguracije:

- Uključivanje ili isključivanje prikaza teksta ikona.
- Uključivanje ili isključivanje režima Hotel.
- Boja ikona bijela ili narančasta
- Jezik D/GB/F/E
- Temperatura u stupnjevima (°C) ili Fahrenheitu (F)
- Reset: Vraćanje svih individualno podešenih postavki na tvorničke postavke.

Odaberite naslov:

- (A) popis izvođača
- (B) popis pohranjenih popisa naslova
- (C) popis sinkroniziranih audioknjiga
- (D) popis sinkroniziranih albuma

Kada ste izvršili odabir, pokreće se izbornik za reprodukciju.

Informacije o rukovanju izbornikom potražite na stranici 1.

Zasun: Regulacija glasnoće Simboli (označeni bojom kada su aktivni): **nasumična reprodukcija**, **ponavljanje** 

Pritisnite ikonu **Svjetlo**. Prikazuje se posljednje podešena konfiguracija.

Svjetlosnom točkom možete iznova odabrati boju svjetla, a zasunom mijenjati svjetlosni intenzitet.

Pritiskom na ikonu Svjetlo isključit ćete svjetlo.

Pritiskom na ikonu **Svjetlosni efekt** pokrećete podešeni svjetlosni program.

### Izbornik pare

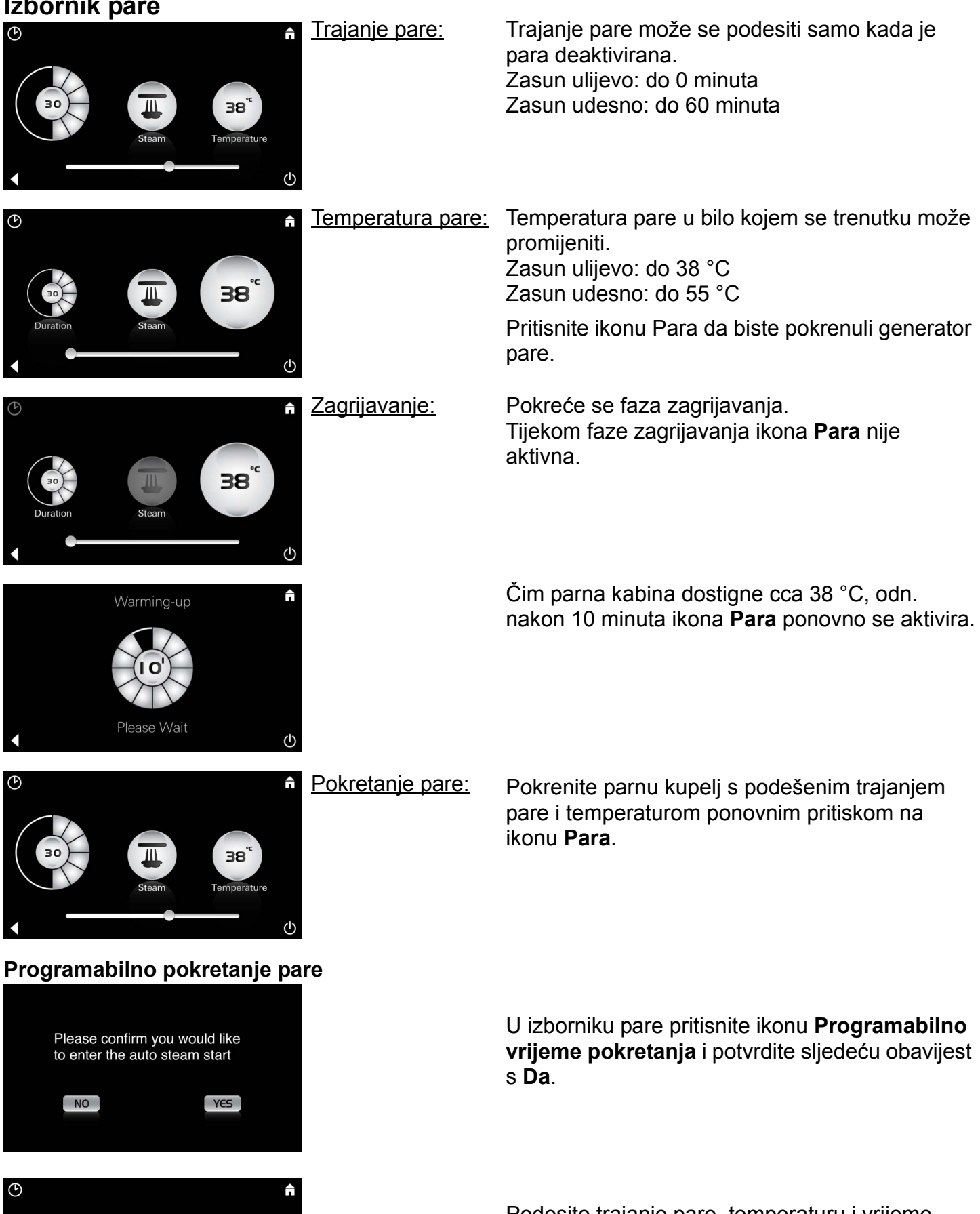

38

Podesite trajanje pare, temperaturu i vrijeme početka kako je opisano u izborniku pare te nakon toga pritisnite ikonu Programabilno vrijeme pokretanja.

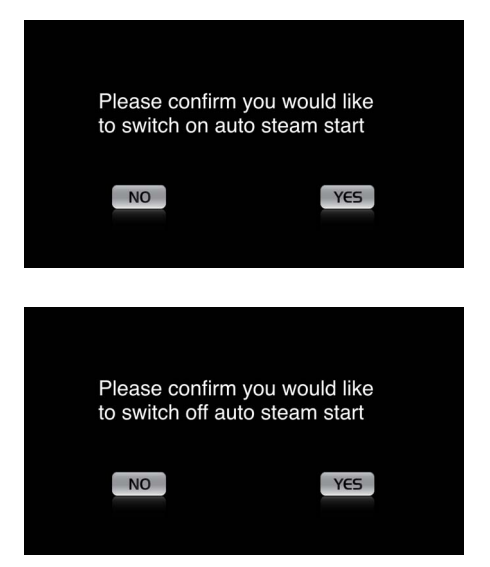

#### Izrada profila

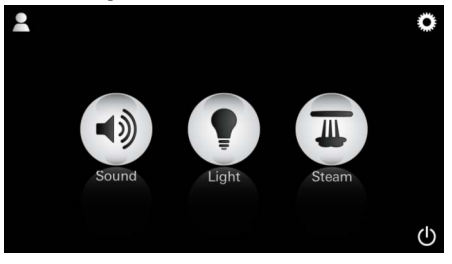

Napomena: Maks. 9 mogućih profila. Potvrdite postavke. Ikona **Programabilno vrijeme pokretanja** označeno je bojom kada je vrijeme pokretanja aktivirano.

Da biste deaktivirali vrijeme pokretanja pritisnite obojenu ikonu **Programabilno vrijeme pokretanja** i potvrdite sljedeću obavijest.

Pritisnite ikonu Profil da biste ušli u izbornik

Pritisnite ikonu **Plus** da biste stvorili novi profil te unesite naziv profila. Nakon potvrde s Gotovo automatski ulazite u konfiguraciju profila.

 Q W E R T Z U I O P Ü

 A S D F G H J K L Ö Ä

 Y X C V B N M G

 123
 Leerzeichen Fertig

#### Konfiguracija profila

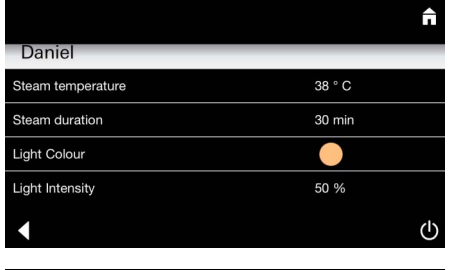

Daniel Light Colour Light Intensity 50 % Song Artist - Song Music Settings 30 % Volume

<u>Konfiguracija</u> <u>pare:</u> (Primjer: Temperatura) Trajanje pare
Boja svjetla

Odaberite parametre koje želite postaviti u

- Svjetlina

izborniku konfiguracije.

- Temperatura pare

profila.

- Naslov

- Glasnoća

Odaberite vrijednost koju želite podesiti (trajanje/ temperatura) i promijenite je putem zasuna.

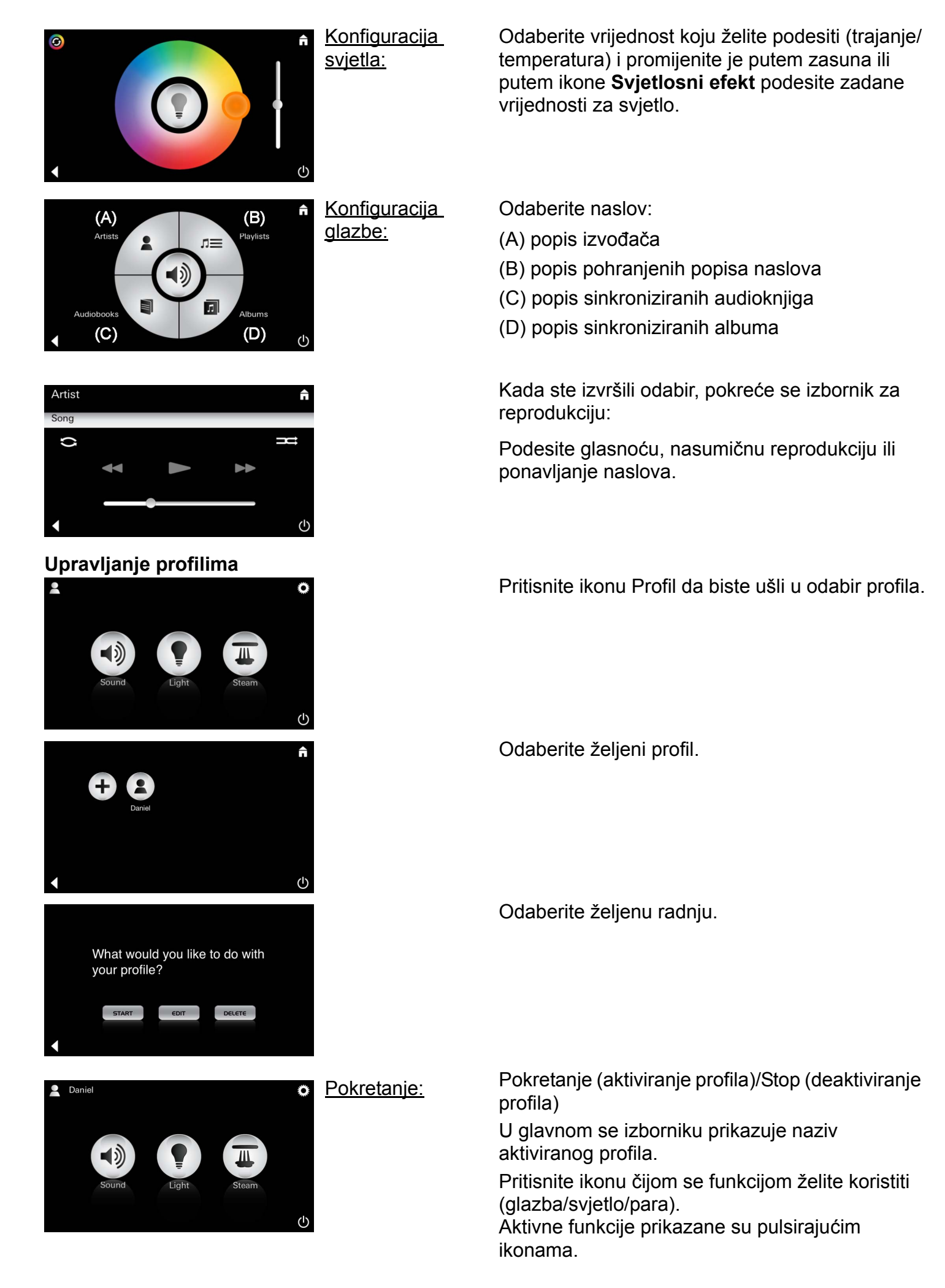

| Daniel         Steam temperature       38 ° C         Steam duration       30 min         Light Colour       ●         Light Intensity       50 %         ✓       ৺ | <u>Uređivanje:</u>                                                                                                    | Ikonom <b>Uređivanje</b> ući ćete u izbornik<br>konfiguracije, vidi Konfiguracija profila,<br>stranica 195.                                                                                                    |
|----------------------------------------------------------------------------------------------------|----------------------------------------------------------------------------------------------------|----------------------------------------------------------------------------------------------------|
| Please confirm you would<br>like to delete your profile                                                                                                    | <u>Brisanje:</u>                                                                                                    | Potvrdite brisanje profila.                                                                                                    |
| Režim Hotel   Settings  Icon Text I Hotel Mode I Con Colour Language                                                                                                | <u>Napomena:</u><br>Pritiskom simbola<br>Sklopka za<br>uključivanje/<br>isključivanje ili<br>Glavni izbornik<br>gube se postavke. | Da biste pokrenuli način Hotel podesite zasun na<br>I i potvrdite unos ikonom <b>Natrag</b> .<br>U glavnom se izborniku zatim prikazuju ikone<br>priključenih komponenti (glazba/svjetlo/para) i<br>sklopka za uključivanje/isključivanje. |
| Sound Light Steam                                                                                                    | <u>Napomena:</u><br>Da biste napustili<br>režim, pritisnite<br>sklopku za<br>uključivanje/<br>isključivanje 10 s.                 | Pritisnite ikonu čijom se funkcijom želite koristiti.<br>Aktivne funkcije prikazane su pulsirajućim<br>ikonama.                                                                                                    |
|                                                                                                    | <u>Svjetlo:</u><br>Pritisnite ikonu                                                                                               | Kod aktiviranja funkcije <b>Svjetlo</b> potrebno je<br>odabrati podešeni svjetlosni efekt (višestruko/<br>jutro/večer).<br>Dugim pritiskom (10 s) na ikonu <b>Glazba</b> ili <b>Para</b><br>moguće je promijeniti dotične postavke.        |
| (A)<br>Artists<br>Audiobooks<br>(C)<br>(D)<br>(U                                                                                                    | <u>Glazba:</u><br>Pritisnite ikonu<br>⊲ᢧ 10 s.                                                                                    | Odaberite naslov:<br>(A) popis izvođača<br>(B) popis pohranjenih popisa naslova<br>(C) popis sinkroniziranih audioknjiga<br>(D) popis sinkroniziranih albuma                                                                               |
| <b>↑</b>                                                                                                    | Para:<br>Pritisnite ikonu<br>(M) 10 s.                                                                                            | Podesite željenu temperaturu putem zasuna i potvrdite unos ikonom <b>Natrag</b> .                                                                                                    |

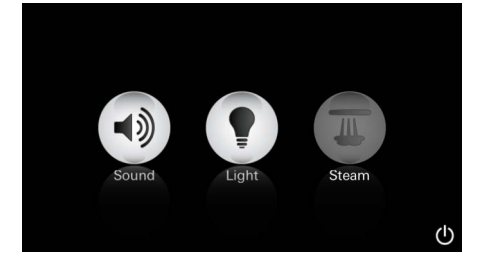

#### Servis Automatsko ispiranje

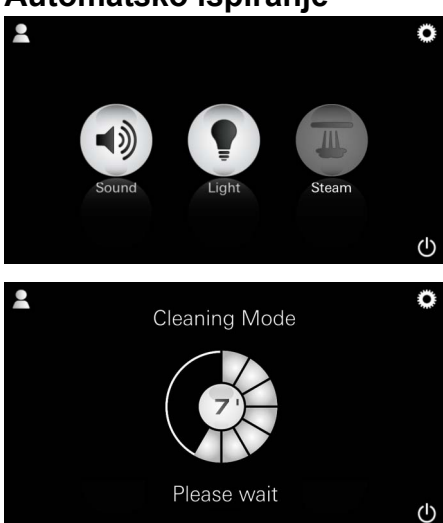

#### Uklanjanje kamenca

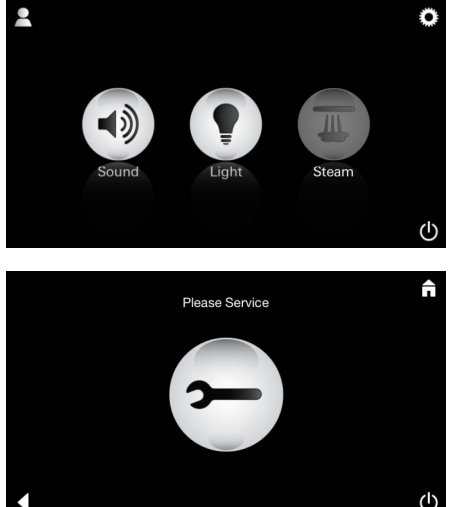

#### Brojač vremena istekao: (130 h)

Napomena:

Tijekom uklanjanja kamenca profili i režim Hotel blokirani su.

Pokretanje uklanjanja kamenca u režimu Hotel **nije** moguće.

# podešene temperature).

zagrijavanja. (Ikona Para neaktivna do postizanja

Kod aktiviranja funkcije Para počinje faza

45 minuta nakon parne kupelji pokreće se automatsko ispiranje generatora pare. Nakon toga generator pare 20 minuta ne radi. Tijekom tog vremena ikona **Para** nije aktivna.

Pritisnite ikonu Para da biste prikazali trajanje preostalog ispiranja u minutama. Kada je automatsko ispiranje dovršeno, ikona **Para** ponovno je aktivna.

#### Potrebno je redovito uklanjanje kamenca.

Postoji mogućnost po isteku 130 sati (fiksno podešeno razdoblje) izvršiti uklanjanje kamenca ili izvršiti ručno uklanjanje kamenca prije isteka 130 sati.

Kada brojač vremena istekne, generator se pare blokira.

Ikona **Para** neaktivna je. Pritisnite ikonu **Para**.

Pritisnite ikonu **Servisiraj** da biste pokrenuli fazu zagrijavanja u svrhu uklanjanja kamenca.

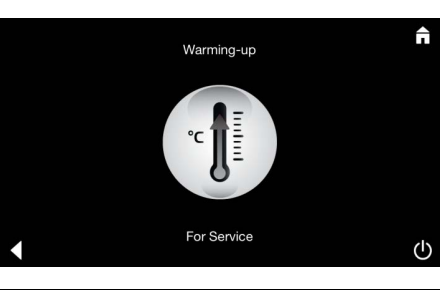

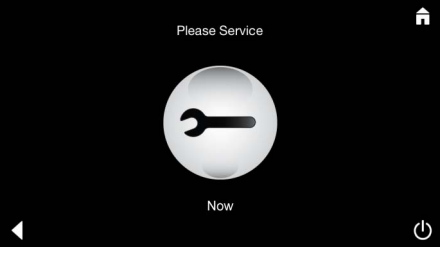

Generator se pare zagrijava. Iz parnog ispusta može izlaziti **vruća** para.

Nakon 20 minuta zaustavlja se faza zagrijavanja u svrhu uklanjanja kamenca.

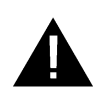

Prikazuje se ikona Servisiraj sada.

**Zabranjeno je cijelom sustavu** isključiti napon. Sada možete ukloniti kamenac u generatoru pare. Informacije o daljnjem postupku potražite u tehničkim informacijama o proizvodu generatora pare.

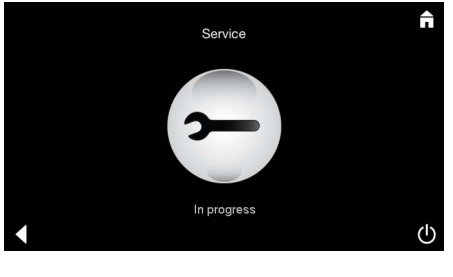

#### **POZOR: vruće**

ikonu Para.

Kada je postupak uklanjanja kamenca dovršen, ikonom Natrag vratite se u glavni izbornik. Ikona Para neaktivna je. Potrebno je prvo resetirati brojač vremena.

Napomena Provodi se servisiranje prikazuje se kada kod aktivne funkcije Servisiranje pritisnete

Pritisnite neaktivnu ikonu Para nekoliko sekundi dok se ne pojavi ikona Brojač vremena.

Pritisnite ikonu **Brojač vremena** nekoliko sekundi.

Sada je brojač vremena ponovno resetiran na 130 sati.

Pritisnite ikonu Para nekoliko sekundi.

#### Uklanjanje kamenca

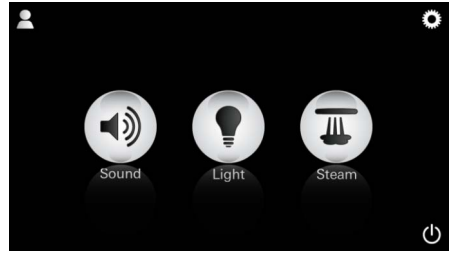

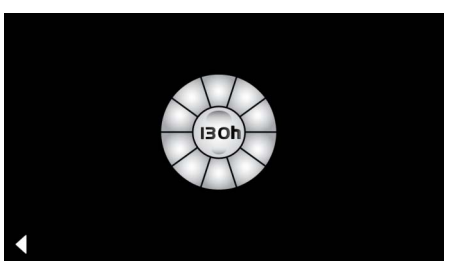

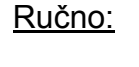

Napomena:

Tijekom uklanjanja kámenca profili i režim Hotel blokirani su.

Pokretanje uklanjanja kamencá nije moguće u režimu Hotel.

Prikazuje se preostalo vrijeme rada do fiksno podešenog razdoblja. Pritisnite ikonu Brojač vremena nekoliko sekundi.

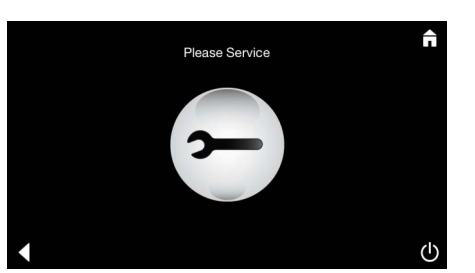

Pritisnite ikonu Servisiraj da biste pokrenuli fazu zagrijavanja u svrhu uklanjanja kamenca. Tijekom tog vremena nije moguće rukovanje.

Resetiranje brojača vremena

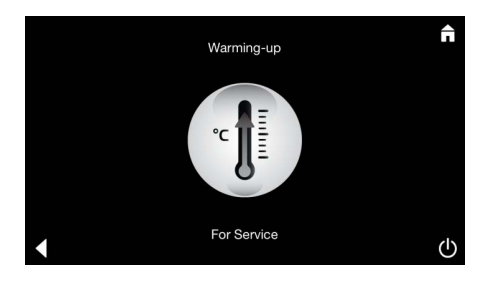

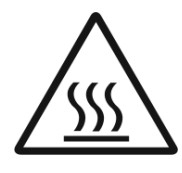

Generator se pare zagrijava. Iz parnog ispusta može izlaziti **vruća** para. Nakon 20 minuta zaustavlja se generator pare. Nakon 20 minuta zaustavlja se uklanjanje kamenca.

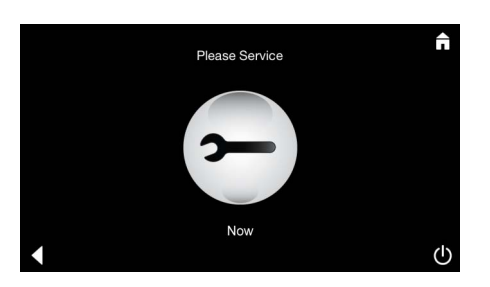

Prikazuje se ikona Servisiraj sada.

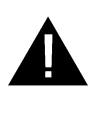

**Zabranjeno je cijelom sustavu** isključiti napon. Sada možete ukloniti kamenac u generatoru pare. Informacije o daljnjem postupku potražite u tehničkim informacijama o proizvodu generatora pare.

Napomena **Provodi se servisiranje** prikazuje se kada kod aktivne funkcije Servisiranje pritisnete ikonu **Para**.

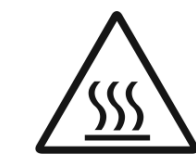

()

#### POZOR: vruće

Kada je postupak uklanjanja kamenca dovršen, ikonom **Natrag** vratite se u glavni izbornik. Ikona **Para** neaktivna je. Potrebno je prvo resetirati brojač vremena.

#### Resetiranje brojača vremena

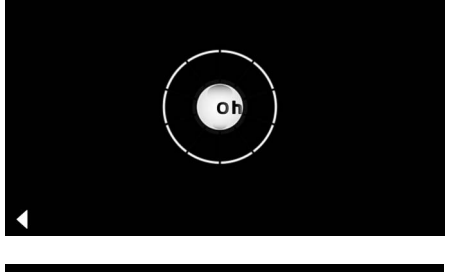

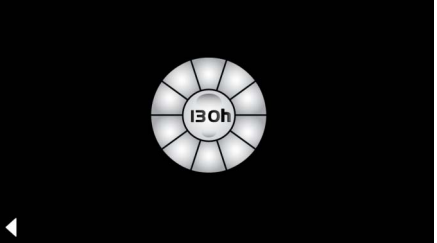

Pritisnite neaktivnu ikonu **Para** nekoliko sekundi dok se ne pojavi ikona **Brojač vremena**.

Pritisnite ikonu **Brojač vremena** nekoliko sekundi.

Sada je brojač vremena ponovno resetiran na 130 sati.

### BG

#### Информация за безопасност – общи указания

- Деца, както и възрастни с телесни, психични и/ или сетивни заболявания не трябва да използват продукта без надзор.
- Лица под въздействие на алкохол или наркотици не трябва да използват продукта.

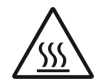

 При отстраняването на котлен камък от парогенератора съществува опасност от изгаряне. Оставете парогенераторът да се охлади и спазвайте инструкциите в

информацията за продукта. • Около отвора за изпускане на парата в кабината съществува опасност от изгаряне/попарване.

- В парната кабина не трябва да се използват никакви допълнителни електрически уреди, които генерират пара или влага.
- Със прекъсването на експлоатацията незабавно спират всички функции.
   Осветлението се изключва 60 сек. спел.
- Осветлението се изключва 60 сек. след това. • Почистване:

Управляващо устройство, виж ръководството за експлоатация на производителя.

#### Област на приложение/функция

• Управление на модулите Музика/Осветление/ Пара.

#### Указания за монтаж

- Монтажът е разрешен само в помещения, защитени от замръзване.
- На управляващото устройство първо трябва да бъде инсталирана най-актуалната версия на приложението, необходимо за функционирането на системата:
- Директно от устройството посредством безжична мрежова връзка в Арр Store (трябва да има и акаунт при доставчика).
- За Apple: Посредством iTunes в магазина на iTunes (iTunes трябва да е инсталирано на компютъра и да има акаунт в Apple).
- За Android: От Google Play Магазин (необходим е акаунт в Google).
- Посредством QR код:

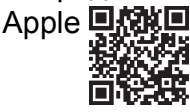

Android

• Установете връзка с *Bluetooth*<sup>®</sup> адаптора.

#### Управление на приложението на GROHE

Приложението представлява централният обслужван елемент за управление на свързаните модули.

Обща информация за управлението и настройки на управляващото устройство могат да бъдат намерени в ръководството за експлоатация на производителя. Следващите страници описват функционирането, конфигурацията и управлението на SPA модула посредством панела за управление.

#### Главни символи:

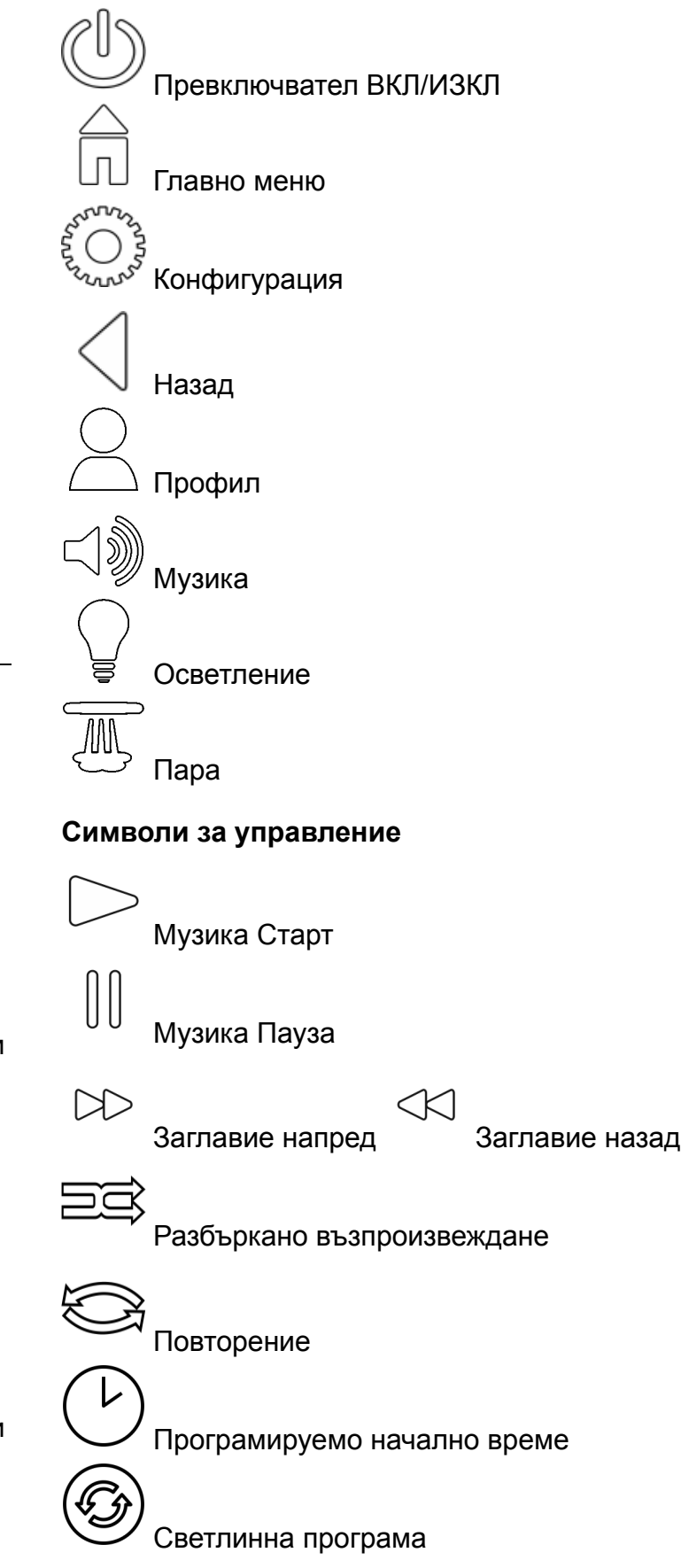

#### Пускане в експлоатация

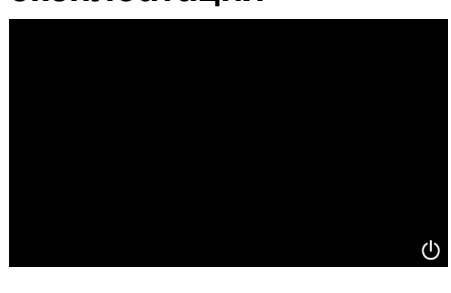

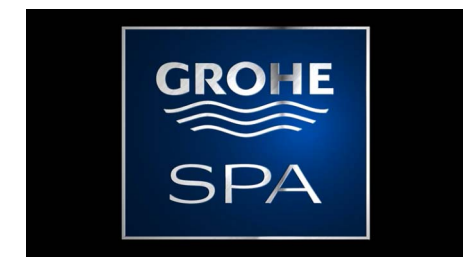

# Режим "Демо"

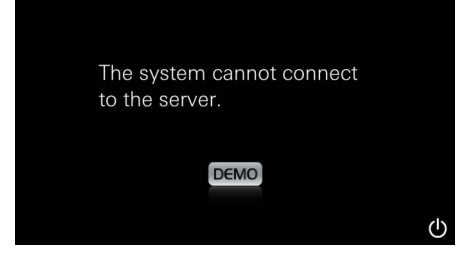

#### Управление на връзката

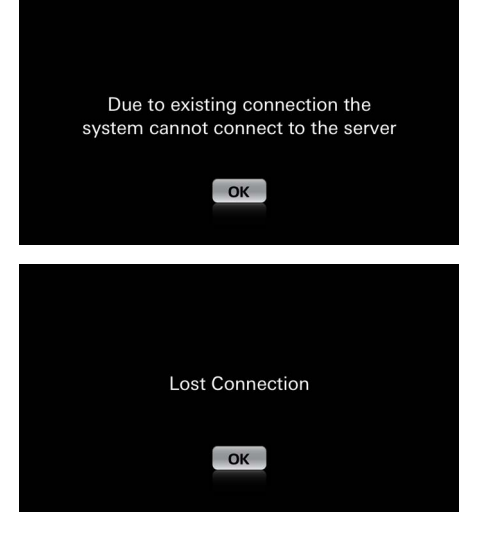

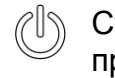

Стартирайте приложението чрез превключвателя ВКЛ/ИЗКЛ.

Визуализира се начална анимация.

В случай, че управляващото устройство **не е** свързано с управляващата част, стартира режимът "Демо".

По време на режим "Демо" се показват ограничено само малък брой функции с цел опознаване на приложението.

Ако вече съществува връзка с друго управляващо устройство, се визуализира съответното указание.

За подмяна на управляващите устройства първо прекъснете връзката с тези, които са свързани, или деактивирайте *Bluetooth*<sup>®</sup>. След 10 секунди новото управляващо устройство може да бъде свързано.

При прекъсване на връзката по време на работа се появява съответното указание.

#### Главно меню

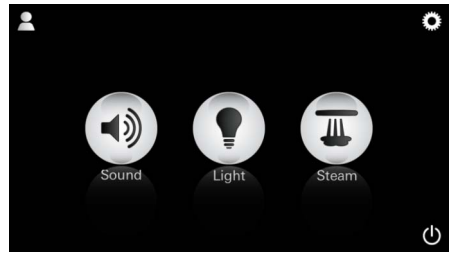

Забележка: Главното меню се показва след завършване на стартовата анимация.

В главното меню се показват иконите на свързаните компоненти (Музика/Осветление/ Пара), главните символи ВКЛ/ИЗКЛ, Конфигурация и Профил. Натиснете иконата, когато искате да използвате съответната функция. Активираните функции са обозначени с пулсиращи икони.

# Меню "Конфигурация"

|             |   | Π |
|-------------|---|---|
| Settings    |   | _ |
| lcon Text   |   |   |
| Hotel Mode  | 0 |   |
| Icon Colour |   |   |
| Language    |   |   |
| •           |   | ( |
|             |   | Â |
| Settings    |   | _ |
| Icon Colour |   |   |
| Language    |   |   |
| Temperature |   |   |
| Reset       |   |   |
| •           |   | ட |

#### Меню "Музика"

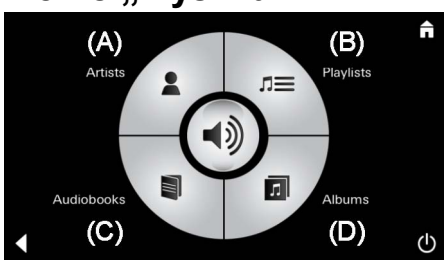

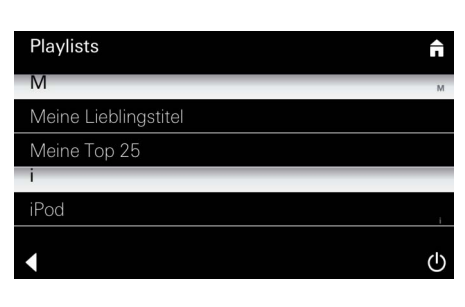

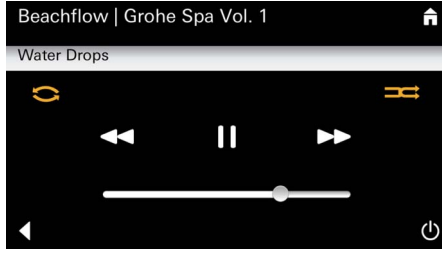

#### Меню "Осветление"

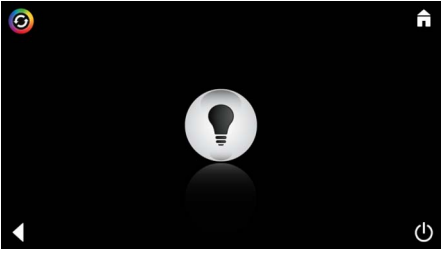

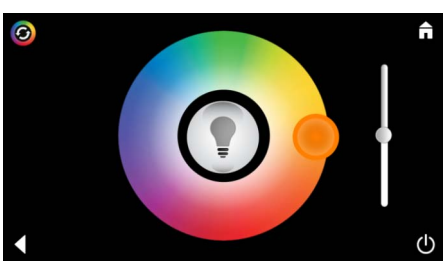

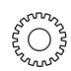

Възможни конфигурации:

- Текст към иконите: вкл или изкл
- Режим "Хотел": вкл или изкл
- Цвят на иконите: бял или оранжев
- Език: D/GB/F/E
- Температура: в градуси по Целзий (°С) или Фаренхайт (F)
- Нулиране: Нулиране на всички отделно зададени настройки.

Примерен списък Изберете заглавие:

<u>със заглавия:</u>

- (А) Списък с изпълнителите
- (В) Списък със запазените заглавия
- (С) Списък със синхронизираните аудио книги
- (D) Списък със синхронизираните албуми

Когато направите избора си, ще бъдете препратени към менюто за възпроизвеждане.

Управление, виж Символи за управление, страница 1.

Шибър: Настройване на силата на звука Символи (при активирането се маркират в цвят): Разбъркано възпроизвеждане, Повторение

Натиснете иконата Осветление. Показва се последната зададена конфигурация.

С точката за осветление можете да изберете отново цвета й, а с шибъра – да промените интензитета й.

С натискането на иконата Осветление изключвате осветлението.

С натискането на иконата Светлинна програма се стартира предварително настроена светлинна програма.

# Меню "Пара"

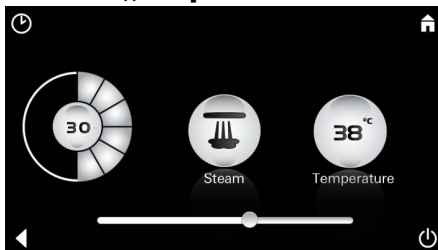

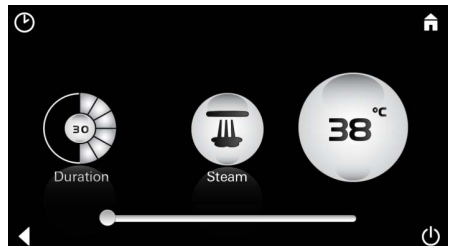

<u>Температура на</u> парата:

Затопляне:

Ĥ

38

Продължителнос

т на парата:

Температурата на парата може да бъде променена във всеки един момент. Шибър наляво: до 38 °C Шибър надясно: до 55 °C

Натиснете иконата Пара, за да стартирате парогенераторът.

Продължителността на парата може да се

Шибър наляво: до 0 минути Шибър надясно: до 60 минути

настрои само при деактивиран режим Пара.

Започва фазата на затопляне. По време на тази фаза иконата **Пара** не е активна.

Когато температурата в парната кабина достигне 38 °C или изминат 10 минути, иконата **Пара** отново е активна.

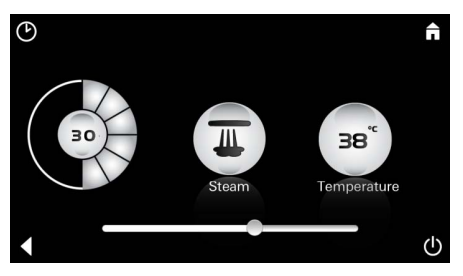

Warming-up

Please Wait

<u>Начално време</u> за парата: Започнете парната баня с предварително зададените продължителност на парата и температура с повторно натискане на иконата Пара.

# Програмируемо начално време

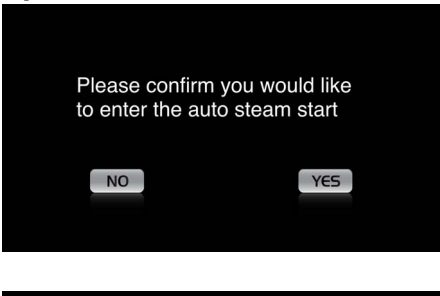

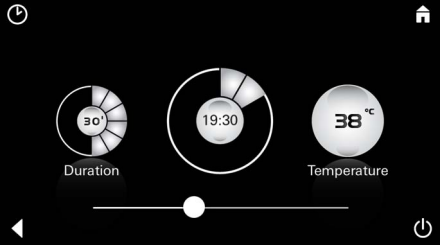

В менюто Пара натиснете иконата **Програмируемо начално време** и потвърдете съобщението с **Да**.

Задайте както при менюто Пара необходимата продължителност на парата, температурата и началнота време и за край натиснете иконата **Програмируемо начално време**.

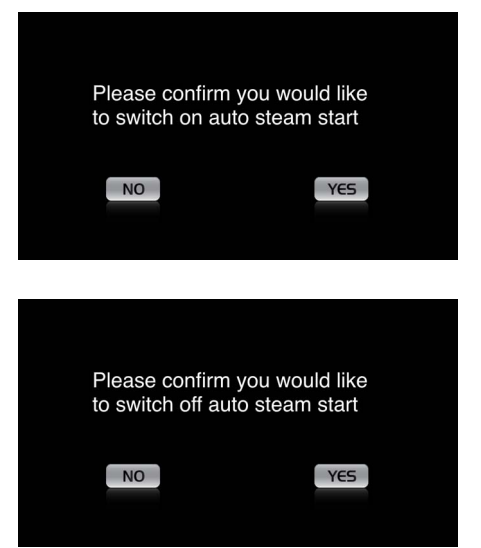

Потвърдете настройките. Иконата **Програмируемо начално време** е маркирана в цвят, когато началното време е активирано.

За да деактивирате началното време, натиснете иконата **Програмируемо начално** време и потвърдете съобщението.

#### Създаване на профил

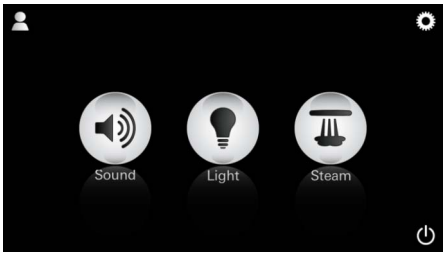

<u>Забележка:</u> Макс. 9 профила са възможни.

Натиснете иконата Профил, за да преминете към меню "Профил".

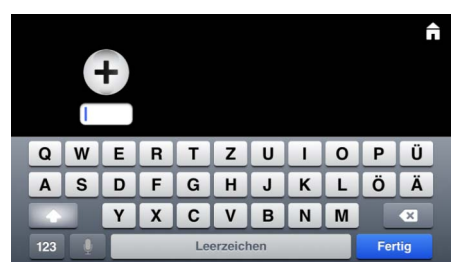

#### Конфигуриране на профил

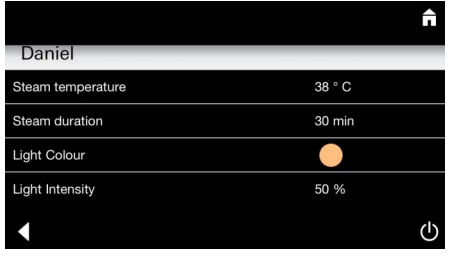

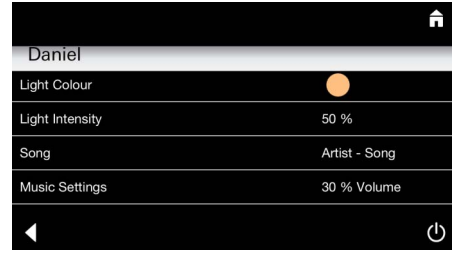

профил и задайте име на профила. След потвърждението "Готово" преминавате автоматично към конфигурирането на профила.

Натиснете иконата Плюс, за да добавите нов

От менюто "Конфигурация" изберете параметрите за настройка.

- температура на парата
- продължителност на парата
- цвят на осветлението
- яркост

- заглавие

- сила на звука

n Steam (H Steam

<u>Конфигурация</u> "<u>Пара":</u> (например: Температура) Изберете стойността за настройване (продължителност/температура) и я променете с плъзгача на шибъра.

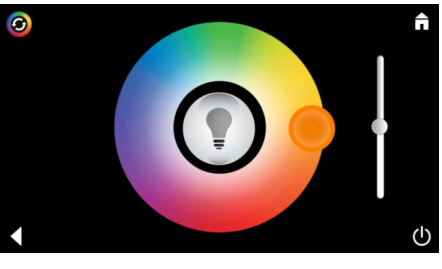

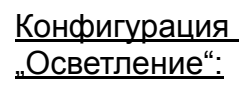

Изберете стойността за настройване (осветление/яркост) и я променете с плъзгача на шибъра или я задайте от предварително зададените стойности чрез иконата Светлинна програма.

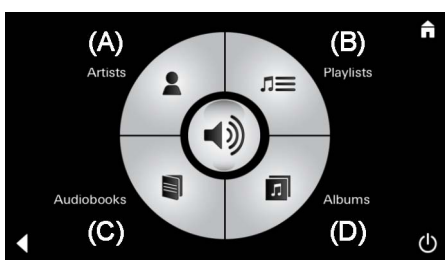

Конфигурация "Музика": Изберете заглавие:

- (А) Списък с изпълнителите
- (В) Списък със запазените заглавия
- (С) Списък със синхронизираните аудио книги
- (D) Списък със синхронизираните албуми

Когато направите избора си, ще бъдете препратени към менюто за възпроизвеждане:

Задайте силата на звука, разбъркано възпроизвеждане или повторение на заглавие.

Натиснете иконата Профил, за да преминете към меню "Профил".

Изберете желания профил.

Изберете желаното действие.

Старт:

Старт (активиране на профил)/Стоп (деактивиране на профил)

В главното меню се показват имената на активираните профили.

Натиснете иконата, когато искате да използвате съответната функция (Музика/ Осветление/Пара). Активираните функции са обозначени с пулсиращи икони.

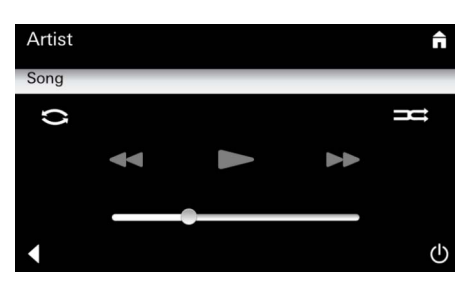

#### Управление на профили

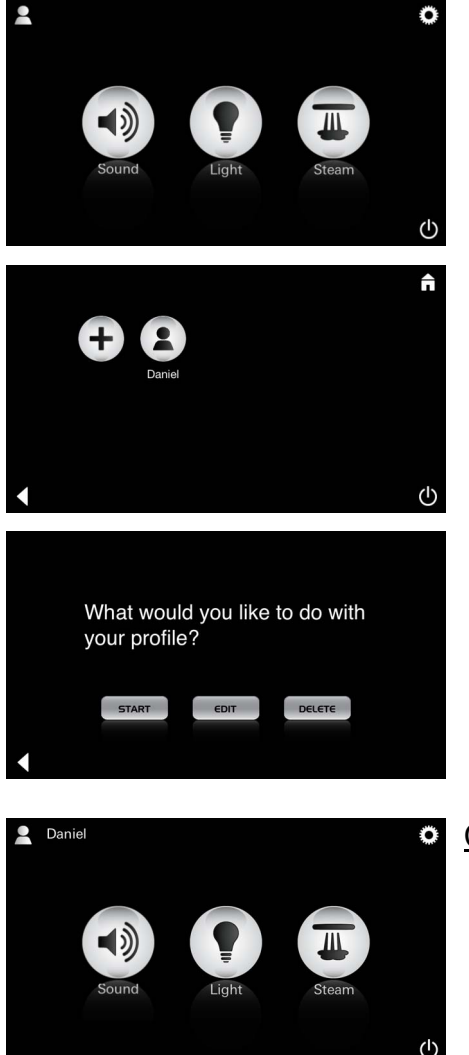

|                   | ĥ      |
|-------------------|--------|
| Daniel            |        |
| Steam temperature | 38 ° C |
| Steam duration    | 30 min |
| Light Colour      |        |
| Light Intensity   | 50 %   |
|                   | Ċ      |
|                   |        |

Please confirm you would like to delete your profile

YES

Редактиране:

Посредством иконата **Редактиране** преминавате на меню "Конфигурация", виж Конфигуриране на профил, страница 205.

Изтриване:

Потвърдете изтриването на профила.

# Режим "Хотел"

NO

|             | Â |
|-------------|---|
| Settings    |   |
| Icon Text   | I |
| Hotel Mode  | 1 |
| Icon Colour |   |
| Language    |   |
| •           | Ċ |
|             |   |

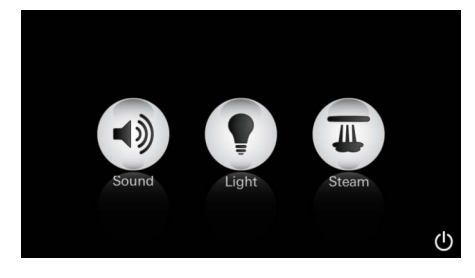

|   |  | ĥ  |
|---|--|----|
|   |  |    |
| • |  | டு |

С натискането на символите за превключвателя ВКЛ/ИЗКЛ или главното меню настройката се

Забележка:

<u>Забележка:</u>

губи.

За излизане от режим, натиснете превключвател ВКЛ/ИЗКЛ за 10 секунди.

Осветление: Натиснете иконата

Музика:

10 сек.

Натиснете

иконата 🗐 🕅 за

За да стартирате режим "Хотел", поставете плъзгача на шибъра на I и потвърдете въведеното с иконата **Назад** 

В главното меню се показват иконите на свързаните компоненти (Музика/Осветление/ Пара) и превключвателя ВКЛ/ИЗКЛ.

Натиснете иконата, когато искате да използвате съответната функция. Активираните функции са обозначени с пулсиращи икони.

При активиране на функцията **Осветление** трябва да е избрана една от предварително настроените светлинни програми ("Мулти"/ "Утро"/"Вечер").

С по-продължителното натискане (10 сек.) на иконата **Музика** или **Пара** можете да промените която и да е от предварително зададените настройки.

Изберете заглавие:

- (А) Списък с изпълнителите
- (В) Списък със запазените заглавия
- (С) Списък със синхронизираните аудио книги
- (D) Списък със синхронизираните албуми

Задайте желаната температура чрез плъзгача на шибъра и потвърдете новата стойност с иконата Назад.

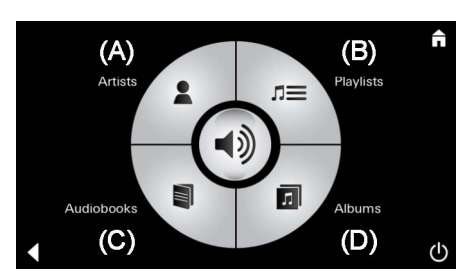

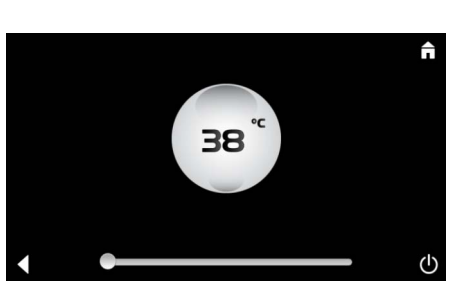

Пара: Натиснете иконата 派 за 10 сек.

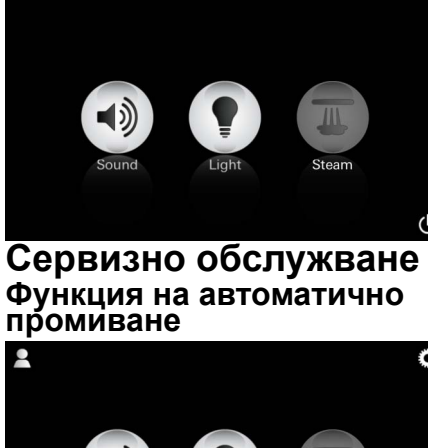

Cleaning Mode Please wait

# Отстраняване на котлен камък

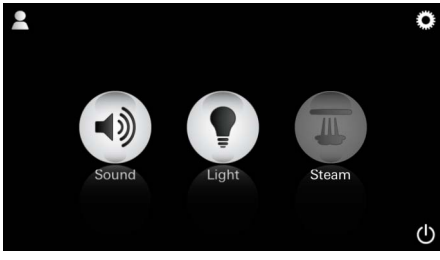

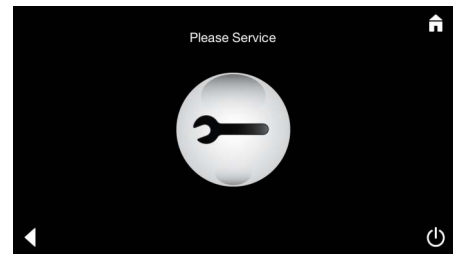

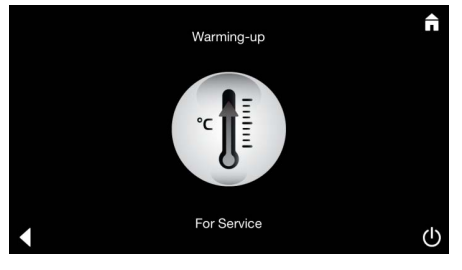

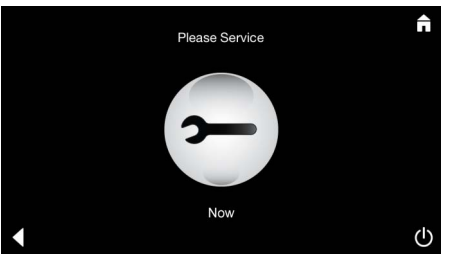

<u>Изтекло време на</u> <u>таймера:</u> (130 ч)

Забележка:

По време на отстраняването на котлен камък режимите

"Профил" и "Хотел" са блокирани.

Не е възможно стартиране на процес за отстраняване на котлен камък в режим "Хотел".

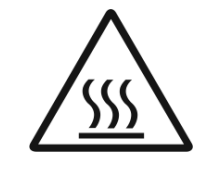

# Необходимо е редовно отстраняване на котлен камък.

Съществува възможността за отстраняване на котлен камък след изтичането на 130 часа (фиксиран времеви интервал) или ръчно такова преди изтичането на този фиксиран интервал.

След изтичане на това време парогенераторът се блокира.

Иконата Пара не е активна. Натиснете иконата Пара.

Натиснете иконата Моля Сервизно обслужване, за да започне фазата на затопляне, като част от процеса по отстраняване на котлен камък.

Парогенераторът започва да загрява. Погореща пара може да бъде изпусната от отвора за изпускане на парата.

След изтичане на 20 минути фазата на затопляне за отстраняване на котлен камък спира.

# Появява се иконата Моля Сервизно обслужване сега.

Не трябва цялата система да се изключва от електрозахранването.

Сега вече може да се изпълни процесът на отстраняване на котлен камък на парогенератора. За повече указания относно функционирането вижте техническата информация на за продукт на парогенератора.

С активирането на функцията **Пара** започва фазата на затопляне. (Иконата **Пара** е неактивна до достигане на зададената температура.)

45 минути след парна баня стартира автоматично промиване на парогенератора. След края на този процес парогенераторът е извън експлоатация за 20 минути. По време на тази фаза иконата **Пара** не е активна.

Натиснете иконата Пара, за да видите в минути оставащото време на промиване. Когато приключи автоматичното промиване, иконата **Пара** отново става активна.

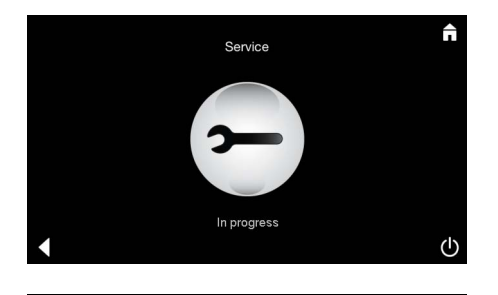

Възстановяване на

първоначалните настройки на таймера

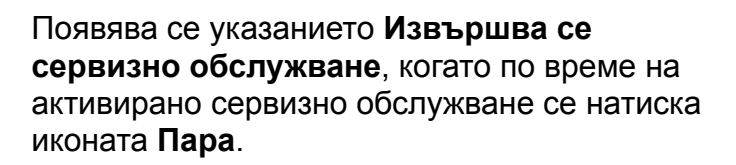

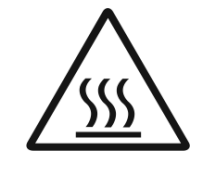

#### ВНИМАНИЕ: Горещо

Когато процесът по отстраняването на котлен камък завърши, преминавате към главното меню с помощта на иконата **Назад**. Иконата **Пара** не е активна. Първо трябва да се нулира таймерът.

За няколко секунди натиснете неактивната икона Пара докато се появи иконата Таймер.

За няколко секунди натиснете иконата Таймер.

Сега таймерът отново е настроен на 130 часа.

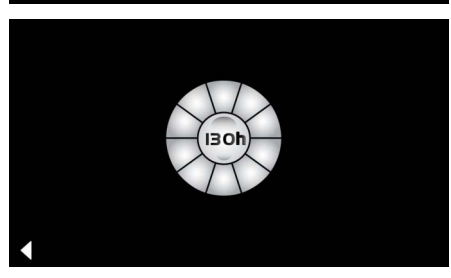

# Отстраняване на котлен камък

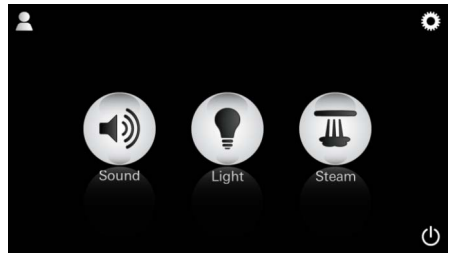

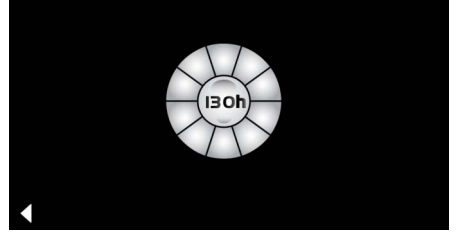

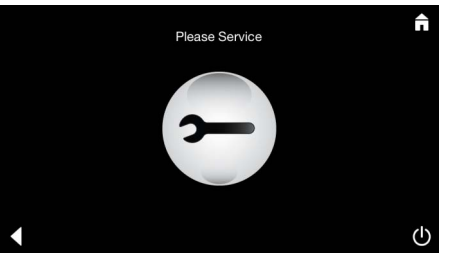

#### <u>Ръчно:</u>

#### Забележка:

По време на отстраняването на котлен камък режимите "Профил" и "Хотел" са блокирани.

Не е възможно стартиране на процес за отстраняване на котлен камък в режим "Хотел". За няколко секунди натиснете иконата Пара.

Появява се оставащото време до фиксирания времеви интервал. За няколко секунди натиснете иконата Таймер.

Натиснете иконата "Моля Сервизно обслужване", за да започне фазата на затопляне, като част от процеса по отстраняване на котлен камък. По време на тази фаза иконата Пара не е активна.

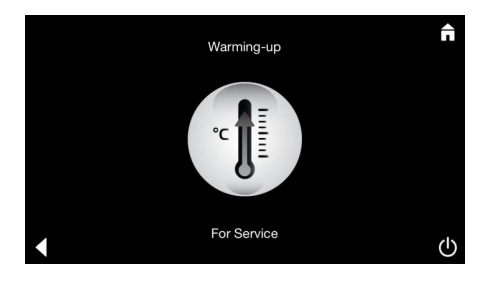

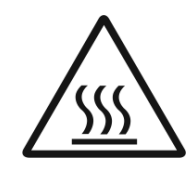

Парогенераторът започва да загрява. Погореща пара може да бъде изпусната от отвора за изпускане на парата. След изтичането на 20 минути парогенераторът спира.

Фазата на затопляне за отстраняването на котлен камък спира.

Появява се иконата Моля Сервизно обслужване сега.

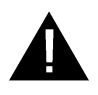

**Цялата система не трябва** да се изключва от електрозахранването. Сега вече може да се изпълни процесът на отстраняване на котлен камък на парогенератора. За повече указания относно функционирането вижте техническата информация на за продукт на парогенератора.

Появява се указанието **Извършва се** сервизно обслужване, когато по време на активирано сервизно обслужване се натиска иконата **Пара**.

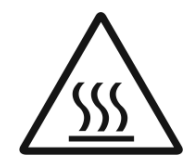

#### ВНИМАНИЕ: Горещо

Когато процесът по отстраняването на котлен камък завърши, преминавате към главното меню с помощта на иконата **Назад**. Иконата **Пара** не е активна. Първо трябва да се нулира таймерът.

#### Възстановяване на първоначалните настройки на таймера

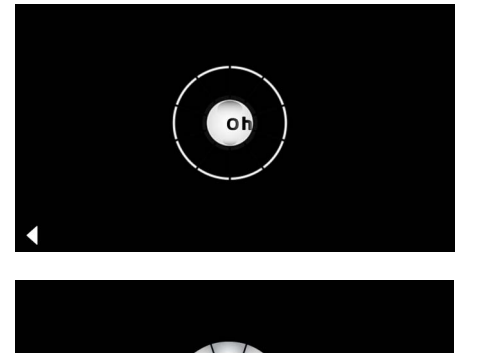

За няколко секунди натиснете неактивната икона Пара докато се появи иконата Таймер.

За няколко секунди натиснете иконата Таймер.

Сега таймерът отново е настроен на 130 часа.

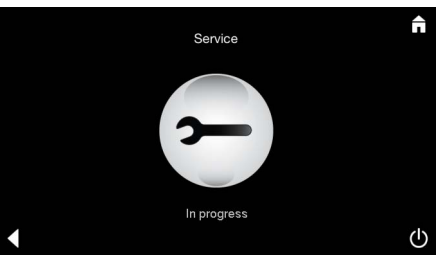

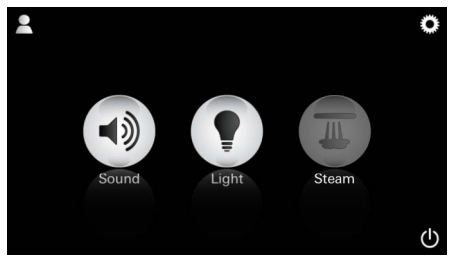

# EST

### Üldine ohutusteave

- Lapsed ning kehaliselt, vaimselt ja/või meeleliselt piiratud inimesed ei tohi seadet järelevalveta kasutada.
- Alkoholi- või narkojoobes isikud ei tohi seadet kasutada.

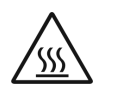

Katlakivi eemaldamisel

aurugeneraatorist on oht saada põletusi. Laske aurugeneraatoril jahtuda ja järgige tooteinfos esitatud juhiseid.

• Aurukabiini väljalaskeava juures on oht saada põletusi.

• Aurukabiinis ei tohi kasutada muid elektriseadmeid, mis toodavad auru või niiskust.

- Kasutamise katkestamisel lõpetatakse kohe kõik funktsioonid. Valgus kustub 60 sekundi pärast.
- Puhastamine Juhtseade, vt tootja juhiseid.

### Kasutusvaldkond/funktsioon

• Muusika/valguse/auru moodulite kasutamine.

### Paigaldusjuhised

- Segistit tohib paigaldada ainult külmumiskindlatesse ruumidesse.
- Kõigepealt tuleb juhtseadmesse paigaldada süsteemi toimimiseks vajaliku rakenduse uusim versioon.
- Juhtseadmega App Store'ist traadita võrguühenduse kaudu (vajalik on teenusepakkuja konto).
- Apple'i puhul. Teenusega iTunes iTunes Store'ist (iTunes peab olema arvutisse paigaldatud ja vajalik on Apple'i konto).
- Androidi puhul. Google Play Store'i kaudu (vajalik on Google'i konto).
- QR-koodiga.

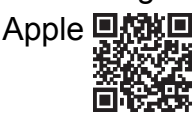

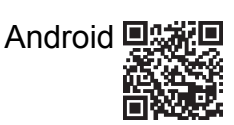

• Looge ühendus *Bluetooth*<sup>®</sup>-i adapteriga.

# **GROHE** rakenduse kasutamine

Rakendus on tsentraalne juhtimisseade ühendatud moodulite juhtimiseks.

Teave juhtimisseadme üldise kasutamise ja seadistuste kohta on esitatud tootja juhistes.

Järgmistel lehekülgedel on kirjeldatud SPA moodulite kasutuselevõttu, konfiguratsiooni ja kasutamist juhtpaneeli abil.

#### Peamised sümbolid

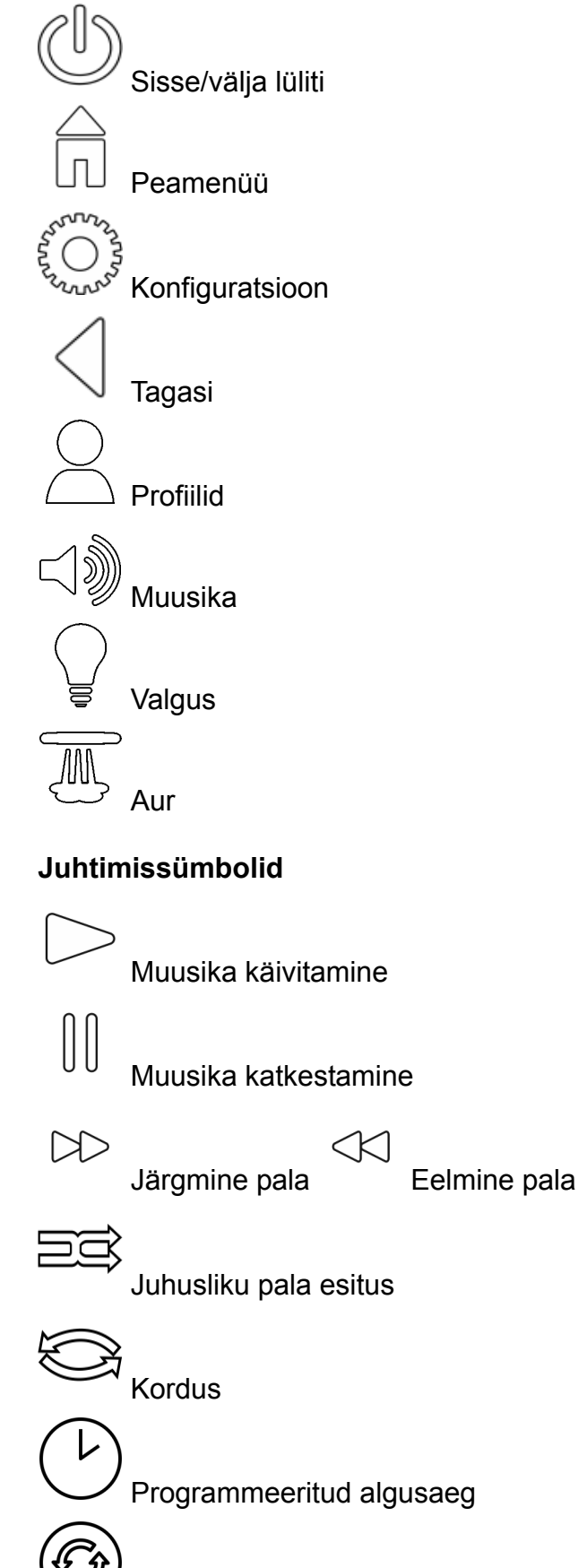

### Kasutuselevõtt

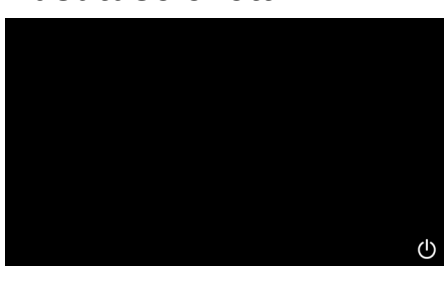

SPA

# Demorežiim

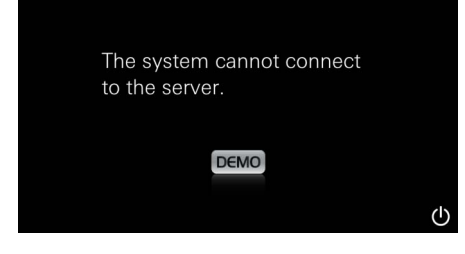

# <u>Ühenduste haldamine</u>

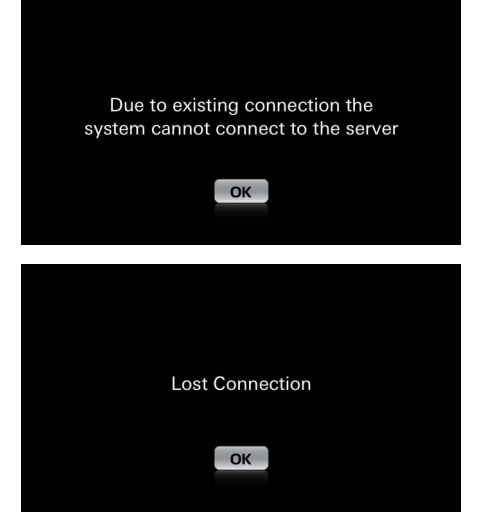

Peamenüü

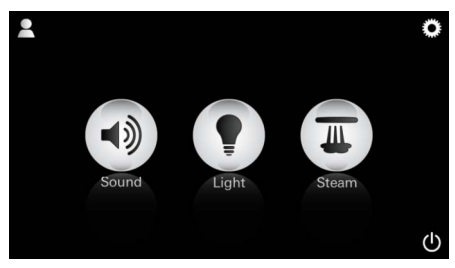

 $(\mathbb{D})$ 

Rakendust saate käivitada sisse/välja lülitiga.

Kuvatakse animeeritud algus.

Kui juhtseade **ei ole** juhtimisseadmega ühendatud, käivitub demorežiim. Demorežiimis näidatakse piirangutega ainult mõnda funktsiooni, et rakendusega tutvuda.

Kui on juba olemas ühendus teise juhtseadmega, kuvatakse vastav märkus. Juhtseadme vahetamiseks ühendage kõigepealt lahti ühendatud seade või inaktiveerige *Bluetooth*<sup>®</sup>. 10 sekundi pärast on võimalik hakata kasutama uut juhtseadet.

Ühenduse katkestamisel kasutamise ajal kuvatakse vastav märkus.

<u>Märkus.</u> Peamenüü ilmub pärast animeeritud algust.

Peamenüüs näidatakse ühendatud komponentide (muusika/valgus/aur) sümboleid ja põhisümboleid Sisse/Välja, Konfiguratsioon ja Profiilid. Vajutage ikooni, mille funktsiooni soovite

vajutage ikooni, mille funktsiooni soovite kasutada.

Aktiivseid funktsioone tähistavad vilkuvad sümbolid.

# Konfiguratsioonimenüü

|             |   | Â |
|-------------|---|---|
| Settings    |   |   |
| Icon Text   | 1 |   |
| Hotel Mode  | 0 |   |
| Icon Colour |   |   |
| Language    |   |   |
| •           |   | Ф |
|             |   |   |
|             |   | Â |
| Settings    |   |   |
| Icon Colour |   |   |
| Language    |   |   |
| Temperature |   |   |
| Reset       |   |   |
| •           |   | ↺ |

#### Muusikamenüü

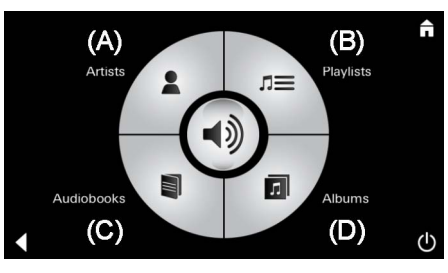

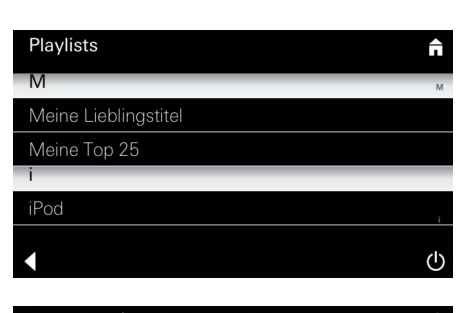

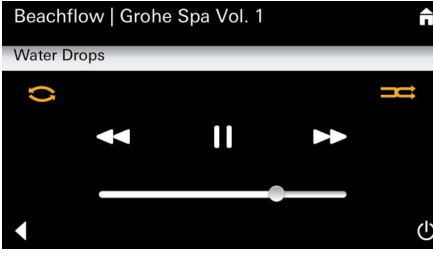

#### Valgusmenüü

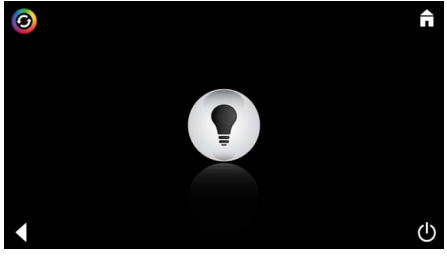

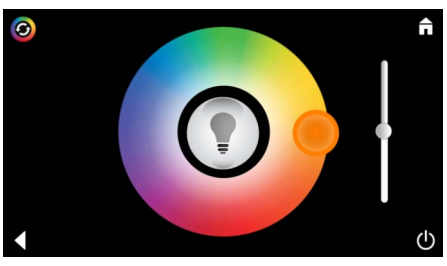

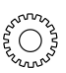

Palade loendi

näidis.

S Konfiguratsioonivõimalused.

- Ikoonide juurde kuvatav tekst sees või väljas
- Hotellirežiim sees või väljas
- Ikoonide värv valge või oranž
- Keel D/GB/F/E
- Temperatuur Celsiuse (°C) või Fahrenheiti (F) järgi
- Lähtestamine Kõigi individuaalsete seadistuste lähtestamine.

Tehke oma valik palade seas:

- (A) Esitajate loend
- (B) Salvestatud palade loend
- (C) Sünkroniseeritud audioraamatute loend
- (D) Sünkroniseeritud albumite loend

Kui olete oma valiku teinud, jõuate esitusmenüüsse.

Juhtimine, vt juhtimissümboleid leheküljelt 1.

Liugur Helitugevuse reguleerimine Sümbolid (aktiveerimisel helendavad värviliselt): **juhusliku pala esitus**, **kordus** 

Vajutage ikooni **Valgus**. Näidatakse viimati valitud konfiguratsiooni.

Valgustäpiga saate valguse värvi uuesti valida, liuguriga muudate valguse tugevust.

Ikooni Valgus vajutamisel lülitate valguse välja.

Ikooni **Valguskava** vajutamisel käivitub eelseadistatud valgusprogramm.

# Διιτιποηιιά

↺

| Aurumenuu                                                      |                                                                                                    |
|----------------------------------------------------------------|----------------------------------------------------------------------------------------------------|
| C ↑ Auru kestus                                                | Auru kestust saab seadistada ainult siis, kui aur<br>on välja lülitatud.<br>Liugur vasakule: kuni 0 minutit<br>Liugur paremale: kuni 60 minutit        |
|                                                                | Auru temperatuuri saab muuta millal tahes.<br>Liugur vasakule: kuni 38 °C<br>Liugur paremale: kuni 55 °C                                               |
| Duration Steam                                                 | Aurugeneraatori käivitamiseks vajutage ikooni<br>Aur.                                                                                                  |
| Soojendus     Steam     Steam     Uration     Steam     Utable | Algab soojendusfaas.<br>Soojendusfaasis on ikoon <b>Aur</b> inaktiivne.                                                                                |
| Warming-up       Please Wait                                   | Niipea, kui aurukabiinis saavutatakse<br>temperatuur u 38 °C või möödunud on 10 minutit,<br>muutub ikoon <b>Aur</b> jälle aktiivseks.                  |
| C Auru algusaeg Steam Temperature C                            | Käivitage aurusaun eelseadistatud auru kestuse<br>ja temperatuuriga, vajutades selleks uuesti ikooni<br><b>Aur</b> .                                   |
| Auru programmeeritud algusaeg                                  |                                                                                                    |
| Please confirm you would like<br>to enter the auto steam start | Vajutage aurumenüüs ikooni <b>Programmeeritud</b><br>algusaeg ja kinnitage järgnev teade, vajutades<br>Jah.                                            |
| C B C C C C C C C C C C C C C C C C C C                        | Seadistage auru kestus, temperatuur ja<br>algusaeg, nagu on kirjeldatud aurumenüüs, ja<br>vajutage seejärel ikooni <b>Programmeeritud</b><br>algusaeg. |

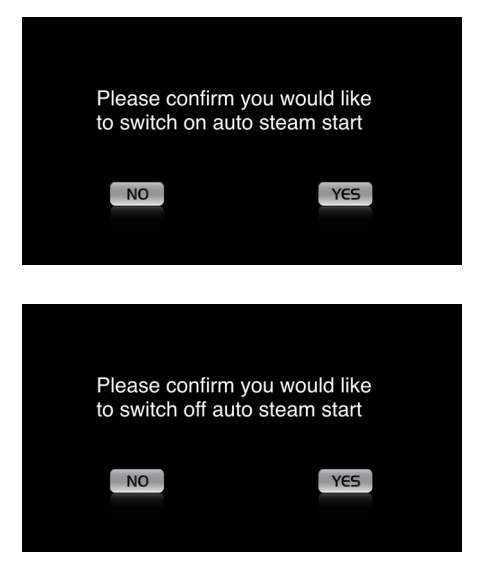

Kinnitage seadistused. Ikoon **Programmeeritud algusaeg** helendab aktiveeritud algusaja korral värviliselt.

Algusaja inaktiveerimiseks vajutage värviliselt helendavat ikooni **Programmeeritud algusaeg** ja kinnitage järgnev teade.

#### **Profiilide loomine**

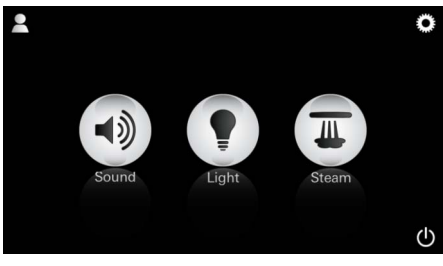

<u>Märkus.</u> Maksimaalselt 9 võimalikku profiili. Vajutage profiilide menüüsse jõudmiseks ikooni Profiil.

Vajutage uue profiili loomiseks ikooni Pluss ja

Pärast kinnitamist nupuga Valmis jõuate automaatselt profiilide konfiguratsioonini.

määrake seejärel profiili nimi.

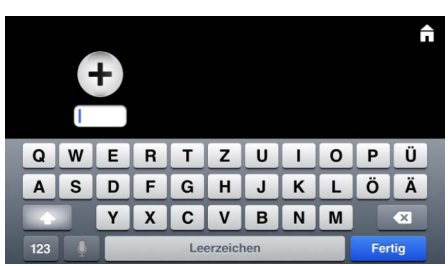

#### Profiilide konfigureerimine

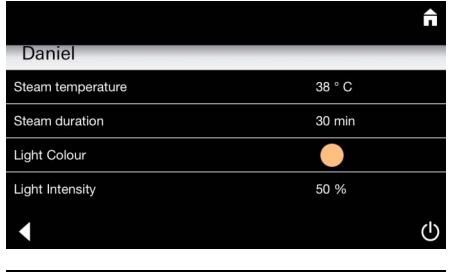

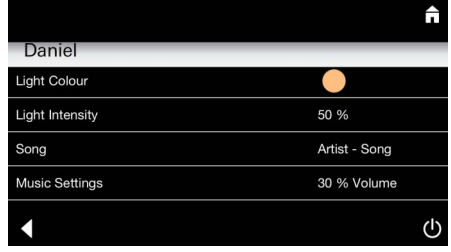

Valige konfiguratsioonimenüüs seadistatavad

- parameetrid.
- Auru temperatuur
- Auru kestus
- Valguse värv
- Heledus

- Pala

- Helitugevus

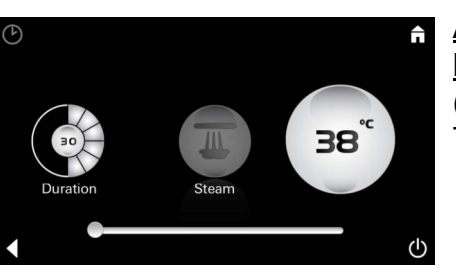

<u>Auru</u> <u>konfiguratsioon</u> (Näide. Temperatuur) Valige seadistatav väärtus (kestus, temperatuur) ja muutke seda liuguriga.
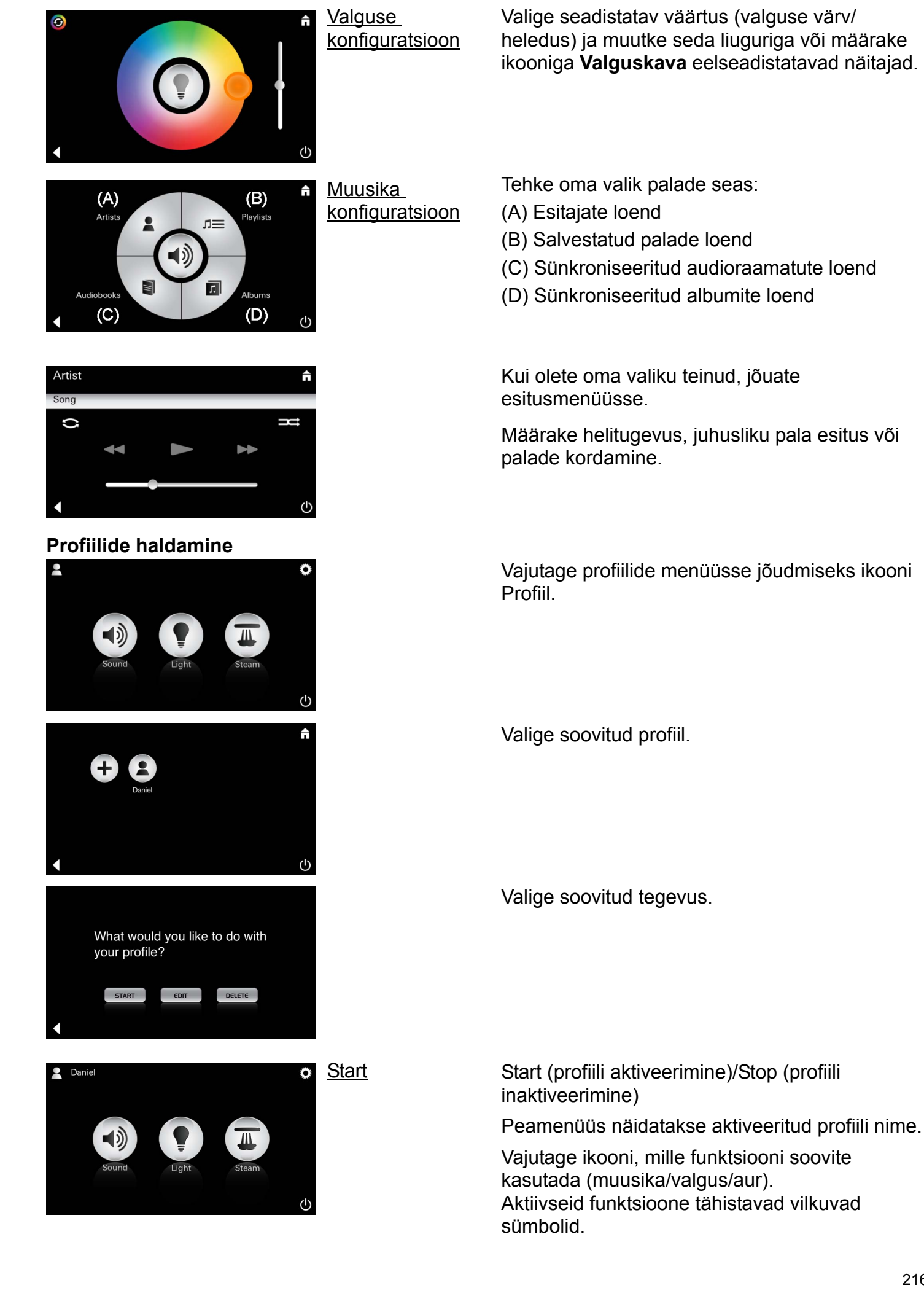

|                                     |                          | Redigeerimine.                            | lkoor<br>konfi |
|-------------------------------------|--------------------------|-------------------------------------------|----------------|
| Daniel<br>Steam temperature         | 38 ° C                   |                                           | konfi          |
| Steam duration                      | 30 min                   |                                           | KOIIII         |
| Light Colour                        |                          |                                           |                |
| Light Intensity                     | 50 %                     |                                           |                |
| •                                   |                          | <del>也</del>                              |                |
|                                     |                          | Kustutamine.                              | Kinni          |
| Please confirm<br>like to delete yo | you would<br>our profile |                                           |                |
| NO                                  | YES                      |                                           |                |
| Hotellirežiim                       |                          | Mörkus                                    |                |
|                                     |                          |                                           | Hote           |
| Settings                            |                          | Sisse/valja luliti                        | asen           |
| Icon Text                           |                          | sümbolite                                 | Taga           |
|                                     |                          | vajutamisel                               | Door           |
|                                     |                          | lähevad                                   | komr           |
|                                     |                          | seadistused                               | KUIII          |
| •                                   |                          |                                           | SISSE          |
|                                     |                          |                                           | Vaiut          |
|                                     |                          |                                           | kasu           |
|                                     |                          | <u>Märkus.</u>                            | Aktiiv         |
|                                     |                          | Režiimist                                 | sümł           |
|                                     |                          | lahkumiseks                               | Sum            |
| Sound Ligh                          | nt Steam                 | hoidke sisse/välja<br>lülitit 10 sekundit |                |

niga Redigeerimine jõuate guratsioonimenüüsse, vt peatükki Profiilide gureerimine leheküljel 215.

itage profiili kustutamine.

Ilirežiimi käivitamiseks liigutage liugur disse I ja kinnitage andmed ikooniga si.

nenüüs näidatakse ühendatud ponentide (muusika/valgus/aur) sümboleid ja e/välja lülitit.

tage ikooni, mille funktsiooni soovite tada. vseid funktsioone tähistavad vilkuvad bolid.

Funktsiooni Valgus aktiveerimisel tuleb valida üks eelseadistatud valguskavadest (Multi/

Kui hoiate ikooni Muusika või Aur pikalt all (10 sek), saate muuta vastavaid seadistusi.

Â (A) **(B)** Artist Playlists ת≡ л (C) (D)  $(\mathbf{I})$ 

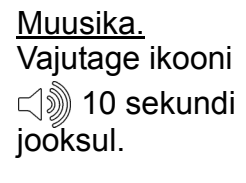

Tehke oma valik palade seas:

(A) Esitajate loend

Hommik/Õhtu).

- (B) Salvestatud palade loend
- (C) Sünkroniseeritud audioraamatute loend
- (D) Sünkroniseeritud albumite loend

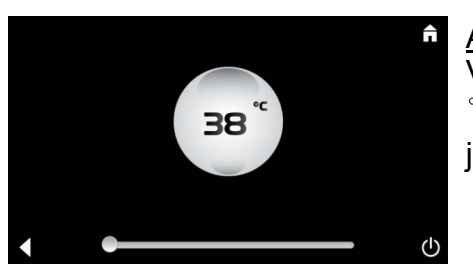

<u>Aur.</u> Vajutage ikooni 10 sek jooksul.

Seadistage soovitud temperatuur liuguriga ja kinnitage and med ikooniga Tagasi.

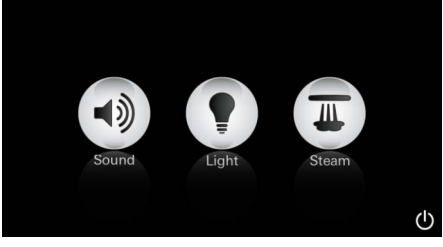

all. Valgus. Â

டு

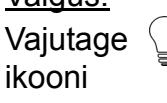

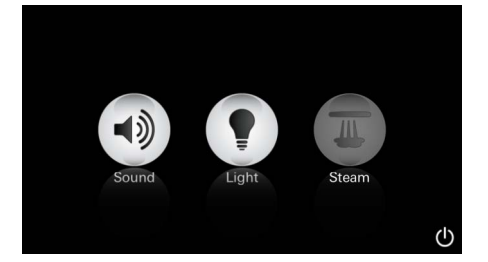

#### Hooldus Automaatne loputus

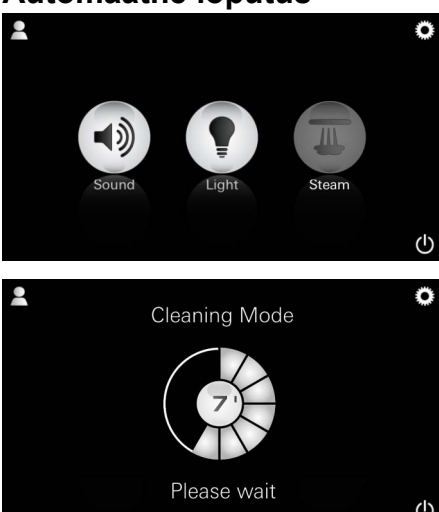

#### Katlakivi eemaldamine

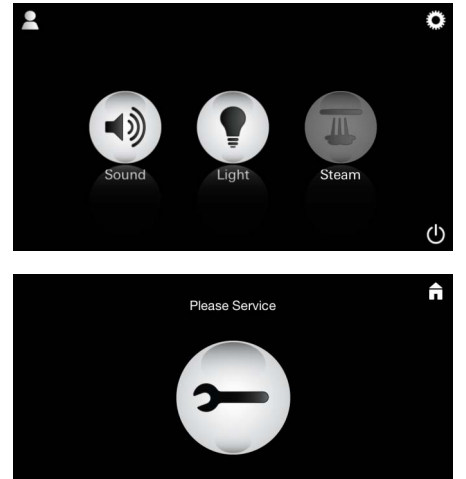

#### <u>Taimer on lõpuni</u> jõudnud. (130 h)

<u>Märkus.</u> Katlakivi eemaldamise ajal on profiilid ja hotellirežiim lukus. Hotellirežiimis **ei ole** katlakivi eemaldamist võimalik alustada.

(I)

# Seadet on vaja regulaarselt katlakivist puhastada.

Vajutage ikooni Aur, et kuvada loputuse

järelejäänud aeg minutites. Kui automaatne loputus on lõppenud, muutub ikoon **Aur** jälle

Võimalik on katlakivist puhastada 130 tunni möödumisel (kindlaksmääratud intervall) või eemaldada katlakivi käsitsi enne 130 tunni möödumist.

Kui taimer on jõudnud lõpuni, on aurugeneraator lukus.

Ikoon **Aur** on inaktiivne. Vajutage ikooni **Aur**.

Vajutage ikooni **Hoolda**, et alustada katlakivi eemaldamise soojendusfaasi.

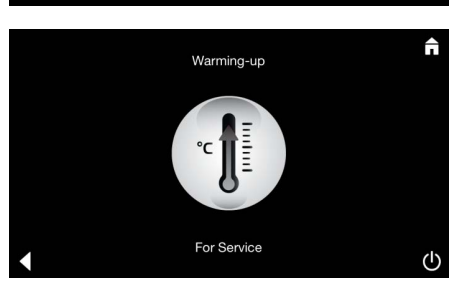

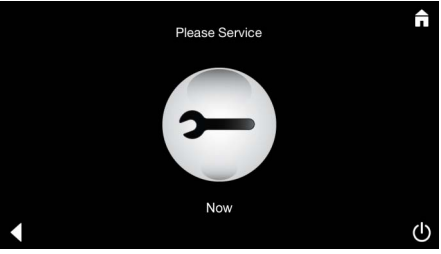

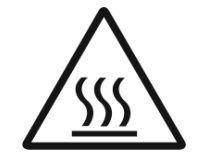

Aurugeneraator soojeneb üles. Väljalaskeavast võib tulla **kuuma** auru.

20 minuti pärast lõpeb katlakivi eemaldamise soojendusfaas.

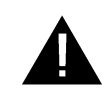

Kuvatakse ikoon Hoolda kohe.

**Kogusüsteemi ei tohi** pingest vabastada. Nüüd saate aurugeneraatori katlakivist puhastada. Edasisi toiminguid vaadake aurugeneraatori tehnilisest tooteinfost.

Funktsiooni **Aur** aktiveerimisel algab soojendusfaas. (Ikoon **Aur** on inaktiivne, kuni saavutatakse eelseadistatud temperatuur).

45 minutit pärast aurusauna algab aurugeneraatori automaatne loputus. Pärast seda ei saa aurugeneraatorit 20 minuti jooksul kasutada.

Sel ajal on ikoon Aur inaktiivne.

aktiivseks.

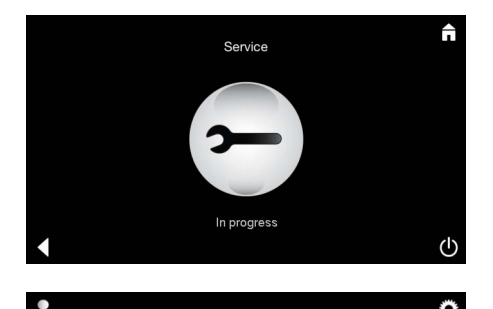

Kui hoolduse ajal vajutatakse ikooni **Aur**, kuvatakse märkus **Hooldust teostatakse**.

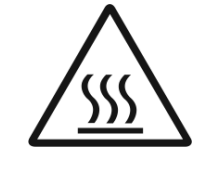

#### TÄHELEPANU. Kuum

Kui katlakivi eemaldamine on lõppenud, minge ikooni **Tagasi** kaudu uuesti peamenüüsse. Ikoon **Aur** on inaktiivne. Kõigepealt tuleb lähtestada taimer.

Vajutage inaktiivset ikooni **Aur** mõne sekundi jooksul, kuni ilmub ikoon **Taimer**.

Hoidke ikooni Taimer mõne sekundi jooksul all.

Taimeri lähtestamine

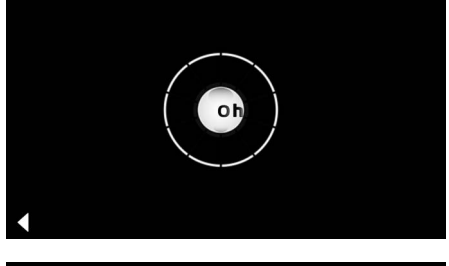

Taimer on nüüd jälle seadistatud 130 tunni peale.

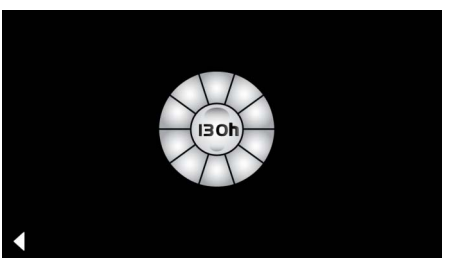

#### Katlakivi eemaldamine

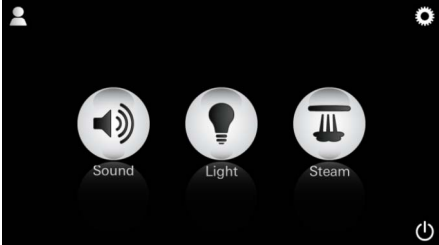

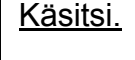

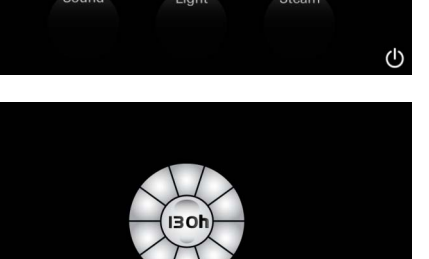

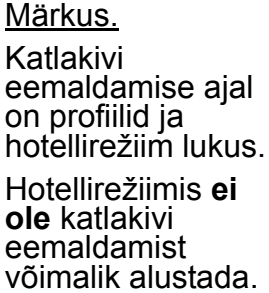

Vajutage ikooni Aur mõne sekundi jooksul.

Kuvatakse kindlaksmääratud intervallini jäänud aeg. Vajutage ikooni **Taimer** mõne sekundi jooksul.

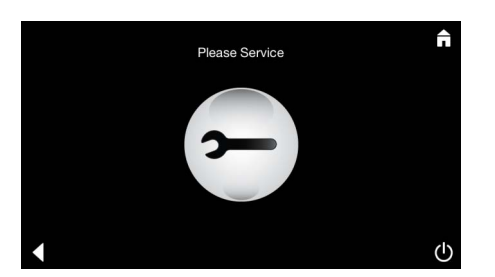

Vajutage ikooni Hooldus, et alustada katlakivi eemaldamise soojendusfaasi. Sel ajal ei ole seadet võimalik kasutada.

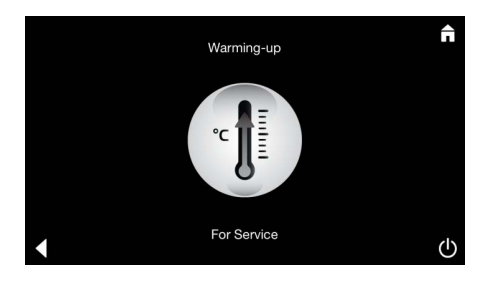

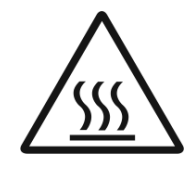

Aurugeneraator soojeneb üles. Väljalaskeavast võib tulla **kuuma** auru. Aurugeneraator lõpetab 20 minuti pärast.

Katlakivi eemaldamise soojendusfaas on lõppenud.

Kuvatakse ikoon Hoolda kohe.

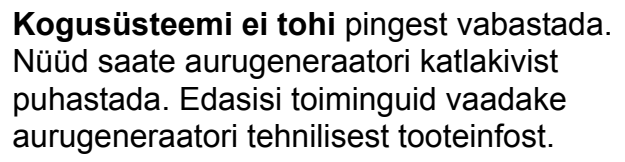

Kui hoolduse ajal vajutatakse ikooni **Aur**, kuvatakse märkus **Hooldust teostatakse**.

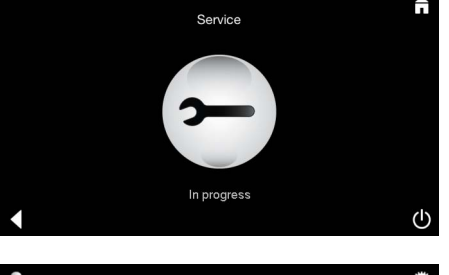

Light Steam

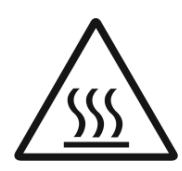

**TÄHELEPANU.** Kuum

Kui katlakivi eemaldamine on lõppenud, minge ikooni **Tagasi** kaudu uuesti peamenüüsse. Ikoon **Aur** on inaktiivne. Kõigepealt tuleb lähtestada taimer.

#### Taimeri lähtestamine

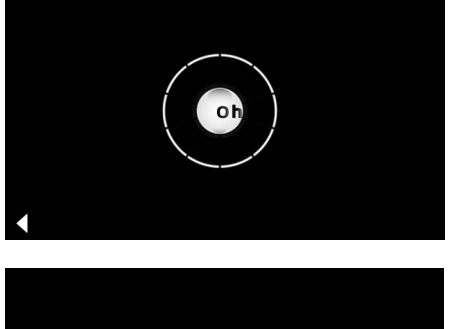

Vajutage inaktiivset ikooni **Aur** mõne sekundi jooksul, kuni ilmub ikoon **Taimer.** 

Vajutage ikooni Taimer mõne sekundi jooksul.

Taimer on nüüd jälle seadistatud 130 tunni peale.

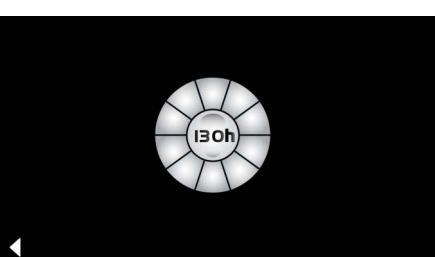

- Bērni un pieaugušie ar fiziskiem, garīgiem un/ vai sensoriem traucējumiem nedrīkst lietot produktu bez uzraudzības.
- Personas, kas atrodas alkohola vai narkotisko vielu reibumā, nedrīkst lietot produktu.

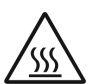

• Tvaiku ģeneratora atkaļķošanas laikā

pastāv apdegumu gūšanas risks. Ļaujiet tvaiku ģeneratoram atdzist un ievērojiet produkta lietošanas informācijā ietvertos norādījumus. • Kabīnē pie tvaiku izvada pastāv apdegumu gūšanas/applaucēšanās risks.

- Tvaika kabīnē nedrīkst lietot nekādas papildu elektroierīces, kas rada tvaiku vai mitrumu.
- Pārtraucot ekspluatāciju, visas darbības tiek nekavējoties pabeigtas. Gaisma nodziest pēc 60 sekundēm.
- Tīrīšana.

Vadības ierīce, skatiet izgatavotāja rokasgrāmatu.

### Pielietojums/funkcijas

• Mūzikas/gaismas/tvaiku moduļu lietošana.

### Uzstādīšanas norādījumi

- lekārtu drīkst uzstādīt tikai telpās, kas ir aizsargātas pret salu.
- Vispirms vadības ierīcē ir jāinstalē sistēmas funkciju nodrošināšanai nepieciešamās lietotnes visjaunākā versija.
- Piekļūstiet veikalam App Store tieši vadības ierīcē, izmantojot bezvadu tīkla savienojumu (ir jābūt pieejamam pakalpojuma sniedzēja kontam).
- Apple: veikalā iTunes Store, izmantojot programmu iTunes (datorā jābūt instalētai programmai iTunes, un ir vajadzīgs pakalpojuma Apple konts).
- Android: Google Play veikalā (vajadzīgs Google konts).
- Izmantojiet QR kodu:

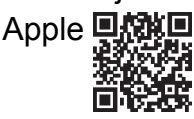

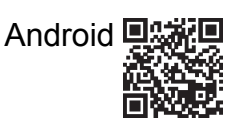

• Izveidojiet savienojumu ar *Bluetooth*<sup>®</sup> adapteri.

### Lietotnes GROHE izmantošana

Lietotne ir pieslēgto moduļu centrālā apkalpošanas vienība.

Vispārīgu informāciju par vadības ierīces apkalpošanu un iestatīšanu skatiet izgatavotāja rokasgrāmatā. Tālāk ir sniegts apraksts par lietošanas sākšanu, konfigurāciju un SPA moduļu apkalpošanu, izmantojot apkalpes paneli.

### Galvenie simboli

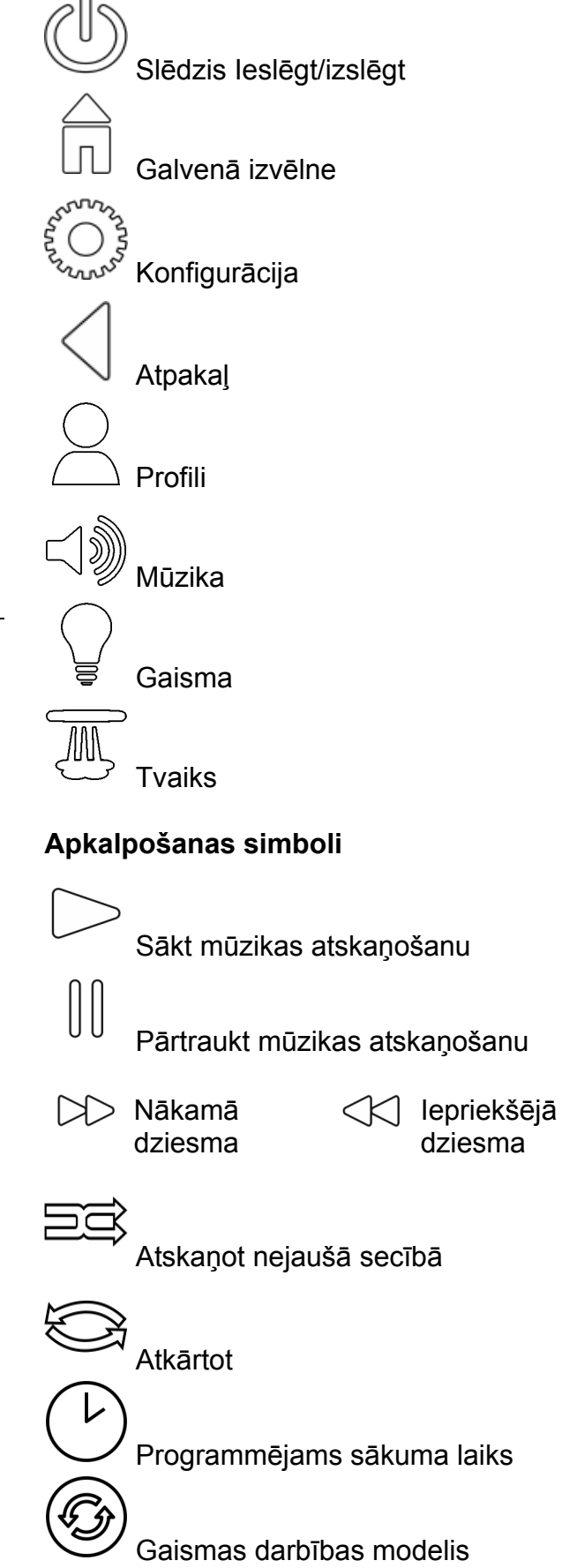

### Lietošanas sākšana

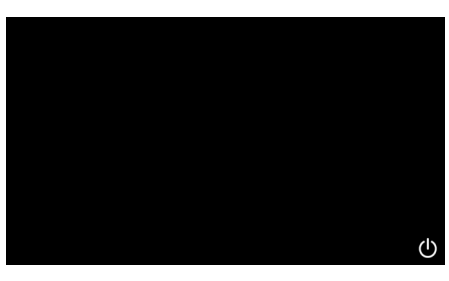

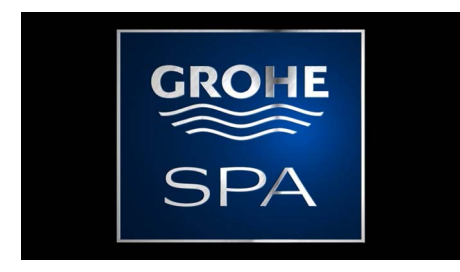

## Demonstrācijas režīms

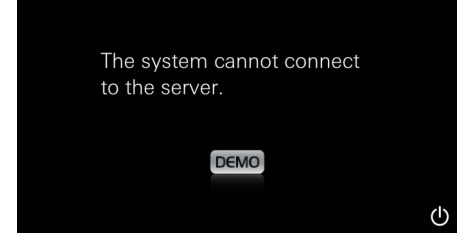

## <u>Savienojumu p</u>ārvaldība

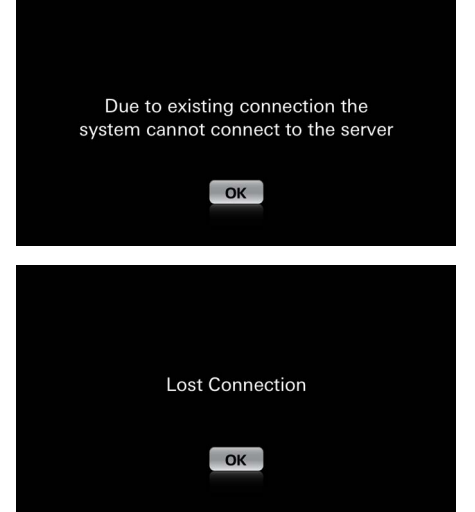

### Galvenā izvēlne

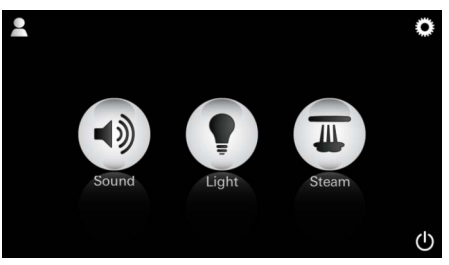

<u>Norādījums:</u> galvenā izvēlne tiek parādīta pēc sākuma animācijas. Tiek parādīta sākuma animācija.

Ja vadības ierīce **nav** pieslēgta vadības vienībai, tiek sākts demonstrācijas režīms. Demonstrācijas režīmā ir redzams ierobežots funkciju skaits, ko var izmantot, lai iepazītos ar lietotni.

Palaidiet lietotni, izmantojot slēdzi leslēgt/izslēgt.

Ja jau ir izveidots savienojums ar citu vadības ierīci, ir redzams atbilstošs norādījums. Lai mainītu vadības ierīci, vispirms atslēdziet pieslēgto ierīci vai atspējojiet *Bluetooth*<sup>®</sup>. Pēc 10 sekundēm var pieslēgt jaunu ierīci.

Ja lietošanas laikā tiek pārtraukts savienojums, ir redzams atbilstošs norādījums.

Galvenajā izvēlnē ir redzamas pieslēgto komponentu ikonas (mūzika/gaisma/tvaiks), galvenie simboli Ieslēgt/izslēgt, konfigurācija un profils.

Nospiediet tās funkcijas ikonu, kuru vēlaties lietot.

lespējoto funkciju ikonas mirgo.

## Konfigurācijas izvēlne

|             |   | Π  |
|-------------|---|----|
| Settings    |   |    |
| Icon Text   |   |    |
| Hotel Mode  | 0 |    |
| Icon Colour |   |    |
| Language    |   |    |
| •           |   | டு |
|             |   |    |
|             |   | Â  |
| Settings    | _ |    |
| Icon Colour |   |    |
| Language    |   |    |
| Temperature |   |    |
| Reset       |   |    |
| •           |   | (  |

#### Mūzikas izvēlne

Playlists

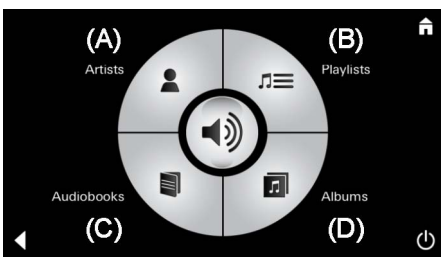

<u>Piemērs —</u> atskaņošanas saraksts: ັ້ Konfigurācijas iespējas

- leslēgt vai izslēgt ikonu paskaidrojošo tekstu
- leslēgt vai izslēgt viesnīcas režīmu
- Rādīt ikonas baltā vai oranžā krāsā
- Valoda D/GB/F/E (vācu/angļu/franču/spāņu)
- Temperatūras mērvienība pēc Celsija (°C) vai Fārenheita (F) skalas
- Atiestatīšana: atiestatīt visus individuāli veiktos iestatījumus.

Izvēlieties dziesmas:

- (A) Izpildītāju saraksts
- (B) Saglabātie atskaņošanas saraksti
- (C) Sinhronizēto audiogrāmatu saraksts
- (D) Sinhronizēto albumu saraksts

Kad esat veicis izvēli, tiek parādīta atskaņošanas izvēlne.

Informāciju par apkalpošanu skatiet sadaļā Apkalpošanas simboli 1. lpp.

Slīdnis: skaļuma regulēšana Simboli (iespējotās funkcijas ir izceltas ar krāsu): Atskaņot nejaušā secībā, Atkārtot

Nospiediet ikonu **Gaisma**. Ir redzama pēdējā iestatītā konfigurācija.

Izmantojot gaismas punktu, varat izvēlēties jaunu gaismas krāsu. Ar slīdni varat mainīt gaismas intensitāti.

Lai izslēgtu gaismu, nospiediet ikonu Gaisma.

Lai palaistu iepriekš iestatītu gaismas programmu, nospiediet ikonu **Gaismas darbības modelis**.

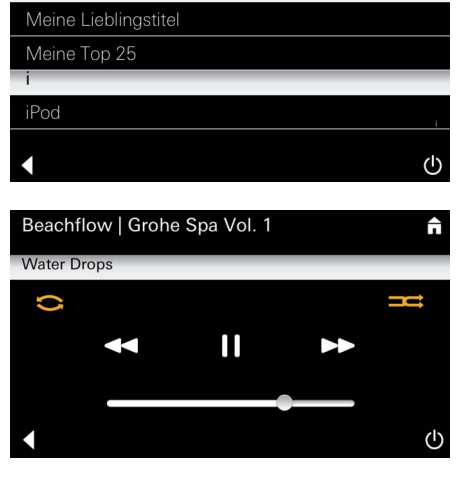

#### Gaismas izvēlne

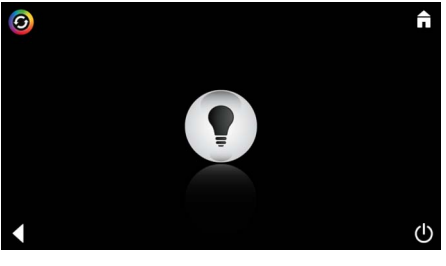

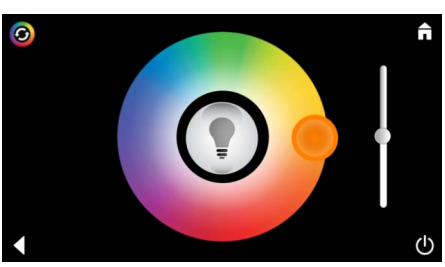

### 

| i vaika izveine                                                              |                                                                                                    |
|------------------------------------------------------------------------------|----------------------------------------------------------------------------------------------------|
| Tvaiku ilgums:                                                               | Tvaika radīšanas ilgumu var iestatīt tikai tad, kad<br>tvaiks ir atspējots.<br>Virzot slīdni pa kreisi: līdz 0 minūtēm<br>Virzot slīdni pa labi: līdz 60 minūtēm                           |
| Traiku<br>temperatūra:                •••••••••••••••••••••••••              | Tvaika temperatūru var mainīt jebkurā laikā.<br>Virzot slīdni pa kreisi: līdz 38 °C<br>Virzot slīdni pa labi: līdz 55 °C<br>Lai iedarbinātu tvaiku ģeneratoru, nospiediet<br>ikonu Tvaiks. |
| C                                                                            | Tiek sākta uzsildīšana.<br>Uzsildīšanas laikā ikona <b>Tvaiks</b> nav aktīva.                                                                                                    |
| Warming-up       Image: Warming-up       Image: Warming-up       Please Wait | Kad tvaika kabīnē ir sasniegta apm. 38 °C<br>temperatūra vai ir pagājušas 10 minūtes, ikona<br><b>Tvaiks</b> atkal ir aktīva.                                                              |
| Tvaiku sākuma<br>laiks:                                                      | Vēlreiz nospiediet ikonu <b>Tvaiks</b> , lai iedarbinātu<br>tvaika vannu darbībai iepriekš iestatītajā tvaiku<br>ilgumā un temperatūrā.                                                    |
| Programmējams tvaiku sākuma laiks                                            |                                                                                                    |
| Please confirm you would like<br>to enter the auto steam start<br>NO YES     | Tvaika izvēlnē nospiediet ikonu<br><b>Programmējams sākuma laiks</b> un apstipriniet<br>nākamo ziņojumu, nospiežot pogu <b>Jā</b> .                                                        |
| C fi                                                                         | lestatiet tvaiku ilgumu, temperatūru un sākuma<br>laiku, kā norādīts tvaika izvēlnē, un pēc tam<br>nospiediet ikonu <b>Programmējams sākuma</b><br><b>laiks</b> .                          |

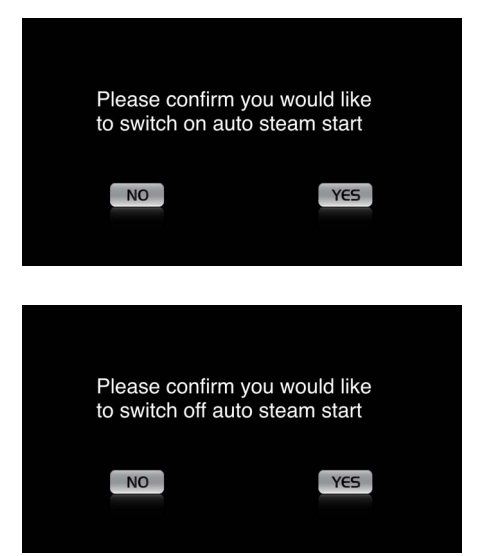

Apstipriniet iestatījumus Ja sākuma laiks ir iespējots, ikona **Programmējams sākuma laiks** ir izcelta ar krāsu.

Lai atspējotu sākuma laiku, nospiediet ikonu **Programmējams sākuma laiks**, kas ir izcelta ar krāsu, un apstipriniet nākamo ziņojumu.

#### Profilu izveidošana

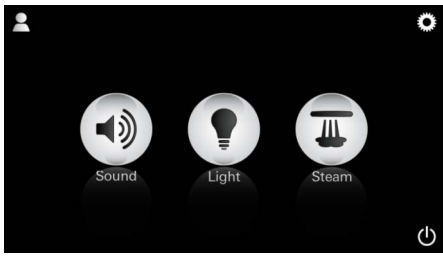

<u>Norādījums:</u> iespējami maks. 9 profili. Lai pārietu uz profilu izvēlni, nospiediet ikonu Profils.

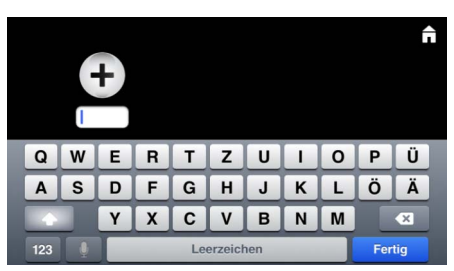

#### Profilu konfigurācija

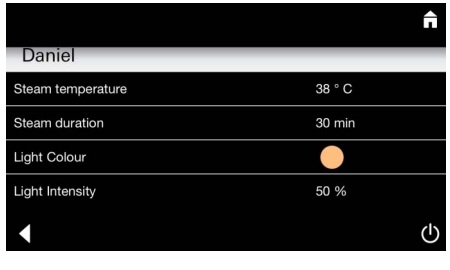

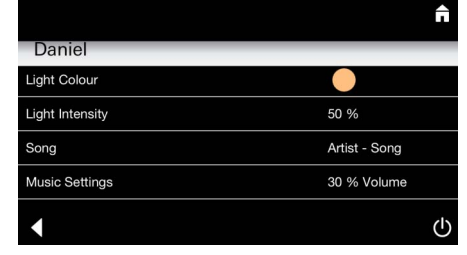

<u>Tvaika</u> <u>konfigurācija:</u> (piemērs temperatūra)

Ĥ

38°

Nospiediet **pluszīmes** ikonu, lai izveidotu jaunu profilu, un pēc tam piešķiriet tam profila nosaukumu. Pēc tam, kad apstiprināsiet ar pogu Pabeigts, automātiski tiks atvērta profila konfigurācija.

Izvēlieties konfigurācijas izvēlnē iestatāmos parametrus.

- Tvaika temperatūra
- Tvaika ilgums
- Gaismas krāsa
- Spilgtums

- Dziesma

- Skaļums

Izvēlieties iestatāmo vērtību (ilgums/temperatūra) un veiciet regulēšanu, pārvietojot slīdni.

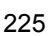

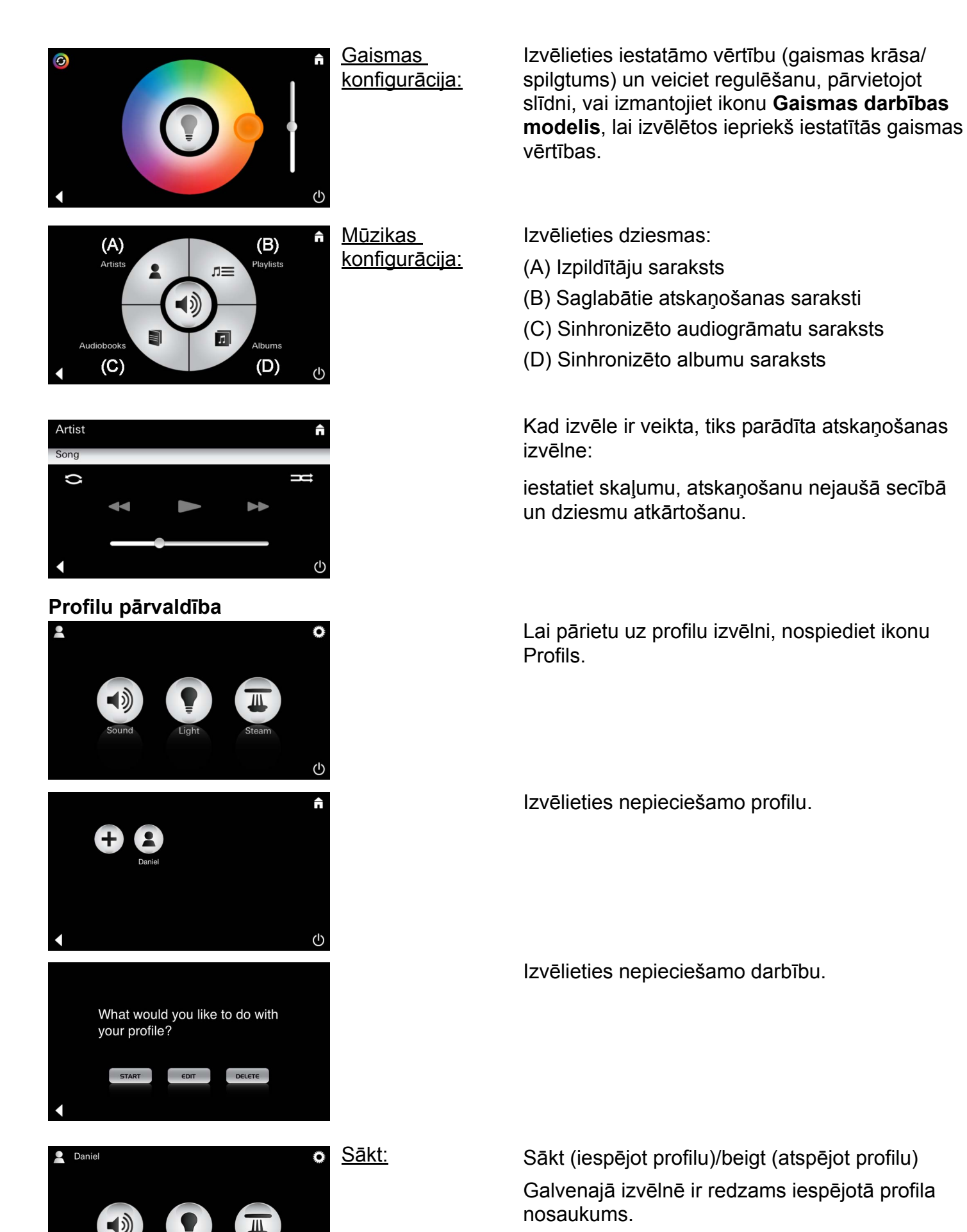

Nospiediet tās funkcijas ikonu, kuru vēlaties lietot (mūzika/gaisma/tvaiks). Iespējoto funkciju ikonas mirgo.

| Daniel         Steam temperature       38 ° C         Steam duration       30 min         Light Colour       ●         Light Intensity       50 %         ✓ | <u>Rediģēšana:</u>                                                                                                    | Nospiežot ikonu <b>Rediģēt</b> , tiks parādīta<br>konfigurācijas izvēlne; skatiet sadaļu Profilu<br>konfigurācija 225. lpp.                                                                                                    |
|----------------------------------------------------------------------------------------------------|----------------------------------------------------------------------------------------------------|----------------------------------------------------------------------------------------------------|
| Please confirm you would<br>like to delete your profile                                                                                                    | <u>Dzēšana:</u>                                                                                                    | Apstipriniet profila dzēšanu.                                                                                                    |
| Viesnīcas režīms  Settings Icon Text I I Hotel Mode I Language                                                                                              | <u>Norādījums:</u><br>ja nospiedīsiet<br>slēdža leslēgt/<br>izslēgt vai<br>galvenās izvēlnes<br>simbolu,<br>iestatījumi tiks<br>zaudēti. | Lai ieslēgtu viesnīcas režīmu, pārvietojiet slīdni<br>pozīcijā I un apstipriniet ievadīto vērtību ar ikonu<br><b>Atpaka</b> <u>I</u> .<br>Pēc tam galvenajā izvēlnē ir redzamas pieslēgto<br>komponentu ikonas (mūzika/gaisma/tvaiks) un<br>slēdzis leslēgt/izslēgt.                        |
| Sound Light Steam                                                                                                    | <u>Norādījums:</u><br>lai izietu no<br>režīma, nospiediet<br>slēdzi leslēgt/<br>izslēgt un turiet<br>10 sekundes.                        | Nospiediet tās funkcijas ikonu, kuru vēlaties<br>lietot.<br>Iespējoto funkciju ikonas mirgo.                                                                                                    |
| ↑                                                                                                    | <u>Gaisma:</u><br>nospiediet ikonu<br>♀                                                                                                  | Ja tiek iespējota funkcija <b>Gaisma</b> , ir jābūt<br>izvēlētam vienam no iepriekš iestatītajiem<br>gaismas darbības modeļiem (dažādi/rīts/vakars).<br>Nospiežot ikonu <b>Mūzika</b> vai <b>Tvaiks</b> un turot ilgāk<br>(10 sekundes), var mainīt atbilstošos sākotnējos<br>iestatījumus. |
| (A)<br>Artists<br>Audiobooks<br>(C)<br>(D)<br>(D)                                                                                                    | <u>Mūzika:</u><br>nospiediet ikonu<br>⊲ᢧ) un turiet<br>10 sekundes.                                                                      | Izvēlieties dziesmas:<br>(A) Izpildītāju saraksts<br>(B) Saglabātie atskaņošanas saraksti<br>(C) Sinhronizēto audiogrāmatu saraksts<br>(D) Sinhronizēto albumu saraksts                                                                                                    |
|                                                                                                    | <u>Tvaiks:</u><br>nospiediet ikonu<br>un turiet<br>10 sekundes.                                                                          | Pārvietojot slīdni, iestatiet vēlamo temperatūru<br>un apstipriniet ievadīto vērtību ar ikonu <b>Atpakaļ</b> .                                                                                                    |

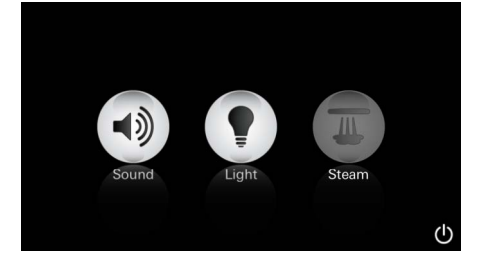

#### Apkope Automātiska skalošana

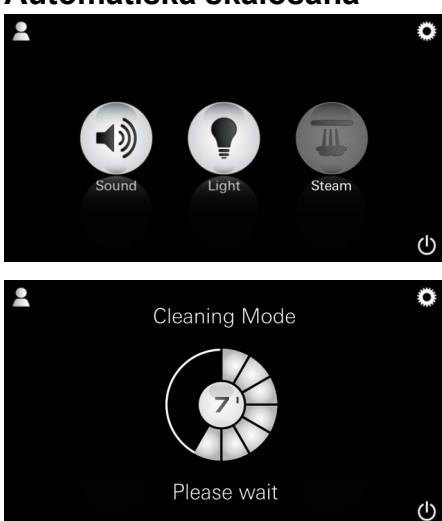

#### Atkaļķošana

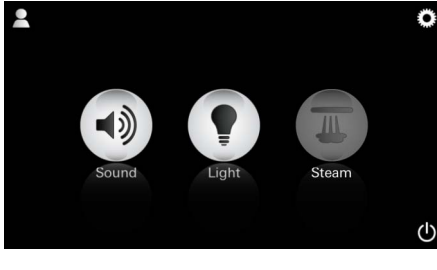

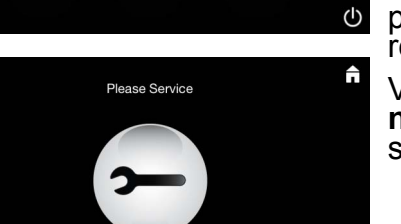

 $(\mathbf{I})$ 

#### <u>Taimera laiks</u> pagājis: (130 h)

<u>Norādījums:</u>

atkaļķošanas laikā profili un viesnīcas režīms ir bloķēti.

Viesnīcas režīmā nav iespējams sākt atkaļķošanu.

#### lr jāveic regulāra atkaļķošana.

Ir iespējams veikt atkaļķošanu pēc 130 stundām (stingri noteikts intervāls) vai veikt manuālu atkaļķošanu, pirms ir pagājušas 130 stundas.

Kad taimerī iestatītais laiks ir pagājis, tvaiku ģenerators ir bloķēts. Ikona **Tvaiks** ir neaktīva.

Nospiediet ikonu Tvaiks.

Nospiediet ikonu **Veikt apkopi**, lai sāktu uzsildīšanu atkaļķošanas vajadzībām.

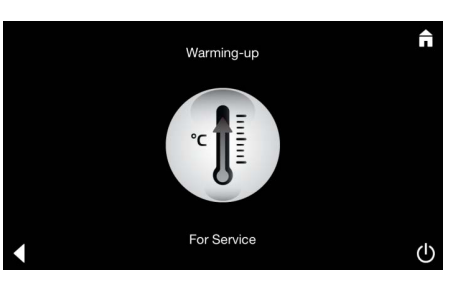

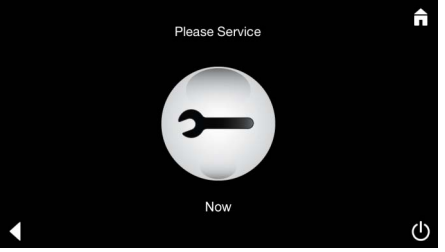

Tvaiku ģenerators uzkarst. No tvaiku izvada var izplūst **karsts** tvaiks.

Pēc 20 minūtēm uzsildīšana atkaļķošanas vajadzībām beidzas.

Ir redzama ikona Veikt apkopi tūlīt.

Visai sistēmas noteikti ir jāpievada spriegums. Tagad var veikt tvaiku ģeneratora atkaļķošanu. Nākamās veicamās darbības skatiet tehniskajā informācijā par tvaiku ģeneratoru.

Ja tiek iespējota funkcija **Tvaiks**, tiek sākta uzsildīšana. (Ikona **Tvaiks** ir neaktīva, kamēr nav sasniegta iepriekš iestatītā temperatūra.)

45 minūtes pēc tvaika vannas automātiski tiek sākta tvaiku ģeneratora skalošana. Pēc tam tvaiku ģenerators nedarbojas 20 minūtes. Šajā laikā ikona **Tvaiks** ir neaktīva.

Nospiediet ikonu Tvaiks, lai skatītu atlikušā skalošanas ilguma rādījumu minūtēs. Kad automātiskā skalošana ir pabeigta, ikona **Tvaiks** atkal ir iespējota.

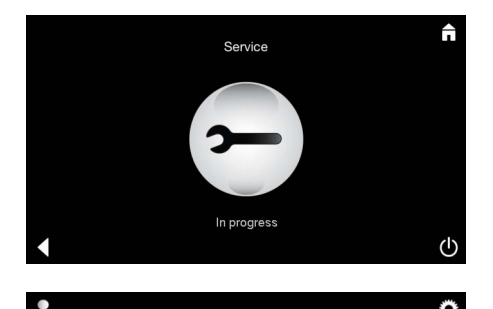

Ja apkopes laikā tiek nospiesta ikona **Tvaiks**, tiek parādīts norādījums **Tiek veikta apkope**.

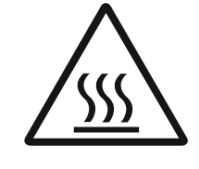

#### UZMANĪBU: karsts

Kad atkaļķošana ir pabeigta, pārejiet uz galveno izvēlni, nospiežot ikonu **Atpakaļ**. Ikona **Tvaiks** ir neaktīva. Vispirms ir jāatiestata taimeris.

Nospiediet neaktīvo ikonu **Tvaiks** un turiet dažas sekundes, līdz tiek parādīta ikona **Taimeris**.

Nospiediet ikonu **Taimeris** un turiet dažas sekundes.

Tagad taimeris ir atiestatīts uz 130 stundām.

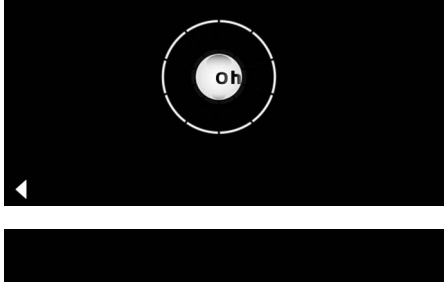

Taimera atiestatīšana

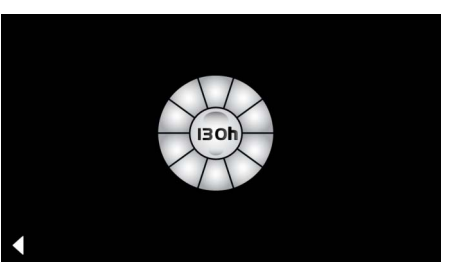

#### Atkaļķošana

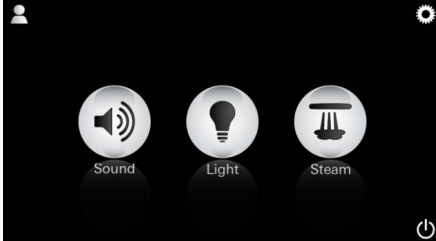

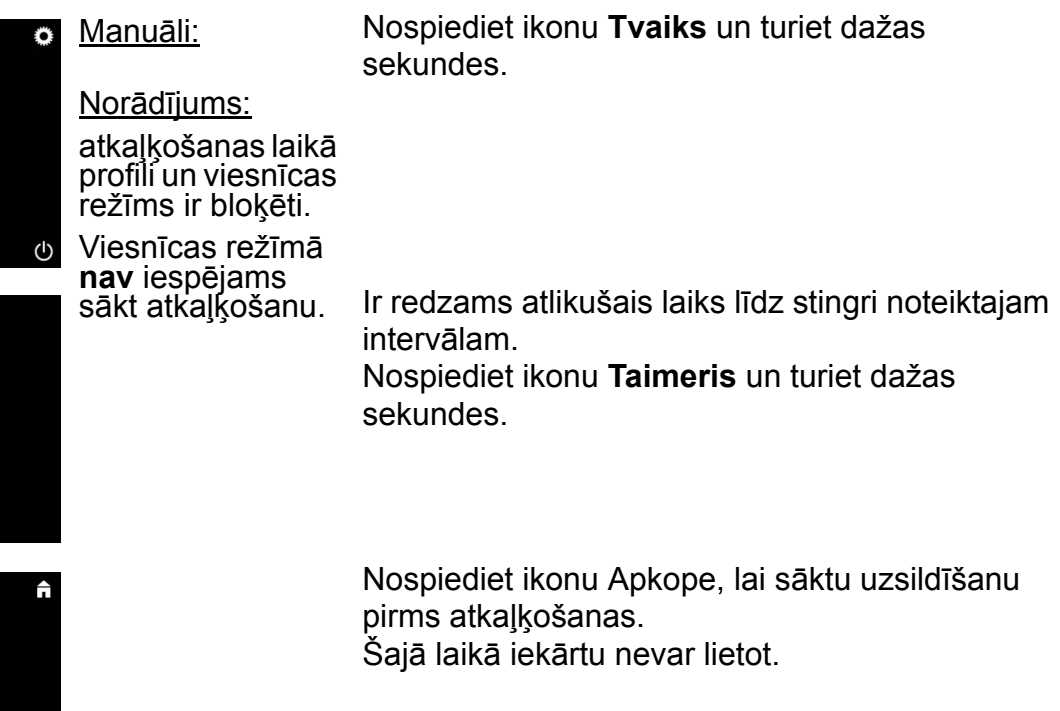

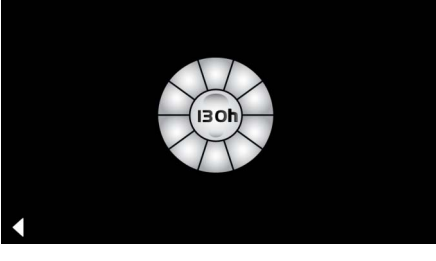

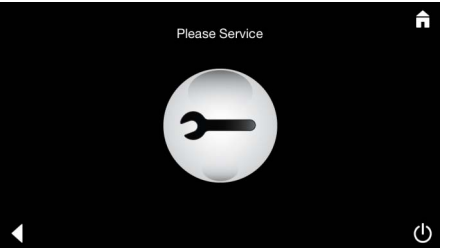

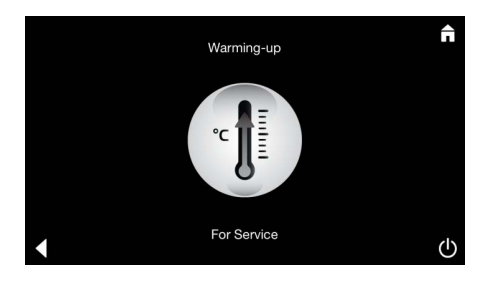

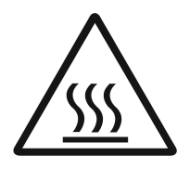

Tvaiku ģenerators uzkarst. No tvaiku izvada var izplūst **karsts** tvaiks. Pēc 20 minūtēm tvaiku ģenerators apstājas. Uzsildīšana atkaļķošanas vajadzībām ir

pabeigta.

Ir redzama ikona Veikt apkopi tūlīt.

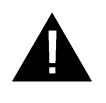

Visai sistēmai noteikti ir jāpievada spriegums. Tagad var veikt tvaiku ģeneratora atkaļķošanu. Nākamās veicamās darbības skatiet tehniskajā informācijā par tvaiku ģeneratoru.

Ja apkopes laikā tiek nospiesta ikona **Tvaiks**, tiek parādīts norādījums **Tiek veikta apkope**.

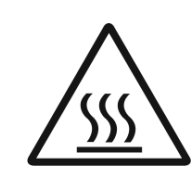

**UZMANĪBU: karsts** Kad atkaļķošana ir pabeigta, pārejiet uz galveno izvēlni, nospiežot ikonu **Atpakaļ**. Ikona **Tvaiks** ir neaktīva. Vispirms ir jāatiestata taimeris.

#### Taimera atiestatīšana

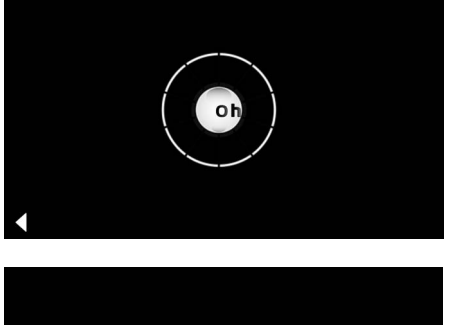

li30h

Nospiediet neaktīvo ikonu **Tvaiks** un turiet dažas sekundes, līdz tiek parādīta ikona **Taimeris.** 

Nospiediet ikonu **Taimeris** un turiet dažas sekundes.

Tagad taimeris ir atiestatīts uz 130 stundām.

- Negalima leisti vaikams ir suaugusiesiems, turintiems fizinę, protinę ir (arba) jutiminę negalią, naudoti produkto be priežiūros.
- Alkoholio ar narkotikų veikiami asmenys negali naudoti produkto.

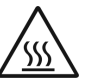

 Iš garų generatoriaus šalinant kalkes kyla pavojus nusideginti. Leiskite garų generatoriui atvėsti ir laikykitės informacijoje apie gaminį pateiktų instrukcijų.

 Kabinoje galima nusideginti / nusiplikyti j garų išleidimo vamzdį.

- Garų kabinoje negalima naudoti jokių papildomų elektrinių prietaisų, gaminančių garus ar drėgmę.
- Nutraukus eksploatavimą iš karto išjungiamos visos funkcijos. Šviesa užgęsta po 60 sekundžių.
- Valymas

Informacijos apie valdymo pultą žr. gamintojo vadove.

### Naudojimo paskirtis / funkcija

Muzikos / apšvietimo / garų modulių valdymas.

### Montavimo nurodymai

- Montuoti galima tik šildomose patalpose.
- Pirmiausia valdymo prietaise reikia įdiegti naujausios versijos sistemos veikimui reikalingą programą:
- Valdymo prietaisu belaidžiu tinklu tiesiogiai per "App Store" (reikia turėti paskyrą).
- "Apple": per "iTunes" parduotuvę "iTunes Store" (kompiuteryje turi būti įdiegta "iTunes" ir reikia turėti "Apple" paskyrą).
- "Android": per parduotuvę "Google Play" (reikia turėti "Google" paskyrą).
- QR kodu:

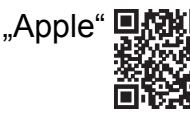

"Android" 💽 💏 🔲

• Sujunkite su *Bluetooth<sup>®</sup>* adapteriu.

### **GROHE** programos valdymas

Programa yra pagrindinis prijungtų modulių valdymo elementas.

Informacijos apie valdymo pulto valdymą ir nustatymus reikia žiūrėti gamintojo vadove.

Šiuose puslapiuose aprašoma SPA modulių eksploatavimo pradžia, konfigūravimas ir valdymas valdymo skydu.

### Pagrindiniai simboliai:

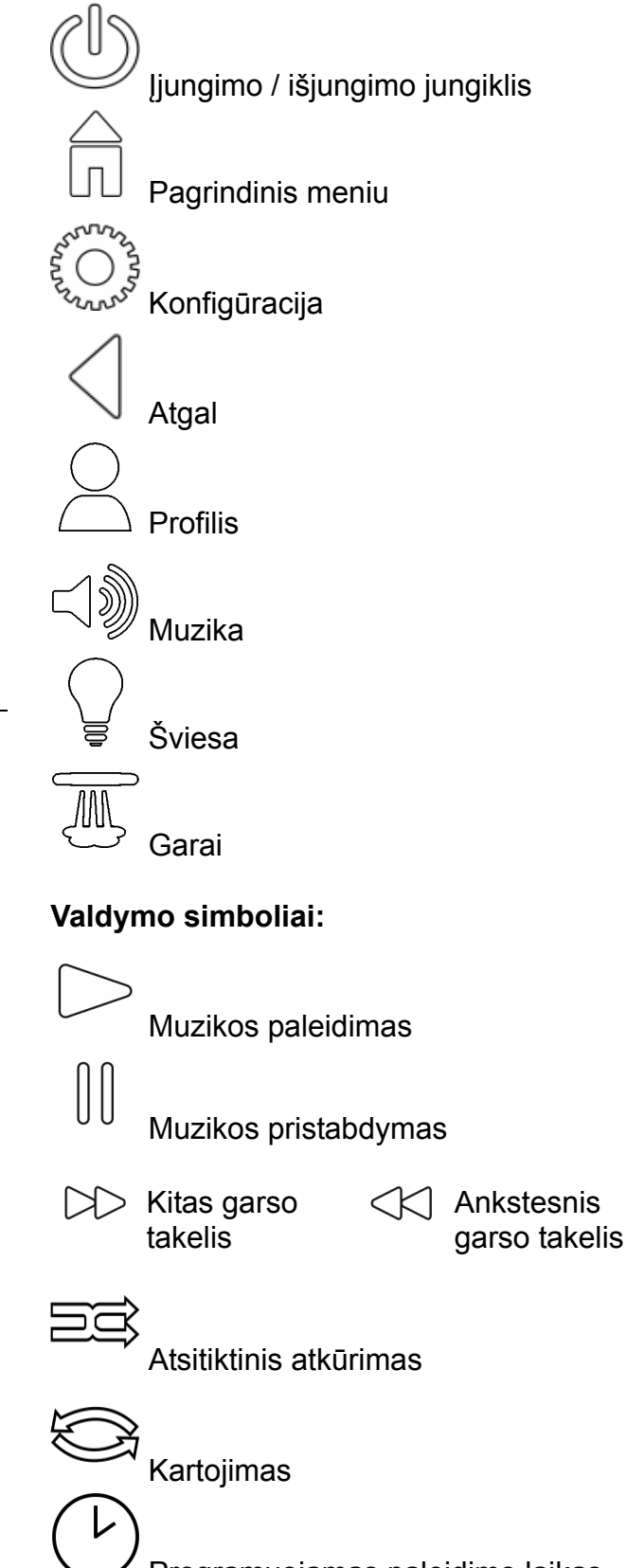

Apšvietimo eiga

### Eksploatacijos pradžia

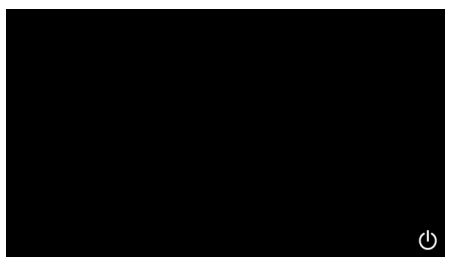

GROHE SPA

### Demonstracinis režimas

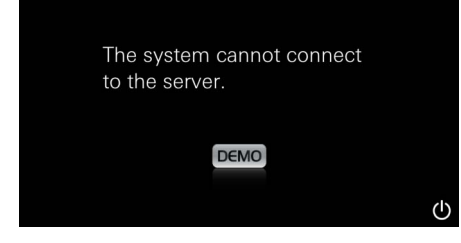

### Ryšio valdymas

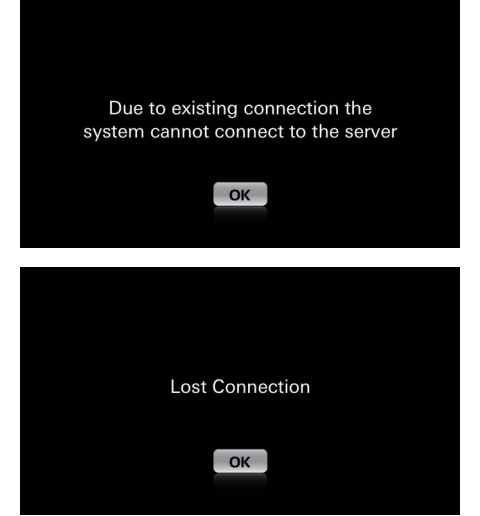

### Pagrindinis meniu

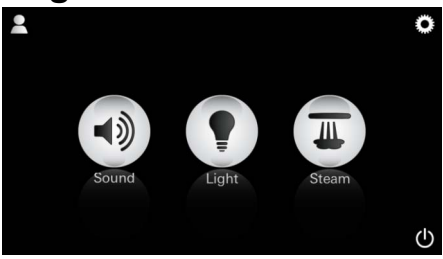

Pastaba: pagrindinis meniu atsidaro pasibaigus pradžios animacijai. Rodoma pradžios animacija.

Jei valdymo prietaisas **neprijungtas** prie valdymo įtaiso, paleidžiamas demonstracinis režimas.

Programą paleisite jjungimo / išjungimo jungikliu.

Dirbant demonstraciniu režimu rodomos ne visos funkcijos tik susipažinimo su programa tikslu.

Jei jau užmegztas ryšys su kitu valdymo prietaisu, rodoma atitinkama pastaba. Norėdami pakeisti valdymo prietaisą, pirmiausia užregistruokite prijungtą prietaisą arba išjunkite *Bluetooth<sup>®</sup>*. Po 10 sek. galima prijungti naują valdymo prietaisą.

Kai naudojant nutrūksta ryšys, rodoma atitinkama pastaba.

Pagrindiniame meniu rodomos prijungtų komponentų piktogramos (muzikos / šviesos / garų), pagrindiniai įjungimo / išjungimo simboliai, konfigūracija ir profiliai. Paspauskite piktogramą, kurios funkciją norite naudoti. Aktyvios funkcijos nurodomos pulsuojančiomis piktogramomis.

### Konfigūravimo meniu

| Settings    |   |   |
|-------------|---|---|
| lcon Text   |   |   |
| Hotel Mode  | 0 |   |
| Icon Colour |   |   |
| Language    |   |   |
| •           |   | ு |
|             |   |   |
|             |   | n |
| Settings    |   |   |
| Icon Colour |   |   |
| Language    |   |   |
| Temperature |   |   |
| Reset       |   |   |
| •           |   | ு |

#### Muzikos meniu

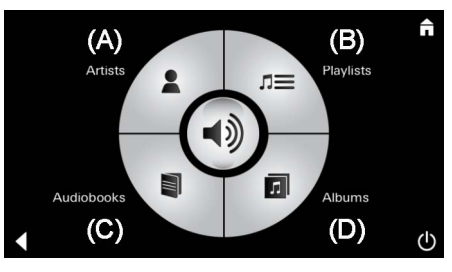

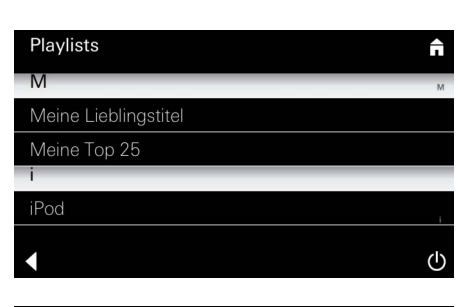

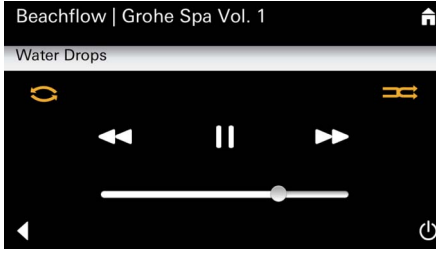

### Šviesos meniu

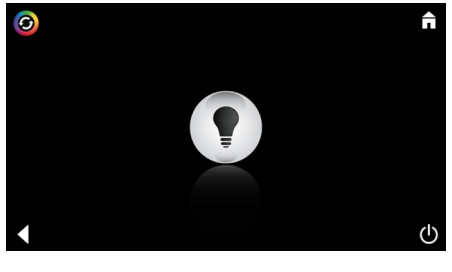

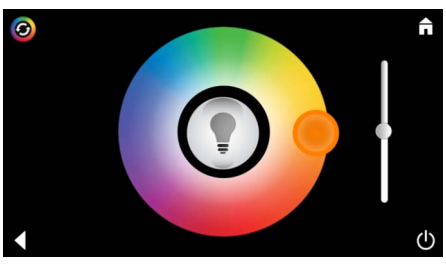

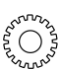

<u>Grojaraščio</u>

pavyzdys:

Konfigūravimo galimybės:

- jjungti arba išjungti piktogramų tekstą;
- jjungti arba išjungti viešbučio režimą;
- balta arba oranžinė piktogramų spalva;
- kalba D/GB/F/E;
- temperatūra Celsijaus (°C) arba Farenheito (°F) laipsniais;
- Atstata: visų atskirai nustatytų nustatymų nustatymas iš naujo.

Pasirinkite garso takelius:

- (A) Atlikėjų sąrašas
- (B) Išsaugotų grojaraščių sąrašas
- (C) Sinchronizuotų garsinių knygų sąrašas
- (D) Sinchronizuotų albumų sąrašas

Pasirinkę muziką, pateksite į atkūrimo meniu.

Apie valdymą žr. skyrelį "Valdymo simboliai" 1 psl.

Slankiklis: garsumo reguliavimas Simboliai (kai suaktyvinti, paryškinti spalvomis): Atsitiktinis atkūrimas, Kartojimas

Paspauskite piktogramą **Šviesa**. Rodoma paskutinė nustatyta konfigūracija.

Šviesos tašku galite iš naujo pasirinkti apšvietimo spalvą, o slankikliu pakeisite apšvietimo intensyvumą.

Paspaudę piktogramą Šviesa išjungsite šviesą.

Paspaudus piktogramą **Apšvietimo eiga** paleidžiama iš anksto nustatyta apšvietimo programa.

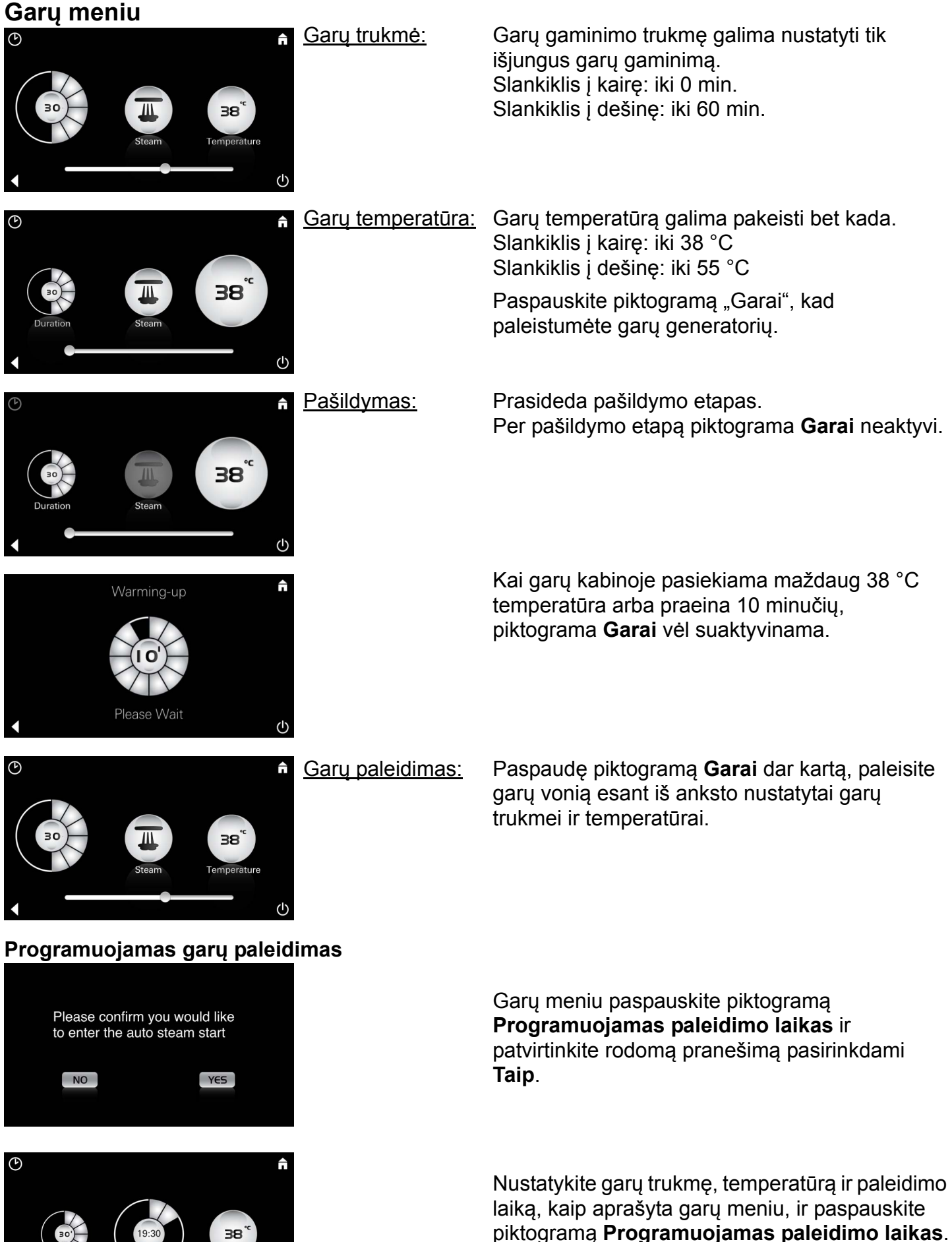

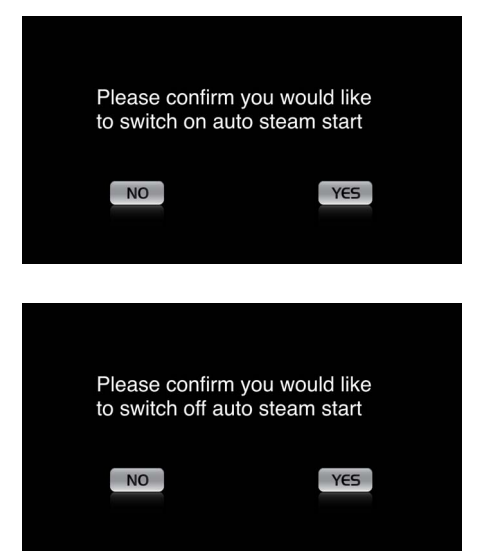

#### Profilių kūrimas

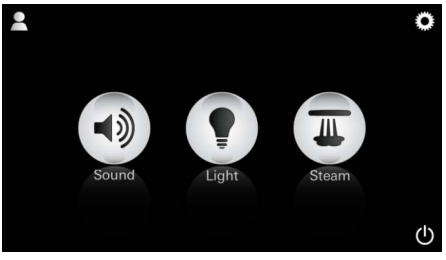

<u>Pastaba:</u> Galimi daugiausia 9 profiliai.

profilio meniu.

Patvirtinkite nustatymus. Kai paleidimo laikas suaktyvintas, piktograma **Programuojamas paleidimo laikas** paryškinama spalvotai.

Norėdami išjungti paleidimo laiką, paspauskite spalvotai paryškintą piktogramą **Programuojamas paleidimo laikas** ir patvirtinkite rodomą pranešimą.

Paspauskite piktogramą **Plius**, kad sukurtumėte naują profilį ir profilio pavadinimą. Patvirtinę parinktį "Baigta", automatiškai pateksite į profilio konfigūraciją.

Konfigūravimo meniu pasirinkite norimus

nustatyti parametrus.

- Garų temperatūra

- Apšvietimo spalva

- Garu trukmė

- Ryškumas

- Garso takelis

- Garsumas

Paspauskite piktogramą "Profilis", kad jeitumėte j

 R
 T
 Z
 U
 I
 O
 P
 Ü

 Q
 W
 E
 R
 T
 Z
 U
 I
 O
 P
 Ü

 Q
 W
 E
 R
 T
 Z
 U
 I
 O
 P
 Ü

 A
 S
 D
 F
 G
 H
 J
 K
 L
 Ö
 Ä

 Y
 X
 C
 V
 N
 M
 M
 123
 Leerzeichen
 Fertig

#### Profilių konfigūravimas

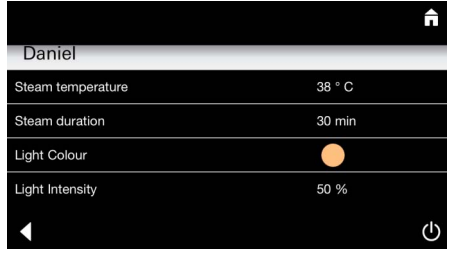

 Daniel

 Light Colour

 Light Intensity

 50 %

 Song

 Artist - Song

 Music Settings

 30 % Volume

50 % Artist - Song 30 % Volume

 n Garų konfigūravimas: (pavyzdys: temperatūra) Pasirinkite norimą nustatyti vertę (trukmę / temperatūrą) ir pakeiskite ją slankikliu

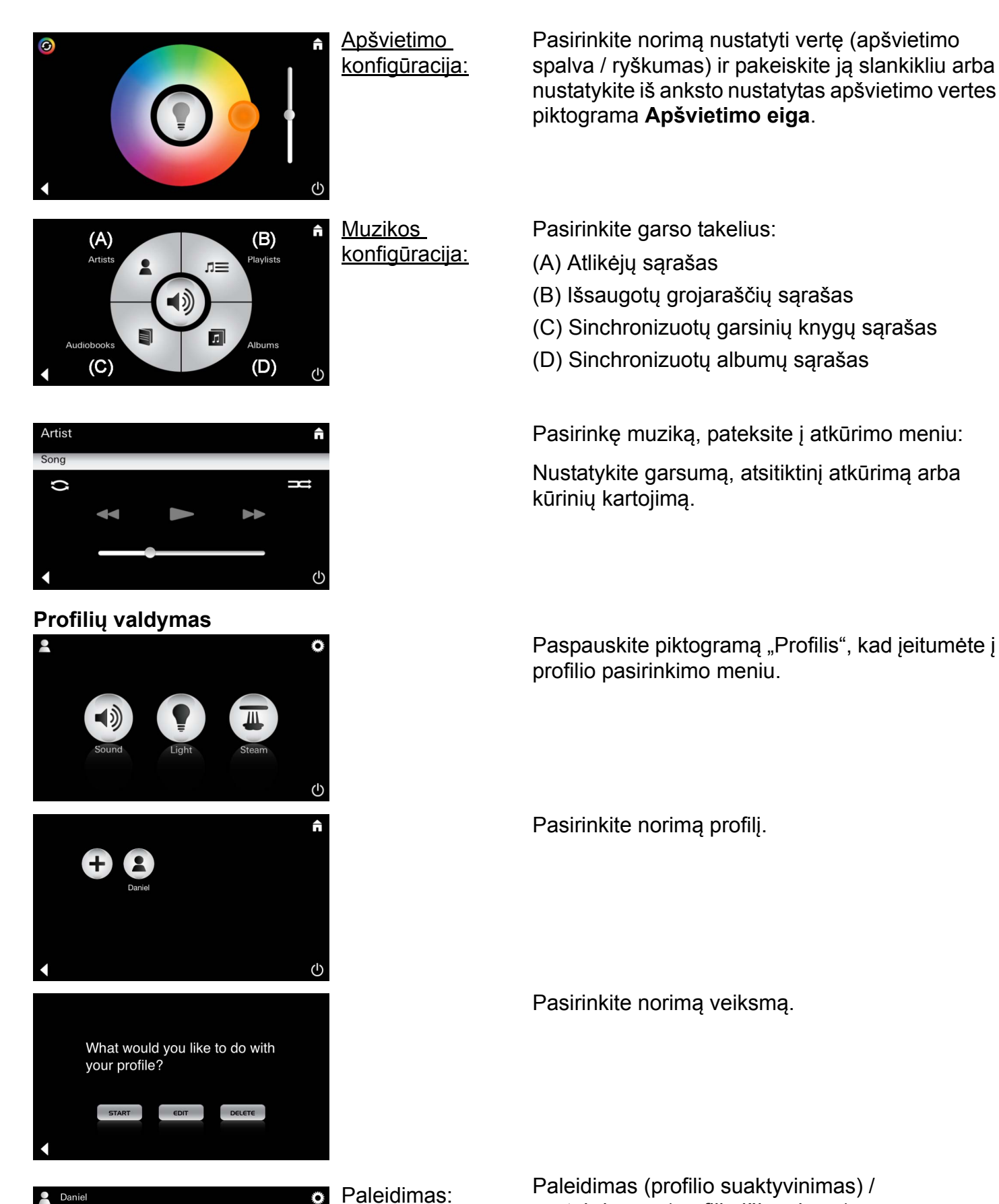

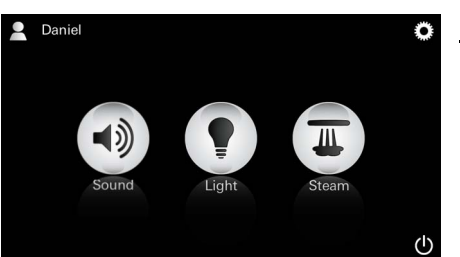

sustabdymas (profilio išjungimas) Pagrindiniame meniu rodomas suaktyvinto profilio pavadinimas.

Paspauskite piktogramą, kurios funkciją norite naudoti (muzikos / apšvietimo / garų) Aktyvios funkcijos nurodomos pulsuojančiomis piktogramomis.

| <b>↑</b>                               |                         | ▲ <u>Redagavimas:</u> | Paspausdami piktogramą <b>Redaguoti</b> pateksite į |
|----------------------------------------|-------------------------|-----------------------|-----------------------------------------------------|
| Daniel                                 |                         |                       | Koniiguravimo meniu, zr. "Promių                    |
| Steam temperature                      | 38 ° C                  |                       | konfiguravimas", 235 psi.                           |
| Steam duration                         | 30 min                  |                       |                                                     |
| Light Colour                           | •                       |                       |                                                     |
| Light Intensity                        | 50 %                    |                       |                                                     |
| •                                      |                         | Ф                     |                                                     |
|                                        |                         | <u>Trynimas:</u>      | Ištrinkite profilį.                                 |
| Please confirm y<br>like to delete you | rou would<br>ır profile |                       |                                                     |
| NO                                     | YES                     |                       |                                                     |

### Viešbučio režimas

|             | Â |
|-------------|---|
| Settings    |   |
| Icon Text   | 1 |
| Hotel Mode  | 1 |
| Icon Colour |   |
| Language    |   |
| •           | Ċ |

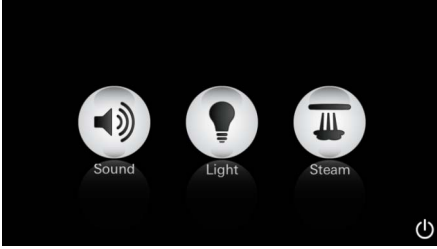

| Ф | <b>↑</b> |
|---|----------|
|   |          |
|   |          |
|   |          |

paspaudus jjunģimo /

Pastaba:

išjungimo arba págrindinio meniu simbolius. nustatymai prarandami.

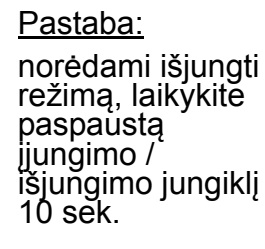

Šviesa: paskauskite piktogramą

↺ (A) (B) Artists Playlists

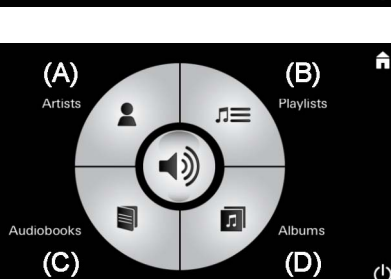

Muzika: laikvkite paspausta piktogramą < 10 sek.

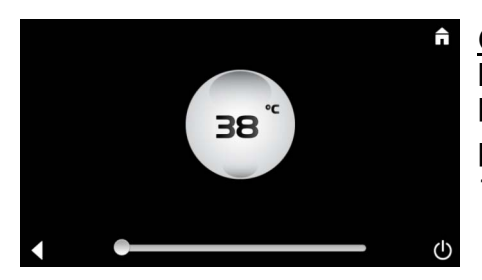

<u>Garai:</u> laikvkite paspausta piktogramą 派 10 sek.

Norėdami paleisti viešbučio režimą, nustatykite slankiklį ties I ir patvirtinkite įvestį piktograma Atgal.

Pagrindiniame meniu rodomos prijungtų komponentų (muzikos / šviesos / garų) piktogramos ir įjungimo / išjungimo jungiklis.

Paspauskite piktograma, kurios funkcija norite naudoti.

Aktyvios funkcijos nurodomos pulsuojančiomis piktogramomis.

Suaktyvinus funkcija Šviesa, reikia pasirinkti vieną iš iš anksto nustatytų apšvietimo programų ("Jvairus" / "Rytinis" / "Vakarinis").

Ilgai (10 sek.) spaudžiant piktogramas **Muzika** arba Garai galima pakeisti atitinkamus išankstinius nustatymus.

Pasirinkite garso takelius:

- (A) Atlikėjų sąrašas
- (B) Išsaugotų grojaraščių sąrašas
- (C) Sinchronizuotų garsinių knygų sąrašas
- (D) Sinchronizuotų albumų sąrašas

Slankikliu nustatykite norimą temperatūrą ir patvirtinkite jvesti piktograma Atgal.

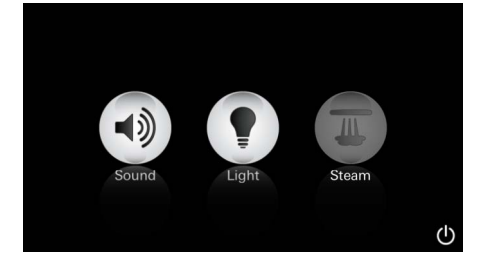

#### Techninė priežiūra Automatinis plovimas

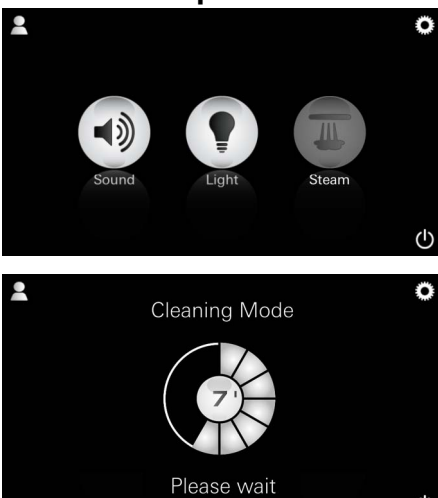

#### Kalkių šalinimas

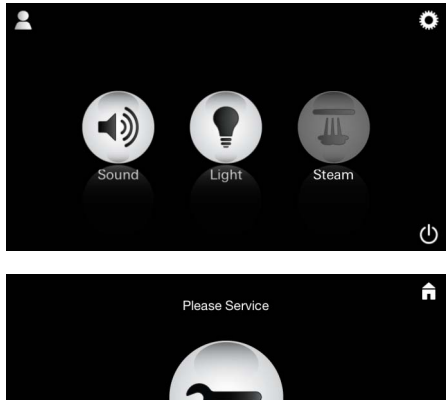

### <u>Laikmačio laikas</u> <u>baigėsi:</u> (130 val.) <u>Pastaba:</u>

šalinant kalkes, profiliai ir viešbučio režimas yra išjungti. Dirbant viešbučio režimu **negalima** pradėti kalkių šalinimo proceso.

(h)

#### Būtina reguliariai šalinti kalkes.

Galima pašalinti kalkes praėjus 130 valandų (nustatytas intervalas) arba praėjus 130 valandų pašalinti kalkes neautomatiškai.

Kai laikmačio laikas baigiasi, garų generatorius užblokuojamas.

Piktograma **Garai** yra neaktyvi. Paspauskite piktogramą **Garai**.

Paspauskite piktogramą **Atlikti techninę priežiūrą**, kad paleistumėte kalkių šalinimo proceso pašildymo fazę.

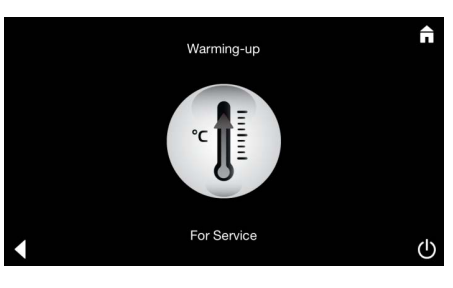

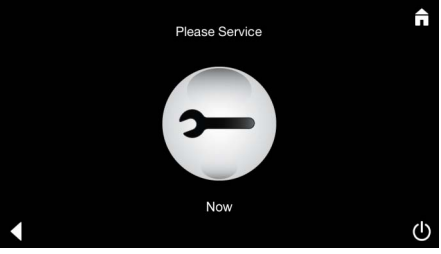

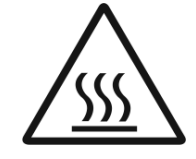

Garų generatorius pašildomas. Iš garų išleidimo vamzdžio gali eiti **karštų** garų. Po 20 minučių pašildymo etapas baigiasi ir pradedamos šalinti kalkės.

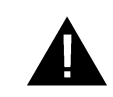

Rodoma piktograma **Atlikti techninę priežiūrą dabar**.

Negalima išjungti **visos sistemos maitinimo**. Dabar iš garų generatoriaus galite šalinti kalkes. Apie tolesnius veiksmus skaitykite garų generatoriaus techninės informacijos leidinyje.

Suaktyvinus funkciją **Garai** pradedamas pašildymo etapas. (Piktograma **Garai** neaktyvi, kol pasiekiama nustatyta temperatūra).

Praėjus 45 minutėms po garų vonios pradedamas automatinis garų generatoriaus plovimas. Tada garų generatorius 20 minučių išjungiamas.

Tuo metu piktograma Garai neaktyvi.

Paspauskite piktogramą "Garai", kad būtų

rodoma, kiek minučių truks garų generatoriaus plovimas. Kai baigiamas automatinis plovimo procesas, piktograma **Garai** vėl tampa aktyvi.

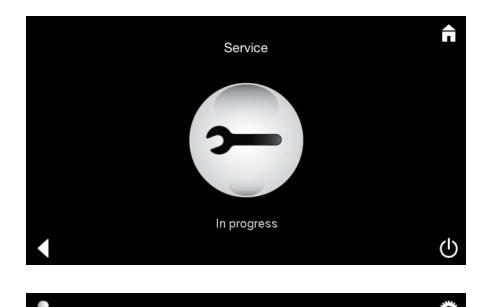

Pastaba Atliekama techninė priežiūra rodoma, kai atliekant techninę priežiūrą paspaudžiama piktograma Garai.

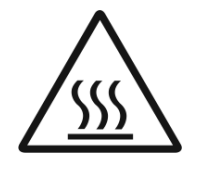

#### **D**ÉMESIO! Karšta

Kai kalkių šalinimo procesas baigiamas, naudodami piktogramą Atgal eikite į pagrindinį meniu.

Piktograma Garai yra neaktyvi. Pirmiausia reikia iš naujo nustatyti laikmatį.

Spauskite neaktyvią piktogramą Garai kelias sekundes, kol pasirodys piktograma Laikmatis.

Spauskite piktogramą Laikmatis kelias sekundes.

Laikmatis iš naujo nustatomas ties 130 val.

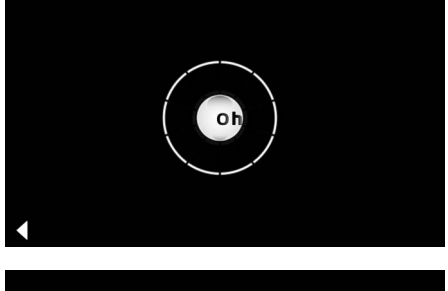

Laikmačio atstata

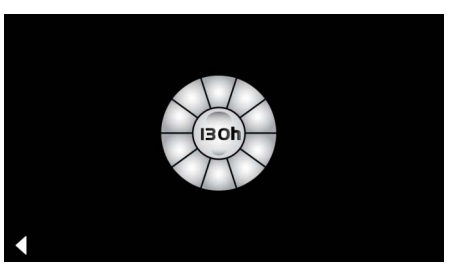

#### Kalkių šalinimas

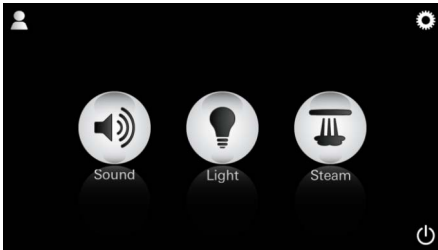

Rankinis aktyvinimas:

Pastaba: šalinant kalkes, profiliai ir viešbučio režimas yra išjungti.

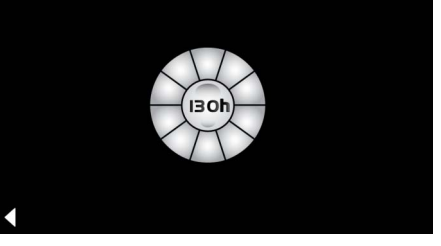

Dirbant viešbučio režimu **negalima** pradėti kalkių šalinimo proceso.

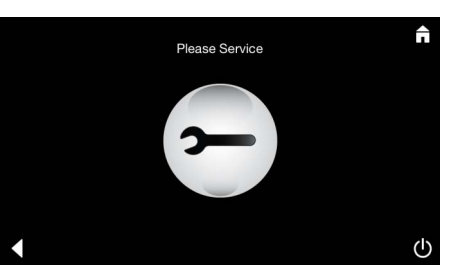

Bus rodomas iki nustatyto intervalo likęs laikas. Spauskite piktograma Laikmatis kelias sekundes.

Spauskite piktogramą Garai kelias sekundes.

Paspauskite piktogramą "Techninė priežiūra", kad paleistumėte pašildymo fazę norėdami pašalinti kalkes. Tuo metu valdymas negalimas.

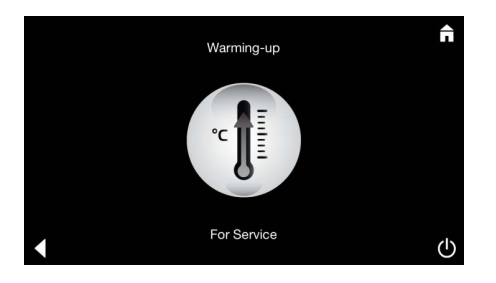

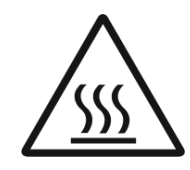

Garų generatorius pašildomas. Iš garų išleidimo vamzdžio gali eiti **karštų** garų. Po 20 minučių garų generatorius sustabdomas.

Pašildymo etapas prieš kalkių šalinimą baigiasi.

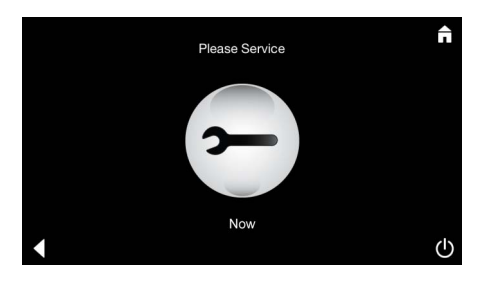

Rodoma piktograma **Atlikti techninę priežiūrą** dabar.

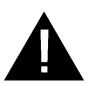

Negalima išjungti **visos sistemos maitinimo**. Dabar iš garų generatoriaus galite šalinti kalkes. Apie tolesnius veiksmus skaitykite garų generatoriaus techninės informacijos leidinyje.

Pastaba **Atliekama techninė priežiūra** rodoma, kai atliekant techninę priežiūrą spaudžiama piktograma **Garai.** 

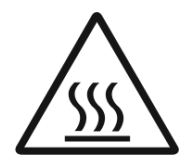

#### **D**ĖMESIO! Karšta

Kai kalkių šalinimo procesas baigiamas, paspausdami piktograma **Atgal** eikite į pagrindinį meniu. Piktograma **Garai** nesuaktyvinta.

Pirmiausia reikia iš naujo nustatyti laikmatį.

#### Laikmačio atstata

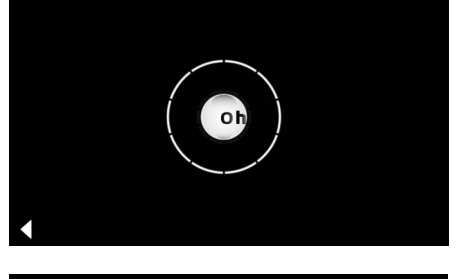

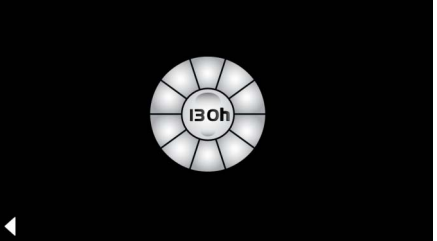

Kelias sekundes spauskite neaktyvią piktogramą **Garai**, kol pasirodys piktograma **Laikmatis**.

Kelias sekundes spauskite piktogramą Laikmatis.

Laikmatis iš naujo nustatomas ties 130 val.

### Informații generale privind siguranța

- Copiilor și adulților cu deficiențe fizice, intelectuale și/sau senzoriale le este interzisă utilizarea produsului, dacă sunt nesupravegheați.
- Este interzisă utilizarea produsului de către persoane care se află sub influența alcoolului sau a drogurilor.

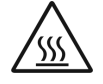

 La curățarea depunerilor de piatră din generatorul de abur există pericol de ardere. Lăsați generatorul de abur să se răcească și respectați instrucțiunile din informațiile despre produs.

• La evacuarea aburului din cabină există pericol de ardere/opărire.

- In cabina de abur nu poate fi utilizat niciun aparat electric suplimentar, care generează abur sau umezeală.
- La întreruperea funcționării, toate funcțiile se opresc imediat. Lumina se stinge după 60 de secunde.
- Curățarea: Dispozitiv de comandă, consultați ghidul producătorului.

### Modul de utilizare/Funcționarea

• Utilizarea modulelor muzică/lumină/abur.

### Indicații de instalare

- Instalarea trebuie realizată numai în spații protejate împotriva îngheţului.
- Pe dispozitivul de comandă trebuie să fie mai întâi instalată cea mai recentă versiune a aplicației necesare pentru funcționarea sistemului:
- Direct cu dispozitivul de comandă, prin intermediul unei conexiuni wireless la Internet, în App Store (trebuie să aveți un cont la furnizor).
- Pentru Ápple: Prin iTunes în iTunes Store (iTunes trebuie să fie instalat pe computer și este necesar un cont Apple).
- Pentru Android: Prin intermediul Google Play Store (este necesar un cont Google).
- Prin codul QR:

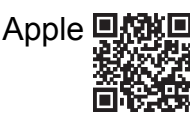

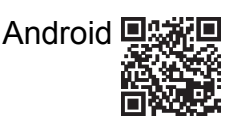

• Realizarea conexiunii cu adaptorul Bluetooth®

### Utilizarea aplicației GROHE

Aplicația reprezintă unitatea centrală de deservire pentru comanda modulelor conectate.

Utilizarea și setările generale ale dispozitivelor de comandă pot fi găsite în ghidul producătorului.

Paginile următoare descriu punerea în funcțiune, configurarea și utilizarea modulelor SPA, prin intermediul panoului de comandă.

### Pictograme principale:

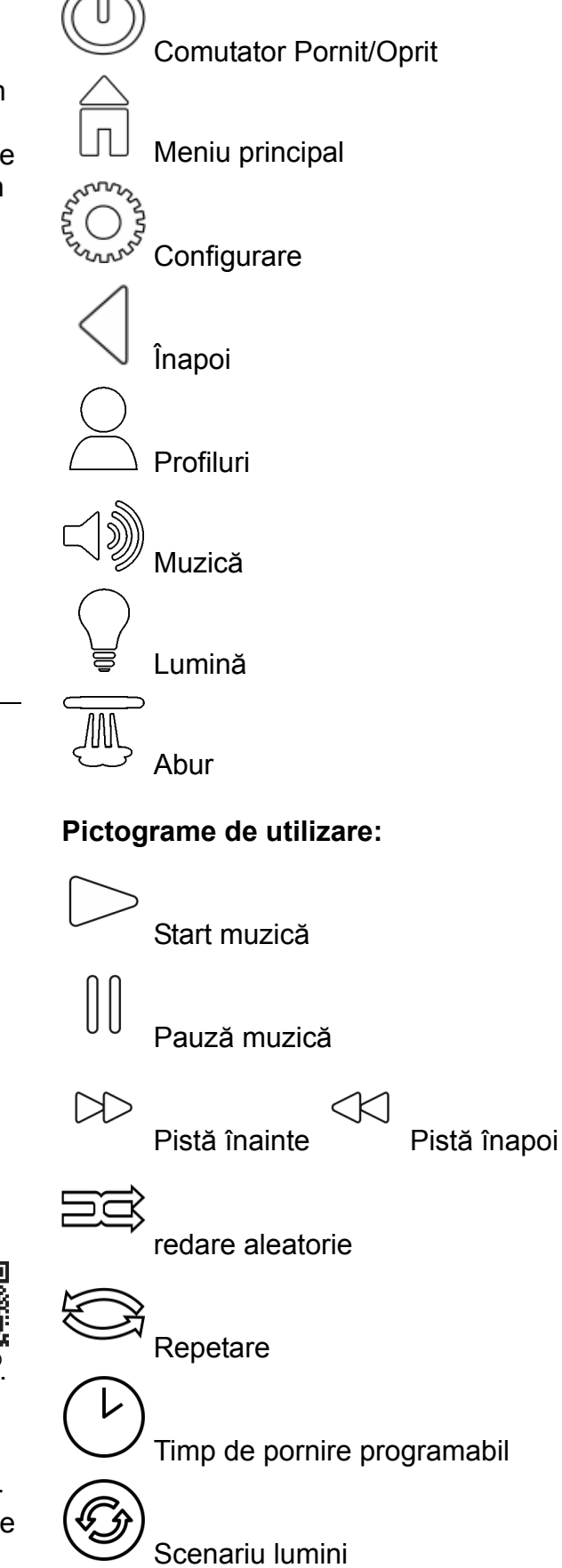

### Punere în funcțiune

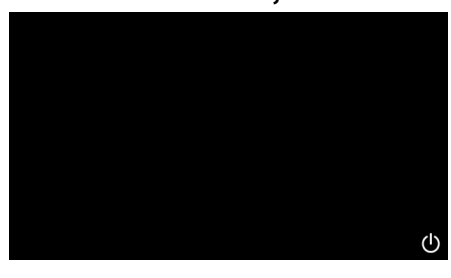

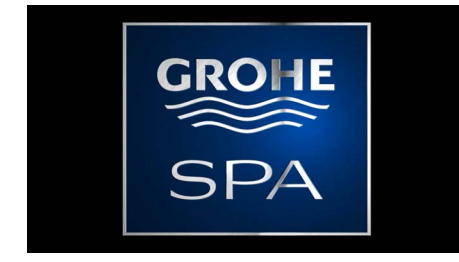

### Mod Demo

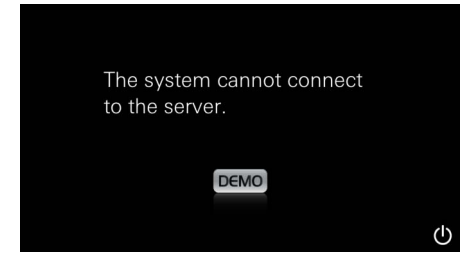

### Gestionare conexiune

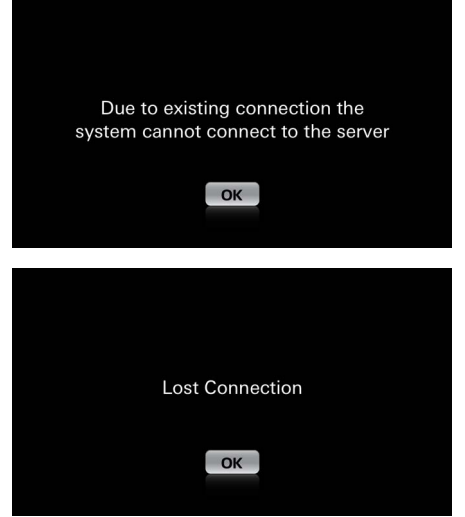

### Meniu principal

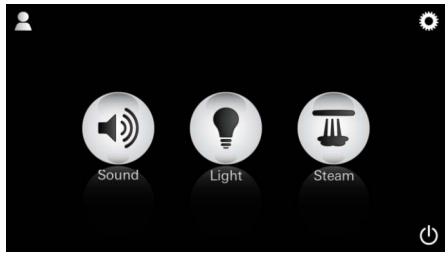

Indicație: Meniul principal este afișat după terminarea animației de pornire. Porniți aplicația prin intermediul comutatorului Pornit/Oprit.

Va apărea o animație de pornire.

În cazul în care dispozitivul de comandă **nu** este conectat la unitatea de comandă, va începe Modul Demo.

În Modul Demo este afișat un număr limitat de funcții, pentru a vă familiariza cu aplicația.

În cazul în care există deja o conexiune la alt dispozitiv de comandă, apare o înștiințare corespunzătoare.

Pentru a schimba dispozitivul de comandă, mai întâi deconectați dispozitivul conectat sau dezactivați dispozitivul *Bluetooth*<sup>®</sup>. După 10 sec., noul dispozitiv poate fi conectat.

La pierderea conexiunii în timpul utilizării, apare o înștiințare corespunzătoare.

În Meniul principal apar pictogramele componentelor conectate (muzică/lumină/abur), pictogramele principale Pornit/Oprit, configurația și profilurile.

Apăsați pe pictograma a cărei funcție doriți să o utilizați.

Funcțiile active sunt semnalizate prin pictograme intermitente.

### Meniu de configurare

|             |   | Π |
|-------------|---|---|
| Settings    |   |   |
| Icon Text   |   |   |
| Hotel Mode  | 0 |   |
| Icon Colour |   |   |
| Language    |   |   |
| •           |   | ட |
|             |   |   |
|             |   | Π |
| Settings    |   |   |
| Icon Colour |   |   |
| Language    |   |   |
| Temperature |   |   |
| Reset       |   |   |
| •           |   | ு |

#### Meniu muzică

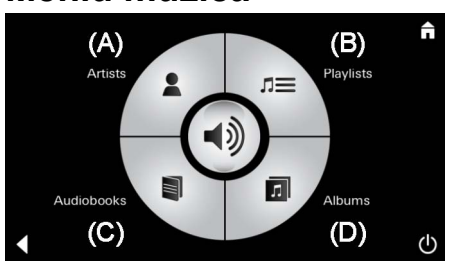

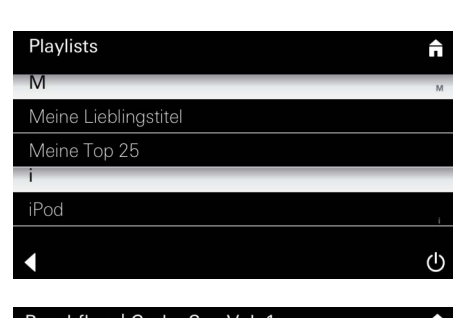

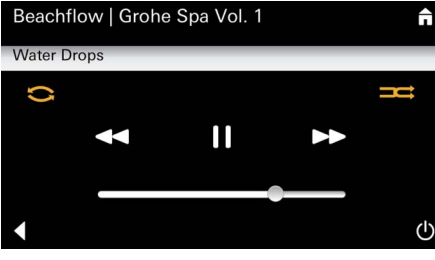

### Meniu lumină

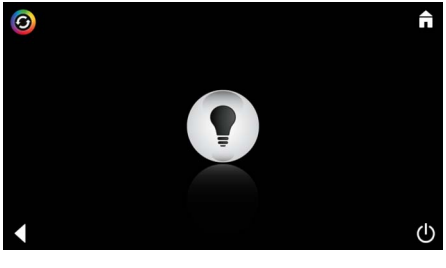

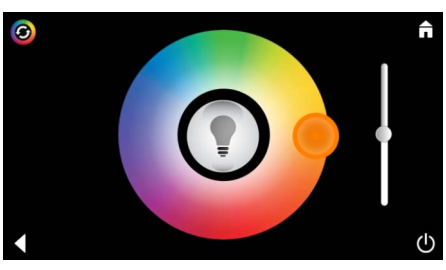

Exemplu listă de

redare:

Posibilități de configurare:

- Text pentru pictogramele pornit sau oprit
- Modul Hotel pornit sau oprit
- Culoare pictogramă alb sau portocaliu
- Limba D/GB/F/E
- Temperatură Grad Celsius (°C) sau Fahrenheit (F)
- Resetare: Resetarea tuturor setărilor făcute în mod personalizat.

Efectuați selecția pistei:

- (A) Lista artiştilor
- (B) Liste de redare a titlurilor memorate
- (C) Lista cărților audio sincronizate
- (D) Lista albumelor sincronizate

După ce ați efectuat selecția, intrați în meniul de redare.

Utilizare, consultați pictogramele de utilizare, pagina 1.

Cursor: Control volum Pictograme (evidențiere în culori la activare): **Redare aleatorie**, **Repetare** 

Apăsați pictograma **Lumină**. Este afișată ultima configurație selectată.

Cu punctul luminos puteți selecta noua culoare a luminii, cu ajutorul cursorului modificați intensitatea luminoasă.

Prin apăsarea pictogramei **Lumină** puteți dezactiva lumina.

Prin apăsarea pictogramei **Scenariu lumini** pornește un program implicit de iluminare.

#### N / . . .

| Meniu Abur<br>©<br>f<br>Steam<br>Temperature<br>U                                                            | <u>Durata aburului:</u>  | Durata aburului poate fi setată numai atunci când<br>aburul este dezactivat.<br>Cursorul spre stânga: până la 0 minute<br>Cursorul spre dreapta: până la 60 de minute                                          |
|----------------------------------------------------------------------------------------------------|--------------------------|----------------------------------------------------------------------------------------------------|
| C<br>Duration<br>C<br>C<br>C<br>C<br>C<br>C<br>C<br>C<br>C<br>C<br>C<br>C<br>C<br>C<br>C<br>C<br>C<br>C<br>C | <u>Temperatură abur:</u> | Temperatura aburului poate fi modificată în orice<br>moment.<br>Cursorul spre stânga: până la 38 °C<br>Cursorul spre dreapta: până la 55 °C<br>Apăsați pictograma Abur, pentru a porni<br>generatorul de abur. |
| C<br>Duration<br>C<br>C<br>C                                                                                 | <u>Încălzire:</u>        | Începe faza de încălzire.<br>În timpul fazei de încălzire, pictograma <b>Abur</b> este<br>inactivă.                                                                                                    |
| Warming-up                                                                                                   |                          | De îndată ce cabina de abur atinge aproximativ<br>38 °C sau după trecerea a 10 minute, pictograma<br><b>Abur</b> redevine activă.                                                                              |
| C                                                                                                    | <u>Pornire abur:</u>     | Porniți baia de abur, cu durata aburului și la<br>temperatura implicite, apăsând din nou<br>pictograma <b>Abur</b> .                                                                                           |
| Please confirm you would like<br>to enter the auto steam start                                               |                          | Din Meniul Abur, apăsați pictograma <b>Timp de</b><br><b>pornire programabil</b> și confirmați mesajul<br>apărut, apăsând pe <b>Da</b> .                                                                       |
| C f                                                                                                    |                          | Reglați durata aburului, temperatura și timpul de<br>pornire, așa cum sunt descrise în meniul Abur și<br>apăsați ulterior pictograma <b>Timp de pornire</b><br><b>programabil</b> .                            |

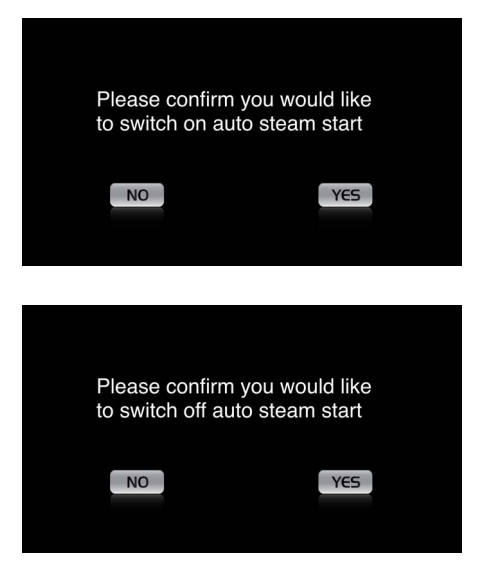

#### Confirmați setările. Pictograma **Timp de pornire programabil** este evidențiată în culori la ora de pornire activată.

La dezactivarea orei de pornire, apăsați pictograma evidențiată în culori **Timp de pornire programabil** și confirmați mesajul care apare ulterior.

#### Creare profiluri

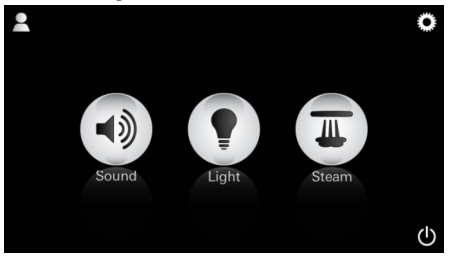

Indicație: Max. 9 profiluri posibile. Apăsați pictograma Profil, pentru a accesa meniul Profil.

 Q
 W
 E
 R
 T
 Z
 U
 I
 O
 P
 Ü

 Q
 W
 E
 R
 T
 Z
 U
 I
 O
 P
 Ü

 A
 S
 D
 F
 G
 H
 J
 K
 L
 Ö
 Ä

 Y
 X
 C
 V
 N
 M
 X
 123
 Leerzeichen
 Fertig

#### Configurare profiluri

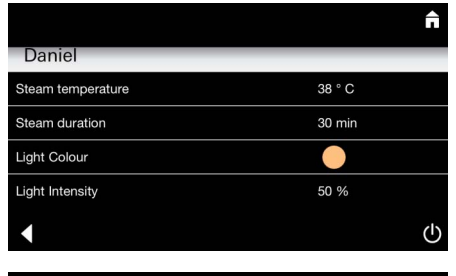

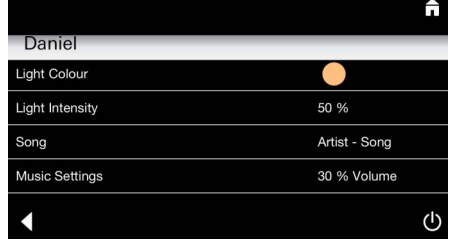

Configurare abur: (Exemplu: temperatură) Apăsați pictograma **Plus** pentru a crea un profil nou și ulterior atribuiți un nume de profil. După confirmarea prin apăsare pe Gata, veți accesa automat configurarea profilului.

Din meniul Configurare, selectați parametrii care urmează să fie setați.

- Temperatură abur
- Durată abur
- Culoare lumină
- Luminozitate

- Pistă

- Volum

Selectați valoarea care urmează să fie setată (durată/temperatură) și modificați-o folosind cursorul.

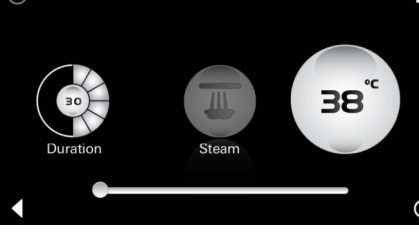

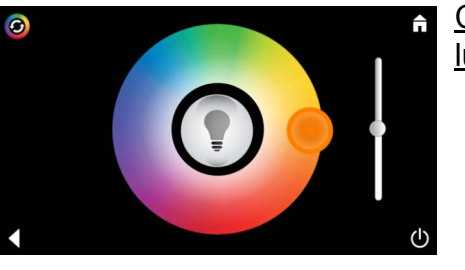

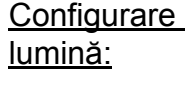

Configurare

muzică:

Ĥ

(B)

Playlists

(D)

n=

л

1))

Selectați valoarea care urmează să fie setată (culoare lumină/luminozitate) și modificați-o folosind cursorul sau setați valorile implicite ale luminii prin intermediul pictogramei Scenariu lumini.

Efectuați selecția pistei:

- (A) Lista artiștilor
- (B) Liste de redare a titlurilor memorate
- (C) Lista cărtilor audio sincronizate
- (D) Lista albumelor sincronizate

După ce ați efectuat selecția, intrați în meniul de redare:

Setați volumul, redarea aleatorie sau repetarea pistelor.

Apăsați pictograma Profil, pentru a merge la selectarea profilului.

Selectați profilul dorit.

Selectați acțiunea dorită.

Start:

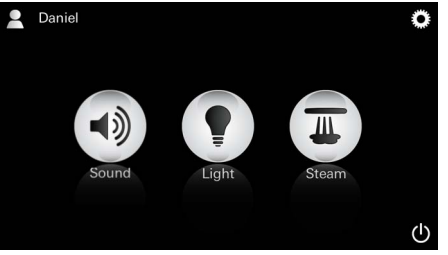

Start (profilul se activează)/Stop (profilul se dezactivează)

În meniul principal se afișează numele profilului activat.

Apăsați pe pictograma a cărei funcție doriți să o utilizați (muzică/lumină/abur).

Functiile active sunt semnalizate prin pictograme intermitente.

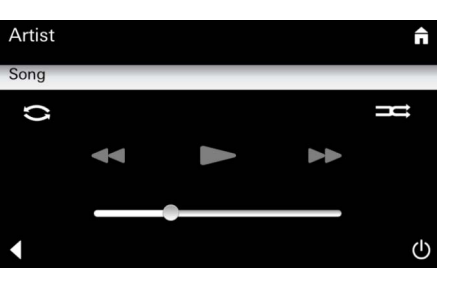

#### Gestionare profiluri

(A)

(C)

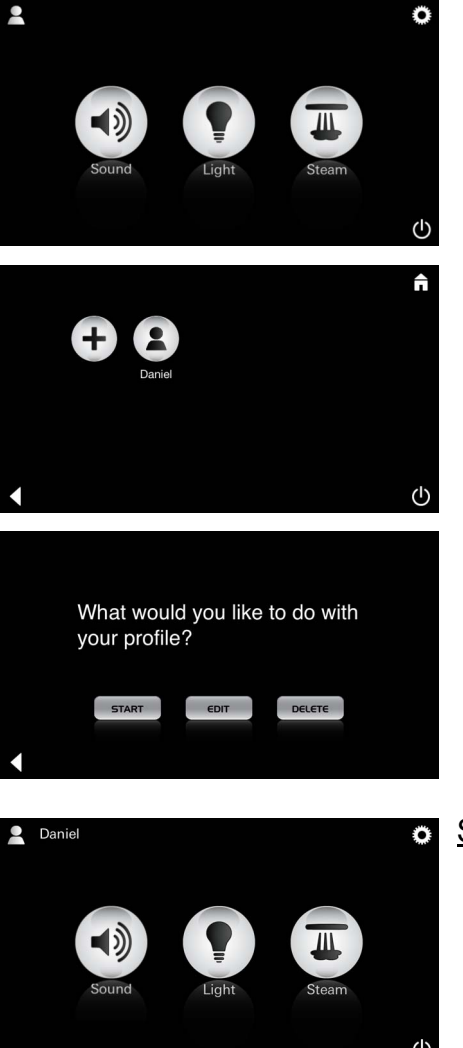

| Daniel         Steam temperature       38 ° C         Steam duration       30 min         Light Colour       ●         Light Intensity       50 %         ✓ | <u>Editare:</u>                                                                                                    | Puteți accesa meniul Configurare prin intermediul<br>pictogramei <b>Editare</b> , consultați Configurare<br>profiluri, pagina 245.                                                                                                    |
|----------------------------------------------------------------------------------------------------|----------------------------------------------------------------------------------------------------|----------------------------------------------------------------------------------------------------|
| Please confirm you would<br>like to delete your profile<br>NO                                                                                               | <u>Ştergere:</u>                                                                                                    | Confirmați ștergerea profilului.                                                                                                    |
| Modul Hotel                                                                                                    | Indicație:<br>Prin apăsarea<br>pictogramei<br>comutatorului<br>Pornit/Oprit sau a<br>meniului principal,<br>setarea se pierde. | Pentru a porni modul Hotel, plasați cursorul pe l<br>și confirmați intrarea folosind pictograma <b>Înapoi</b> .<br>În Meniul principal apar ulterior pictogramele<br>componentelor conectate (muzică/lumină/abur) și<br>comutatorul Pornit/Oprit.                             |
| Sound Light Steam                                                                                                    | <u>Indicație:</u><br>Pentru a ieși din<br>mod, apăsați<br>comutatorul<br>Pornit/Oprit timp<br>de 10 sec.                       | Apăsați pe pictograma a cărei funcție doriți să o<br>utilizați.<br>Funcțiile active sunt semnalizate prin pictograme<br>intermitente.                                                                                                    |
|                                                                                                    | <u>Lumină:</u><br>Apăsați<br>pictograma                                                                                        | La activarea funcției <b>Lumină</b> trebuie să fie<br>selectat unul dintre scenariile implicite pentru<br>lumini (Multi/Dimineață/Seară).<br>Prin apăsarea lungă (10 sec.) a pictogramei<br><b>Muzică</b> sau <b>Abur</b> pot fi modificate setările<br>implicite respective. |
| (A)<br>Artists<br>Audiobooks<br>(C)<br>(D)                                                                                                    | <u>Muzică:</u><br>Apăsați<br>pictograma ⊂)<br>timp de 10 sec.                                                                  | Efectuați selecția pistei:<br>(A) Lista artiștilor<br>(B) Liste de redare a titlurilor memorate<br>(C) Lista cărților audio sincronizate<br>(D) Lista albumelor sincronizate                                                                                                  |
|                                                                                                    | Abur:<br>Apăsați<br>pictograma<br>timp de 10 sec.                                                                              | Setați temperatura dorită prin intermediul<br>cursorului și confirmați intrarea folosind<br>pictograma <b>Înapoi</b> .                                                                                                    |
| 247                                                                                                    |                                                                                                    |                                                                                                    |

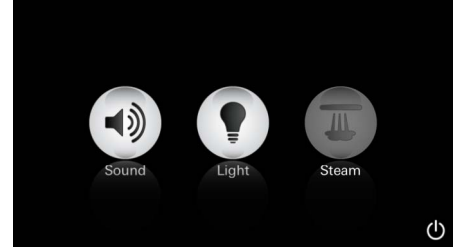

#### Service Spălare automată

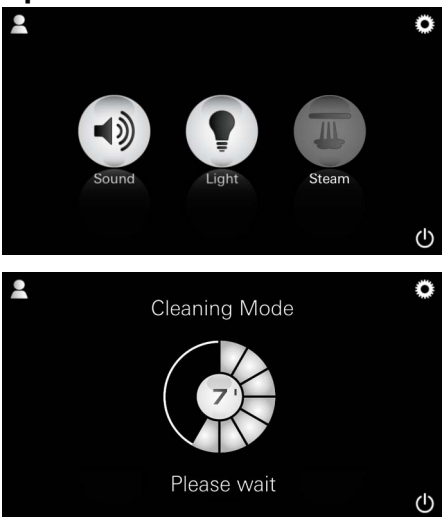

#### Curătarea depunerilor de piatră

2 (1)

<u>de pe timer:</u> (130 h)

#### Indicatie:

⊕

În timpul curățării depunerilor dé piatră, profilurile și modul Hotel sunt blocate.

Inceperea curătării depunerilor de piatră în modul Hotel **nu** este posibilă.

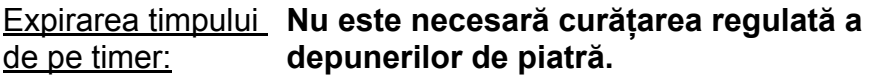

Există posibilitatea curătării depunerilor de piatră după trecerea a 130 de ore (interval setat fix) sau a efectuării unei curățări manuale a depunerilor de piatră, înaintea expirării celor 130 de ore.

La expirarea timpului de pe timer, generatorul de abur este blocat.

Pictograma Abur este inactivă. Apăsati pictograma Abur.

Apăsati pictograma Efectuati lucrările de service, pentru începerea fazei de încălzire pentru curățarea depunerilor de piatră.

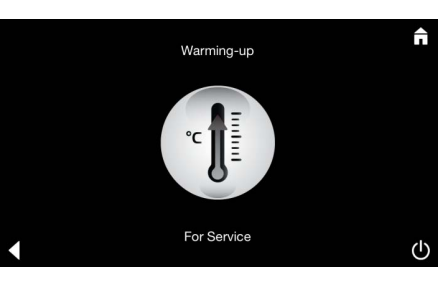

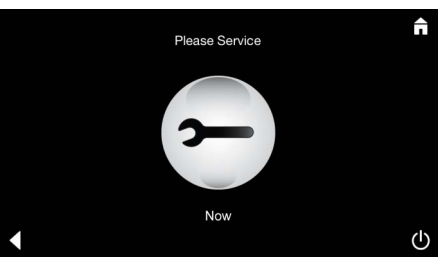

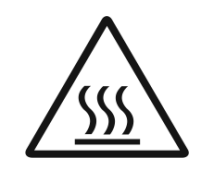

Generatorul de abur se încălzeste. Aburul fierbinte poate iesi prin evacuarea aburului. După 20 de minute, faza de încălzire pentru curățarea depunerilor de piatră se oprește.

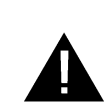

Apare pictograma Efectuați acum lucrările de service.

Sistemul global nu trebuie să fie scos de sub tensiune.

Acum puteti efectua curătarea depunerilor de piatră din generatorul de abur. Pentru alte proceduri, respectați informațiile tehnice despre produs ale generatorului de abur.

La activarea funcției Abur începe faza de încălzire. (Pictograma Abur este inactivă până la atingerea temperaturii implicite).

La 45 de minute după o baie de abur începe procesul automat de spălare a generatorului de abur. Ulterior, generatorul de abur este scos din

În această perioadă, pictograma Abur este

Apăsați pictograma Abur, pentru a obține durata

timpului rămas de spălare, în minute. După ce procesul automat de spălare a fost finalizat,

functiune timp de 20 de minute.

pictograma Abur redevine activă.

inactivă.

248

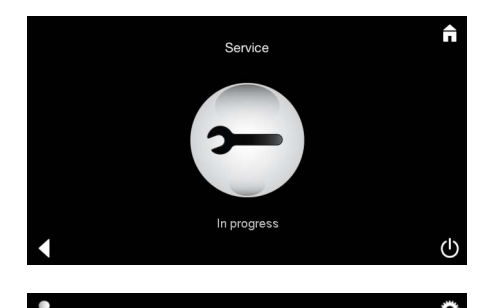

**Resetare timer** 

Indicația **Se efectuează lucrările de service** se afișează atunci când este apăsată pictograma **Abur**, în timpul lucrărilor active de service.

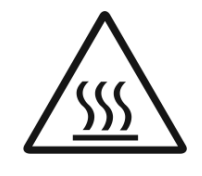

#### ATENŢIE: Fierbinte

De îndată ce procesul de curățare a depunerilor de piatră este finalizat, comutați la meniul principal folosind pictograma **Înapoi**. Pictograma **Abur** este inactivă. Timerul trebuie să fie mai întâi resetat.

Apăsați pictograma inactivă **Abur** timp de câteva secunde, până când apare pictograma **Timer**.

Apăsați pictograma **Timer** timp de câteva secunde.

Timerul este resetat acum la 130 de ore.

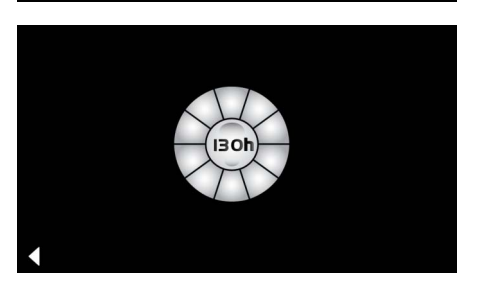

0

#### Curățarea depunerilor de piatră

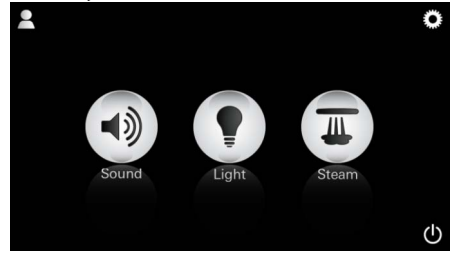

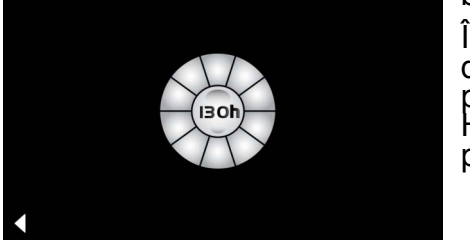

### <u>Manual:</u>

Indicaţie: În timpul curăţării depunerilor de piatră, profilurile și modul Hotel sunt blocate. Începerea curățării

depunerilor de piatră în modul Hotel **nu** este posibilă. Apăsați pictograma **Abur** timp de câteva secunde.

Apare timpul rămas până la intervalul setat fix. Apăsați pictograma **Timer** timp de câteva secunde.

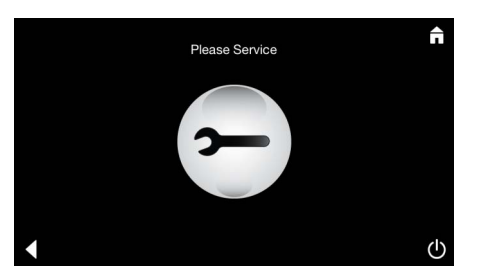

Apăsați pictograma Service pentru începerea fazei de încălzire pentru curățarea depunerilor de piatră.

În această perioadă nu este posibilă utilizarea.

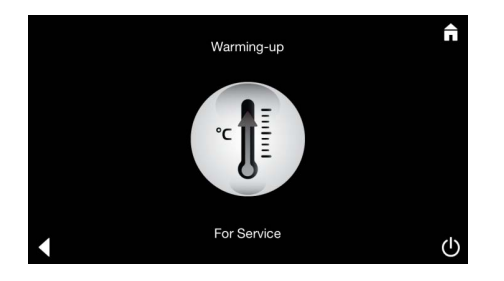

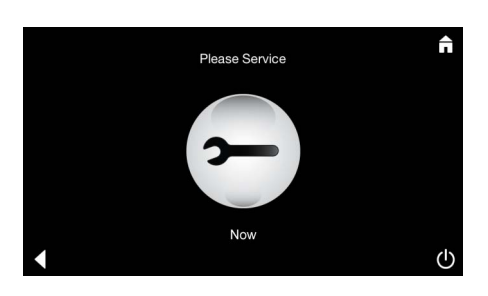

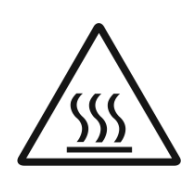

Generatorul de abur se încălzește. Aburul **fierbinte** poate ieși prin evacuarea aburului. După 20 de minute, generatorul de abur se oprește.

Este finalizată faza de încălzire pentru curățarea depunerilor de piatră.

Apare pictograma Efectuați acum lucrările de service.

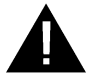

**Sistemul global nu trebuie** să fie scos de sub tensiune.

Acum puteți efectua curățarea depunerilor de piatră din generatorul de abur. Pentru alte proceduri, respectați informațiile tehnice despre produs ale generatorului de abur.

Indicația **Se efectuează lucrările de service** se afișează atunci când este apăsată pictograma **Abur**, în timpul lucrărilor active de service.

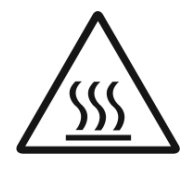

#### ATENŢIE: Fierbinte

De îndată ce procesul de curățare a depunerilor de piatră este finalizat, comutați la meniul principal folosind pictograma **Înapoi**. Pictograma **Abur** este inactivă. Timerul trebuie să fie mai întâi resetat.

#### **Resetare timer**

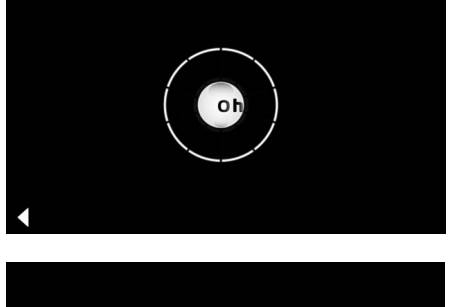

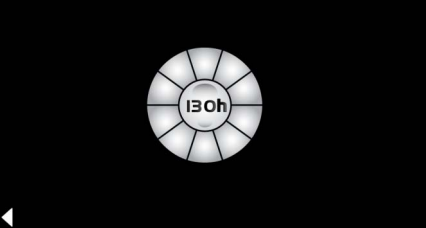

Apăsați pictograma inactivă **Abur** timp de câteva secunde, până când apare pictograma **Timer**.

Apăsați pictograma **Timer** timp de câteva secunde.

Timerul este resetat acum la 130 de ore.

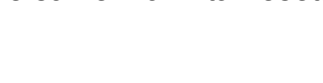

### CN

### 一般安全说明

- •禁止身体、心智和 / 或感官能力不健全的儿童和 成人在无人监护的情况下使用本产品。
- 受药物影响或饮酒后的仍未清醒的人员不得使用 本产品。

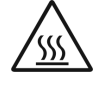

•为蒸汽发生器去除水垢期间存在灼伤

危险。让蒸汽发生器冷却,并遵循产品 信息部分的说明。

• 靠近蒸汽房的蒸汽出口可能会面临灼伤 或烫伤的风险。

- 蒸汽房中严禁使用其他产生蒸汽或湿 气的电气设备。
- 如有运行中断,所有功能都将立即停止。60秒 后,灯光将关闭。
- •无其他电气设备
- •清洁:
- 控制装置,请参见制造商的指南说明。
- 应用/功能
- •使用音乐 / 灯光 / 蒸汽模块。

#### 安装指南

- •只能在无霜房间内安装。
- **必须**将系统所需的**最新版本**的应用程序事先安装 在控制装置中:
- 使用控制装置并通过无线网络直接连接到应用程 序商店 (需要应用程序供应商的帐户)。
- Apple 系统:使用 iTunes Store 中的 iTunes
   (计算机上必须安装 iTunes 并需要一个 Apple
   帐户)下载。
- Android 系统:从 Google Play Store (需要 Google 帐户)中下载。
- 使用 QR 二维码:

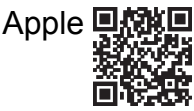

Android

•使用 Bluetooth<sup>®</sup> 连接器连接。

### 使用 GROHE 应用程序

此应用程序是控制所连接模块的主控程序。 此主控程序的常规说明与设置请参见制造商的指 南说明。 下文将介绍如何使用控制面板对 SPA 模块进行调 试、配置以及操作。

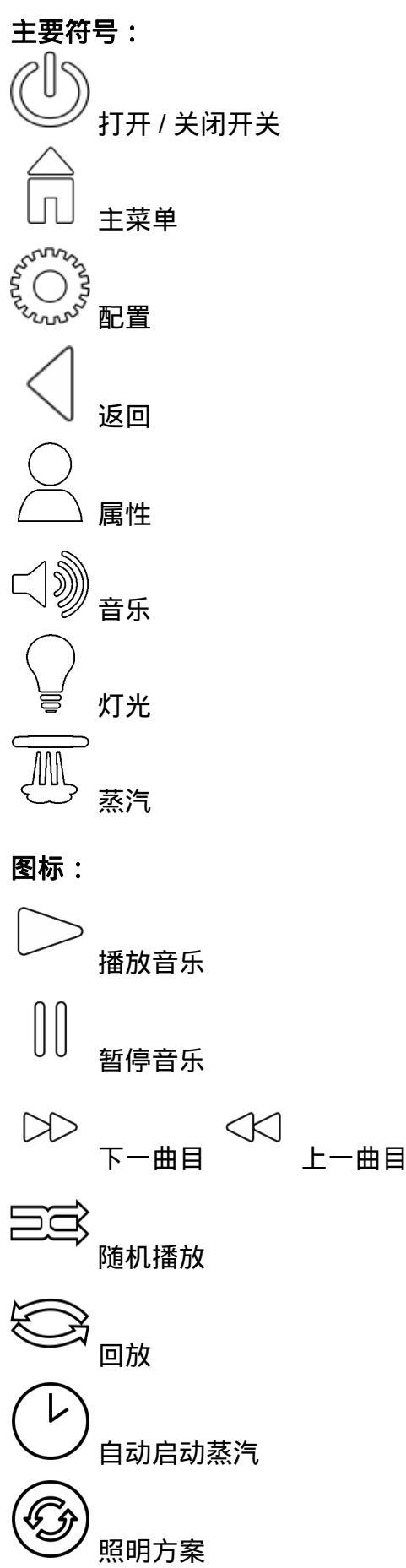
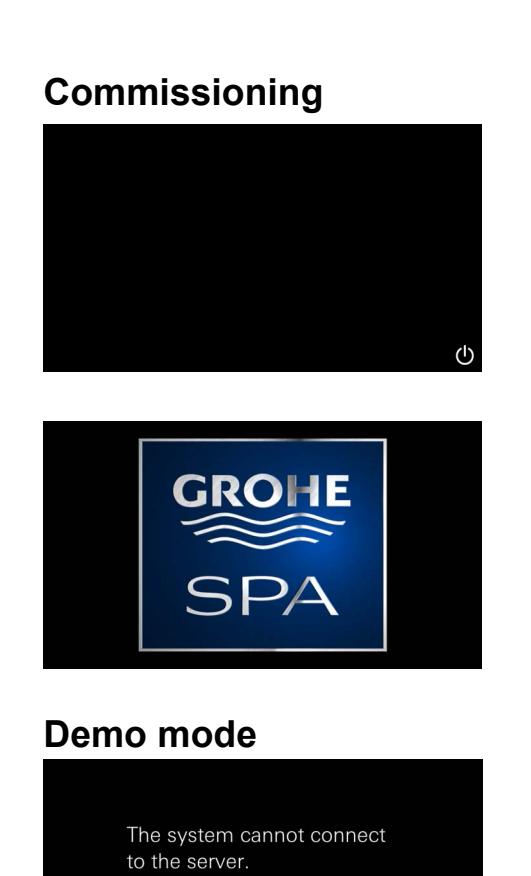

🕅 使用打开 / 关闭开关来启动应用程序。

将播放一段启动动画。

如果控制装置未连接至操作面板,那么它将以演 示模式启动。 在演示模式下,仅显示部分功能,这样用户可以 尽快熟悉应用程序。

# <u>Managing connections (</u>管理连接)

(I)

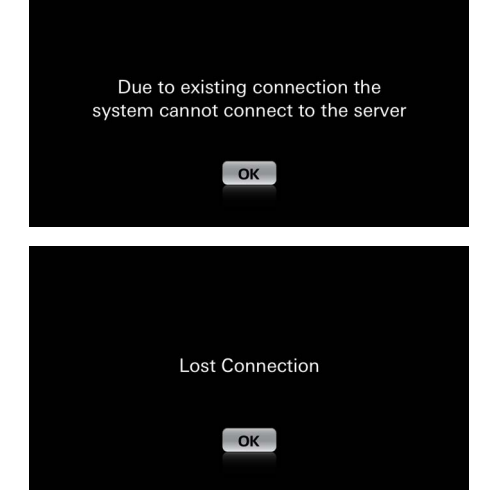

DEMO

如已存在与另一个控制设备的连接,那么将会显示相应的信息。 更改控制装置前,应先断开已连接装置或禁用 *Bluetooth<sup>®</sup>*。10 秒后即可连接新设备。

如使用期间连接丢失,那么将会出现一条提示 信息。

# Main menu (主菜单)

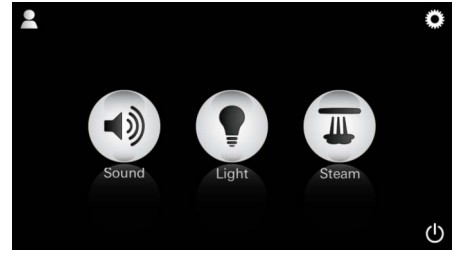

主要的打开/关闭开关、配置与属性图标以及 (音乐、灯光、蒸汽等)已连接组件的图标将会 出现在主菜单上。 单击您想要使用的功能所对应的图标。 已激活的功能均通过闪烁的图标进行显示。

| Configuration menu(配置菜单)                                                                      | 配置选项:<br>- 打开或关闭图标的图标文本<br>- 酒店模式 打开或关闭<br>- 图标颜色 白色或橙色<br>- 语言 G/GB/F/E                               |
|-----------------------------------------------------------------------------------------------|----------------------------------------------------------------------------------------------------|
| Settings<br>Icon Colour<br>Language<br>Temperature<br>Reset                                   | - 摄氏度 (°C) 或华氏度 (°F) 温度<br>- 重置:重置所有单独设置的设置项                                                           |
| Music menu(音乐菜单)<br>→ (A)<br>→ (B)<br>→ (B)<br>→ Piylists<br>→ (D)<br>→ (D)<br>→ (D)<br>→ (D) | 选择曲目:<br>(A) 艺术家列表<br>(B) 播放列表<br>(C) 同步有声读物列表<br>(D) 同步唱片列表                                           |
| Playlists   M Meine Lieblingstitel Meine Top 25 i i iPod ,  ✓                                 | 完成您的选择后,就会自动进入播放菜单。                                                                                    |
| Beachflow   Grohe Spa Vol. 1                                                                  | 请参见第 1 页上的操作图标了解使用方法。<br>滑块:音量控制<br>图标 (激活时使用颜色突出显示): <b>随机播放,</b><br><b>回放</b>                        |
| Light menu(灯光菜单)<br>◎                                                                         | 单击 <b>Light (灯光)</b> 图标。<br>将显示此前的配置。                                                                  |
|                                                                                               | 使用灯位,您便可以选择新的灯光颜色。使用滑<br>块来更改灯光强度。<br>按下 Light (灯光)图标即可关灯。<br>按下 Light Scheme (照明方案)图标即可启动<br>预置的照明程序。 |

| 蒸汽菜单                                                                      |                                                                                    |
|---------------------------------------------------------------------------|------------------------------------------------------------------------------------|
| ♥ 章 <u>素汽持续时间:</u><br>● · · · · · · · · · · · · · · · · · · ·             | 只有在禁用蒸汽后 , 才能设置蒸汽的持续时间。<br>滑块向左 : 减至 0 分钟<br>滑块向右 : 升至 60 分钟                       |
| ● 蒸汽温度:                                                                   | 蒸汽温度可随时更改。<br>滑块向左:下降至 38°C<br>滑块向右:上升至 55°C<br>单击蒸汽图标以启动蒸汽发生器。                    |
| ♥ 章 预热:<br>Duration Steam 0                                               | 预热阶段开始。<br>在预热阶段, <b>Steam (蒸汽)</b> 图标处于未启用<br>状态。                                 |
| Warming-up                                                                | 当蒸汽房的温度达到 38°C 或预热 10 分钟后,<br><b>Steam (蒸汽)</b> 图标就变为已激活状态。                        |
| ● 启动蒸汽:                                                                   | 再次单击 <b>Steam (蒸汽)</b> 图标以按预置的蒸汽持<br>续时间和温度启动蒸汽浴。                                  |
| 可编程启动时间<br>Please confirm you would like<br>to enter the auto steam start | 在蒸汽菜单中按下 auto steam start (自动启动<br>蒸汽)图标并在随后出现的信息中单击 Yes<br>(是)确认。                 |
| C A A A A A A A A A A A A A A A A A A A                                   | 如蒸汽菜单所示,设置蒸汽持续时间、温度以及<br>启动时间,然后按下 auto steam start <b>(自动启</b><br><b>动蒸汽)</b> 图标。 |

ட

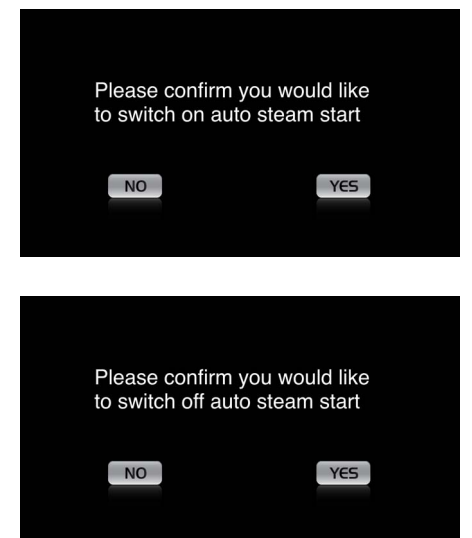

确认设置。 如已设置启动时间, auto steam start (自动启 动蒸汽)图标就将以某种颜色突出显示。

要禁用启动时间,按下以某种颜色显示的 auto steam start (自动启动蒸汽)图标并确认随后出 现的信息。

#### 创建属性

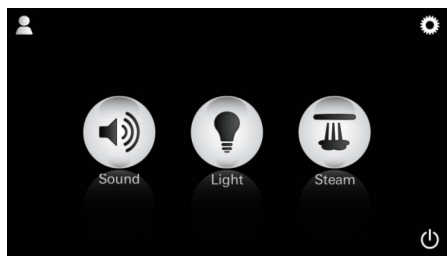

QWERTZUIOPÜ ASDFGHJKLÖÄ YXCVBNM

Leerzeichen

注意: 最多可设置9个 属性。

Ĥ

×

Fertig

按下属性图标进入属性菜单。

按下+图标可以新建属性,然后为其命名。 按下完成进行确认时,您就自动进入了属性 配置。

在配置菜单中选择要设置的参数。

- 蒸汽温度
- 蒸汽持续时间
- 灯光颜色
- 灯光强度

- 曲目

- 音乐设置

<u>蒸汽配置:</u> (示例:温度) 选择要设置的值(持续时间、温度)并用滑块对 其进行调整。

#### 配置属性

123

+

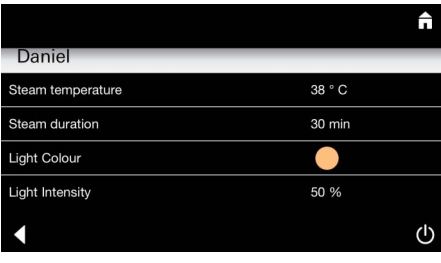

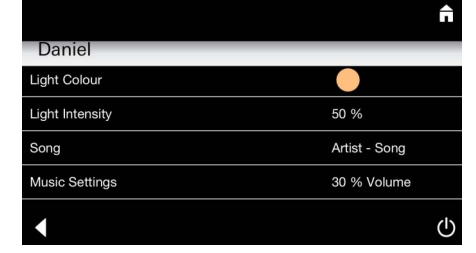

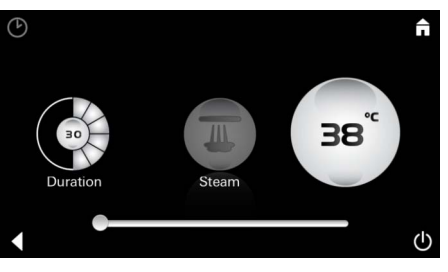

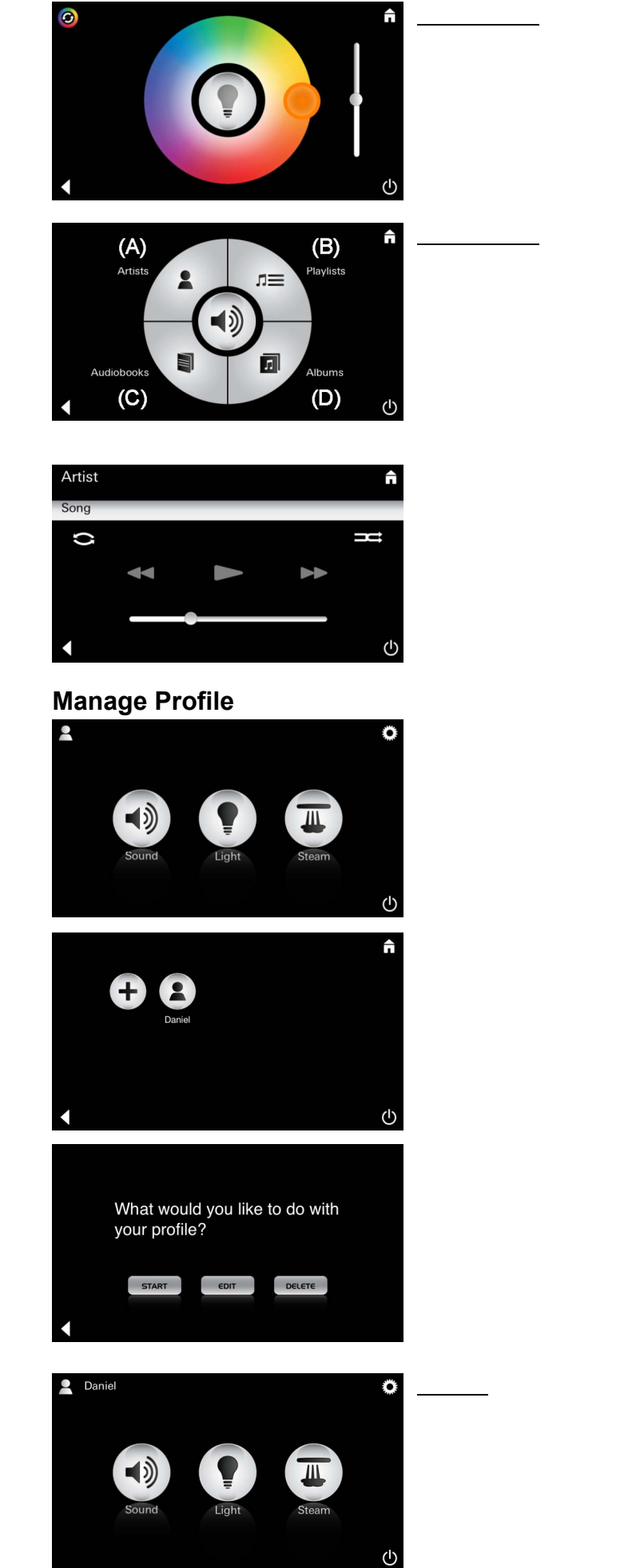

选择要设置的值 (灯光颜色、灯光强度)并用滑 块对其进行调整或通过 Lighting scheme (照明 方案)图标使用预设置好的灯光设置。

选择曲目: (A) 艺术家列表

(B) 播放列表

(C) 同步有声读物列表

(C) 同步唱片列表

完成选择后,将自动进入播放菜单: 设置音量、随机播放或回放。

按下属性图标进入属性选择。

选择所需属性。

选择所需操作。

播放(激活属性)/停止(禁用属性) 已激活属性的名称显示在主菜单中。 单击您要使用的功能所对应的图标(音乐/灯光/ 蒸汽)。 已激活的功能均通过闪烁的图标进行显示。

|                                                      |          |        | f | <u>编辑:</u> |
|------------------------------------------------------|----------|--------|---|------------|
| Daniel                                               |          |        |   |            |
| Steam temp                                           | perature | 38 ° C |   |            |
| Steam durat                                          | tion     | 30 min |   |            |
| Light Colour                                         | r        | •      |   |            |
| Light Intensi                                        | ity      | 50 %   |   |            |
| •                                                    |          |        | ወ |            |
|                                                      |          |        |   | <u>删除:</u> |
| Please confirm you would like to delete your profile |          |        |   |            |
|                                                      | NO       | YES    |   |            |

使用 Edit (编辑)图标进入配置菜单,请参见第 255 页的"配置属性"。

确认删除属性。

# 酒店模式

|             | Â |  |
|-------------|---|--|
| Settings    |   |  |
| Icon Text   | I |  |
| Hotel Mode  | I |  |
| Icon Colour |   |  |
| Language    |   |  |
| •           | ዑ |  |

<u>注意:</u> 按下打开 / 关闭开 关符号或主菜单会 使设置丢失。

要启动酒店模式,将滑块滑动到 I 并使用 Back (返回)图标确认。

已连接组件的图标将出现在主菜单 (音乐、灯 光、蒸汽)上,打开/关闭开关将出现在主菜 单上。

单击您想要使用的功能所对应的图标。 已激活的功能均通过闪烁的图标进行显示。

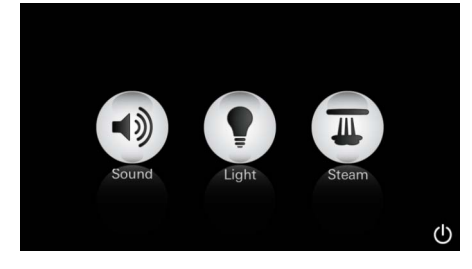

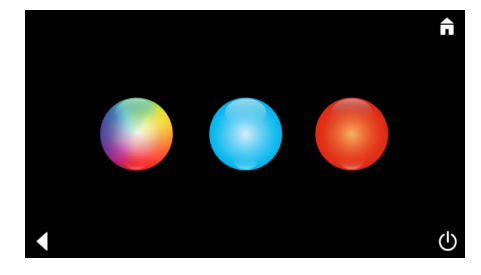

注意: 按下打开 / 关闭开 关并持续 10 秒可 退出此模式。

> 灯光 按下图标 📿

激活 Light (灯光)的功能后,必须从预置的照 明方案(多个/清晨/夜晚)中选择一个。

按下 Music (音乐)或 Steam (蒸汽)图标并 持续 10 秒即可更改预置的设置。

Â (A) (B) Artist Playlist ΠΞ **N** л (C) (D)  $(\mathbf{I})$ 

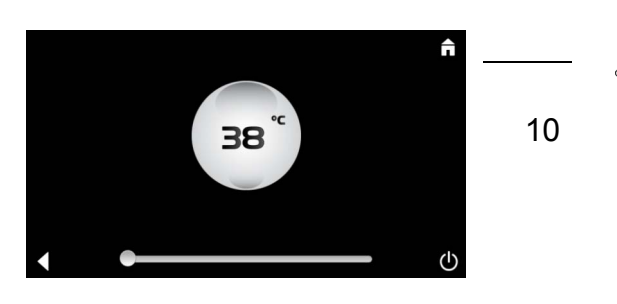

<u> 音乐:</u> 按下图标:()》并持 续10秒。

选择曲目:

- (A) 艺术家列表
- (B) 播放列表
- (C) 同步有声读物列表
- (D) 同步唱片列表

使用滑块设置所需的温度并用 Back (返回)图 按下图标 🔍 并持 标确认。

Sound Light Steam

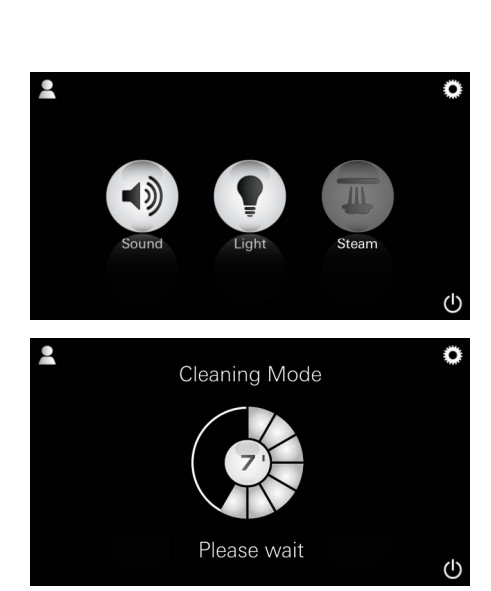

激活 Steam (蒸汽) 功能后,预热阶段即开始。 (在达到预置温度前, Steam (蒸汽) 图标都处 于未启用状态)。

蒸汽浴结束 45 分钟后,蒸汽发生器的自动清洁程 序启动。此后,蒸汽发生器将停止运行 20 分钟。 在此期间, Steam (蒸汽)图标处于未启用 状态。

按下 Steam (蒸汽)图标以查看剩余清洁时间 (单位:分钟)。自动清洁程序完成后, Steam (蒸汽)图标将重新激活。

去除水垢

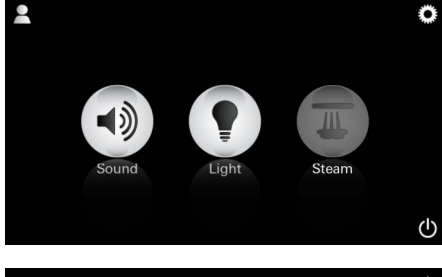

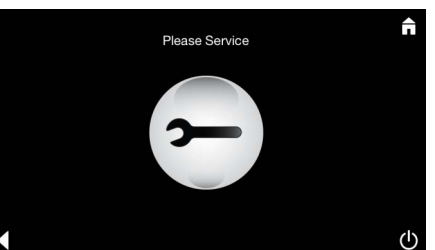

<u>定时器超时:</u> (130h)

<u>注意:</u>

去除水垢期间,属 性与酒店模式被禁 用。

酒店模式下**无法**启 动水垢去除程序。 **应定期清除水垢。** 130 小时(固定设置)后,可以去除水垢,也可 以在不到 130 小时的时候,手动去除水垢。

当计时器时间耗尽,蒸汽发生器就会锁止。 Steam (蒸汽)图标处于未启用状态。 按下 Steam (蒸汽)图标。

按下**请**保养图标以启动用于去除水垢的预热 阶段。

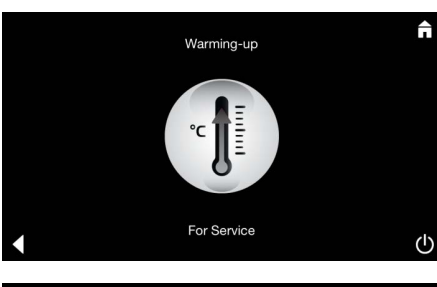

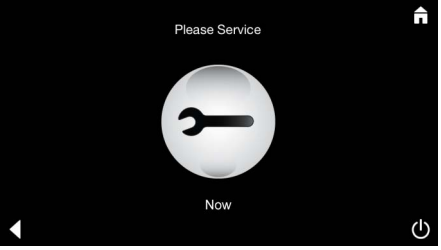

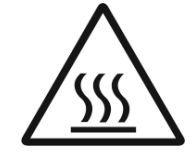

蒸汽发生器就会加热。高温蒸汽就会从蒸汽出口 中冒出。 20 分钟后,用于去除水垢的预热阶段即会停止 运行。

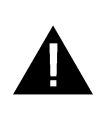

**请现在保养**的图标出现。

整个系统可能尚未断开与电源的连接。 现在您可以运行蒸汽发生器的水垢去除程序。如 需此步骤的更多信息,请参见蒸汽发生器的产品 技术信息。

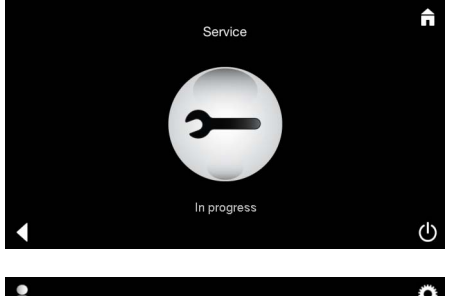

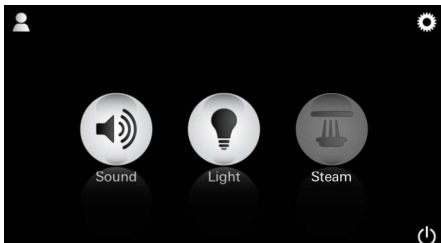

注意:如在保养已激活期间按下 Steam (蒸汽) 图标, Service in-progress (正在保养中)就会 出现。

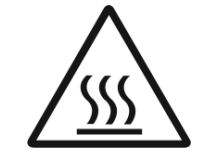

警告:高温危险 如果水垢去除程序已完成,按下 Back(返回)图 标可返回主菜单。
Steam(蒸汽)图标处于未启用状态。
必须重置定时器。
按下处于未启用状态的 Steam(蒸汽)图标并持续几秒,直至 Timer(定时器)图标出现。

按下 Timer (定时器) 图标并持续几秒。

定时器现已再次重置至 130 小时。

按下 Steam (蒸汽) 图标并持续几秒。

将会出现直至固定时间间隔的剩余时间。 按下 Timer (定时器)并持续几秒。

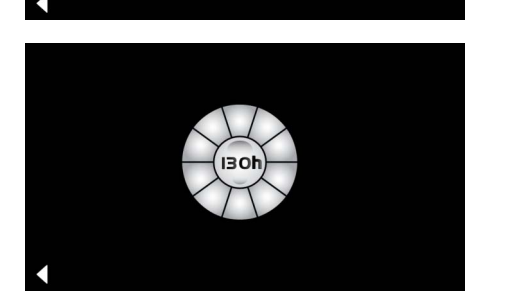

去除水垢

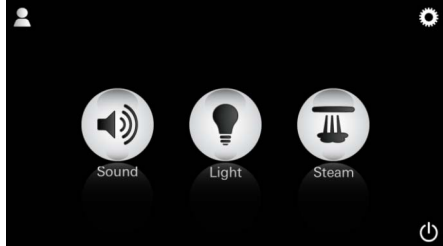

<u>注意:</u> 去除水垢期间,属 性与酒店模式被禁 用。

酒店模式下**无法**启 动水垢去除程序。

<u>手动:</u>

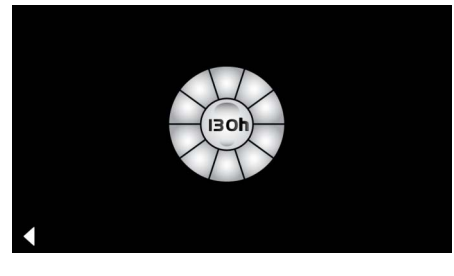

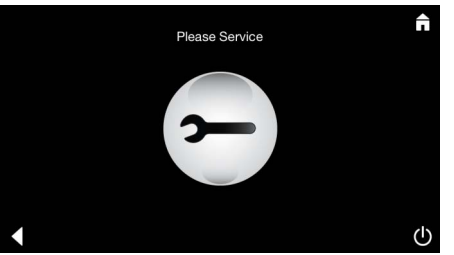

按下保养图标以启动用于去除水垢的预热阶段。 在该时间段内不能操作系统。

重置定时器

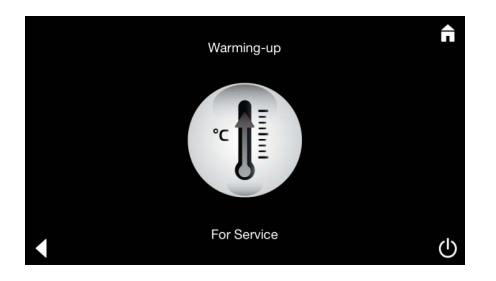

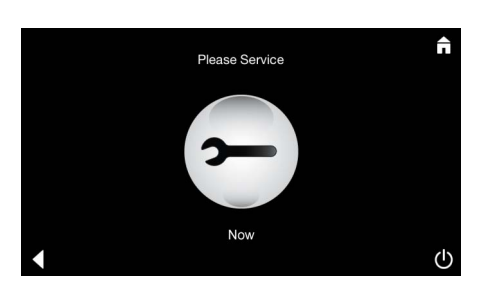

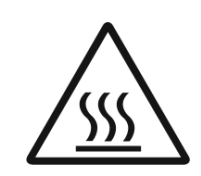

蒸汽发生器就会加热。高温蒸汽就会从蒸汽出口 中冒出。 20 分钟后, 蒸汽发生器即会停止运行。 去除水垢的预热阶段完成。

Please Service Now (请立即保养)的图标 出现。

整个系统可能尚未断开与电源的连接。 现在您可以运行蒸汽发生器的水垢去除程序。如 需此步骤的更多信息,请参见蒸汽发生器的产品 技术信息。

注意:如在 Service (保养)已激活期间按下 Steam (蒸汽)图标, Service in-progress (正在保养中)将出现。

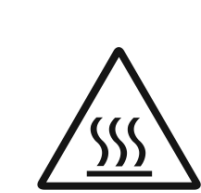

(h)

ட

警告:高温危险 如果水垢去除程序已完成,按下 Back (返回) 图标可返回主菜单。 Steam (蒸汽)图标处于未启用状态。 必须重置定时器。

Reset timer (重置定时器)

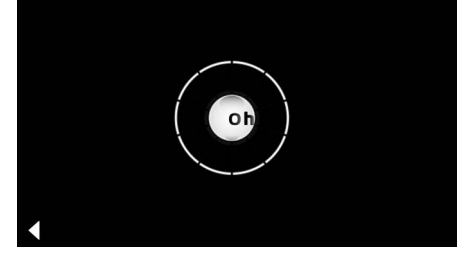

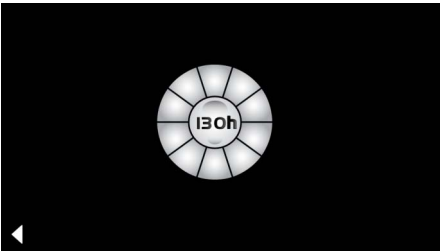

按下处于未启用状态的 Steam (蒸汽) 图标并持 续几秒,直至 Timer (定时器)图标出现。

按下 Timer (定时器) 图标并持续几秒。

定时器现已再次重置至 130 小时。

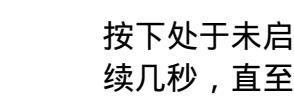

#### (UA) Правила безпеки, загальна інформація

- Дітям, а також дорослим із фізичними, розумовими та/або сенсорними порушеннями не дозволяється користуватися виробом без нагляду.
- Забороняється користуватися виробом особам, які знаходяться в стані алкогольного або наркотичного сп'яніння.

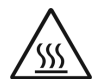

 Під час видалення накипу із парогенератора існує небезпека отримання опіків. Залиште

парогенератор охолоджуватися та дотримуйтеся інструкцій в інформації щодо виробу.

• Біля паровипускного отвору в кабіні існує небезпека отримання опіків/ ошпарювання.

- В паровій кабіні забороняється користуватися додатковими електричними пристроями, які витворюють пар або вологу.
- При припиненні експлуатації всі функції негайно завершуються. Світло вимикається через 60 сек.
- Очищення: пристрій керування, див. довідник виробника.

# Сфера застосування/функція

• Експлуатація модулів музики/світла/пари.

# Вказівки щодо монтажу

- Встановлення приладу дозволено лише в приміщеннях, що обігріваються.
- Необхідний для функціонування системи застосунок спочатку слід встановити на пристрої керування в найостаннішій версії:

- Безпосередньо за допомогою пристрою керування через бездротове мережеве сполучення в App Store (потрібна наявність облікового запису у провайдера).

- Для Apple: через iTunes у магазині iTunes Store (iTunes має бути встановлено на комп'ютері, та потрібен обліковий запис на Apple).

- Для Android: через магазин Google Play Store (потрібен обліковий запис на Google). - Через QR-код:

Apple

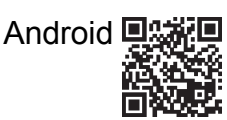

• Встановіть з'єднання з адаптером Bluetooth<sup>®</sup>.

Експлуатація застосунку GROHE Арр Застосунок є центральним модулем для керування під'єднаними модулями.

Інформація про загальну експлуатацію та налаштування пристрою керування надається в довіднику виробника.

На наступних сторінках надається опис введення в експлуатацію, конфігурації та експлуатації модулів SPA за допомогою панелі керування.

# Основні символи:

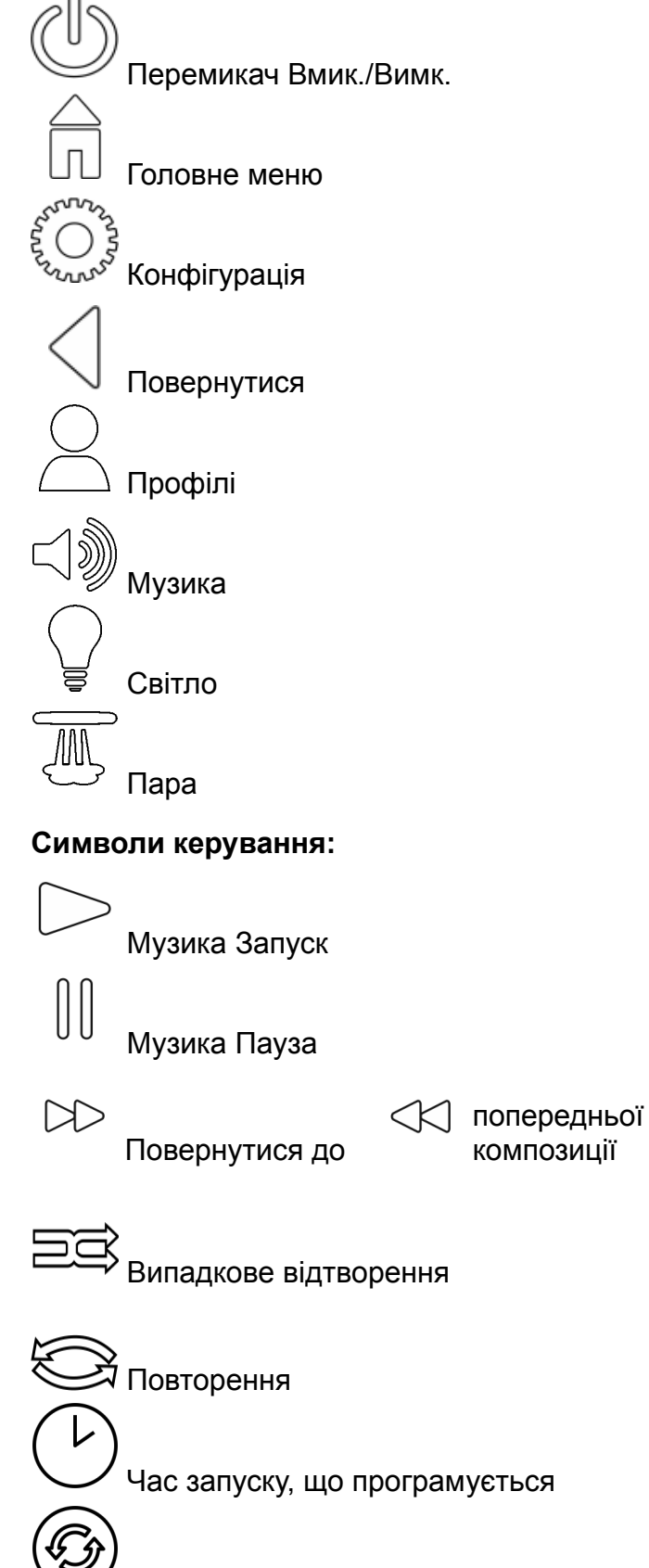

Варіант освітлення

## Пуск в експлуатацію

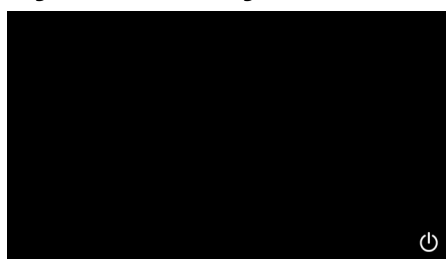

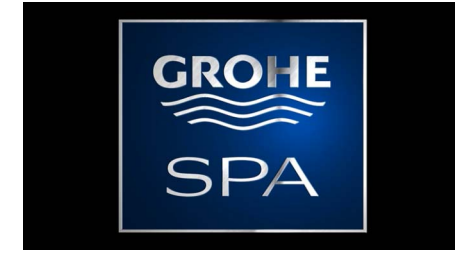

## Демо-режим

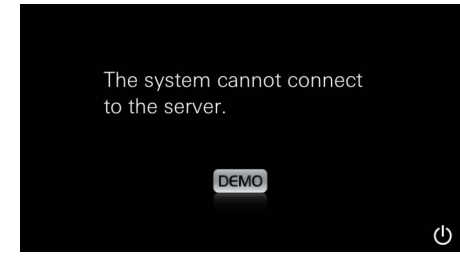

# Керування з'єднаннями

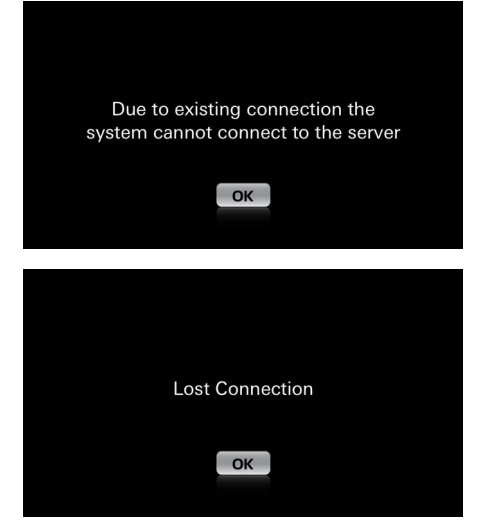

## Головне меню

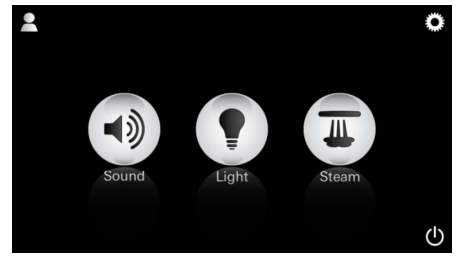

Вказівка: головне меню з'являється після припинення анімації запуску.

увімкнених компонентів (Музика/Світло/Пара), основні символи Вмик./Вимк., конфігурація та профілі.

У головному меню відображаються піктограми

Натисніть піктограму компоненту, функцію якого бажаєте використовувати. На активні функції вказують піктограми, що пульсують.

Застосунок запускається перемикачем Вмик./

З'являється анімація запуску.

Вимк.

Якщо пристрій **не** підключено до блоку керування, запускається демо-режим. Обмежене відображення кількох функцій в демо-режимі дозволяє ознайомитися із застосунком.

За наявності з'єднання з іншим пристроєм керування з'являється відповідне повідомлення. Для заміни пристрою керування спочатку видаліть зареєстрований пристрій або деактивуйте *Bluetooth*<sup>®</sup>. Через 10 сек. можна

У випадку переривання з'єднання під час користування з'являється відповідне повідомлення.

зареєструвати новий пристрій.

## Меню налаштувань

|             |   | ñ |
|-------------|---|---|
| Settings    |   | _ |
| lcon Text   |   |   |
| Hotel Mode  | 0 |   |
| Icon Colour |   |   |
| Language    |   |   |
| •           |   | Ф |
|             |   |   |
|             |   | ñ |
| Settings    |   |   |
| Icon Colour |   |   |
| Language    |   |   |
| Temperature |   |   |
| Reset       |   |   |
| •           |   | Ф |

Можливості конфігурації:

- Текст до піктограм Вмик. або Вимк.
- Режим «Готель» Вмик. або Вимк.
- Колір піктограми білий або помаранчевий
- Moвa D/GB/F/E

 Температура у градусах Цельсія (°С) або Фаренгейта (F)

Перезавантаження: усіх виконаних індивідуальних налаштувань.

# Меню музики

Playlists

iPod

Meine Lieblingstitel Meine Top 25

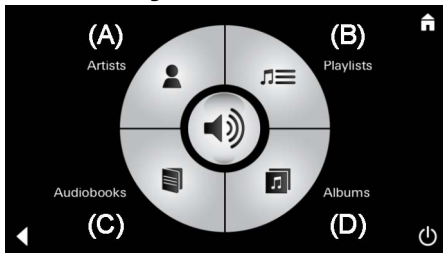

<u>Зразок списку</u> композицій:

↺

Оберіть свій список відтворення:

- (А) список виконавців;
- (В) перелік збережених списків композицій;
- (С) список синхронізованих аудіокнижок;
- (D) список синхронізованих альбомів.

Зробивши свій вибір, ви потрапляєте в меню відтворення.

Експлуатація, див. символи керування, сторінка 1.

Шибер: регулювання гучності Символи (під час активації відзначаються кольором): випадкове відтворення, повторення

Натисніть піктограму **Світло**. Відображається остання налаштована конфігурація.

За допомогою світлової крапки можна обирати нове забарвлення освітлення, а за допомогою шибера змінювати інтенсивність світла.

Натиснення на піктограму Світло вимикає світло.

Натиснення на піктограму **Варіант** освітлення запускає заздалегідь налаштовану програму світла.

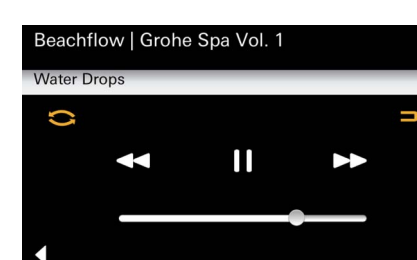

## Меню світла

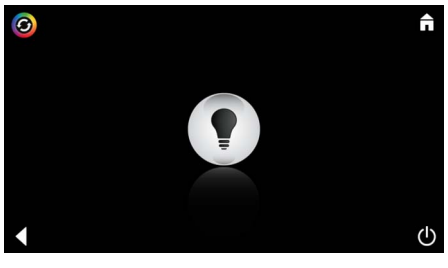

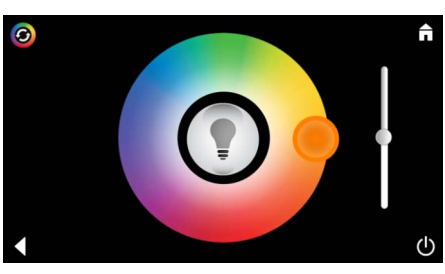

# в Л

| Меню пари                                                      |                                          |                                                                                                    |
|----------------------------------------------------------------|------------------------------------------|----------------------------------------------------------------------------------------------------|
| C                                                              | <u>Тривалість подачі</u><br><u>пари:</u> | Тривалість подачі пари можна налаштувати<br>лише за деактивованої пари.<br>Шибер ліворуч: до 0 хв.<br>Шибер праворуч: до 60 хв.                                            |
| C<br>Duration<br>C<br>C<br>C<br>C<br>C<br>C<br>C               | <u>Температура</u><br><u>пари:</u>       | Температуру пари можна змінити у будь-який<br>час.<br>Шибер ліворуч: до 38 °C<br>Шибер праворуч: до 55 °C<br>Натисніть піктограму Пара для запуску<br>парогенератора.      |
| C<br>Duration<br>C<br>C<br>C                                   | <u>Нагрівання:</u>                       | Починається фаза нагрівання.<br>Під час фази нагрівання піктограма <b>Пара</b><br>неактивна.                                                                               |
| Warming-up                                                     |                                          | Щойно температура в паровій кабіні сягне<br>прибл. 38 °C або мине 10 хвилин, піктограма<br>Пара знову активується.                                                         |
| C<br>30<br>Steam<br>Temperature<br>C                           | <u>Запуск пари:</u>                      | Запустіть режим парової лазні із заздалегідь<br>налаштованою тривалістю подачі пари і<br>температурою повторним натисненням<br>піктограми <b>Пара</b> .                    |
| Запуск пари, що програмуєт                                     | ъся                                      |                                                                                                    |
| Please confirm you would like<br>to enter the auto steam start |                                          | В меню пари натисніть піктограму <b>Час<br/>запуску, що програмується</b> і підтвердьте<br>наступне повідомлення, натиснувши <b>Так</b> .                                  |
| Duration                                                       |                                          | Налаштуйте тривалість подачі пари,<br>температуру та час запуску згідно з описом в<br>меню пари, після чого натисніть піктограму<br><b>Час запуску, що програмується</b> . |

↺

264

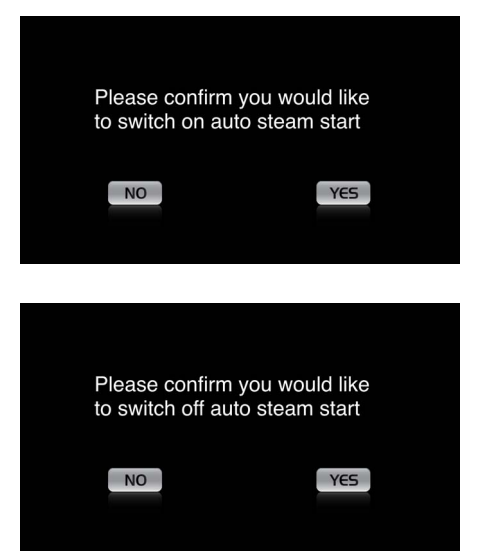

Підтвердьте налаштування. Піктограма Час запуску, що програмується відзначається кольором, коли активується час запуску.

Для вимкнення часу запуску натисніть відзначену кольором піктограму **Час запуску,** що програмується та підтвердьте наступне повідомлення.

#### Створення профілів

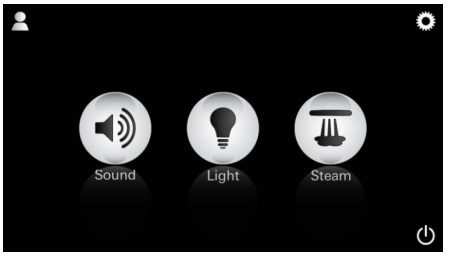

<u>Вказівка:</u> Допускається макс. 9 профілів. Натисніть піктограму Профіль, аби потрапити в меню профілів.

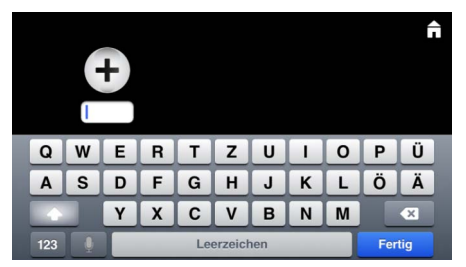

#### Налаштування профілів

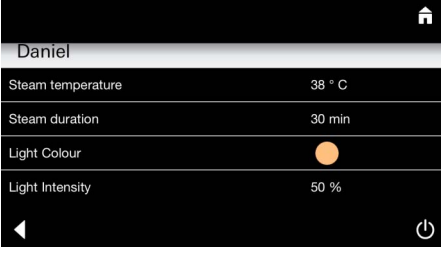

 Daniel

 Light Colour

 Light Intensity

 50 %

 Song

 Artist - Song

 Music Settings

 30 % Volume

Натисніть піктограму **Плюс** для створення нового профілю, а тоді введіть назву профілю. Після підтвердження введення назви натисканням на «Готово» відбувається автоматичний перехід до конфігурації профілів.

В меню налаштувань оберіть параметри, які потрібно налаштувати.

- Температура пари
- Тривалість подачі пари
- Забарвлення освітлення
- Яскравість

– Композиція

– Гучність

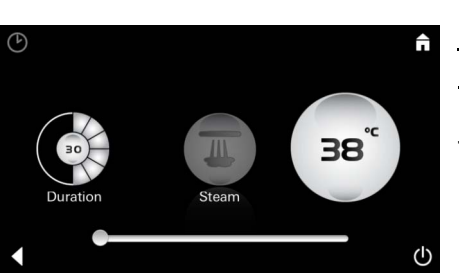

Конфігурація пари: (наприклад: температура) Оберіть значення, що налаштовується (тривалість/температура) і змініть його за допомогою повзункового регулятора.

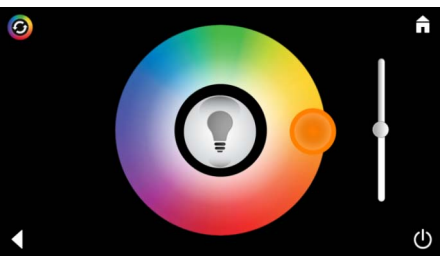

1))

(A)

(C)

Конфігурація світла:

Конфігурація

музики:

Ĥ

(B)

Playlists

(D)

n=

л

Оберіть значення, що налаштовується (забарвлення освітлення/яскравість) і змініть його за допомогою повзункового регулятора або встановіть заздалегідь налаштовані параметри освітлення через піктограму Варіант освітлення.

Оберіть свій список відтворення:

- (А) список виконавців;
- (В) перелік збережених списків композицій;
- (С) список синхронізованих аудіокнижок;
- (D) список синхронізованих альбомів.

Зробивши свій вибір, ви потрапляєте в меню відтворення:

Налаштуйте гучність, випадкове відтворення або повторення композицій.

Натисніть піктограму Профіль, аби потрапити до вибору профілів.

Оберіть потрібний профіль.

Оберіть потрібну дію.

Запуск:

Danie

Запуск (профіль активується)/Стоп (профіль деактивується)

У головному меню відображається назва активованого профілю.

Натисніть піктограму компоненту, функцію якого бажаєте використовувати (Музика/ Світло/Пара).

На активні функції вказують піктограми, що пульсують.

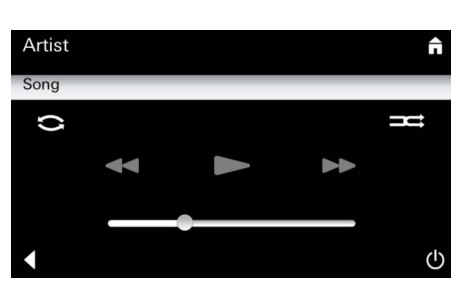

#### Керування профілями

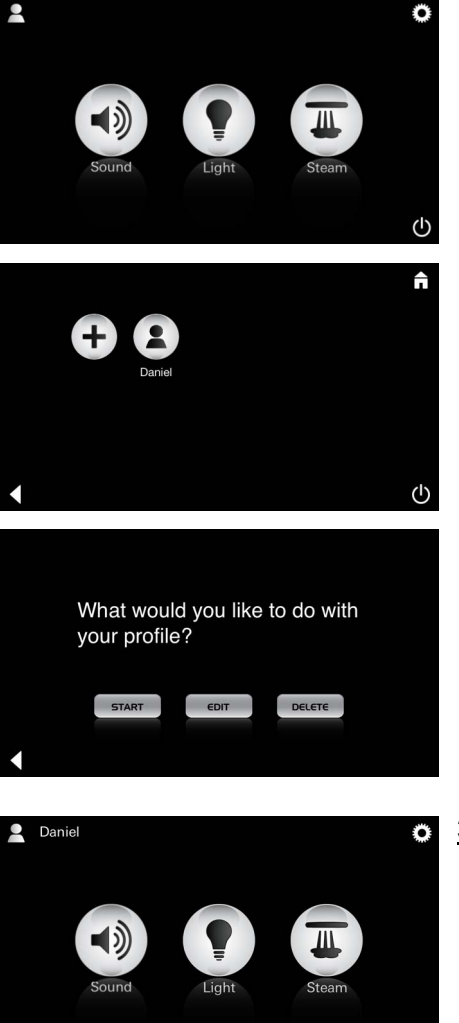

| Daniel            | π      |
|-------------------|--------|
| Steam temperature | 38 ° C |
| Steam duration    | 30 min |
| Light Colour      | •      |
| Light Intensity   | 50 %   |
| •                 | Ф      |

Please confirm you would like to delete your profile

YES

Піктограма Редагування відкриває меню налаштувань, див. «Налаштування профілів», c. 265.

Видалення:

Вказівка:

налаштування.

Редагування:

Підтвердження видалення профілів.

## Режим «Готель»

NO

|             | Â | Вказівка:         |
|-------------|---|-------------------|
| Settings    |   | натиснення        |
| Icon Text   | 1 | символів на       |
| Hotel Mode  | 1 | перемикачі        |
| Icon Colour |   | Вмик./Вимк. або у |
| Language    |   |                   |
| •           | Ċ | втрати            |
|             |   |                   |

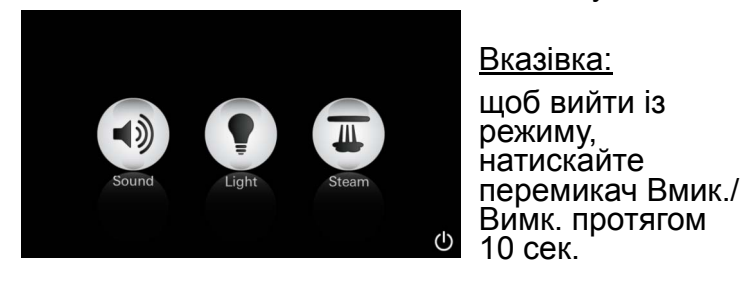

|  |  | Â |
|--|--|---|
|  |  |   |
|  |  |   |
|  |  |   |
|  |  | ப |

(B)

Playlists

(D)

1

ΠΞ

Л

(A)

(C)

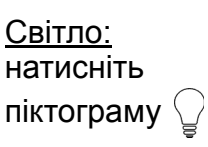

Музика:

10 сек.

натискайте

піктограму

протягом 🖾

Для запуску режиму «Готель» встановіть повзунковий регулятор на I та підтвердьте введення натисканням піктограми

#### Повернутися.

Наприкінці у головному меню відображаються піктограми увімкнених компонентів (Музика/ Світло/Пара) та перемикач Вмик/Вимк.

Натисніть піктограму компоненту, функцію якого бажаєте використовувати. На активні функції вказують піктограми, що пульсують.

Під час активування функції Світло необхідно обрати один із варіантів освітлення (Універсальний/Ранок/Вечір).

Тривале натискання (10 сек.) піктограми Музика або Пара дозволяє змінити відповідні попередні налаштування.

Оберіть свій список відтворення:

- (А) список виконавців;
- (В) перелік збережених списків композицій;
- (С) список синхронізованих аудіокнижок;
- (D) список синхронізованих альбомів.

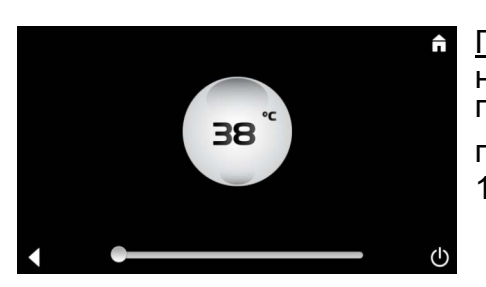

Пара: натискайте піктограму протягом  $\overline{\mathbb{M}}$ 10 сек.

Налаштуйте потрібну температуру за допомогою повзункового регулятора та підтвердьте введення натисненням піктограми Повернутися.

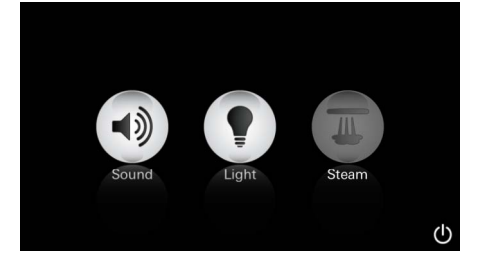

#### Обслуговування Автоматичне промивання

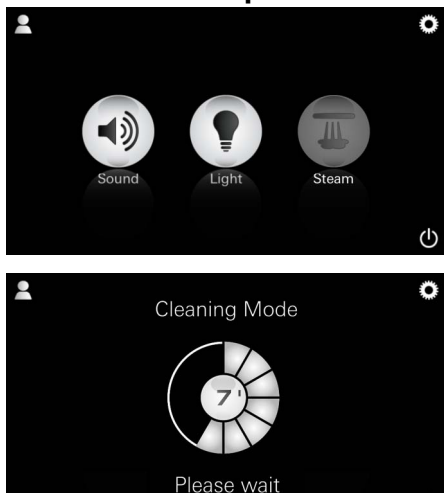

#### Видалення накипу

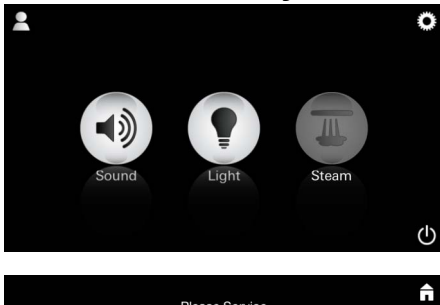

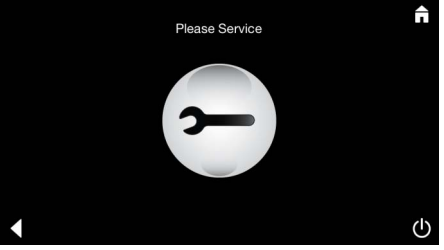

<u>Закінчення</u> <u>терміну:</u> (130 год.)

<u>Вказівка:</u>

під час видалення накипу профілі та режим «Готель» заблоковані.

Запустити видалення накипу в режимі «Готель» неможливо.

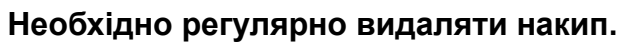

Можна видаляти накип через 130 годин (фіксований інтервал) або виконувати видалення накипу ручним способом до закінчення 130 годин.

Після закінчення фіксованого терміну парогенератор блокується. Піктограма **Пара** неактивна. Натисніть піктограму **Пара**.

Натисніть піктограму Потрібне обслуговування, щоб розпочати фазу нагрівання для видалення накипу.

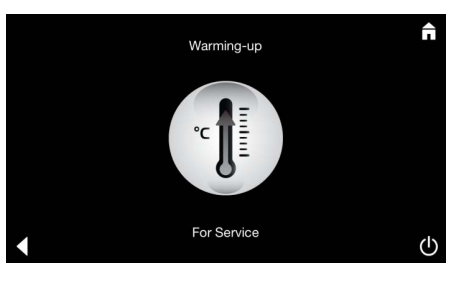

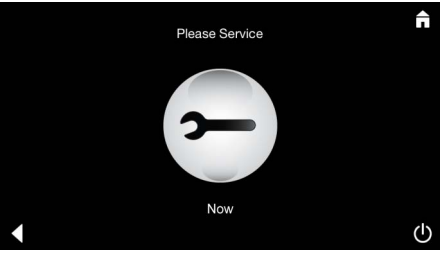

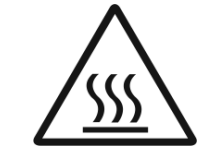

Парогенератор нагрівається. **Гаряча** пара може виходити із паровипускного отвору. Через 20 хвилин фаза нагрівання для видалення накипу припиняється.

З'являється піктограма Обслуговування просто зараз.

Загальну систему забороняється відключати від напруги.

Тепер можна видаляти накип із парогенератора. Подальший порядок дій надається в технічній інформації щодо парогенератора.

Під час активації функції **Пара** починається фаза нагрівання. (Піктограма **Пара** неактивна до досягнення заздалегідь налаштованої температури).

Через 45 хвилин після парової лазні починається автоматичний процес промивання парогенератора. Після цього парогенератор протягом 20 хвилин не працює. В цей час піктограма **Пара** неактивна.

Натисніть піктограму Пара для відображення часу в хвилинах до завершення промивання. Коли автоматичний процес промивання закінчується, піктограма **Пара** знов активується.

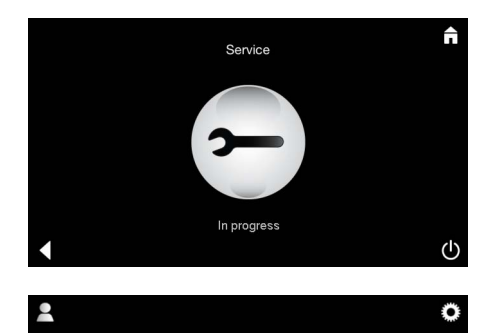

Повідомлення Виконується обслуговування з'являється, якщо під час виконання цієї функції натиснути піктограму Пара.

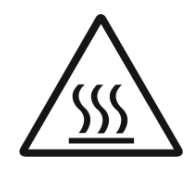

#### УВАГА! Гаряче

Після завершення процесу видалення накипу перейдіть в головне меню за допомогою піктограми **Повернутися**. Піктограма **Пара** неактивна. Спочатку слід скинути таймер.

Натискайте неактивну піктограму **Пара** протягом декількох секунд, доки не з'явиться піктограма **Таймер**.

Натискайте піктограму Таймер протягом декількох секунд.

Тепер таймер знову налаштований на 130 годин.

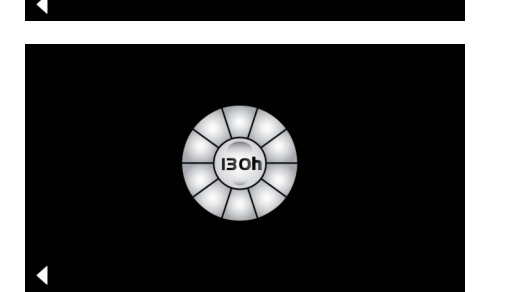

#### Видалення накипу

Скидання таймера

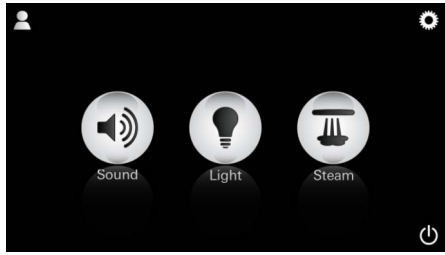

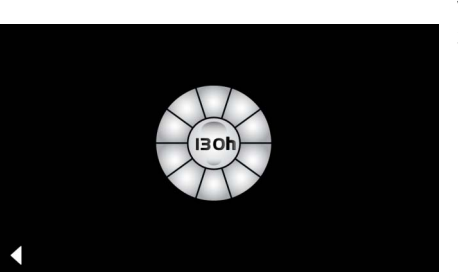

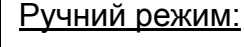

#### Вказівка:

під час видалення накипу профілі та режим «Готель» заблоковані.

Запустити видалення накипу в режимі «Готель» неможливо. Натискайте піктограму Пара протягом декількох секунд.

Відображується час, що залишився до скінчення фіксованого інтервалу. Натискайте піктограму **Таймер** протягом декількох секунд.

Please Service

Натисніть піктограму Обслуговування, щоб розпочати фазу нагрівання для видалення накипу.

В цей час експлуатація неможлива.

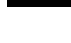

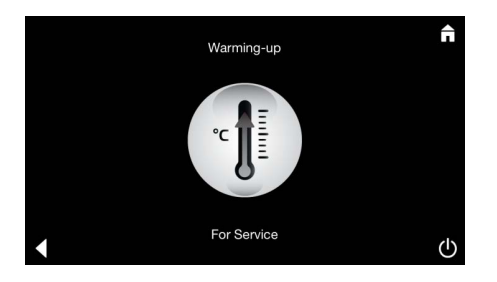

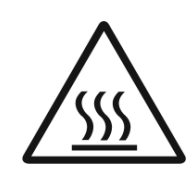

Парогенератор нагрівається. **Гаряча** пара може виходити із паровипускного отвору. Через 20 хвилин парогенератор вимикається. Фаза нагрівання для видалення накипу завершується.

З'являється піктограма Обслуговування просто зараз.

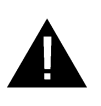

Загальну систему забороняється відключати від напруги. Тепер можна видаляти накип із парогенератора. Подальший порядок дій надається в технічній інформації щодо парогенератора.

Повідомлення **Виконується обслуговування** з'являється, якщо під час виконання цієї функції натиснути піктограму **Пара**.

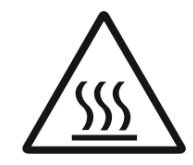

#### УВАГА! Гаряче

Після завершення процесу видалення накипу перейдіть в головне меню за допомогою піктограми **Повернутися**. Піктограма **Пара** неактивна. Спочатку слід скинути таймер.

#### Скидання таймера

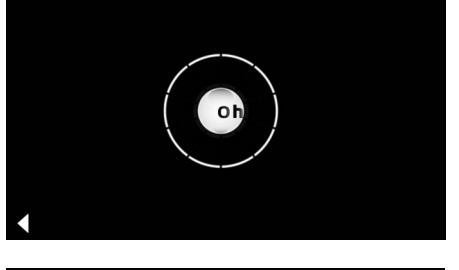

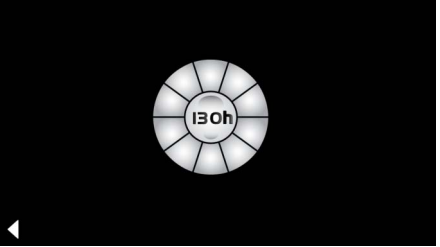

Натискайте неактивну піктограму **Пара** протягом декількох секунд, доки не з'явиться піктограма **Таймер**.

Натискайте піктограму Таймер протягом декількох секунд.

Тепер таймер знову налаштований на 130 годин.

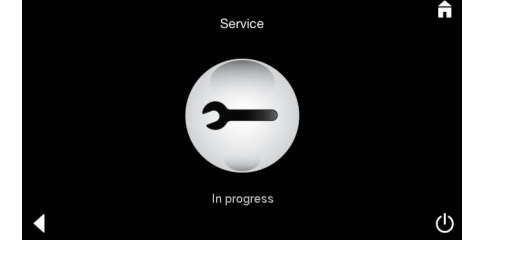

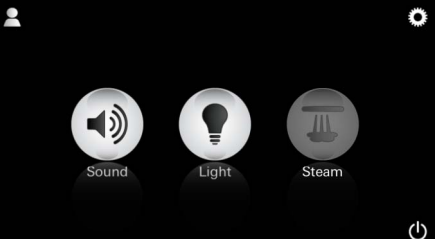

## RUS

# Информация по технике безопасности, общие сведения

- Детям, а также взрослым с физическими, умственными и/или сенсорными ограничениями нельзя пользоваться изделием без присмотра.
- Запрещается использовать изделие лицам, находящимся под воздействием алкоголя или наркотическим опьянением.

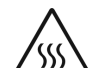

При удалении извести из

парогенератора существует опасность получения ожогов. Дайте парогенератору остыть и соблюдайте

указания в информации по изделию.
Возле выхода для пара в кабине существует опасность получения ожогов/обваривания.

•В паровой кабине запрещается использовать дополнительные

электрические устройства, генерирующие пар или влагу.

- При прекращении эксплуатации все функции немедленно завершаются. Свет гаснет через 60 сек.
- Очистка: устройство, см. справочник производителя.

## Область применения/функция

• Использование модулей музыки/света/пара.

#### Инструкции по установке

- Установку разрешается производить только в обогреваемых помещениях.
- Необходимое для функционирования системы приложение сначала должно быть установлено на устройстве в самой

#### последней версии:

Непосредственно с помощью используемого устройства через беспроводное сетевое соединение в App Store (необходимо наличие учетной записи у провайдера).

Для Apple: через iTunes в магазине iTunes Store (на компьютере должен быть установлен iTunes, и необходимо наличие учетной записи на Apple).

Для Android: через магазин Google Play Store (необходимо наличие учетной записи на Google).

Через QR-код:

Apple

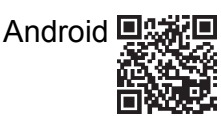

Установите соединение с помощью переходника *Bluetooth*<sup>®</sup>.

# Использование приложения GROHE

## Арр

Приложение является центральным модулем управления, который управляет подключенными модулями.

Информацию об общем использовании и настройках устройства можно найти в справочнике производителя.

На следующих страницах описывается пуск в эксплуатацию, конфигурация и использование модулей SPA с помощью панели управления.

#### Основные символы:

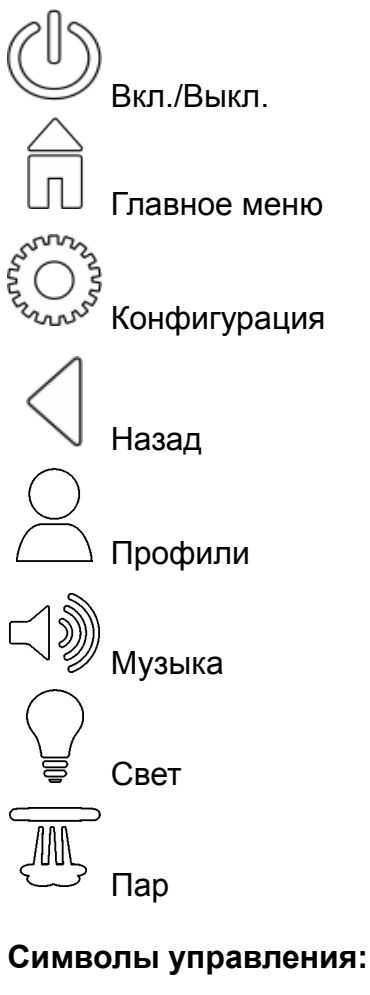

# $\rightarrow$

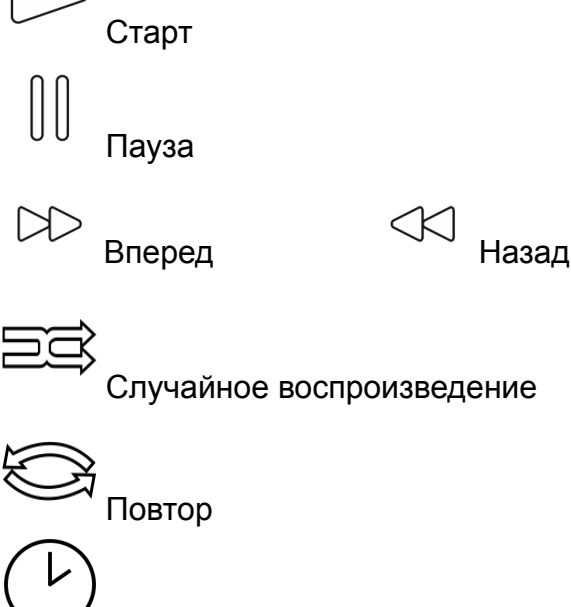

Программируемое время запуска

Вариант освещения

## Пуск в эксплуатацию

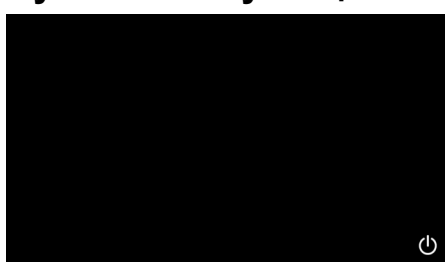

GROHE SPA

# Демо-режим

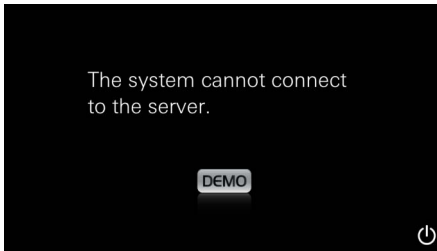

Появляется анимация запуска.

Если устройство **не** подключено к блоку управления, запускается демо-режим. В демо-режиме ограниченно отображаются только некоторые функции, что позволяет ознакомиться с приложением.

Приложение запускается кнопкой Вкл./Выкл.

# Администрирование соединений

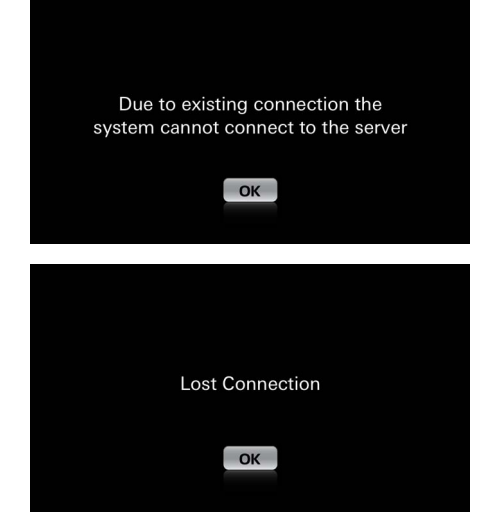

Если соединение с другим устройством уже существует, появляется соответствующее уведомление. Для замены устройства сначала удалите

зарегистрированное устройство или деактивируйте *Bluetooth*<sup>®</sup>. Через 10 сек. можно зарегистрировать новое устройство.

При прерывании соединения во время использования появляется соответствующее уведомление.

# Главное меню

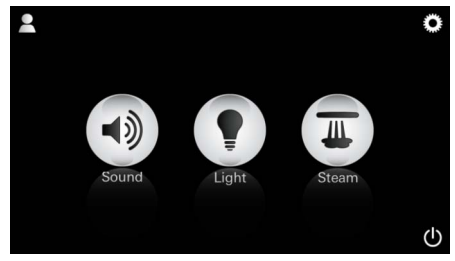

<u>Примечание:</u> главное меню появляется по окончании анимации запуска. В главном меню отображаются пиктограммы подключенных компонентов (музыка/свет/ пар), основные символы Вкл./Выкл., конфигурация и профили. Нажмите пиктограмму компонента, функцию которого хотите использовать.

На активные функции указывают мигающие пиктограммы.

## Меню настроек

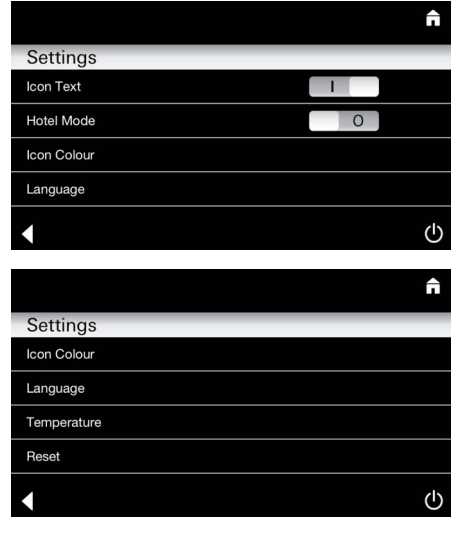

Возможности конфигурации:

Текст к пиктограммам Вкл. или Выкл. Режим «Отель» Вкл. или Выкл. Цвет пиктограммы белый или оранжевый Язык D/GB/F/E

Температура в градусах Цельсия (°С) или Фаренгейта (F) Перезагрузка: сброс всех выполненных индивидуальных настроек.

Меню музыки

Playlists

iPod

Water Drops

0

Meine Lieblingstitel Meine Top 25

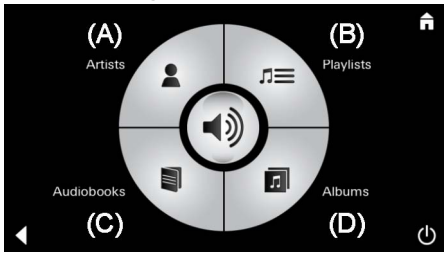

<u>Пример списка</u> дорожек

↺

Выберите свой список воспроизведения:

- (А) список исполнителей;
- (В) перечень сохраненных списков дорожек;
- (С) список синхронизированных аудиокниг;
- (D) список синхронизированных альбомов.

Сделав свой выбор, вы попадаете в меню воспроизведения.

Использование, см. символы управления, стр. 1.

Шибер: регулирование громкости Символы (при активации выделяются цветом): случайное воспроизведение, повтор

Нажмите пиктограмму **Свет**. Отображается последняя настроенная конфигурация.

С помощью световой точки можно выбрать новый цвет освещения, с помощью шибера изменяется интенсивность света.

Нажатие на пиктограмму Свет выключает свет.

Нажатие на пиктограмму Вариант освещения запускает предварительно настроенную программу света.

Меню света

Beachflow | Grohe Spa Vol. 1

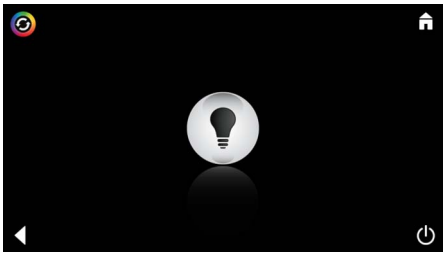

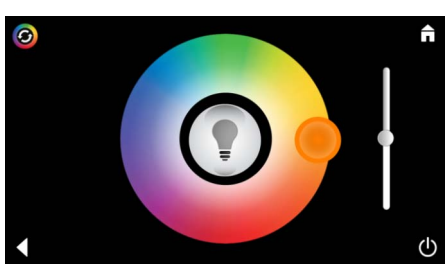

# Меню пара

| C<br>30<br>Steam<br>Temperature                                                                                                    | <u>Длительность</u><br>подачи пара | Длительность подачи пара можно настроить<br>только при деактивированном паре.<br>Шибер влево: до 0 мин.<br>Шибер вправо: до 60 мин.                               |
|----------------------------------------------------------------------------------------------------|------------------------------------|----------------------------------------------------------------------------------------------------|
| © <b>†</b>                                                                                                    | <u>Температура</u><br><u>пара</u>  | Температуру пара можно изменить в любое<br>время.<br>Шибер влево: до 38 °C<br>Шибер вправо: до 55 °C                                                              |
| Duration Steam                                                                                                    |                                    | Нажмите пиктограмму Пар, чтобы запустить парогенератор.                                                                                                    |
| C<br>Duration<br>C<br>C<br>Duration<br>C<br>C<br>C<br>C<br>C<br>C<br>C<br>C<br>C<br>C<br>C<br>C<br>C<br>C<br>C<br>C<br>C<br>C<br>C | <u>Нагрев</u>                      | Начинается фаза нагрева.<br>Во время фазы нагрева пиктограмма<br><b>Пар</b> неактивна.                                                                            |
| Warming-up f                                                                                                    |                                    | Как только температура в паровой кабине достигнет прим. 38 °С или пройдет 10 минут, пиктограмма <b>Пар</b> снова становится активной.                             |
| © ↑                                                                                                    | <u>Запуск пара</u>                 | Запустите режим паровой бани с<br>предварительно настроенной длительностью<br>подачи пара и температурой повторным<br>нажатием на пиктограмму Пар.                |
| Программируемый запуск п                                                                                                    | ара                                | В меню пара нажмите пиктограмму                                                                                                    |
| Please confirm you would like<br>to enter the auto steam start                                                                     |                                    | Программируемое время запуска и<br>подтвердите следующее сообщение, нажав<br>Да.                                                                                  |
| C<br>Duration<br>Duration<br>Duration<br>Duration<br>C<br>C<br>C<br>C<br>C<br>C<br>C<br>C<br>C<br>C<br>C<br>C<br>C                 |                                    | Настройте длительность подачи пара,<br>температуру и время запуска, как это описано<br>в меню пара, и затем нажмите пиктограмму<br>Программируемое время запуска. |

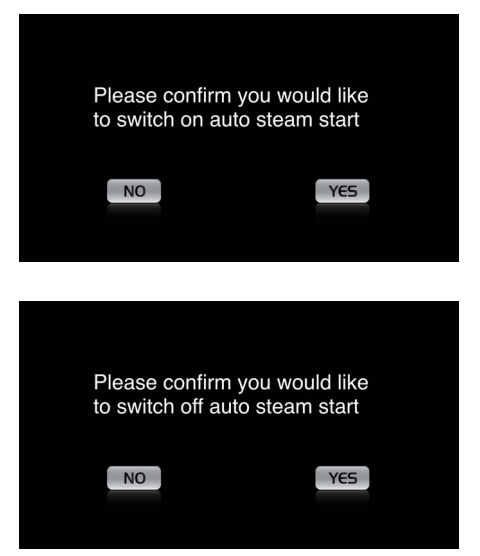

Подтвердите настройки. При активированном времени запуска пиктограмма **Программируемое время** запуска выделяется цветом.

Для отключения времени запуска нажмите выделенную цветом пиктограмму **Программируемое время запуска** и подтвердите следующее сообщение.

#### Создание профилей

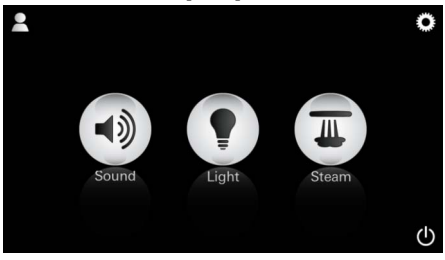

<u>Примечание:</u> допускается макс. 9 профилей. Нажмите пиктограмму Профиль, чтобы попасть в меню профилей.

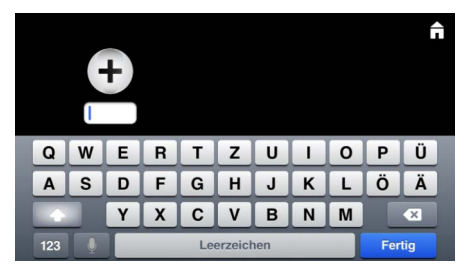

## Настройка профилей

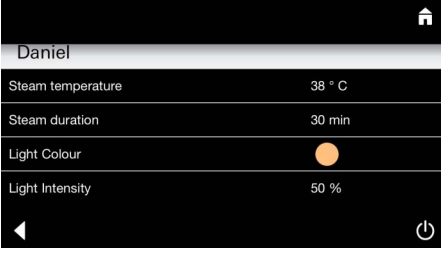

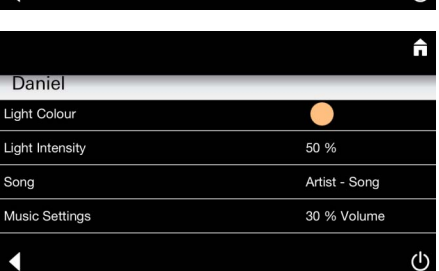

Нажмите пиктограмму **Плюс** для создания нового профиля и затем введите имя профиля. Подтвердите, нажав «Готово», после чего

автоматически открывается конфигурация профилей.

Выберите в меню настроек параметры, которые необходимо настроить.

- Температура пара
- Длительность подачи пара
- Цвет освещения
- Яркость

– Дорожка

– Громкость

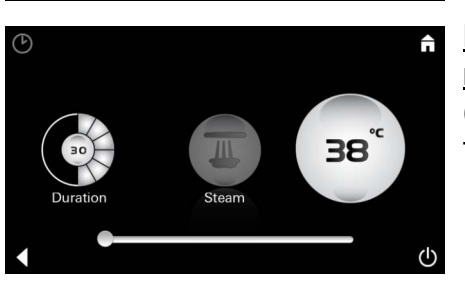

Конфигурация пара (пример: температура) Выберите настраиваемое значение (длительность/температура) и измените его с помощью ползункового регулятора.

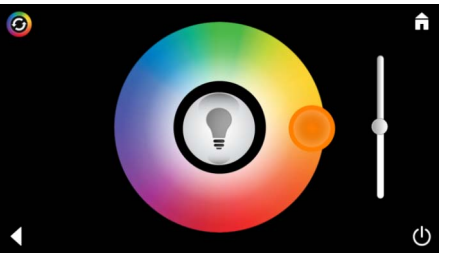

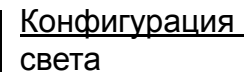

Выберите настраиваемое значение (цвет освещения/яркость) и измените его с помощью ползункового регулятора или установите предварительно настроенные параметры освещения через пиктограмму Вариант освещения.

(A) Artists Audiobooks (C) (D) (D)

Конфигурация музыки Выберите свой список воспроизведения:

- (А) список исполнителей;
- (В) перечень сохраненных списков дорожек;
- (С) список синхронизированных аудиокниг;
- (D) список синхронизированных альбомов.

Сделав свой выбор, вы попадаете в меню воспроизведения:

настройте громкость, случайное воспроизведение или повтор дорожек.

Нажмите пиктограмму Профиль, чтобы попасть в выбор профилей.

Выберите нужный профиль.

Выберите нужное действие.

Запуск (профиль активируется)/Стоп (профиль деактивируется)

В главном меню отображается имя активированного профиля.

Нажмите пиктограмму компонента, функцию которого хотите использовать (музыка/свет/ пар).

На активные функции указывают мигающие пиктограммы.

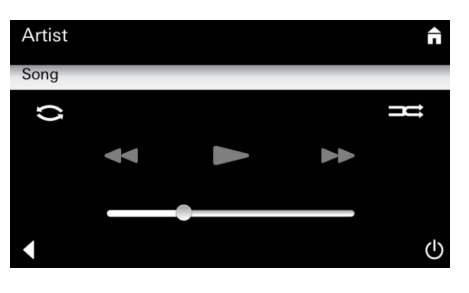

#### Администрирование профилей

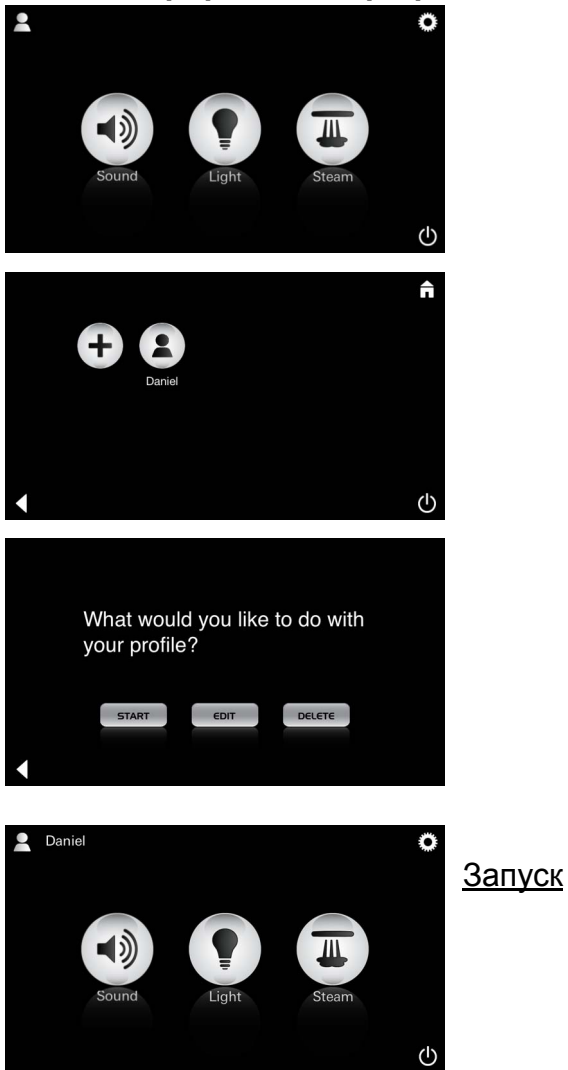

| Daniel         Steam temperature       38 ° C         Steam duration       30 min         Light Colour       ●         Light Intensity       50 % | <u>Редактирование</u>                                                                                                    | Пиктограмма <b>Редактирование</b> открывает<br>меню настроек, см. «Настройка профилей»,<br>стр. 275.                                                                                                    |
|----------------------------------------------------------------------------------------------------|----------------------------------------------------------------------------------------------------|----------------------------------------------------------------------------------------------------|
| Please confirm you would<br>like to delete your profile                                                                                           | <u>Удаление</u>                                                                                                    | Подтверждение удаления профилей.                                                                                                    |
| Peжим «Отель»                                                                                                    | <u>Примечание:</u><br>при нажатии на<br>символы кнопки<br>Вкл./Выкл. или<br>главного меню<br>происходит<br>потеря<br>настройки. | Для запуска режима «Отель» установите<br>ползунковый регулятор на I и подтвердите<br>ввод, нажав на пиктограмму <b>Назад</b> .<br>В завершение в главном меню отображаются<br>пиктограммы подключенных компонентов<br>(музыка/свет/пар) и кнопка Вкл./Выкл. |
| Sound Light Steam                                                                                                    | <u>Примечание:</u><br>для выхода из<br>режима<br>нажимайте<br>кнопку Вкл./Выкл.<br>в течение 10 сек.                            | Нажмите пиктограмму компонента, функцию<br>которого хотите использовать.<br>На активные функции указывают мигающие<br>пиктограммы.                                                                                                    |
|                                                                                                    | <u>Свет:</u><br>нажмите<br>пиктограмму                                                                                          | При активации функции <b>Свет</b> необходимо<br>выбрать один из вариантов освещения<br>(универсальный/утро/вечер).<br>Длительным нажатием (10 сек.) на<br>пиктограмму <b>Музыка</b> или <b>Пар</b> можно<br>изменить соответствующие предварительные        |
| (A)<br>Artists<br>Audiobooks<br>(C)<br>(D)<br>(J)                                                                                                 | <u>Музыка:</u><br>нажимайте<br>пиктограмму в<br>течение ⊂∭<br>10 сек.                                                           | настроики.<br>Выберите свой список воспроизведения:<br>(А) список исполнителей;<br>(В) перечень сохраненных списков дорожек;<br>(С) список синхронизированных аудиокниг;<br>(D) список синхронизированных альбомов.                                         |
| <b>↑</b>                                                                                                    | нажимайте<br>пиктограмму в<br>течение<br>10 сек.                                                                                | Настройте нужную температуру с помощью ползункового регулятора и подтвердите ввод, нажав пиктограмму <b>Назад</b> .                                                                                                    |

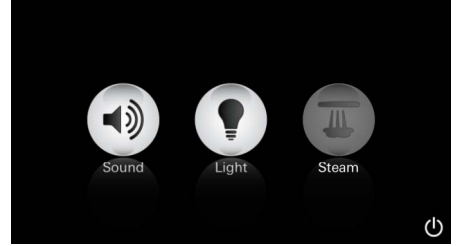

# Сервис

Автоматическая промывка

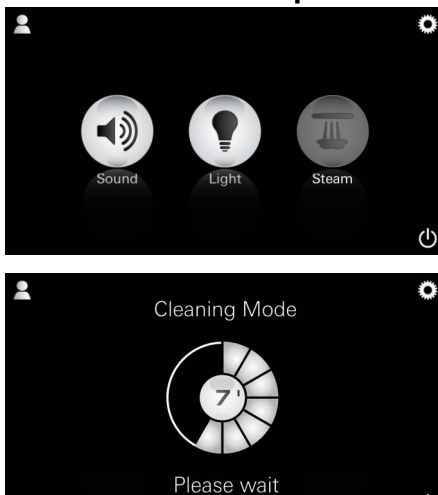

#### Удаление извести

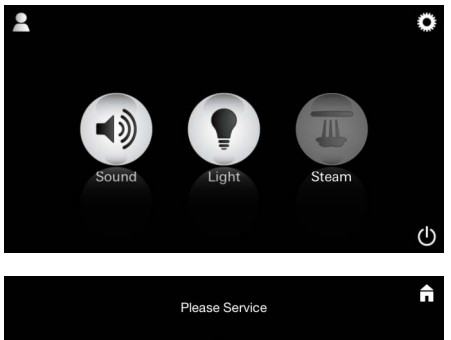

<u>Истечение</u> интервала времени (130 час.)

#### Примечание:

во время удаления извести профили и режим «Отель» заблокированы.

Запуск удаления извести в режиме «Отель» **не** предусмотрен.

 $(\mathbf{I})$ 

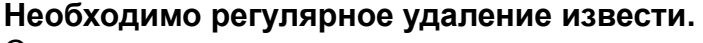

Существует возможность удаления извести по истечении 130 часов (фиксированный интервал) или можно удалять известь вручную до истечения 130 часов.

По истечении фиксированного интервала времени парогенератор блокируется. Пиктограмма **Пар** неактивна. Нажмите пиктограмму **Пар**.

Нажмите пиктограмму **Необходим сервис**, чтобы запустить фазу нагрева для удаления извести.

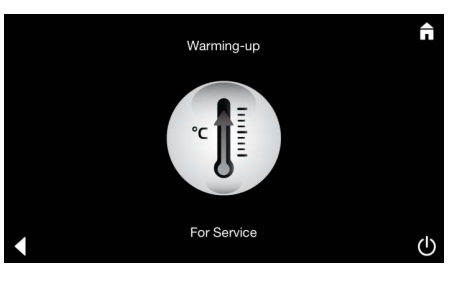

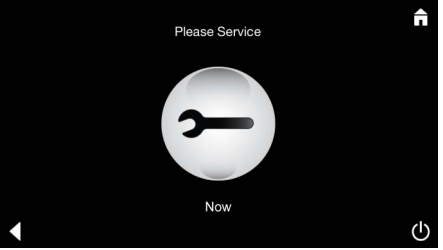

<u>\_\_\_\_\_</u>

Парогенератор нагревается. **Горячий** пар может выходить из выхода для пара. Через 20 минут фаза нагрева для удаления извести завершается.

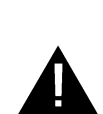

Появляется пиктограмма Сервис прямо сейчас.

В общей системе нельзя выключать напряжение.

Теперь можно выполнять удаление извести из парогенератора. Дальнейший порядок действий приводится в технической информации по парогенератору.

При активации функции **Пар** начинается фаза нагрева. (Пиктограмма **Пар** неактивна до достижения предварительно настроенной температуры.)

Через 45 минут после паровой бани запускается автоматический процесс промывки парогенератора. После этого парогенератор выключается на 20 минут. В течение этого времени пиктограмма **Пар** неактивна.

Нажмите пиктограмму Пар для отображения оставшегося времени промывки в минутах. После завершения автоматического процесса промывки пиктограмма **Пар** снова активна.

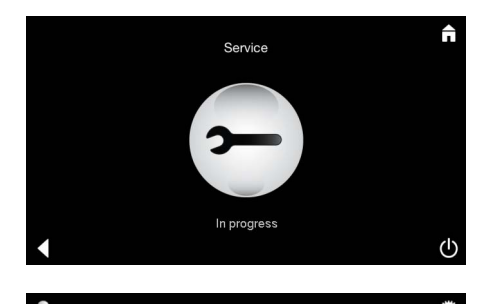

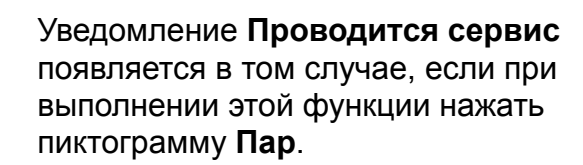

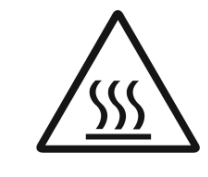

#### ВНИМАНИЕ! Горячо

После завершения процесса удаления извести перейдите в главное меню, нажав пиктограмму Назад. Пиктограмма Пар неактивна.

Сначала необходимо сбросить таймер.

Нажимайте неактивную пиктограмму Пар в течение нескольких секунд, пока не появится пиктограмма Таймер.

Нажимайте пиктограмму Таймер в течение нескольких секунд.

Таймер снова сбрасывается на 130 часов.

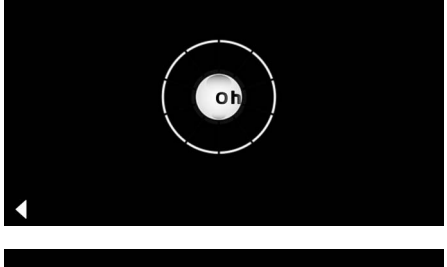

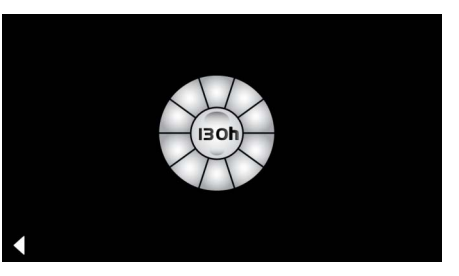

#### Удаление извести

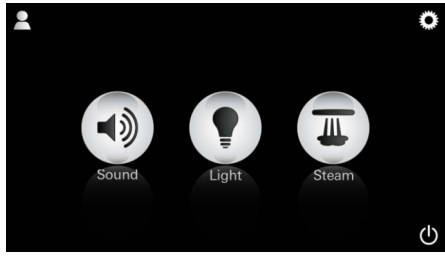

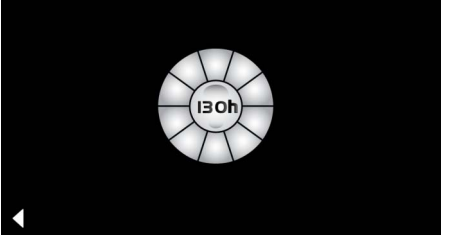

| Please Service | π |
|----------------|---|
|                |   |
| 3-             |   |
|                |   |
|                | Ċ |

| Примечание: |
|-------------|

Ручной режим

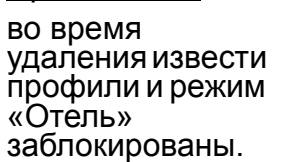

Запуск удаления извести в режиме «Отель» не предусмотрен.

В течение нескольких секунд нажимайте пиктограмму Пар.

Отображается время, оставшееся до истечения фиксированного интервала. Нажимайте пиктограмму Таймер в течение нескольких секунд.

Нажмите пиктограмму Сервис, чтобы запустить фазу нагрева для удаления извести.

В течение этого времени использование невозможно.

Сброс таймера

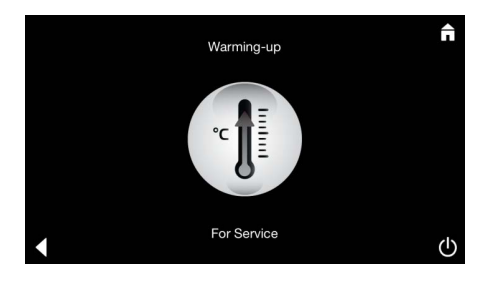

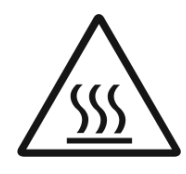

Парогенератор нагревается. **Горячий** пар может выходить из выхода для пара. Через 20 минут парогенератор останавливается. Фаза нагрева для удаления извести завершается.

Появляется пиктограмма Сервис прямо сейчас.

В общей системе нельзя выключать напряжение.

Теперь можно выполнять удаление извести из парогенератора. Дальнейший порядок действий приводится в технической информации по парогенератору.

#### Уведомление Проводится сервис

появляется в том случае, если при выполнении этой функции нажать пиктограмму **Пар**.

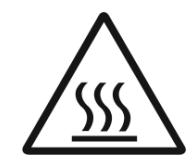

#### ВНИМАНИЕ! Горячо

После завершения процесса удаления извести перейдите в главное меню, нажав пиктограмму **Назад**. Пиктограмма **Пар** неактивна. Сначала необходимо сбросить таймер.

#### Сброс таймера

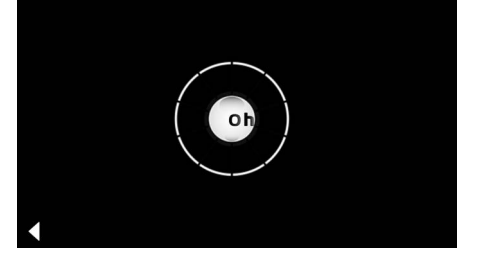

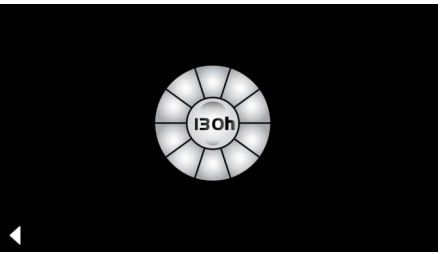

Нажимайте неактивную пиктограмму **Пар** в течение нескольких секунд, пока не появится пиктограмма **Таймер**.

Нажимайте пиктограмму Таймер в течение нескольких секунд.

Таймер снова сбрасывается на 130 часов.

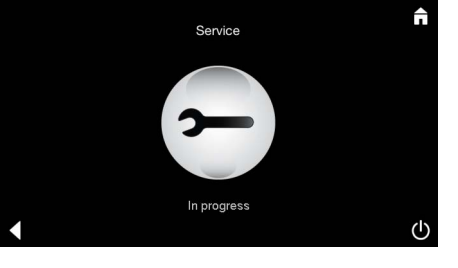

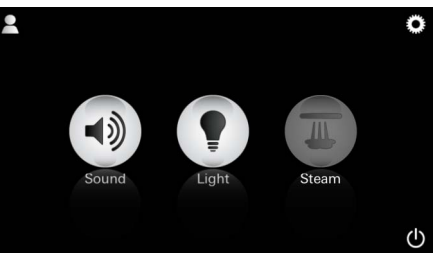

# USA CDN Safety notes general

- Children and adults with reduced physical, mental and/or sensory capabilities may not use the product unattended.
- Persons under the influence of drugs or alcohol may not use the product.

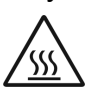

•There is a risk of burning or scalding at the steam outlet in the steam room.

- No other electrical devices that produce steam or moisture may be used in the steam room.
- All functions will stop immediately if there is an operational interruption. The light will turn off after 60 seconds.
- No other electrical
- Cleaning:

Control unit, see manufacturer's instructions.

# **Applications/function**

• Using the modules Music/Light/Steam.

# Installation instructions

- Installation may only be performed in rooms that are frost-proof.
- The current version of the app required for using the system **must** be installed on the control unit in advance:
- Using a wireless network connect directly to the App Store with the control unit (an account with the provider is required).
- For Apple: Using iTunes in the iTunes Store (iTunes must be installed on the computer and an account with Apple is required).
- For Android: From the Google Play Store (an account with Google is required).
- Using a QR code:

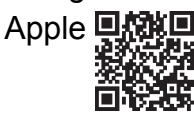

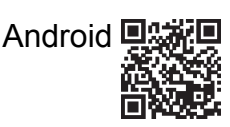

• Connect using the *Bluetooth*<sup>®</sup> adapter.

# Using the GROHE App

The app is the central operating unit to control the connected modules.

General instructions and settings for the control unit are described in the manufacturer's instructions. The following pages describe how to commission, configure and operate the SPA module using the control panel.

# Main symbols:

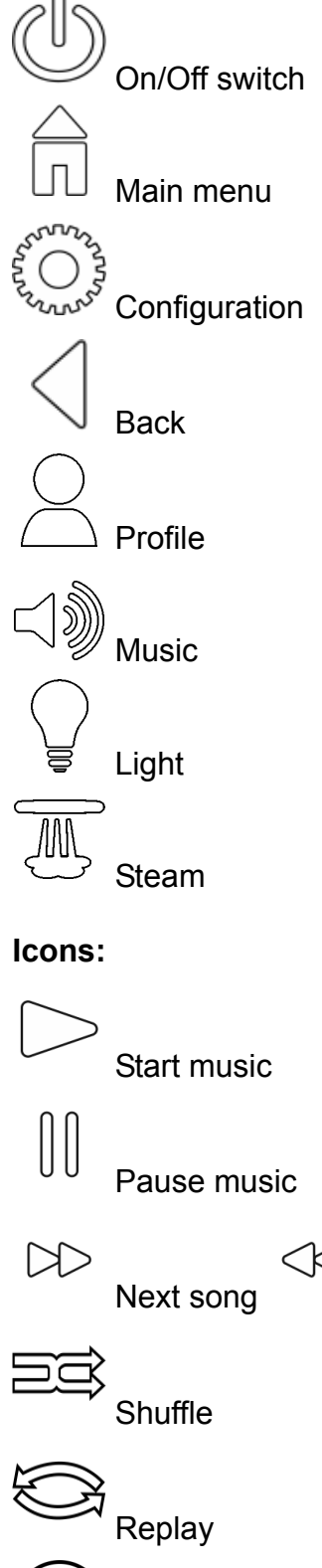

Previous song

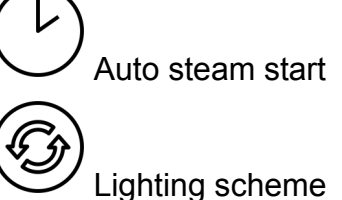

in

# Commissioning

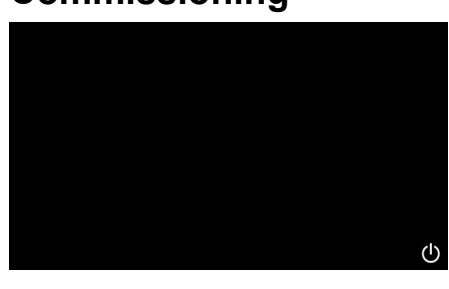

# Demo mode

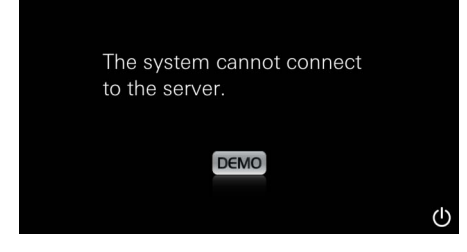

# **Managing connections**

| Due to existing connection the system cannot connect to the server |  |
|--------------------------------------------------------------------|--|
| ОК                                                                 |  |
|                                                                    |  |
| Lost Connection                                                    |  |
| ОК                                                                 |  |

# Main menu

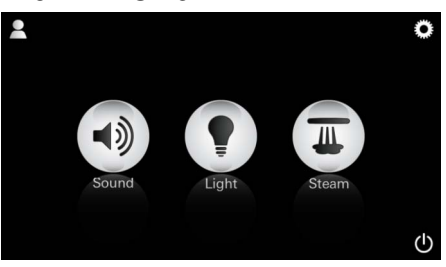

Note: The main menu appears as soon as the start-up

The main On/Off, Configuration and Profile icons appear in the main menu as well as those for the connected components (Music, Light, Steam). Click on the icon for the function you wish to use. animation finishes. Active functions are displayed as pulsating icons.

If the control unit is **not** connected to the operating panel it starts in demo mode.

In demo mode only a limited number of functions are shown so that users can familiarise themselves with the app.

If a connection to a different control device already exists a message to this effect will appear.

To change the control unit first disconnect the connected device or deactivate Bluetooth®. After 10 seconds the new device can be connected.

A message will appear if the connection is lost during use.

Use the On/Off switch to start the app.

A start-up animation appears.

# **Configuration menu**

| Settings    |   |   |
|-------------|---|---|
| Icon Text   | I |   |
| Hotel Mode  | 0 |   |
| Icon Colour |   |   |
| Language    |   |   |
| •           |   | ு |
|             |   | Â |
| Settings    |   | _ |
| Icon Colour |   |   |
| Language    |   |   |
| Temperature |   |   |
| Reset       |   |   |
| •           |   | ட |

Sconfiguration options:

- Icon Text for the on or off icons
- Hotel Mode on or off
- Icon Colour white or orange
- Language G/GB/F/E
- Temperature in Celsius (°C) or Fahrenheit (°F)
- Reset: Reset all settings that were set individually

Example playlist:

- Select the song:
  - (A) List of Artists
  - (B) List of Playlists
  - (C) List of synchronised Audiobooks
  - (D) List of synchronised Albums

After you have made your selection you automatically enter the play menu.

For use, see Operating Icons, page 1.

Slider: volume control Icons (highlighted using colours when activated): Shuffle, Replay

Click the **Light** icon. The last configuration used is shown.

Using the light point you can choose a new light colour. Use the slider to change the light intensity.

By pressing the **Light** icon you switch off the light.

By pressing the **Lighting Scheme** icon you start the preconfigured lighting program.

## Music menu

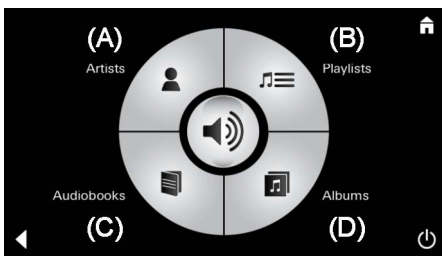

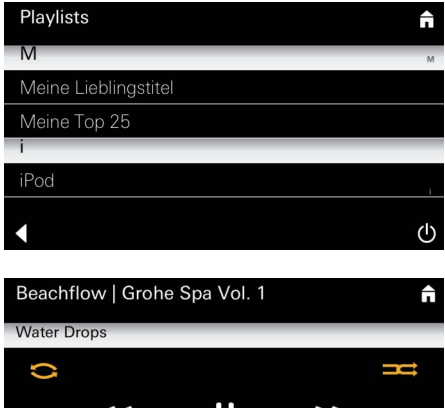

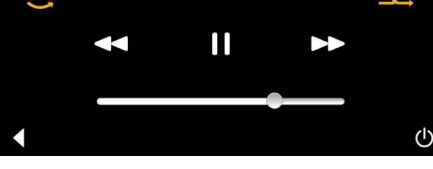

## Light menu

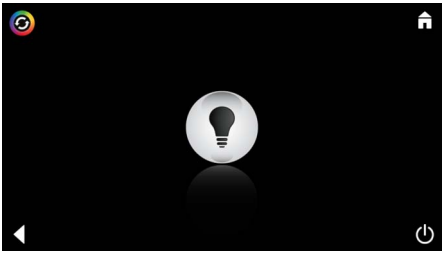

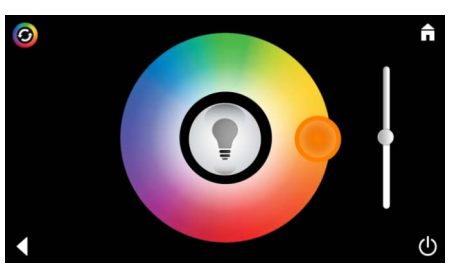

## Steam menu

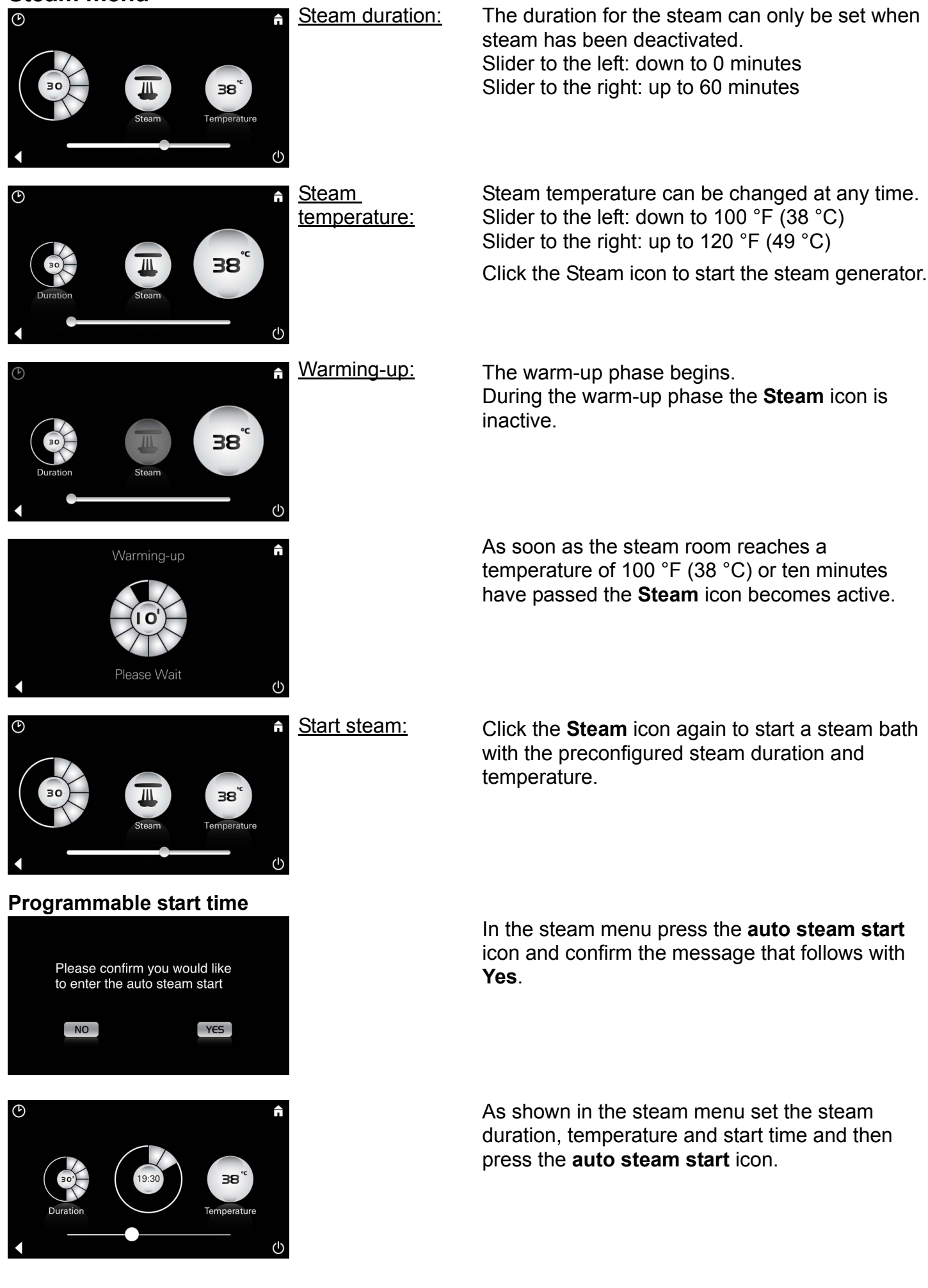

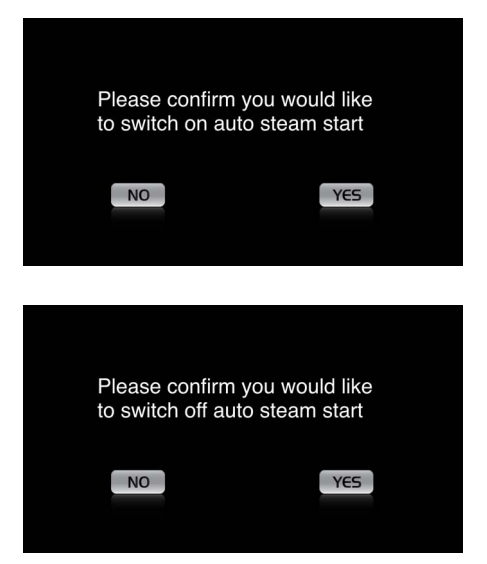

## Create profile

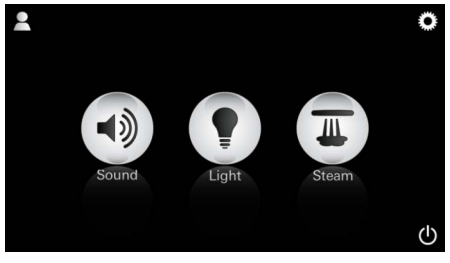

<u>Note:</u> Max. 9 profiles are possible. Confirm the settings. The **auto steam start** icon is highlighted in colour if a start time has been set.

To deactivate the start time press the coloured **auto steam start** icon and confirm the message that follows.

Press the Profile icon to enter the Profile menu.

QWERTZUIOPÜ ASDFGHJKLÖÄ YXCVBNM 123 Leerzeichen Fertig

## **Configure profile**

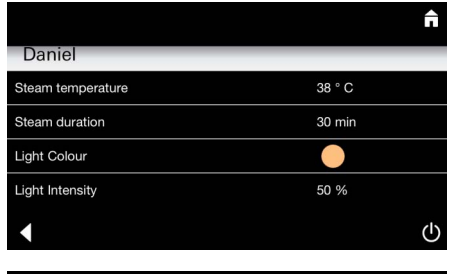

Daniel Light Colour Light Intensity 50 % Song Artist - Song Music Settings 30 % Volume

O
Duration
Steam
B
B
B
C

<u>Steam</u> <u>configuration:</u> (Example: temperature) Press the **Plus** icon to create a new profile and then give it a profile name. When you press Finish to confirm you automatically enter the Profile Configuration.

In the Configuration menu select the parameters to set.

- Steam temperature
- Steam duration
- Light Colour
- Light Intensity

- Song

- Music Settings

Select the value to set (Duration, Temperature) and adjust it using the slider.

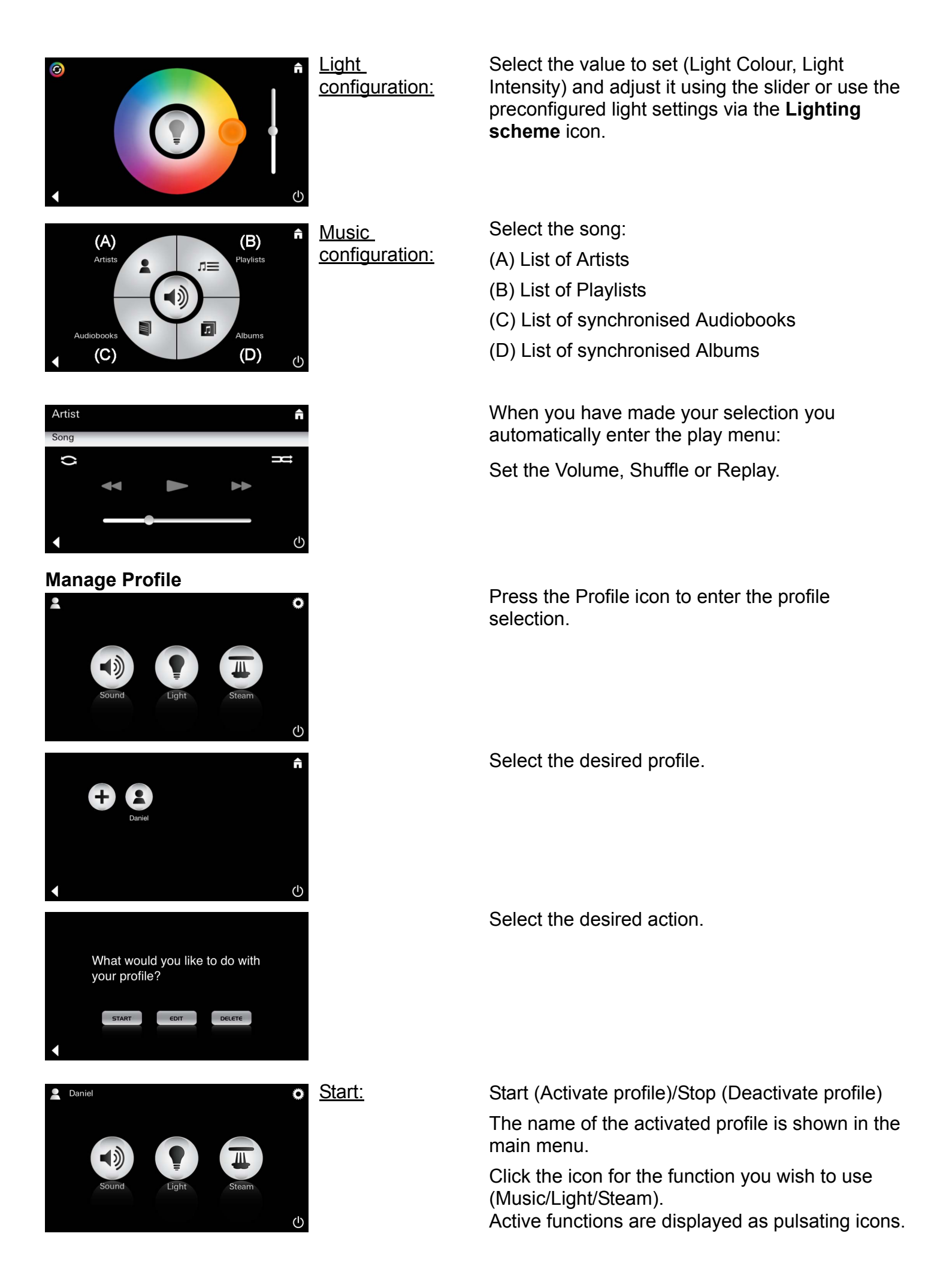

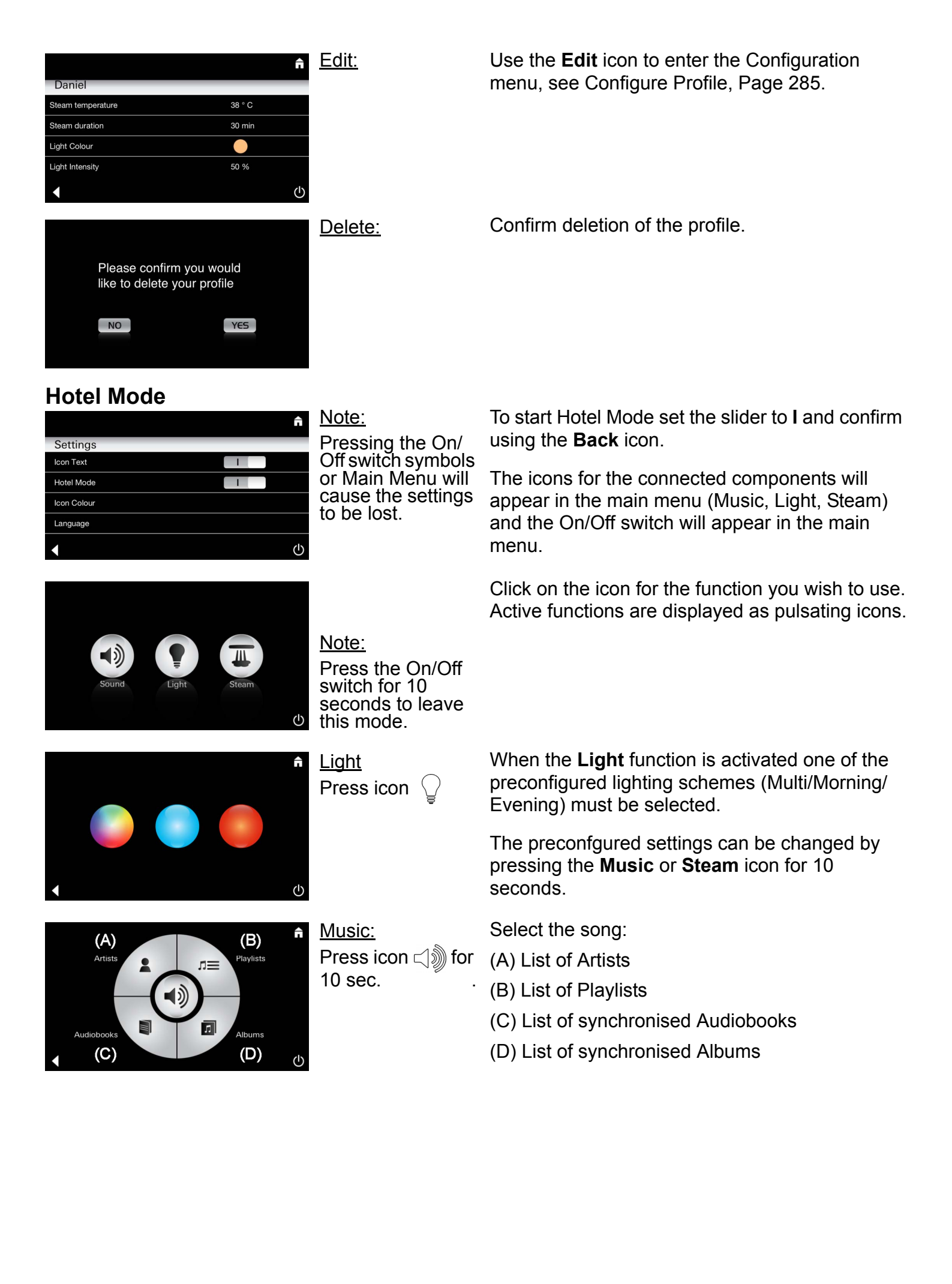
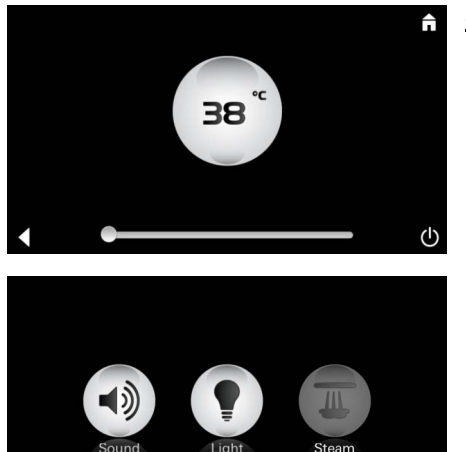

<u>Steam:</u> 10 sec.

↺

Set the desired temperature using the slider and Press icon m for confirm using the **Back** icon.

> When the Steam function is activated the warming-up phase starts. (Steam icon remains inactive until preconfigured temperature is reached).

## Pure Freude an Wasser

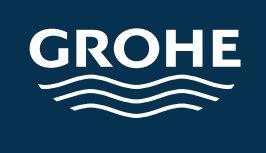

**D** & +49 571 3989 333 impressum@grohe.de

**A** & +43 1 68060 info-at@grohe.com

## (AUS)

Argent Sydney & +(02) 8394 5800 Argent Melbourne & +(03) 9682 1231

**B** & +32 16 230660 info.be@grohe.com

(**BG**) & +359 2 9719959 grohe-bulgaria@grohe.com

**CAU** & +99 412 497 09 74 info-az@grohe.com

**CDN** & +1 888 6447643 info@grohe.ca

**CH** & +41 448777300 info@grohe.ch

**CN** & +86 21 63758878

**CY** & +357 22 465200 info@grome.com

(CZ) & +420 277 004 190 grohe-cz@grohe.com

**DK** & +45 44 656800 grohe@grohe.dk

(**E**) & +34 93 3368850 grohe@grohe.es **EST** & +372 6616354 grohe@grohe.ee

**F** & +33 1 49972900 marketing-fr@grohe.com

**(FIN)** & +358 10 8201100 teknocalor@teknocalor.fi

**GB** & +44 871 200 3414 info-uk@grohe.com

(**GR**) & +30 210 2712908 nsapountzis@ath.forthnet.gr

(**H**) & +36 1 2388045 info-hu@grohe.com

**HK** & +852 2969 7067 info@grohe.hk

() & +39 2 959401 info-it@grohe.com

(IND) & +91 124 4933000 customercare.in@grohe.com

**IS** & +354 515 4000 jonst@byko.is

**J** & +81 3 32989730 info@grohe.co.jp

(**KZ**) & +7 727 311 07 39 info-cac@grohe.com

(LT) & +372 6616354 grohe@grohe.ee **LV** & +372 6616354 grohe@grohe.ee

(MAL) & +1 800 80 6570 info-singapore@grohe.com

**N** & +47 22 072070 grohe@grohe.no

**NL** & +31 79 3680133 vragen-nl@grohe.com

**NZ** & +09/373 4324

**P** & +351 234 529620 commercial-pt@grohe.com

(PL) & +48 22 5432640 biuro@grohe.com.pl

(**RI**) & +62 21 2358 4751 info-singapore@grohe.com

(RO) & +40 21 2125050 info-ro@grohe.com

(ROK) & +82 2 559 0790 info-singapore@grohe.com

**RP** & +63 2 8041617

**RUS** & +7 495 9819510 info@grohe.ru

**S** & +46 771 141314 grohe@grohe.se

**SGP** & +65 6 7385585 info-singapore@grohe.com **SK** +420 277

& +420 277 004 190 grohe-cz@grohe.com

(**T**) & +66 2610 3685 info-singapore@grohe.com

(**TR**) & +90 216 441 23 70 GroheTurkey@grome.com

(UA) & +38 44 5375273 info-ua@grohe.com

(USA) & +1 800 4447643 us-customerservice@grohe.com

**VN** & +84 8 5413 6840 info-singapore@grohe.com

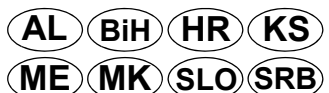

& +385 1 2911470 adria-hr@grohe.com

Eastern Mediterranean, Middle East - Africa Area Sales Office: & +357 22 465200 info@grome.com

IR OM UAE YEM

& +971 4 3318070 grohedubai@grome.com

Far East Area Sales Office: & +65 6311 3600 info@grohe.com.sg